## **SIEMENS**

### SINUMERIK 840Di sl

### Manual

**Commissioning Manual** 

### Foreword

| General Information on the SINUMERIK 840Di sl | 1  |
|-----------------------------------------------|----|
| Hardware Descriptions                         | 2  |
| Configuration                                 | 3  |
| EMC and ESD Measures                          | 4  |
| Power-On and Power-Up                         | 5  |
| PLC commissioning                             | 6  |
| Ethernet communication                        | 7  |
| PROFIBUS DP<br>Communication                  | 8  |
| Drive commissioning<br>(SINAMICS)             | 9  |
| Drive commissioning<br>(SIMODRIVE)            | 10 |
| NC Commissioning with HMI<br>Advanced         | 11 |
| Alarm and message texts                       | 12 |
| Axis and Spindle Test Run                     | 13 |
| Drive Optimization with HMI<br>Advanced       | 14 |
| User data backup/Series commissioning         | 15 |
| Software installation/update and data backup  | 16 |
| License management                            | 17 |
| 840Di-specific data and functions             | 18 |
| Annondiv                                      | Α  |

Valid for

### SINUMERIK 840Di sl/840DiE sl control Software Version

System software for 840Di sl/DiE sl 1.4

05/2008 6FC5397-4CP10-4BA0

### Safety Guidelines

This manual contains notices you have to observe in order to ensure your personal safety, as well as to prevent damage to property. The notices referring to your personal safety are highlighted in the manual by a safety alert symbol, notices referring only to property damage have no safety alert symbol. These notices shown below are graded according to the degree of danger.

### 

indicates that death or severe personal injury will result if proper precautions are not taken.

### 

indicates that death or severe personal injury may result if proper precautions are not taken.

### 

with a safety alert symbol, indicates that minor personal injury can result if proper precautions are not taken.

### CAUTION

without a safety alert symbol, indicates that property damage can result if proper precautions are not taken.

### NOTICE

indicates that an unintended result or situation can occur if the corresponding information is not taken into account.

If more than one degree of danger is present, the warning notice representing the highest degree of danger will be used. A notice warning of injury to persons with a safety alert symbol may also include a warning relating to property damage.

### **Qualified Personnel**

The device/system may only be set up and used in conjunction with this documentation. Commissioning and operation of a device/system may only be performed by **qualified personnel**. Within the context of the safety notes in this documentation qualified persons are defined as persons who are authorized to commission, ground and label devices, systems and circuits in accordance with established safety practices and standards.

#### **Prescribed Usage**

Note the following:

### /!\WARNING

This device may only be used for the applications described in the catalog or the technical description and only in connection with devices or components from other manufacturers which have been approved or recommended by Siemens. Correct, reliable operation of the product requires proper transport, storage, positioning and assembly as well as careful operation and maintenance.

### Trademarks

All names identified by ® are registered trademarks of the Siemens AG. The remaining trademarks in this publication may be trademarks whose use by third parties for their own purposes could violate the rights of the owner.

### **Disclaimer of Liability**

We have reviewed the contents of this publication to ensure consistency with the hardware and software described. Since variance cannot be precluded entirely, we cannot guarantee full consistency. However, the information in this publication is reviewed regularly and any necessary corrections are included in subsequent editions.

### Foreword

### SINUMERIK documentation

The SINUMERIK documentation is organized in 3 parts:

- General documentation
- User documentation
- Manufacturer/Service documentation

An overview of publications, which is updated monthly and also provides information about the language versions available, can be found on the Internet at:

http://www.siemens.com/motioncontrol

Select the menu items "Support" → "Technical Documentation" → "Overview of Publications".

The Internet version of DOConCD (DOConWEB) is available at:

http://www.automation.siemens.com/doconweb

Information on the range of training courses and FAQs (frequently asked questions) are available on the Internet under:

http://www.siemens.com/motioncontrol under menu item "Support".

### Target group

This documentation is intended for manufacturers/end users of machine tools and production machines who use SINUMERIK 840Di sl and SINAMICS S120.

### **Benefits**

This manual provides detailed information required for the configuration and commissioning of a SINUMERIK 840Di sl system.

This manual describes the control system design and the interfaces of the individual components. The commissioning procedure for SINUMERIK 840Di sI (NCK, PLC and drives) is also described.

For detailed information about individual functions, function assignment and performance data of individual components, please refer to the appropriate document for the subject concerned (e.g. manuals, description of functions etc.).

Separate documents are available for user-oriented activities. These include, for example, generating part programs and handling controls.

Separate information is also available for operations that the machine tool manufacturer must carry out. These include, for example, configuring/engineering, installation and programming the PLC.

### Standard scope

This documentation only describes the functionality of the standard version. Additions or revisions made by the machine manufacturer are documented by the machine manufacturer.

Other functions not described in this documentation might be executable in the control. However, no claim can be made regarding the availability of these functions when the equipment is first supplied or in the event of servicing.

Further, for the sake of simplicity, this documentation does not contain all detailed information about all types of the product and cannot cover every conceivable case of installation, operation or maintenance.

### **Technical support**

If you have any technical questions, please contact our hotline:

|          | Europe / Africa                                   |
|----------|---------------------------------------------------|
| Phone    | +49 180 5050 222                                  |
| Fax      | +49 180 5050 223                                  |
| Internet | http://www.siemens.com/automation/support-request |

|       | America                            |
|-------|------------------------------------|
| Phone | +1 423 262 2522                    |
| Fax   | +1 423 262 2200                    |
| Email | mailto:techsupport.sea@siemens.com |

|       | Asia/Pacific                      |
|-------|-----------------------------------|
| Phone | +86 1064 719 990                  |
| Fax   | +86 1064 747 474                  |
| Email | mailto:adsupport.asia@siemens.com |

#### Note

Country-specific telephone numbers for technical support are provided under the following Internet address:

Enter http://www.siemens.com/automation/service&support

### Questions about this documentation

If you have any queries (suggestions, corrections) regarding this documentation, please send a fax or email to the following address:

Fax +49 9131- 98 63315

Email mailto:docu.motioncontrol@siemens.com

A fax form is available in the appendix of this document.

### Internet address for SINUMERIK 840Di sl

Product information page: http://www.siemens.com/sinumerik > further via the vertical linkbar on the left: Products and systems > Automation systems > CNC SINUMERIK > SINUMERIK 840Di sl

The link-box (vertical link-bar on the right) "Everything about SINUMERIK 840Di sl" gives you direct access to all important product information.

### EC Declaration of Conformity

The EC Declaration of Conformity for the EMC Directive can be viewed/downloaded from the Internet at:

http://support.automation.siemens.com

under the Product Order No. 15257461or at the relevant branch office of the A&D MC group of Siemens AG.

### **Danger notices**

The following notices are intended firstly for your personal safety and secondly to prevent damage occurring to the product described or any connected devices and machines. Non-observance of the warnings can result in severe personal injury or property damage.

### /!\DANGER

Only appropriately qualified personnel may commission/start-up SINUMERIK equipment.

The personnel must take into account the information provided in the technical customer documentation for the product, and be familiar with and observe the specified danger and warning notices.

When electrical equipment and motors are operated, the electrical circuits automatically conduct a dangerous voltage.

When the system is operating, dangerous axis movements may occur throughout the entire work area.

A potential fire hazard exists due to the energy being transferred in the equipment and the work materials used.

All work on the electrical system must be performed after the system has been switched off and disconnected from the power supply.

### 

Proper transportation, expert storage, installation and mounting, as well as careful operation and maintenance are essential for this SINUMERIK device to operate correctly and reliably.

The details in the catalogs and proposals also apply to the design of special equipment versions.

In addition to the danger and warning information provided in the technical customer documentation, the applicable national, local, and system-specific regulations and requirements must be taken into account.

Only protective extra-low voltages (PELVs) that comply with EN 61800-5-1 can be connected to all connections and terminals between 0 and 48 V.

Should it be necessary to test or take measurements on live equipment, then the specifications and procedural instructions defined in Accident Prevention Regulation VBG A2 must be adhered to, in particular § 8 "Permissible deviations when working on live components". Suitable electric tools should be used.

### 

Operating the equipment in the immediate vicinity (< 1.5 m) of mobile telephones with a transmitting power of > 1 W may lead to incorrect functioning of the devices.

Connecting cables and signal lines should be installed so that inductive and capacitive interference does not in any way impair the automation and safety functions.

SINAMICS equipment with three-phase motors conforms to EMC Directive 89/336/EEC in the configurations specified in the associated EC Certificate of Conformity.

### 

Repairs to devices that have been supplied by our company may only be carried out by SIEMENS customer service or by repair centers authorized by SIEMENS.

When replacing parts or components, only use those parts that are included in the spare parts list.

EMERGENCY STOP devices EN 60204-1 (VDE 0113 Part 1) must remain active in all modes of the automation equipment. Resetting the EMERGENCY STOP device must not cause an uncontrolled or undefined restart.

Anywhere in the automation equipment where faults might cause physical injury or major material damage, in other words, where faults could be dangerous, additional external precautions must be taken, or facilities must be provided, that guarantee or enforce a safe operational state, even when there is a fault (e.g. using an independent limit value switch, mechanical locking mechanisms, EMERGENCY STOP devices)

### Table of contents

|   | Forewo                                                                                 | ord                                                                                                    | 3              |
|---|----------------------------------------------------------------------------------------|----------------------------------------------------------------------------------------------------|----------------|
| 1 | Genera                                                                                 | al Information on the SINUMERIK 840Di sl                                                                                                    | 17             |
|   | $1.1 \\ 1.1.1 \\ 1.1.2 \\ 1.1.3 \\ 1.1.4 \\ 1.1.5 \\ 1.1.6 \\ 1.1.7 \\ 1.1.8 \\ 1.1.9$ | Overview of SINUMERIK 840Di sl<br>System components<br>System software packages and quantity structures<br>Hardware Components<br>Software components<br>Real-time properties.<br>System integrity<br>Failure safety.<br>Switch off.<br>UPS system |                |
|   | 1.2                                                                                    | Overview of software components                                                                                                    | 31             |
|   | 1.3                                                                                    | Notes on startup                                                                                                    | 34             |
|   | 1.4                                                                                    | Standard/export version                                                                                                    |                |
|   | 1.5                                                                                    | 840Di startup                                                                                                    |                |
| _ | 1.5.1                                                                                  | Menu command: Windows                                                                                                    |                |
| 2 | Hardwa                                                                                 | are Descriptions                                                                                                    |                |
|   | 2.1                                                                                    | Overview of hardware components                                                                                                    | 43             |
|   | 2.2<br>2.2.1<br>2.2.2<br>2.2.3<br>2.2.4                                                | MCl2 board for 840Di sl<br>Assembly<br>Interface description<br>Replace module<br>Technical data                                                                                                    |                |
|   | 2.3<br>2.3.1<br>2.3.2<br>2.3.3<br>2.3.4                                                | MCI board extension slot variation<br>Assembly<br>Installation instructions<br>Interface description<br>Technical data                                                                                                    |                |
|   | 2.4                                                                                    | Cable distributor                                                                                                    | 65             |
|   | 2.5<br>2.5.1                                                                           | SINUMERIK Industrial PC<br>SINUMERIK PCU 50.3                                                                                                    | 71<br>71       |
|   | 2.6<br>2.6.1                                                                           | SINUMERIK operator panel fronts<br>Operator panel front OP 012                                                                                                    | 75<br>75       |
|   | 2.7                                                                                    | TCU (Thin Client Unit)                                                                                                    | 77             |
|   | 2.8<br>2.8.1<br>2.8.2                                                                  | Handheld units<br>Handheld Terminal HT 8<br>Handheld Terminal HT 2                                                                                                    | 79<br>79<br>81 |
|   | 2.9                                                                                    | Floppy disk drives                                                                                                    | 83             |

| 1 Floppy disk drive 3.5" (USB)                                                                                                    |                                                                                                    |
|----------------------------------------------------------------------------------------------------|----------------------------------------------------------------------------------------------------|
| <ul> <li>Power supply</li> <li>SITOP POWER standard 24V/10A</li> </ul>                                                                                                    |                                                                                                    |
| Uninterrupted power supply (UPS)<br>.1 SITOP POWER DC UPS MODULE 15<br>.2 SITOP POWER ACCUMODULE 24 V DC/10 A/3.2 AH                                                                                                    |                                                                                                    |
| <ul> <li>PP72/48 I/O module</li> <li>Assembly</li> <li>Interface description</li> <li>Power supply</li> <li>Grounding</li> <li>Dimension drawing</li> <li>Technical data</li> </ul>                                                                                                    |                                                                                                    |
| ADI4 (Analog Drive Interface for 4 Axes)<br>Assembly                                                                                                    | 104<br>104                                                                                                    |
| Diagnostic repeater for PROFIBUS DP                                                                                                    |                                                                                                    |
| figuration                                                                                                    | 109                                                                                                    |
| System overview<br>Operator panels and touch panels<br>PROFIBUS DP components<br>PCU components                                                                                                    |                                                                                                    |
| Electrical design<br>MCI board and PROFIBUS DP<br>MCI board extension                                                                                                    |                                                                                                    |
| Connection overview<br>MCI board and MCI board extension<br>PCU50                                                                                                    |                                                                                                    |
| C and ESD Measures                                                                                                    | 119                                                                                                    |
| RI suppression measures                                                                                                    | 119                                                                                                    |
| ESD measures                                                                                                    | 120                                                                                                    |
| /er-On and Power-Up                                                                                                    | 121                                                                                                    |
| Preparing for commissioning         1       Checklist         2       Recommended sequence for first commissioning                                                                                                    |                                                                                                    |
| First power-up<br>1 Basic commissioning of the system software<br>2 Basic commissioning of the PLC                                                                                                    |                                                                                                    |
| <ul> <li>Power-up</li> <li>SRAM handling</li> <li>Startup after battery replacement (PCU backup battery)</li> <li>Startup after replacement of the MCI board</li> <li>Power up after reinstallation/update of the 840Di sl software</li> <li>Startup after replacement of the PCU or the MCI board</li> <li>Startup after importing a backup copy</li> <li>Startup after power failure/Power Fail</li> </ul> |                                                                                                    |
|                                                                                                    | 1       Floppy disk drive 3.5" (USB)         2       Power supply         1.1       SITOP POWER standard 24V/10A         Uninterrupted power supply (UPS)       1.         2.1       SITOP POWER ACCUMODULE 15         2.2       SITOP POWER ACCUMODULE 24 V DC/10 A/3.2 AH         2       PP72/48 I/O module         1.1       Assembly         2.1       Interface description         3.3       Power supply         4.3       Grounding         5.5       Dimension drawing         6.7       Technical data         4.4       AnDI4 (Analog Drive Interface for 4 Axes)         1.1       Assembly         Diagnostic repeater for PROFIBUS DP         .1       Assembly         Diagnostic repeater for PROFIBUS DP         .1       Assembly         Diagnostic repeater for PROFIBUS DP         .1       Assembly         Operator panels and touch panels         2       PROFIBUS DP components         3       PCU components         5       PCU components         6       PCU SO.3         Connection overview       Connection overview         1       MCI board extension         2 |

|   | 5.3.8        | Power-up with shutdown signal                                            | 133        |
|---|--------------|--------------------------------------------------------------------------|------------|
|   | 5.4<br>5.4.1 | Service Desktop                                                          |            |
|   | 5.4.2        | SINUMERIK-specific applications                                          |            |
|   | 5.4.3        | Setting the boot response for the Service Desktop                        |            |
|   | 5.4.4        | System information after "Fatal exception error"                         |            |
|   | 5.4.5        | Starting UEM programs                                                    |            |
|   | 5.4.0        | HMI Evolorer                                                             | 139<br>140 |
|   | 5.4.7        | SW installation/update                                                   | 140        |
|   | 55           | ServiceCenter                                                            | 142        |
|   | 5.5.1        | Activating                                                               |            |
|   | 5.5.2        | NC/PLC startup modes                                                     | 143        |
|   | 5.5.3        | Backup/restore functions                                                 | 144        |
|   | 5.6          | Configuration of the network connection of the PCU (LAN/WAN)             | 145        |
|   | 5.7          | License management                                                       | 146        |
|   | 5.7.1        | License management with the Automation License Manager                   | 146        |
|   | 5.7.2        | License management with SinuCom NC                                       | 146        |
| 6 | PLC co       | ommissioning                                                             | 149        |
|   | 6.1          | General                                                                  | 149        |
|   | 6.1.1        | Compatibility                                                            | 149        |
|   | 6.1.2        | Performance Data                                                         | 149        |
|   | 6.1.3        | PLC program                                                              |            |
|   | 6.1.4        | Installing the PLC basic program library                                 |            |
|   | 6.1.5        | STEP / example projects                                                  |            |
|   | 6.1.6        | PLC user program                                                         |            |
|   | 6.2          | Commissioning                                                            |            |
|   | 6.2.1        | Basic requirements                                                       |            |
|   | 0.2.2        | External communications link: Ethernet.                                  |            |
|   | 0.2.3        | Check PLC status and communication interface                             |            |
|   | 6.2.4        | First commissioning                                                      |            |
|   | 63           | Creating a SIMATIC S7 project                                            | 160        |
|   | 6.3.1        | Create a project                                                         |            |
|   | 6.3.2        | Inserting Station 300                                                    |            |
|   | 6.3.3        | HW Config                                                                |            |
|   | 6.3.4        | Inserting the 840Di sl Rack                                              |            |
|   | 6.3.5        | Parameterizing the PROFIBUS interface (X101)                             |            |
|   | 6.3.6        | Parameterizing the PROFIBUS interface (X102) (optional)                  |            |
|   | 6.3.7        | Parameterizing the MPI interface (X102) (optional)                       |            |
|   | 6.3.8        | Parameterization of the communications processor (CP 840D sl) (Ethernet) | 170        |
|   | 6.3.9        | Networking PG/PC and PCU (Ethernet)                                      | 172        |
|   | 6.4          | Creating a PLC program                                                   |            |
|   | 6.4.1        | PLC basic program                                                        |            |
|   | 6.4.2        | PLC user program                                                         | 1/8        |
|   | 6.5          | Creating a PROFIBUS configuration                                        | 178        |
|   | 6.6          | Load configuration (STEP 7 -> PLC)                                       |            |
|   | 0.0.1        | Requirements.                                                            |            |
|   | 0.0.Z        | Opioauny ne connyuration                                                 | 1/9<br>400 |
|   | 0.0.5        | oenes startup ille                                                       |            |

|   | 6.7      | Testing the PLC program                                    | 181   |
|---|----------|------------------------------------------------------------|-------|
|   | 6.7.1    | Startup characteristics                                    | 181   |
|   | 6.7.2    | Cyclic operation                                           | 182   |
|   | 6.7.3    | Monitor/control using the SIMATIC Manager                  | 182   |
|   | 6.7.4    | Monitor/control using HMI Advanced                         | 183   |
|   | 6.8      | Load configuration in PG (PLC -> STEP 7)                   | 185   |
| 7 | Ethernet | communication                                              | 187   |
|   | 7.1      | General information                                        | 187   |
|   | 7.1.1    | Ethernet connections of the PCU 50.3                       | 187   |
|   | 7.1.2    | Determine Ethernet communication partners of the PCU       | 188   |
|   | 7.1.3    | Check Ethernet connection                                  | 188   |
|   | 7.2      | SINUMERIK 840Di sI commissioning tool SinuCom NC           | 188   |
|   | 7.3      | STARTER SINAMICS drive commissioning tool                  | 189   |
|   | 7.4      | External HMI Advanced                                      | 189   |
|   | 7.5      | MCP 483C IE                                                | 191   |
|   | 7.5.1    | Conditions for general commissioning                       | 191   |
|   | 7.5.2    | Parameterization of the MCP                                | . 192 |
|   | 7.5.3    | MCP functions                                              | 195   |
|   | 7.5.4    | Linking to the basic PLC and user program.                 | 196   |
|   | 7.5.5    | Input/output image                                         | 198   |
|   | 7.6      | HT 8                                                       | 201   |
|   | 7.6.1    | Conditions for general commissioning                       | 201   |
|   | 7.6.2    | Parameterization of the power supply unit                  | 202   |
|   | 7.6.3    | Parameterization of the HT 8 via the TCU firmware          | 203   |
|   | 7.6.4    | Parameterization of the HT 8 via the system network center | 204   |
|   | 7.6.5    | Linking to the basic PLC and user program                  | 206   |
|   | 7.6.5.1  | Linking to the basic PLC program (FB1)                     | 206   |
|   | 7.6.5.2  | Signal transmission from/to NC/PLC interface (FC26)        | 208   |
|   | 7.6.5.3  | Overview of traversing keys                                | 210   |
|   | 7.6.5.4  | Activate traversing keys                                   | 212   |
|   | 7.6.5.5  | Display traversing keys                                    | 214   |
|   | 7.6.5.6  | Activating user softkeys                                   | 216   |
|   | 7.6.5.7  | Displaying user softkeys                                   | 217   |
|   | 7.6.5.8  | MCS/WCS coordinate system switchover                       | 218   |
|   | 7.6.5.9  | Instructions on the evaluation of input signals            | 219   |
|   | 7.6.5.10 | Input/output image                                         | 220   |
|   | 7.7      | HT 2                                                       | 222   |
|   | 771      | Conditions for general commissioning                       | 222   |
|   | 772      | Linking to the basic PLC and user program                  | 223   |
|   | 7721     | Interface signals                                          | 223   |
|   | 7722     | Rotary coding switch                                       | 225   |
|   | 7723     | Write display-line                                         | 226   |
|   | 7.7.2.4  | Character Map                                              | 227   |
| 8 | PROFIB   | US DP Communication                                        | 229   |
|   | 8.1      | General information                                        | 229   |
|   | 8.1.1    | PROFIBUS DP interfaces of the MCI board                    | 229   |
|   | 8.1.2    | PROFIBUS DP with Motion Control option                     | 229   |
|   | 8.1.3    | Message format for cyclic DP communication                 | 231   |
|   | 8.1.4    | Description of a DP cycle                                  | 232   |
|   | 8.1.5    | Networking rules                                           | 234   |

| 8.2                                                       | Requirements                                                                                                    | 235               |
|-----------------------------------------------------------|----------------------------------------------------------------------------------------------------|-------------------|
| 8.3<br>8.3.1<br>8.3.2<br>8.3.3<br>8.3.4<br>8.3.5          | Creating a PROFIBUS configuration<br>Requirement<br>Inserting DP slaves<br>Parameterizing the equidistant DP-Slaves finally<br>Generating system data blocks (SDB)                                                                 |                   |
| 8.3.6                                                     | PROFIBUS diagnosis                                                                                                    |                   |
| 8.4                                                       | SIMATIC I/O devices (ET200)                                                                                                    | 249               |
| 8.5<br>8.5.1<br>8.5.2<br>8.5.3<br>8.5.4                   | DP slave I/O Module PP72/48<br>Parameterization of I/O Module PP72/48<br>Inserting the DP slave<br>Setting PROFIBUS parameters<br>Setting the I/O addresses                                                                        |                   |
| 8.6<br>8.6.1<br>8.6.2<br>8.6.3<br>8.6.4<br>8.6.5<br>8.6.6 | DP slave MCP 310<br>General commissioning requirements<br>Parameterization of the MCP<br>Functions of the machine control panel<br>Configure MCP 310 DP slave<br>Linking to the basic PLC and user program.<br>Input/Output image  |                   |
| 8.7<br>8.7.1<br>8.7.2<br>8.7.3<br>8.7.4<br>8.7.5<br>8.7.6 | DP slave MCP 483<br>Conditions for general commissioning<br>Parameterization of the MCP<br>Functions of the machine control panel<br>Configure MCP 483 DP slave<br>Linking to the basic PLC and user program<br>Input/Output image |                   |
| 8.8<br>8.8.1<br>8.8.2                                     | ADI4 DP slave<br>SlaveOM<br>Inserting the DP slave                                                                                                    | 286<br>286<br>286 |
| 8.9<br>8.9.1<br>8.9.2<br>8.9.3<br>8.9.4                   | DP slave SINAMICS S120<br>SlaveOM for SINAMICS<br>Inserting the DP slave<br>Parameterizing DP slaves<br>Dependencies of PROFIBUS DP communication                                                                                  |                   |
| 8.10<br>8.10.1<br>8.10.2<br>8.10.3<br>8.10.4              | DP slave SIMODRIVE drives<br>SlaveOM<br>Inserting the DP slave<br>Parameterizing DP slaves<br>Dependencies of PROFIBUS DP communication                                                                                            |                   |
| 8.11<br>8.11.1<br>8.11.2<br>8.11.3                        | DP slave diagnostic repeater for PROFIBUS DP<br>Function<br>Area of application<br>Connection and commissioning                                                                                                    |                   |
| Drive co                                                  | mmissioning (SINAMICS)                                                                                                    |                   |
| 9.1<br>9.1.1<br>9.1.2                                     | Requirements<br>Basic requirements<br>Safety information                                                                                                    |                   |

9

|    | 9.2      | ONLINE commissioning                                                             | 309 |
|----|----------|----------------------------------------------------------------------------------|-----|
|    | 9.2.1    | Create new project without Project Wizard                                        | 310 |
|    | 9.2.2    | Create new project with Project Wizard                                           | 313 |
|    | 9.2.3    | Drive unit: Enter component topology and configuration automatically.            |     |
|    | 9.2.4    | Drive: Configuring motors and encoders                                           |     |
|    | 9.2.5    | Control Unit: Selecting the PROFIBUS meassage frame                              |     |
|    | 9.2.0    | Infeed: Selecting the PROFIBUS meassage frame                                    |     |
|    | 9.2.1    | Drive unit: Configuring DPOEIPUS measure frames                                  |     |
|    | 9.2.0    | Control Unit: Acknowledge error (BICO interconnection)                           |     |
|    | 9.2.9    | Control Unit: Acknowledge enor (bico interconnection)                            |     |
|    | 9.2.10   | Control Unit: Output "Infeed ready for activation" (BICO interconnection) signal |     |
|    | 9.2.11   | Infeed: Acknowledge error (BICO interconnection)                                 |     |
|    | 9213     | Infeed: Fnable/disable drives via ON/OFF1 (BICO interconnection)                 | 329 |
|    | 9.2.14   | Drive: Enable/disable drives via 2nd OFF3 (BICO interconnection)                 | 330 |
|    | 9.2.15   | Drive unit: Backing up parameters                                                |     |
|    | 9.2.16   | Drive: Testing motor rotation                                                    |     |
|    | 9.2.17   | Settings of specific parameters                                                  |     |
|    | 0.0      |                                                                                  | 000 |
|    | 9.3      | Example for systems with more than 6 drives                                      |     |
|    | 9.3.1    |                                                                                  |     |
|    | 9.3.Z    | Basic commissioning                                                              |     |
|    | 9.3.3    | Drives of Control Unit 2: Additional BICU Interconnection                        |     |
|    | 9.4      | Further terminal assignments                                                     | 337 |
|    | 9.4.1    | Advice on terminal assignment: 1. CU (X122)                                      | 337 |
|    | 9.4.2    | Advice on terminal assignment: 1. CU (X132)                                      | 338 |
|    | 9.4.3    | Advice on terminal assignment: 2. up to nth CU (X122)                            | 338 |
|    | 9.4.4    | Advice on interconnection: 1. CU with 2nd to nth CU                              | 340 |
|    | 9.4.5    | Example: CU interconnection with line contactor                                  | 341 |
|    | 9.5      | Basic principles                                                                 | 342 |
|    | 9.5.1    | Drive unit: Upgrade firmware                                                     | 342 |
| 10 | Drive co | nmissioning (SIMODRIVE)                                                          | 345 |
|    | 10 1     | SIMODRIVE 611 universal/E_POSMO CD/CA and SI                                     | 346 |
|    | 10.1.1   | Commissioning variants                                                           |     |
|    | 10.1.2   | Preconditions for an online connection                                           |     |
|    | 10.1.3   | Setting a PROFIBUS address (SIMODRIVE 611 universal/E)                           |     |
|    | 10.1.4   | Setting PROFIBUS address (SIMODRIVE POSMO SI/CD/CA)                              | 349 |
|    | 10.1.5   | Setting the access interface                                                     | 350 |
|    | 10.1.6   | Setting the routing information                                                  | 351 |
|    | 10.1.7   | Starting online operation                                                        | 353 |
|    | 10.2     | Installing SimoCom U                                                             | 354 |
| 11 | NC Com   | missioning with HMI Advanced                                                     |     |
|    | 11.1     | General procedure                                                                | 355 |
|    |          |                                                                                  |     |
|    | 11.2     | Machine and setting data                                                         |     |
|    | 11.2.1   | Display and input.                                                               |     |
|    | 11.2.2   | Protection levels                                                                |     |
|    | 11.2.3   | iviacnine data display filter                                                    |     |
|    | 11.3     | System data                                                                      | 365 |
|    | 11.3.1   | Resolutions                                                                      | 365 |
|    | 11.3.2   | Standardization of physical units of machine data and setting data               | 367 |
|    | 11.3.3   | Changing scaling machine data                                                    | 370 |

| 11.3.4<br>11.3.5<br>11.3.6<br>11.3.7<br>11.3.8 | Loading default machine data<br>Switching over the measuring system<br>Traversing ranges<br>Positioning accuracy of the control system<br>Cycle times | 371<br>372<br>374<br>374<br>374 |
|------------------------------------------------|----------------------------------------------------------------------------------------------------|---------------------------------|
| 11.3.9<br>11.4                                 | Velocities                                                                                                    |                                 |
| 11.4.1<br>11.4.2<br>11.5                       | SRAM memory                                                                                                    |                                 |
| 11.5.1<br>11.5.2<br>11.5.3                     | Axis configuration<br>Axis names<br>Drive configuration                                                                                               |                                 |
| 11.5.4<br>11.5.5<br>11.5.6                     | Setpoint/actual value channels<br>Incremental measuring system settings<br>Parameterization of absolute measuring systems                             |                                 |
| 11.5.7<br>11.5.8<br>11.5.9                     | Parameterization of a 2nd measuring system with ADI4<br>DSC (Dynamic Servo Control)<br>Drive Optimization                                             | 402<br>405<br>407               |
| 11.5.10<br>11.5.11<br>11.5.12                  | Rotary axes<br>Positioning axes<br>Indexing axes                                                                                                    | 407<br>409<br>410               |
| 11.5.13<br>11.5.14<br>11.5.15                  | Parameter sets of axis/spindle<br>Position controller<br>Speed setpoint matching                                                                      | 411<br>413<br>417               |
| 11.5.16<br>11.5.17<br>11.5.18                  | Drift compensation<br>Axis velocity matching                                                                                                    |                                 |
| 11.5.19<br>11.5.20<br>11.5.21                  | Axis homing<br>Spindle basic data<br>Setpoint/actual value channels of spindle                                                                        | 431<br>441<br>                  |
| 11.5.22<br>11.5.23<br>11.5.23                  | Gear stages                                                                                                    |                                 |
| 11.5.25<br>11.5.26                             | Positioning the spindle                                                                                                    |                                 |
| 11.5.28<br>11.6                                | Spindle data                                                                                                    |                                 |
| 11.6.1<br>11.6.2<br>11.6.3<br>11.6.4           | General information<br>Connection via cable distributor<br>Connection via PROFIBUS<br>Connection via Ethernet                                         | 460<br>460<br>461<br>464        |
| 11.7<br>11.7.1<br>11.7.2                       | Digital and analog I/O devices<br>Parameterization of the number of inputs/outputs used<br>Assignment of inputs/outputs to the signal modules         | 467<br>468<br>469               |
| 11.7.3<br>11.7.4<br>11.7.5                     | System variable \$A[n]<br>Digital input/output bytes and system variables<br>Dynamic response                                                         | 470<br>471<br>472               |
| 11.7.6<br>11.8<br>11.8.1                       | Loadable compile cycles                                                                                                    | 473<br>478<br>479               |
| 11.8.2                                         | Interface version compatibility                                                                                                    |                                 |

|    | 11.8.3<br>11.8.4<br>11.8.5                             | Software version of a compile cycle<br>Constraints<br>Activating and licensing technology functions                                                |                                                      |
|----|--------------------------------------------------------|----------------------------------------------------------------------------------------------------|------------------------------------------------------|
|    | 11.8.6<br>11.9<br>11.9.1<br>11.9.2                     | PROFIBUS DP<br>Setting the parameters for the shut-down behavior<br>Data descriptions (MD)                                                         |                                                      |
|    | 11.10                                                  | Initial settings                                                                                                    |                                                      |
|    | 11.11<br>11.11.1<br>11.11.2                            | NC/PLC Diagnosis<br>Menu: Diagnostics<br>Menu: settings                                                                                            |                                                      |
| 12 | Alarm ar                                               | nd message texts                                                                                                    | 493                                                  |
|    | 12.1<br>12.2<br>12.3<br>12.4<br>12.5                   | Configuration file MBDDE.INI<br>Standard text files<br>User text files<br>Syntax for alarm text files<br>Setting the alarm log properties          |                                                      |
| 13 | Axis and                                               | I Spindle Test Run                                                                                                    | 501                                                  |
|    | 13.1<br>13.1.1<br>13.1.2<br>13.1.3                     | Requirements<br>Drives: SINAMICS S120<br>Drives: SIMODRIVE<br>NC/PLC interface signals                                                             |                                                      |
|    | 13.2                                                   | Axis dry run                                                                                                    | 504                                                  |
|    | 13.3                                                   | Spindle dry run                                                                                                    | 505                                                  |
| 14 | Drive Op                                               | otimization with HMI Advanced                                                                                                    | 507                                                  |
|    | 14.1                                                   | Overview                                                                                                    | 507                                                  |
|    | 14.2                                                   | Measuring functions                                                                                                    | 508                                                  |
|    | 14.3                                                   | Special functions                                                                                                    | 510                                                  |
|    | 14.4<br>14.4.1<br>14.4.2<br>14.4.3                     | Frequency response measurements<br>Measurement of current control loop<br>Speed control loop measurement<br>Position control measurement           |                                                      |
|    | 14.5                                                   | Graphic display                                                                                                    | 522                                                  |
|    | 14.6<br>14.6.1<br>14.6.2<br>14.6.3<br>14.6.4<br>14.6.5 | Trace function<br>Trace function properties<br>Main screen and operation<br>Parameter assignment<br>Performing the measurement<br>Display function | 525<br>525<br>526<br>526<br>527<br>527<br>530<br>531 |
|    | 14.7                                                   | File Function                                                                                                    | 533                                                  |
|    | 14.8                                                   | Print graphic                                                                                                    | 535                                                  |
|    | 14.9<br>14.9.1<br>14.9.2                               | Automatic controller setting<br>Drives: SINAMICS S120<br>Drives: SIMODRIVE 611 universal                                                           |                                                      |

| 15 | User data backup/Series commissioning                                                          |                                                                                                    | 541                                                         |  |
|----|------------------------------------------------------------------------------------------------|----------------------------------------------------------------------------------------------------|-------------------------------------------------------------|--|
|    | 15.1                                                                                           | Explanations on data backup                                                                                                    | 541                                                         |  |
|    | 15.2<br>15.2.1<br>15.2.2<br>15.2.3                                                             | Creating a series commissioning file<br>General information<br>HMI Advanced (option).<br>SinuCom NC                                                                                                    | 543<br>543<br>545<br>546                                    |  |
|    | 15.3                                                                                           | Considerations when backing up PLC data                                                                                                    | 547                                                         |  |
|    | 15.4                                                                                           | Importing a series startup file with HMI Advanced                                                                                                    | 548                                                         |  |
|    | 15.5                                                                                           | SINAMICS S120 standard commissioning with STARTER                                                                                                    | 549                                                         |  |
| 16 | Softwar                                                                                        | Software installation/undate and data backup                                                                                                    |                                                             |  |
|    | 16.1<br>16.1.1<br>16.1.2<br>16.1.3<br>16.1.4                                                   | PTP network connection<br>Establishing a network connection<br>Configuring the external computer (Windows NT)<br>Configuring the external computer (Windows XP)<br>Configuring the PCU                                                                                                    | 551<br>551<br>552<br>555<br>557                             |  |
|    | 16.2                                                                                           | Partitioning of the PCU hard disk                                                                                                    | 558                                                         |  |
|    | 16.3                                                                                           | Software installation/update (Windows)                                                                                                    | 559                                                         |  |
|    | 16.4<br>16.4.1<br>16.4.2<br>16.4.3                                                             | Restoring the as-delivered state<br>Requirements<br>Restoring the partitions<br>Installation of the SINUMERIK 840Di sI applications                                                                                                    | 560<br>560<br>561<br>561                                    |  |
| 17 | License management                                                                             |                                                                                                    |                                                             |  |
|    | 17.1<br>17.1.1<br>17.1.2<br>17.1.3<br>17.1.4<br>17.1.5<br>17.1.6<br>17.1.7<br>17.1.8<br>17.1.9 | Basic principles<br>Important terms<br>Overview<br>Web License Manager<br>Automation License Manager<br>License database<br>MCI board and hardware serial number<br>SINUMERIK License Key<br>Browser settings for using the A&D Mall<br>Proxy settings for the download of license information                                                                                                    | 563<br>563<br>564<br>565<br>565<br>567<br>568<br>569<br>570 |  |
|    | 17.2<br>17.2.1<br>17.2.2                                                                       | Assigning via Web License Manager<br>Execute assignment via direct access<br>Execute assignment via customer login                                                                                                    | 571<br>571<br>572                                           |  |
|    | 17.3<br>17.3.1<br>17.3.2<br>17.3.3<br>17.3.4<br>17.3.5<br>17.3.6<br>17.3.7<br>17.3.8<br>17.3.9 | Assigning via Automation License Manager<br>Overview of functions<br>Installing Automation License Manager<br>Enable/disable SINUMERIK plug-in<br>Define parameters of TCP/IP communication with a control<br>Update the "Management" navigation view<br>Display the license information of a hardware unit<br>Create control image (offline)<br>Align license requirement for a hardware unit<br>Transferring license information for a control image (offline) to a control system (online) | 574<br>575<br>576<br>576<br>580<br>581<br>582<br>583<br>584 |  |

| 18 | 840Di-specific data and functions |                                                                             | 587 |
|----|-----------------------------------|-----------------------------------------------------------------------------|-----|
|    | 18.1                              | Interface signals                                                           | 587 |
|    | 18.1.1                            | 840Di sl-specific interface signals                                         | 587 |
|    | 18.1.2                            | Interface signals not supported                                             | 588 |
|    | 18.2                              | Expanded message frame configuration/evaluation of internal drive variables | 589 |
|    | 18.2.1                            | Description of functions                                                    | 589 |
|    | 18.2.2                            | Requirements                                                                | 591 |
|    | 18.2.3                            | Project design: SINAMICS S120 and SIEMENS message frame 116                 | 592 |
|    | 18.2.4                            | Project design: SINAMICS S120 and expanded message frame configuration      | 592 |
|    | 18.2.5                            | Project design: SIMODRIVE                                                   | 595 |
|    | 18.2.6                            | Constraints                                                                 | 600 |
|    | 18.2.7                            | Data descriptions (MD, system variable)                                     | 602 |
|    | 18.2.8                            | Interrupts                                                                  | 603 |
|    | 18.3                              | Travel to fixed stop with high-resolution torque reduction                  | 604 |
|    | 18.3.1                            | Description of functions                                                    | 604 |
|    | 18.3.2                            | Comparison                                                                  | 605 |
|    | 18.3.3                            | Parameter assignment: SINAMICS S120                                         | 605 |
|    | 18.3.4                            | Parameter assignment: SIMODRIVE                                             | 606 |
|    | 18.3.5                            | Parameter assignment: External drives                                       | 606 |
|    | 18.3.6                            | Parameter assignment: SINUMERIK 840Di sl NC                                 | 606 |
|    | 18.3.7                            | Constraints                                                                 | 608 |
|    | 18.3.8                            | Data description (MD)                                                       | 609 |
|    | 18.3.9                            | Interrupts                                                                  | 610 |
| Α  | Appendix                          |                                                                             |     |
|    | A.1                               | Abbreviations                                                               | 611 |
|    | A.2                               | Feedback on the documentation                                               | 616 |
|    | A.3                               | Overview                                                                    | 618 |
|    | Glossary                          |                                                                             |     |
|    | Index                             |                                                                             | 625 |
|    |                                   |                                                                             |     |

# 1

### General Information on the SINUMERIK 840Di sl

### 1.1 Overview of SINUMERIK 840Di sl

With the SINUMERIK 840Di sl, Siemens provides a complete PC-integrated control that controls the drive units and I/Os through the standard fieldbus PROFIBUS DP with Motion Control functionality and in this way permits a distributed design of the overall system. It therefore constitutes the basis for PC-based automation solutions and is generally designed especially for applications with the following requirements:

- Decentralized automation solutions in the fields of PLC I/Os and drives.
- Fully PC-integrated control, owing to increased integratability in the target or current automation environment.

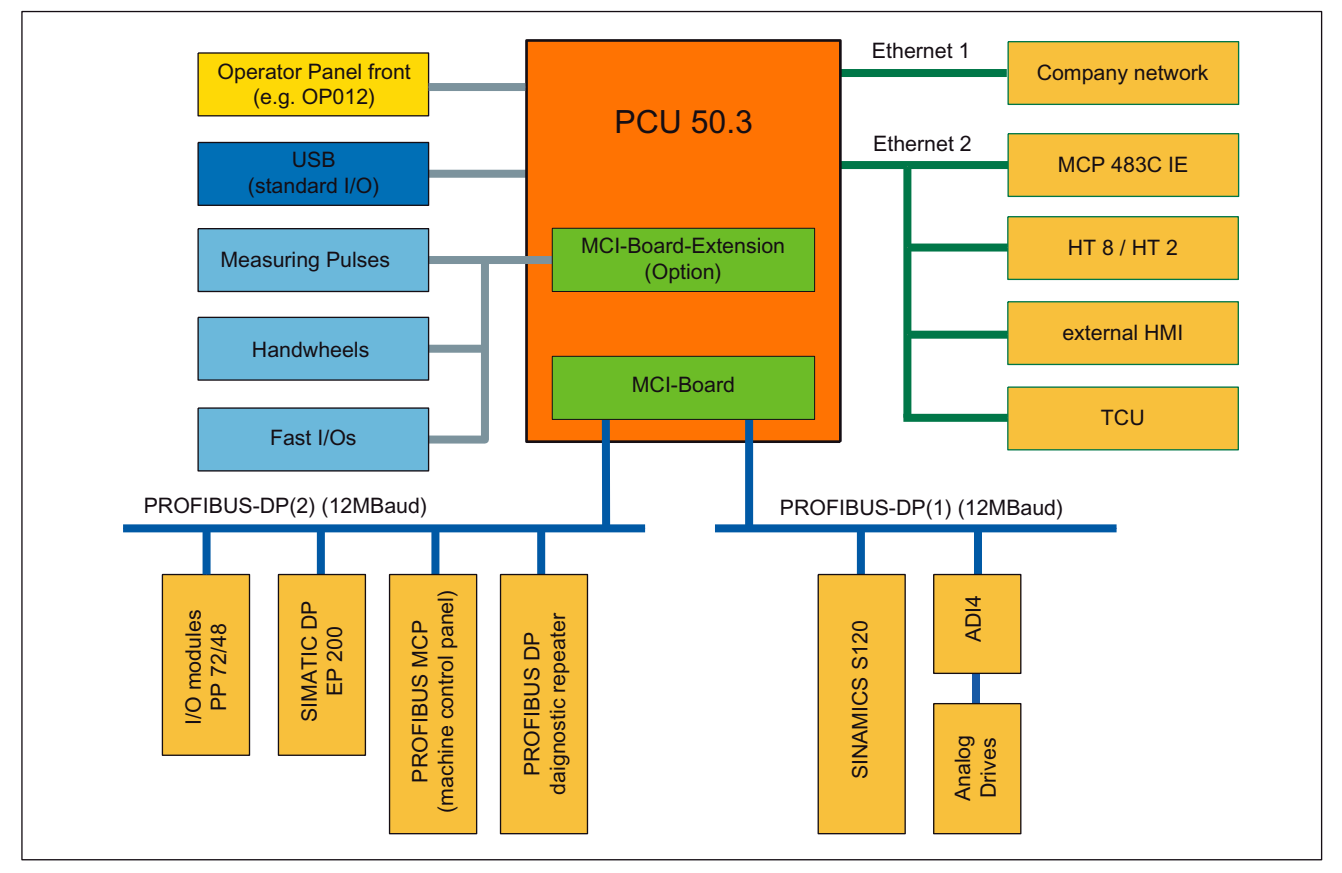

Figure 1-1 System overview of SINUMERIK 840Di sl

### 1.1.1 System components

This manual refers to the following system components:

| System component                   | Version                           |
|------------------------------------|-----------------------------------|
| SINUMERIK 840Di sl system software | SW 1.4                            |
| SINUMERIK Industrial PC            | PCU 50.3-C: 1.5 GHz, 512 MB DRAM  |
|                                    | PCU 50.3-P: 2.0 GHz, 1024 MB DRAM |
| PC operating system                | Windows XP ProEmbSys              |
| MCI board                          | MCI2 board for 840Di sl           |

### Note

It is not possible to combine the named system components with older versions.

### 1.1.2 System software packages and quantity structures

### System software packages

The following system software packages are available for SINUMERIK 840Di sl:

- 6 axes system software
- 20 axes system software

### Quantity framework

The system software packages are each designed for the following quantity structures:

|                                                                        | 6 axes              |         | 20 axes             |         |
|------------------------------------------------------------------------|---------------------|---------|---------------------|---------|
|                                                                        | Basic configuration | Maximum | Basic configuration | Maximum |
| Axes                                                                   | 3                   | 6       | 5                   | 20      |
| Channels                                                               | 1                   | 2       | 1                   | 10      |
| Mode groups                                                            | 1                   | 2       | 1                   | 10      |
| Channels per mode group                                                | 1                   | 2       | 1                   | 10      |
| Basic configuration: Default number of available components            |                     |         |                     |         |
| Maximum: Maximum possible number of components with additional options |                     |         |                     |         |

### 1.1.3 Hardware Components

### Hardware Basis:

The hardware basis of a SINUMERIK 840Di sl is an industrial-PC of SIEMENS A&D, referred to as PCU (PC-Unit) from now on, together with the MCI-Board (Motion Control-Interface).

### PCU

The SINUMERIK 840Disl is available with the following PCU 50.3 versions, each with 24 V power supply:

- PCU 50.3-C: 1.5 GHz, 512 MB SDRAM
- PCU 50.3-P: 2.0 GHz, 1024 MB SDRAM

### **PCU** interfaces

The PCU 50.3 features interfaces to connect the SINUMERIK operator panel fronts (OP 0xx) as well as standard PC interfaces for connecting, e.g. monitor, keyboard, mouse, and Ethernet connection.

### PCU slots

The PCU 50.3 has the following slots:

- 1 x PCI (length: max. 175 mm, occupied with option MCI board extension and MCI board extension slot variant)
- 1 x PCI (length: max. 265 mm, occupied by the MCI board)

### MCI2 board

The MCI2-Board, called only as MCI-Board from now on, is a small PCI-slot card with integrated SIMATIC S7-compatible CPU **PLC317-2 DP** as the DP-Master with routing capability. The MCI board has the following external interfaces:

- PROFIBUS DP with Motion Control Functionality (Master)
- MPI (Multi-Point Interface)/PROFIBUS DP (Master/Slave)
- MCI board extension (option)

### **PROFIBUS DP interface X101**

The PROFIBUS DP interface (X101) can be used to connect drives, distributed ext. I/Os, machine control panels, programming units, etc. via PROFIBUS DP with motion control capability (clocked and isochronous data exchange between the DP master and DP slaves) to the SINUMERIK 840Di sl. Both the PLC and the NC have direct access to this PROFIBUS interface.

### **PROFIBUS DP X102 interface**

Unlike the PROFIBUS DP interface (X101), interface (X102) can only be accessed via the PLC. As a result, no drives and no NC I/Os can be operated via this interface.

The interface (X102) can also be operated as an MPI interface. However, using the MPIcommunication with SINUMERIK 840Di sI with the present version is no longer recommended.

### MCI board extension slot variation (option)

A maximum of four fast digital I/Os, two sensing probes and two handwheels each can be connected using the optional MCI board extension slot variant. Either differential or TTL handwheels can be operated.

The module is inserted into a slot in the PCU and is connected to the MCI board via a ribbon cable.

### **Digital drives**

SINUMERIK 840Disl is available with the components from the new SINAMICS range of drives offering the following characteristics:

• SINAMICS S120

The drive components from the SIMODRIVE range of drives offering the following characteristics can also be used:

- SIMODRIVE 611 universal and universal E with option module Motion Control with PROFIBUS DP
- SIMODRIVE POSMO CD/CA
- SIMODRIVE POSMO SI
- **SIMODRIVE POSMO A** (not suitable for interpolatory procedures)

#### Note

SINAMICS S120 and SIMODRIVE drives cannot be operated in parallel on a SINUMERIK 840Di sl.

### Analog drives

To operate drives with an analog setpoint interface via PROFIBUS, the following interface module is available:

ADI4 (Analog Drives Interface for 4 Axes)

### I/Os

For use as distributed I/Os, the module range **SIMATIC DP ET 200** (for connection conditions, see SIMATIC Documentation) as well as the **I/O Module PP 72/48** are available.

### Operator panel front

The operator panel fronts from the SINUMERIK-spectrum (OP 010, OP 010C, OP 010S, OP 012, OP 012T, OP 015, OP 015A, TP 015A) are optionally available as operating components.

### TCU

A TCU (Thin Client Unit) permits the distributed connection of an operator panel front to the PCU. The TCU and PCU communicate via the Ethernet.

### 1.1.4 Software components

The SINUMERIK 840Di sl is based on the following software components:

### Windows XP

SINUMERIK 840Di sI runs on the Windows XP ProEmbSys operating system with Service Pack 2.

Windows XP is the platform on which all applications, such as the individual user interfaces of the HMI modular system and the commissioning tools run.

As is generally known, Windows XP does not have full real-time capability. We call this soft real time. So SIEMENS has developed a procedure that allows operation of NC system software in hard real time without making it necessary to modify Windows XP (see Subsection "Real-time properties" (Page 23)).

### NC system software

The NC system software mostly has the same functionality as the SINUMERIK 840D. It comprises both simple Motion Control processes (positioning and linear interpolation) and complex automation tasks of the type found on machining centers, handling and mounting, machine tools, and machine tool-related applications.

### NCK

The NCK (Numeric Control Kernel) is part of the NC System software that realizes the realtime capability of SINUMERIK 840Di sl.

The NCK is characterized by the following features:

- The NCK is automatically started when Windows powers up.
- The NCK runs cyclically in the background.
- The current status of the NCK is displayed via the SINUMERIK 840Di sl-standard operator panel 840Di-Startup:

Menu command Window > Diagnosis > NC/PLC

- The NCK is automatically ended when you exit Windows XP.
- When the NCK is ended, it writes the remanent SRAM data from NCK and PLC to the hard disk of the PCU as a backup copy.

### PLC system software

The PLC system software, like the NC system software, largely has the same functionality as the SINUMERIK 840D.

### SinuCom NC

SinuCom NC is a Windows-based tool for commissioning the SINUMERIK 840Di sl NC offering options for the:

- interactive parameterization of the NC
- option management and license management
- management of series startup files.

### 840Di startup

The Windows-based user interface 840Di-Startup (see Section "840Di-Startup" (Page 38)) offers basic operation functionality to allow the operator to become familiar with the SINUMERIK 840Di sl.

840Di startup is part of the scope of supply of a SINUMERIK 840Di sl and is already installed on the hard disk of the PCU.

### **Optional HMI components**

The following components of the SINUMERIK HMI modular system can be used optionally:

### SINUMERIK HMI Advanced

HMI Advanced is the SINUMERIK-standard user interface especially for machine tools.

SIMATIC Protool/Pro and Protool/Pro Option SINUMERIK

SIMATIC Protool/Pro and Protool/Pro Option SINUMERIK are configuring packages packets for creating the technology-specific user interfaces.

The ProTool/Pro runtime system is the prerequisite for running a configured operator interface.

### SINUMERIK HMI programming package

The HMI Programming Package can be used to integrate OEM high-level language applications using standardized interfaces (COM/OPC). The OEM obtains as much flexibility as possible for developing user interfaces using standard development tools (such as Visual C++).

The HMI Programming Package basically contains interface descriptions and corresponding example applications. Detailed information on the OPC interface can be called from the Internet at the address of OPC Foundation (http://www.opcfoundation.org.).

#### Note

For a detailed list of the installed software components or the ones required to prepare for installation, please refer to Section "Overview of the software components" (Page 31).

### 1.1.5 Real-time properties

Windows XP is not an operating system designed for hard real-time requirements. Hard real-time requirements mean the operating system will respond to an external event within a defined time frame of a few  $\mu$  seconds.

The NC system software is therefore integrated into Windows XP as a "Kernel mode driver". This means it has its own integrated real-time system that runs concurrently with Windows XP to ensure the conditions for real-time processing are met.

### **Real-time violations**

Real-time violations occur when unsuitable PC components block interrupt processing for too long, stopping the NC system software from being activated at the specified time.

Inappropriate PC components are drivers or hardware extensions that have an adverse effect on the real-time behavior due to overly long interrupt disable times or PCI bus disables in PCI bus mastering.

With real-time violations exceeding 200  $\mu$ s, we cannot guarantee that the NC system software will operate correctly. The system will respond appropriately for the magnitude of the real-time violation:

- Display of an error message
- Alarm with axis stop from the NC
- Alarm and drive-independent stopping of the axes

The real-time response can be monitored in the NCK latency displays in the system diagnostics of the 840Di Startup (see Section "840Di Startup" (Page 38)) or the NC/PLC diagnostics of HMI Advanced (see Section "NC/PLC Diagnostics").

### Screen resolution and depth of color

The following points must be taken into account for screen resolution and depth of color settings on the PCU.

Screen resolution

The standard screen resolution setting depends on the optimized value that was set for the operator panel. This value was defined for technical reasons and should be adhered to.

Color depth

The default color depth setting is 65536 colors. Higher values can, in certain circumstances, increase the CPU time used by Windows XP and occasionally also by the real-time operating system.

### Testing or switchover

If it is necessary to test the screen resolution or switch to a different resolution and/or color depth, the NCK must be terminated first. Otherwise a malfunction may occur in the real-time response.

### NOTICE

Screen savers that modify the screen resolution when activated must not be used in conjunction with SINUMERIK 840Di sl.

### Terminating the NCK

The NCK is integrated in Windows XP as a "SINUMERIK-NC" service. This service must be started and stopped manually in the service dialog box.

Windows Start menu: Start > Programs > Administrative Tools > Services > "SINUMERIK-NC"

### Note

The NCK must be stopped before testing/switching the screen resolution and/or color depth on the PCU and started again explicitly after testing/switching using the Windows XP service "SINUMERIK-NC". Otherwise a malfunction may occur in the real-time response.

### 1.1.6 System integrity

To offer high quality and wide functionality of the entire system, SINUMERIK 840Disl comes completely configured and ready to operate.

For this purpose, the system components used are subject to a certification procedure with Siemens as the system manufacturer. The certification process establishes and documents the real-time features of the entire configuration.

If PC components (hardware or software) are modified or expanded by a third party, compliance with product features cannot be guaranteed. The OEM or user involved must assume sole responsibility for such components.

The effect of the changes to the system software can be read on the user interface of the "840Di Startup" or "HMI Advanced" commissioning tool (see Subsection "Menu: Diagnostics" (Page 486)) are read. It graphically displays whether the installed hardware or software violates the real-time conditions.

### 1.1.7 Failure safety

### Critical exception error (blue screen)

If Windows XP detects a fatal exception error during the operation of the NC system software, the following steps are taken:

- Windows XP stops.
- Otherwise, an error message is output.
- NC and PLC continues to operate normally.
- The NC signals the fatal exception error detected to the PLC via the "PC OS fault" interface signal.

Depending on the current machining situation, the PLC user program can either continue or step machining.

After completion of machining, the PLC user program can request a shutdown of the PC by sending the "PC shutdown" interface signal.

The "PC shutdown" interface signal causes the following actions:

- Retentive NC and PLC data are stored
- NC and PLC are closed down
- The Windows XP "Blue Screen" is displayed
- Execute reboot of the PCU (optional)

The behavior of Windows XP in the event of a fatal exception error (Blue Screen) can be configured via the Control Panel:

Windows Start menu: Start > Settings > Control Panel > System

### Note

For a product brief of the "PC OS fault" and "PC shutdown" interface signals, please refer to Subsection "840Di sl-specific interface signals" (Page 587).

### NOTICE

The "PC shutdown" interface signal must be reset in the organization block OB100 (cold restart) of the PLC.

### Voltage failure

A power failure lasting more than 5 ms is detected by the POWER FAIL functionality of the SINUMERIK 840Disl as a fault scenario and the following actions are initiated:

- The background lighting of the operator panel display is switched off
- NC and PLC are closed down properly
- The NC and PLC user data are saved in the SRAM of the MCI board.

The battery-backed user data are available again immediately the next time the SINUMERIK 840Di sI is booted. The SINUMERIK 840Di sI is therefore ready to use again immediately, without data loss.

If the power supply recovers before final PCU shutdown, the following message box is displayed:

| IIII SINUMERIK 840Di si NCK/PLC                      |  |  |
|------------------------------------------------------|--|--|
| Alarm: Power-Fail detected, NCK/PLC restart with OK. |  |  |
| OK                                                   |  |  |

### NOTICE

The following is to be taken into account:

Power supply

A supply voltage of the PCU of at least 24 V is required to ensure consistency of the NC and PLC user data.

### References:

/BH/ Operator components Manual, Subsection "PCU 50.3"

UPS system

The internal power backup time after a power failure is not long enough for Windows NT to shut down correctly. To remedy this, we recommend using an uninterruptible power system (see Subsection "UPS-system" (Page 29)).

### Exchange of MCI-boards or PCU-battery

The NC and PLC user data in the SRAM of the MCI board and on the hard disk of the PCU are backed up. If the MCI board or PCU battery is replaced after a power failure, this will result in a data loss of the battery-backed user data on the SRAM of the MCI board.

How to proceed further: See Subsection "Power-up after changing the MCI-Boards" (Page 129).

### **Temperature sensor**

The SINUMERIK 840Di sI monitors three different temperatures for their respective thresholds:

- 1. Housing temperature
- 2. CPU module temperature
- 3. CPU temperature

### **Error reaction**

- Alarm: "2110 NCK temperature alarm"
- Logbook entry: "Alarm: Critical temperature"

### Cause of errors/error handling

One of the 3 monitored temperatures has reached its threshold value or exceeded it. A temperature change of at least 3° C before the threshold value is necessary, so that the alarm is reset.

If the temperature alarm occurs, the user and/or the machine manufacturer (PLC user program) must decide whether to interrupt machining and end and shut down the SINUMERIK 840Di sl.

#### Switch off 1.1.8

### Windows XP

To ensure safe operation of the SINUMERIK 840Di sl, Windows XP must be shut down correctly before the PCU is switched off.

### Note

Windows XP is shut down correctly as follows.

- Windows XP Start menu: Start > end
- PLC interface signal: "PC shutdown", see Subsection "840Di sl-specific interface signals".

Failure to shut down Windows XP correctly can damage the Windows XP installation and prevent the SINUMERIK 840Di sl from operating.

### NC and PLC

On correct shutdown of Windows XP the following occurs:

- The SINUMERIK 840Di sI components NC and PLC are terminated correctly
- The NC and PLC user data in the SRAM of the MCI board and on the hard disk of the PCU are backed up.

If the PCU is switched off without first correctly shutting down Windows XP, the SINUMERIK 840Di sl's POWER FAIL functionality:

- ends the NC and PLC correctly;
- saves the NC and PLC user data in the SRAM of the MCI board.

The NC and PLC user data cannot be backed up on the hard disk of the PCU.

### NOTICE

If you switch off the PCU without first having correctly shut down Windows XP, please observe the following:

### Power supply

A supply voltage of the PCU of at least 24 V is required to ensure consistency of the NC and PLC user data.

### References:

/BH/ Operator components Manual, Subsection "PCU 50.3"

UPS system

The internal power backup time after a power failure is not long enough for Windows NT to shut down correctly. To remedy this, we recommend using an uninterruptible power system (see Subsection "UPS-system" (Page 29)).

### Exchange of MCI-boards or PCU-battery

When Windows XP is shut down correctly, the current NCK and PLC user data are saved to the SRAM of the MCI board and to the PCU's hard disk. If the MCI board or the PCU battery is replaced after the abnormal shutdown of Windows XP, this will result in loss of the battery-backed user data on the SRAM of the MCI board.

How to proceed further: See Subsection "Power-up after changing the MCI-Boards" (Page 129).

### 1.1.9 UPS system

### **Physical SRAM**

The PCU has POWER FAIL detection in conjunction with the NC system software to ensure that the user data are backed up in the SRAM of the MCI board during a PCU power failure or power-off without a proper shut down of Windows XP.

The internal power backup time is not long enough for Windows XP to shut down properly.

This can be avoided by using a UPS, e.g. SITOP POWER DC UPS MODULE 15 (see Section "Uninterrupted Power Supply UPS" (Page 87)). The UPS also backs up the power supply of the PCU for a settable duration or until a set battery voltage limit has been reached.

This gives the user time to properly shut down Windows XP manually, or permits automatic shutdown via a status signal from the UPS to the PLC, which then passes the "PC shutdown" interface signal to the NC.

### **Connection options**

The above UPS has the following connection options to signal the current status to the SINUMERIK 840Di sl:

| Connection                                                                        | Signal to  | Comment                                                                                                    |
|-----------------------------------------------------------------------------------|------------|----------------------------------------------------------------------------------------------------|
| 1) UPS -> PCU:<br>USB connection                                                  | Windows XP | The UPS functionality is configured: see Configuration below.                                                                               |
|                                                                                   |            | Advantage: Also works when the PLC user program is not active.                                                                              |
|                                                                                   |            | Disadvantage: Does not work in the event of serious exceptions from Windows XP (BlueScreen)                                                 |
| <b>2)</b> Signal terminals via free interconnection -> S7 I/O                     | PLC        | The UPS functionality is configured using the PLC user program.                                                                             |
| inputs                                                                            |            | Advantage: Also works in the event of a fatal exception error of Windows XP (BlueScreen)                                                    |
|                                                                                   |            | Disadvantage: PLC user program must be active                                                                                               |
| <b>3)</b> Signal terminals via free interconnection -> MCI board extension inputs | NC         | The UPS functionality is configured using the menu:<br>Settings in HMI Advanced (see Subsection "Menu:<br>Settings" (Page 490)).            |
|                                                                                   |            | Advantage: Also works in the event of a fatal<br>exception error of Windows XP (BlueScreen) and<br>when the PLC user program is not active. |
|                                                                                   |            | Prerequisites: MCI board extension (option)                                                                                                 |
| Note:                                                                             |            |                                                                                                    |
|                                                                                   |            |                                                                                                    |

Table 1-1 Connection options of the UPS system

For 3)

For information on the boot response of the SINUMERIK 840Di sl with pending shutdown signal see Subsection "Power-up with shutdown signal" (Page 133).

### NOTICE

One of the following connection variants must be used for full back-up protection:

- Variant 1: Connection 1) and 2)
- Variant 2: Connection 3)

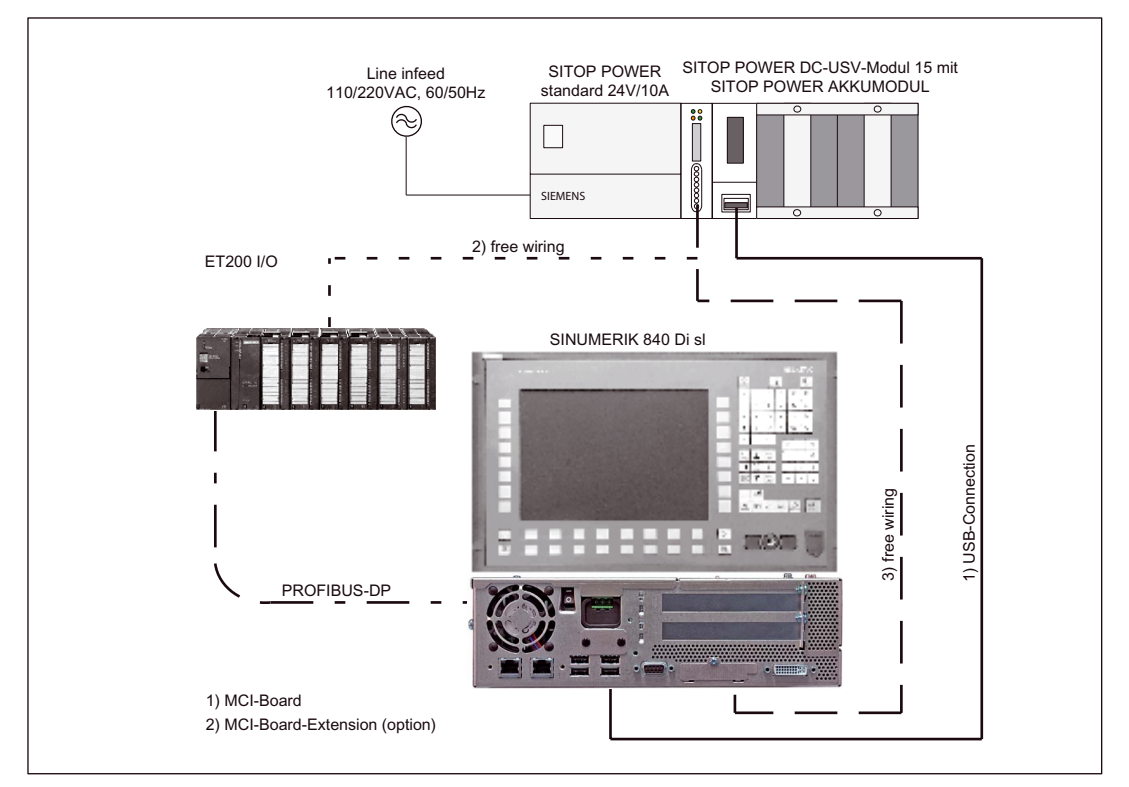

Figure 1-2 Possible connections: USV

### Configuration

The UPS functionality can be configured in two different ways:

• When using SITOP POWER DC UPS MODULE 15 (see Section "Uninterrupted Power Supply UPS" (Page 87)) with a special software tool.

Download: http://www.siemens.de/sitop > Further topics: Download Software DC UPS 15 A

• With Windows XP standard tools.

Start menu: Start > Settings > Control Panel > Power Options > Tab: UPS

### Note

If the SINUMERIK user interface HMI Advanced (option) is installed on the PCU, the application F:\mmc2\hmiexit.exe must be executed with the UPS software, before the shutdown of the PCU.

1.2 Overview of software components

#### 1.2 Overview of software components

The software components listed below are part of the SINUMERIK 840Di sl system software. The first time the PCU is booted, all the software components required to operate the SINUMERIK 840Disl are automatically installed. Other software components including engineering tools or SIMATIC S7 add-on software are also available for installation on the PCU or an external computer.

### Note

See Subsection "HMI-Explorer" (Page 140) for information on how to determine the installation path of the SINUMERIK 840Di sl system software (CD path).

Before installing a software component, please read the information in the instruction file (\*.txt, \*.rtf, \*.wri).

### **Basic software**

The basic software essentially comprises the following components:

- 840Di sl Base software (installed)
  - NCK-specific real-time drivers
  - 840Di startup
- PLC system software (installed)
- NCK system software (installed)
- PCU basic software (installed)
  - Windows XP Pro with SP2, English version
  - Internet Explorer 6, English version
  - HMI Explorer
  - Norton Ghost<sup>™</sup>
  - Norton GhostWalker™
  - ServiceCenter under Windows PE
  - PCU-specific drivers
  - TCU Support
- HMI basic software (installed)
  - HMI-specific display and communications drivers

### **Engineering tools**

The Engineering Tools include applications for the commissioning of the SINUMERIK 840Di sl NC and SIMODRIVE drives:

1.2 Overview of software components

• SinuCom NC(installed)

Startup-Tool for the SINUMERIK 840Di sl NC

• SIMODRIVE 611 universal tool box

Contents:

- Toolbox for PLC-parameterization

Various files for assigning parameters to an S7 configuration with SIMODRIVE drives (611U, POSMO SI, CD, CA) and PROFIdrive communication (see readme.txt)

(Example-files: <Installation path>|611utb|toolbox|<version>|<file>)

SimoCom U

Startup-Tool for SIMODRIVE 611 universal/E and SIMODRIVE POSMO SI, CD/CA drives

(installs and in addition to installation: <CD-path>\611utb\SimoComU\Setup.exe)

- SIMODRIVE 611 universal Drive-Firmware

(Firmware file: <Installation path>\611utb\Sys611U\<version>\611u.ufw)

 SIMODRIVE 611 universal option module: "Motion Control with PROFIBUS DP" firmware

(Firmware file: <Installation path>\611utb\dpc31\<version>\v1sl.ufw)

- SIMODRIVE POSMO SI, CD/CA Drive firmware

(Firmware file: <Installation path>I611utb|SysPosmo|<version>|posmo.ufw)

### Note

### **SINAMICS drives**

The drive commissioning tool: STARTER is not included in the SINUMERIK 840Di sl scope of supply. The STARTER must be purchased separately. It is recommended that you always use latest version.

References:

Catalog: NC 61 > SINAMICS S120 Drive System

1.2 Overview of software components

### SIMATIC S7 add-on software

The SIMATIC S7 add-on software contains sample programs and applications:

PLC Toolbox

The PLC Toolbox contains the following components:

- PLC basic program
- SINUMERIK Add-On for STEP 7

e.g. SlaveOM for SINUMERIK 840Di sl, GSD file for PROFIBUS-MCP

- NC variable selector
- PLC Symbol generator

(installation software: <CD-path>\installs\add\_on\plc\_tb\setup.exe)

### • GSD file for I/O modules PP72/48

Device master file with the necessary information in ASCII format for inserting the I/O module PP72/48 as DP slave in a SIMATIC project.

(GSD file: <CD-path>\support\siem80a2.gsd)

### • Sample PLC application

The application examples include the basic PLC- rogram and the linking of one of the following MCP in the form of SIMATIC S7 archives (\*.zip) and SINUMERIK archives (\*.arc).

Path: < Installation path>|support|840dismp|

- PROFIBUS-MCP: 840disl\_tb<version>\_DPMCP.zip and \*.arc
- Ethernet MCP: 840disl\_tb<version>\_ETHMCP.zip and \*.arc
- Ethernet-MCP and HT 8: 840disl\_tb<version>\_ETHMCP\_HT8.zip and \*.arc

### Note

The PLC Toolbox should be installed on the PG/PC on which the SIMATIC STEP 7 is already installed.

1.3 Notes on startup

### 1.3 Notes on startup

### **Described components**

This SINUMERIK 840Di sI Manual describes the basic commissioning of the following components:

- SINUMERIK 840Di sl NC and PLC
- SINAMICS S120 drives
- Ethernet communication
- PROFIBUS DP and DP components

### Note

We recommend performing commissioning of the SINUMERIK 840Di sl according to the sequence in which the chapters of this manual are laid out.

### Software

For commissioning the following software is required (part of a SINUMERIK 840Di sl):

- NCK commissioning:
  - 840Di startup
  - SinuCom NC
- PLC commissioning, including PROFIBUS communication:
  - SlaveOM for SIMODRIVE drives
  - PLC basic program
- SIMODRIVE drive commissioning
  - SimoCom U

### Additional software

For commissioning the following software is required (not part of a SINUMERIK 840Di sl):

- PLC commissioning, including PROFIBUS DP communication:
  - SIMATIC Manager STEP 7: as from Version 5.3, Service Pack 2
  - SlaveOM for SINAMICS drives (part of STARTER)
- SINAMICS drive commissioning
  - STARTER

1.3 Notes on startup

### Additional hardware

The following hardware components are required for commissioning:

- Via the Ethernet interface, e.g. PG740:
  - Creation of the SIMATIC S7 project for commissioning of the PLC, as well as the PROFIBUS communication
  - Installation of additional software on the PCU

For installing the software on the PCU see Section "License management" (Page 146).

- Communications link: PG/PC with NC, PLC and drives
  - Ethernet cable

### Note

No programming device is required in the following cases:

- SIMATIC Manager STEP7 is installed on the SINUMERIK 840Di sl PCU
- A PG/PC is needed for installing additional software For installing the software on the PCU see Section "License management" (Page 146).

### Documentation

The following documentation is required for commissioning:

- /BH/ Operator Components Manual
  - Operator panel fronts
  - PCU 50.3
  - Machine control panels
  - Operator panel, handheld terminal HT8

Depending on the NC and PLC functions used, the corresponding function manuals are needed:

- /FB/ Function Manual Basic Functions
- /FB/ Function Manual Extended Functions
- /FB/ Function Manual Special Functions
- /LIS/ Lists
  - Overview of functions
  - Machine, Setting Data and Variables
  - Interface Signals and PLC Blocks.
- /DA/ Diagnostics Manual:
  - Interrupts

1.4 Standard/export version

Drive commissioning:

- SINAMICS
  - SINAMICS S120 Commissioning Manual
- SIMODRIVE
  - /FBU/ SIMODRIVE 611 universal and universal E
    - Closed-loop control component for speed control and positioning
  - /POS3/ SIMODRIVE SI and CD/CA
    - Distributed Servo Drive Technology

### 1.4 Standard/export version

### Export license requirement

Because certain control functions require an export license in accordance with the German Export List, the SINUMERIK 840Di sl is available in two versions.

The **Standard**version **SINUMERIK 840Di sl** can contain the **full** functional scope of the control, but is subject to the export license requirement owing to its **type**.

In the Export version SINUMERIK 840DiE sl, e.g. the following options are not available:

- Interpolation with more than 4 axes
- Five axis machining package
- Helical interpolation 2D + n (n greater than 2)
- OEM package

The following restrictions apply to options that can be used:

• Sag compensation: restricted to traversal of max. 10 mm travel path.

### Note

A complete overview of options not available on the export version are listed in the catalog NC 61.

The corresponding option bits can be set but they have no effect (alarm output if functions programmed). The export version requires no export license with respect to its **type**.

(This does not mean that there is no export license requirement with respect to the **intended use**. This is a separate matter and may apply in addition.)

The instance of the control is determined by the system software, which are available in two versions (Standard and Export). This means that the licensing requirement of the system software (for relevant details see delivery note or the invoice) is "inherited" with the installation of the control system.

It is important to be aware of this in the case of updates/upgrades of the system software because this might affect the export license requirement.
1.4 Standard/export version

#### Identification of the control

In addition to the information provided on the delivery note and invoice, the hardware components supplied with the system software are also clearly identified by adhesive labels as standard or export versions.

#### Note

The adhesive labels supplied additionally in the packaging are intended to identify the control after commissioning and must be pasted into the control log book. In the case of license orders, a corresponding number of labels is provided, which must also be pasted into the log book.

When the control has booted, the export version can be identified by the additional character 'E' on the Service screen of the NCU version.

 HMI Advanced (option): Diagnosis operating area > Service displays > Version > Version NCU

Identification of control variants in this way is important for service personnel and can also be helpful as evidence on export, especially when using the embargo-exempt certificates provided for the export version.

## 1.5 840Di startup

The user interface 840Di startup included in the scope of supply of the SINUMERIK 840Disl is intended as an initial introduction to SINUMERIK 840Di sl functionality.

#### **Overview of functions**

The user interface comprises the following functions:

- Display of main screens
- Display of alarms and messages
- Management of part programs
- ASCII editor
- NC, PLC, and PROFIBUS diagnoses
- Logbook

#### Menu bar

The menu bar comprises the following menu commands:

- File
- Edit
- Windows
- Display

#### Context-sensitive menu functions

The functions that can be called using the menu commands **File** and **Edit** are contextsensitive, i.e. only those functions are offered that are possible in the context of the currently active window.

Example:

- The part program management window is selected. The menu command **Edit** provides the following functions:
  - Сору
  - Paste
  - Paste ...
  - Load
  - Unload
- The window for display of the axis actual values is selected. The menu command **Edit** provides no further functions.

## 1.5.1 Menu command: Windows

The menu command Window provides the following functions:

| Menu command            | Functionality                                             |  |
|-------------------------|-----------------------------------------------------------|--|
| Windows                 |                                                           |  |
| Main screen             |                                                           |  |
| General data            | Display of:                                               |  |
|                         | Channel status                                            |  |
|                         | Program status                                            |  |
| Axis actual values      | Display of:                                               |  |
|                         | Axis names                                                |  |
|                         | Axis positions in the selected coordinate system          |  |
|                         | Distance-to-go                                            |  |
|                         | • Feed                                                    |  |
|                         | Override                                                  |  |
|                         | Switchover of the position display between:               |  |
|                         | • MCS                                                     |  |
|                         | • WCS                                                     |  |
| Current block display   | Display of:                                               |  |
|                         | Part programs and up to 3 blocks                          |  |
| Program control         | Selection of:                                             |  |
|                         | Machine function SBL1                                     |  |
|                         | SBL2 after each block                                     |  |
|                         | Program test                                              |  |
| G functions/H functions | Display of:                                               |  |
|                         | Current G functions                                       |  |
|                         | Current H functions                                       |  |
| Program pointer         | Display of:                                               |  |
|                         | Program name of the selected part program                 |  |
|                         | Number of passes P                                        |  |
|                         | Block number                                              |  |
|                         | Program levels: Main program and 3 subroutine levels      |  |
| Alarm                   | Display of current alarms and messages                    |  |
| Alarm log               | Display of all alarms and messages in chronological order |  |

| М | enu command   | Functionality                                                            |  |
|---|---------------|--------------------------------------------------------------------------|--|
|   | Part programs | Management of part programs                                              |  |
|   |               | <ul> <li>Menu command File</li> </ul>                                    |  |
|   |               | New                                                                      |  |
|   |               | Open                                                                     |  |
|   |               | Delete                                                                   |  |
|   |               | End                                                                      |  |
|   |               | <ul> <li>Menu command Edit</li> </ul>                                    |  |
|   |               | Сору                                                                     |  |
|   |               | Paste                                                                    |  |
|   |               | Load                                                                     |  |
|   |               | Unload                                                                   |  |
|   |               | Select                                                                   |  |
|   |               | Editing part programs:                                                   |  |
|   |               | <ul> <li>Menu command File &gt; Open</li> </ul>                          |  |
|   |               | <ul> <li>Double-click the file with the left mouse<br/>button</li> </ul> |  |
|   | Editor        | Editing files                                                            |  |
|   |               | Start the editor with:                                                   |  |
|   |               | Menu command File > Open                                                 |  |
|   |               | • <b>Double-click</b> the file with the left mouse button                |  |
|   |               | Menu command <b>File</b>                                                 |  |
|   |               | • Open                                                                   |  |
|   |               | Close                                                                    |  |
|   |               | • Cut                                                                    |  |
|   |               | • End                                                                    |  |
|   |               | Menu command <b>Edit</b>                                                 |  |
|   |               | • Сору                                                                   |  |
|   |               | Paste                                                                    |  |
|   |               | • Load                                                                   |  |
|   |               | Unload                                                                   |  |
|   |               | Select                                                                   |  |
|   | Diagnostics   |                                                                          |  |
|   | PROFIBUS      |                                                                          |  |
|   | Bus           | Display of bus configuration:                                            |  |
|   |               | Baud rate                                                                |  |
|   |               | Cycle time                                                               |  |
|   |               | • Synchr. portion (T <sub>DX</sub> )                                     |  |
|   |               | Display of status:                                                       |  |
|   |               | Configuration                                                            |  |
|   |               | Bus status                                                               |  |

| М | en | u command | Functionality                                                                                                    |
|---|----|-----------|----------------------------------------------------------------------------------------------------|
|   |    | Slaves    | Display of:<br>• Slave no. (DP address)<br>• Assignment                                                                                                    |
|   |    |           | <ul> <li>Active on the bus</li> <li>Synchr. with NC</li> <li>Number of slots</li> <li>Details</li> </ul>                                                                                                    |
|   |    | NC/PLC    | <ul> <li>NC <ul> <li>Display of NC status</li> <li>"NC Reset"</li> <li>"Clear NC memory"</li> </ul> </li> <li>PLC <ul> <li>Display of PLC status</li> <li>"RUN-P"</li> <li>"RUN"</li> <li>"STOP"</li> <li>"MRES"</li> </ul> </li> <li>Latency display <ul> <li>Current value</li> <li>Maximum value</li> <li>Number of violations</li> <li>Oscilloscope</li> </ul> </li> </ul> |
|   | Lo | ogbook    | Display of SINUMERIK 840Di sl system messages                                                                                                    |

General Information on the SINUMERIK 840Di sl

1.5 840Di startup

# Hardware Descriptions

## 2.1 Overview of hardware components

#### SINUMERIK 840Di sl: Hardware

A SINUMERIK 840Disl can only be ordered as a complete system (PCU and MCI board).

#### • SINUMERIK 840Di sl

PCU 50.3-**C** 1.5 GHz/512 MByte and MCI2-Board, 40 GB hard-disk and Windows XP ProEmbSys Voltage supply 24 V

Order number: 6FC5 220-0AA31-2AA0

# SINUMERIK 840Di sl PCU 50.3-P 2.0 GHz/1024 MB and MCI2-Board, 40 GB hard-disk and Windows XP ProEmbSys

Voltage supply 24 V

Order number: 6FC5 220-0AA33-2AA0

#### Spare parts

The following hardware components are available as spare parts:

- MCI2 Board for SINUMERIK 840Di sl
   Spare-part order number: 6FC5 222-0AA02-2AA0
- Hard disk drive
   For PCU 50.3 with support plate and damper
   Spare-part order number: 6FC5 247-0AF08-4AA0

#### **Optional components**

The following hardware components are optional and can be ordered separately:

2.1 Overview of hardware components

#### MCI board extension

• SINUMERIK 840Di sl MCI Board Extension, Slot Version Order number: 6FC5 222-0AA00-0AA1

#### Operation and display

- SINUMERIK operator panel fronts
  - OP 010
     Order number: 6FC5 203-0AF00-0AA1
  - OP 010C
     Order number: 6FC5 203-0AF01-0AA0
  - OP 010S
  - Order number: 6FC5 203-0AF04-0AA0 - **OP 012**
  - Order number: 6FC5 203-0AF02-0AA1
  - OP 012T
     Order number: 6FC5203-0AF06-1AA0
  - TP 012
     Order number: 6FC5203-0AF07-0AA0
  - OP 015
    - Order number: 6FC5 203-0AF03-0AA0
  - TP 015A
    - Order number: 6FC5203-0AF08-0AA0
- Components for distributed connection of SINUMERIK operator panel fronts
  - TCU (Thin Client Unit)
    - Order number: 6FC5 312-0DA00-0AA0
- Handheld units
  - Handheld Terminal HT 8
    - Order number: 6FC5 403-0AA20-0AA0 (HT8 without handwheel) Order number: 6FC5 403-0AA20-1AA0 (HT8 with handwheel)
  - Handheld Terminal HT 2
     Order number: 6FC5 303-0AA00-2AA0

Hardware Descriptions

2.1 Overview of hardware components

#### External storage media

• USB-diskette drive 3.5" including 1m connection cable Order number: 6FC5 235-0AA05-1AA2

#### Power supply of the PCU

- SITOP POWER standard 24V/10A
  - Order number: 6EP1 334-1SH01

#### Uninterruptible power supply

- SITOP POWER DC UPS module 15 Order number: 6EP1 931-2EC31
- SITOP POWER ACCUMODULE 24 V DC/10 A/3.2 AH Order number: 6EP1 935-6MD11

#### PROFIBUS DP modules

- S7 I/O modules
- SIMATIC ET 200 (distributed peripheral system) Detailed order information is given in:
  - References:

/ST7/SIMATIC S7 programmable logic controllers Catalog ST 70

• PP72/48 I/O module

Order number: 6FC5 611-0CA01-0AA0

Interface modules

• ADI4 (Analog Drive Interface for 4 Axes) Order number: 6FC5 211-0BA01-0AA2

#### SINAMICS drives

SINAMICS S120

For detailed order information on the SINAMICS S120, please refer to:

#### **References:**

/BU/ SINAMICS, SINAMICS S120, Servo Control Drive System, Catalog D21.2

2.1 Overview of hardware components

#### SIMODRIVE drives

- SIMODRIVE 611 universal with options module Motion Control with PROFIBUS DP
- SIMODRIVE 611 universal E with options module Motion Control with PROFIBUS DP
- SIMODRIVE POSMO CD/CA
- SIMODRIVE POSMO SI
- SIMODRIVE POSMO A

For detailed ordering information on various drives, see:

#### **References:**

/BU/ SINUMERIK & SIMODRIVE, Order Document, Catalog NC 60

## 2.2 MCI2 board for 840Di sl

#### 2.2.1 Assembly

The MCI2 board for 840Di sl is a short 32-bit PCI plug&play card. The MCI2 board referred to below simply as MCI board (Motion Control Interface) provides the following interfaces:

- PROFIBUS DP with Motion Control Functionality (X101)
- MPI (Multi-Point Interface) or PROFIBUS DP without Motion Control Functionality (X102) (alternative)
- MCI board extension (slot variation: Section "MCI board extension slot version" (Page 56))

The MCI board also provides the following functionality:

- PLC: Compatible with SIMATIC S7 CPU 317-2 DP
- Static memory (SRAM) for storing retentive NCK and PLC-specific user data.

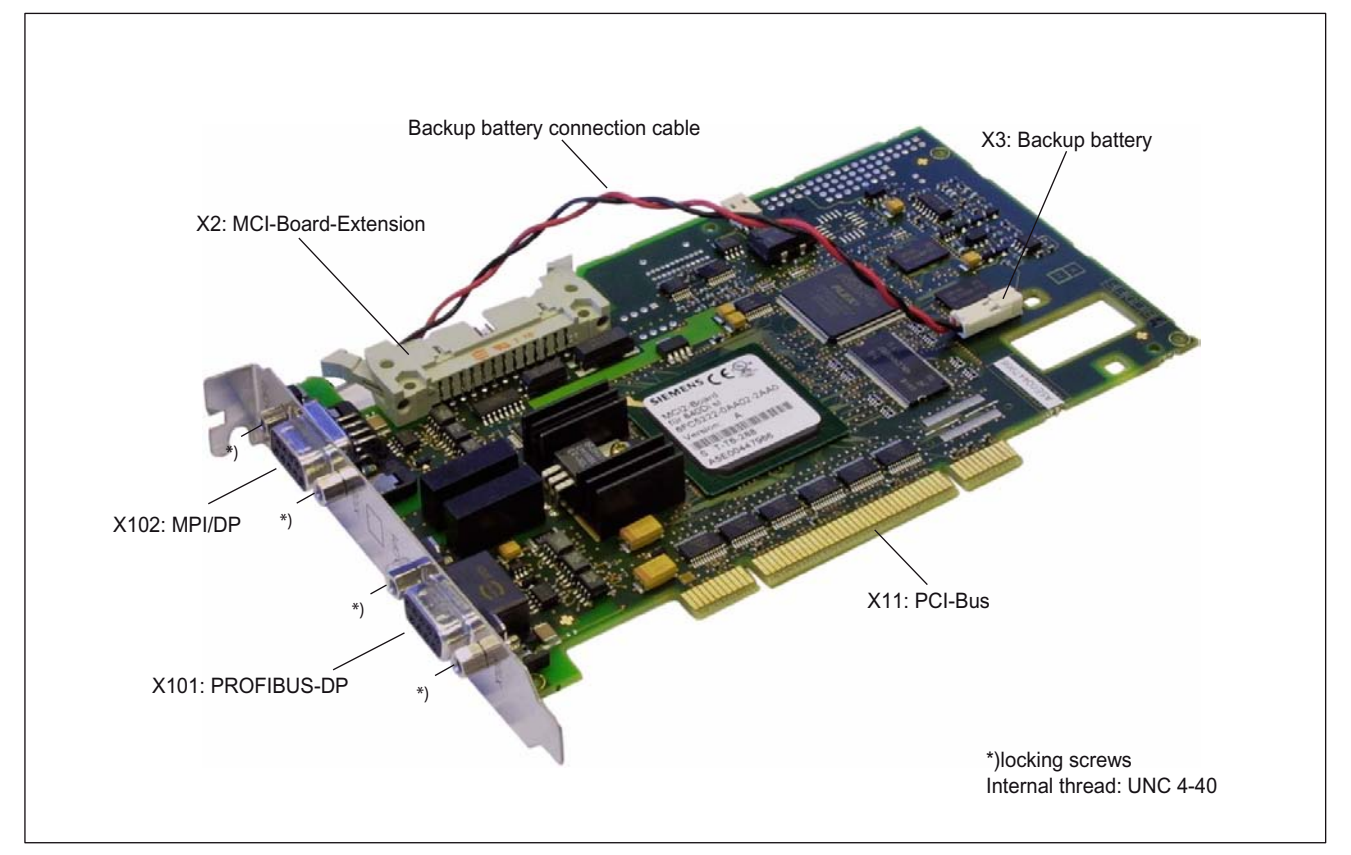

Figure 2-1 Assembly: MCI2 board for 840Di sl

2.2 MCI2 board for 840Di sl

#### Order number: MCI2 board

| Description                             | Order number (MLFB) |
|-----------------------------------------|---------------------|
| MCI2 board for 840Di sI (as spare part) | 6FC5 222-0AA02-2AA0 |

#### Order number: Bus connector

| Description                                  | Order number (MLFB) |
|----------------------------------------------|---------------------|
| Bus connector RS-485 for PROFIBUS DP and MPI |                     |
| 180°-Cable outlet                            | 6GK1 500-0EA02      |
| 35°-cable outlet, without PG-connection box  | 6ES7 972-0BA40-0XA0 |
| 35°−cable outlet, with PG-connection box     | 6ES7 972-0BB40-0XA0 |
| 90°-cable outlet, without PG-connection box  | 6ES7 972-0BA11-0XA0 |
| 90°-cable outlet, with PG-connection box     | 6ES7 972-0BB11-0XA0 |

## 2.2.2 Interface description

#### Interface overview

Interfaces of the MCI board module

| Table 2-1 | Interface overview: MCI board |
|-----------|-------------------------------|
|           |                               |

| Interface           | Description | Туре             |
|---------------------|-------------|------------------|
| PROFIBUS DP         | X101        | Socket           |
| MPI/DP              | X102        | Socket           |
| MCI board extension | X2          | Plug connector   |
| Buffer voltage      | X3          | Plug connector   |
| PCI bus             | X11         | Direct connector |
| LED 1               | DP1         | LED              |
| LED 2               | DP2         | LED              |

#### PROFIBUS DP interface (X101)

Interface description PROFIBUS DP interface (X101):

- Connection: 9-pin sub D socket
- Pin assignment

| Table 2-2 Pin as | signment: PROFIBUS DP interface () | X101) |
|------------------|------------------------------------|-------|

| Pin                                                                            | Description | Type 1) | Function                           |
|--------------------------------------------------------------------------------|-------------|---------|------------------------------------|
| 1                                                                              | Unassigned  | -       | -                                  |
| 2                                                                              | Unassigned  | -       | -                                  |
| 3                                                                              | RS-DP       | В       | RS 485 differential signals        |
| 4                                                                              | RTS         | 0       | Request to Send                    |
| 5                                                                              | GNDext      | VO      | External ground <sup>2)</sup>      |
| 6                                                                              | P5ext       | VO      | Ext. 5V power supply <sup>2)</sup> |
| 7                                                                              | Unassigned  | -       | -                                  |
| 8                                                                              | XRS DP      | В       | RS 485 differential signals        |
| 9                                                                              | Unassigned  | -       | -                                  |
| 1) VO: Voltage Output, O: Output, B: Bidirectional                             |             |         |                                    |
| 2) in 5 and 6 are permissible only for supplying the bus terminating resistors |             |         |                                    |

• Connection cable: Refer to Subsection "PCU50" (Page 117)

#### MPI/DP interface (X102)

Interface description MPI/DP interface (X102):

- Connection: 9-pin sub D socket
- Pin assignment

Table 2-3 Pin assignment: MPI interface (X102)

| Pin                                                                             | Description | Type 1) | Function                           |
|---------------------------------------------------------------------------------|-------------|---------|------------------------------------|
| 1                                                                               | Unassigned  | -       | -                                  |
| 2                                                                               | Unassigned  | -       | -                                  |
| 3                                                                               | RS-MPI/DP   | В       | RS 485 differential signals        |
| 4                                                                               | RTS         | 0       | Request to Send                    |
| 5                                                                               | GNDext      | VO      | External ground <sup>2)</sup>      |
| 6                                                                               | P5ext       | VO      | Ext. 5V power supply <sup>2)</sup> |
| 7                                                                               | Unassigned  | -       | -                                  |
| 8                                                                               | XRS-MPI/DP  | В       | RS 485 differential signals        |
| 9                                                                               | Unassigned  | -       | -                                  |
| 1) VO: Voltage Output, O: Output, B: Bidirectional                              |             |         |                                    |
| 2) Pin 5 and 6 are permissible only for supplying the bus terminating resistors |             |         |                                    |

• Connection cable: Refer to Subsection "PCU50" (Page 117)

2.2 MCI2 board for 840Di sl

#### NOTICE

The PROFIBUS DP (X101) and MPI/DP bus (X102) interfaces are isolated both from one another and from the PCU.

#### Backup voltage connection (X3)

Interface description of the backup voltage connection (X3):

- Connection: 2-pin plug connector
- Pin assignment

| Pin         | Description | Type 1) | Function             |
|-------------|-------------|---------|----------------------|
| 1           | BATT-       | VI      | Backup voltage minus |
| 2           | BATT+       | VI      | Backup voltage plus  |
| 1) VI: Volt | age input   |         |                      |

#### Table 2-4 Pin assignment: Backup voltage connection (X3)

#### Diagnostic LEDs (DP1/DP2)

The diagnostics LEDs "DP 1" und "DP 2" are only used to display the internal status of the MCI board. A diagnosis with regard to the PROFIBUS DP communication of the interfaces is not possible via the LEDs.

#### 2.2.3 Replace module

#### License key

If the MCI board is to be inserted as a replacement (either only the MCI board or together with the PCU), you will need a new license key.

Consult the central hotline. You will need the:

- HW series number of the old MCI board
- HW series number of the new MCI board

The HW series number of the MCI board is to be found on the rating plate of the module (see Fig. ).

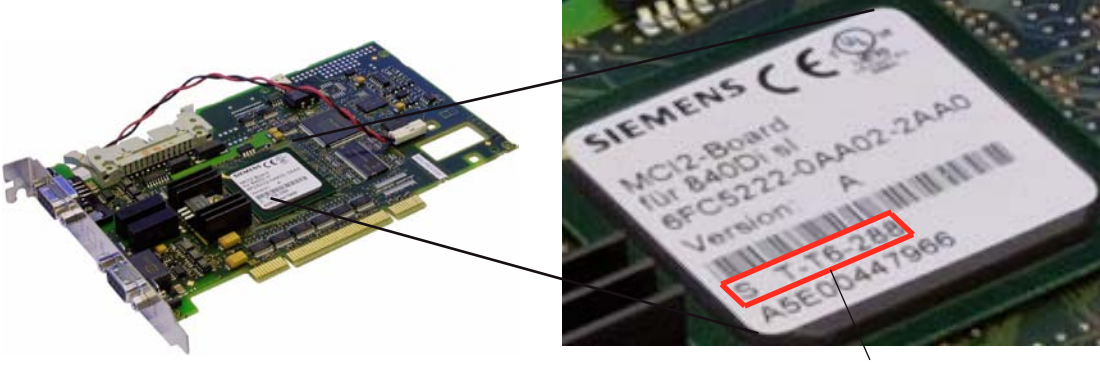

HW series number

Figure 2-2 MCI2 board: HW series number

For instructions on how to enter the license key, see Section "License management" (Page 146).

#### Note

If the MCI board is to be inserted as a replacement (either only the MCI board or together with the PCU), you will need a new license key.

#### 

Operating electrical equipment has parts and components that are at hazardous voltage levels.

Improper use of these devices can lead to death, severe personal injury, or substantial property damage.

Therefore, when servicing the equipment, you must follow all the instructions contained in this section and provided with the product.

- Only qualified personnel should maintain this equipment.
- Before starting any maintenance and service work, disconnect the device from power supply.
- Only spare parts approved by the manufacturer may be used.
- Strictly observe the prescribed maintenance intervals, as well as the instructions for repair and replacement.

2.2 MCl2 board for 840Di sl

#### NOTICE

This module contains electrostatically sensitive components.

Discharge yourself of electrostatic energy before touching the components. The easiest way to do this is to touch a conductive, grounded object immediately beforehand (for example, bare metal parts of control cabinet or the protective ground contact of a socket outlet).

#### Implementation

To change the module, proceed as follows:

1. Check that there is a suitable series startup file (NCK and PLC) available before removing the module.

For information on how to create a series startup file, please refer to Chapter "User-data backup/series startup" (Page 541).

2. Shutdown SINUMERIK 840Di sl or Windows XP properly.

To do this, use one of the following options:

- Windows taskbar: Start > Shut Down.
- Interface signal: "PC shutdown", see Subsection "840Di sl-specific interface signals" (Page 587).
- 3. Disconnect the device from the mains.
- 4. Remove the screws from the cover of the housing (Fig. ) and open the housing of your PC, observing the relevant safety regulations.

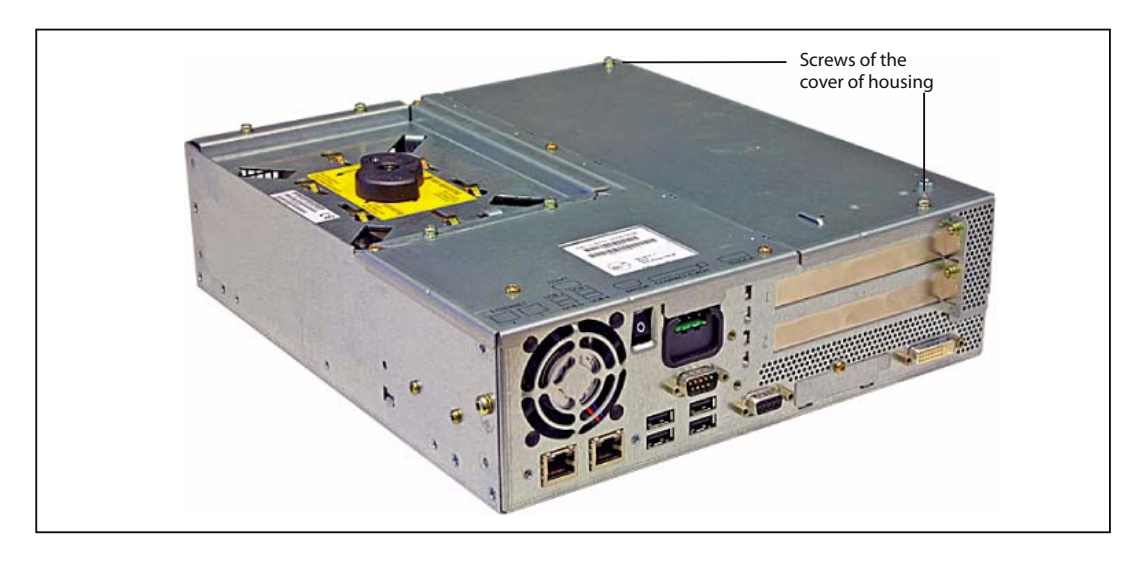

Figure 2-3 Cover of the housing of the PCU 50.3

5. Optional:

Remove interconnecting cable to the MCI board extension module, interface X2.

6. Remove the fastening screw (see Fig. below) and remove the module holding-down device.

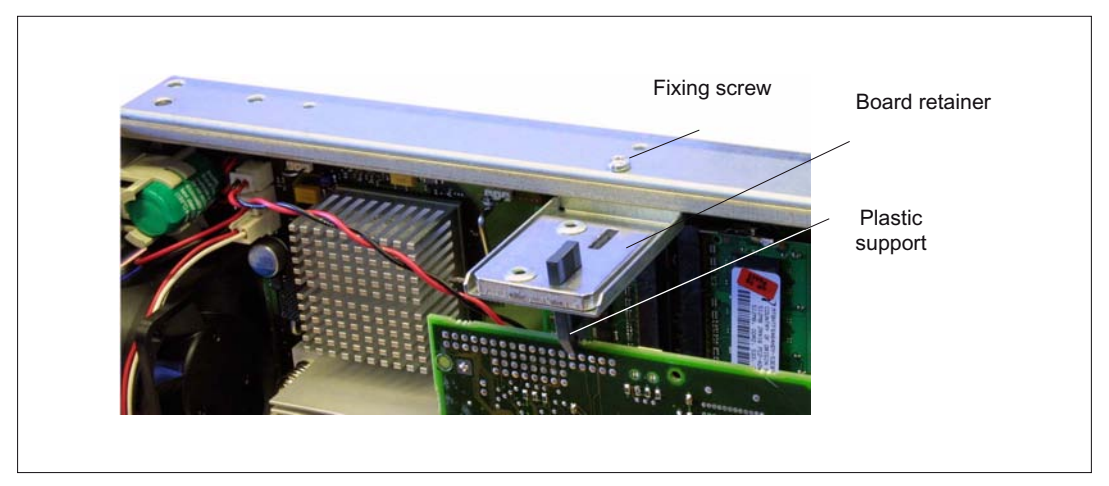

Figure 2-4 Mounting of the module

7. Remove the cable connection X3 (backup battery) from the module.

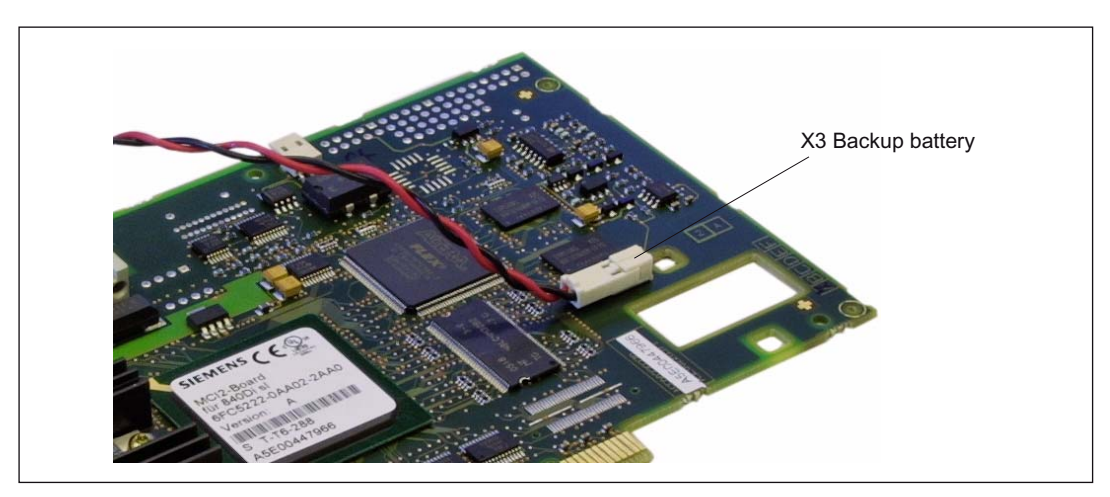

Figure 2-5 Backup battery connector

- 8. Loosen the fastening screw on the cover plate of the module and remove the module while observing ESD measures.
- 9. Insert the new module into the appropriate slot on the mother board and fasten it using the fastening screw on the cover plate.
- 10.Insert the cable connection X3 (backup battery) into the module.
- 11.Re-attach the board retainer.
- 12.Optional:

Remove interconnecting cable to the MCI board extension module, interface X2.

- 13.Close the housing of your PC and fasten the screws from the cover of the housing (see third Fig.).
- 14. Reconnect the power supply and start the computer.

## 2.2.4 Technical data

| Safety                              |                                        |                   |  |
|-------------------------------------|----------------------------------------|-------------------|--|
| Degree of protection                | IP 00                                  |                   |  |
| Safety class                        | I, acc. to VDE 0106 P1: 1982 (IEC 536) |                   |  |
| Safety regulations                  | EN61131-1                              |                   |  |
| Certifications                      | CE, UL, CSA                            |                   |  |
| Power consumption 5 V               |                                        |                   |  |
| Standard                            | 3.75 W                                 |                   |  |
| Maximum                             | 5 W                                    |                   |  |
| Mechanical data                     |                                        |                   |  |
| Dimensions                          | PCI card, short                        |                   |  |
| Weight                              | 140 g                                  |                   |  |
| Climatic environmental conditions   |                                        |                   |  |
| Heat dissipation                    | Open-circuit-ventilated                |                   |  |
| Temperature limits                  | operation                              | Storage/transport |  |
| MCI board alone                     | -                                      | -40 70 °C         |  |
| MCI board in PCU 50.3               | 5 55 °C -20 60 °C                      |                   |  |
| Tested according to                 | DIN IEC 68-2-1, DIN IEC 68-2-2         |                   |  |
|                                     | (DIN EN 60068-2-2), DIN IEC 68         | 3-2-14            |  |
| Limits for relative humidity        | 580 %                                  | 595 %             |  |
| Tested according to                 | DIN IEC 68-2-30                        |                   |  |
|                                     | Per minute                             | Per hour          |  |
| Rate of temperature change          | Max. 1 K                               | Max. 10 K         |  |
| Condensation                        | Not permissible                        |                   |  |
| Quality assurance                   | to ISO 9001                            |                   |  |
| Vibrational load during operation   |                                        |                   |  |
| Class                               | 3M4                                    |                   |  |
| Frequency range                     | 10 58 Hz/58 200 Hz                     |                   |  |
| Const. excursion/acceleration       | 0.075 mm / 1 g                         |                   |  |
| Tested as per<br>Module in PCU 50.3 | DIN EN 60068-2-6                       |                   |  |
| Shock load during operation         |                                        |                   |  |
| Acceleration                        | 50 m/s <sup>2</sup>                    |                   |  |
| Duration of nominal shock           | 30 ms                                  |                   |  |
| Tested as per<br>Module in PCU 50.3 | DIN EN 60068-2-6                       |                   |  |

#### Note

The specified safety regulations, certifications, degree of protection and safety class only apply if the module is plugged into a SINUMERIK PCU 50.3.

## 2.3 MCI board extension slot variation

#### 2.3.1 Assembly

#### Functions

The MCI board extension slot variant provides the following functions as an optional expansion board of the MCI board:

- 4 binary inputs (isolated)
- 4 binary outputs (isolated)
- 2 measuring inputs (isolated)
- 2 handwheels (non-isolated).

Either differential or TTL handwheels (switch S1) can be operated on the module.

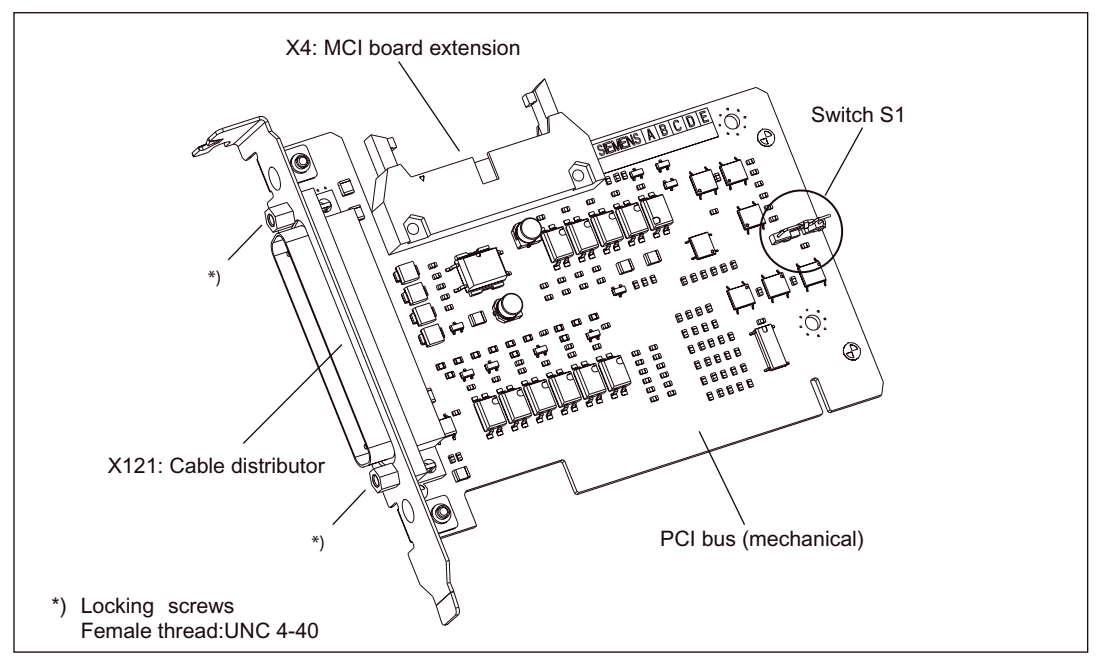

Figure 2-6 MCI board extension slot variation

#### **Order Number**

| Description                                 | Order number (MLFB) |  |
|---------------------------------------------|---------------------|--|
| MCI board extension slot variation (option) | 6FC5 222-0AA00-0AA1 |  |

#### CAUTION

The **plugging-in** or **disconnection of the cable distributor** to or from the interface X121 of the module, many be done only in the **de-energized** state.

Before you plug in or remove the cable distributor, switch off the PCU (shut down Windows XP correctly!). Otherwise, short circuits might occur on the module. This could destroy the module.

With switch S1 you can select the type of handwheel that is to be operated on the module:

#### Switch S1

• Differential handwheels:

Switch S1 closed (delivery state)

• TTL handwheels:

Switch S1 open

Differential or TTL handwheels can only be operated alternately.

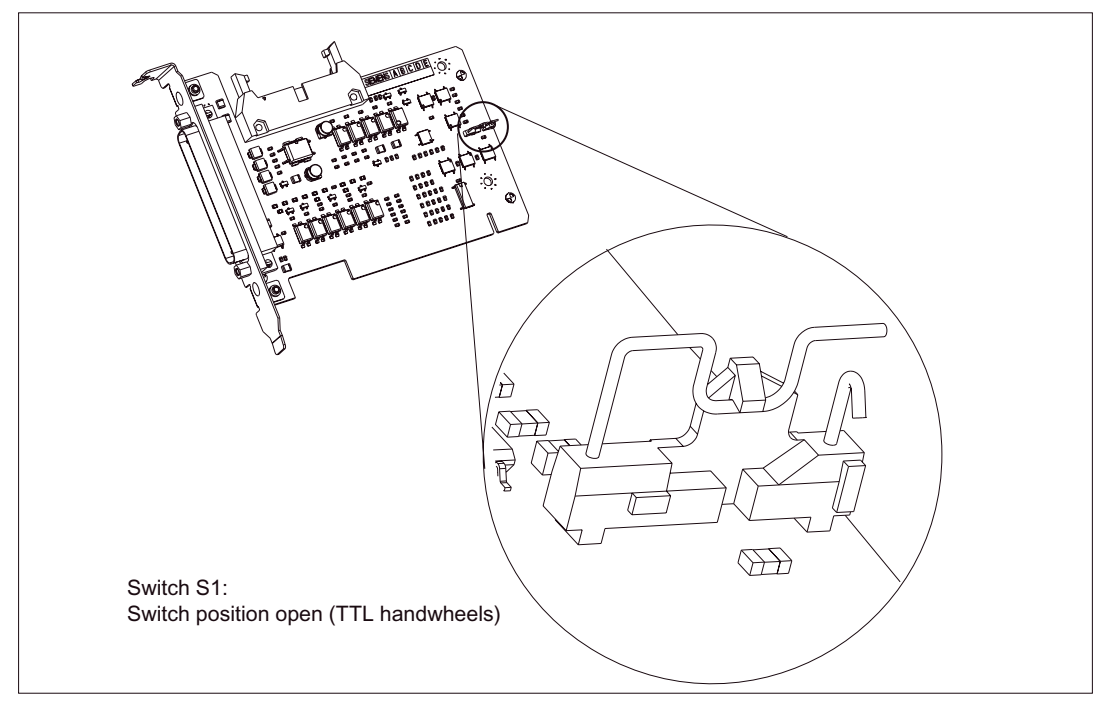

Figure 2-7 Switch S1 switch position open (TTL handwheels)

#### NOTICE

You **select** between differential and TTL handwheels on the module using switch S1 **before installing** the module.

#### 2.3.2 Installation instructions

The connecting cable with the MCI board is part of the scope of supply and is already plugged into the MCI board extension slot variation.

#### **Conduct installation**

To install the module, proceed in the sequence described below.

#### 

Operating electrical equipment has parts and components that are at hazardous voltage levels.

Improper use of these devices can lead to death, severe personal injury, or substantial property damage.

When servicing this device, you should therefore observe all notices provided in this section and attached to the product itself.

- Only qualified personnel should maintain this equipment.
- Before starting any maintenance and service work, disconnect the device from power supply.
- Only spare parts approved by the manufacturer may be used.
- Strictly observe the prescribed maintenance intervals, as well as the instructions for repair and replacement.

#### NOTICE

This module contains electrostatically sensitive components.

Discharge yourself of electrostatic energy before touching the components. The easiest way to do this is to touch a conductive, grounded object immediately beforehand (for example, bare metal parts of control cabinet or the protective ground contact of a socket outlet).

1. Shutdown SINUMERIK 840Di sl or Windows XP properly.

To do this, use one of the following options:

- Windows taskbar: Start > Shut Down.
- Interface signal: "PC shutdown", see Section "840Di sl-specific interface signals" (Page 587).
- 2. Disconnect the device from the mains.
- 3. Remove the screws from the cover of the housing (see Fig. below) and open the housing of your PC, observing the relevant safety regulations.

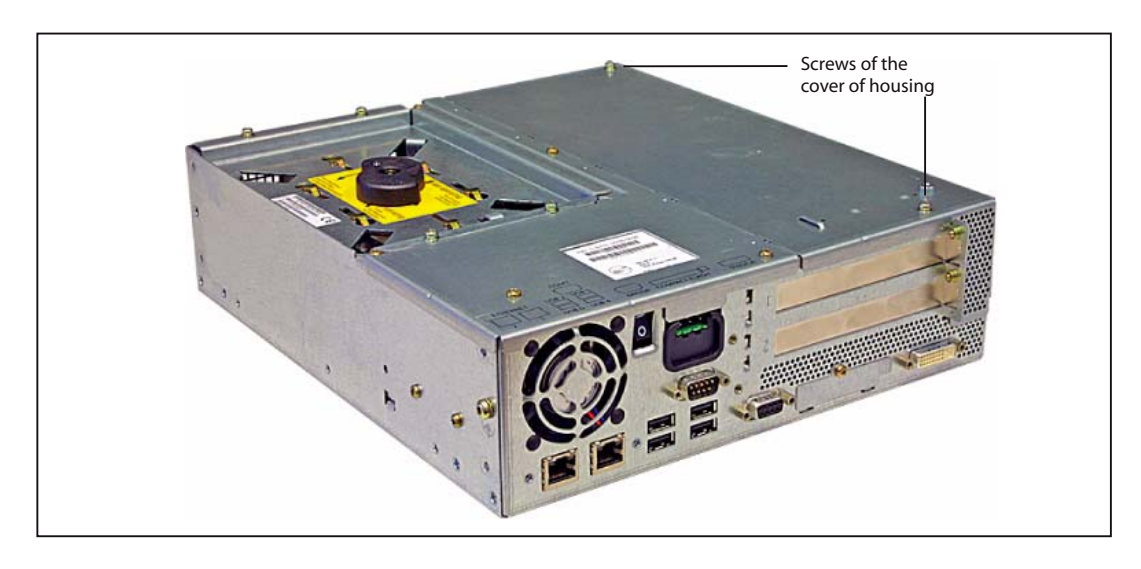

Figure 2-8 Cover of the housing of the PCU 50.3

4. Remove the fastening screw of the module holding-down device (see Fig. below) of the MCI board and remove the module holding-down device.

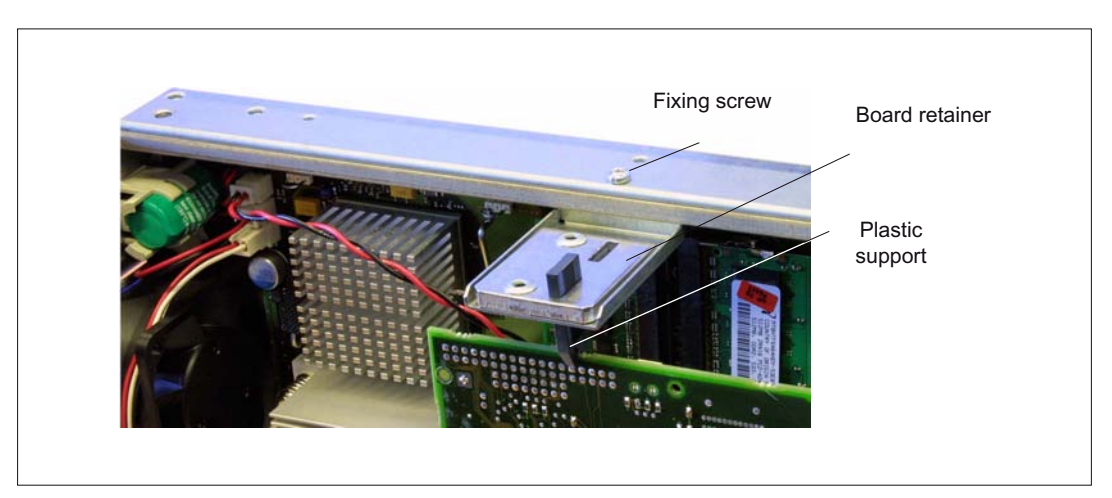

Figure 2-9 Mounting of the module

- 5. Remove the blanking plate of the free PCI slot.
- 6. Insert the module carefully but firmly into the PCI slot and tighten the connector plate of the module.
- 7. Plug the connector of the connecting cable into the MCI board. Make sure that the latches of the connectors have securely engaged on both modules:
  - MCI board: Interface X2
  - MCI board extension: Interface X4
- 8. Mount the module holding-down device again.
- 9. Close the housing and fix it again with the two housing screws.

#### 2.3.3 Interface description

#### Interface overview

Interfaces of the MCI board extension slot variation

| Гable 2-5 | Interfaces of the MCI board extension slot variation |
|-----------|------------------------------------------------------|
|           |                                                      |

| Interface           | Description | Туре           |
|---------------------|-------------|----------------|
| Cable distributor   | X121        | Plug           |
| MCI board extension | X4          | Plug connector |

#### Cable distributor (X121)

Interface description of the cable distributor interface (X121):

Connectors: 37-pin sub D connector

(refer to Section Cable distributor "Cable Distributor" (Page 65))

• Pin assignment:

Table 2-6Pin assignment: Interface X121

| Pin | Description | Type <sup>1)</sup> Function                 |                                            |
|-----|-------------|---------------------------------------------|--------------------------------------------|
| 1   | M24EXT      | VI/VO                                       | 24 V ground, 24 V output ground            |
| 2   | M24EXT      | VI/VO                                       | 24 V ground, 24 V output ground            |
| 3   | DOUT_CON(1) | 0                                           | 2. Output 24 V                             |
| 4   | DOUT_CON(0) | O 1. Output 24 V                            |                                            |
| 5   | DIN_CON(3)  | I 4. Input 24 V                             |                                            |
| 6   | DIN_CON(2)  | I 3. Input 24 V                             |                                            |
| 7   | DIN_CON(1)  | 1                                           | 2. Input 24 V                              |
| 8   | DIN_CON(0)  | I 1. Input 24 V                             |                                            |
| 9   | MEPU0_S     | I 1. Measurement probe input (signal: 24 V) |                                            |
| 10  | MEPU0_C     | 1                                           | 1. Measurement probe input (Reference: 0V) |

| Pin                                                            | Description                                                                                                    | Type 1) | Function                                           |
|----------------------------------------------------------------|----------------------------------------------------------------------------------------------------|---------|----------------------------------------------------|
| 11                                                             | MPG1_XA                                                                                                    | I       | Input 2nd handwheel, track A inverted              |
| 12                                                             | P5                                                                                                    | VO      | Optional 5 V handwheel power supply                |
| 13                                                             | P5                                                                                                    | VO      | Optional 5 V handwheel power supply                |
| 14                                                             | MPG1_XB                                                                                                    | 1       | Input 2nd handwheel, track B inverted              |
| 15                                                             | MPG0_XA                                                                                                    | 1       | Input 1st handwheel, track A inverted              |
| 16                                                             | P5                                                                                                    | VO      | Optional 5 V handwheel power supply                |
| 17                                                             | P5                                                                                                    | VO      | Optional 5 V handwheel power supply                |
| 18                                                             | MPG0_XB                                                                                                    | 1       | Input 1st handwheel, track B inverted              |
| 19                                                             | Unassigned                                                                                                    | -       | -                                                  |
| 20                                                             | P24EXT                                                                                                    | VI      | 24 V output load power supply                      |
| 21                                                             | P24EXT                                                                                                    | VI      | 24 V output load power supply                      |
| 22                                                             | DOUT_CON(3)                                                                                                    | 0       | 4. Output 24 V                                     |
| 23                                                             | DOUT_CON(2)                                                                                                    | 0       | 3. Output 24 V                                     |
| 24                                                             | GNDEXT                                                                                                    | VO      | 24 V input ground                                  |
| 25                                                             | GNDEXT                                                                                                    | VO      | 24 V input ground                                  |
| 26                                                             | GNDEXT                                                                                                    | VO      | 24 V input ground                                  |
| 27                                                             | GNDEXT                                                                                                    | VO      | 24 V input ground                                  |
| 28                                                             | MEPU1_S                                                                                                    | 1       | 2. Measurement probe input (signal)                |
| 29                                                             | MEPU1_C                                                                                                    | 1       | 2. Measurement probe input (0 V)                   |
| 30                                                             | MPG1_A                                                                                                    | 1       | Input 2nd handwheel, track A                       |
| 31                                                             | M                                                                                                    | VO      | Handwheel vers. ground, TTL handwh. Chassis ground |
| 32                                                             | M                                                                                                    | VO      | Handwheel vers. ground, TTL handwh. Chassis ground |
| 33                                                             | MPG1_B                                                                                                    | 1       | Input 2nd handwheel, track B                       |
| 34                                                             | MPG0_A                                                                                                    | 1       | Input 1st handwheel, track A                       |
| 35                                                             | Μ                                                                                                    | VO      | Handwheel vers. ground, TTL handwh. Chassis ground |
| 36                                                             | Μ                                                                                                    | VO      | Handwheel vers. ground, TTL handwh. Chassis ground |
| 37                                                             | MPG0_B                                                                                                    | 1       | Input 1st handwheel, track B                       |
| 1)<br>VI/VO: V<br>VI: Volta<br>VO: Vol<br>I: Input<br>O : Outr | /oltage Input/Voltage Out <sub> </sub><br>age input<br>tage input<br>out                                                                                                    | out     |                                                    |
| Power S                                                        | upply of the digital Inputs                                                                                                    |         |                                                    |
| MC<br>Opi                                                      | MCI-Board-Extension     X121       Pin number     +24V stabilized       +24V     0V       •     •       •     •       •     •       •     •       •     •       •     •       •     • |         |                                                    |
|                                                                | 7777 L                                                                                                    |         |                                                    |

#### Hardware Descriptions

2.3 MCI board extension slot variation

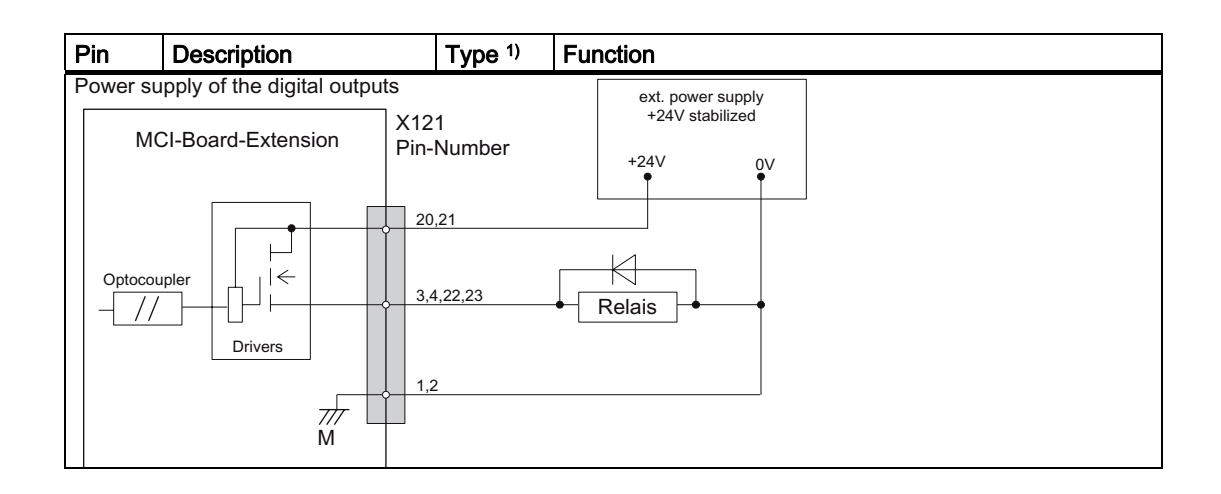

#### **Digital inputs**

Electrical data of the digital input interface:

- Isolated from the board electronics
- Common ground (GNDEXT)

#### **Digital outputs**

Electrical data of the digital output interface:

- Isolated from the board electronics
- Common ground and with regard to the external power supply (M24EXT)
- Rated current: 500 mA

#### **Differential handwheels**

Electrical data of the differential handwheel interface:

- Connected to the board electronics
- Signals used:
  - MPGx\_A
  - MPGx\_B
  - MPGx\_XA
  - MPGx\_XB

#### **TTL handwheels**

Electrical data of the TTL handwheel interface:

- Connected to the board electronics
- Signals used:
  - MPGx\_A
  - MPGx\_B
  - M

| NOTICE                                                                                                    |
|----------------------------------------------------------------------------------------------------|
| The optional power supply of the handwheels (P5) is electronically protected with 2<br>A. The maximum continuous load is 1 A. Per handwheel 500 mA. |

#### Measuring inputs

Electrical data of the measurement probe interface:

- Isolated both from one another and from all other voltage areas (board electronics, digital inputs/outputs and handwheels)
- Signal delay active edge: 10 µs
- Signal delay inactive edge: 100 µs

Note

The maximum cable length is 25 m for all functions.

## 2.3.4 Technical data

Table 2-7 Technical data for MCI board extension, slot version

| Safety                                                 |                                   |                               |  |
|--------------------------------------------------------|-----------------------------------|-------------------------------|--|
| Degree of protection                                   | IP 20                             |                               |  |
| Safety class                                           | Safety class I, in accordance wit | h VDE 0106 P1: 1982 (IEC 536) |  |
| Safety regulations                                     | EN61131-1                         |                               |  |
| Certifications                                         | CE, UL, CSA                       |                               |  |
| Electrical data                                        |                                   |                               |  |
|                                                        | Maximum                           | Standard                      |  |
| Power consumption without I/Os                         | 500 mW                            | 350 mW                        |  |
| Power consumption with I/Os                            | 2.1 W                             | 850 mW                        |  |
|                                                        | both handwheels                   | per handwheel                 |  |
| Max. current-carrying capacity of the 5 V power supply | 1 A 500 mA                        |                               |  |
| Mechanical data                                        |                                   |                               |  |
| Dimensions                                             | Short PCI card                    |                               |  |
| Weight                                                 | 110g                              |                               |  |

#### Hardware Descriptions

2.3 MCI board extension slot variation

| Climatic environmental conditions     |                                |                   |  |
|---------------------------------------|--------------------------------|-------------------|--|
| Heat dissipation                      | Open-circuit-ventilated        |                   |  |
|                                       | operation                      | Storage/transport |  |
| Temperature limits                    | 5 55°C                         | -40 70°C          |  |
| Tested according to                   | DIN IEC 68-2-1, DIN IEC 68-2-2 |                   |  |
|                                       | (DIN EN 60068-2-2), DIN IEC 68 | 3-2-14            |  |
| Limits for relative humidity          | 580%                           | 595%              |  |
| Tested according to                   | DIN IEC 68-2-30                |                   |  |
|                                       | Per minute                     | Per hour          |  |
| Rate of temperature change            | Max. 1 K                       | Max. 10 K         |  |
| Condensation                          | Not permissible                |                   |  |
| Quality assurance                     | to ISO 9001                    |                   |  |
| Vibrational load during operation     |                                |                   |  |
| Class                                 | 3M4                            |                   |  |
| Frequency range                       | 10 58 Hz/58 200 Hz             |                   |  |
| Const. excursion/<br>acceleration     | 0.075 mm / 1g                  |                   |  |
| Tested as per<br>- module in PCU 50.3 | DIN EN 60068-2-6               |                   |  |
| Shock load during operation           |                                |                   |  |
| Acceleration                          | 50 m/s <sup>2</sup>            |                   |  |
| Duration of nominal shock             | 30 ms                          |                   |  |
| Tested as per<br>- module in PCU 50.3 | DIN EN 60068-2-6               |                   |  |

#### Note

The specified safety regulations, certifications, degree of protection and safety class only apply if the module is plugged into a SINUMERIK PCU 50.3.

## 2.4 Cable distributor

#### **Order Number**

| Description       | Order number (MLFB) |
|-------------------|---------------------|
| Cable distributor | 6FX2 006-1BA02      |

#### Cable connection

The cable distributor consists of a connector jacket for a 37-pin Sub-D connector with enlarged interior. The cable distributor is used to split the I/O-MPG-extension interface (X121) to a maximum of 7 single cables. These must be connected in the order shown in Table "Plug assignment".

To supply the digital outputs, an external 24 V supply is possible at the cable distributor.

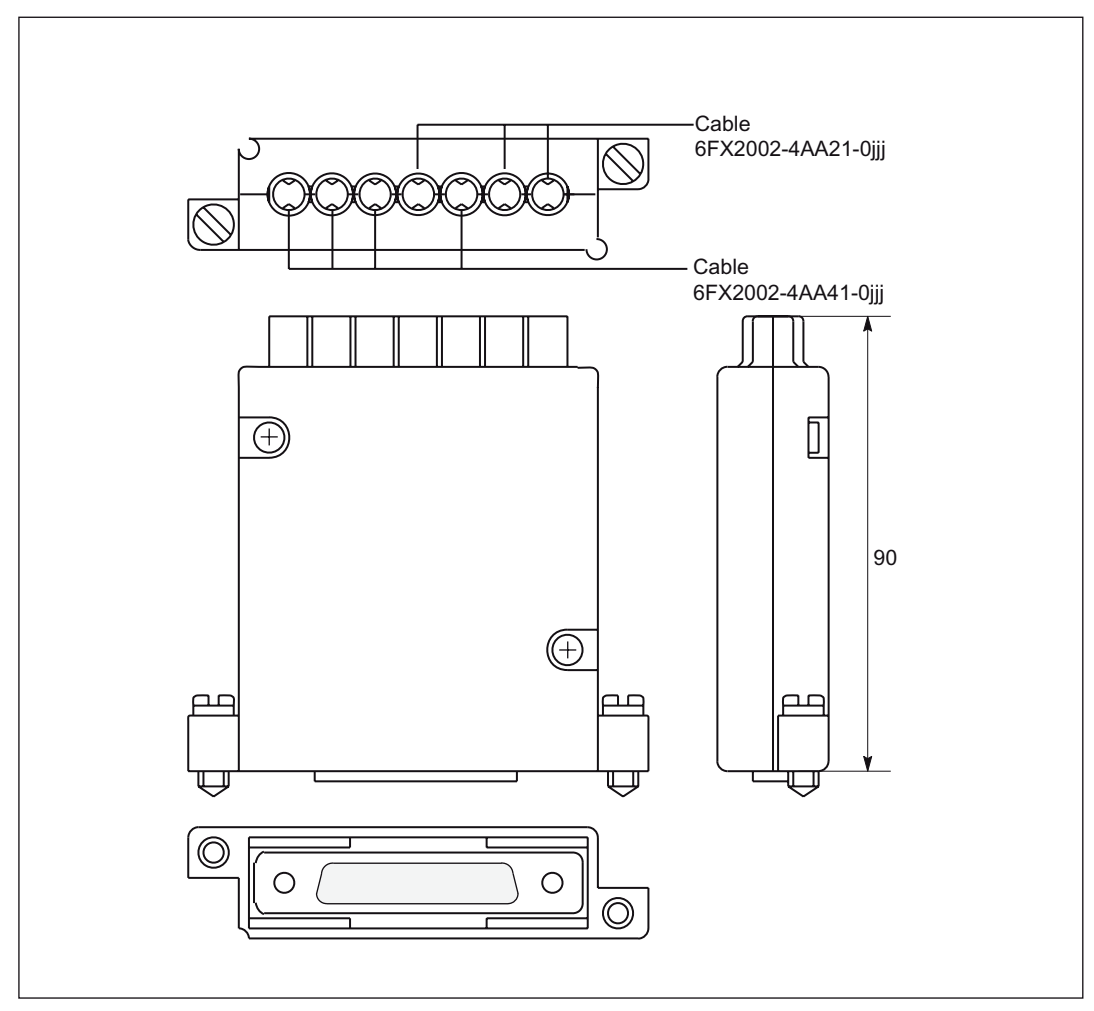

Figure 2-10 Cable distributor

#### 2.4 Cable distributor

Insert the appropriate individual cable in the opened cable distributor at the associated connector X1 to X10. Place the cable in the appropriate cable guide.

Make sure that the shield jackets that became free have a large conductive connection to the metallic contact areas of the cable distributor. See the following figure for this purpose. Insert the upper terminal bar in such a way that its "teeth" are facing the "teeth" of the lower terminal bar and then secure the upper housing section.

This will reliably press the cable shields between the contact areas of the contact springs and contact them safely. The shield potential is reliably routed to the housing of the PCU using the contact springs of the cable distributor on the front panel of the PCU.

#### Location of the interfaces

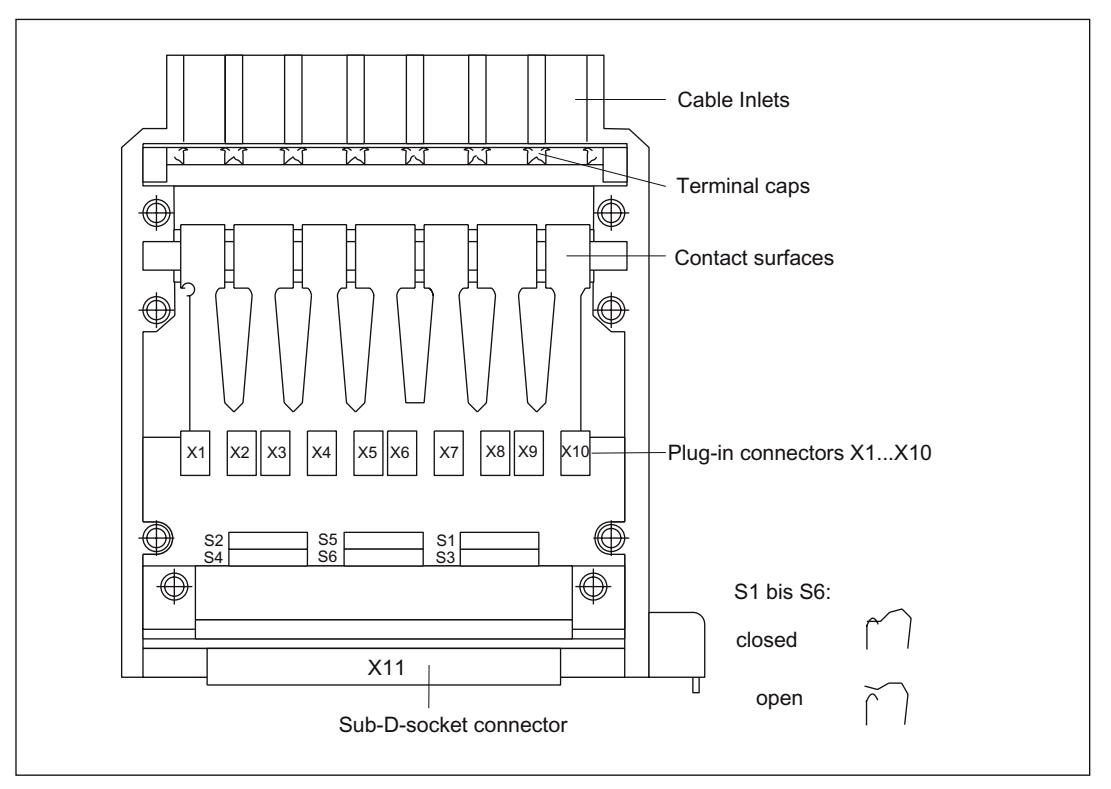

Figure 2-11 Position of the interfaces of the cable distributor

#### **DIP FIX switches**

The DIP FIX switches in the cable distributor must be set as follows:

| Table 2-8 | Setting the DIP-FIX switches in the cable distributor |  |
|-----------|-------------------------------------------------------|--|
|-----------|-------------------------------------------------------|--|

| switch | S1 | S2 | S3 | S4 | S5 | S6 |
|--------|----|----|----|----|----|----|
| Open   | х  | x  | х  | х  |    |    |
| Closed |    |    |    |    | x  | x  |

#### Connector assignments

| Connector No. | Cable No.  | I/O                         |  |  |
|---------------|------------|-----------------------------|--|--|
| X1            | 1 (top)    | 1. Handwheel                |  |  |
| X2            |            |                             |  |  |
| X3            | 2          | 2. Handwheel                |  |  |
| X4            |            |                             |  |  |
| X5            | 3          | 2. Probe                    |  |  |
| X6            | 4          | 4 binary inputs             |  |  |
| X7            |            |                             |  |  |
| X8            | 5          | 4 binary outputs            |  |  |
| Х9            | 6          | Supply for 4 binary outputs |  |  |
| X10           | 7 (bottom) | 1. Probe                    |  |  |

#### Table 2-9 Assignment of connector

#### NOTICE

When assembling the cable distributor, make absolutely sure that the supplied insulating washer is installed correctly and the coding pins are installed.

#### Mounting

The cable distributor is fastened using the two supplied adapter plates at the X121 cable distributor interface of the MCI board extension module using screws.

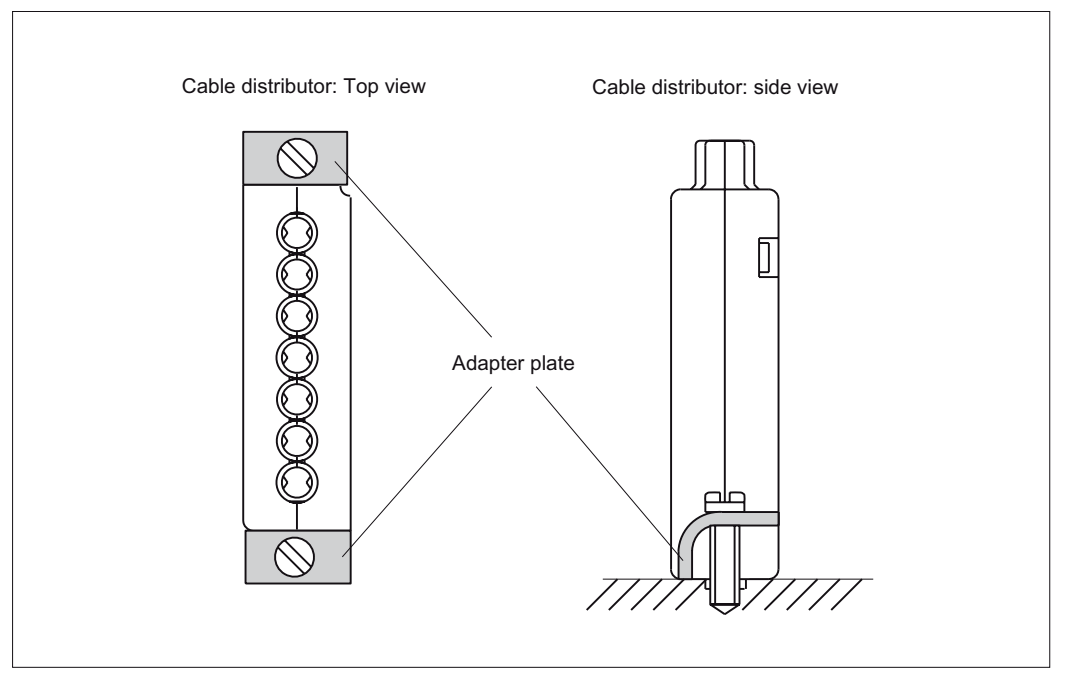

Figure 2-12 Fixing of the cable distributor

2.4 Cable distributor

### Pin assignments

Connector designation: X1...X10

Plug-connector type: DU-BOX-plug connectors

Table 2-10 Pin assignment of cable distributor

| Pin-No.<br>37-pin<br>plug                | Signal name                                                                      | DU-BOX-<br>plug<br>Pin. No./                                     | Cable<br>No. | Cable order No.<br>6FX2002-4AA | Wire color                                                       | I/O device                                                                                                    | Terminal                                                                                                    |
|------------------------------------------|----------------------------------------------------------------------------------|------------------------------------------------------------------|--------------|--------------------------------|------------------------------------------------------------------|----------------------------------------------------------------------------------------------------|----------------------------------------------------------------------------------------------------|
| 9<br>10<br>1<br>20<br>21                 | -<br>MEPUS 0<br>-<br>MEPUC 0<br>M24EXT<br>P24EXT<br>M24EXT<br>P24EXT             | X10/2<br>X10/1<br>X10/4<br>X10/3<br>X9/2<br>X9/1<br>X9/4<br>X9/3 | 6            | 41-000                         | rd<br>or<br>bn<br>bk<br>Shielding<br>rd<br>or<br>bn<br>bk        | <ol> <li>Measuring<br/>inputs</li> <li>Measuring<br/>inputs</li> <li>Supply of the 4<br/>binary outputs/of<br/>the MPI<br/>connector</li> </ol> | Signal+24V<br>Reference 0V<br>Chassis<br>ground<br>24 V<br>Chassis                                                                                                    |
| 3<br>22<br>4<br>23                       | OUTPUT 1<br>OUTPUT 3<br>OUTPUT 0<br>OUTPUT 2                                     | X8/2<br>X8/1<br>X8/4<br>X8/3                                     | 5            | 41-000                         | Shielding<br>rd<br>or<br>bn<br>bk<br>Shielding                   | 4 binary outputs                                                                                                    | ground<br>24 V<br>2. Output<br>4. Output<br>1. Output<br>3. Output                                                                                                    |
| 5<br>24<br>6<br>25<br>7<br>26<br>8<br>27 | INPUT 3<br>GNDEXT<br>INPUT 2<br>GNDEXT<br>INPUT 1<br>GNDEXT<br>INPUT 0<br>GNDEXT | X7/2<br>X7/1<br>X7/4<br>X7/3<br>X6/2<br>X6/1<br>X6/4<br>X6/3     | 4            | 21-0                           | rd<br>or<br>bn<br>bk<br>green<br>yellow<br>vt<br>bu<br>Shielding | 4 binary inputs                                                                                                    | <ul> <li>4. Input</li> <li>Chassis</li> <li>ground</li> <li>3. Input</li> <li>Chassis</li> <li>ground</li> <li>2. Input</li> <li>Chassis</li> <li>ground</li> <li>1. Input</li> <li>Chassis</li> <li>ground</li> <li>1. Input</li> <li>Chassis</li> <li>ground</li> </ul> |
| 28<br>29                                 | -<br>MEPUS 1<br>-<br>MEPUC 1                                                     | X5/2<br>X5/1<br>X5/4<br>X5/3                                     | 3            | 41-0                           | rd<br>or<br>bn<br>bk<br>Shielding                                | <ol> <li>Measuring<br/>inputs</li> <li>Measuring<br/>inputs</li> </ol>                                                                          | Signal+24V<br>Reference 0V                                                                                                    |

Hardware Descriptions

2.4 Cable distributor

| Pin-No.<br>37-pin<br>plug | Signal name | DU-BOX-<br>plug<br>Pin. No./ | Cable<br>No. | Cable order No.<br>6FX2002-4AA | Wire color | I/O device   | Terminal |
|---------------------------|-------------|------------------------------|--------------|--------------------------------|------------|--------------|----------|
| 11                        | MPG1 XA     | X4/2                         | 2            | 21-000                         | rd         | 2. Handwheel | ХА       |
| 30                        | MPG1 A      | X4/1                         |              |                                | or         |              | А        |
| 12                        | MPG1 5V     | X4/4                         |              |                                | bn         | 6FC9320-5DB  | 5 V      |
| 31                        | MPG1 0V     | X4/3                         |              |                                | bk         |              | 0 V      |
| 13                        | MPG1 5V     | X3/2                         |              |                                | green      |              | 5 V      |
| 32                        | MPG1 0V     | X3/1                         |              |                                | yellow     |              | 0 V      |
| 14                        | MPG1 XB     | X3/4                         |              |                                | vt         |              | ХВ       |
| 33                        | MPG1 B      | X3/3                         |              |                                | bu         |              | В        |
|                           |             |                              |              |                                | Shielding  |              |          |
| 15                        | MPG0 XA     | X2/2                         | 1            | 21-000                         | rd         | 1. Handwheel | ХА       |
| 34                        | MPG0 A      | X2/1                         |              |                                | or         |              | А        |
| 16                        | MPG0 5V     | X2/4                         |              |                                | bn         | 6FC9320-5DB  | 5 V      |
| 35                        | MPG0 0V     | X2/3                         |              |                                | bk         |              | 0 V      |
| 17                        | MPG0 5V     | X1/2                         |              |                                | green      |              | 5 V      |
| 36                        | MPG0 0V     | X1/1                         |              |                                | yellow     |              | 0 V      |
| 18                        | MPG0 XB     | X1/4                         |              |                                | vt         |              | XB       |
| 37                        | MPG0 B      | X1/3                         |              |                                | bu         |              | В        |
|                           |             |                              |              |                                | Shielding  |              |          |

#### Signal names:

MPG0, 1 5 V: Voltage supply 1./2. handwheel 5 V

MPG0, 1 0 V: Voltage supply 1./2. handwheel 0 V

MPG0, 1 A, XA: 1./2. differential handwheel input A, XA

MPG0, 1 B, XB: 1./2. differential handwheel input B, XB

MEPUS 0, 1: 1./2. Measurement impulse signal

MEPUC 0, 1: 1./2. Measuring impulse common (ground reference)

INPUT [0...3]: 1. till 4. binary NC-input

GNDEXT: External mass (ground reference for binary NC-inputs)

OUTPUT [0...3]: 1. till 4. binary NC-output

M24EXT: external 24 V-feed (-) for binary NC-outputs

P24EXT: external 24 V-feed (+) for binary NC-outputs

#### NOTICE

The maximum current carrying capacity of the handwheel interface is 1 A for both handwheels. 500 mA per handwheel.

Hardware Descriptions

2.4 Cable distributor

#### Colors:

rt: Red

or: Orange

br: Brown

bk: Black

gn: Green

ye: Yellow

vt: Violet

bu: Blue

Hardware Descriptions 2.5 SINUMERIK Industrial PC

## 2.5 SINUMERIK Industrial PC

## 2.5.1 SINUMERIK PCU 50.3

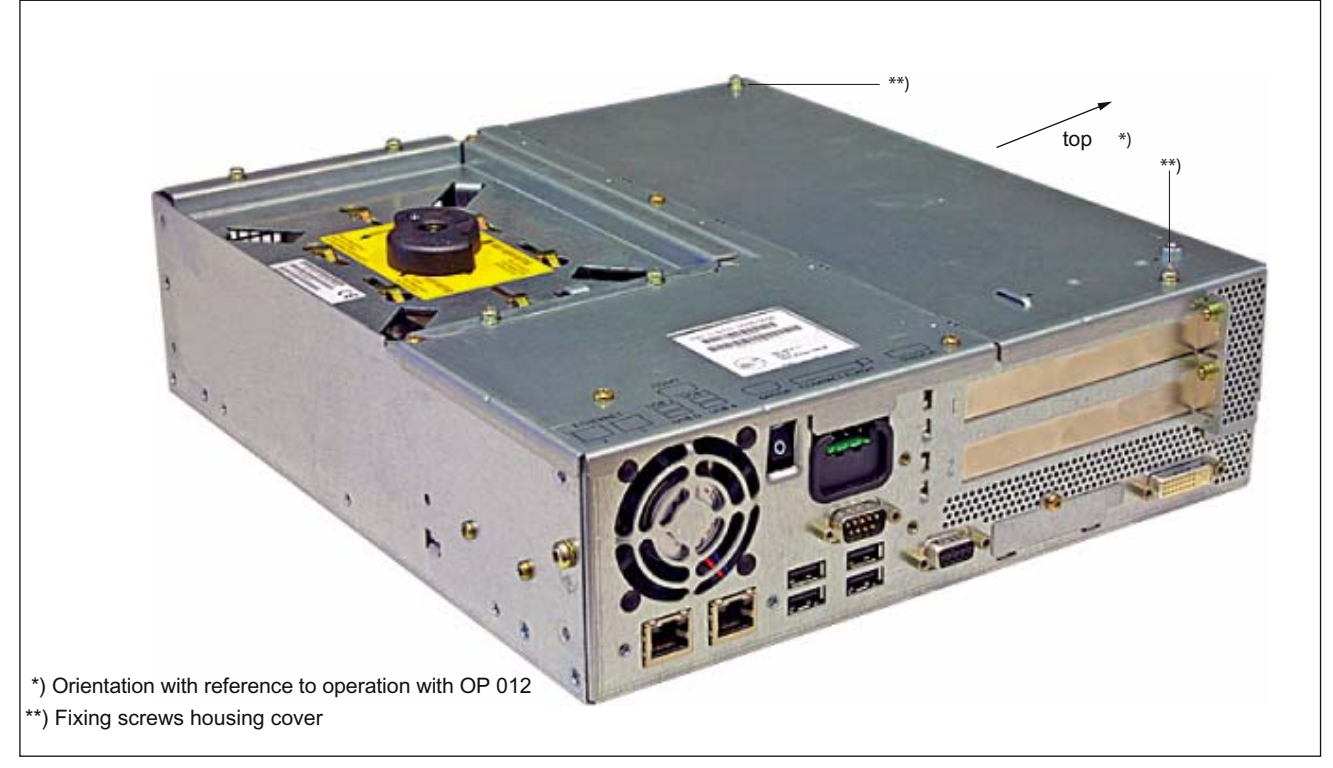

Figure 2-13 PCU 50.3: Perspective view with installed hard disk drive

#### **Order Number**

PCU as spare part with MCI board

| Description                              | Order number (MLFB) |  |  |
|------------------------------------------|---------------------|--|--|
| with Windows XP ProEmbSys and MCI board: |                     |  |  |
| PCU 50.3-C/1.5 GHz, 512 MB SDRAM         | 6FC5 220-0AA31-2AA0 |  |  |
| PCU 50.3-P/2.0 GHz, 1024 MB SDRAM        | 6FC5 220-0AA33-2AA0 |  |  |

## 2.5 SINUMERIK Industrial PC

## Features

The SINUMERIK industrial PC "PCU 50.3" provides, together with the MCI board, the basis for the SINUMERIK 840Di sl. The PCU 50.3 has the following important features:

- Variants:
  - Celeron M, 1.5 GHz, 512 MB SDRAM
  - Pentium M, 2.0 GHz, 1024 MB SDRAM
- Hard disk min. 40 GB (replaceable)
- Operating system Windows XP ProEmbSys with Service Pack 2
- Robust design (continuous operation, high noise immunity)
- Compact dimensions for space-saving installation
- Easy installation with four screws on the rear of the operator panel front
- Mounting position and location to a large degree variable
- Screen resolution 640 x 480, up to max. 1600 x 1200
- Power supply: DC 24V
- Interfaces to peripheral devices:
  - 1 x PROFIBUS DP (max. 12 Mbaud)
  - 1 x DVI-I interface for external monitor
  - 2 x Ethernet connections 10/100 Mbaud
  - 1 x CF card shaft (covered)
  - 4 x high-speed USB ports (USB 2.0)
- Interfaces to operator panel front:
  - LVDS panel interface (channel 1 and optional channel 2)
  - I/O USB panel interface
  - Additional high-speed USB port (USB 2.0)
- Slots
  - 1 x PCI (length: max. 265 mm, occupied by the MCI board)
  - 1 x PCI (length: max. 175 mm, occupied with option MCI board extension slot variant)

#### Options

The following options are offered:

- Memory expansion up to max. 2048 MB
- External floppy disk drive

#### **Fastening angle**

Mounting brackets are required to mount the PCU directly behind the operator panel front:

• Mounting bracket MLFB: 6FC5 248-0AF20-2AA0
### Replacing a device

When installing spare parts please note the following:

• When replacing the PCU, remove the mounting brackets (MLFB 6FC5 248-0AF20-2AA0) from the defective PCU and attach to the replacement part.

#### **References:**

For the complete documentation on the PCU 50.3, please refer to:

/BH/ Operator components Manual, Component PCU 50.3

### **Technical data**

| Safety                                     |                                     |                  |                                    |            |
|--------------------------------------------|-------------------------------------|------------------|------------------------------------|------------|
| Safety class                               | I per IEC 60536                     | 3                |                                    |            |
| Degree of protection according to EN 60529 | IP20                                |                  |                                    |            |
| Certifications                             | CE                                  |                  |                                    |            |
| Electrical data                            |                                     |                  |                                    |            |
| Input voltage                              | DC 24 V                             |                  |                                    |            |
| Max. power consumption                     | 1 x PCI slot (ler                   | ngth: min. 140 n | nm)                                |            |
|                                            | 1 x PCI slot (ler                   | ngth: max. 288 i | mm)                                |            |
| 3.3 V                                      | 2 A                                 |                  |                                    |            |
| 5 V                                        | 2 A                                 |                  |                                    |            |
| 12 V                                       | 0.3 A                               |                  |                                    |            |
| -12 V                                      | 0.05A                               |                  |                                    |            |
| Power consumption                          | PCU PCI slot <sup>1</sup> )         |                  |                                    |            |
|                                            | Max. 190 W 15 W                     |                  |                                    |            |
| Main power outage buffering time           | Min. 20 ms                          |                  |                                    |            |
| Mechanical data                            |                                     |                  |                                    |            |
| Dimensions (mm)                            | Width 297 Height 267                |                  |                                    | Depth 81.7 |
| Weight                                     | approx. 7.2 kg                      |                  |                                    |            |
| Mechanical ambient conditions              | operation Tr                        |                  | Transportation                     |            |
| (with OP 012)                              |                                     |                  | (in packing)                       |            |
| Vibratory load                             | 10 to 58 Hz: 0.075 mm               |                  | 5 to 9 Hz: 6.2 m                   | m          |
|                                            | 58 to 200 Hz: 9.8 m/s <sup>2</sup>  |                  | 9 to 500 Hz: 19,6 m/s <sup>2</sup> |            |
|                                            | DIN IEC 60068-2-6                   |                  | DIN IEC 60068-2-6                  |            |
| Shock stressing                            | 50 m/s <sup>2</sup> , 30 ms,        |                  | 250 m/s², 6 ms,                    |            |
|                                            | 18 shocks                           |                  | 18 shocks                          |            |
|                                            | DIN IEC60068-2-27                   |                  | DIN IEC60068-2                     | 2-29       |
| Noise                                      | < 55 dB(A) according to DIN 45635-1 |                  |                                    |            |
| Climatic environmental conditions          |                                     |                  |                                    |            |
| Heat dissipation                           | Open-circuit-ventilated             |                  |                                    |            |

Table 2-11 Technical data for PCU 50.3 with MCI board

### 2.5 SINUMERIK Industrial PC

| Condensation, spraying water and icing          | Not permissible                       |                           |  |
|-------------------------------------------------|---------------------------------------|---------------------------|--|
| supply air                                      | Without caustic gases, dusts and oils |                           |  |
|                                                 | operation                             | Storage/transport         |  |
|                                                 |                                       | (in transport packaging)  |  |
| Applicable standards                            | DIN IEC 60068-2-1                     | DIN IEC 60068-2-2 / -2-14 |  |
| Climate class                                   | 3K5                                   | 1K3 / 2K4                 |  |
| Temperature limits                              | 9 W <sup>2</sup> ): 5 55 °C           | -20 60 °C                 |  |
|                                                 | 14 W <sup>2</sup> ): 5 50 °C          |                           |  |
|                                                 | 24 W <sup>2</sup> ): 5 45 °C          |                           |  |
| Rate of temperature change                      | Max. 10 K/h                           | Max. 18 K/h               |  |
| Limits for relative humidity                    | 10 80 % at 25 °C                      | 5 95 % at 25 °C           |  |
| Permissible change in the relative air humidity | max. 0.1 % / min                      |                           |  |

1) No slots may exceed this total power value

2) max. power of additional extensions e.g. MCI-board-extension, PC-card, USB-interface; the MCI-board is already plugged in

# 2.6 SINUMERIK operator panel fronts

SINUMERIK operator panel fronts can be connected to the PCU either centrally, i.e. directly via LVDS or USB interfaces, or decentrally with TCU (Thin Client Unit) via Ethernet.

In the following section, the OP 012 operator front is described as an example in detail.

### 2.6.1 Operator panel front OP 012

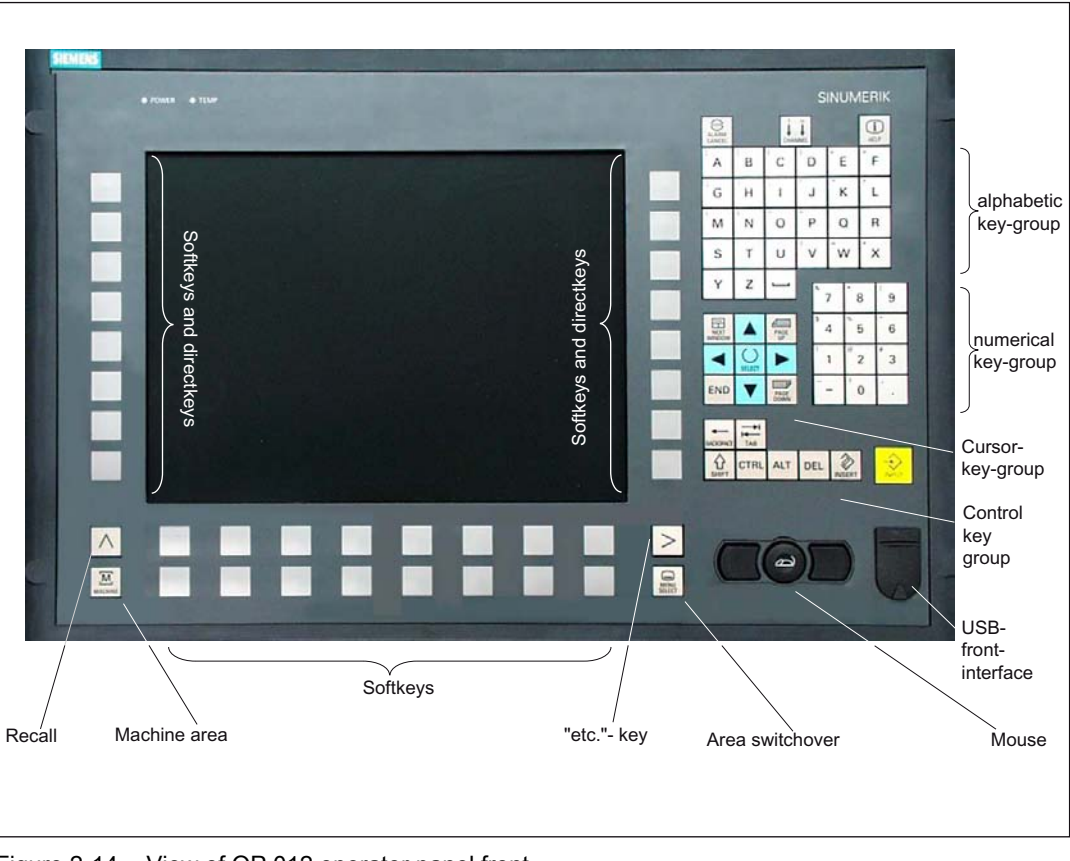

#### Figure 2-14 View of OP 012 operator panel front

| Description      | Order number (MLFB) |
|------------------|---------------------|
| SINUMERIK OP 012 | 6FC5 203-0AF02-0AA1 |

2.6 SINUMERIK operator panel fronts

### Features

The OP 012 operator front provides the following features:

- 12.1" TFT flat screen (color) with resolution 800 x 600 pixels
- Membrane keyboard with alphabetic, numeric, cursor, and control keypad
- Softkeys/direct keys:
  - 2 x 8 horizontal rows of keys with softkey function
  - 2 x 8 vertical rows of keys with softkey and direct control key function
  - Direct keys connectable using PP031-MC or directly to the I/Os
- Shift key for switchover to the second key level (not for switching over the letters, since they are uppercase only)
- Integrated mouse
- Status LEDs for power supply and overtemperature
- USB interface at the front
- Degree of protection IP65
- Can be combined with PCU or TCU
- External floppy disk drive can be connected

### References

For detailed documentation about the operator panel front OP 012 please see: /BH/ Operator Components Manual, Operator panel front OP 012

# 2.7 TCU (Thin Client Unit)

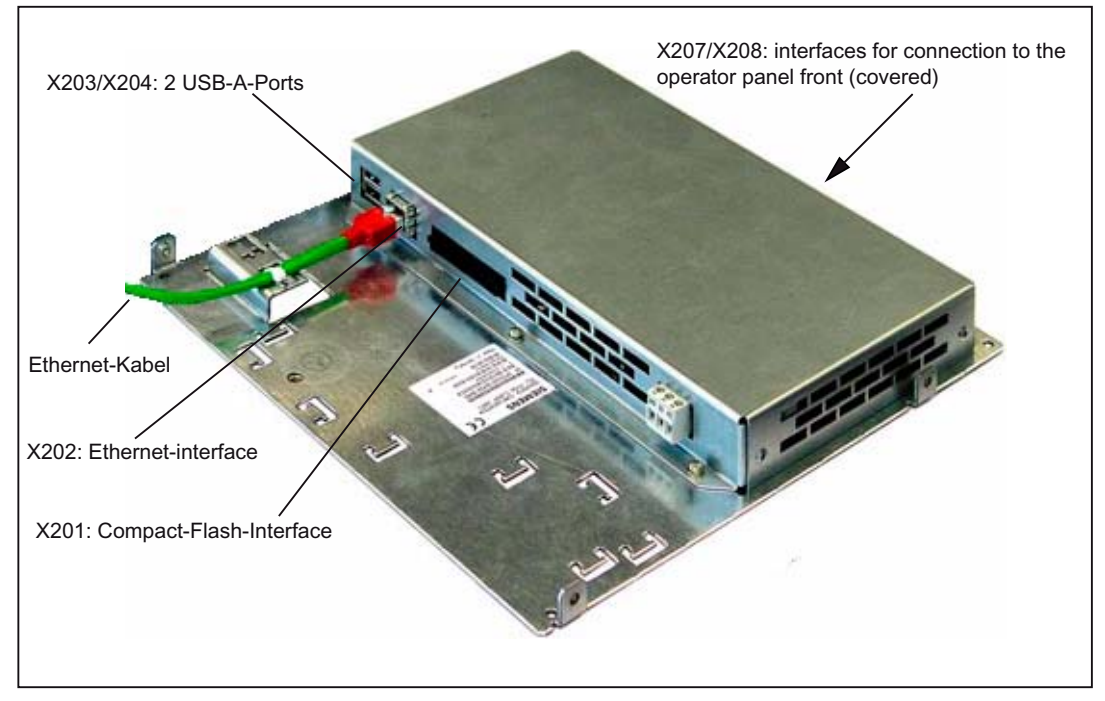

Figure 2-15 TCU with Ethernet cable plugged in

### **Order Number**

| Description            | Order number (MLFB) |
|------------------------|---------------------|
| TCU (Thin Client Unit) | 6FC5312-0DA00-0AA0  |

### Features

A TCU permits the distributed connection of SINUMERIK OP/TP operator panel fronts and the SINUMERIK PCU. The features include the following:

- Communication with the PCU is performed via Industrial Ethernet (10/100 Mbaud) in a separate sub-network with DHCP server (on the PCU).
- Permits large distances between the PCU and operator panel front (maximum possible distance between two network nodes/access points: approx. 100 m).
- Graphics resolutions: 640x480 to 1024x768 pixels; depth of color: 16 bits
- Interfaces:
  - 1 x Ethernet 10/100 Mbaud
  - 1 x Compact Flash
  - 2 x USB 1.1 for connection of mouse and keyboard
  - Interfaces to operator panel front: LVDS interface for SINUMERIK-OP, USB interface for SINUMERIK-OP (internal)

### **References:**

Comprehensive documentation about the configuration and commissioning of the TCU is given in:

### Configuration:

/BH/Operator Components Manual, Distributed configuration with TCU

### Startup:

/IAM/ Commissioning Manual HMI, Startup TCU (IM5)

# 2.8 Handheld units

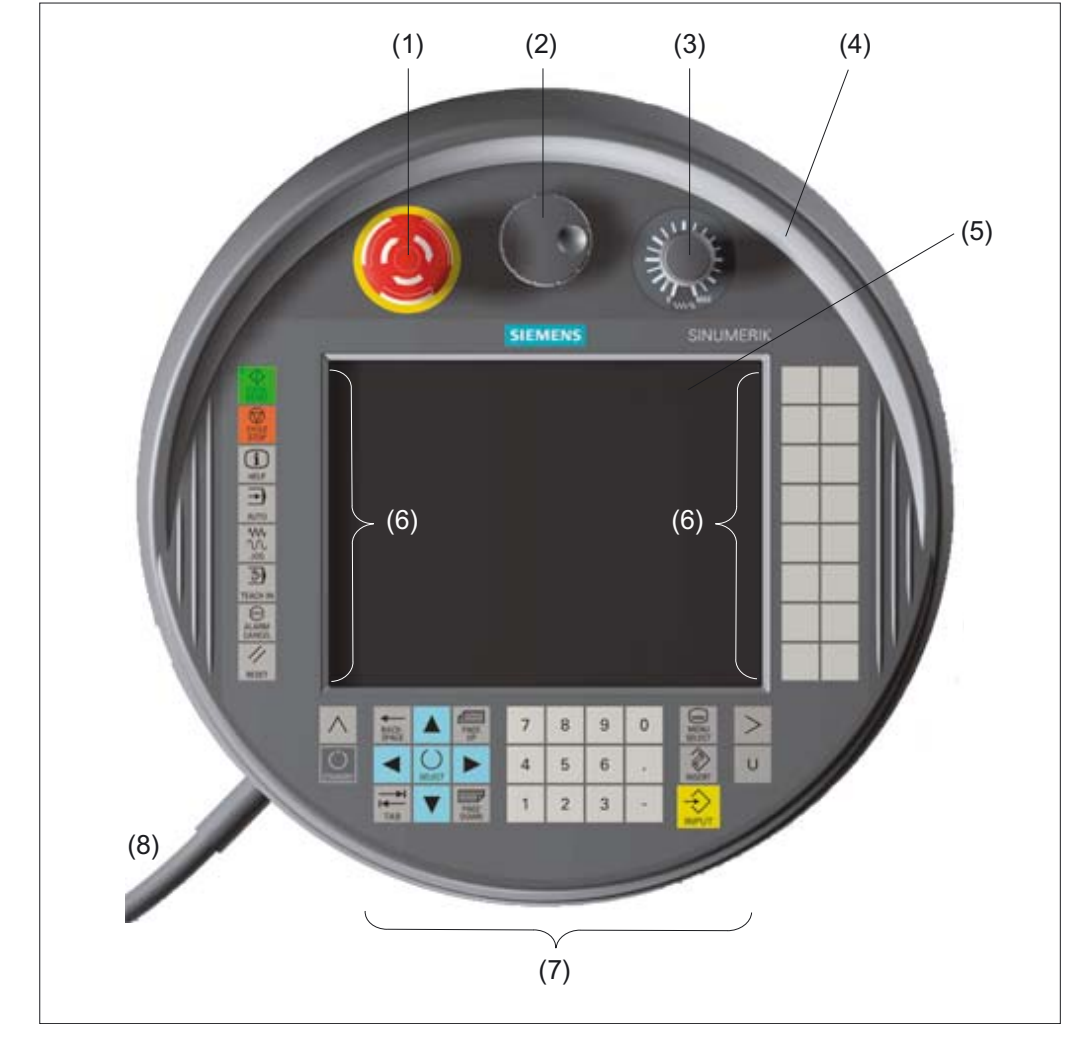

### 2.8.1 Handheld Terminal HT 8

Figure 2-16 Operator interface of the HT8

- (1) Emergency stop button
- (2) Handwheel
- (3) Rotary override switch
- (4) Protective collar
- (5) Display / Touch screen
- (6) Function keys machine control panel
- (7) HMI control keys
- (8) Connecting cable

2.8 Handheld units

### **Order Number**

| Description           | Order number (MLFB)     |
|-----------------------|-------------------------|
| HT8 without handwheel | 6FC5 403 - 0AA20 - 0AA0 |
| HT8 with handwheel    | 6FC5 403-0AA20-1AA0     |

### Features

The SINUMERIK HT8 is a handheld operating and programming device that combines the functions of an operator panel front and a machine control panel. The HT8 has a 7.5" TFT color display and is operated via a touch screen and membrane keys. It is equipped with an emergency stop button and two 3-position acknowledgement buttons for left and right-handed operators.

The HT 8 is hot-plug capable. This allows trouble-free connecting and disconnecting of the connector during operation, without triggering an Emergency Stop.

The HT 8 is available in two variants:

- with acknowledgement button, Emergency Stop button, override rotary switch
- with acknowledgement button, Emergency Stop button, rotary override switch, and handwheel

The module has the following essential features:

- LC display as a Touch Screen
  - 640 x 480 (VGA) Color TFT
  - Inverter on board
- 52-key membrane keyboard
  - 24 machine control keys
  - 28 control keys (number block keys, cursor pad, function keys)
- Emergency stop button
- Rotary override switch (19 positions)
- Handwheel (optional)
- 2 acknowledgement buttons (2-channel, 3-stage)
- Serial interfaces:
  - HT 8 connecting cable to terminal box / connection module
  - USB interface (with dummy plugs)
- CF Card interface
- Power supply (+24 V)

### 2.8.2 Handheld Terminal HT 2

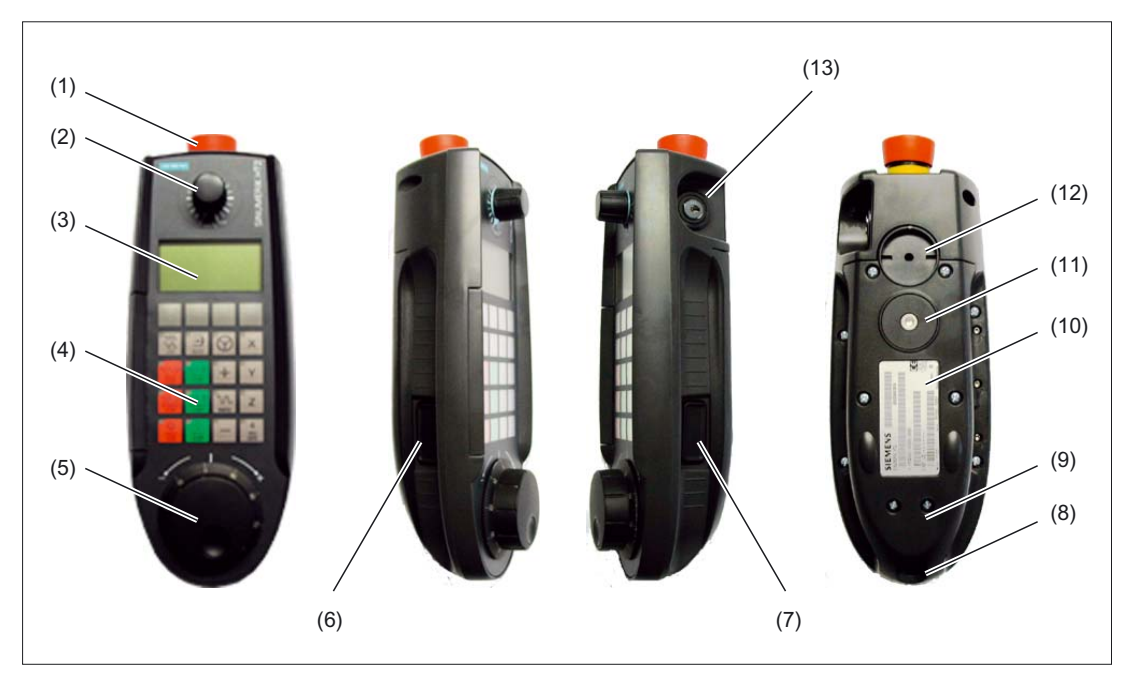

Figure 2-17 Operator control and display elements of the HT 2

- (1) Emergency Stop button (stop button)
- (2) Rotary override switch
- (3) Display
- (4) Keyboard
- (5) Handwheel
- (6) Acknowledgement button (left)
- (7) Acknowledgement button (right)
- (8) Opening for the cable entry
- (9) Cable duct cover
- (10) Type plate
- (11) Standard position retaining magnet (optional: mounting bracket)
- (12) Standard position mounting bracket (optional: Retaining magnet)
- (13) Key-operated switch

| Description | Order number (MLFB) |
|-------------|---------------------|
| HT2         | 6FC5 303-0AA00-2AA0 |

#### 2.8 Handheld units

### Features

The hand operating device SINUMERIK HT2 (Handheld Terminal 2) is designed for the manual operation of tool machines. The HT2 is preferably designed for the application case, when the emphasis lies on mobility duting operation and observation. In this case the HT2 can be connected to any place in the system via a connection box "Basic PN" or "Plus PN".

This allows trouble-free connecting and disconnecting of the HT2 together with the connection box PN during operation, without triggering an Emergency Stop.

For a mounting in the cabinet, the HT2 is connected to a connection module Basic PN.

Through two acknowledgement buttons the HT2 is suitable for both right and left-handed persons. The magnetic handwheel allows intuitive axis feed motion. All of the HT 2 keys can be freely configured and labeled.

The HT 2 can be mounted using a retaining magnet or an appropriate bracket. Both the retaining magnet as well as the holder are available as accessory.

The module has the following essential features:

- LC display (black / white)
  - Resolution: 168 x 72 pixels
  - LCD controller on board
  - 4 lines each with 16 characters can be displayed
- 20-key membrane keyboard
  - 16 machine control keys
  - 4 keys (upper row of keys) can be assigned as softkey or system key
- Emergency Stop button, 2-channel
- Rotary override switch (19 positions)
- Magnetic handwheel
- Recess for the bracket or retaining magnet
- Cable duct for the HT 2 connecting cable to
  - terminal box PN (Basic / Plus)
  - PN Basic connection module
- Key-operated switch (3 positions, 2 keys)
- two acknowledgement buttons (2-channel, 3-stage)

# 2.9 Floppy disk drives

# 2.9.1 Floppy disk drive 3.5" (USB)

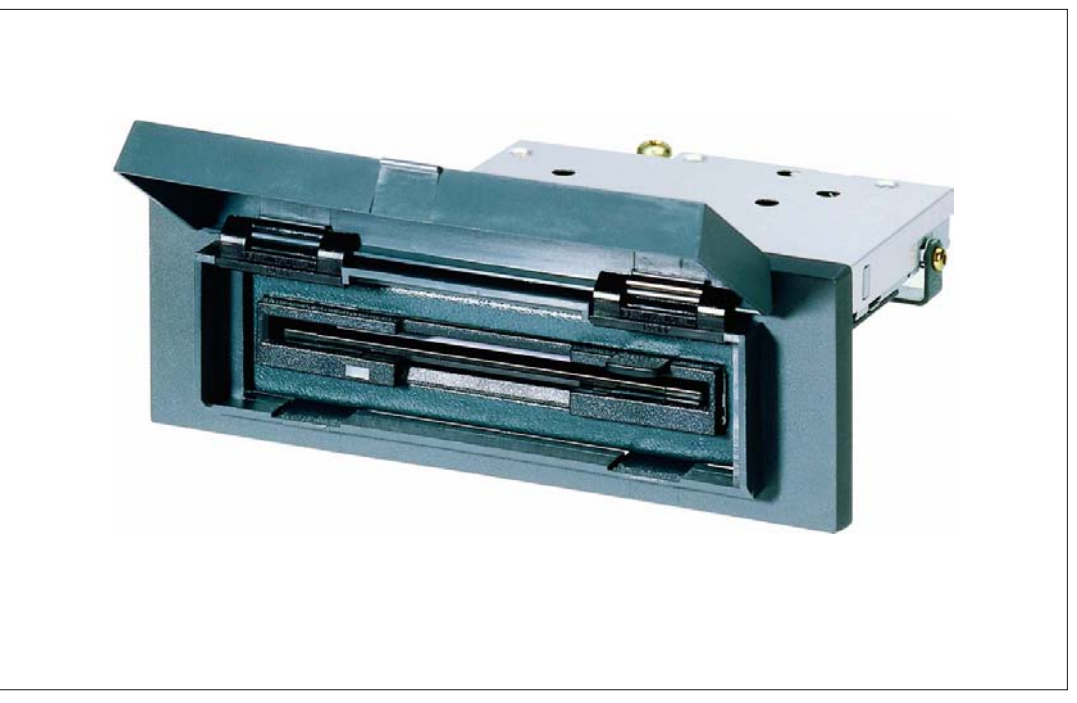

Figure 2-18 External 3.5" floppy disk drive with USB interface

| Description                                                       | Order number (MLFB)     |
|-------------------------------------------------------------------|-------------------------|
| 3.5" disk drive with USB interface incl. 1 m USB connecting cable | 6FC5 235-0AA05-1AA2     |
| Cover (spare part)                                                | 6FC5 247 - 0AA20 - 0AA0 |

### 2.9 Floppy disk drives

### Features

The disk drive is used to read in and save data from/to 3.5" disks with a maximum capacity of 1.44 MB. The disk drive has the following features:

- USB interface: Version 1.1
- Can be inserted into customized operator panel fronts
- Bootable
- Input voltage: 5.25 V DC
- Power consumption, max.2.5 W
- Degree of protection acc. to EN 60529: IP 54 (at the front)
   IP 00 (rear side)

### References:

For a complete description of the 3.5" floppy disk drive (USB), please refer to: /BH/Operator Components Manual, 3.5" disk drive (USB)

# 2.10 Power supply

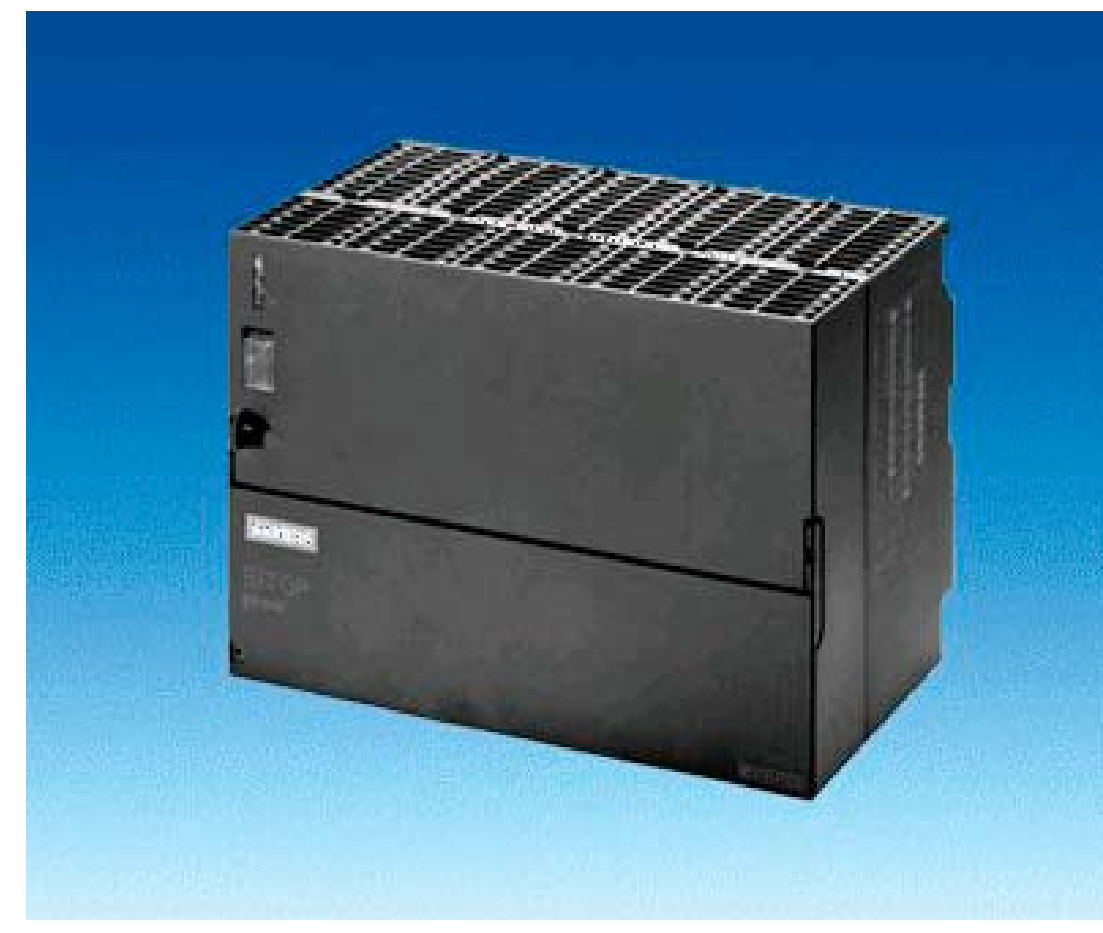

### 2.10.1 SITOP POWER standard 24V/10A

Figure 2-19 View: SITOP POWER standard 24V/10A

| Description                  | Order number (MLFB) |
|------------------------------|---------------------|
| SITOP POWER standard 24V/10A | 6EP1 334-1SH01      |

### 2.10 Power supply

### Features

The SITOP POWER Standard 24V/10A power supply mode provides the following features:

- Input voltage rated value: 120/230 VAC
- Input voltage range: 93 ... 132 V/187... 264 V
- Power failure buffering: > 20 ms
- Rated power frequency: 50/60 Hz
- Power frequency range: 47 ... 63 Hz
- Input current rated value: 3,5/1,7 A
- Switch-on current (25° C): 55 A
- Output current rated value: 24 VDC
- Output current tolerance: ± 3 %
- Efficiency: > 87 %
- Output current rated value: 10 A
- Electron. short circuit protection with automatic restart
- Electrical isolation (SELV to EN 60950)
- Safety class (IEC 536; VDE 1006 T1) Class I
- Degree of protection (VDE 0470, IEC 529) IP 20
- Radio interference level complying to EN 55011 Class A

# 2.11 Uninterrupted power supply (UPS)

### 2.11.1 SITOP POWER DC UPS MODULE 15

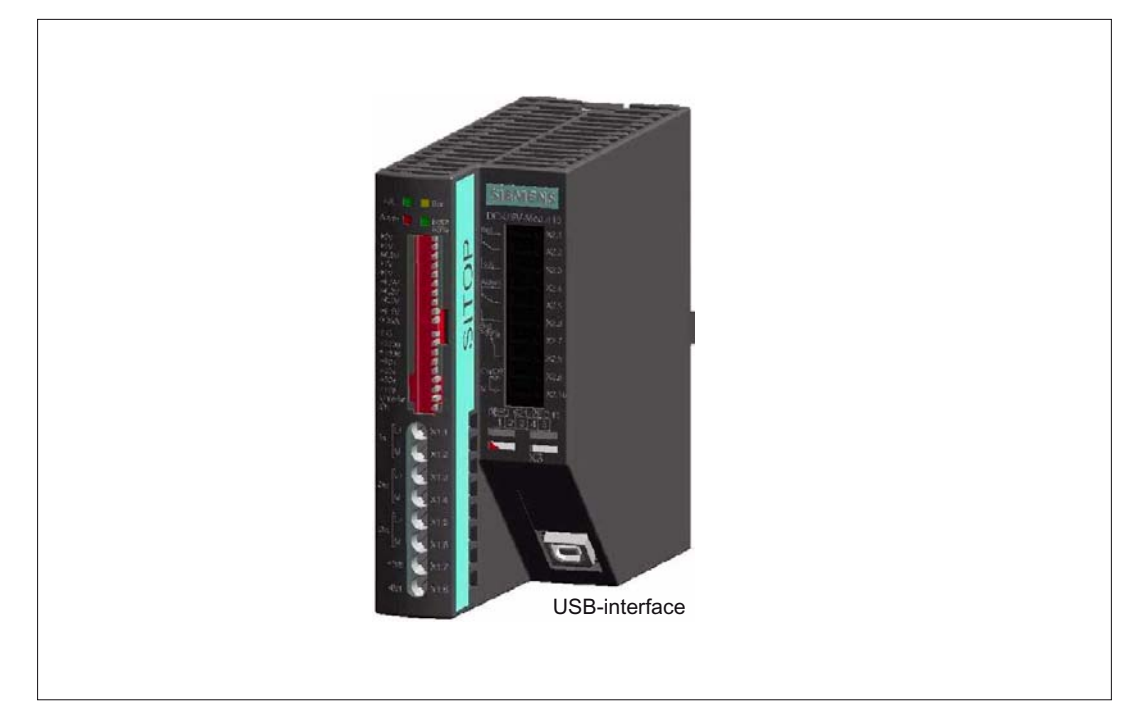

Figure 2-20 View: SITOP POWER DC UPS MODULE 15

| Description                                  | Order number (MLFB) |
|----------------------------------------------|---------------------|
| SITOP POWER DC UPS module 15 (USB interface) | 6EP1 931-2EC42      |

2.11 Uninterrupted power supply (UPS)

### Features

The SITOP POWER DC UPS module 15 provides the following features:

- Compact design (H x W x D: 125 mm x 50 mm x 125 mm)
- Rated input voltage: 24 VDC
- Rated output voltage: 24 VDC
- Rated output current: 15 A DC
- High efficiency: approx. 96 %.
- Safety class (IEC 536; VDE 1006 T1) Class III
- Degree of protection (VDE 0470, IEC 529) IP 20
- Setting options
  - Connection threshold
  - Charging current
  - End-of-charge voltage
  - Operating state ON/OFF
  - Backup time
  - Interruption of output voltage
- Protection and monitoring functions
  - Incorrect polarity protection
  - Overcurrent and short-circuit protection
  - Exhaustive discharge protection
  - Accu test
- Signaling of current status via LED
  - Normal operation
  - >85% full charging
  - Battery standby supply
  - Buffer standby not available (alarm)
- Additional output of all signals via a PC-capable interface:
  - Type ....-2EC31: Serial interface
  - Type ....-2EC41: USB interface

### **USB** interface

The USB interface corresponds to specification 2.0. Communication is however only performed at "full speed" corr. to 12 Mbaud. A commercial type four-core shielded USB cable with a maximum cable length of 3 m can be used.

| Table 2-12 | Signal assignment | of USB | connector  |
|------------|-------------------|--------|------------|
|            | olgnar assignment | 0,000, | CONTROCTOR |

| Pin | Signal | Description      |
|-----|--------|------------------|
| 1   | VBUS   | Power supply     |
| 2   | D-     | Transmitted data |
| 3   | D+     | Transmitted data |
| 4   | GRD    | Ground           |

### 2.11.2 SITOP POWER ACCUMODULE 24 V DC/10 A/3.2 AH

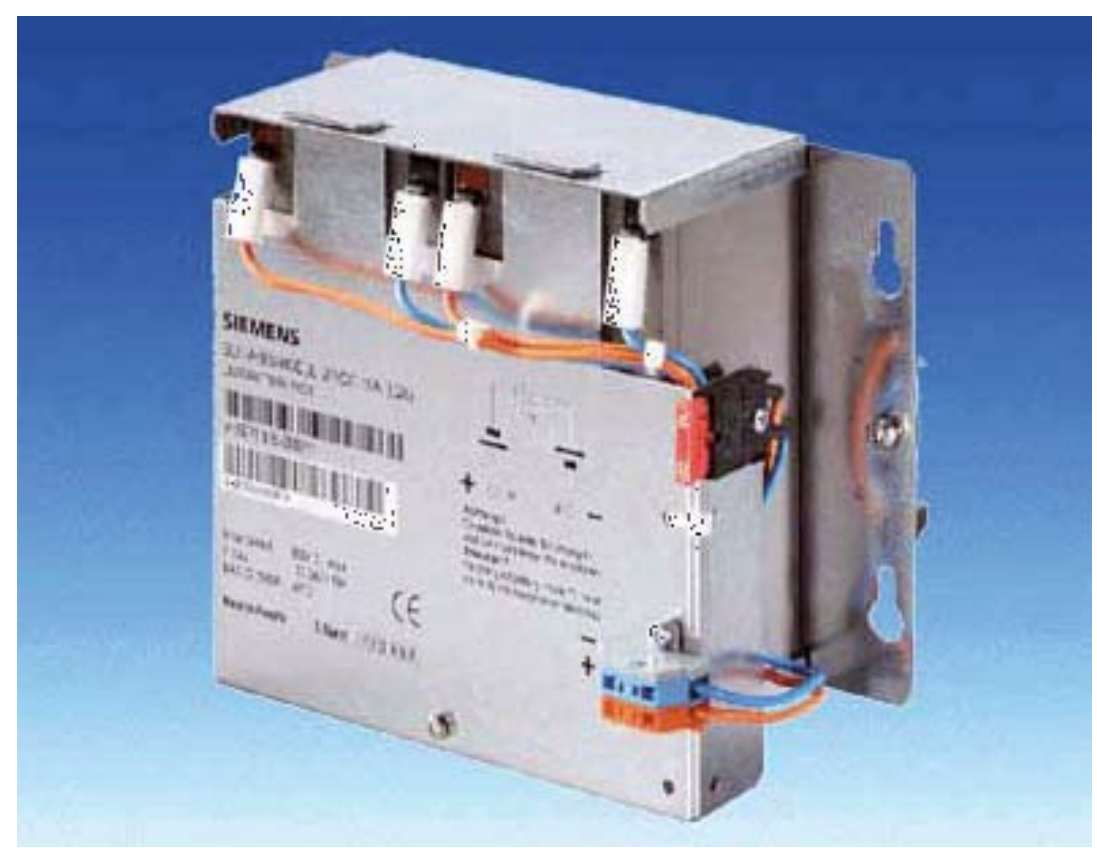

Figure 2-21 View: SITOP POWER lead-acid battery module

2.11 Uninterrupted power supply (UPS)

### **Order Number**

| Description                                | Order number (MLFB) |
|--------------------------------------------|---------------------|
| SITOP POWER ACCUMODULE 24 V DC/10 A/3.2 AH | 6EP1 935-6MD11      |

### Features

The SITOP POWER LEAD-ACID MODULE 24 V DC/10 A/3.2 AH features the following:

- It has two maintenance-free, closed lead-acid batteries from the same lot, which are installed in a holder and connected in series.
- Complete with battery retainer and terminals
- Low self-discharge rate of approximately 3% per month (at +20 °C)
- Short circuit protection (battery fuse 15 A/32 V)
- Safety class (IEC 536; VDE 1006 T1) Class III
- Degree of protection (EN 60 529; VDE 0470 T1) IP 00

# 2.12 PP72/48 I/O module

## 2.12.1 Assembly

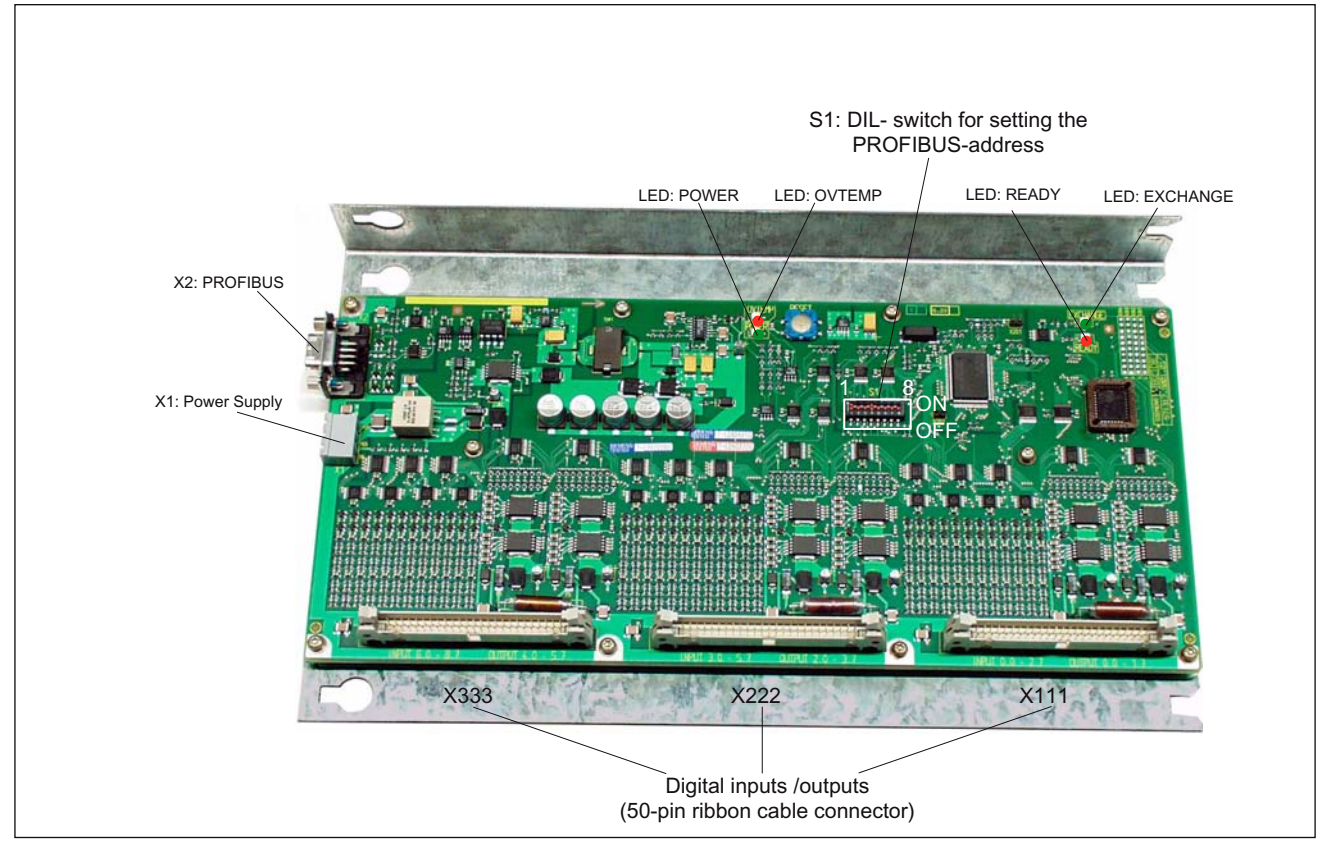

Figure 2-22 PP72/48 I/O module

| Description        | Order number (MLFB) |
|--------------------|---------------------|
| PP72/48 I/O module | 6FC5 611-0CA01-0AA0 |

### 2.12 PP72/48 I/O module

### Features

I/O module PP72/48 is a simple module (without a separate housing) for connecting digital input/outputs as part of an automation system based on PROFIBUS DP.

The module has the following important features:

- PROFIBUS DP connection (max. 12 MBaud)
- 72 digital inputs and 48 digital outputs
- On-board status display via four diagnostic LEDs

To power the module and the digital outputs, an external power supply source (+24 V DC) is required.

### 2.12.2 Interface description

#### Interface overview

Interfaces of I/O module PP72/48

| Table 2-13 | Interfaces of I/O | module PP72/48 |
|------------|-------------------|----------------|
|            |                   |                |

| Interface               | Description | Туре                   |
|-------------------------|-------------|------------------------|
| Power supply connection | X1          | Screw-terminal block   |
| PROFIBUS DP             | X2          | Socket                 |
| PROFIBUS DP address     | S1          | DIL switch             |
| Digital input/outputs 1 | X111        | Ribbon cable connector |
| Digital input/outputs 2 | X222        | Ribbon cable connector |
| Digital input/outputs 3 | X333        | Ribbon cable connector |

### External power supply(X1)

Interface description of the external power supply (X1):

- Screw-terminal block MSTBVA 2,5/3-G-5,08, Phoenix
- Pin assignment

Table 2-14 Pin assignment: Ext. power supply (X1)

| Pin     | Description | Type <sup>1)</sup> | Function                                    |
|---------|-------------|--------------------|---------------------------------------------|
| 1       | P24         | VI                 | External supply for module (+24V)           |
| 2       | M24         | VI                 | Reference for external supply               |
| 3       | PI          | VI                 | Protective conductor of the external supply |
| 1)      |             |                    |                                             |
| VI: Vol | tage input  |                    |                                             |

• Connecting cable

The required connecting cables must be provided by the user:

- Wire, conductor cross section: 1.0 1.5 mm<sup>2</sup> (AWG17 AWG16)
- Power supply

For data regarding the supply voltage see Section "Voltage supply" (Page 100).

2.12 PP72/48 I/O module

### PROFIBUS DP (X2)

Interface description of the PROFIBUS DP interface (X2):

- Connection: 9-pin sub D socket
- Pin assignment

| Table 2-15 | Pin assignment: PROFIBUS DP (X2) |
|------------|----------------------------------|
|            |                                  |

| Pin       | Description | Type <sup>1)</sup> | Function                         |
|-----------|-------------|--------------------|----------------------------------|
| 1         | -           | -                  | -                                |
| 2         | -           | -                  | -                                |
| 3         | RxD/TxD-P   | В                  | Receive/transmit data P (B line) |
| 4         | RTS         | 0                  | Request to Send                  |
| 5         | DGND        | VO                 | Data reference potential (M5V)   |
| 6         | VP          | VO                 | Supply voltage plus (P5V)        |
| 7         | -           | -                  | -                                |
| 8         | RxD/TxD-N   | В                  | Receive/transmit data N (A line) |
| 9         | -           | -                  | -                                |
| 1)        |             |                    |                                  |
| VO: Volt  | age output  |                    |                                  |
| O : Outp  | put         |                    |                                  |
| B: Bidire | ectional    |                    |                                  |

### • Plug

- 6ES7972-0BA40-0XA0; cable outlet 35°, without PC socket connector
- 6ES7972-0BB40-0XA0; cable outlet 35°, with PC socket connector
- 6ES7972-0BA11-0XA0; cable outlet 90°, without PG socket connector
- 6ES7972-0BB11-0XA0; cable outlet 90°, with PG socket connector

#### Cable

- 6XV1830-0EH10; by the meter, non-trailable
- 6XV1830-3BH10; by the meter, trailable
- Other technical data

Maximum possible data rate: 12 Mbits/s

### PROFIBUS address (S1)

The PROFIBUS address of the ADI4 can be set in the range 1 to 127 using switch S1.

| switch | Description                           |
|--------|---------------------------------------|
| 1      | PROFIBUS address: 2 <sup>0</sup> = 1  |
| 2      | PROFIBUS address: 2 <sup>1</sup> = 2  |
| 3      | PROFIBUS address: 2 <sup>2</sup> = 4  |
| 4      | PROFIBUS address: 2 <sup>3</sup> = 8  |
| 5      | PROFIBUS address: 2 <sup>4</sup> = 16 |
| 6      | PROFIBUS address: 2 <sup>5</sup> = 32 |
| 7      | PROFIBUS address: 2 <sup>6</sup> = 64 |
| 8      | Not used                              |

Table 2-16 Meaning of switch S1

#### NOTICE

A newly set PROFIBUS address will only come into effect after power OFF/ON.

### Digital inputs/outputs (X111/X222/X333)

Interface description of the digital input/output interfaces (X111/X222/X333):

- Connectors: 50-pin ribbon cable connector
- Pin assignment on each connector.

Table 2-17 Pin assignment (X111/X222/X333)

| Pin | Signal designation | Type <sup>1)</sup> | Pin | Signal designation | Type <sup>1)</sup> |
|-----|--------------------|--------------------|-----|--------------------|--------------------|
| 1   | М                  | VO                 | 26  | Input 2.7          | 1                  |
| 2   | P24OUT             | VO                 | 27  | -                  | -                  |
| 3   | Input 0.0          | I                  | 28  | -                  | -                  |
| 4   | Input 0.1          | I                  | 29  | -                  | -                  |
| 5   | Input 0.2          | I                  | 30  | -                  | -                  |
| 6   | Input 0.3          | I                  | 31  | Output 0.0         | 0                  |
| 7   | Input 0.4          | I                  | 32  | Output 0.1         | 0                  |
| 8   | Input 0.5          | I                  | 33  | Output 0.2         | 0                  |
| 9   | Input 0.6          | I                  | 34  | Output 0.3         | 0                  |
| 10  | Input 0.7          | I                  | 35  | Output 0.4         | 0                  |
| 11  | Input 1.0          | I                  | 36  | Output 0.5         | 0                  |
| 12  | Input 1.1          | I                  | 37  | Output 0.6         | 0                  |
| 13  | Input 1.2          | I                  | 38  | Output 0.7         | 0                  |
| 14  | Input 1.3          | 1                  | 39  | Output 1.0         | 0                  |
| 15  | Input 1.4          | I                  | 40  | Output 1.1         | 0                  |

2.12 PP72/48 I/O module

| Pin    | Signal designation | Type <sup>1)</sup> | Pin | Signal designation | Type <sup>1)</sup> |
|--------|--------------------|--------------------|-----|--------------------|--------------------|
| 16     | Input 1.5          | 1                  | 41  | Output 1.2         | 0                  |
| 17     | Input 1.6          | 1                  | 42  | Output 1.3         | 0                  |
| 18     | Input 1.7          | 1                  | 43  | Output 1.4         | 0                  |
| 19     | Input 2.0          | I                  | 44  | Output 1.5         | 0                  |
| 20     | Input 2.1          | I                  | 45  | Output 1.6         | 0                  |
| 21     | Input 2.2          | 1                  | 46  | Output 1.7         | 0                  |
| 22     | Input 2.3          | I                  | 47  | DOCOMx             | VI                 |
| 23     | Input 2.4          | I                  | 48  | DOCOMx             | VI                 |
| 24     | Input 2.5          | I                  | 49  | DOCOMx             | VI                 |
| 25     | Input 2.6          | I                  | 50  | DOCOMx             | VI                 |
| 1)     |                    | •                  | •   |                    | •                  |
| VI: Vo | Itage input        |                    |     |                    |                    |

VO: Voltage output

I: Signal Input

O : Signal output

x: with x = 1,2,3

#### **Digital inputs:**

• Terminal assignment for the digital inputs

The following figure shows an example of the terminal assignment for the digital inputs on connector X111. Connectors X222 and X333 are assigned analogously.

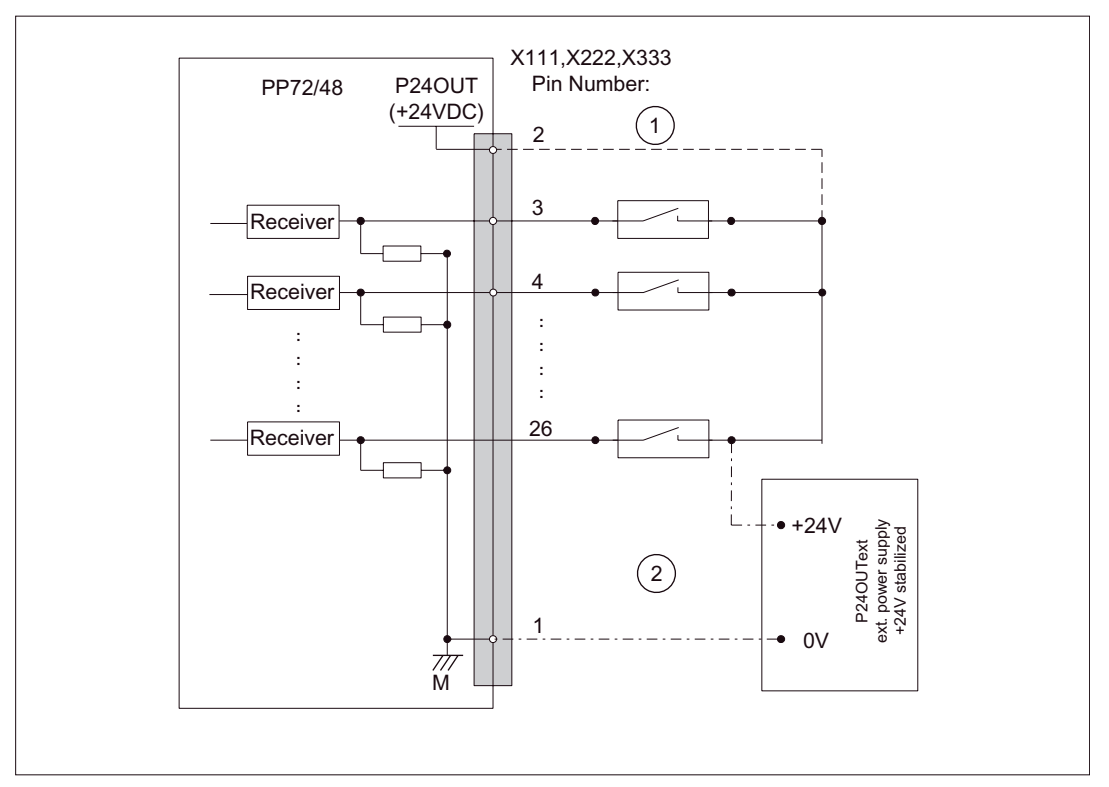

Terminal assignment for the digital inputs Figure 2-23

- (1) If you are using the internal power supply P24OUT
- (2) If you are using an external power supply P24OUText
- Internal supply voltage (P24OUT)

The internal power supply for the digital inputs (X111, X222, X333: Pin 2) is derived from the general power supply of module X1, pin 2 (P24). Specification: Refer to Section "Power supply" (Page 100)

#### CAUTION

```
A max. current of lout = 0.5 A on X111, X222, X333: Pin 2 must not be exceeded. An exceeding of the maximum current might destroy the module.
```

External supply voltage (P24OUT<sub>ext</sub>)

If an external power supply is used for the digital inputs, their reference ground must be connected to X111, X222, X333: Pin 1 (M)  $\,$ 

X111, X222, X333: Pin 2 (P24OUT) then remains open.

For specification of the external power supply, see Subsection "Power supply" (Page 100).

- Connection cable: The required connecting cables (ribbon cables) must be provided by the user.
- Electrical specification of the digital inputs:

| Table 2-18 | Electrical | specification | of the | digital | inputs: |
|------------|------------|---------------|--------|---------|---------|
|------------|------------|---------------|--------|---------|---------|

| Digital inputs                                           | min.   | Standard | Max.  | Nominal |
|----------------------------------------------------------|--------|----------|-------|---------|
| Voltage at high signal level ( $U_{H}$ )                 | 15 V   | 1)       | 30 V  | 24 V    |
| Input current I <sub>IN</sub> at V <sub>H</sub>          | 2 mA   | -        | 15 mA | -       |
| Voltage at low signal level ( $U_{L}$ )                  | -30 V  | -        | +5 V  | 0 V     |
| Signal delay time TPHL <sup>2)</sup>                     | 0.5 ms | -        | 3 ms  | -       |
| <ul> <li>Supply voltage of the digital inputs</li> </ul> |        |          |       |         |

- Supply voltage of the digital inputs
- 1) Typical output voltage: V<sub>CC</sub> I<sub>OUT</sub><R<sub>ON</sub>

V<sub>CC</sub> current operating voltage (P24OUT) to X111, X222, X333: Pin 2

Max. output current IOUT: 500 mA per pin

Max. short-circuit current: 4A (max. 100ms, V<sub>CC</sub>= 24V)

- Internal resistance Ron: 0.4 W
- 2)

Moreover, the PROFIBUS communication time and the application cycle time must be taken into account.

Incorrect connection causes neither high level nor destruction of the inputs.

#### **Digital outputs:**

• Terminal assignment for the digital outputs

The following figure shows an example of the terminal assignment for the digital outputs on connector X111. Connectors X222 and X333 are assigned analogously.

2.12 PP72/48 I/O module

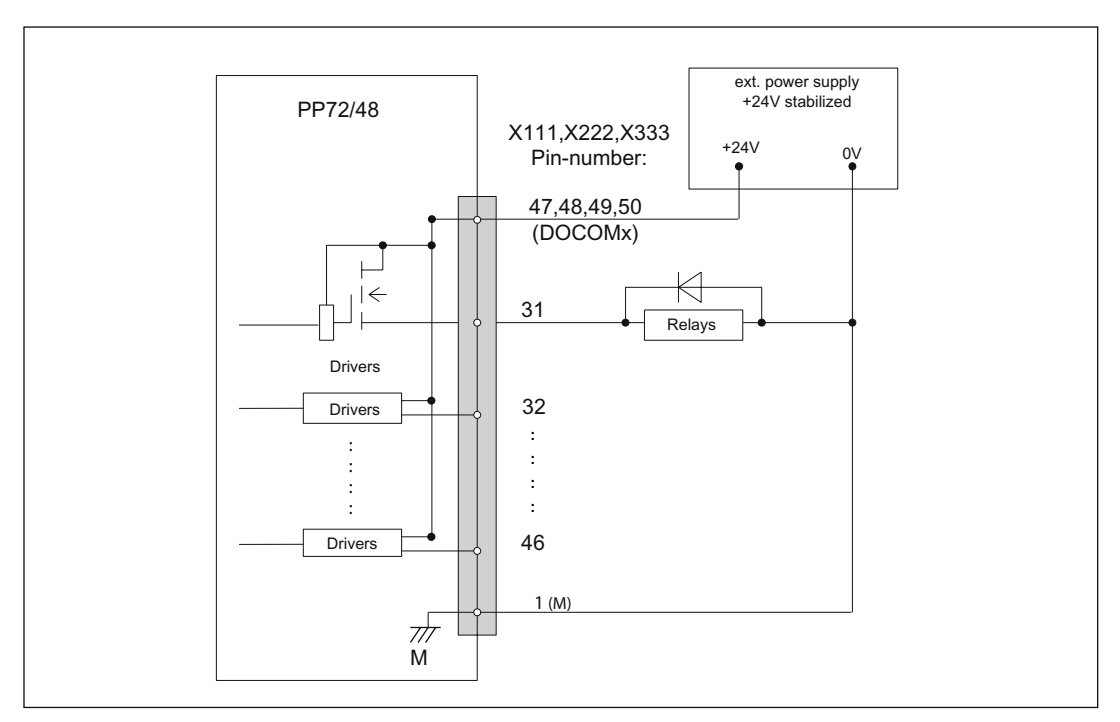

Figure 2-24 Terminal assignment for the digital outputs

- Connection cable: The required connecting cables (ribbon cables) must be provided by the user-
- Supply voltage:

To supply the digital outputs, an external 24V DC power supply must be connected to DOCOMx (X111, X222, X333: Pin 47, 48, 49, 50).

The reference ground of the external power supply source must be connected to X111, X222, X333: Pin 1 (M)

For further data, see Subsection "Power Supply" (Page 100).

#### CAUTION

It is the user's responsibility to ensure that the max. current consumption per DOCOMx pin (X111, X222, X333: Pins 47, 48, 49, 50) does not exceed 1 A. The power supply (+24 V DC) for the digital outputs must therefore be connected **to all 4 pins** (X111, X222, X333: Pin **47**, **48**, **49**, **50**) for each DOCOMx.

• Electrical specification of the digital outputs:

| Table 2-19 Electrical specification of the digitation | al outputs |
|-------------------------------------------------------|------------|
|-------------------------------------------------------|------------|

| Digital outputs                                  | min.                  | Standard | Max.            | Nominal     |
|--------------------------------------------------|-----------------------|----------|-----------------|-------------|
| Voltage at high signal level (U <sub>H)</sub>    | V <sub>CC</sub> - 3 V | 1)       | V <sub>CC</sub> | 24V         |
| Output current IOUT                              | -                     | -        | 250mA           | -           |
| Voltage at low signal level (UL)                 | -                     | -        | -               | Output open |
| Leakage current at low level                     | -                     | 50mA     | 400mA           | -           |
| Signal delay time T <sub>PHL</sub> <sup>2)</sup> | -                     | 0.5 ms   | -               | -           |

| Digital outputs                                                                                                    | min.  | Standard | Max.         | Nominal |
|----------------------------------------------------------------------------------------------------|-------|----------|--------------|---------|
| Maximum switching frequency 2)                                                                                                    |       |          |              |         |
| Resistive load                                                                                                    | 100Hz | -        | -            | -       |
| Inductive load                                                                                                    | 2Hz   | -        | -            | -       |
| Lamp                                                                                                    | 11Hz  | -        | -            | -       |
| <ul> <li>1)<br/>U<sub>H_typical</sub> = V<sub>CC</sub> - I<sub>OUT</sub><r<sub>ON<br/>V<sub>CC</sub> current operating voltage<br/>I<sub>OUT</sub> maximum output current (see above)<br/>maximum short-circuit current: 4A (max. 100ms, V<sub>CC</sub>= 24V)<br/>R<sub>ON</sub>: Inner resistance = 0.4W</r<sub></li> <li>2)<br/>Moreover, the PROFIBUS communication time and the application cycle time must be taken into<br/>account.</li> <li>Incorrect connection causes neither high level nor destruction of the outputs.</li> </ul> |       |          | e taken into |         |
| General electrical properties                                                                                                    |       |          |              |         |

- No electrical isolation
- Current limitation to maximum 500 mA
- Protection against: short-circuit, overtemperature, and loss of ground
- Automatic disconnection in case of undervoltage

### LED: Status display

The module has 3 LEDs through which the module status is displayed.

| Table Z-ZU LED. Status uisplay | Table 2-20 | LED: Status display |
|--------------------------------|------------|---------------------|
|--------------------------------|------------|---------------------|

| Description | Color | Description                                    |
|-------------|-------|------------------------------------------------|
| POWER       | Green | Power supply                                   |
| OVTEMP      | Red   | Overtemperature indication                     |
| EXCHANGE    | Green | Cycl. data exchange with DP master in progress |
| READY       | Red   | Ready for cycl. data exchange with DP master   |

### 2.12.3 Power supply

### Assembly

The supply voltage (24 V DC) of the I/O module PP72/48 is connected to the screw terminal block X1. Refer to Section "Interface description" (Page 92)

#### **Digital outputs**

To power the digital outputs (+24VDC), an external power supply source is required. The power supply is connected through terminals X111, X222, X333, pins 47, 48, 49, 50 (DOCOMx).

### **Digital inputs**

If the internal power supply from X111, X222, X333, Pin 2 (P24OUT) is not used to power the digital inputs, it can be replaced by an external power supply source (+24 V DC) as an option.

The reference ground of the power supply source must be connected with X111, X222, X333, Pin 1 (GND). X111, X222, X333, Pin 2 (P24OUT) then remains open.

### Specification of the supply voltages (+24V DC)

The external power supply voltages must be generated as functional extra-low voltages with safe electrical isolation (according to IEC 204-1, PELV) and must be grounded centrally by the user.

The reference ground of the terminals X111, X222, X333, pin 1 (GND) must be connected to a common grounding point with the reference ground of the power supply of the I/O module PP27/48.

### CAUTION

The external power supply voltages must be generated as function extra-low voltages with safe electrical isolation (IEC 204-1, Section 6.4, PELV) and must be grounded centrally by the user.

Moreover, the external power supply voltages for the I/O modules PP72/48, the digital outputs, and optionally the digital inputs must meet the specifications according to Table.

| Voltage                  |        |  |
|--------------------------|--------|--|
| Minimum                  | 20.4 V |  |
| Nominal                  | 24 V   |  |
| Maximum                  | 28.8 V |  |
| minimum (dynamic)        | 18.5 V |  |
| maximum (dynamic)        | 30.2 V |  |
| Non-periodic overvoltage |        |  |

| Table 2-21 Specification | of the s | supply volta | ge P24OUT |
|--------------------------|----------|--------------|-----------|
|--------------------------|----------|--------------|-----------|

| Max. (absolute, transient)            | 35 V         |
|---------------------------------------|--------------|
| Max. duration                         | 500 ms       |
| min. recovery time                    | 50 s         |
| Max. events per h                     | 10           |
| Voltage failure for min. power supply | y voltage    |
| Max. duration <sup>1)</sup>           | 50 ms        |
| min. recovery time                    | 1 s          |
| Max. events per h                     | 10           |
| Power consumption                     |              |
| Maximum                               | Approx. 40 W |

On the module side the power supplies must be protected against:

- Polarity reversal
- Short-circuit (elec. current limitation of the outputs)
- Overload (fuse protection).

### 2.12.4 Grounding

The module must be installed according to EN 60204.

If a large-area, permanent metallic connection with the central ground point through the rear panel is not possible, the mounting plate must be connected to the grounding by means of a line (cross section > 10 mm<sup>2</sup>).

#### CAUTION

A protective conductor must be connected.

2.12 PP72/48 I/O module

## 2.12.5 Dimension drawing

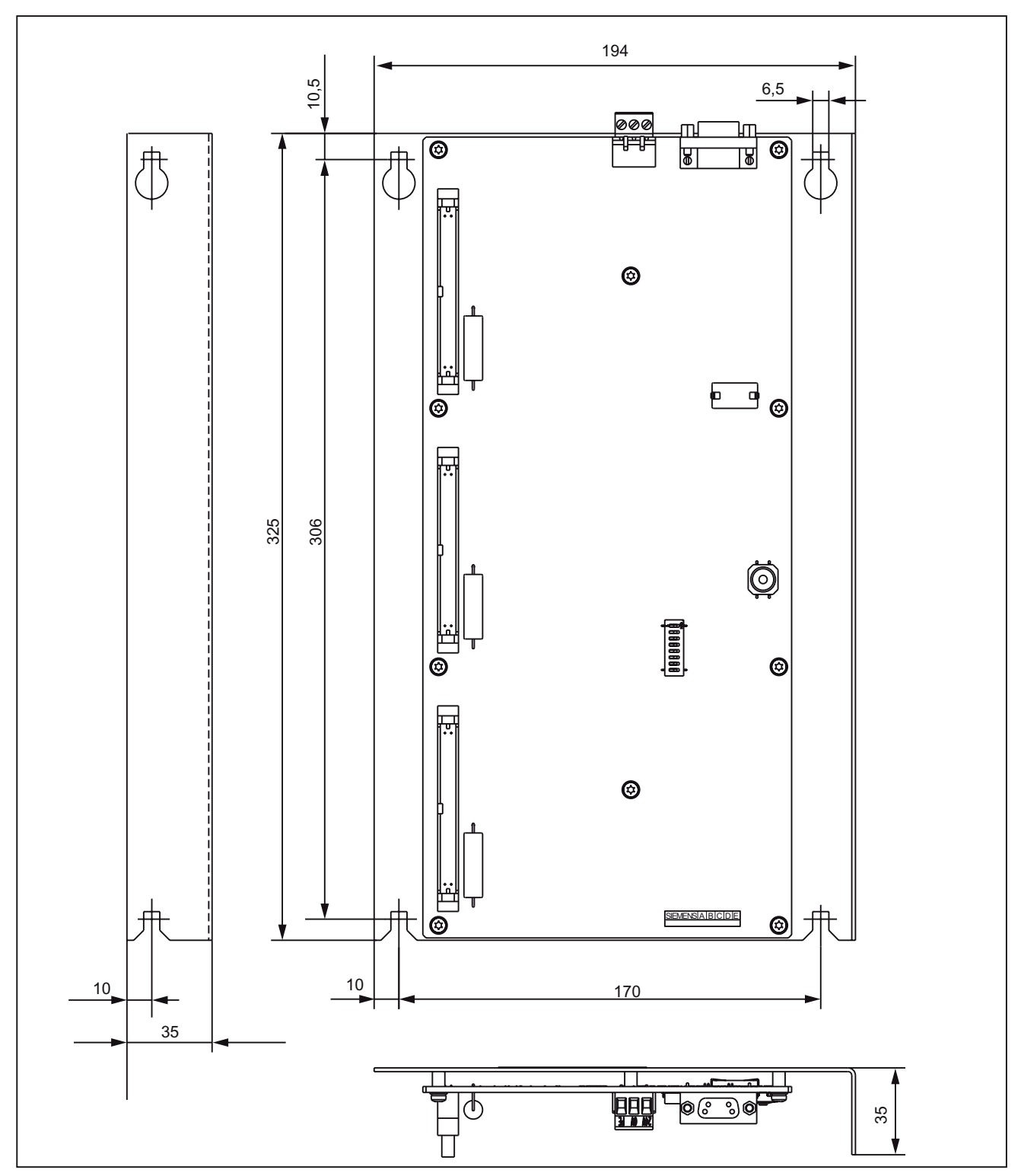

Figure 2-25 Dimension drawing: PP72/48 I/O module

# 2.12.6 Technical data

г

| Safety                             |                                                                 |                          |
|------------------------------------|-----------------------------------------------------------------|--------------------------|
| Degree of protection               | IP 00                                                           |                          |
| Safety class                       | Safety class I, in accordance with VDE 0106 P1: 1982 (IEC 536); |                          |
|                                    | Protection against ingress of for accordance with IEC 529       | eign bodies and water in |
| Certifications                     | UL/CSA, CE                                                      |                          |
| Power consumption                  |                                                                 |                          |
| At nominal load                    | 11W                                                             |                          |
| Mechanical data                    |                                                                 |                          |
| Dimensions WxHxD [mm]              | 194 x 325 x 35                                                  |                          |
| Weight                             | approx. 0.3 kg                                                  | approx. 1.2 kg           |
|                                    | without mounting plate                                          | with mounting plate      |
| Climatic environmental conditions  |                                                                 |                          |
| Heat dissipation                   | Open-circuit-ventilated                                         |                          |
|                                    | operation                                                       | Storage/transport        |
| Temperature limits                 | 0 50°C                                                          | -20 55°C/-40 70°C        |
| Limits for relative humidity       | 5 95%                                                           | 5 95%                    |
|                                    | Without condensation                                            | Without condensation     |
| Condensation                       | Not permissible                                                 |                          |
| Air pressure                       | 700 1060hPa                                                     | 700 1060hPa              |
| Transportation altitude            | -                                                               | -1000 3,000m             |
| Shock stress during transportation |                                                                 |                          |
| Free fall in transport packaging   | v1000mm                                                         |                          |
|                                    |                                                                 |                          |

#### Table 2-22 Technical data of I/O module PP72/48

2.13 ADI4 (Analog Drive Interface for 4 Axes)

# 2.13 ADI4 (Analog Drive Interface for 4 Axes)

### 2.13.1 Assembly

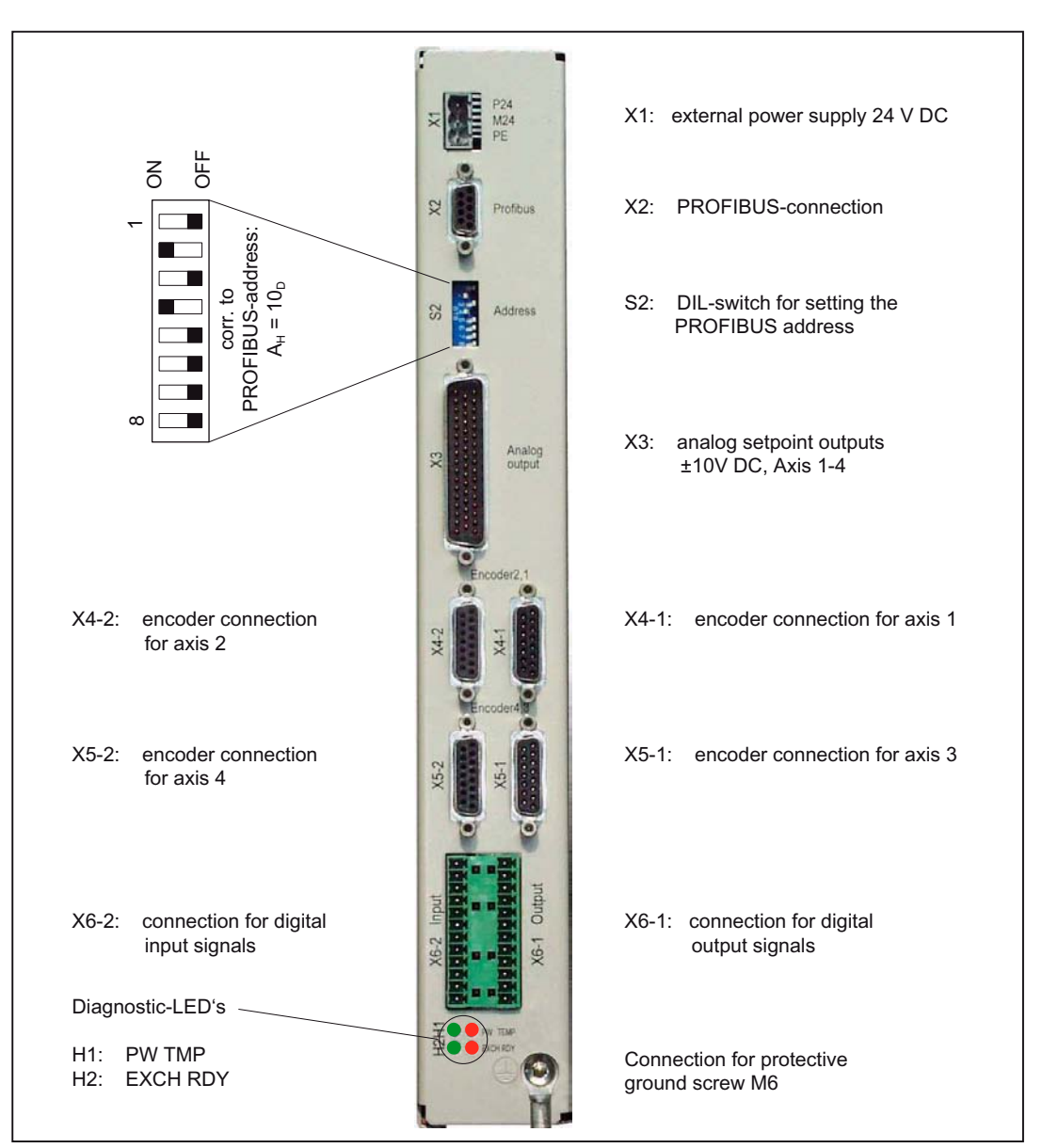

Figure 2-26 Connection overview for ADI4

| Description | Order number (MLFB) |
|-------------|---------------------|
| ADI4        | 6FC5 211-0BA01-0AA2 |

2.13 ADI4 (Analog Drive Interface for 4 Axes)

### Features

The interface module ADI4 is suitable for operating up to 4 drives with analog setpoint interface on PROFIBUS DP.

The module has the following essential features:

- PROFIBUS DP connection (max 12 Mbits/s)
- 4 servo interfaces each with one:
  - Input: TTL/SSI encoder for incremental and absolute measuring systems
  - Output: ±10 V analog
- General and drive-specific digital input/output signals
- On-board status display via four diagnostic LEDs

To power the module and the digital outputs, an external power supply source (+24 V DC) is required.

#### NOTICE

Please observe the following framework conditions for operating the ADI4 DP slave:

- An ADI4 DP slave can only be operated on an equidistant PROFIBUS DP (see Subsection "DP-Slave ADI4" (Page 286)).
- An ADI4 DP slave is **not** a DP standard slave certified as compliant with the PROFIDrive profile, e.g. the ADI4 DP slave does not support acyclic communication.

#### **References:**

For detailed documentation about the interface-module ADI4 please see:

/ADI4/ analog drive interface for 4 axes

2.14 Diagnostic repeater for PROFIBUS DP

# 2.14 Diagnostic repeater for PROFIBUS DP

# 2.14.1 Assembly

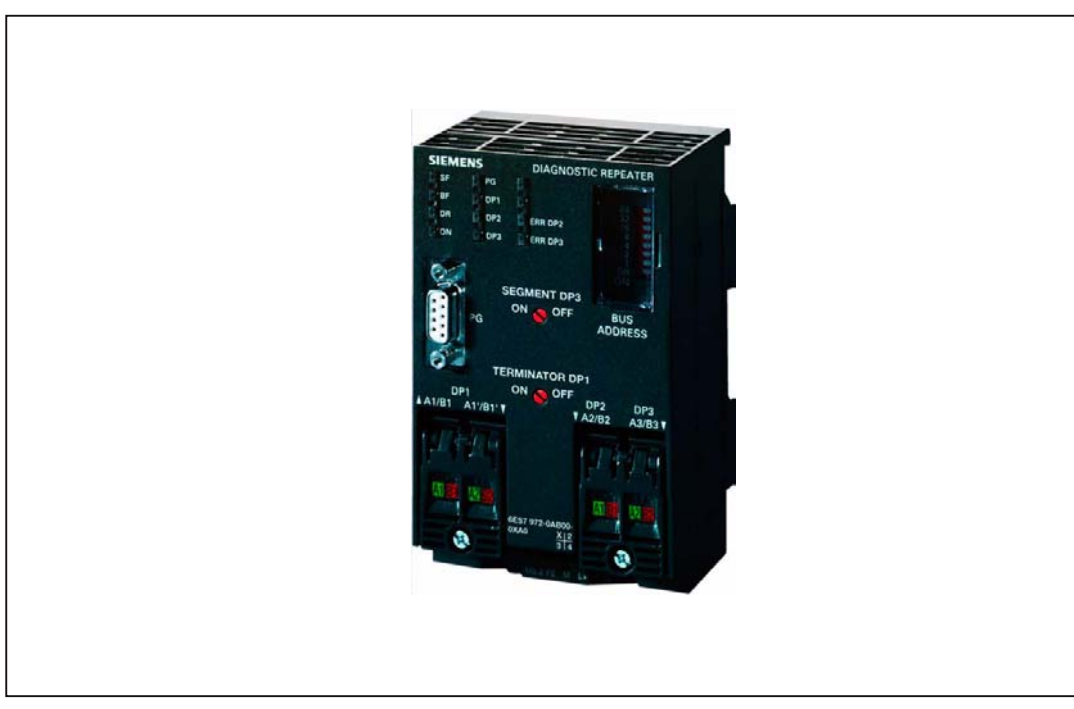

Figure 2-27 View: Diagnostics Repeater for PROFIBUS DP

| Description                         | Order number (MLFB) |
|-------------------------------------|---------------------|
| Diagnostic repeater for PROFIBUS DP | 6ES7 972-0AB01-0XA0 |

2.14 Diagnostic repeater for PROFIBUS DP

### Features

The diagnostics repeater with online line diagnostics for PROFIBUS DP offers the following main features:

- Module-specific features:
  - PROFIBUS DP standard slave (DP-V1)
  - Data transmission speed: 9.6 kBaud to 12 MBaud
  - Maximum depth of cascading: 9
  - Redundant operation: No
- Automatic detection of fault type and fault location
- Distance given in line diagonistics:
  - Resolution: 0.5 m
  - Accuracy: ±1 m
- Repeater throughput time:
  - Baud rates ≥1.5 Mbaud: 2.5 T<sub>BIT</sub> + 153 ns;
    - (12 MBaud: T<sub>BIT</sub> = 83.3 ns)
  - Jitter: 1T = 1/48 MHz = 20.83 ns
- Monitoring function of isosynchronous PROFIBUS
  - DP bus cycle (T<sub>DP</sub>): min. 1 ms, max. 32 ms
  - Tolerance range T<sub>DP</sub> monitoring: ± 2 μs
  - Tolerance range T<sub>DX</sub> monitoring: ± 10 μs
- Supply voltage: Rated voltage 24 V DC (20.4 to 28.8 V)
- Permissible ambient conditions:
  - Operating temperature 0 °C to +60 °C
  - Transportation-/storage temperature -40 °C to +70 °C
  - Relative humidity max. 95 % at 25 °C
- Mechanical design:
  - Dimensions (B X H X T) 80 x 125 x 67.5
  - Weight 300 g
- Degree of protection: IP20

#### References:

A full description of the diagnostic repeater for PROFIBUS DP is given in: Manual SIMATIC diagnostic repeater for PROFIBUS DP Drawing number: A5E00352937-01, 10/2004 Edition Order number (MLFB): 6ES7972-0AB00-8AA0 2.14 Diagnostic repeater for PROFIBUS DP
# 3

# Configuration

# 3.1 System overview

# 3.1.1 Operator panels and touch panels

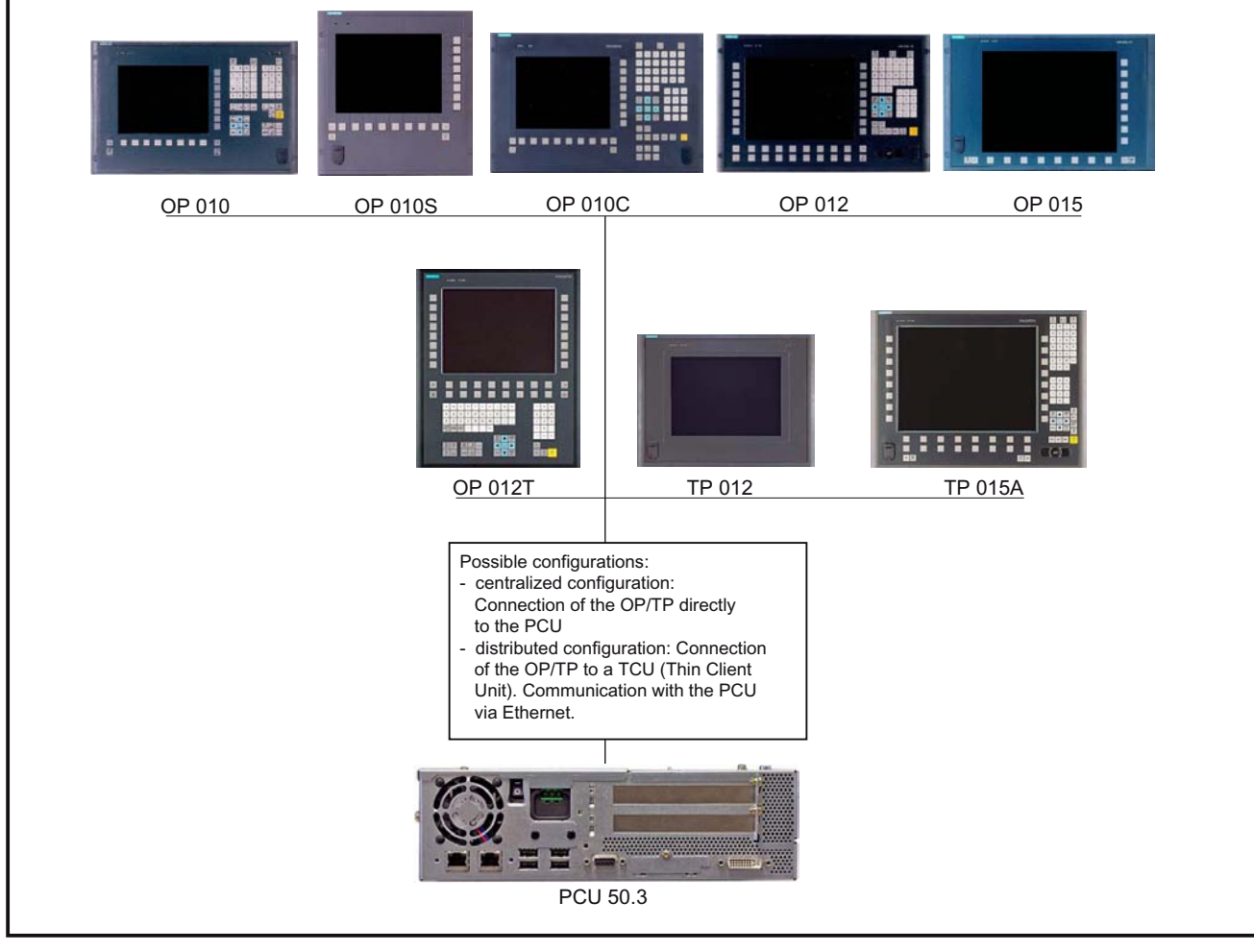

Figure 3-1 System overview of SINUMERIK 840Di sl: Operator panels and touch panels

3.1 System overview

# 3.1.2 PROFIBUS DP components

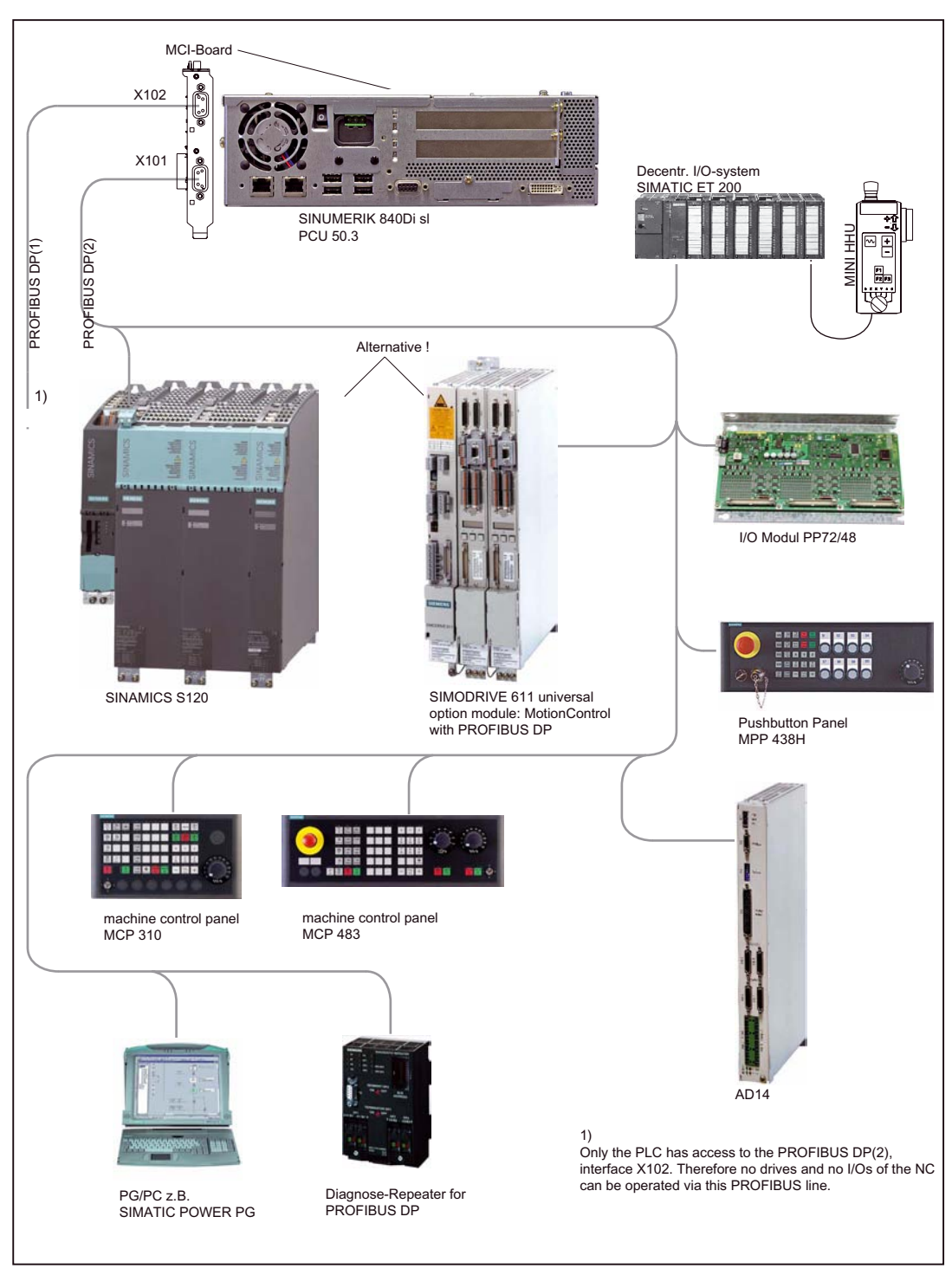

Figure 3-2 System overview of SINUMERIK 840Di sl: PROFIBUS DP (schematic)

Configuration

3.1 System overview

# 3.1.3 PCU components

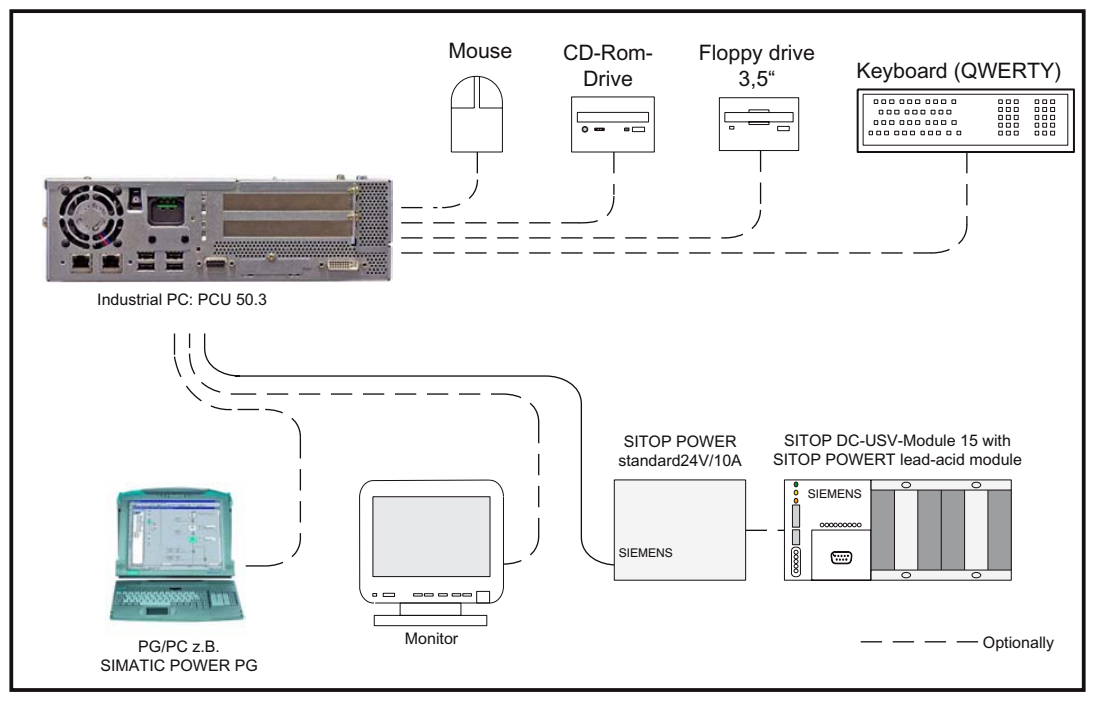

Figure 3-3 System overview of SINUMERIK 840Di sl: PCU components (as a diagram)

Configuration

3.2 Electrical design

# 3.2 Electrical design

# 3.2.1 MCI board and PROFIBUS DP

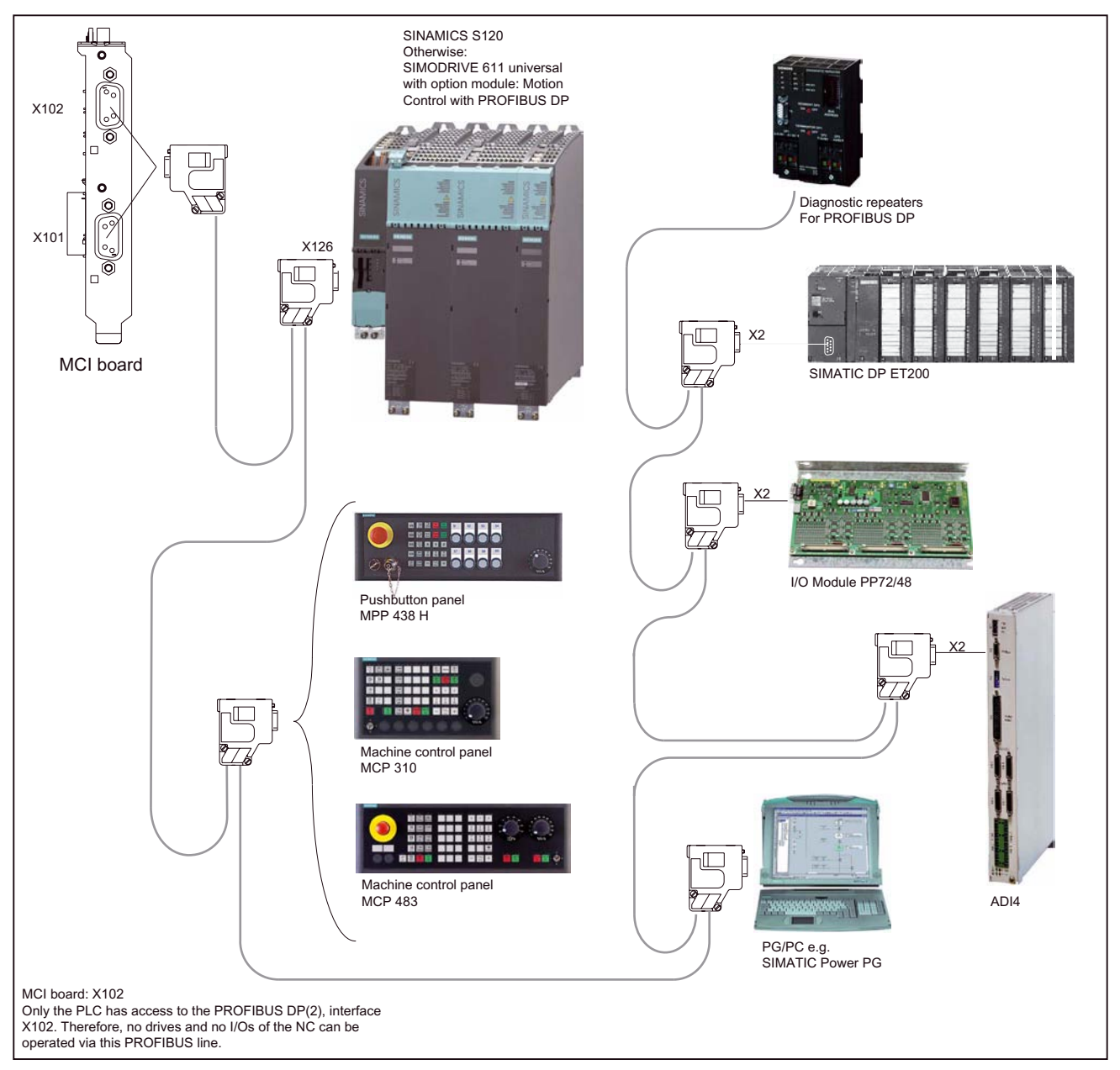

Figure 3-4 SINUMERIK 840Di sl MCI board and PROFIBUS DP components

#### Note

For details on general accessories, such cables, connectors and prefabricated cables, please refer to:

References: Catalog NC 61, MOTION-CONNECT

# 3.2.2 MCI board extension

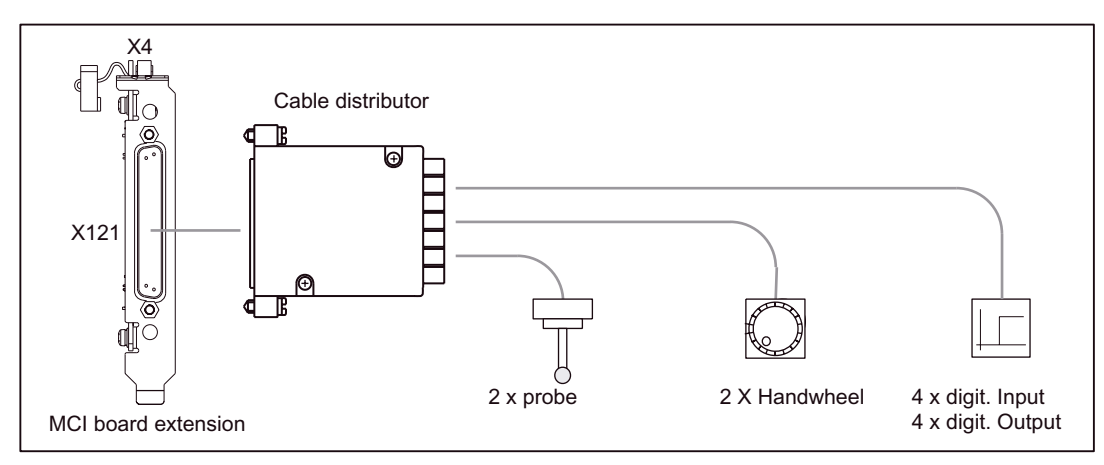

Figure 3-5 SINUMERIK 840Disl MCI board extension

3.2 Electrical design

# 3.2.3 PCU 50.3

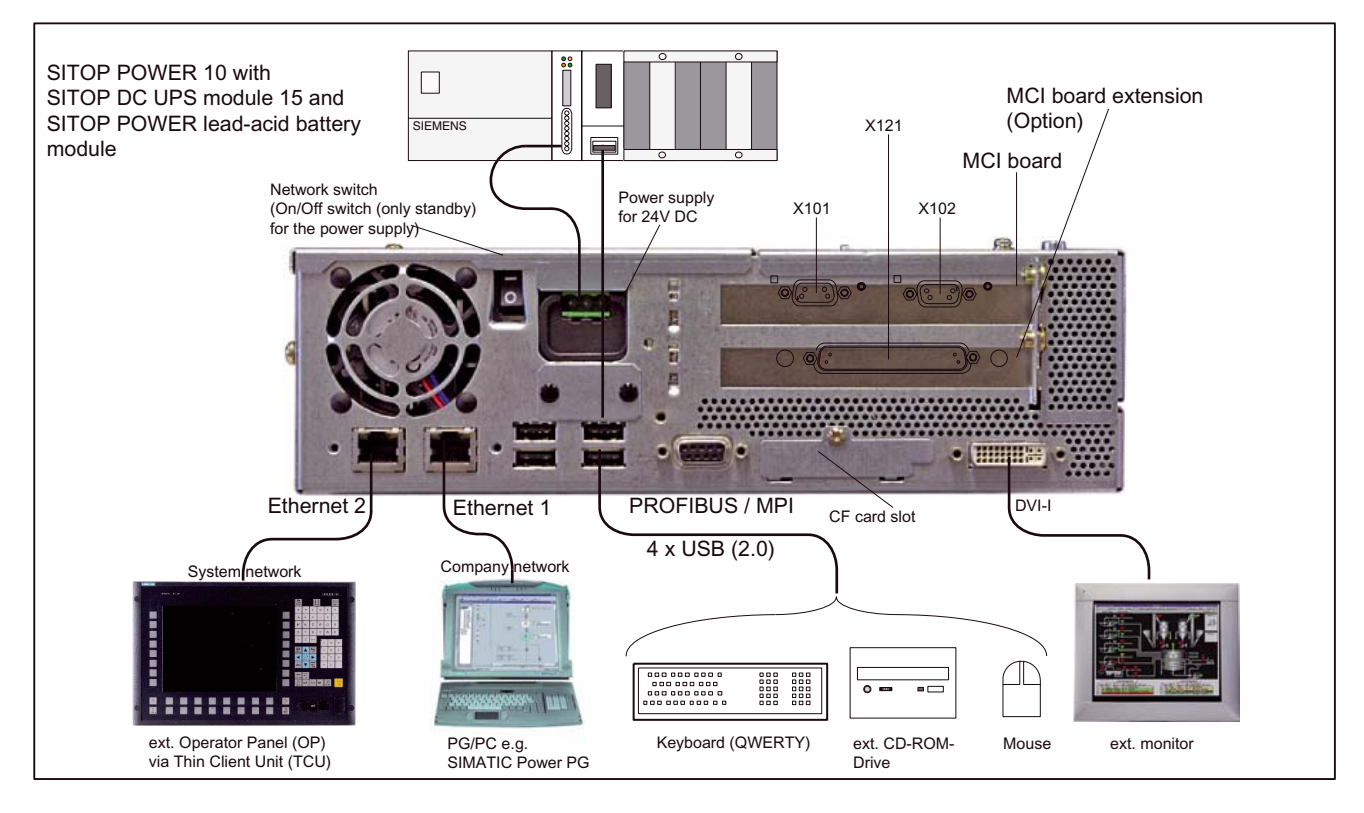

Figure 3-6 SINUMERIK 840Di sl: PCU 50.3 (right housing)

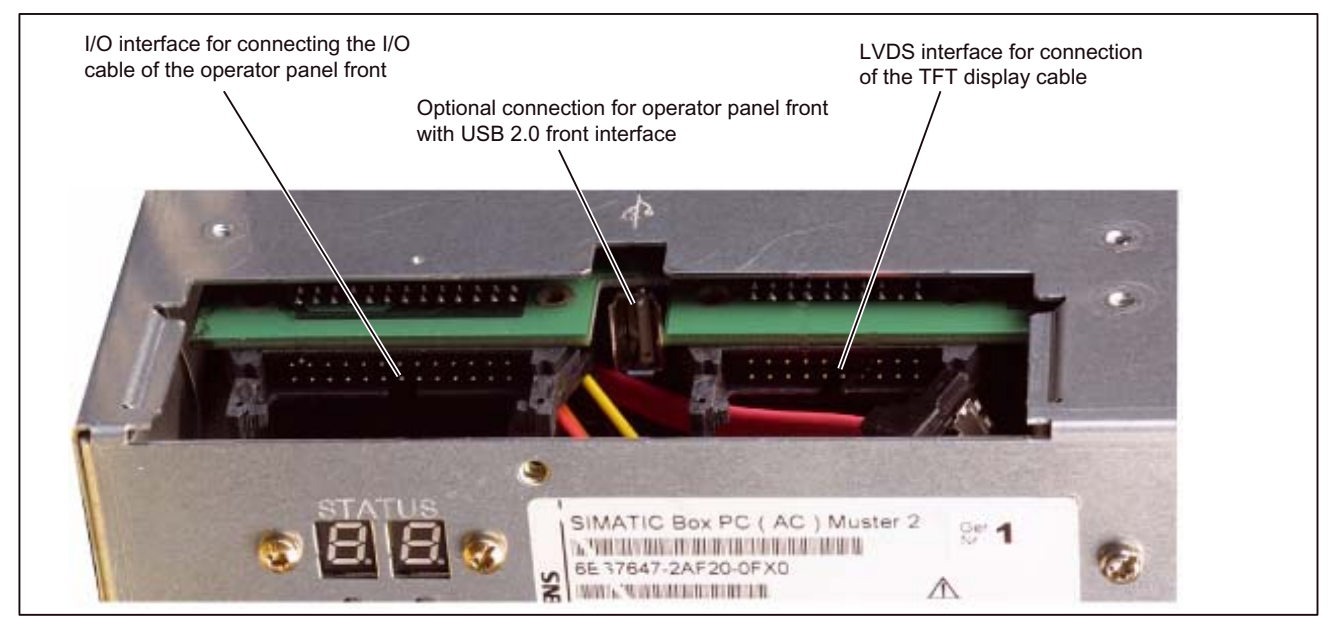

Figure 3-7 SINUMERIK 840Di sl: PCU 50.3 (rear housing)

# 3.3 Connection overview

# 3.3.1 MCI board and MCI board extension

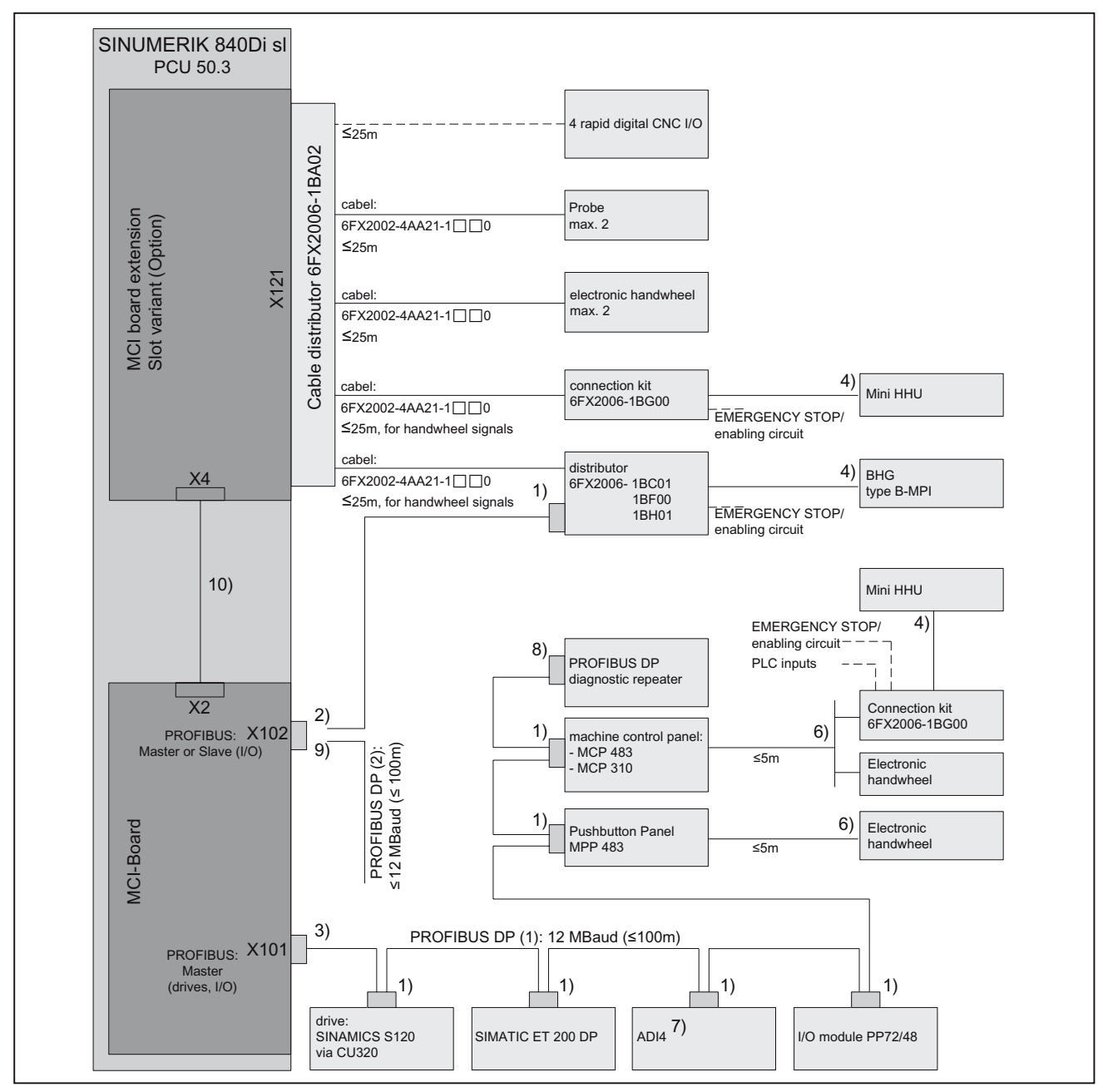

Figure 3-8 Connection overview: MCI board and MCI board extension

3.3 Connection overview

1. Connectors:

6ES7972-0BA41-0XA0; cable outlet 35<sup>o</sup>, without PC socket connector 6ES7972-0BB41-0XA0; cable outlet 35<sup>o</sup>, with PC socket connector 6ES7972-0BA12-0XA0; cable outlet 90<sup>o</sup>, without PG socket connector 6ES7972-0BB12-0XA0; cable outlet 90<sup>o</sup>, with PG socket connector Cables:

6XV1830-0EH10; by the meter, non-trailable 6XV1830-3EH10; by the meter, trailable

2. Connectors:

6GK1500-0EA02; cable outlet 180<sup>o</sup>, without PG-socket connector Cables:

6XV1830-0EH10; by the meter, non-trailable 6XV1830-3EH10; by the meter, trailable

3. Connectors:

6ES7972-0BB41-0XA0; cable outlet 35<sup>o</sup>, with PC socket connector 6ES7972-0BB12-0XA0; cable outlet 90<sup>o</sup>, with PG socket connector Cables: 6XV1830-0EH10; by the meter, non-trailable

6XV1830-3EH10; by the meter, trailable

4. The cable is included in the scope of supply

for an overview of the standard PC interfaces see Section "PCU 50.3" (Page 114) as well as:

# References:

/BH/ Operator components Manual, Component PCU 50.3

- 5. Cables: 6FX8002-2CP00-1A 0
- 6. The detailed connection overview for ADI4 is given in:

# References:

/ADI4/ analog drive interface for 4 axes, connection overview

7. Connection with the help of Fast Connect (insulation displacement method) see:

# References:

SIMATIC Manual: Diagnostic repeater for PROFIBUS DP

8. Can be parameterized alternatively as MPI or PROFIBUS interface.

Only the PLC can access this PROFIBUS interface. No drives and no NCK I/Os can be operated via this PROFIBUS line.

# Note

The length codes for preassembled cables 6FX\_002-... can be found in: **References:** 

Catalog NC 61, MOTION-CONNECT.

# 3.3.2 PCU50

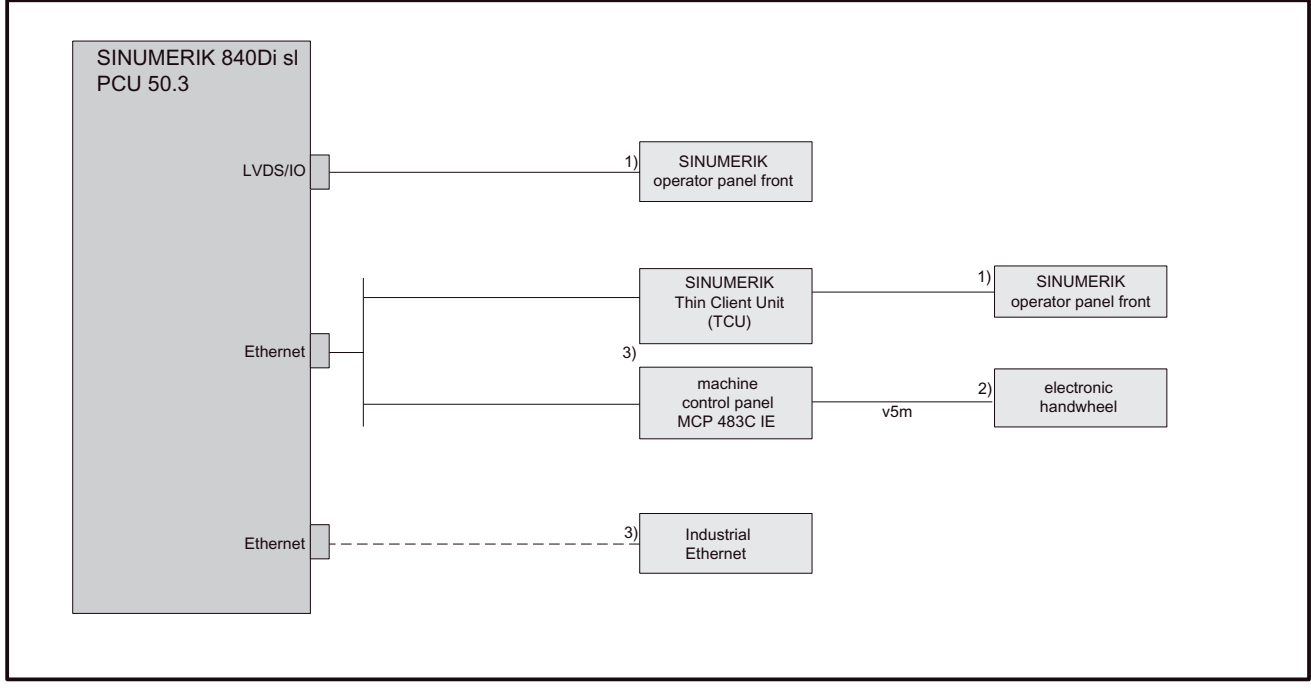

Figure 3-9 Connection overview: PCU

- 1. The cable is included in the scope of supply
- 2. Cables: 6FX8002-2CP00-1A□0
- 3. For information on Ethernet cables, please refer to

# **References:**

Catalog NC 61, MOTION-CONNECT

Configuration

3.3 Connection overview

# 4

# **EMC and ESD Measures**

# 4.1 RI suppression measures

#### Shielded signal cables

To ensure safe, interference-free system operation, it is essential to use the cables specified in the individual diagrams. Both ends of the shield must always be conductively connected to the equipment housing.

#### Exception:

 If non-Siemens devices are connected (printers, programming devices, etc.), you can also use standard shielding cables, which are connected at one end.

These external devices may not be connected to the control during normal operation. However, if the system cannot be operated without them, then the cable shields must be connected at both ends. Furthermore, the external device must be connected to the control via an equipotential bonding cable.

# Rules for routing cables

In order to achieve the best-possible noise immunity for the complete system (control, power section, machine) the following EMC measures must be observed:

- Signal cables and load cables must be routed at the greatest possible distance from one another.
- Only use SIEMENS signal cables for connecting to and from the NC or PLC.
- Signal cables may not be routed close to strong external magnetic fields (e.g. motors and transformers).
- Pulse-carrying HC/HV cables must always be laid completely separate from all other cables.
- If signal cables cannot be laid at a sufficient distance from other cables, then they must be installed in shielded cable ducts (metal).
- The clearance (interference injection area) between the following lines must be kept to a minimum:
  - Signal cable and signal cable
  - Signal lead and associated equipotential bonding lead
  - Equipotential bonding lead and PE conductor (routed together).

4.2 ESD measures

#### Note

For further information about RI suppression measures and the connection of shielded cables see:

#### References:

/EMC/ EMC Directives

# 4.2 ESD measures

# CAUTION

The modules contain electrostatically sensitive devices. Discharge yourself of electrostatic energy before touching the electronic modules. The easiest way to do this is to touch a conductive, grounded object immediately beforehand (for example, bare metal parts of control cabinet or the protective ground contact of a socket outlet).

# NOTICE

# Handling ESDS modules:

- When handling electrostatically sensitive devices, make sure that operator, workplace and packing material are properly grounded.
- Generally, electronic modules may not be touched unless work has to be carried out on them. When handling PC boards make absolutely sure that you do not touch component pins or printed conductors.
- Personnel may only touch components if
  - you are permanently grounded by means of an antistatic chain,
  - you are wearing ESD boots or ESD boots with grounding strips in conjunction with ESD flooring.
- Boards/modules must only be placed on conductive surfaces (table with ESDS surface, conductive ESDS foam, ESDS packaging, ESDS transport container).
   NOTICE!

Modules with their own voltage sources (e.g. batteries) are an exception. These may not be placed on conductive surfaces, as this might result in short circuits and thus destroy the component on the module.

- Never place modules in the vicinity of display units, monitors, or television sets (minimum distance to the screen > 10 cm).
- Do not bring modules into contact with chargeable and highly-insulating materials, such as plastic, insulating table tops or clothing made of synthetic materials.
- Measurements on modules are allowed only if
  - the measuring instrument is properly earthed (e.g. equipment grounding conductor), or
  - when floating measuring equipment is used, the probe is briefly discharged before making measurements (e.g. a bare-metal control housing is touched).

# Power-On and Power-Up

# 5.1 Preparing for commissioning

# 5.1.1 Checklist

#### SINUMERIK 840Di sl

The following checklist will help you to commission the supplied components without undue problems and ensure a high availability on your product:

- When handling the components, all ESD measures are observed.
- All screws are tightened with their prescribed torque.
- All connectors are plugged correctly and locked/screwed.
- All components are grounded and connected to shields.
- The load capacity of the central power supply is taken into account.

#### Drives

Additional points should be observed depending on the drive system used. For detailed information, please refer to:

• SINAMICS S120

Commissioning Manual, Section "Prerequisites for startup"

SIMODRIVE 611 universal

/FBU/ Function Manual SIMODRIVE 611 universal, Section "General information on startup"

#### Limit values

All components are dimensioned for defined mechanical, climatic and electrical environmental conditions. No limit value may be exceeded, neither during operation, nor during transportation.

In particular, the following must be observed:

- Power supply conditions
- Pollution burden

5.1 Preparing for commissioning

- Function-impairing gases
- Climatic environmental conditions
- Storage/transport
- Shock stressing
- Vibratory load
- Ambient temperature

# 5.1.2 Recommended sequence for first commissioning

#### Requirements

The individual steps for first commissioning are listed below in the recommended order.

- 1. The whole plant is mechanically and electrically connected and tested for errors acc. to the checklist (see previous section).
  - SINUMERIK 840Di sl
  - SINAMICS S120

#### References:

Guide for the SINUMERIK 840D sl machine configuring

- SIMODRIVE 611 universal-converter system
- Motors
- SIMATIC S7 I/O components
- HMI user interfaces

#### Note

#### Guidelines for machine configuration

The device manual "Guidelines for machine configuration SINUMERIK 840D sl" currently refers only to SINUMERIK 840D sl with SINAMICS S120. The information contained in this can, in principle, be applied to SINUMERIK 840Di sl with SINAMICS S120. A revised edition for SINUMERIK 840Di sl is in preparation.

 The order numbers (MLFB) of the SIMODRIVE 611 universal drives and SIMATIC S7-I/O components should be available. When creating the SIMATIC S7 project you must check, whether the component chosen from the hardware catalog by "HW Config" corresponds to the component used on the plant.

# Implementation

1. Configure the SINUMERIK 840Disl completely on first booting

(Section "First power-up" (Page 124))

 Take the PLC default program supplied as the commissioning file for the PLC (basic PLC program, PLC user program and configuration) or create your own SIMATIC S7 project and load it into the PLC

(Section "PROFIBUS DP Communication" (Page 229))

- 3. Prepare the drives on the PROFIBUS DP for communication:
  - SINAMICS S120 (Section "Drive-commissioning (SINAMICS)" (Page 307))
  - SIMODRIVE 611 universal (Section "Drive-commissioning (SIMODRIVE)" (Page 345))
- 4. Perform commissioning of the NC (channels, axes and spindles, etc. (Section "Axes and spindles" (Page 385))
- 5. Set up the alarm texts (Section "Alarm and message texts" (Page 493))
- 6. Perform the commissioning of the drives:
  - SINAMICS S120 (Section "Drive-commissioning (SINAMICS)" (Page 307))
  - SIMODRIVE 611 universal (Section "Drive-commissioning (SIMODRIVE)" (Page 345))
- 7. Carry out a dry run for all axes and the spindle.

(Section "840Di sl-specific Data and Functions" (Page 587)

- 8. Perform the optimization of the drives:
  - SINAMICS S120: STARTER
  - SIMODRIVE 611 universal: HMI Advanced (Section "Drive optimization with HMI Advanced" (Page 507)) and/or SimoCom U
- 9. Carry out a user data backup (series startup file)

(Section "User data backup/Series commissioning" (Page 541))

10.Optional: Do a complete data backup (partition and/or hard-disk image):

# References:

/IAM2/ Commissioning CNC Part 5, Section "IM8, Backup and restore data"

5.2 First power-up

# 5.2 First power-up

# 5.2.1 Basic commissioning of the system software

# Objective of basic commissioning

After the basic commissioning described in the following two sections, the following conditions should apply:

- SINUMERIK 840Di sl NC and PLC are operated in cyclical operation
- If a machine control panel is connected, no alarms or messages should be pending.
- The displayed axes of the NC can be traversed by simulation.

# **Factory settings**

The hard disk of the PCU is already partitioned upon delivery for operating the SINUMERIK 840Di sl. Additional software applications, which have been been ordered, e.g. HMI Advanced, are ready for installation under:

D:\Setup\Apps\<Application1> ... <Application n>

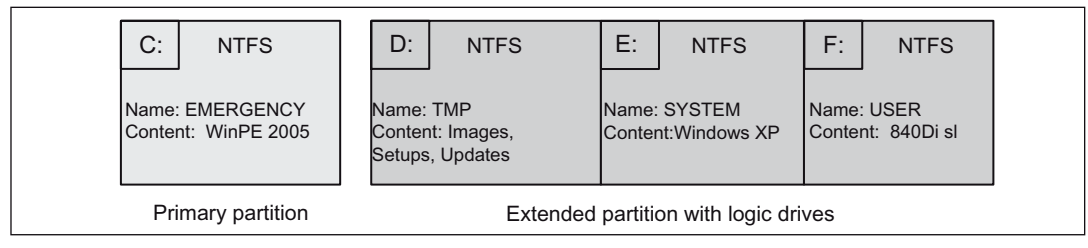

Figure 5-1 Partitioning the hard disk

# Installing the software

When the PCU is first booted, the following menu is displayed:

5.2 First power-up

| Welcome to SINUMERIK !                                          |                                           |  |
|-----------------------------------------------------------------|-------------------------------------------|--|
| <pre><application 1=""> <version></version></application></pre> |                                           |  |
| <                                                               | : :<br>Application n> <version></version> |  |
|                                                                 | Install at NEXT REBOOT                    |  |
|                                                                 | CANCEL installing                         |  |

Menu commands:

#### Install NOW

All the applications displayed will be installed in the listed order. During the installation procedure follow the instructions that appear on the screen.

#### NOTICE

The PC may not be switched off during the entire installation process. Data loss!

#### • Install on NEXT REBOOT

None of the listed applications are installed and you are taken to the Windows desktop. The installation menu is displayed again the next time the PCU is booted.

#### CANCEL installation

None of the listed applications are installed.

Application:

Subsequent installation of a hard drive image as part of a standard commissioning.

#### NOTICE

The current installation menu will **not be** displayed the next time the PCU is booted. The installation procedure which was cancelled with "Cancel installing" **cannot** be repeated

#### Completion

When installation is complete rebooting automatically starts. Once the PCU has booted again, you can continue with the basic PLC commissioning (Section "Basic commissioning of the PLC").

#### See also

Basic commissioning of the PLC (Page 126)

5.2 First power-up

# 5.2.2 Basic commissioning of the PLC

After the Service Desktop is active, the series commissioning file (\*.arc) of one of the sample applications delivered can be loaded for simplifying the PLC commissioning. An application example includes the basic PLC program and the linking of one of the following MCP.

Path: < Installation path>\support\840dismp\

- PROFIBUS-MCP: 840disl\_tb<version>\_DPMCP.arc
- Ethernet MCP: 840disl\_tb<version>\_ETHMCP.arc
- Ethernet-MCP and HT 8: 840disl\_tb<version>\_ETHMCP\_HT8.arc

Proceed as follows for loading the series commissioning file:

- 1. Start the "SinuCom NC" commissioning tool from the Windows taskbar: Start > Programs > SinuCom NC > SinuCom NC
- 2. Use SinuCom NC to load the series startup file PLC\_SMP.ARC into the PLC.

Menu command: File > Archive > SeriesIBN-Archive > Read

Dialog: Read-in archive

- Radio button: Data management
- Button: "NEXT"
- Select the series commissioning file (\*.arc)
- Button: "FINISH".

This executes the PLC basic startup procedure. NC and PLC run in cyclic mode.

# 5.3.1 SRAM handling

The user data of the NC (machine data, setting data, user variables, part programs, cycles, etc.), as well as the retentive data of the PLC are battery-backed in the static memory area (SRAM) of the MCI board.

With each "NCK power ON RESET" (warm restart) or shutting down Windows XP correctly, the contents of the SRAM is saved to the hard disk of the PCU as an SRAM image. In this case, the SRAM image valid until then is also saved to the hard disk of the PCU as an SRAM backup.

In certain error or servicing instances, the SRAM image or backup can be accessed so that work can be continued immediately without recommissioning the SINUMERIK 840Di sl.

| HW<br>serial<br>number<br>MCI board | SRAM<br>MCI<br>board<br>"OK" | SRAM image<br>(hard disk)<br>"OK" | SRAM backup<br>(hard disk)<br>"OK" | Used user data <i>l remark</i>                                                                            |
|-------------------------------------|------------------------------|-----------------------------------|------------------------------------|----------------------------------------------------------------------------------------------------|
| Known                               | yes                          | Not<br>applicable                 | Not applicable                     | MCI/ <i>Normal power-up</i>                                                                               |
| Known                               | No                           | yes                               | Not applicable                     | IMAGE/no message box or alarms;                                                                           |
|                                     |                              |                                   |                                    | See Section "Power-up after changing the MCI boards"; case 1                                              |
| Known                               | No                           | No                                | yes                                | BACKUP/message box and alarm;                                                                             |
|                                     |                              |                                   |                                    | See Section "Power-up after changing the MCI boards"; case 2                                              |
| Known                               | No                           | No                                | No                                 | Commissioning/recommissioning required                                                                    |
| Unknown                             | yes                          | yes                               | Not applicable                     | MCI or IMAGE/Request carried out;                                                                         |
|                                     |                              |                                   |                                    | See section "Startup after replacement of the PCU or the MCI board"                                       |
| Unknown                             | yes                          | Not                               | Not applicable                     | MCI/ <i>MessageBox;</i>                                                                                   |
| (SW<br>update)                      |                              | applicable                        |                                    | See section "Power up after<br>reinstallation/update of the 840Di sl<br>software"                         |
| Unknown                             | yes                          | No                                | yes                                | MCI or BACKUP/ <i>Request carried out; if</i><br>BACKUP is selected, message box and<br>alarm will occur; |
|                                     |                              |                                   |                                    | See Section "Power-up after changing the MCI boards"; case 2                                              |
| Unknown                             | yes                          | No                                | No                                 | MCI/ <i>MessageBox;</i>                                                                                   |
|                                     |                              |                                   |                                    | See section "Power up after<br>reinstallation/update of the 840Di sl<br>software"                         |

Table 5-1 SRAM handling

| HW<br>serial<br>number<br>MCI board | SRAM<br>MCI<br>board<br>"OK" | SRAM image<br>(hard disk)<br>"OK" | SRAM backup<br>(hard disk)<br>"OK" | Used user data/ <i>remark</i>                                |
|-------------------------------------|------------------------------|-----------------------------------|------------------------------------|--------------------------------------------------------------|
| Unknown                             | No                           | yes                               | Not applicable                     | IMAGE/ <i>MessageBox;</i>                                    |
|                                     |                              |                                   |                                    | See Section "Power-up after changing the MCI boards"; case 1 |
| Unknown                             | No                           | No                                | yes                                | BACKUP/message box and alarm;                                |
|                                     |                              |                                   |                                    | See Section "Power-up after changing the MCI boards"; case 2 |
| Unknown                             | No                           | No                                | No                                 | Commissioning/recommissioning required                       |

#### HW serial number. MCI board:

• Known:

The hardware serial no. of the MCI board matches the hardware serial number last stored on the PCU.

• Unknown:

The hardware serial no. of the MCI board **does not** match the hardware serial number last stored on the PCU.

• Unknown:

Provided that the SRAM of the MCI board is "OK", the system does not request, which SRAM (MCI or IMAGE) is to be used when booted for the first time (SW update). The SRAM of the MCI board is always used.

# SRAM image or SRAM backup (hard disk) "OK":

Yes: The following criteria must be fulfilled:

- The NC and PLC software version of the SRAM image/backup must match the installed software version.
- Windows XP must have been shut down correctly (the POWER FAIL mechanism of the SINUMERIK 840Di sl is adequate for this).
- The checksum test on the SRAM image/backup must have been successful.
- The battery status must have been good when the backup of the SRAM image was performed.

## Used user data:

• MCI:

The user data backed up in the SRAM of the MCI boards is used.

• IMAGE:

The battery-backed user data in the SRAM image on the hard disk of the PCU are used.

• BACKUP:

The battery-backed user data in the SRAM image on the hard disk of the PCU are used.

Commissioning:

The user data of the NC are deleted and default machine data are loaded.

# 5.3.2 Startup after battery replacement (PCU backup battery)

# Proper shutdown

Before replacing the PCU backup battery, the SINUMERIK 840Di sl or Windows XP must be shut down correctly.

To do this, use one of the following options:

- Windows taskbar: Start > Shut Down.
- Interface signal: "PC shutdown", see Section "840Di sl-specific interface signals" (Page 587).

#### Inverting SRAM memory cells

If SRAM memory cells are inverted when changing the battery, this will be detected during power-up. The SRAM image will then be written back to the SRAM of the MCI board and the SINUMERIK 840Di sI is now immediately ready for operation.

#### **Responses:**

None.

# NOTICE

If Windows XP is not correctly shut down before changing the backup battery, an inversion of the SRAM memory cells during the battery change cannot reliably be detected.

The SINUMERIK 840Di sl must then be recommissioned.

# 5.3.3 Startup after replacement of the MCI board

After the MCI board has been replaced, the subsequent procedure depends on the previous history. There is a distinction between the following situations:

- 1. An up-to-date SRAM image exists
- 2. An up-to-date SRAM image does not exist

# Case 1: An up-to-date SRAM image exists

Before the MCI board was changed, Windows XP could not be shut down correctly. An up-to-date SRAM image is thus provided.

During power-up, the MCI board is detected as a new one using the HW serial number. The SRAM image will then be written back to the SRAM of the MCI board. The SINUMERIK 840Di sl is thus ready again immediately.

#### **Responses:**

A note will appear in a message box, which must be acknowledged with "OK":

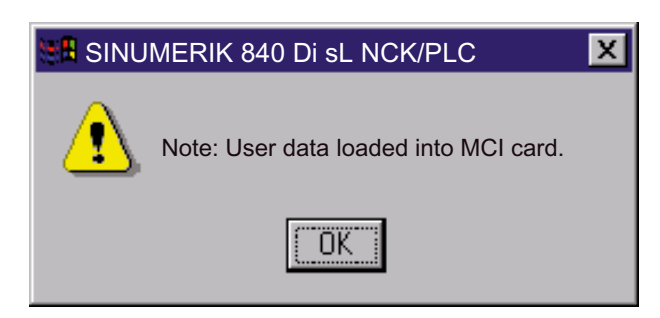

# NOTICE

The following is to be taken into account:

- If the MCI board is recognized as being faulty while the SINUMERIK 840Di sl is booting, the last SRAM image is retained when Windows XP is shut down. After the MCI board has been changed, proceed as described above.
- If the MCI board is to be replaced as a result of a suspected or actual error (suspected error, sporadic errors, etc.), the SINUMERIK 840Di sl NC and PLC should be recommissioned, as possible data errors may otherwise be imported from the SRAM image.

#### Case 2: An up-to-date SRAM image does not exist

A fault occurred with the MCI board during operation of the SINUMERIK 840Di sl. Windows XP has possibly been shut down correctly, but no SRAM image could be created.

After replacement, based on the hardware serial number the MCI board will be identified as "unknown". Since no up-to-date SRAM image exists, the SRAM backup is written back into the SRAM of the MCI board. The SINUMERIK 840Di sI is now immediately "operational".

The user data or operating state of the SINUMERIK 840Di sI must be checked to ascertain if operation can be continued. It might be necessary to recommission the SINUMERIK 840Di sI NC and PLC.

#### **Responses:**

A note will appear in a message box, which must be acknowledged with "OK".

| SINUMERIK 840Di sI NCK/PLC                                                                          | × |
|----------------------------------------------------------------------------------------------------|---|
| Alarm: Old backup of user data loaded into MCI card.<br>The user data were save at 07.07.2000 10:30 |   |
|                                                                                                    |   |

An NC alarm is also generated, which is displayed on the respective SINUMERIK 840Di sl user interface (840Di startup, HMI Advanced, etc.):

 Alarm "4065 Battery-backed memory has been restored from the hard disk (possible data loss)"

To acknowledge the alarm you must first acknowledge the alarm itself with a special operation before executing the required NCK POWER ON Reset. Refer to Section "Menu: Diagnosis" (Page 486).

# 5.3.4 Power up after reinstallation/update of the 840Di sl software

If the 840Di sl software is reinstalled on an operational SINUMERIK 840Di sl, the user data saved in the SRAM of the MCI board is retained.

To achieve this, it is essential that the current NC and PLC software version complies with the software version with which the battery-backed user data of the SRAM have been created.

The SINUMERIK 840Di sl is thus ready again immediately.

#### Responses:

A note will appear in a message box, which must be acknowledged with "OK":

| SINUMERIK 840Di sI NCK/PLC          | X |
|-------------------------------------|---|
| Note: User data from MCI card used. |   |
|                                     |   |

# NOTICE

If the buffered user data is not going to be used again, the SINUMERIK 840Di sl must be recommissioned.

# 5.3.5 Startup after replacement of the PCU or the MCI board

If, during booting, it has been ascertained that both the SRAM image on the PCU hard disk and the MCI board SRAM have buffered valid, but different user data (both components were already in use in one SINUMERIK 840Disl), no automatic selection can be made.

#### **Responses:**

The user must decide through the following message box, which user data are to be used further.

| SINUMERIK 840Di sI NCK/PLC                                                                                                    | X |
|----------------------------------------------------------------------------------------------------|---|
| New MCI card detected. Valid user data are found:<br>- on MCI card<br>- on harddisk<br>If you want to use the user data from MCI card, press "Yes"<br>If you want to use the user data from the harddisk, press "No" |   |
| Yes No                                                                                                    |   |

# 5.3.6 Startup after importing a backup copy

If a backup copy (Ghost image) of a previously booted SINUMERIK 840Di sl is loaded into the PCU again, the user data buffered in the SRAM of the MCI board will be used again.

The SINUMERIK 840Di sl is thus ready again immediately.

# 5.3.7 Startup after power failure/Power Fail

### Case 1: SRAM saved

Thanks to the Power Fail Detection integrated in the PCU, in the event of a power failure the SINUMERIK 840Di sI saves the user data in the SRAM of the MCI board. An SRAM image, however, cannot be created any more in this case.

When the power returns or with the next power-up, the data is available again.

The SINUMERIK 840Di sl is thus ready again immediately.

# NOTICE

Saving of the user data in the SRAM of the MCI board in case of power failure/Power Fail is only guaranteed if the PCU is operated within its defined specifications.

### References:

/BH/ Operator components Manual, Section "Component PCU 50"

#### Case 2: SRAM not backed-up

If the SINUMERIK 840Di sl was operated outside its defined specifications, it may not be possible to save the user data in the SRAM. Proceed, therefore, as in section "Power-up after changing the MCI board" (Page 132) Case 2 described.

# 5.3.8 Power-up with shutdown signal

If the SINUMERIK 840Di sl is operated with a UPS unit, the shutdown signal must be configured accordingly. Refer to Section "Menu: Settings" (Page 490). If a shutdown signal is pending, first the NC and PLC and then Windows XP are shut down correctly.

#### 1. Power-up

If power-up is executed with a pending shutdown signal, Windows XP is immediately correctly shut down again.

# From 2nd power-up

The system responds as follows if it is powered up a second time with pending shutdown signal:

- Windows XP is not immediately shut down correctly.
- NC and PLC are not started
- The following message box appears:

| SINUMERIK 840Di sI NCK/PLC                               | × |
|----------------------------------------------------------|---|
| Alarm: NCK started while Power Failure, shutdown with OK |   |
| OK                                                       |   |

This system response ensures that an error in the protection circuit of the MCI board extension module or in the configuration of the shutdown signal does not result in an endless loop (power-up > shutdown signal > power-up etc.).

As long as the message box has not been acknowledged the protective circuit of the MCI board extension module and the configuration of the shutdown signal (see Section , "Menu: Settings" (Page 490)) can be checked and changed, if necessary.

If the shutdown signal has been acknowledged from the message box, the NC and PLC are started. Otherwise Windows XP is again shut down correctly.

# 5.4 Service Desktop

The Service Desktop is intended for machine manufacturer/service personnel. Numerous SINUMERIK-specific applications are available on the Service Desktop in addition to the standard Windows functions.

# 5.4.1 Activating

Proceed as follows to enable the Service Desktop:

1. As soon as (1) is displayed under the version number on the bottom right of the startup screen, press the key "3".

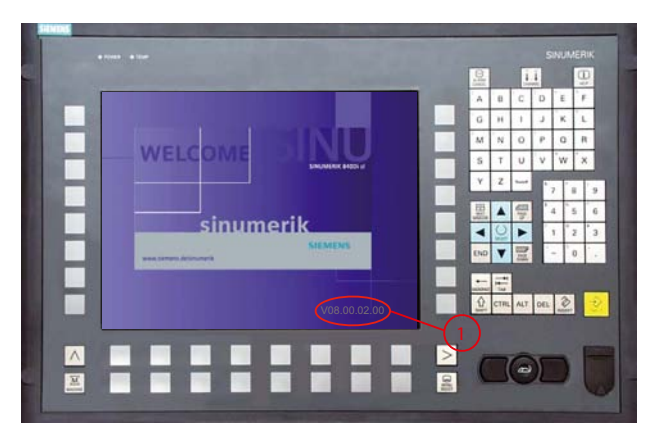

Figure 5-2 Display during startup of the SINUMERIK 840Di sl

2. Enter a password for protection levels 0-2:

| Protection level | Password          | Area                   |
|------------------|-------------------|------------------------|
| 0                | Reserved          | Siemens                |
| 1                | SUNRISE (default) | Machine manufacturer   |
| 2                | EVENING (default) | Commissioning, service |

1. Click the "Service Desktop" button in the displayed selection menu or press the "Return" key.

5.4 Service Desktop

# 5.4.2 SINUMERIK-specific applications

The following SINUMERIK-specific applications are available on the Service Desktop:

Ghost Explorer

The Ghost Explorer is used to display the content of Ghost images.

#### **References:**

The Ghost tools documentation is located on the PCU hard drive under: E:\TOOLS

HMI Explorer

The HMI Explorer is used to display the version and install or post-install the supplied SINUMERIK application. See Section "HMI Explorer" (Page 140).

Touchware

Program for calibrating the touchscreen connected to the PCU directly.

#### **References:**

Equipment Manual "Operator components and Networking",

Chapter: PCU 50.3 > Commissioning > Calibration of the touchscreen

System Network Center

Setting up the Ethernet connection of a TCU to the SINUMERIK 840Di sl.

#### **References:**

Equipment Manual "Operator components and Networking",

Chapter: Networking > Commission system network > PCU: System Network Center (SNC)

HMI Analyzer

Analysis tool for HMI Advanced in conjunction with PCU 50.3

#### References:

"Base software and HMI-Advanced" Commissioning Manual

Chapter: Diagnosis and Service > HMI-Analyzer

ServiceCenter

Starts the ServiceCenter after the computer reboots under WinPE to create, restore and manage partition and hard disk images.

#### **References:**

"Base software and HMI-Advanced" Commissioning Manual

Chapter: PCU-Basesoftware 8.x > Save and restore data

- Folder: SINUMERIK 840Di
  - SINUMERIK 840Di Startup
     Simple SINUMERIK 840Di-specific user interface.
  - NT Desktop/HMI Desktop

Autostart of the HMI application: OFF/ON

See Section "Setting the boot response for the service desktop" (Page 138).

Readme

Tips and boundary conditions for the installed \SINUMERIK 840Di sl-system software.

- Folder: SINUMERIK 840Di > tools
  - HT8TCU

Activation of the transfer of an HT8 machine control panel signal

#### **References:**

Equipment Manual "Operator components and Networking",

Chapter: Networking

Install-Deinstall MCIS RCS Host

Installation and uninstall program of the host for remote diagnostics of SINUMERIK systems with Windows-based HMI within the framework of the Motion Control Information System.

#### **References:**

Catalog NC 61: Motion Control Information System (MCIS)

- Folder: SinuCom NC
  - CT Editor

Tool for creating the test templates

- NC Connect Wizard

Tool for establishing the communications link from SinuCom NC to SINUMERIK 840Di sl.

SinuCom NC

# NOTICE

When Windows starts up, the SINUMERIK 840Di sl NC system software is automatically started in the background.

5.4 Service Desktop

# 5.4.3 Setting the boot response for the Service Desktop

The NC or MHI desktop settings are used to determine if the NC desktop (Windows desktop) is displayed after booting the SINUMERIK 840Di sI, or if the HMI user interface, e.g. HMI Advanced, is started immediately:

NC Desktop

Autostart of the HMI application: OFF

• HMI desktop

Autostart of the HMI application: ON

# 5.4.4 System information after "Fatal exception error"

After a "fatal exception error" (blue screen), system information is written to the following file:

• D:\Memory.dmp.

# 5.4.5 Starting OEM programs

# **OEM directories**

OEM programs can be executed before starting the SINUMERIK system software. These programs or their respective links must be stored in the following directories:

• C:\RunOEM\SeqOnce

Programs stored here are started once and sequentially.

C:\RunOEM\Seq

Programs stored here are started on every power-up and sequentially.

#### Note

**Sequential:** The subsequent program will only be started when the previous program has been ended.

• C:\RunOEM\ParOnce

Programs stored here are started once. They run in parallel with the HMI system software.

• C:\RunOEM\Par

Programs stored here are initiated **at every boot**. They run in parallel with the HMI system software.

# Order of execution

Directories and programs are processed in the following order:

- Directories
- 1. C:\RunOEM\SeqOnce
- 2. C:\RunOEM\Seq
- 3. C:\RunOEM\ParOnce
- 4. C:\RunOEM\Par
- Programs

The programs within a subdirectory are started according to the **chronological order** in which they were placed in the subdirectory.

# Data files

In addition to executable programs, you can also place data files in the subdirectories. They will be opened in the application with which their file type is associated.

Example:

- File type: ".txt"-> Notepad
- File type: ".htm"-> Internet Explorer

# 5.4.6 User-specific HMI startup images

User-specific startup images can be displayed while the HMI is booting. The boot images must be stored in bitmap format (\*.BMP) in a defined directory structure.

# **Directory structure**

The directory structure must be created under "F:\OEM\IB\DATA" according to the following schema:

F:\OEM\IB\DATA\<NCK-Type>\<screen resolution>\<file name>.BMP

# Parameters: NCK type

The different NCK types are displayed depending on the directory name.

The following values may be used as directory names for the SINUMERIK 840Di sl:

• Default

If a directory is created by default, the startup image stored in this directory will always be displayed irrespective of the NCK type.

• 5000

Under the Directory 5000 (ID for SINUMERIK 840Disl) stored startup images are only displayed by the HMI application together with a SINUMERIK 840Di sl.

### 5.4 Service Desktop

# Parameters: Screen resolution

The startup images for the various screen resolutions must be stored in different directories. The directory name corresponds to the screen resolution:

• 640

Startup image for screen resolution: 640 x 480 [dpi]

• 800

Startup image for screen resolution: 800 x 600 [dpi]

• 1024

Startup image for screen resolution: 1024 x 768 [dpi]

Note

in the folder screen resolution only one file may be stored.

# Parameters: File name

You can choose any file name.

# 5.4.7 HMI Explorer

The HMI Explorer is used to manage the Siemens A&D software components on the PCU. The following main functions are available:

- Version display
- Installation, de-installation, and re-installation
- Application-specific information (detailed information, history, available language versions, etc.)
- Installation directory

| 🔯 HMI Explorer   |                          |                 |                 |
|------------------|--------------------------|-----------------|-----------------|
| File View System | Program Install Info     |                 |                 |
|                  |                          |                 |                 |
|                  | Product                  | Current Version | Release Version |
| 🔚 💼 840Di sl     | Siemens SINUMERIK Produc | ts              |                 |
|                  | sin HMI-Base             | V06.02.11.01    | V06.03.11.00    |
|                  | MaseSoftware WInXP       | V03.02.03.02    | V02.03.02.03    |
|                  | PHMI Advanced            | V06.03.11.00    | V06.03.11.00    |
|                  | MHMI Programming Package | V06.02.11.00    | V06.02.11.00    |
|                  | MHMI-Service Pack        | 2               | 2               |
|                  | 840Di sl                 | V06.03.11.00    | V06.03.10.00    |
|                  | Siemens Other Products   |                 |                 |
|                  | MPI-Driver               | R06.03.11.00    | R06.03.11.00    |
|                  | ACSTEP7                  | V05.03.01.00    | V05.03.01.00    |
|                  | SIMATIC Pro Tool/Pro CS  | V05.02.03.00    | V05.02.03.00    |
|                  | Third Party Products     |                 |                 |
|                  |                          |                 |                 |
|                  |                          |                 |                 |
|                  |                          |                 |                 |
| Ready            |                          |                 |                 |

Figure 5-3 HMI Explorer: Product/version display (example)

# Version display

The following versions are displayed for each software application:

• Current version

Current version number

Release version

Version number with which the product was first installed.

# Installation directory

The path of the installation directory of a software component is displayed in the Install dialog box: Menu command: **Install** 

# 5.4.8 SW installation/update

The Service Desktop allows you to install or update software directly from an external computer using a specially configured network link. For a detailed description see Section "License management" (Page 146).

```
5.5 ServiceCenter
```

# 5.5 ServiceCenter

The ServiceCenter is used to create, restore and manage partition and hard disk images. With the SINUMERIK 840Di sI, the startup mode of NCK and PLC can also be specified via the ServiceCenter.

The ServiceCenter is intended for the machine manufacturer/service personnel.

# 5.5.1 Activating

Proceed as follows to enable the Service Desktop:

- 1. Restart the PCU, e.g. via Power Off/On.
- While starting up the PCU, press the key "↓" (Cursor Down) in the selection image for the operting system to be started. (The selection screen is displayed immediately after the booting of the PCU.)

```
OS Loader ..
```

```
Please select the operating system to start:
SINUMERIK
Service-Desktop (not visible)
```

Use  $\uparrow$  and  $\downarrow$  to move the highlight to your choice. Press Enter to choose.

3. Enter a password for protection levels 0-2:

| Protection level | Password          | Area                   |
|------------------|-------------------|------------------------|
| 0                | Reserved          | Siemens                |
| 1                | SUNRISE (default) | Vendor                 |
| 2                | EVENING (default) | Commissioning, service |

1. Press the Enter key for immediate activation of the selection or wait until the selection is started automatically after the preset wait time has elapsed.

# 5.5.2 NC/PLC startup modes

# Setting options

In the SINUMERIK 840Di sl-specific part of the ServiceCenter, you can specify the mode that the NCK and PLC are to assume after startup. The following options can be set:

- Start NCK and PLC
- Do not start NCK and PLC
- Start NCK and PLC in specified mode:

| SINUMERIK 840Di NCK                                                          | IPLC X                        |  |
|------------------------------------------------------------------------------|-------------------------------|--|
| If you want to change NCK/PLC startup mode, select wanted mode and press OK. |                               |  |
| Start NCK/PLC                                                                |                               |  |
| C Do not start NCK                                                           | /PLC                          |  |
| Start NCK/PLC w                                                              | ith modified switch settings: |  |
| - NCK switch:                                                                | Normal                        |  |
| - PLC switch:                                                                | STOP                          |  |
|                                                                              | RUNP<br>RUN<br>STOP           |  |

Figure 5-4 Start with PLC in the STOP mode (example)

# NC modes

The following NCK modes can be set:

- Normal
- Loading standard machine data

After startup, the NC is in the reset state. All machine and user data are deleted and standard machine data are loaded.

#### Note

You may have to consult your network administrator to obtain the above information or any other information required for your current network.

## 5.5 ServiceCenter

# PLC modes

The following PLC modes can be set:

RUNP

In the "RUNP" mode, changes can be made to the PLC user program without activation of the password.

• RUN

Only read accesses are possible via a programming device (PG) in the "RUNP" mode. It is not possible to make changes to the PLC user program until the password has been set.

STOP

Processing of the PLC user program has stopped and all PLC outputs are set to substitute values in the "STOP" mode.

• MRES (confirm in HMI)

The PLC is switched to STOP mode and then PLC general reset (default data) is performed. The following actions are performed by the PLC:

- 1. The PLC disconnects all links.
- 2. The user data are deleted (data and program blocks)
- 3. The system data blocks (SDB) are deleted.
- 4. Battery-backed data are copied back into the RAM area from the PLC after general reset.
- 5. The diagnostics buffer, the MPI parameters, the clock time, and the operating hours counter are **not** reset.

# Note

After startup in the specified mode, the PLC must be explicitly switched to the desired following mode, e.g. "RUNP". This can be performed via a programming device (PG) or via the HMI user interface (see Section "NC/PLC diagnostics" (Page 486)).

# 5.5.3 Backup/restore functions

The function contained in the standard part of the ServiceCenter for creating, restoring and managing partition and hard disk images are described in detail in:

# **References:**

/IAM2/ Commissioning Manual CNC Part 5, Section "PCU base software (IM8)", backup and restore data
5.6 Configuration of the network connection of the PCU (LAN/WAN)

## 5.6 Configuration of the network connection of the PCU (LAN/WAN)

To perform service functions (software installation/update), the SINUMERIK 840Di sl requires an active connection to an external computer at least for the duration of the service task.

#### **PTP link**

The PTP link (peer-to-peer) to a single computer is described in Section "PTP-network connection" (Page 551).

#### LAN/WAN link

The PCU basic software is preconfigured for an Ethernet network link with protocol: TCP/IP.

The settings for the local network connection (Windows-Taskbar Start > Settings > Network Connections > Local Area Connections) with respect to the IP addresses and the domains are given as follows:

Dialog: Local Area Connections Properties

- Tab: General
  - IP address via DHCP

Option: Obtain an IP address automatically

Automatic DNS server address

Option: Obtain a DNS server address automatically

- Tab: Alternate Configuration
  - Automatic IP address as alternative configuration

Option: Automatic private IP address

If changes have been made or a network link cannot be established, the following settings are to be done or checked:

- TCP/IP protocol
- IP address and subnet mask
- Computer name and domain/workgroup

#### Note

You may have to consult your network administrator to obtain the above information or any other information required for your current network.

5.7 License management

## 5.7 License management

### 5.7.1 License management with the Automation License Manager

License management with the Automation License Manager is described in a separate section: Section "License management" (Page 563).

### 5.7.2 License management with SinuCom NC

To use SINUMERIK 840Di sl system software and the enabled options, the corresponding software licenses must be assigned to the hardware. During the assignment procedure, you will be given a license key for each piece of software (system software or options) which electronically links the respective software to the hardware.

You can also activate options without the license keys and use them for test purposes. The control will then cyclically display a reminder/alarm that a license has not yet been registered for the option.

The procedure for ordering through to entering the license key of an option is as follows:

- 1. Order and purchase of the relevant license packages and/or single licenses: Order catalog NC 61
- 2. Activate the options SinuCom NC
- Obtain the license key for the required control: Web License Manager by Internet connection to the SINUMERIK 840Di sl or external PG/PC via http://www.siemens.com/automation/license
- 4. Enter the license key: SinuCom NC

#### New license key

To obtain and enter a new license key in the control system, proceed as follows:

- Start SinuCom NC from the Windows taskbar: Start > Programs > SinuCom NC > SinuCom NC
- 2. Use SinuCom NC to go online control system.
- 3. Double-click on the machine data module to open:

| SinuCom NC - [[Online] SinuCom_NC_Project]                                                    | . 🗆 🗡 |
|-----------------------------------------------------------------------------------------------|-------|
| 🖹 File Editing Targetsyst. Diagnosis Iools View Window ?                                      | . 8 × |
| machine data                                                                                  |       |
| Sinumerik Projects objects<br>Sinumerik 840Di sl(1) [connected]<br>Machine data<br>MD block 1 |       |
| Ready                                                                                         | ///   |

4. Select the data area: "Options".

Via the dialog box: "Options", you can:

- Enable/disable options or
- Obtain new license keys (Web License Manager)
- Enter license keys in the control system

Click the "Get a new license key" button and follow the instructions in the subsequent dialogs.

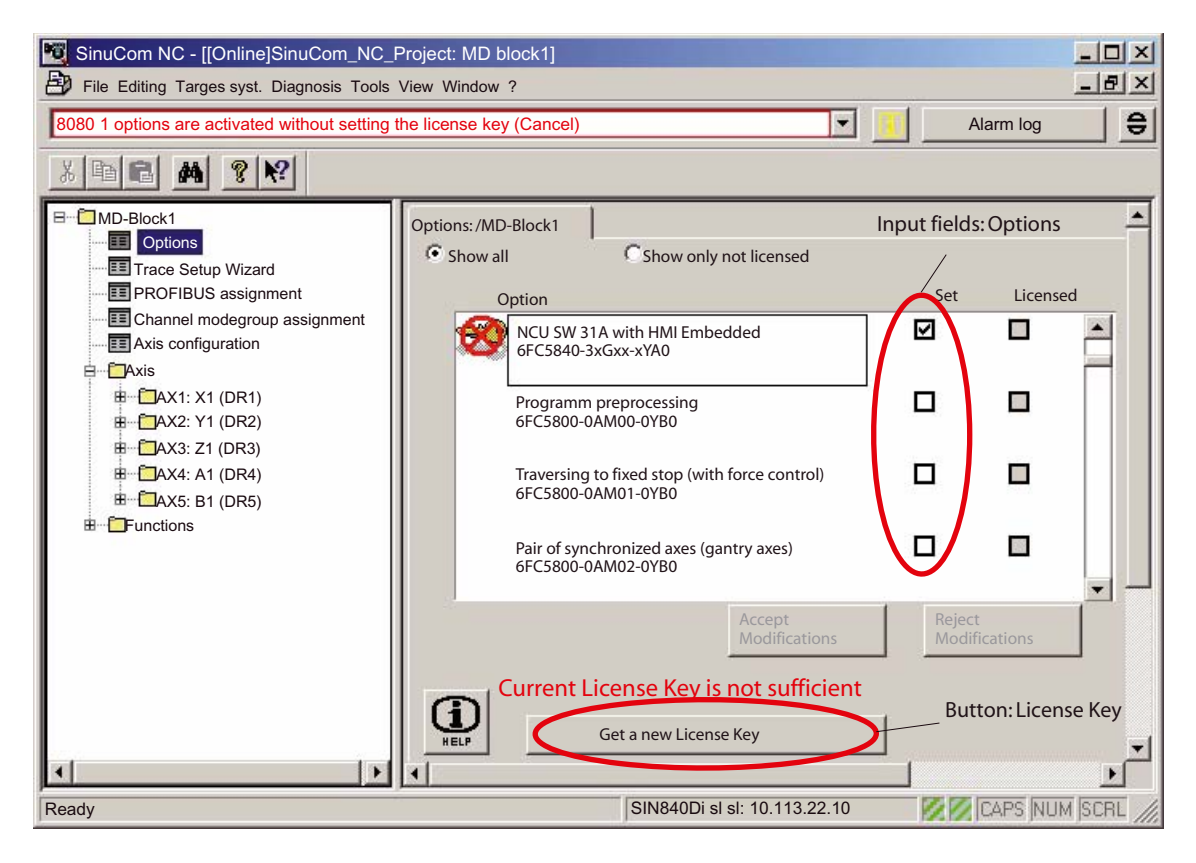

Power-On and Power-Up

5.7 License management

6

# PLC commissioning

## 6.1 General

### 6.1.1 Compatibility

The PLC integrated on the MCI board of the SINUMERIK 840Di sl is compatible with the SIMATIC S7 PLC: AS317-2 DP.

### 6.1.2 Performance Data

The PLC of the SINUMERIK 840Di sI has the following features:

| Table 0-1 Feriorinance data of the FLC | Table 6-1 | Performance data of the PLC |
|----------------------------------------|-----------|-----------------------------|
|----------------------------------------|-----------|-----------------------------|

| PLC | C317-2DP (6FC5 317-2AJ10-0AB0)                                |                                                                |  |
|-----|---------------------------------------------------------------|----------------------------------------------------------------|--|
| Me  | mory for PLC basic program and user program                   | 768 KB                                                         |  |
| Dat | a block memory                                                | Max. 256 KB                                                    |  |
| Me  | mory submodule                                                | No                                                             |  |
| Bit | memories                                                      | 32768                                                          |  |
| Tim | ners                                                          | 512                                                            |  |
| Со  | unter                                                         | 512                                                            |  |
| Clo | ck memory                                                     | 8                                                              |  |
| Pro | gram and data blocks                                          |                                                                |  |
|     | ОВ                                                            | 1, 10, 20-21, 32-35, 40, 55-57,<br>80, 82, 85-87, 100, 121-122 |  |
|     | FB                                                            | 0-2048                                                         |  |
|     | FC                                                            | 0-2048                                                         |  |
|     | DB                                                            | 1-2048                                                         |  |
| Ma  | x. length of data block                                       | 32 KB                                                          |  |
| Ma  | x. block length FC, FB                                        | 64 KB                                                          |  |
| Inp | uts/outputs (addressing capacity)                             |                                                                |  |
| NO  | TICE!                                                         |                                                                |  |
| The | inputs/outputs above 4096 are reserved for integrated drives. |                                                                |  |
|     | Digital/analog                                                | 4096/4096 bytes                                                |  |
|     | Incl. reserved area                                           | 8192/8192 bytes                                                |  |

### 6.1 General

| PLC                                          | PLC317-2DP (6FC5 317-2AJ10-0AB0)                                                                   |                                                |  |  |  |
|----------------------------------------------|----------------------------------------------------------------------------------------------------|------------------------------------------------|--|--|--|
|                                              | Process image                                                                                      | 256/256 bytes                                  |  |  |  |
| Inpu<br>Rov<br>dev                           | uts/outputs (addressing)<br>v 0 is integrated in the NC. Rows 1 to 3 are available for I/O<br>ices | Through optional configuring<br>of I/O devices |  |  |  |
|                                              | Digital                                                                                            | From I/O byte 0                                |  |  |  |
|                                              | Analog                                                                                             | From PI/PO byte 272 only<br>PROFIBUS           |  |  |  |
| Processing time                              |                                                                                                    |                                                |  |  |  |
|                                              | Bit instructions (I/O)                                                                             | <= 0.031 ms/kA                                 |  |  |  |
|                                              | Word instructions                                                                                  | 0.1 ms/kA                                      |  |  |  |
| PDI                                          | AG (Alarm S,SQ)                                                                                    | Yes                                            |  |  |  |
| PR                                           | OFIBUS                                                                                             | Master/Slave                                   |  |  |  |
| Number of PROFIBUS slaves (see note below) r |                                                                                                    | max. 125                                       |  |  |  |
| PB                                           | C programmable block communication                                                                 | Yes                                            |  |  |  |
| Cor                                          | nsistent data to standard slave via SFC 14, 15                                                     | 128                                            |  |  |  |

### 6.1.3 PLC program

The PLC program is constructed modularly. It comprises the two parts:

#### • PLC basic program

The PLC basic program organizes the exchange of signals and data between the PLC user program and the NCK, HMI, and machine control panel components.

The PLC basic program is part of the PLC Toolbox supplied with SINUMERIK 840Di sl.

### • PLC user program

The PLC user program is the user-specific part of the PLC program by which the basic PLC program has been added to or extended.

For a complete description of the basic PLC program, its structure and all modules including their call parameters, please refer to:

#### **References:**

/FB1/ Function Manual, Basic Functions; Subsection "PLC Basic Program" P3

### 6.1.4 Installing the PLC basic program library

To be able to use the blocks of the basic PLC program (OBs, FBs, DBs, etc.) in a SIMATIC S7 project, the library must first be installed in the SIMATIC manager. The information needed for the installation of the basic PLC program (storage path of the file setup.exe and other installation instructions) are contained in the file:

Installationpath>\importantinfo.rtf

### NOTICE

The library of the basic PLC program must be installed on the computer on which the SIMATIC manager for creating the S7 project is already installed.

### 6.1.5 STEP 7 example projects

Included in the scope of supply for the SINUMERIK 840Di sl system software are two STEP 7 projects, on which the basic configuration of the SINUMERIK 840Di sl Station and an MCP (PROFIBUS/Ethernet) is displayed. The example projects can be used as a basis for your own projects.

### Storage path

The example projects are on the SINUMERIK 840Di sl CD under:

• Example project with PROFIBUS MCP:

<CD-path>\support\840dismp\840Di\_sl\_DPMCP\_smpl.zip

• Example project with Ethernet MCP:

<CD-path>\support\840dismp\840Di\_sl\_ETMCP\_smpl.zip

### Dearchive

Example projects must first be dearchived in the SIMATIC Manager before they can be used. SIMATIC Manager: **File > Dearchive...** 

The example projects can be dearchived to the default "S7Proj" target directory.

#### Use

The example projects are listed in the SIMATIC Manager in the target directory "S7Proj" under user projects. SIMATIC Manager: File > Open... >Dialog: "Open project" Tab: "User projects"

- Example project with PROFIBUS MCP: 840Disl\_DPMCP Station
- Example project with Ethernet MCP: 840Disl\_ETMCP

### 6.1 General

### Loading into the PLC

The communication link from SIMATIC STEP 7 to the SINUMERIK 840Di sl PLC must be checked and established before loading an example project.

• External link

That PG/PC is running on SIMATIC STEP 7, can be linked with the SINUMERIK 840Di sl-PLC via one of the Ethernet interfaces of the PCU (Ethernet 1: company network or Ethernet 2: Local network).

Configuring the PG/PC interface is described in Section "Commissioning" (Page 155).

Configuring the communication processor (CP 840D sl) of the SINUMERIK 840Di sl is described in the Subsection "Parameterizing the communication processor (CP 840D sl) (Ethernet)" (Page 170).

• Internal connection:

A local SIMATIC STEP 7 installed on the SINUMERIK 840Di sl is linked via the preset local "SOFTMC" communications link with the SINUMERIK 840Di sl PLC.

### 6.1.6 PLC user program

The following organizational blocks contain the entry points for the appropriate parts of the PLC user program.

- OB100 (cold restart)
- OB1 (cyclic processing)
- OB40 (process alarm)

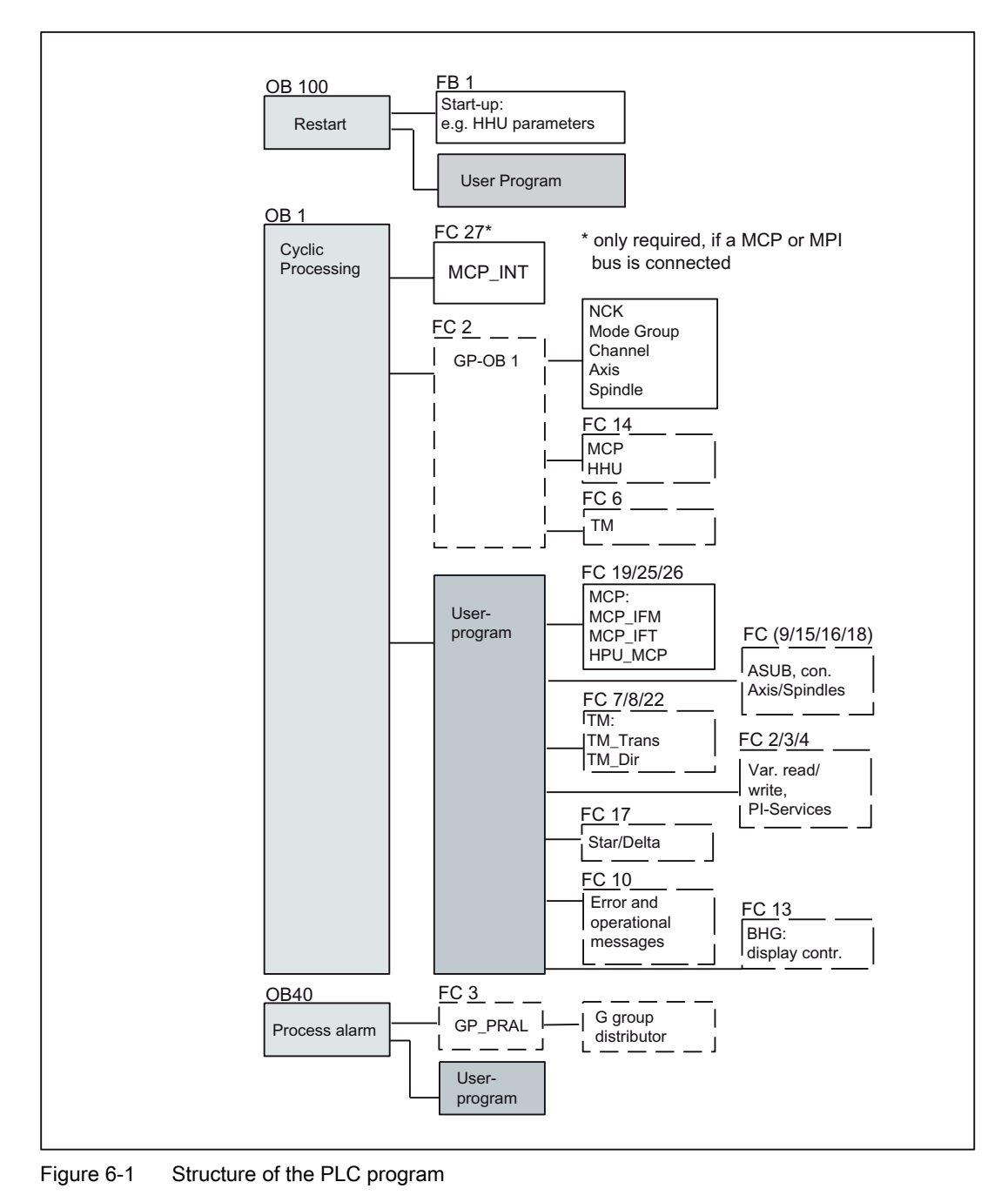

### 6.1 General

### **Processing modules**

The individual blocks in the basic PLC program can be processed in the SIMATIC manager:

- Select the appropriate block, e.g. OB 100 in the folder **blocks** of the corresponding **module**
- Use the menu command Edit > Open Object to open the block or double-click the block with the left mouse button
- Processing the blocks in the KOP/AWL/FUP Editor

Switching the block view via the menu command View > KOP or AWL or FUP

## 6.2 Commissioning

The PLC commissioning can be performed by:

• Creating an S7 project and loading the configuration.

Creating an S7 project by using the basic PLC program supplied with SINUMERIK 840Di sI as well as the basic parameterization of MPI and PROFIBUS communication are described in the Section "Create SIMATIC S7 project" (Page 160).

• Loading an available series commissioning file.

Creating or importing a series commissioning file is described in the Chapter "User-data backup/series commissioning" (Page 541).

### 6.2.1 Basic requirements

### SINUMERIK 840Di sl

The SINUMERIK 840Di sI must be successfully booted to commission the PLC:

- NCK in the cyclic operation
- PLC in the status: RUN

### Note

The NCK and PLC status can be checked with:

- User interface 840Di startup See corresponding online help
- Commissioning tool: SinuCom NC
   See corresponding online help
- User interface HMI Advanced (option) See Section "NC/PLC Diagnostics" (Page 486).

### **SIMATIC STEP 7**

SIMATIC STEP 7 is required in the following version:

• SIMATIC STEP 7 as Version 5.4, Service Pack 2

SIMATIC STEP 7 can either be installed directly on the SINUMERIK 840Di sl PCU or on an external computer (PG/PC).

### **Communications link**

Depending on which computer is running SIMATIC STEP 7, there must be one of the following communications links between SIMATIC STEP 7 and the SINUMERIK 840Di sI PLC:

- External computer (PG/PC): Ethernet
- PCU of the SINUMERIK 840Di sl: SOFTMC (Local communications link)

6.2 Commissioning

### 6.2.2 External communications link: Ethernet

To load the configuration from an external computer (PG/PC) into the SINUMERIK 840Di sl PLC via an Ethernet connection, the following conditions must be met on the PG/PC:

- The computer can communicate via Ethernet or an Ethernet connection has been established
- PG/PC interface is parameterized (see below)
- The PG/PC is connected to one of the Ethernet interfaces of the SINUMERIK 840Di sl PCU (Ethernet 1: company network or Ethernet 2: Local network).

### PG/PC interface

The PG/PC interface parameters can be checked and set in the **SIMATIC Manager** via menu item: **Options Set PG/PC interface...**:

Dialog: Set PG/PC interface

Tab: Access path

Interface parameterization used <Interface>

OK

### NOTICE

Do not select ISO interfaces as Ethernet interfaces from the list of interfaces, e.g. "ISO Ind. Ethernet - Realtek RTL8139...".

Instead, use the appropriate TCP/IP interfaces, e.g. "TCP/IP - Realtek RTL8139...".

### 6.2.3 Local communications link: SOFTMC

For loading the configuration from a SIMATIC STEP 7 installed locally on the SINUMERIK 840Di sl in the PLC, the communication link must be set on "SOFTMC".

### **PG/PC** interface

The PG/PC interface parameters can be checked and set in the **SIMATIC Manager** via menu item: **Options Set PG/PC interface...**:

Dialog: Set PG/PC interface

Tab: Access path

Interface parameterization used SOFTMC

ΟK

### 6.2.4 Check PLC status and communication interface

The PLC status and therefore also the communications link to the PLC can be checked from "HW Config" via menu item **Target system > Operating status**.

- If the current operating status of the PLC is displayed, the communications link is operating correctly.
- If the current operating status of the PLC is not displayed, the communications link must be checked for correct parameterization. If no connection is established to the PLC despite correct parameterization, a general reset of the PLC is necessary.

### PLC general reset

A general reset of the PLC can be performed using 840Di Startup or HMI Advanced (option):

- 840Di startup
  - Start 840Di startup: Windows XP taskbar: Start > Programs > SINUMERIK 840Di > 840Di-Startup.
  - Open the dialog box: Menu command Window > Diagnosis > NC/PLC.
- HMI Advanced (option).
  - Open the dialog box: **Operating area switchover > Start up > NC/PLC Diagnosis**
- Request general reset of PLC: "PLC Delete Program".

After general reset the PLC is in RUN mode, i.e. the LED "RUN" in the display is green:

### 6.2.5 First commissioning

On first commissioning of the PLC, a general reset of the PLC has to be performed after the SINUMERIK 840Di sI has been switched on and booted.

To obtain a defined initial state of the whole system (NC and PLC), the NC data should also be deleted.

• PLC general reset

General reset puts the PLC in a defined initial state by deleting and initializing all system and user data.

• Delete NC data

After a request to delete NC data, all user data are deleted and the system data are reinitialized on the next NC power-up, e.g. after NC Reset.

6.2 Commissioning

### General reset of PLC, delete NC data

General reset of the PLC and deletion of NC data can be performed using 840Di Startup or HMI Advanced.

- 840Di startup
  - Start: WINDOWS XP taskbar: Start > Programs > SINUMERIK 840Di > 840Di-Startup.
  - Open the dialog box: Menu command Window > Diagnosis > NC/PLC
- HMI Advanced
  - Open the dialog box: Operating area switchover > Start up > NC/PLC Diagnosis

### Dialog

Proceed as follows in the dialog boxes:

1. PLC general reset

Group PLC

### Button: "PLC Delete Program"

#### NOTICE

After a general reset of the PLC, interface X102 (MPI/DP) of the MCI board is set to "MPI" and the following MPI parameters are set:

- MPI address of the PLC = 2
- MPI data transmission rate = 187.5 kbaud
- 2. Delete NC data

Group NC

Button: "NCK Default Data"

3. Initiate NC Reset

To start cyclic operation or NC/PLC communication, NC reset (button "NCK Reset") must be activated:

The subsequent SINUMERIK 840Di sl boot has been successfully completed if the following display appears in the dialog box:

NC status:

Group NC

6 NC in cyclic operation

PLC Status:

Group PLC

LED RUN glows constantly

### Note

Since no PLC program is executed after PLC general reset, the following alarms are displayed:

- Alarm "120201 Communication failed"
- Alarm "380040 PROFIBUS DP: Configuring error 3, parameter"
- Alarm "2001 PLC not booted"

These alarms have no influence on how to continue.

## 6.3 Creating a SIMATIC S7 project

This section describes the creation of an S7 project for basic commissioning of the PLC, the MPI and PROFIBUS communications, and the input/output data areas of the NC. To do this you will have to perform the following operations:

- Create a project
- Set up a station
- Parameterize MPI communications (optional)
- Parameterize PROFIBUS communications
- Parameterize the input/output data areas of the NC

#### Note

The interface X102 MPI/DP can either be used as an MPI or PROFIBUS interface. The use of MPI communication is no longer recommended for SINUMERIK 840Di sl.

### **PROFIBUS DP**

Maximum two PROFIBUS lines can be connected to a SINUMERIK 840Di sl:

Interface X101: PROFIBUS DP

In the case of the SINUMERIK 840Di sl, the position controller cycle of the NC is derived directly from the isochronous PROFIBUS cycle. Defined values must therefore always be entered for the following PROFIBUS parameters:

- Mode: DP master
- Isochronous PROFIBUS: Active
- Isochronous time T<sub>DP</sub> on PROFIBUS DP: Position controller cycle clock

Both the PLC and the NC have direct access to this PROFIBUS interface. PROFIBUS drives and NC-specific I/Os can only be connected via this interface.

Interface X102: MPI/DP

This PROFIBUS interface is only available to the PLC. It can also be operated in "DP Master" or "DP Slave" mode.

A full description of how to parameterize PROFIBUS communications is given in Chapter "PROFIBUS DP communication" (Page 229).

#### Note

The instructions given in this section are essentially limited to the special characteristics of the SINUMERIK 840Di sl. For more details about working with SIMATIC STEP 7 please refer to the relevant SIMATIC documentation or Online Help.

### 6.3.1 Create a project

To create a new project select menu command **File > New** in the SIMATIC Manager.

Enter the following project data in the dialog and confirm with OK:

- Name (for example: SIN840Di sl)
- Storage location (path)
- Туре

The project window is now displayed showing an empty S7 project structure.

### 6.3.2 Inserting Station 300

Before you can insert the required hardware in the S7 project you must first insert a SIMATIC Station 300 in the project. Select the menu command **Insert > Station > SIMATIC Station-300**.

| 🛃 SIMATIC Manager - SIN840Di sl 📃 🗖                      |                                                                                                    |                  |                                                                      |          | _ 🗆 🗙 |
|----------------------------------------------------------|----------------------------------------------------------------------------------------------------|------------------|----------------------------------------------------------------------|----------|-------|
| Station Edit Insert Target System View Tools Window Help |                                                                                                    |                  |                                                                      |          |       |
|                                                          |                                                                                                    | 💼 🔉 🗣            | <u>в <u>р</u> <u>в-</u> <u>в-в-</u> <u>в-в-</u></u>                  | no Filte | er>   |
| SIN84                                                    | 40Di sl - <installation pa<="" td=""><td>th&gt;\step7\s7</td><td>proj\SIN840Di sl</td><td></td><td>×</td></installation> | th>\step7\s7     | proj\SIN840Di sl                                                     |          | ×     |
|                                                          | Cut<br>Copy<br>Paste<br>Delete<br>Inset new object<br>PLC                                                                | Ctrl+X           | SIMATIC 400 Station<br>SIMATIC 300 Station                           |          |       |
|                                                          | Rename<br>Object Properties                                                                                              | F2<br>Alt+Return | SIMATIC H Station<br>SIMATIC PC Station<br>Other Stations            |          |       |
| Pi                                                       | roject Window                                                                                                    |                  | SIMATIC S5<br>PG/PC<br>MPI<br>PROFIBUS<br>Industrial Ethernet<br>PTP |          |       |

Figure 6-2 Inserting the SIMATIC 300 station

### Starting HW Config

Start "HW Config" by opening the station and double-clicking the hardware icon.

| 😫 SIN840Di sl - <installation path="">\step7\s7proj\SIN840</installation> | Di sl |
|---------------------------------------------------------------------------|-------|
| SIMATIC 300(1)                                                            |       |

Figure 6-3 Inserting the SIMATIC 300 station

We recommend giving the inserted SIMATIC Station 300 a meaningful name, for example 840Di sl

### 6.3.3 HW Config

The user interface of "HW Config" mainly contains:

• Station window:

The station window is split. The upper part displays the structure of the station graphically, and the lower part provides a detailed view of the selected module.

Hardware catalog

If the hardware catalog is not displayed, open it using the menu command **View > Catalog**.

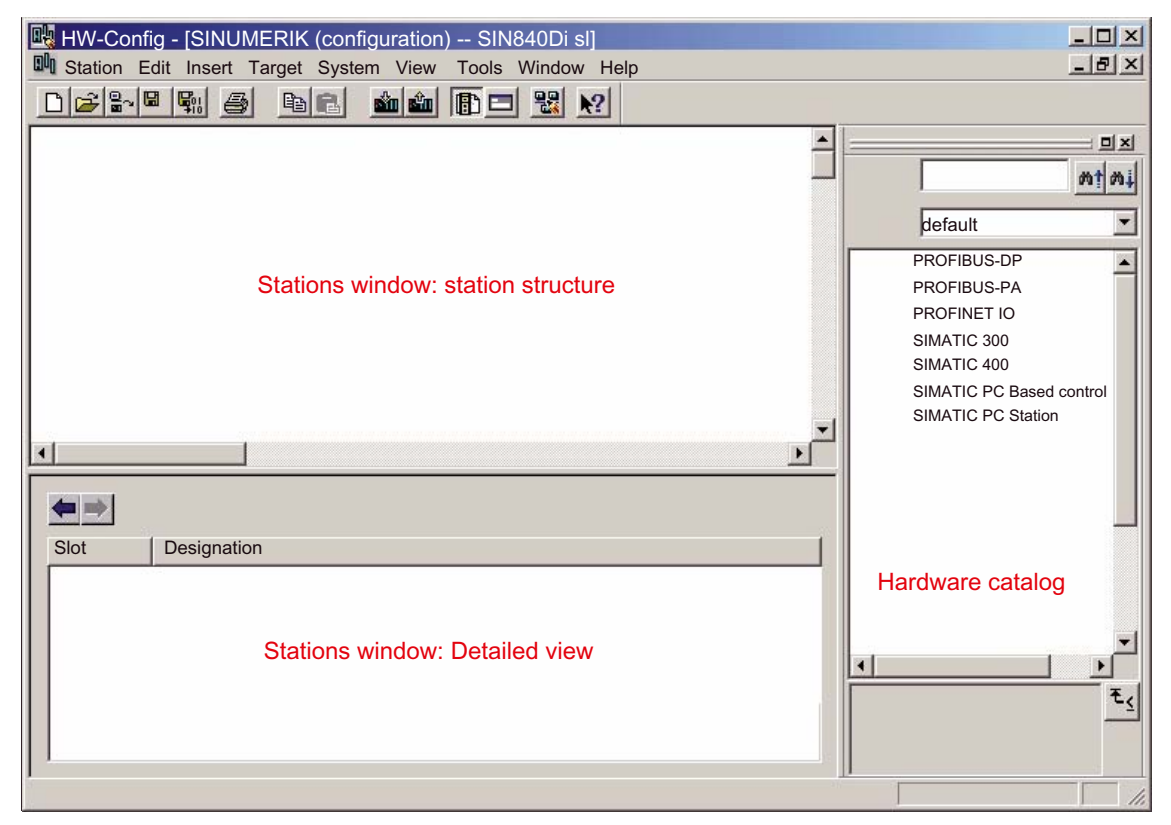

Figure 6-4 HW Config: Names of the main areas

#### Note

To check whether a module selected from the hardware catalog complies with the module in the automation system, the following procedure is recommended:

- 1. Note the MLFB numbers of all modules used in the automation system.
- Select the appropriate module from the hardware catalog and compare the order number (MLFB) displayed with the noted MLFB number. The MLFB numbers must be identical.

### 6.3.4 Inserting the 840Di sl Rack

The 840Di sI rack contains the already partially preconfigured components:

SINUMERIK 840Di sl PLC

Default designation: PLC 317-2DP 2AJ10

MPI/DP interface

Default designation: MPI/DP

- PROFIBUS DP interface
   Default designation: DP
- SINUMERIK 840Di sl NC

Default designation: NCK 840D sl

 SINUMERIK CP for Industrial Ethernet TCP/IP Default designation: CP 840D sl

### Inserting the 840Di sl Rack

The 840Di sl Rack is located in the hardware catalog under:

Profile: Standard

### SIMATIC 300 > SINUMERIK > 840Di sl > 840Di sl

Right-click to select the 840Di sl Rack and drag it to the Station window, while holding down the mouse button. When you release the mouse button, the 840Di sl Rack will be inserted in the S7 project.

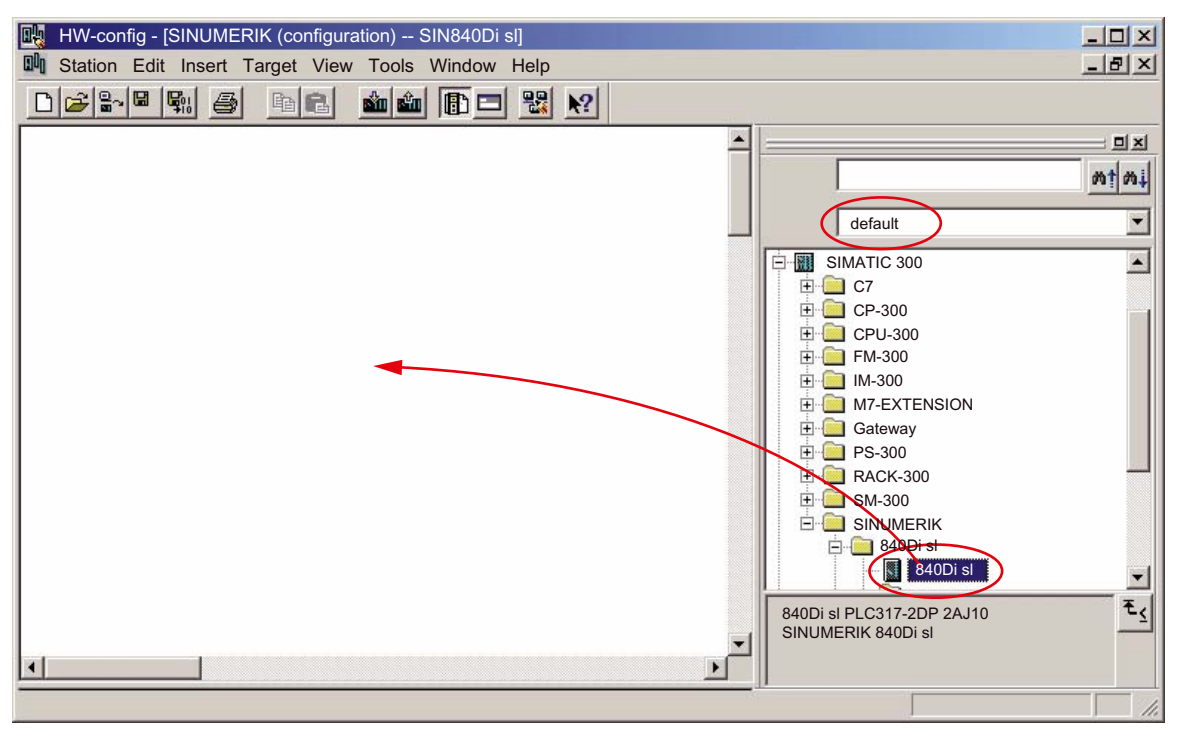

Figure 6-5 HW Config: SINUMERIK 840Di sl Rack

### NOTICE

If the interface X102 is not networked with PROFIBUS, then it must at least be networked with MPI, in order to enable the internal communication via SOFTMC. See Subsection "Parameterizing the MPI interface (X102) (optional)" (Page 169)

### 6.3.5 Parameterizing the PROFIBUS interface (X101)

When you have inserted the 840Di sl Rack, the dialog box for assigning parameters to the PROFIBUS interface (X101) opens automatically as for slot X2. Make the following settings in the Properties box:

PROFIBUS address of the DP master

The default setting of the PROFIBUS address is 2. It is recommended to retain this setting.

- Subnet
- Equidistant DP cycle
- Equidistant time

### Equidistant time

The set **equidistant DP cycle** is accepted in case of SINUMERIK 840Di sl as NC system clock cycle and position controller cycle.

Position controller cycle = NC system clock cycle = equidistant DP cycle

The time you can set for the equidistant DP cycle depends on:

- 1. The cyclic communication load by the drives and field devices on the PROFIBUS DP
- 2. The capacity utilization of the cyclic position controller level by the NC due to the number of position-controlled machine axes and active functions

### Dialog

Dialog: Properties - PROFIBUS interface DP Tab: Parameter Address: **2** Subnet: Button: "New..." Dialog: Properties - New Subnet PROFIBUS Tab: General S7 subnet ID: **Subnet ID**> (see below: Note) Tab: Network settings

Data transfer rate: **12 Mbps** Profile: **DP** Button: "Options..." Dialog: Options Tab Equidistant Active equidistant bus cycle: ☑ Equidistant DP cycle: **<Equidistant time>** OK

OK

OK

### Note

### S7-Subnetz-ID (S7 subnet ID)

It is recommended to note the **S7-Subnetz-ID (S7 subnet ID)**, because it will be needed later for parameterization of the routing settings:

- SINAMICS: See Section Create new project without Project Wizard (Page 310)
- SIMODRIVE: See Section Setting the routing information (Page 351)

### 6.3.6 Parameterizing the PROFIBUS interface (X102) (optional)

When you have completed the "Properties - PROFIBUS DP Interface" dialog box (see Subsection "Parameterizing the PROFIBUS interface (X101)" (Page 165)) the 840Di sI Rack is displayed in the Station window.

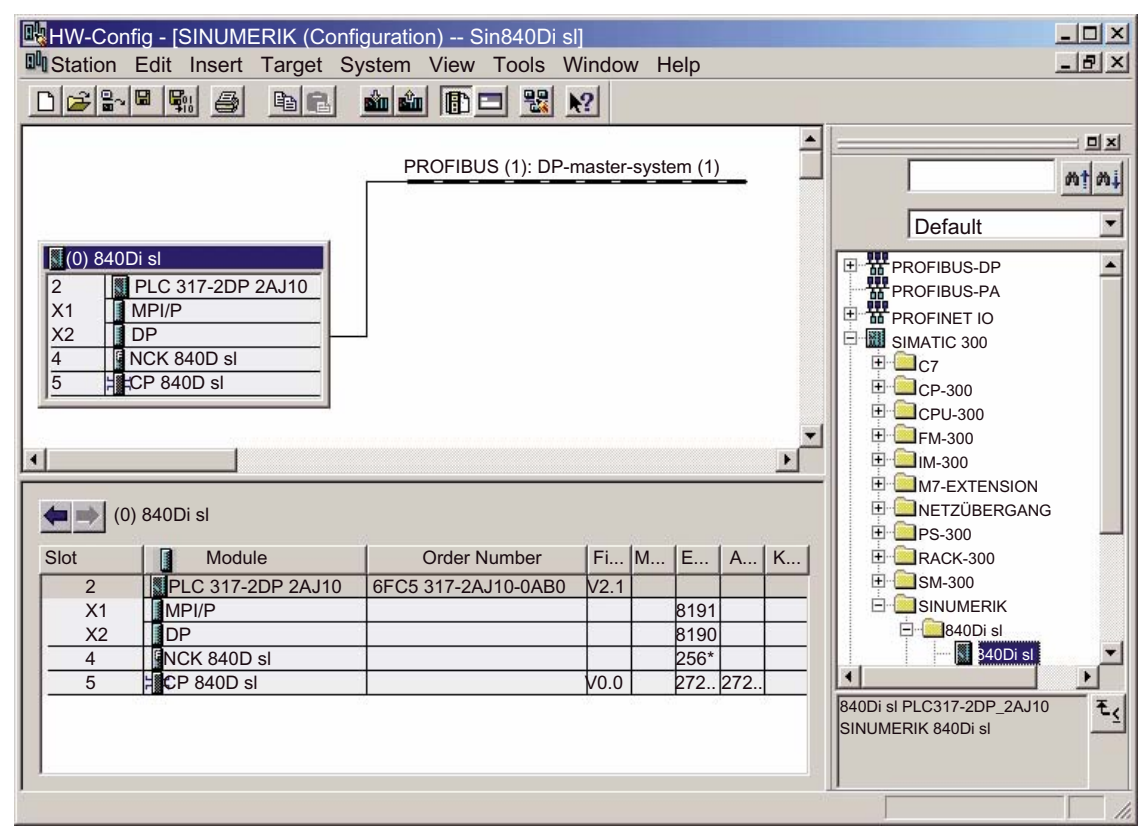

Figure 6-6 HW Config: SINUMERIK 840Di sl Rack

To parameterize the PROFIBUS interface (X102) as for slot X1, set the following parameters:

- Interface type
- Transmission rate

By double-clicking the module *MPI/DP*, slot *X1* in the 840Di sl-rack, open the properties dialog of MPI/DP.

### Dialog

**Dialog: MPI/DP Properties** Tab: General Name: < Designation of 2nd DP interface> Group: Interface Type: PROFIBUS Button: "Properties ... " Dialog: Properties - PROFIBUS interface MPI/DP Tab: Parameter address: <Address> Button: "New ... " **Dialog: Properties - New Subnet PROFIBUS** Tab: Network settings Data transfer rate: < Data transfer rate> Profile: DP OK Tab: Mode Radio button: < Mode> () OK OK

## NOTICE

If the interface X102 is not networked with PROFIBUS, then it must at least be networked with MPI, in order to enable the internal communication via SOFTMC. See Subsection "Parameterizing the MPI interface (X102) (optional)" (Page 169)

### 6.3.7 Parameterizing the MPI interface (X102) (optional)

The interface X102 needs to be networked only with MPI, if the interface is not networked with PROFIBUS.

When you have completed the "Properties - PROFIBUS DP Interface" dialog box (see previous Subsection "Parameterizing the PROFIBUS interface (X101)" (Page 165)) the 840Di sl Rack is displayed in the Station window.

To parameterize the MPI interface you will have to make the following parameter settings:

- Interface type
- Transmission rate

By double-clicking the module *MPI/DP*, slot *X1* in the 840Di sl-rack, open the properties dialog of MPI/DP.

### Dialog

Dialog: MPI/DP Properties Tab: General Group: Interface Type: MPI Button: "Properties..." Dialog: Properties - PROFIBUS interface MPI/DP Tab: Parameter address: 2 (see note) Subnet: MPI(1) 187.5 kBaud OK

ΟK

### NOTICE

With SINUMERIK 840Di sl, the MPI address of the PLC must always be set to 2.

### 6.3.8 Parameterization of the communications processor (CP 840D sl) (Ethernet)

The following parameters must be set for parameterizing the integrated communications processor "CP 840D sl":

- IP address of the PCU
- Subnet mask of the PCU
- PCU gateway type
- Subnet

#### Note

Determining the IP address and subnet mask of the PCU:

At the PCU: Windows XP taskbar: Start > Execute, command: ipconfig

By double-clicking the module *CP 840D sl*, slot *5* in the 840Di sl-Rack, open the properties dialog:

### Dialog

Dialog: Properties - CP 840D sl Tab: General Group: Interface Button: "Properties ... " Dialog: Properties - Ethernet interface CP 840D sl Tab: Parameter IP Address: <IP address of the PCU> (1) Subnet mask: <Subnet mask of the PCU> (2) Group: gateway Option: Do not use router () (3) Group: Subnet Button: "New..." (4) Dialog: Properties - New subnet Ind. Ethernet Name: <Name> OK OK

ΟK

### PLC commissioning

6.3 Creating a SIMATIC S7 project

| Properties - Ethernet Interface CP 840D sI (R0/S5)                                                           | × |
|----------------------------------------------------------------------------------------------------|---|
| General Parameter                                                                                            |   |
| IP address: 10.113.22.24   Subnet mask: 255.255.255.0   3 • no router   • use router   address: 10.113.22.24 |   |
| Subnetz:                                                                                                    | 4 |
| Ethernet (1)                                                                                                 |   |
| Propertie                                                                                                    | S |
| Delete                                                                                                    |   |

Figure 6-7 Parameterize the properties of the CP 840D sl (excerpt)

| NOTICE                                                                     |  |
|----------------------------------------------------------------------------|--|
| The IP address and subnet mask in the figure above are only sample values! |  |

### 6.3.9 Networking PG/PC and PCU (Ethernet)

In order that external components connected via Ethernet, e.g. PG/PC with the SINAMICS drive commissioning tool STARTER or SIMATIC Step 7, can communicate with SINUMERIK 840Di sl and SIMATIC drive units, the PG/PC must be linked to the PCU in the S7 project.

### Implementation

Perform the following actions for networking:

1. Start the NetPro configuration tool in HW Config.

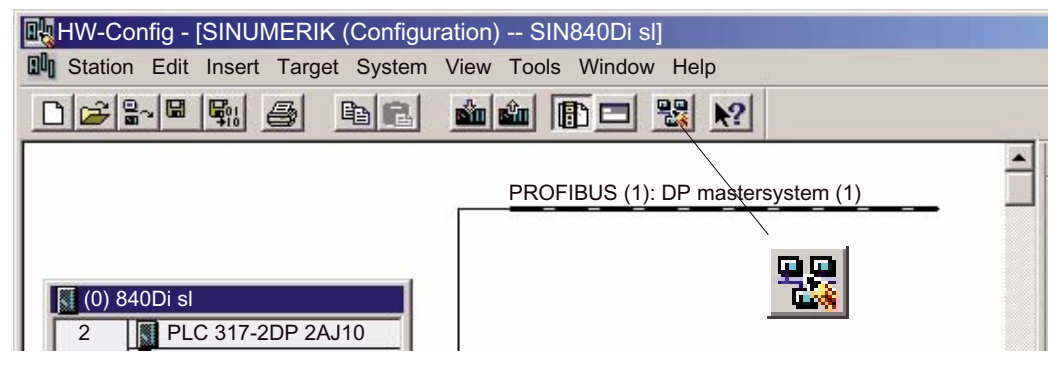

2. From the selection list of the network objects, open **Stations** and insert a PG/PC into the project (1).

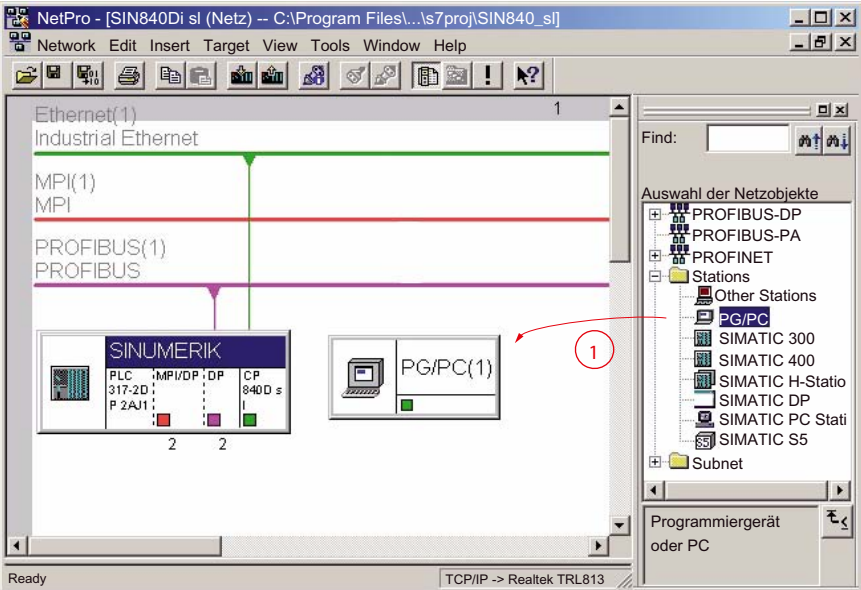

Double-click on the inserted PG/PC station to open the Properties dialog box. Select the "Interface (1)" tab. Click on "New..." to open the dialog box for creating a new interface (2). Select "Industrial Ethernet (3)" as the interface type. Click OK to confirm the dialog.

PLC commissioning

6.3 Creating a SIMATIC S7 project

| Properties - PG/PC<br>General Interfact | Assignment                     | ×        |
|-----------------------------------------|--------------------------------|----------|
| Name                                    | New Interface - Type Selection | Subnet   |
|                                         | 3 MPI<br>PROFIBUS              |          |
| 2                                       |                                | <u>.</u> |
| New                                     | OK Cancel                      | Help     |

 After confirming with OK, the properties dialog box of the Ethernet interface is displayed. Select the "Parameter (1)" tab and enter the IP address and subnet mask of the PG/PC (2).

### Note

Determining the IP address and subnet mask of the PG/PC:

At PG/PC: Windows XP taskbar: Start > Execute, command: ipconfig

Select the "Ethernet (1)" (3) connection already parameterized in the previous Subsection "Parameterizing the communication processor (CP 840D sl) (Ethernet)" (Page 170) as the subnet.

Click OK to confirm the dialog.

| Properties - Ethernet interface                          | ×                                                                   |
|----------------------------------------------------------|---------------------------------------------------------------------|
| General Parameter 1                                      |                                                                     |
| Set the MAC address / use ISO protocol                   |                                                                     |
| MAC address: 09-00-07-01-00-02                           | When selecting a subnet, the next available addresses are suggested |
| ✓ IP protokoll is used                                   |                                                                     |
| IP address: 157.174.219.45<br>Subnet mask: 255.255.248.0 | Gateway  No router  Use router                                      |
|                                                          | Address: 157.174.219.45                                             |
| not networked                                            | New                                                                 |
| 3                                                        | Properties                                                          |
|                                                          | Delete                                                              |
|                                                          |                                                                     |
| ОК                                                       | Cancel Help                                                         |

#### NOTICE

The MAC address, IP address and subnet mask in the figure above are only sample values!

4. The configured Ethernet interface must be assigned to an interface parameterization of the PG/PC. Select the "Assignment" (1) tab.

Select the configured "Ethernet (1)" (2) interface from the "Configured interfaces" list and the Ethernet interface for connecting to the PCU from the "Interface parameterization in the PG/PC" list. In the example: "TCP/IP -> Realtek RTL8139..." (3).

#### NOTICE

Do not select ISO interfaces as Ethernet interfaces from the "Interface parameterization in the PG/PC" list, e.g. "ISO Ind. Ethernet - Realtek RTL8139...". Instead, use the appropriate TCP/IP interfaces, e.g. "TCP/IP - Realtek RTL8139...".

Click on the "Assign" button to assign the interface (4).

Confirm the "Edit object properties" dialog by clicking on OK.

| Properties - PG/F | PC                               | ×                |
|-------------------|----------------------------------|------------------|
| General Int       | erface Assignment 1              |                  |
| Not assigned      |                                  |                  |
| Configured Inter  | faces                            |                  |
| Name              | Typ Sub                          | net              |
| Ethernet Interfa  | ace (1) Industrial Ethernet Ethe | rnet (1) (2)     |
|                   |                                  |                  |
|                   |                                  |                  |
| Interface param   | atorization in PG/PC.            |                  |
| TCP/IP -> Ndis    | Wanin                            |                  |
| TCP/IP -> Rea     | Itex RTL8139/810x F              | 3 (1)            |
| TCP/IP (Auto)     | -> Intel (R) PRO/Wireless        |                  |
| I CP/IP (Auto)    | -> Realtex RTL8139/81            | Assigning        |
|                   |                                  |                  |
| Assistant         |                                  | Remove           |
| Assigned:         | Parameterization Subn            | et S70nline      |
|                   |                                  |                  |
|                   |                                  | S7ONLINE access: |
| •                 |                                  | 🕨 🗖 active       |
|                   |                                  |                  |
| ОК                |                                  | Cancel Help      |
|                   |                                  |                  |

The list "Assigned" now contains the Ethernet interface (1). If several interfaces are assigned, make sure that the interface to be used for communication, "Ethernet (1)" in this case, is active. To do this, select the interface (Ethernet (1)) and activate the S7 online access for this interface (2). Click OK to confirm the dialog.

### PLC commissioning

6.3 Creating a SIMATIC S7 project

| Properties - PG/PC                                |                                     |              |          |                   | × |
|---------------------------------------------------|-------------------------------------|--------------|----------|-------------------|---|
| General Interface                                 | Assignment                          |              |          |                   |   |
| Not assigned                                      |                                     |              |          |                   |   |
| Configured Interfaces                             | :                                   |              |          |                   |   |
| Name                                              | Тур                                 | Subnet       |          |                   |   |
|                                                   |                                     |              |          |                   |   |
|                                                   |                                     |              |          |                   |   |
| 1                                                 |                                     |              |          |                   |   |
| Interface parameterizat                           | ion in PG/PC:                       |              |          |                   |   |
| ISO Ind. Ethernet -> in<br>ISO Ind. Ethernet -> F | ntel(R) PRO/Wire<br>Realtek RTL8139 |              | <u> </u> |                   |   |
| PC Adapter (MPI)<br>PC Adapter (PROFIB            | US)                                 |              |          |                   | 8 |
|                                                   | ,                                   |              | •        | Assigning         |   |
|                                                   |                                     |              |          |                   |   |
| Assigned:                                         |                                     |              |          | Remove            |   |
| Interface                                         | Parameterization                    | Subnet       | S7Online |                   |   |
| 1 Ethernet Interface                              | TCP/IP -> Realte                    | Ethernet (1) | active   | SZONI INE access: |   |
|                                                   |                                     | -            |          |                   |   |
|                                                   |                                     |              |          | Iv active 2       |   |
| ОК                                                |                                     |              | С        | ancel Help        |   |

5. The PG/PC networking with the Ethernet interface is displayed in the project view and identified by the highlighted connection (1).

| , , ,                                     | ( )                      |                               |
|-------------------------------------------|--------------------------|-------------------------------|
| NetPro - [Sin840Di sl (Network) C:\Progra | m Files\\S7proj\SIN840_s |                               |
| Tools Wind                                | low Help                 |                               |
|                                           |                          |                               |
| Ethernet(1)                               | 1 🔺                      | = <b>_</b>                    |
| Industrial Ethernet                       |                          | Find: Mt Mi                   |
| MPI(4)                                    |                          |                               |
| MPI                                       |                          | Selecting the network objects |
|                                           |                          | PROFIBUS-PA                   |
| PROFIBUS(1)                               |                          |                               |
|                                           |                          | Contractions                  |
|                                           |                          | PG/PC                         |
| SINUMERIK                                 |                          | SIMATIC 300                   |
|                                           | PG/PC(1)                 | SIMATIC H station             |
| P 2AJ1                                    |                          | SIMATIC DP                    |
|                                           |                          | SIMATIC PC station            |
| 2 2                                       |                          | + i Subnets                   |
|                                           |                          | <b>۱</b>                      |
|                                           | •                        | Programming Device or PC      |
| K                                         | Þ                        |                               |
| Ready                                     | TCP/IP -> Relatek TRL813 |                               |

| Image: Straight of the straight of the straight | 340_sl]                       |
|----------------------------------------------------------------------------------------------------|-------------------------------|
| Ethemet(1) 1                                                                                                    | Find:                         |
| MPI(1)<br>MPI<br>PROFIBUS(1)<br>PROFIBUS<br>SINUMERIK<br>PICC MPPIOP IOP CP<br>317-20<br>2 2                                                                                                    | Selecting the network objects |
| Ready TCP/IP -> Realtek TRL813//                                                                                                    |                               |

6. Then compile and save the project.

NetPro can then be shut down.

PLC commissioning 6.4 Creating a PLC program

## 6.4 Creating a PLC program

### 6.4.1 PLC basic program

#### Opening the library

For inserting the basic PLC program in the created S7 project *SIN840Di sl* open the library installed in the Subsection "Installation of the basic PLC program library" (Page 151) via the menu command **File > Open**.

Select the library for the PLC basic program, e.g. *gp8x0d65,* and confirm the dialog with "OK".

| 0 | pening a project                                                                                                    | Statements and the second second             | x |  |  |
|---|----------------------------------------------------------------------------------------------------|----------------------------------------------|---|--|--|
|   | User projects                                                                                                    | Libraries Example projects Multiple projects |   |  |  |
|   | Name                                                                                                    | Storage path                                 |   |  |  |
|   | gp8x0d65 F:\Program Files\Siemens\Step7\S7libs\gp8x0d65<br>mcp840Di F:\Program Files\Siemens\Step7\S7proj\mcp840Di<br>SIMATIC_NET_CP F:\Program Files\Siemens\Step7\S7libs\simaticn<br>Standard Library F:\Program Files\Siemens\Step7\S7libs\StdLib30<br>stdlibs (V2) F:\Program Files\Siemens\Step7\S7libs\STDLIBS |                                              |   |  |  |

Figure 6-8 Opening the library of the PLC basic program

### **Copying blocks**

Copy all blocks of the PLC basic program from the library to the block directory of the PLC.

6.5 Creating a PROFIBUS configuration

| 🛃 SIMATIC Manager - SIN840Di                                                                                                    | sl             |                 |              |        |           |
|----------------------------------------------------------------------------------------------------|----------------|-----------------|--------------|--------|-----------|
| File Edit Insert Target View                                                                                                    | System Tools   | Window Help     |              |        |           |
|                                                                                                    | 🛍 🛡 🖳          |                 | < No Filter> | • 10   | <b>11</b> |
| SIN840Di sl <installation pa<="" td=""><td>ath&gt;\Step7\S7P</td><td>roj∖SIN840Di sl</td><td></td><td></td><td></td></installation> | ath>\Step7\S7P | roj∖SIN840Di sl |              |        |           |
| SIN840Di sl<br>SIMATIC 300(1)<br>PLC 317-2DP2AJ10<br>Sources<br>Modules                                                             | €- ОВ1         |                 |              |        |           |
|                                                                                                    | 7\S7libs\gp8x0 | d65             |              |        |           |
| gp8x0d8f                                                                                                    | OB1            | • OB40          | • OB100      | 🚰 FB1  |           |
| ⊡                                                                                                    | FB2            | FB3             | FB4          | FB5    |           |
| Sources                                                                                                    | FB6            | FB7             | FB9          | 5 FB10 |           |
| Modules                                                                                                    | FB11           | ₽ FB16          | ₽ FB17       | ₽ FB18 |           |
|                                                                                                    |                | Γ               |              |        | 1.        |

Figure 6-9 Inserting blocks of the PLC basic program

### **Overwrite OB1**

Inserting blocks overwrites the existing organization block OB1. Confirm the query as to whether you want to overwrite the block with "Yes".

### 6.4.2 PLC user program

The PLC user program according to its definition contains all functions required to process user-specific automation tasks. Tasks of the PLC user program include:

- Defining the conditions for a restart (warm restart) and PLC restart.
- Processing process data, for example, combining signals, reading in and evaluating analog values, defining signals for output and outputting analog values.
- Responding to alarms
- Error handling in normal program execution

The basis of the PLC user program is the PLC basic program already included in the S7 project. Now expand and alter the PLC basic program to suit your automation task.

## 6.5 Creating a PROFIBUS configuration

Creation of a PROFIBUS configuration is described in a separate section. See Chapter "PROFIBUS DP communication" (Page 229).

## 6.6 Load configuration (STEP 7 -> PLC)

### 6.6.1 Requirements

For loading the configuration into the PLC, the following prerequisites must be fulfilled:

- A communications link exists between STEP 7 and the PLC.
- The configuration to be loaded corresponds to the actual station configuration.
- SINUMERIK 840Di sl is active:
  - NC: Cyclic operation
  - PLC: RUN or STOP mode

### 6.6.2 Uploading the configuration

#### Note

It is recommended to check consistency of the configuration before loading it.

HW Config: Station > Check consistency

### Supplementary condition

The following boundary conditions regarding the system data blocks are observed when the configuration is loaded:

• SIMATIC Manager

When loading the configuration via the SIMATIC manager all the system data blocks are loaded into the module.

• HW Config

When loading the configuration via HW Config, only the system data blocks generated by HW Config during compilation of the configuration are loaded into the module.

6.6 Load configuration (STEP 7 -> PLC)

### Download to module

To load the configuration into the PLC select the following menu item **Target system > Load in module**.

The dialog box for loading the configuration now displayed offers the following options:

- Set the PLC to the operating status STOP. See note below.
- · Compress the memory if not enough contiguous free memory is available
- Reset PLC to operating status RUN

#### Note

When the PLC program is loaded in the RUN operating status, each block loaded becomes active immediately. This can result in inconsistencies when executing the active PLC program. You are therefore advised to place the PLC in the STOP mode before loading the configuration.

#### **Initiate NC Reset**

The STOP mode of the PLC which is taken by the PLC for a short time on loading is interpreted by the NC as a PLC failure with an appropriate alarm response.

Once the configuration has been loaded you must therefore initiate an "NC Reset", for example, via the "840Di-Startup" user interface. In "840Di-Startup" select menu command **Window > Diagnosis > NC/PLC**:

#### Dialog

Dialog: NC/PLC Diagnosis Group NC Button: **"NC Reset"** 

### 6.6.3 Series startup file

The PLC user data can be backed up by creating a series-startup file or loading an existing series startup file using the following applications:

- SinuCom NC (part of the SINUMERIK 840Di sl installation)
- HMI Advanced (optional)

For detailed information about data back-up please refer to Chapter "User data backup/series commissioning" (Page 541) or:

#### **References:**

SinuCom NC: Online help

HMI Advanced: /BAD/ Operating Manual HMI Advanced
# 6.7 Testing the PLC program

# 6.7.1 Startup characteristics

Startup of a SIMATIC-CPU module can be set for the following startup modes:

- Restart
- Cold restart (Warm restart)
- Cold restart

In case of a SINUMERIK 840Di sI the startup type of the PLC is set **permanently** to **NEW START**. It cannot be changed.

### Startup mode: RESTART

Upon **NEW START** first the block "OB 100" is executed. Then cyclic operation starts with call-up of block "OB1".

The following data are kept in the case of COLD RESTART:

- All data blocks and their contents
- Retentive timers, counters and flags

### **Retentive ranges**

The ranges of the times, counters and markers, which are to be retentive, must be set via the dialog **Properties**, tab **Retention** of the PLC-CPU-module.

### NOTICE

The retention of the data areas can only be achieved with the backup supply (backup battery) active. If the battery backup is empty, the PLC will not restart.

The following operations are performed during a restart:

- UStack, BStack and non-retentive flags, timers and counters will be deleted
- The process output image (POI) will be deleted
- · Process and diagnostics alarms will be canceled
- The system status list will be updated
- Parameterization objects of modules (from SD100 onwards) will be evaluated or defaults parameters will be output to all modules in single-processor mode
- OB100 (cold restart) is executed
- The process input image (PII) is read in
- The command output disable (COD) is canceled

# 6.7 Testing the PLC program

# 6.7.2 Cyclic operation

In cyclic operation, communication or exchange of data and signals is carried out between the PLC and the components NC, HMI (e.g. HMI Advanced) and MCP (machine control panel).

The execution of the PLC program is carried out such that - with regard to time - the basic PLC user program is executed prior to the PLC user program.

# NC communication

Communication of the PLC with the NC is carried out using the NC/PLC interface. The interface is divided into the following areas:

- Mode groups
- Channels
- Axes/spindles
- General NC data

Data exchange through the NC/PLC interface is carried out in the basic PLC program at the beginning of "OB1". This ensures that the data for the PLC remain constant over the entire PLC cycle.

The current G functions of the NC channels are transferred to the PLC (provided function is activated) at the process alarm level (OB40).

# Sign-of-life monitoring

A cyclic, mutual sign-of-life monitoring function is activated between PLC and NCK once power-up and the first OB1 cycle have been completed.

In case of failure of the PLC or in case of STOP of the PLC program execution, the following alarm is displayed:

• Alarm "2000 sign-of-life monitoring for PLC"

# 6.7.3 Monitor/control using the SIMATIC Manager

The SIMATIC Manager provides extensive functionality for testing the PLC program or the module.

# Monitoring and modifying variables

The menu command **Target system > Monitor/control variable** is used to start the tool "**Monitor/control variable**".

The following functions can be performed with "Monitor/Control Variable":

• Monitoring of variables

Display of the actual value of individual variables of the PLC user program or of the CPU module.

• Monitoring of variables

Assignment of values to variables of the PLC user program or of the CPU module.

• Release PA and Activate control values

Assignment of values to I/O outputs of the PLC user program or of the CPU module in the operating mode STOP.

• Forcing variables

Assigning values to variables of the PLC user program or CPU module that cannot be overwritten from the PLC user program.

### Variable types

The values of the following variable types can be defined or displayed:

- Inputs, outputs, bit memory, timers and counters
- Contents of data blocks
- I/O

The variables that are to be displayed or controlled are grouped in variable tables.

You determine when and how often variables will be monitored or overwritten with values by defining trigger points and trigger conditions.

### Additional test functions

The menu command **Target system >** ... provides the following additional test functions:

- Displaying accessible devices
- CPU messages ...
- Display force values
- Diagnosing hardware
- Module status ...
- Operating mode ...

# 6.7.4 Monitor/control using HMI Advanced

### PLC status display

The PLC status display of HMI Advanced is used to monitor and control:

- Inputs, outputs, flags, timers, and counters
- Contents of data blocks

The menu of the PLC status display is located at operation path **Operating range switchover** > **Diagnosis** > **PLC status**.

#### PLC commissioning

6.7 Testing the PLC program

# Input syntax

Both the following tables show the input syntax of the fields **Operand** and **Format** of the PLC status display.

| Syntax     | Description                 |
|------------|-----------------------------|
| En.x       | Input byte n, bit x         |
| EBn        | Input byte n                |
| EWn        | Input word n                |
| EDn        | Input double-word n         |
| DBn.DBXm.x | Data block n, byte m, bit x |
| DBn.DBBm   | Data block n, byte m        |
| DBn.DBWm   | Data block n, word m        |
| DBn.DBDm   | Data block n, double word m |
| То         | Output n                    |
| Mn         | Flag n                      |
| Tn         | Timer n                     |
| Cn         | Counter n                   |

Table 6-2 Input field: Operand

Table 6-3 Input field: Format

| Syntax | Description                                           |
|--------|-------------------------------------------------------|
| Н      | Hexadecimal                                           |
| D      | decimal                                               |
| В      | Binary                                                |
| G      | Floating point (only in conjunction with double word) |

### Monitoring

After entering the variable to be displayed in the field **Operand** using the syntax described above, the actual value of the variable is displayed in the format you have set.

### **Controlling: Start**

Use the softkey **Change** to switch over to the mode **Control**. Using the field **Value** the new values for the displayed variables can now be displayed. The entered value must be within the definition range of the set format.

### Controlling: End

As long as the mode **Control** is active, the values entered are not imported. Only when you quit the mode using the softkey **Accept**, the entered values are written to the variables and processed in the PLC program.

# 6.8 Load configuration in PG (PLC -> STEP 7)

The configuration of a SINUMERIK 840Di sl PLC must be loaded onto an external computer (STEP 7 PG/PC) using an Ethernet connection.

# Requirements

The following conditions must be fulfilled:

- The computer can communicate via Ethernet or an Ethernet connection has been established
- The PG/PC is connected to the Ethernet interface 1 (Company Network) of the SINUMERIK 840Di sI PCU. (See Subsection "Ethernet connections of the PCU 50.3" (Page 187))
- The IP address of the Ethernet interface 1 (company network) of the SINUMERIK 840Di sI PCU is known. (See Subsection "Determine Ethernet communication parameters of the PCU" (Page 188))

# Implementation

Perform the following steps to load the configuration from the target system:

- 1. Start STEP 7 on the external computer (PG/PC).
- 2. Create a new STEP 7 project to which the configuration shall be loaded.
- 3. Select in STEP 7 for the project via the menu bar Target system > Load station in PG.

Since the communication parameters have not yet been communicated to STEP 7, the node address selection dialog is displayed. Enter the following data:

# Dialog

| Dialog: "Select node a | iddress"                                                      |
|------------------------|---------------------------------------------------------------|
| Rack:                  | 0                                                             |
| Slot:                  | 2                                                             |
| Target station:        | Local                                                         |
| IP Address:            | <ip-adr. 1="" ethernet-sst="" of="" pcu="" the=""></ip-adr.>  |
|                        | Note:                                                         |
|                        | Press the "Return" key to confirm the entry of the IP address |
| <b>A</b> 14            |                                                               |

OK

After entering all relevant data, press OK to confirm the dialog.

The configuration is now uploaded from the controller into the project.

PLC commissioning

6.8 Load configuration in PG (PLC -> STEP 7)

# Ethernet communication

# 7.1 General information

# 7.1.1 Ethernet connections of the PCU 50.3

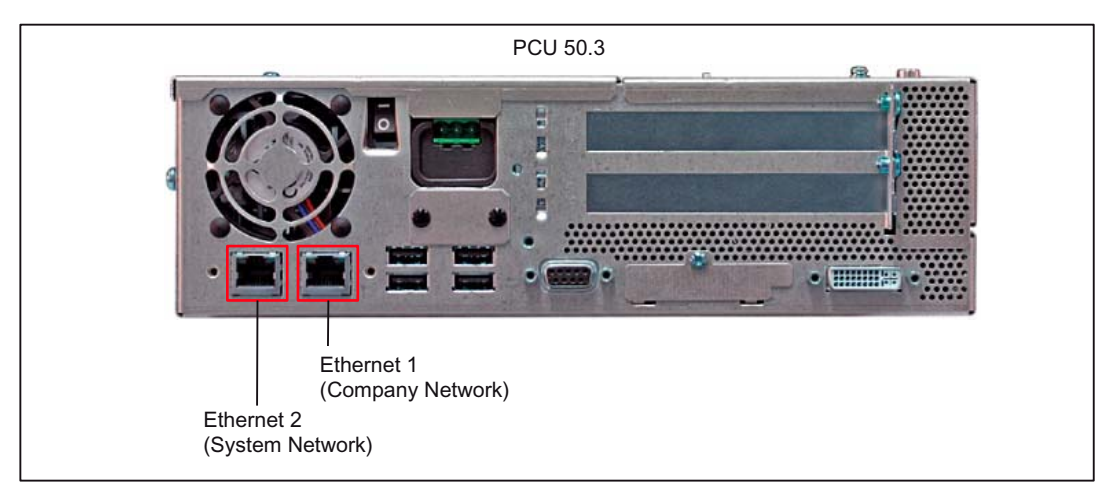

Figure 7-1 Ethernet connections of the PCU 50.3

The PCU 50.3 has 2 Ethernet connections (10/100 MBaud):

- Ethernet 1 (company network)
- Ethernet 2 (system network)

The interface: "Ethernet 1" is preset as a SINUMERIK DHCP client for connecting to a company network or a PTP connection.

# Ethernet 1

The interface: "Ethernet 2" is preset as a SINUMERIK DHCP server for connecting to a system network with IP address 192.168.214.241.

### Ethernet 2

The Ethernet components described below, e.g. Machine control panel MCP 483C IE, are connected via this Ethernet interface.

7.2 SINUMERIK 840Di sl commissioning tool SinuCom NC

# 7.1.2 Determine Ethernet communication partners of the PCU

Start a Windows console on the PCU to determine the Ethernet communication parameters of the PCU: Windows XP Start menu **Start > Execute: cmd**. On the console, enter the command **ipconfig**.

# 7.1.3 Check Ethernet connection

If there is an Ethernet connection between a SINUMERIK 840Di sI PCU with a direct operator panel connection and another component, the connection can be checked as followed:

- 1. Start a Windows console on the PCU: Windows XP Start menu: Start > Run: cmd
- 2. Enter the "ping" command at the console followed by the component IP address.

Example: ping 192.168.214.192

- Positive answer: "Reply from 192.168.214.192: . . . ."
- Negative answer: Request timed out. . . ."

# 7.2 SINUMERIK 840Di sl commissioning tool SinuCom NC

The SINUMERIK 840Di sl commissioning tool "SinuCom NC" communicates with a SINUMERIK 840Di sl exclusively via an Ethernet connection independent of the installation location (externally or internally).

Start the SinuCom NC Connect Wizard from the Windows XP Start menu to parameterize the Ethernet connection: Start > Programs > SinuCom > NC Connect Wizard

Make the following settings in the NC Connect Wizard:

- 1. Control Mode: 840Di (any)
- 2. Port: RJ-45 (solutionline ONLY)
- 3. IP Address:

The IP address by which the SinuCom NC communicates with the SINUMERIK 840Di sl depends on where SinuCom NC is installed:

PG/PC (external connection)

Enter the IP address of the PCU Ethernet interface used (Ethernet 1: company network or Ethernet 2: system network).

To determine the IP address, refer to Subsection "Determining the Ethernet Communication Parameters of the PCU" (Page 188).

SINUMERIK 840Di sl PCU (internal connection)

Enter the IP address 127.0.0.1 (local host).

7.3 STARTER SINAMICS drive commissioning tool

# 7.3 STARTER SINAMICS drive commissioning tool

The SINAMICS STARTER drive commissioning tool communicates with the SINAMCS S120 drives via PROFIBUS only.

If the STARTER is connected to the SINUMERIK 840Di sl via Ethernet link, within the framework of the S7 project for configuring the PLC the PG/PC on which the STARTER runs must be linked by means of SIMATIC STEP 7 "NetPro" with the SINUMERIK 840Di sl. The SINUMERIK 840Di sl PLC then routes the STARTER on the PROFIBUS to the SINAMICS drives

The networking is described in Subsection "Networking of PG/PC and PCU (Ethernet)" (Page 172).

#### Note

The SINAMICS STARTER drive commissioning tool can only be operated currently on a SINUMERIK 840Di sI PCU if at least one of the two Ethernet interfaces is active. To do this, at least one component must be connected to the relevant Ethernet interface, e.g. an "MCP 483C IE" machine control panel to Ethernet interface 2 (system network), and communicate with the SINUMERIK 840Di sl.

# 7.4 External HMI Advanced

If the SINUMERIK HMI Advanced user interface is not installed on the SINUMERIK 840Di sI PCU, but on an external computer, e.g. PCU 50.3 with OP 012 (referred to as HMI PCU), there must be an Ethernet connection established between both computers.

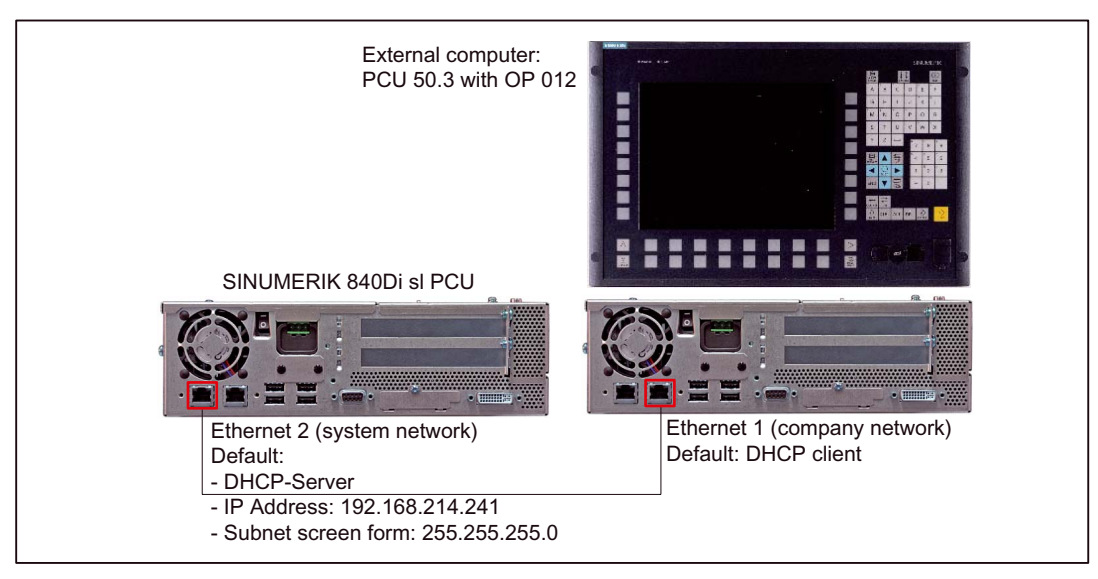

Figure 7-2 Example of a possible Ethernet connection

# 7.4 External HMI Advanced

#### Note

There are no restrictions in terms of Ethernet topology within the SINUMERIK 840Di sl PCU and HMI PCU.

# Requirements

The following requirements must be fulfilled:

- There is an Ethernet connection between SINUMERIK 840Di sl PCU and HMI PCU and both computers communicate.
- The communication parameters of the SINUMERIK 840Di sI PCU Ethernet interface with which the HMI PCU is connected are known.

To check an Ethernet connection, see Subsection "Check Ethernet Connection" (Page 188).

# **HMI** configuration

The configuration of HMI Advanced, with respect to the Ethernet connection to the SINUMERIK 840Di sl, is performed as follows:

- 1. Start HMI Advanced.
- Open the dialog for entering the IP address: Operating area switchover > Startup > HMI > NCU link > NCU address
- 3. Enter the IP address of the interface by which the HMI communicates with the SINUMERIK 840Di sl.

Example:

Interface: Ethernet 2 (system network)

IP Address: 192.168.214.241 (default)

# 7.5 MCP 483C IE

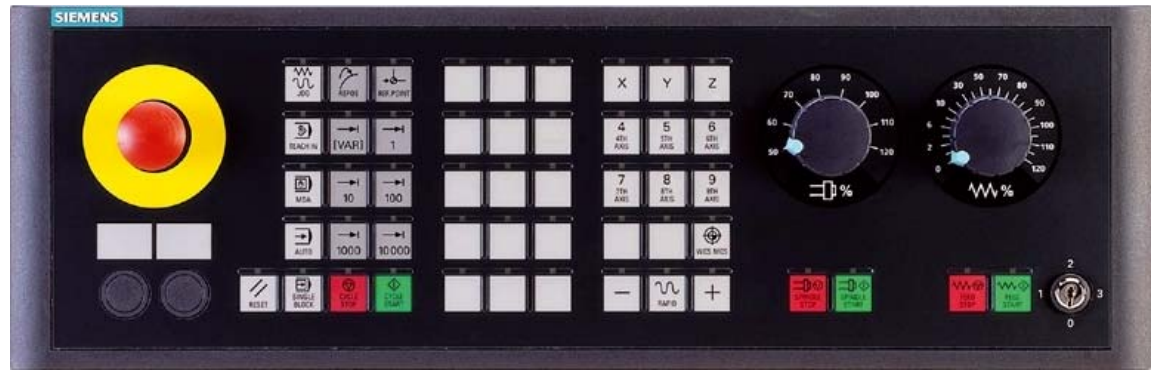

Figure 7-3 MCP 483 Front panel; Version T (turning machines)

# 7.5.1 Conditions for general commissioning

# Hardware

The following hardware is required:

• Ethernet connecting cable

### Software

The following software is required:

• PLC basic program

The relevant modules of the basic PLC program are **FB 1** (MCP communication parameters), **FC 19** (Interface parameter assignment, version: milling) and **FC 25** (interface parameter assignment version: turning).

The library of the PLC basic program is part of the SINUMERIK 840Di sl. How to install the library is described in detail in Section "Create PLC Program" (Page 177).

• SIMATIC STEP 7

SIMATIC STEP 7 is needed to customize the PLC basic and user programs to the requirements of the respective automation system. SIMATIC STEP7 can be installed directly on the PCU of the SINUMERIK 840Di sl. How to install additional software is described in the Section "License Management" (Page 563).

7.5 MCP 483C IE

## References:

The following manuals are required for the commissioning of the MCP:

/FB1/Function Manual, Basic Functions Subsection P3, PLC Basic Program, Program structure and modules of the PLC basic program.

/FB2/Function Manual, Extended Functions, Section H1, Manual and Handwheel Travel, Commissioning of handwheels

/BHsl/Operator Components Manual, Description of MCP (interfaces, electrical connection, etc.)

/Z/ Catalog NCZ, Connection components: Cables, connectors, etc.

# Automation system

To commission the MCP the automation system must be completely electrically and mechanically connected with respect to NC, PLC and MCP.

The drives must be secured against accidental moving.

# 7.5.2 Parameterization of the MCP

# Interfaces

In the following figure, the interfaces are shown on the rear side of the module:

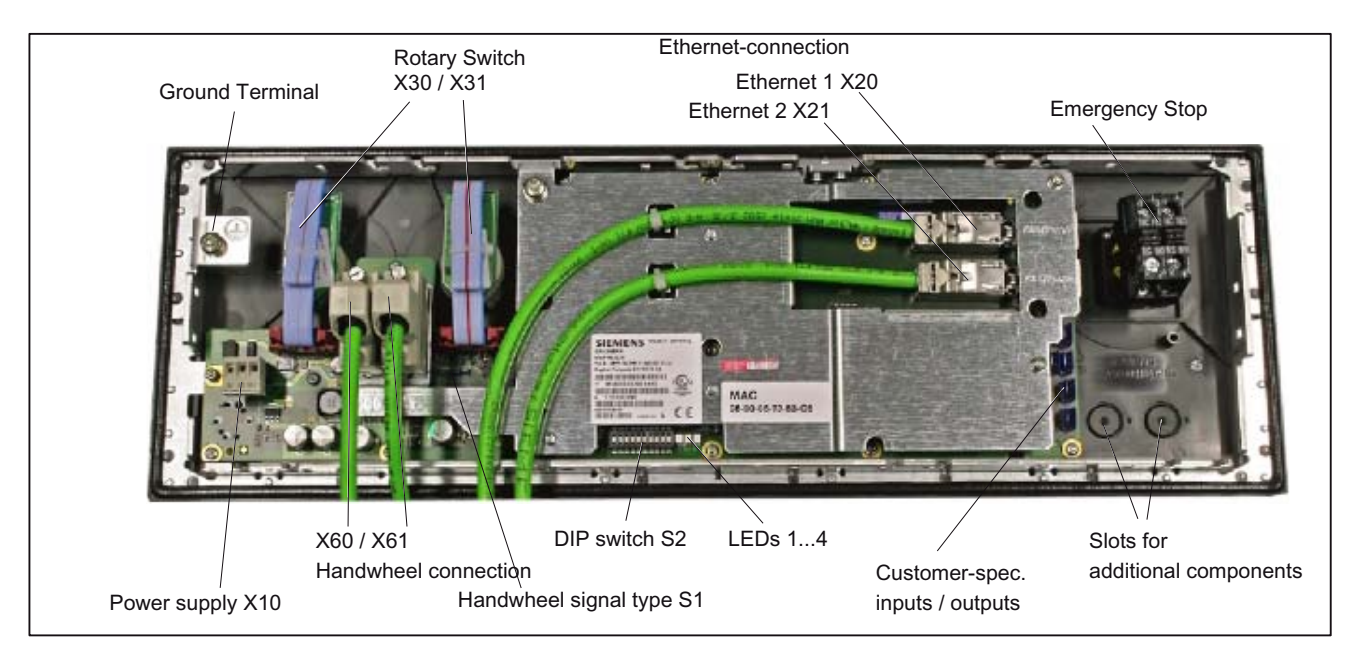

Figure 7-4 Position of interfaces on rear side of machine control panel

For a detailed description of the electrical and mechanical design and of the machine control panel interfaces, please refer to:

# **References:**

/BHsl/ Operator Components Manual, Chapter "Machine Control Panel MCP 483C IE"

### Display of the software version

After the MCP has been electrically connected, all LEDs on the front side of the MCP flash until communication is established between MCP and PLC.

To activate the display you must press the "Feed stop" and "Feed enable" keys simultaneously. The Version No. of the current software version is then displayed with the help of the continuously illuminated LEDs.

Example: Software version: V 01.02.00

|                                                                                                | 1. Digit <sup>1)</sup> | 2. Digit <sup>1)</sup> | 3. Digit <sup>1)</sup> |  |  |  |  |  |
|------------------------------------------------------------------------------------------------|------------------------|------------------------|------------------------|--|--|--|--|--|
| Pressing the keys "Feed enable" and "Feed stop" simultaneously                                 | 1                      | 2                      | 0                      |  |  |  |  |  |
| 1) Display of the digit by means of continuously illuminated LEDs on the individual LED blocks |                        |                        |                        |  |  |  |  |  |

1) Display of the digit by means of continuously illuminated LEDs on the individual LED blocks according to the following figure

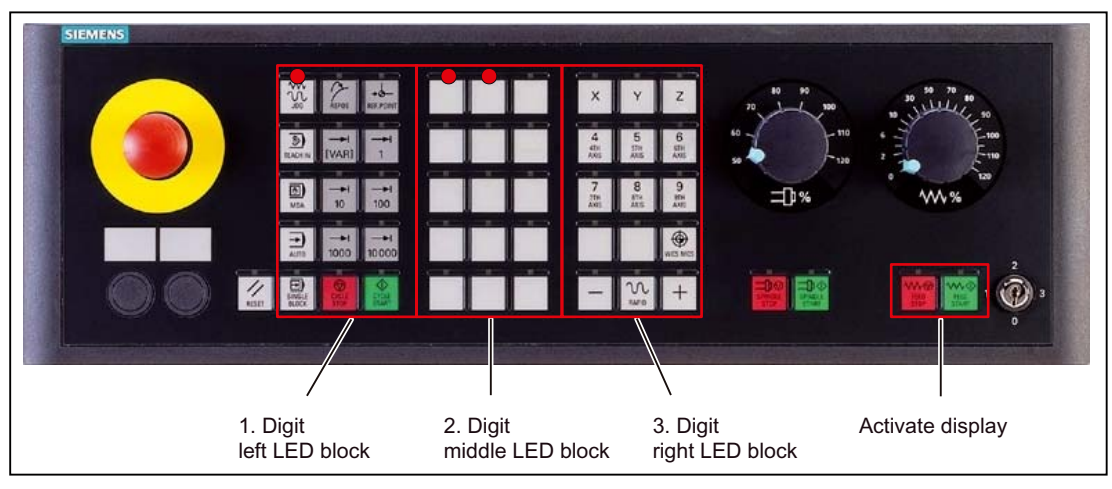

Figure 7-5 Display of software version: 1.2.0

# 7.5 MCP 483C IE

# Display of the IP address

After the MCP has been electrically connected, all LEDs on the front side of the MCP flash until communication is established between MCP and PLC.

To activate the display you must press the "Feed stop" and "Feed enable" keys simultaneously. The Version No. of the current software version is then displayed with the help of the continuously illuminated LEDs first. Press the "Enable spindle" key to switch to the four positions of the IP address. One position of the IP address is displayed with each key actuation, starting with the one having the max. value.

| Pressing the "Spindle enable"<br>key n times | 1. digit <sup>1)</sup> | 2. Digit <sup>1)</sup> | 3. Digit <sup>1)</sup> | Digit of the IP<br>address |
|----------------------------------------------|------------------------|------------------------|------------------------|----------------------------|
| 1                                            | 1                      | 9                      | 2                      | 1                          |
| 2                                            | 1                      | 6                      | 8                      | 2                          |
| 3                                            | 2                      | 1                      | 4                      | 3                          |
| 4                                            | 1                      | 9                      | 2                      | 4                          |

Example default IP address: 192.168.214.192

1) Display of the digit by means of continuously illuminated LEDs on the individual LED blocks according to the following figure

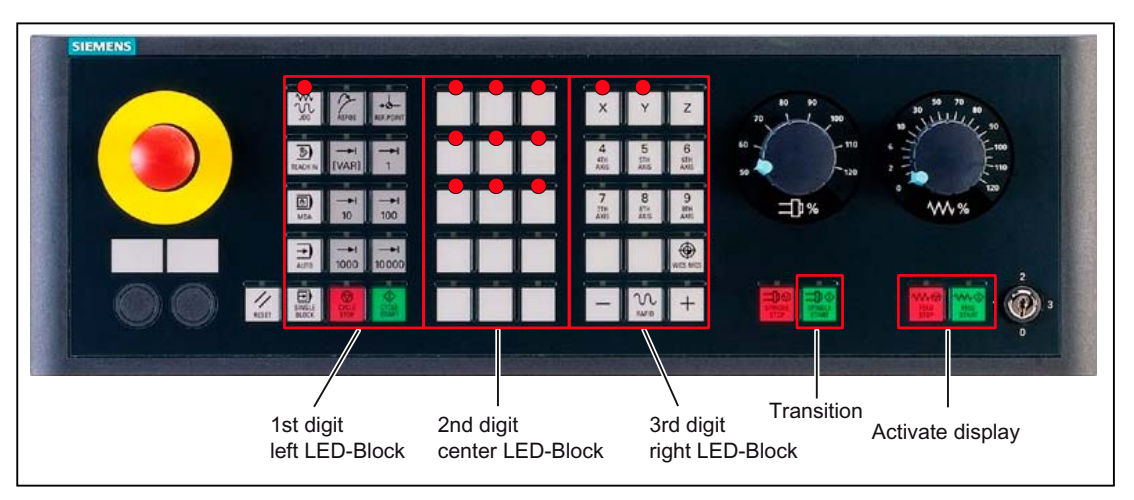

Figure 7-6 Display of the 1st digit of the IP address: 192

# Switch S1

With switch S1 you can select the type of handwheel that is to be operated on the module:

- Differential handwheels
   Switch S1 closed (delivery state)
- TTL handwheels
   Switch S1 open

# Switch S2

Switch S2 is used to set the address by which the MCP is addressed by the PLC user program:

| 10  | 9   | 8   | 7   | 6   | 5   | 4   | 3   | 2   | 1   | Meaning/value     |  |  |
|-----|-----|-----|-----|-----|-----|-----|-----|-----|-----|-------------------|--|--|
| off | off | -   | -   | -   | -   | -   | -   | -   | -   | Reserved          |  |  |
|     |     |     |     |     |     |     |     |     |     | MCP address       |  |  |
| -   | -   | off | off | off | off | off | off | off | off | 0                 |  |  |
| -   | -   | off | off | off | off | off | off | off | on  | 1                 |  |  |
| -   | -   | off | on  | off | off | off | off | on  | off | 2                 |  |  |
| -   | -   | off | off | off | off | off | off | on  | on  | 3                 |  |  |
| -   | -   | :   | :   | :   | :   | :   | :   | :   | :   | :                 |  |  |
| -   | -   | on  | on  | off | off | off | off | off | off | 192 (on delivery) |  |  |
| -   | -   | :   | :   | :   | :   | :   | :   | :   | :   | :                 |  |  |
| -   | -   | on  | on  | on  | on  | on  | on  | on  | off | 254               |  |  |
| -   | -   | on  | on  | on  | on  | on  | on  | on  | on  | 255               |  |  |

Table 7-1Switch S2: MCP address (1-8)

# 7.5.3 MCP functions

The MCP offers the following functions:

• Standard

The input/output data of the MCP 483 is compatible with the input/output data from the PROFIBUS MCP: MCP 483 and MCP 310.

• Handwheel

Up to 2 handwheels can be connected to the MCP. For each handwheel the current handwheel value is transferred as a 16-bit absolute value relative to the starting value. The starting value for the sensor counter in the handwheel is 0.

Additional I/Os

Cover the additional I/Os:

- Customer keys (KT1 to KT9)
- Customer key outputs (KT\_OUT1 to KT\_OUT6)
- RESET output (R14\_LED)
- Rotary switch (X31)

7.5 MCP 483C IE

# 7.5.4 Linking to the basic PLC and user program

This Chapter describes how to link the MCP 483C IE:

- to the PLC basic program for transferring standard I/O data to the VDI interface
- to the PLC user program (optional) to implement a user-specific response to a module failure

# NOTICE

Processing of additional I/O data is the sole responsibility of the user (machine manufacturer) and is not supported by the PLC basic program.

### PLC basic program

To transfer standard MCP 483C IE input/output data via the PLC basic program, the MCP address configured by means of the S2 switch on the module must be entered in the communication parameters of the FB 1 function block.

#### Function module FB 1:

The communication parameters of the MCP are called MCPx... (x = 1 or 2) in function block FB1. A maximum of 2 machine control panels are supported by the basic PLC program.

To synchronize several MCPs, the PLC program must be adapted accordingly. This is the user's (machine manufacturer's) responsibility.

To operate an MCP 483C IE on a SINUMERIK 840Di sl, the following parameters are relevant:

| MCPNum:                  | INT                                      | // Number of MCP                        |  |  |  |  |  |
|--------------------------|------------------------------------------|-----------------------------------------|--|--|--|--|--|
| MCP1In:                  | POINTER                                  | // Address of input signals             |  |  |  |  |  |
| MCP1Out:                 | POINTER                                  | // Address of output signals            |  |  |  |  |  |
| MCP1BusAdr               | Byte                                     | // MCP address (switch S2)              |  |  |  |  |  |
| The MCP2 parameters      | are only needed if a 2nd I               | MCP is used in addition to the 1st MCP: |  |  |  |  |  |
| MCP2In:                  | POINTER                                  | // Address of input signals             |  |  |  |  |  |
| MCP2Out:                 | POINTER                                  | // Address of output signals            |  |  |  |  |  |
| MCP2BusAdr               | Byte                                     | // MCP address (switch S2)              |  |  |  |  |  |
| Bus type via which the M | Bus type via which the MCP is connected: |                                         |  |  |  |  |  |
| MCPBusType               | Byte                                     | // Ethernet = B#16#55                   |  |  |  |  |  |

### NOTICE

Parameters: MCPxStop and MCPxNotSend are of no significance.

#### **References:**

For a detailed description of the PLC basic program or of function block FB 1, please refer to:

/FB1/ Function Manual - Basic Functions; P3 Basic PLC Program, Chapter "FB 1: RUN\_UP Basic program, startup section

### VDI interface parameter assignment

The following function blocks are available to transfer the MCP signals to the VDI interface:

- FC 19: MCP\_IFM, version M (milling)
- FC 24: MCP\_IFM2, version M (milling)
- FC 25: MCP\_IFT, version T (turning)

### NOTICE

Function blocks FC 19, FC 24 and FC 25 are part of the PLC basic program. It is the user's (machine manufacturer's) responsibility to call the block correctly or assign the interface the appropriate parameters.

#### **References:**

A detailed description of the function blocks for transferring machine control panel signals to the VDI interface can be found in:

/FB1/ Function Manual - Basic Functions; P3 Basic PLC Program, Section "FC 19: MCP\_IFM ...", Section "FC 24: MCP\_IFM2 ...", Section "FC 25: MCP\_IFT ..."

### Example

The following example shows the communication parameter settings for function block FB 1 for an MCP:

| MCPNum      | := 1         | // Number of MCP                        |
|-------------|--------------|-----------------------------------------|
| MCP1In      | := P#E0.0    | // Address: Input data                  |
| MCP1Out     | := P#A0.0    | // Address: Output data                 |
| MCP1BusAdr  | := 192       | // MCP address (switch S2)              |
| MCP1Timeout | := S5T#700MS | // Default setting                      |
| MCPMPI      | := FALSE     | // No MPI bus                           |
| MCP1Stop    | := FALSE     | // Deactivation of the DP slave MCP     |
| MCP1NotSend | := FALSE     | // Send and receive operation activated |
| MCPSDB210   | := FALSE     | // No SDB210 for MCP                    |
| MCPCopyDB77 | := FALSE     | // No copying to DB77                   |
| MCPBusType  | := B#16#55   | // Ethernet                             |

### MCP failure

The basic PLC program detects an MCL failure even if no data is exchanged between MCP and PLC. For instance, after a PLC restart.

The monitoring function is activated as soon as all components have signaled "Ready" after powerup.

An alarm is displayed on the user interface if an MCP fails:

- 1. MCP alarm: "400260 Failure of machine control panel 1"
- 2. MCP alarm: "400261 Failure of machine control panel 2"

#### Note

The MCP 483C IE is connected via an Ethernet interface of the PCU. Since the communication of the MCP with the SINUMERIK PLC is based on Windows components, the MCP monitoring time may be exceeded in the following cases:

- 1. Cause: Windows XP identifies a fatal exception error (blue screen) Possible measure: none
- 2. Cause: Impairment of Ethernet communication through unsuitable PC components. Possible measure: Increase in MCP monitoring time (parameter: MCPxTimeout)

# 7.5.5 Input/output image

#### Arrangement: Keys and LEDs

A key and the LED positioned above it form a logical unit. The key and the LED have the same number.

- Key number xy corresponds to Sxy
- LED number xy corresponds to LEDxy

The following figure shows the arrangement of keys and LEDs on the machine control panel. For the sake of clarity, the LED designations are not shown in full.

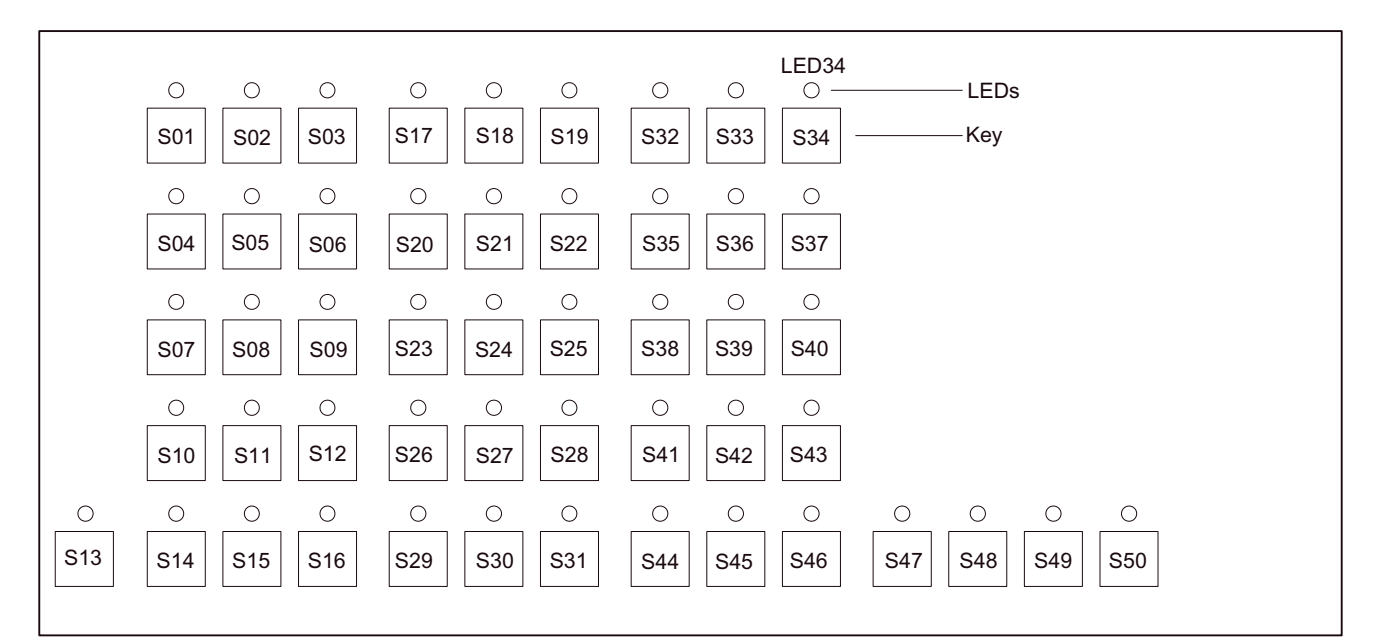

Figure 7-7 Keyboard layout MCP 483C IE (front view)

# Input image

The following information is to be found in the table for each input bit:

- 1. Row: Default designation
- 2. Row: Key number (Sxy) or feedrate override switch (X30/X31), keyswitch (X50)

Table 7-2 Assignment of the key signals in the input image

| Signals from machine control panel (keys) |                               |                               |                               |                                                     |                                                  |                                                    |                                                    |                                |  |
|-------------------------------------------|-------------------------------|-------------------------------|-------------------------------|-----------------------------------------------------|--------------------------------------------------|----------------------------------------------------|----------------------------------------------------|--------------------------------|--|
| Byte                                      | Bit7                          | Bit6                          | Bit5                          | Bit4                                                | Bit3                                             | Bit2                                               | Bit1                                               | Bit0                           |  |
| EB n+0                                    | Spindle override              |                               |                               |                                                     | Mode                                             |                                                    |                                                    |                                |  |
|                                           | Override<br>Spindle8<br>X31 7 | Override<br>Spindle4<br>X31.8 | Override<br>Spindle2<br>X31.9 | Override<br>Spindle4<br>X31_10                      | JOG                                              | TEACH                                              | MDA                                                | AUTO                           |  |
| EB n+1                                    | Machine fun                   | ctions                        | 707.0                         | 707.70                                              | 001                                              | 004                                                | 007                                                | 010                            |  |
|                                           | REPOS REF<br>S02 S03          |                               | var. INC<br>S05               | 10000 INC<br>S12                                    | 1000 INC<br>S11                                  | 100 INC<br>S09                                     | 10 INC<br>S08                                      | 1 INC<br>S06                   |  |
| EB n+2                                    | Key Pos. 0<br>X50.4           | Key Pos. 2<br>X50.1           | Spindle<br>Start<br>S48       | *Spindle<br>Stop<br>S47                             | Feed start<br>S50                                | *Feed Stop<br>S49                                  | NC Start<br>S16                                    | *NC Stop<br>S15                |  |
| EB n+3                                    | RESET                         | Key Pos. 1                    | Single                        | Feed overrid                                        | le                                               | •                                                  |                                                    |                                |  |
|                                           | S13                           | X50.6                         | block<br>S14                  | <i>Override</i><br><i>F.over.16</i><br><i>X30.6</i> | <i>Override</i><br><i>Feed 8</i><br><i>X30.7</i> | <i>Override</i><br><i>F.over.4</i><br><i>X30.8</i> | <i>Override</i><br><i>F.over.2</i><br><i>X30.9</i> | Override<br>F.over.1<br>X30.10 |  |
| EB n+4                                    | Arrow keys                    |                               |                               | Key Pos. 3                                          | Axis selection                                   |                                                    |                                                    |                                |  |
|                                           | R15<br>S46                    | R13<br>S44                    | R14<br>S45                    | X50.3                                               | R1<br>S32                                        | R4<br>S35                                          | R7<br>S38                                          | R10<br>S41                     |  |
| EB n+5                                    | Axis selectio                 | n                             |                               | MKS/WKS                                             | R11                                              | R9                                                 | Axis selection                                     |                                |  |
|                                           | R2<br>S33                     | R3<br>S34                     | R5<br>S36                     | S43                                                 | S42                                              | S40                                                | R8<br>S39                                          | R6<br>S37                      |  |
| EB n+6                                    | Freely assign                 | nable custome                 | er keys                       |                                                     |                                                  |                                                    |                                                    |                                |  |
|                                           | T9<br>S25                     | T10<br>S26                    | T11<br>S27                    | T12<br>S28                                          | T13<br>S29                                       | T14<br>S30                                         | T15<br>S31                                         | -                              |  |
| EB n+7                                    | Freely assign                 | nable custome                 | er keys                       |                                                     |                                                  |                                                    |                                                    |                                |  |
|                                           | T1<br>S17                     | T2<br>S18                     | T3<br>S19                     | T4<br>S20                                           | T5<br>S21                                        | T6<br>S22                                          | T7<br>S23                                          | T8<br>S24                      |  |
| EB n+8                                    | -                             | -                             | -                             | -                                                   | -                                                | -                                                  | -                                                  | -                              |  |
| EB n+9                                    | -                             | -                             | -                             | -                                                   | -                                                | -                                                  | -                                                  | -                              |  |
| EB n+10                                   | -                             | -                             | -                             | -                                                   | -                                                | -                                                  | -                                                  | -                              |  |
| EB n+11                                   | -                             | -                             | -                             | -                                                   | -                                                | -                                                  | -                                                  | -                              |  |
| EB n+12                                   | -                             | -                             | -                             | Override<br>spindle16                               | Override<br>spindle8                             | Override<br>spindle4                               | Override<br>spindle2                               | Override<br>spindle1           |  |
| * Inverse trai                            | nsferred signa                | ls signals                    |                               |                                                     |                                                  |                                                    |                                                    |                                |  |

**Note** Free signals are transferred from the MCP with 0. 7.5 MCP 483C IE

# Output image

The following information is to be found in the table for each output bit:

- 1. Row: Default designation
- 2. Row: LED number

| Table 7 3 | Assignment of the |             | in the input image |
|-----------|-------------------|-------------|--------------------|
|           | Assignment of the | LED signals | in the input image |

| Signals to machine control panel (keys)   |                                                                                       |                  |                 |                |                |                |                              |                            |  |
|-------------------------------------------|---------------------------------------------------------------------------------------|------------------|-----------------|----------------|----------------|----------------|------------------------------|----------------------------|--|
| Byte                                      | Bit7                                                                                  | Bit6             | Bit5            | Bit4           | Bit3           | Bit2           | Bit1                         | Bit0                       |  |
| AB n+0                                    | Machine fun                                                                           | ction            |                 |                | Mode           |                |                              |                            |  |
|                                           | 1000 INC<br>LED11                                                                     | 100 INC<br>LED09 | 10 INC<br>LED08 | 1 INC<br>LED06 | JOG<br>LED01   | TEACH<br>LED04 | MDA<br>LED07                 | AUTO<br>LED10              |  |
| AB n+1                                    | Feed Start Feed Sto                                                                   |                  | NC Start        | NC Stop        | Machine fur    | iction         |                              |                            |  |
|                                           | LED50                                                                                 | LED49            | LED16           | LED15          | REPOS<br>LED02 | REF<br>LED03   | var. INC<br>LED05            | 10000 INC<br>LED12         |  |
| AB n+2                                    | Axis selection                                                                        | n                |                 |                |                | Single         | Spindle                      | Spindle                    |  |
|                                           | R13<br>LED44                                                                          | R1<br>LED32      | R4<br>LED35     | R7<br>LED38    | R10<br>LED41   | Block          | Start<br>LED48               | Stop<br>LED47              |  |
| AB n+3                                    | Axis selection                                                                        | 'n               | •               |                |                |                |                              | I                          |  |
|                                           | R3<br>LED34                                                                           | R5<br>LED36      | R12<br>LED43    | R11<br>LED42   | R9<br>LED40    | R8<br>LED39    | R6<br>LED37                  | R15<br>LED46               |  |
| AB n+4                                    | Freely assig                                                                          | nable custom     | er keys         |                |                |                |                              | Axis<br>selection          |  |
|                                           | T9<br>LED25                                                                           | T10<br>LED26     | T11<br>LED27    | T12<br>LED28   | T13<br>LED29   | T14<br>LED30   | T15<br>LED31                 | R2<br>LED33                |  |
| AB n+5                                    | Freely assig                                                                          | nable custom     | er keys         |                |                |                |                              |                            |  |
|                                           | T1<br>LED17                                                                           | T2<br>LED18      | T3<br>LED19     | T4<br>LED20    | T5<br>LED21    | T6<br>LED22    | T7<br>LED23                  | T8<br>LED24                |  |
| AB n+6                                    | -                                                                                     | -                | -               | -              | -              | -              | RESET<br>LED13<br>(optional) | R14<br>LED45<br>(optional) |  |
| AB n+7                                    | -                                                                                     | -                | KT_OUT6         | KT_OUT5        | KT_OUT4        | KT_OUT3        | KT_OUT2                      | KT_OUT1                    |  |
| - Free signal<br><b>Note</b><br>We recomm | - Free signals<br>Note<br>We recommend setting free signals to 0 in the user program. |                  |                 |                |                |                |                              |                            |  |

# 7.6 HT 8

# 7.6.1 Conditions for general commissioning

### Hardware

An HT 8 is connected to the SINUMERIK 840Di sl via one of the following interface modules, and not directly:

- Terminal box PN Basic
- Terminal box PN Plus
- Connection module Basic PN
- Machine Pushbutton Panel MPP 483 HTC

# Software

The following software is required:

PLC basic program

The relevant modules of the basic PLC program are:

- FB1 (MCP communication parameters)
- FC 26 (HPU\_MCP transfer of HT8 signals from/to the VDI interface)

The library of the PLC basic program is part of the SINUMERIK 840Di sl. How to install the library is described in detail in Section "Create PLC Program".

• SIMATIC STEP 7

SIMATIC STEP 7 is needed to customize the PLC basic and user programs to the requirements of the respective automation system. SIMATIC STEP7 can be installed directly on the PCU of the SINUMERIK 840Di sl. How to install additional software is described in Chapter "License Management".

# **References:**

The following references are required for connecting and commissioning an HT 8:

Function Manual, Basic Functions, Chapter P3, PLC Basic Program, Program structure and modules of the PLC basic program

Device Manual - Operator Components and Networking, Chapter Handheld Terminal HT 8

Catalog NCZ, Connection components: Cables, connectors, etc.

### Automation system

To commission an HT 8, the automation system must be completely electrically and mechanically connected with respect to NC, PLC, connecting device and HT 8.

The drives must be secured against accidental moving.

# 7.6.2 Parameterization of the power supply unit

# Set identification

The following figure displays the relevant position of the rotary coding switches S1 and S2 in the different power supply units.

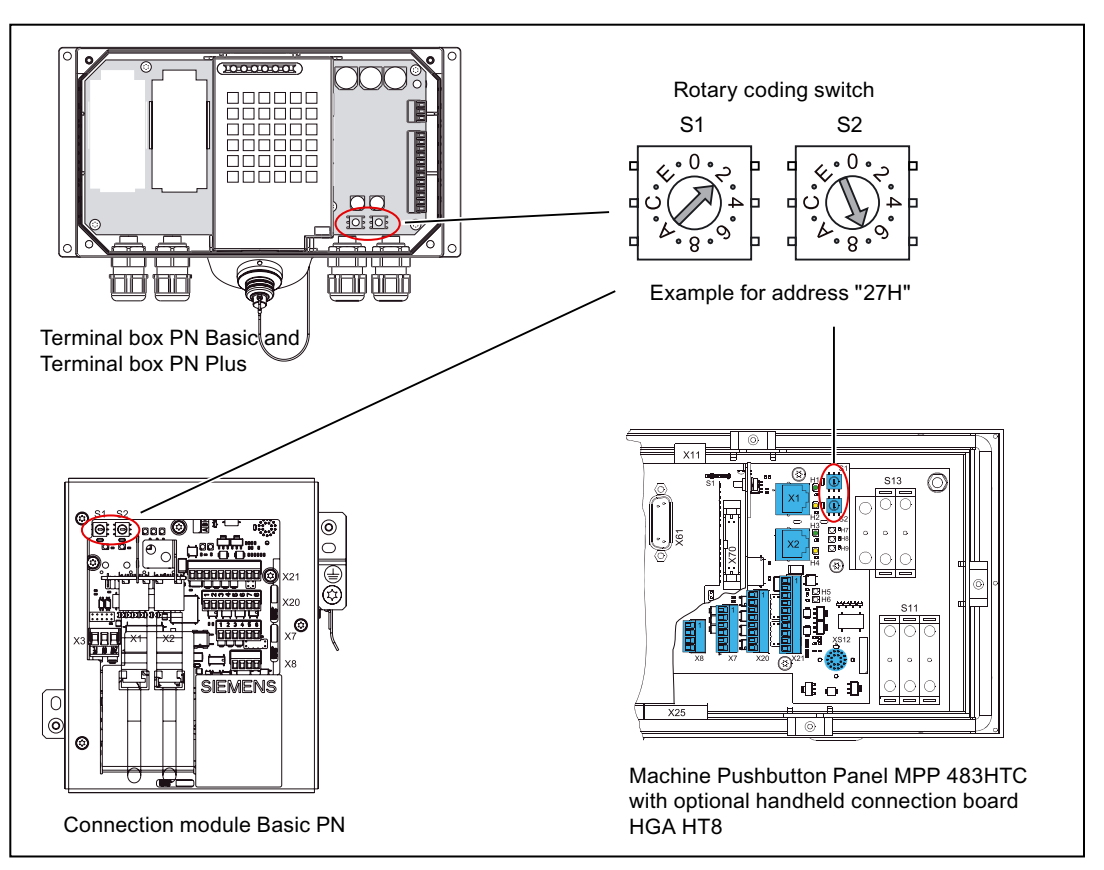

Figure 7-8 Position of the rotary coding switches S1 and S2

The ID of the relevant power supply unit is defined via the rotary coding switches S1 and S2. The setting of the ID is hexadecimal. S1 defines the higher value position, while S2 defines the lower value position.

# Ranges of values

The value range that can be defined via S1 and S2 is  $0_{\rm H}$  to  $255_{\rm H}.$ 

The valid value range for the ID is  $1_{\text{H}}$  to  $254_{\text{H}}$ .

### Note

The ID must be unique across all the existing power supply units in the system network.

# 7.6.3 Parameterization of the HT 8 via the TCU firmware

# HT 8 detected as new TCU

If the HT 8 is connected to the PCU and it is detected as a new TCU, the TCU firmware for defining the HT 8 parameters is started automatically. The following dialog is displayed in the HT 8:

### New TCU

New TCU 'DIP<//>
//D>' registered. Edit TCU Settings or use defaults? Def. Edit

### Softkey < Def.>

The following default values are taken as TCU parameters via the <Def.> softkey:

- Individual Mode: no
- TCU index: < Identifier>
- MCP address: < Identifier>
- EKS index: 0
- Enable direct keys: no

#### Softkey <Edit>

The <Edit> softkey is used to open the dialog: "TCU Settings". The following parameters can be changed:

- Individual Mode: no (recommended setting), yes
- EKS index: < Index> (currently without function)
- Enable direct keys: no, yes

#### Note

### Identifier

The hexadecimal identifier of the power supply unit defined via the rotary coding switches S1 and S2 is displayed within the framework of the TCU firmware or the system network center.

#### Changing TCU parameters subsequently

To change the TCU parameters subsequently, the TCU firmware can be activated at any time by pressing the "Recall" and "Menu Select" keys simultaneously.

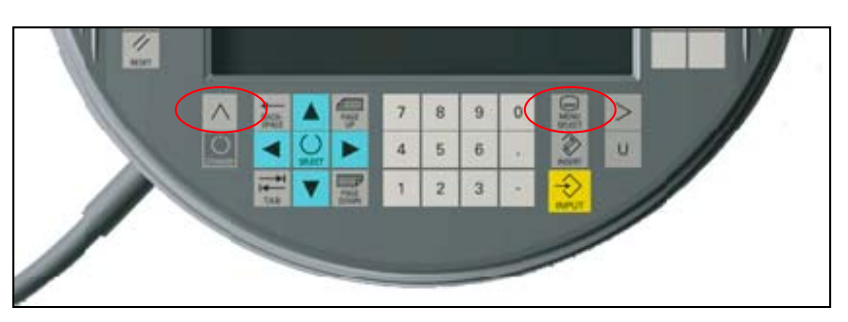

Figure 7-9 <Recall> and <Menu Select> keys

#### Softkey <TCU Settings>

The dialog for setting the TCU parameters is called via the <TCU Settings > softkey. The following parameters can be changed:

- Individual Mode: no (recommended setting), yes
- EKS index: < Index>
- Enable direct keys: no, yes

### "MCP Address" and "TCU Index" parameters

The identifier of the power supply unit set is taken as MCP address and TCU index via the rotary coding switches S1 and S2. The values cannot be changed via the TCU firmware.

### "TCU Name" parameter

The name of the TCU or HT 8 is generated automatically. The name is formed from "DIP" followed by the decimal value of the identifier of the power supply unit. The name cannot be changed via the TCU firmware.

Table 7-4 Example

Identifier: 27<sub>H</sub> = 39<sub>D</sub> TCU name: DIP39

# 7.6.4 Parameterization of the HT 8 via the system network center

# Change the "Name" parameter

The name was set to "DIP<*identifier*>" via the TCU firmware. The name can be changed in the system network center. To do so, proceed as follows:

- 1. Start the system network center via the corresponding connection on the service desktop.
- 2. Open the tab: OPs
- 3. Double-click on the line in the "Available OPs" area in which the HT 8 whose Name parameter is to be changed is displayed. In the example: "DIP39":

# Ethernet communication

7.6 HT 8

| <b>5</b> 5  | System network center (version: ¥01.00.00.008)                                                                                          |           |            |                 |             |            |          |             |       |            |        |
|-------------|----------------------------------------------------------------------------------------------------|-----------|------------|-----------------|-------------|------------|----------|-------------|-------|------------|--------|
| Ada<br>- Av | Adapter OPs TCU support TCU mode DHCP settings                                                                                          |           |            |                 |             |            |          |             |       |            |        |
|             | State                                                                                                    | Nam       | ne         | IP addess       | MA          | AC address |          | Resolution  | MCP   | DCK        | TCU    |
| 1           |                                                                                                    | DIP 39    |            | 192.168.214.13  | 08:00:06:73 | (81:3b     |          | 640x480:16  | 39    | disabled   | 0      |
| 2           | V PCU                                                                                                    | SIEMENS-6 | A68640     | 192.168.214.241 | 08:00:06:90 | ):ED:97    |          | 1024×768:16 | 6     | disabled   | 0      |
| <br>        | Property Remove Add VNC connections (DIP 39):                                                                                           |           |            |                 |             |            |          |             |       |            |        |
|             | S                                                                                                    | erver     | Session    | Password        | Susp.lock   | Susp.prio  | Start.pr | io ScreenOn | Focus | Chan.C     | DnFoc. |
| 1           | <defaul< th=""><th>t&gt;</th><th>0</th><th>password</th><th colspan="2">0 1 2</th><th colspan="2"></th><th colspan="2">1</th></defaul<> | t>        | 0          | password        | 0 1 2       |            |          |             | 1     |            |        |
|             | Property Remove Add Move up                                                                                                    |           |            |                 |             |            |          |             |       |            |        |
|             |                                                                                                    |           | ·          |                 |             |            |          |             | -     | D - fur al |        |
|             | Apply                                                                                                    |           | iscard cha | nges            |             |            |          |             |       | Refrest    | n view |
| Activ       | ive DHCP server: 192.168.214.241 (this system)                                                                                          |           |            |                 |             |            |          |             |       | dit        |        |

4. Change the name of the TCU. In the example: "HT\_8\_1".

The name must be made up of alphanumeric characters and underscores.

| OP-Propert   | ies: Set/Modify properties for 'DIP39'      |                        | ?      |
|--------------|---------------------------------------------|------------------------|--------|
| Name:        | HT_8_1                                      | Configuration of T:M:N |        |
| MAC:         | 08:00:06:73:81:3b                           | Softkey                | text 🔺 |
| Related MCP: | <ul> <li>Assign MCP: 39 ▲ (1254)</li> </ul> | 2                      |        |
|              | C No MCP                                    | 3                      |        |
|              | C Previous MCP                              | 4                      |        |
| )CK enable:  | DCK disabled                                | 5                      |        |
| CU Index:    | 0 (0 255)                                   | 6                      |        |
| ve te deve   |                                             | 7                      |        |
| KS Index:    | 0 (0255)                                    | 8                      |        |
|              |                                             | 9                      |        |
|              |                                             | 10                     |        |
|              |                                             | 11                     |        |
|              |                                             | 12                     |        |
|              |                                             | 13                     |        |
| Ok           | Cancel                                      | 14                     |        |
| <u></u>      |                                             | 15                     |        |

# NOTICE

# Changing the parameters

Only the name can be changed via the Properties dialog of TCU. All other parameters must be changed either via the TCU firmware on HT 8 (direct key actuation, EKS index) or on power supply unit (MCP address and TCU index by changing the identifier).

# 7.6.5 Linking to the basic PLC and user program

# 7.6.5.1 Linking to the basic PLC program (FB1)

### Parameters of the FB1 function block

The following parameters must be set for MCP to operate in a SINUMERIK 840i sl:

| MCPNum:                                                                                                    | INT     | // Number of MCP                          |
|----------------------------------------------------------------------------------------------------|---------|-------------------------------------------|
| MCP1In:                                                                                                    | POINTER | // Address of the input signals from HT 8 |
| MCP1Out:                                                                                                    | POINTER | // Address of the output signals to HT 8  |
| MCP1Timeout                                                                                                    | S5TIME  | // Monitoring time                        |
| MCP1BusAdr 1)                                                                                                    | INT     | // MCP address                            |
| MCPBusType BYTE // Type of connection                                                                                                    |         |                                           |
| 1) The identifier of the power supply unit set in decimal form via the rotary coding switches S1 and S2 must be entered in the MCP1BusAdr parameter |         |                                           |

# Example

The following example shows the communication parameter settings for function block FB 1 for an MCP:

| MCPNum                                                                                                    | := 1         | // Number of MCP                          |  |
|----------------------------------------------------------------------------------------------------|--------------|-------------------------------------------|--|
| MCP1In <sup>1)</sup>                                                                                                    | := P#E0.0    | // Address of the input signals from HT 8 |  |
| MCP1Out <sup>1)</sup>                                                                                                    | := P#A0.0    | // Address of the output signals to HT 8  |  |
| MCP1BusAdr <sup>2)</sup>                                                                                                    | := 39        | // MCP address (switches S1 and S2)       |  |
| MCP1Timeout                                                                                                    | := S5T#700MS | // Default setting                        |  |
| MCPBusType                                                                                                    | := B#16#55   | // Ethernet                               |  |
| 1) <b>References</b><br>The description of the input and output signals of the HT 8 can be found in:<br>/LIS2sl/ Lists sl (Book 2), signals from and to the handheld programming device HT 8                                                   |              |                                           |  |
| 2) The identifier of the power supply unit set via the rotary coding switches S1 and S2 or the HT 8 parameter "MCP address" is to be entered as MCP1BusAdr. Set to the value $27_{\rm H} = 39_{\rm D}$ in the previous chapters as an example. |              |                                           |  |

# **Several MCPs**

A maximum of 2 machine control panels are supported by the basic PLC program. The communication parameters of the MCP are called MCPx... (x = 1 or 2) in function block FB1. To synchronize several MCPs, the PLC program must be adapted accordingly. This is the user's (machine manufacturer's) responsibility.

## MCP failure

The basic PLC program detects an MCL failure even if no data is exchanged between MCP and PLC. For instance, after a PLC restart.

The monitoring function is activated as soon as all components have signaled "Ready" after powerup.

An alarm is displayed on the user interface if an MCP fails:

- 1. MCP alarm: "400260 Failure of machine control panel 1"
- 2. MCP alarm: "400261 Failure of machine control panel 2"

### Note

An HT 8 is connected to the PCU via Ethernet. Since the communication of the MCP with the SINUMERIK PLC is based on Windows components, the MCP monitoring time may be exceeded in the following cases:

- 1. Cause: Windows XP identifies a fatal exception error (blue screen) Possible measure: none
- 2. Cause: Impairment of Ethernet communication through unsuitable PC components. Possible measure: Increase in MCP monitoring time (parameter: MCPxTimeout)

### References

For a detailed description of the PLC basic program or of function block FB 1, please refer to:

/FB1/ Function Manual - Basic Functions; P3 Basic PLC Program, Chapter "FB 1: RUN\_UP Basic program, startup section

# 7.6.5.2 Signal transmission from/to NC/PLC interface (FC26)

### **Description of functions**

The FC 26 function "HPU\_MCP (machine control panel signals of the handheld unit HT8" transfers the HT 8 specific signals of the following functions between the HT 8 input/output data area parameterized in the FB 1 function module (parameter: MCPxIn and MCPxOut) and the NC/PLC interface:

- Operating modes
- INC machine function
- WCS or MCS coordinate system
- Axial traversing keys
- Axis selection
- Feed override
- Rapid traverse override
- Key switch information

### Note

The FC 26 function is a part of the basic PLC program. The user (machine manufacturer) is responsible for calling the function.

### Parameter

| Parameter | Туре | Comment                                                                                                    |
|-----------|------|----------------------------------------------------------------------------------------------------|
| BAGNo     | BYTE | Upper Nibble<br>number of the MCP whose signals are to be transferred. 0 = 1. MCP, 1 =<br>2nd MCP                                                                  |
|           |      | Lower Nibble<br>number of BAG in which the BAG-specific interface signals are to be<br>transferred. There is no processing of BAG-specific signals for BAG no. 0.  |
|           |      | Value range<br>1st MCP: B#16#00 - B#16#0A<br>2nd MCP: B#16#10 - B#16#1A                                                                                            |
| ChanNo    | BYTE | Number of the channel in which the channel-specific interface signals are to be transferred. There is no processing of channel-specific signals for Channel no. 0. |
|           |      | Range of values:<br>B#16#00 - B#16#0A                                                                                                    |

# References

For a detailed description of the FC 26 function, refer to:

/FB1/ Function Manual - Basic Functions; P3 Basic PLC Program, Chapter "FC 26: HPU\_MCP ..."

# Examples

Call of FC 26 for the first MCP, for the first mode group and the first channel of the NC.

| BAGNo  | := B#16#01 | // 1. MCP, 1st mode group of the NC |
|--------|------------|-------------------------------------|
| ChanNo | := B#16#01 | // 1. Channel of NC                 |

Call of FC 26 for the second MCP, for the second data group and the third channel of the NC.

| BAGNo  | := B#16#12 | // 2. MCP, 2nd mode group of the NC |
|--------|------------|-------------------------------------|
| ChanNo | := B#16#03 | // 3. Channel of NC                 |

# 7.6.5.3 Overview of traversing keys

The following figure shows an overview of the activation, display and inscription of the data relevant to the traversing keys

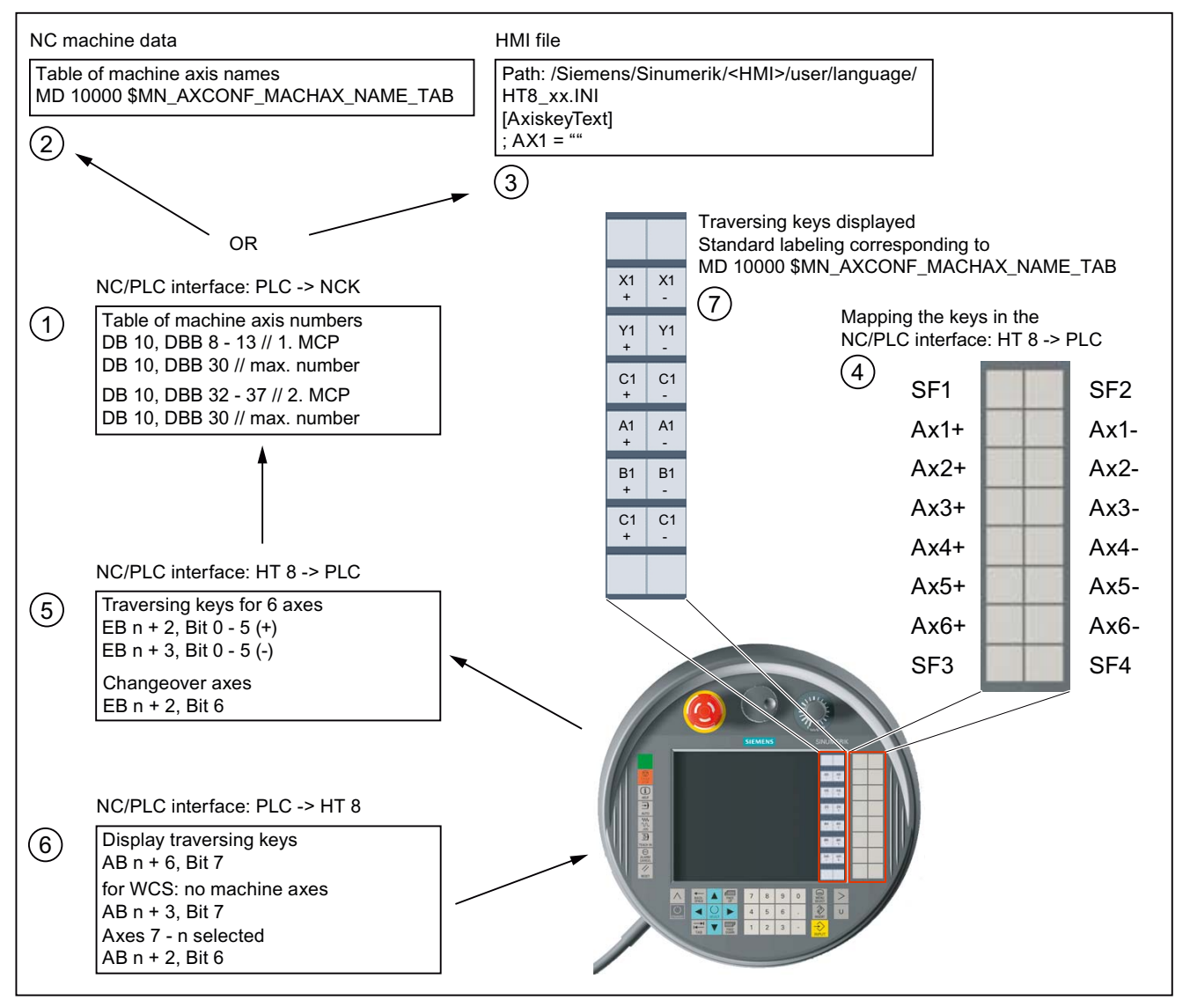

Figure 7-10 Overview of traversing keys

# (1) Table of the machine axis numbers

The table is to record the axis numbers of the machine axes on which the traversing keys are to have an effect.

# (2) Table of the machine axis names

The traversing keys are inscribed with the machine axis names recorded in the table by default, if no machine axis names are defined in the HMI file.

# (3) HMI file HT8\_xx.INI

The language-dependent inscription of the traversing keys can be defined in the HMI file HT8\_xx.INI in the [Axiskey text] character strings section

# (4) Mapping of keys

The mapping of keys in the NC/PLC interface is shown by the following table:

| Keyboard layout  | NC/PLC interface signal         |
|------------------|---------------------------------|
| SF1, SF2         | EB n + 6, Bit 4, Bit 5          |
| SF3, SF4         | EB n + 6, Bit 2, Bit 3          |
| Ax <n> + / -</n> | EB n + 3 / n + 4, Bit 0 - Bit 5 |

#### Note

### Keys SF1 - SF4

The SF1 to SF4 softkeys are not assigned. The functionality must be implemented by the user (machine manufacturer) in the PLC user program. The keys cannot be inscribed.

### (5) Switching traversing key signals and axes

#### Traversing key signals

The traversing key signals are transferred by the FC 26 functions in the active MCS coordinate system to the traversing key signals of the machine axes recorded in DB 10, DBB 8 - 13 (1st MCP) or DB 10 DDB 32 - 37 (2nd MCP).

| NC/PLC interface signal | Signal designation | Machine axis from: |
|-------------------------|--------------------|--------------------|
| EB n + 2 / n + 3, Bit 0 | Ax1 + / -          | DB 10, DBB 8       |
| EB n + 2 / n + 3, Bit 1 | Ax2 + / -          | DB 10, DBB 9       |
| etc.                    |                    |                    |

The FC 26 function transfers the traversing key signals Ax1 to Ax3 +/- to the traversing key signals of the geometry axes of the specified channel in the active WCS coordinate system (FC 26 parameter: "ChanNo"). See also Chapter Activate traversing keys (Page 212)

#### Switch over axes

The axis switchover request can be used to write e.g. the next 6 machine axes in the table in DB 10, DBB 8 - 13 (1st MCP) or DB 10 DDB 32 - 37 (2nd MCP) in the PLC user program.

### (6) Dispay traversing keys

The display of the traversing key inscription can be requested with the output signal in the PLC user program.

7.6 HT 8

# (7) Displayed traversing keys

The traversing key inscription is displayed at the position of the vertical softkeys of the HMI interface. The character strings for inscription are taken from MD 10000 or the HMI file HT8\_xx.INI.

# (8) No machine axes and Axes 7 - n selected in WCS.

Both output signals can be used to stop the traversing of the machine axis in the active WCS fully.

# See also

Activate traversing keys (Page 212) Display traversing keys (Page 214)

# 7.6.5.4 Activate traversing keys

A maximum of 6 machine axes can be traversed via the traversing keys of the HT 8. The traversing key signals are located in the input data area under:

- EB n + 2, Bit 0 Bit 5 (positive traversing direction)
- EB n + 3, Bit 0 Bit 5 (negative traversing direction)

The FC 26 function is used to transfer the traversing key signals from the input data area to the NC/PLC interface.

# Configuration of the machine axes

For the machine axes on which the traversing key signals from the input ranges EB n + 2 / EB n + 3, Bit 0 - Bit 5 (traversing keys +/-) are to act, the corresponding axis numbers m (where m = 1, 2, ..., max. number of machine axes) must be entered in the following tables in bytes:

- Machine axis table, 1st MCP: DB10.DBB8 to DBB13 (Table of machine axis number)
- Machine axis table, 2nd MCP: DB10.DBB32 to DBB37 (Table of machine axis number)

The lengths of the machine axis tables can be specified for FC 26 via the following parameters:

- Machine axis table, 1st MCP: DB10.DBB30 (upper limit of machine axis table)
- Machine axis table, 2nd MCP: DB10.DBB54 (upper limit of machine axis table)

A value of e.g. 4 means that only the first four table entries or machine axes will be observed by FC 26. The maximum value for FC 26 is 6. The maximum value is taken for value 0 or values higher than 6.

The **FC 26** function of the basic PLC program transfers the traversing key signals of the HT 8 to the axis-secific interfaces in DB31, ... DBX4.6 and DBX4.7 (traversingkeys +/-) of the machine axes specified in the table.

The value 0 is to be entered as axis number in the table for traversing key signals that are not supposed to act on any machine axis.

Specifying an invalid axis number can make the PLC switch to the "stop" state. There is no validation for invalid axis numbers.

#### Changeover axes

A softkey is pre-configured in HT 8 for switching the axes, e.g. the next six machine axes.

• "U" key > vertical "Changeover axis key" softkey.

The following input signal is set via the softkey:

EB n + 2, Bit 6 = 1 (switch axes)

The actual switching must be undertaken by the user (machine manufacturer) in the PLC user program. For this, the machine axis table must be overwritten with the new axis numbers.

With active WCS, it is assumed implicitly In FC 26, that the first 3 axes in the machine axis table are geometry axes. If this is not the case e.g. after the axis switchover, then the user (machine manufacturer) must set the following output signal in the PLC user program:

AB n + 2, Bit 6 (Axes 7 - n selected)

#### Note

A machine axis table should then be overwritten if no axis traverses.

#### Transfer of the traversing key signals as a function of the active coordinate system

The switchover between MCS and WCS is described in Chapter: MCS/WCS coordinate system switchover (Page 218)

The active coordinate system is displayed by FC 26 in the following output signal:

• AB n + 0, Bit 0 (MCS/WCS) with 0 = MCS, 1 = WCS

With active MCS, the traversing key signals of axes 1 to 6 are transferred to the axis-specific interfaces (DB31, ... DBX4.6 and DBX4.7 (traversing keys +/-)) of the axes specified in the machine axis table.

For active WCS, it is assumed that the Axes 1 to 3 of the machine axis table are geometry axes. Hence the traversing key signals:

- of the axes 1 3 (EB n + 2 / 3, Bit 0 Bit 2) are transferred to the interface of the geometry axes in DB 21, ... DBB 12 + (n \* 4), with n = 0, 1, 2), Bit 6 and Bit 7 (traversing keys +/-) of the channel specified via the "ChanNo" parameter. The assignment of the traversing key signals of axes 1, 2 and 3 to the geometry axes 1, 2 and 3 of the channel is permanent and cannot be changed.
- The axes 4 6 (EB n + 2 / 3, Bit 3 Bit 5) are transferred to the axis-specific interfaces (DB31, ... DBX4.6 and DBX4.7 (traversing keys +/-)) of the 4 6 axes entered in the machine axis table.

7.6 HT 8

# No traversing key signals to machine axes with active WCS.

The FC 26 function can be used to lock the transfer of the traversing key signals to the machine axis with active WCS (AB n + 0, Bit 0 = 1). This functionality is to be activated by the user (machine manufacturer) in the PLC user program by setting the following output signals:

- AB n + 3, Bit 7 (in WCS: no machine axes)
- AB n + 2, Bit 6 (Axes 7 n selected)

| Output signal                      | Value  | Response                                                                                                    |
|------------------------------------|--------|----------------------------------------------------------------------------------------------------|
| AB n + 3, Bit 7<br>AB n + 2, Bit 6 | 0<br>0 | The traversing key signals for Axes 1 - 3 of the machine axis table are output to the geometry axes of the channel specified via the "ChanNo" parameter. |
|                                    |        | The traversing key signals for Axes 4 - 6 of the machine axis table are output to the corresponding axis-specific interfaces.                            |
| AB n + 3, Bit 7<br>AB n + 2, Bit 6 | 0<br>1 | The traversing key signals for Axes 1 - 6 of the machine axis table are output to the corresponding axis-specific interfaces.                            |
| AB n + 3, Bit 7<br>AB n + 2, Bit 6 | 1<br>0 | The traversing key signals for Axes 1 - 3 of the machine axis table are output to the geometry axes of the channel specified via the "ChanNo" parameter. |
|                                    |        | The traversing key signals for Axes 4 - 6 of the machine axis table are not output.                                                                      |
| AB n + 3, Bit 7<br>AB n + 2, Bit 6 | 1<br>1 | The traversing key signals for Axes 1 - 6 of the machine axis table are not output.                                                                      |

# 7.6.5.5 Display traversing keys

To display the traversing keys on HT 8, the following output signal must be set in the PLC user program:

• AB n + 6, Bit 7 = 1 (display traversing keys)

# Checkback signal from HT 8

HT 8 sets the following input signal as checkback signal that the traversing keys have been displayed on HT 8:

• DB 10, DBX 72.7 = 1 (Traversing keys displayed)

### Inscription of the traversing keys

On displaying the traversing keys, the machine axis names or the traversing key identifiers of the machine axes recorded in the table (DB 10, DBB 8 - 13) are used as inscriptions. In this context, the machine axis numbers entered in the table serve as indices in the following tables:

- HMI file: HT8\_xx.INI, Section [Axiskey Text] (Table of traversing key identifiers)
- MD 10000, \$MC\_AXCONF\_MACHAX\_NAME\_TAB[n] (Table of machine axis names)

### Priority of the traversing key identifiers

If traversing key identifiers are recorded in the HMI file: HT8\_xx.INI, the HMI uses the machine axis names from the machine data automatically.

If traversing key identifiers are recorded in the HMI file: HT8\_xx.INI, only these are used for inscription of the traversing keys.

A combination of the axis names from the machine data and the HMI file is not possible.

#### Note

By default, no traversing key identifiers are recorded in the HMI file: HT8\_xx.INI.

### Inscription of the traversing keys via machine data

By default, the first six machine axes in machine data MD 10000, \$MC\_AXCONF\_MACHAX\_NAME\_TAB[n] are named as "X1", "Y1", "Z1", "A1", "B1", "C1". All other machine axes not explicitly mentioned in the machine data are named as "AXn" by default (where n = number of the machine axis).

The traversing keys are inscribed with the machine axis names defined in the machine data or with default identifiers: "AXn".

### Inscription of the traversing keys via the HMI file: HT8\_xx.INI

The inscriptions of the traversing keys can be defined in the [Axis key] section in the HT8\_xx.INI files (where xx = language code e.g. GR = German, EN = English) on the basis of language for all the machine axis appearing in the system. These files are stored in the following directory:

• <Installation drive>:/Siemens/Sinumerik/<HMI>/user/language.

### Note

The relevant original HT8\_xx.INI file should not be changed, because it is overwritten during an update of the HMI software. To create user-specific inscriptions, the file must be copied to one of the following directories and changed there:

- .../user/language
- .../oem/language
- .../addon/language

All the axis names in the HT8\_xx.INI files carry comments by default.

#### Table 7-5 Standard setting

```
HT8_xx.INI (Excerpt)
[Axiskey Text]
;AX1 = "" ; max. 2*10 characters,
;AX2 = "" ; Line break takes place via 2 blanks
;AX3 = ""
```

The character string for inscription of a traversing key is to be entered between the already existing quotation marks, e.g. "LIN\_X". A maximum of 2 lines are available for inscription of a traversing key. It is recommended, the specification in the file notwithstanding, that only a max. of 8 characters be used per line. For a two-line inscription, the two character strings must be separated by two blanks following one after the other (line break).

## Inscription examples

HT8\_xx.INI (Excerpt)[Axiskey Text]AX1 = "LIN\_X"; One-line displayAX2 = "LINEAR AXIS\_Y"; Two-line displayAX3 = "LIN Z"; One-line display

### Inscription of the traversing keys + and -

The traversing key inscription for an axis is used for the traversing key "+" as well for the traversing key "-".

### 7.6.5.6 Activating user softkeys

A total of 16 user softkeys are available on HT 8. The user softkeys are without any function by default. The functionality of the user softkeys must be implemented by the user (machine manufacturer) in the PLC user program. Hence, it is the sole responsibility of the user (machine manufacturer) to undertake any required interlockings for the activation or coordination in the process sequence of user functions as compared to other user functions or default functions.

### Display of the user softkeys in the input data area

The user softkeys designated by default as U1 to U16 are displayed in the input data area as follows:

| User softkey | Input signal    |
|--------------|-----------------|
| U1           | EB n + 1, Bit 2 |
| U2           | EB n + 1, Bit 3 |
| U3           | EB n + 1, Bit 5 |
| U4           | EB n + 1, Bit 6 |
| U5           | EB n + 5, Bit 3 |
| U6           | EB n + 5, Bit 4 |
| U7           | EB n + 5, Bit 5 |
| U8           | EB n + 5, Bit 6 |
| U9           | EB n + 4, Bit 0 |
| U10          | EB n + 4, Bit 1 |
| U11          | EB n + 4, Bit 2 |
| U12          | EB n + 4, Bit 3 |
| User softkey | Input signal    |
|--------------|-----------------|
| U13          | EB n + 4, Bit 4 |
| U14          | EB n + 4, Bit 5 |
| U15          | EB n + 4, Bit 6 |
| U16          | EB n + 4, Bit 7 |

# 7.6.5.7 Displaying user softkeys

The user softkeys in the horizontal softkey bar of the HMI user interface are displayed via the "U" key on HT 8. The first 8 user softkeys U1 to U8 are displayed on pressing the "U" key. The next 8 user softkeys U9 - U16 are displayed on pressing the ETC key ">".

The following figure shows the displayed user softkeys U1 to U8 and the highlighted "U" and ">" keys.

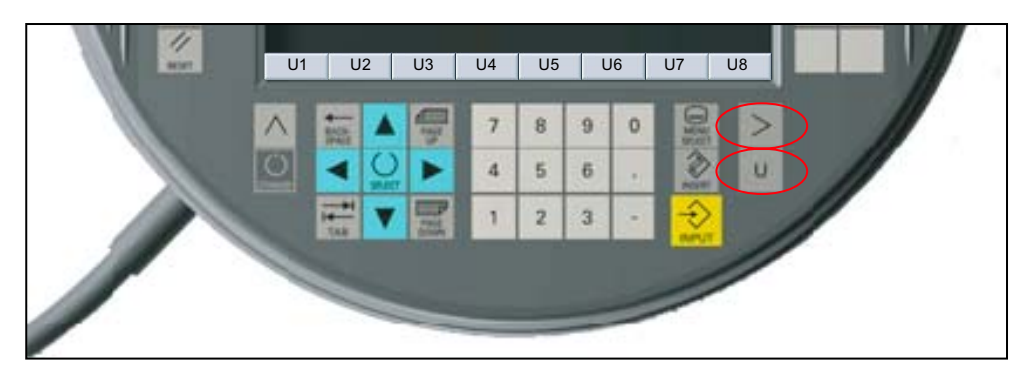

Figure 7-11 HT 8 with displayed user softkeys

#### Inscription of the user softkeys via the HMI file: HT8\_xx.INI

The inscriptions of the traversing keys can be defined in the [CPF softkey Text] section in the HT8\_xx.INI files (where xx = language code e.g. GR = German, EN = English) on the basis of language. These files are stored in the following directory:

• <Installation drive>:/Siemens/Sinumerik/<HMI>/user/language.

#### Note

The relevant original HT8\_xx.INI file should not be changed because it is overwritten during an update of the HMI software. For the creation of user-specific inscriptions, the file is to be copied to and changed in one of the following directories:

- .../user/language
- .../oem/language
- .../addon/language

The user softkeys are inscribed as U1 to U16 by default:

```
HT8_xx.INI (excerpt)
[CPFSoftkey Text]
U1 = "U1"
                               ; max. 2*10 characters,
U2 = "U2"
                               ; Line break occurs via %n
U3 = "U3"
```

To inscribe a user softkey, the existing character string "Ux" must be replaced by the desired character string, e.g. "Door open" A maximum of 2 lines are available for inscription of a traversing key. It is recommended, the specification in the file notwithstanding, that only a max. of 8 characters be used per line. For a two-line inscription, the two character strings must be separated by %n (line break), e.g. "Cooling%nOff".

### Inscription examples:

1

| HT8_xx.INI (excerpt) |                    |
|----------------------|--------------------|
| [CPFSoftkey Text]    |                    |
| U1 = "CANCEL"        | ; One-line display |
| U2 = "Cooling%nOff"  | ; Two-line display |
| U3 = "Door open"     | ; One-line display |

#### 7.6.5.8 MCS/WCS coordinate system switchover

The switching of the coordinate system on HT 8 takes place via the vertical "MCS/WCS" softkey in the CPF menu (activation via "U" key). The following input signal is set on actuating the softkey:

• EB n + 0, Bit 0 = 1 (MCS/WCS)

The transfer of the input signal to the HMI input signal (DB 19, DBX 0.7) must be undertaken by the user (machine manufacturer) via an edge detection in the cyclic part of the PLC user program (OB 1). The following listing shows an implementation option:

```
OB 1 (excerpt)
                              0.0
                                        // Evaluation of positive edge from EB n+0, Bit0
        U
                E
        FBD
                G
                              200 1
                                        // Store result in Marker 200.1
                              200.1
                                        // Load result
        IJ
                G
                              0.7
                                        // XOR of the result with HMI input signal
                DB19.DBX
        Х
                DB19.DBX
                              0.7
                                        // Write HMI signal
        =
Note
```

The input data area from E0 and the use of Marker M200.1 are mere assumptions for illustration purposes.

> Result: The HMI signal (DB 19, DBX 0.7) changes its state with each positive edge of the input signal (EB n + 0, Bit 0).

With active WCS, it is assumed implicitly In FC 26, that the first 3 axes in the machine axis table are geometry axes. If this is not the case e.g. after the axis switchover, then the user (machine manufacturer) must set the following output signal in the PLC user program:

• AB n + 2, Bit 6 (Axes 7 - n selected)

# 7.6.5.9 Instructions on the evaluation of input signals

#### Procedure for evaluating input signals

Press a softkey on HT 8 to set the associated signal in the input range to the value 1. A nondefined number of PLC cycles correspond to the values in the input interface due to the nonequidistant Ethernet communication. To avoid multiple initiation of functions, the evaluation of the input signals in the PLC user program must be undertaken edge-triggered on the positive edge of the signal.

### Activating a function

An implementation option of activating a function with each positive edge of an input signal is shown by the following listing:

| OB 1  | (excerpt)      |                    |                |                                                   |
|-------|----------------|--------------------|----------------|---------------------------------------------------|
|       | CLR            |                    |                |                                                   |
|       | U              | Е                  | 1.2            | // If positive edge of user softkey U1?           |
|       | FBD            | G                  | 101.1          |                                                   |
|       | =              | G                  | 101.3          |                                                   |
|       | UN             | G                  | 101.3          |                                                   |
|       | SPB            | M005               |                | // THEN                                           |
|       |                |                    |                | // Activating the function                        |
| M005: | NOP            | 0                  |                | // ENDIF                                          |
| M005: | =<br>UN<br>SPB | G<br>G<br>M005<br> | 101.3<br>101.3 | // THEN<br>// Activating the function<br>// ENDIF |

# Alternate activation of two functions

An implementation option of alternate activation of two functions with each positive edge of an input signal is shown by the following listing:

| OB 1  | (excerpt) |      |       |                                                     |
|-------|-----------|------|-------|-----------------------------------------------------|
|       | CLR       |      |       |                                                     |
|       | U         | Е    | 1.3   | // (1) If positive edge of user softkey U2?         |
|       | FBD       | G    | 102.1 |                                                     |
|       | =         | G    | 102.3 |                                                     |
|       | UN        | G    | 102.3 |                                                     |
|       | SPB       | M007 |       |                                                     |
|       | CLR       |      |       | // (1) THEN                                         |
|       | U         | G    | 102.2 | // (2) IF Flip-Flop == 0 ?                          |
|       | SPB       | M006 |       | // (2) THEN                                         |
|       |           |      |       | // Activate Function 1 (e.g. display)               |
|       | I         | G    | 102.2 | // Flip-Flop = 1                                    |
|       | SPA       | M007 |       |                                                     |
|       |           |      |       | <pre>// (2) ELSE (Flip-Flop == 1)</pre>             |
| M006  | :         |      |       | <pre>// Activate Function 2 (e.g. switch-off)</pre> |
|       | R         | G    | 102.2 | // Flip-Flop = 0                                    |
|       |           |      |       | // (2) ENDIF                                        |
| M007: | : NOP     | 0    |       | // (1) ENDIF                                        |

# 7.6.5.10 Input/output image

# Input image

The address specification of the input image EB takes place in the FB 1 function module, parameters: "MCPxIn", with x = 1 for the 1st MCP and x = 2 for the 2nd MCP.

Table 7-6 Assignment of the signals in the input image

| Signals from | HT 8           |           |      |                   |          |           |       |               |  |  |
|--------------|----------------|-----------|------|-------------------|----------|-----------|-------|---------------|--|--|
| Byte         | Bit7           | Bit6      | Bit5 | Bit4              | Bit3     | Bit2      | Bit1  | Bit0          |  |  |
| EB n+0       | Function keys  |           |      |                   |          |           |       |               |  |  |
|              | [REF]          | TEACH     | AUTO | [MDA]             | JOG      | QUIT      | RESET | [WCS/<br>MCS] |  |  |
| EB n+1       |                |           |      | Functio           | on keys  |           |       |               |  |  |
|              | CPF<br>(U key) | {U4}      | {U3} | BigFct            | {U2}     | {U1}      | [INC] | [REPOS]       |  |  |
| EB n+2       | -              | Changeove |      |                   | Traversi | ng keys + |       |               |  |  |
|              |                | r<br>axes | Ax6+ | Ax5+              | Ax4+     | Ax3+      | Ax2+  | Ax1+          |  |  |
| EB n+3       | -              | -         |      | Traversing keys - |          |           |       |               |  |  |

| Signals from HT 8 |       |        |       |               |       |       |       |      |  |  |
|-------------------|-------|--------|-------|---------------|-------|-------|-------|------|--|--|
| Byte              | Bit7  | Bit6   | Bit5  | Bit4          | Bit3  | Bit2  | Bit1  | Bit0 |  |  |
|                   |       |        | Ax6-  | Ax5-          | Ax4-  | Ax3-  | Ax2-  | Ax1- |  |  |
| EB n+4            | {U16} | {U15}  | {U14} | {U13}         | {U12} | {U11} | {U10} | {U9} |  |  |
| EB n+5            | -     | {U8}   | {U7}  | {U6}          | {U5}  | (SBL) | -     | -    |  |  |
| EB n+6            | Res.  | HT 6/8 | SF2   | SF1           | SF4   | SF3   | START | STOP |  |  |
| EB n+7            | -     | -      | -     | Feed override |       |       |       |      |  |  |
|                   |       |        |       | E             | D     | С     | В     | А    |  |  |

[xx] = Functions that can be initiated only via the touchscreen softkey

{Ux} = User softkeys of the CPF, display via "U" key; standard labeling: U1 - U16; User-specified Inscription possible via language-based file: HT8\_xx.INI, path: /Siemens/Sinumerik/<HMI>/mmc2/language/

with xx: GR = German, UK = English, SP = Spanish, IT = Italian, GR = Greek, CH = Chinese

#### Note

It is recommended that the original file in .../mmc2/language/ be left unchanged and the user-specific. file be stored in one of the following directories: .../user/language, .../oem/language, or /addon/language.

(...) = Signals from the function keys (softkeys) of the CPF, display via the "U" key

- unassigned signals

Note

Unassigned signals are transferred from HT 8 with 0.

# Output image

The address specification of the output image EB takes place in the FB 1 function module, parameters: "MCPxOut", with x = 1 for the 1st MCP and x = 2 for the 2nd MCP.

| Table 7-7 | Assignment | of the signals | in the output image |
|-----------|------------|----------------|---------------------|
|           | •          | 0              | · · ·               |

| Signals to H | Т 8                           |            |       |                   |           |           |       |         |  |  |
|--------------|-------------------------------|------------|-------|-------------------|-----------|-----------|-------|---------|--|--|
| Byte         | Bit7                          | Bit6       | Bit5  | Bit4              | Bit3      | Bit2      | Bit1  | Bit0    |  |  |
| AB n + 0     | Function keys                 |            |       |                   |           |           |       |         |  |  |
|              | REF                           | TEACH      | AUTO  | MDA               | JOG       | QUIT      | RESET | WCS/MCS |  |  |
| AB n + 1     |                               |            |       | Functio           | on keys   |           |       | -       |  |  |
|              | -                             | FCT15      | FCT14 | BigFct            | FCT12     | FCT11     | INC   | REPOS   |  |  |
| AB n + 2     | -                             | Axes 7 - n |       |                   | Traversir | ng keys + |       | -       |  |  |
|              |                               | selected   | Ax6+  | Ax5+              | Ax4+      | Ax3+      | Ax2+  | Ax1+    |  |  |
| AB n + 3     | for WCS:                      | for WCS: - |       | Traversing keys - |           |           |       |         |  |  |
|              | no machine<br>axes            |            | Ax6-  | Ax5-              | Ax4-      | Ax3-      | Ax2-  | Ax1-    |  |  |
| AB n + 4     | -                             | -          | -     | -                 | -         | -         | -     | -       |  |  |
| AB n + 5     | -                             | -          | -     | -                 | -         | -         | -     | -       |  |  |
| AB n + 6     | Display<br>traversing<br>keys | -          | SF2   | SF1               | SF4       | SF3       | START | STOP    |  |  |
| AB n +7      | -                             | -          | -     | -                 | -         | -         | -     | -       |  |  |
| - unassigned | l signals                     |            |       |                   |           |           |       |         |  |  |

Note

We recommend setting unassigned signals explicitly to 0 in the user program.

# 7.7 HT 2

# 7.7.1 Conditions for general commissioning

# Hardware

An HT 2 is connected to the SINUMERIK 840Di sl via one of the following interface modules, and not directly:

- Terminal box PN Basic
- Terminal box PN Plus
- Connection module Basic PN
- Machine Pushbutton Panel MPP 483 HTC

# Software

The following software is required:

• PLC basic program

The relevant modules of the basic PLC program are:

- **FB 1** (MCP communication parameters)
- FC 13 ("HHUDisp" Display control for handheld unit)

The library of the PLC basic program is part of the SINUMERIK 840Di sl. How to install the library is described in detail in Section "Create PLC Program".

• SIMATIC STEP 7

SIMATIC STEP 7 is needed to customize the PLC basic and user programs to the requirements of the respective automation system. SIMATIC STEP7 can be installed directly on the PCU of the SINUMERIK 840Di sl. How to install additional software is described in Chapter "License Management".

### **References:**

The following references are required for connecting and commissioning an HT 2:

Function Manual, Basic Functions, Chapter P3, PLC Basic Program, Program structure and modules of the PLC basic program

Device Manual - Operator Components and Networking, Chapter Handheld Terminal HT 2

Catalog NCZ, Connection components: Cables, connectors, etc.

### Automation system

To commission an HT 2, the automation system must be completely electrically and mechanically connected with respect to NC, PLC, connecting device and HT 2.

The drives must be secured against accidental moving.

# 7.7.2 Linking to the basic PLC and user program

# 7.7.2.1 Interface signals

# Number system

The following figure shows the number system of the softkeys and LED of the HT 2 operator field.

| 1 | 6  | 11 | 16 |
|---|----|----|----|
| 2 | 7  | 12 | 17 |
| 3 | 8  | 13 | 18 |
| 4 | 9  | 14 | 19 |
| 5 | 10 | 15 | 20 |

Figure 7-12 Numbering of the softkeys and LEDs

### Note

In order to transfer the user softkeys (SK1, SK6, SK11 and SK16) in the input interface, at least version 8.2 of the software "PCU-Base" must be installed.

NO LEDs are available at the HT 2 for the user softkeys (SK1, SK6, SK11 and SK16).

# Input image

The address specification of the input image EB takes place in the FB 1 function module, parameters: "HHUIn".

| Signals from HT 2 |       |          |       |                                    |       |       |       |       |  |  |
|-------------------|-------|----------|-------|------------------------------------|-------|-------|-------|-------|--|--|
| Byte              | Bit 7 | Bit 6    | Bit 5 | Bit 4                              | Bit 3 | Bit 2 | Bit 1 | Bit 0 |  |  |
| EB m + 0          |       | Reserved |       |                                    |       |       |       |       |  |  |
| EB m + 1          |       | Reserved |       |                                    |       |       |       |       |  |  |
| EB m + 2          | SK8   | -        | SK7   | SK5                                | SK4   | SK3   | -     | SK2   |  |  |
| EB m + 3          | -     | SK12     | SK20  | SK19                               | SK18  | SK17  | SK10  | SK9   |  |  |
| EB m + 4          | SK25  | SK14     | SK13  | -                                  | -     | -     | -     | -     |  |  |
| EB m + 5          | Write | Key-     |       | Rotary coding switch (override) 1) |       |       |       |       |  |  |

7.7 HT 2

| Signals from HT 2         |                                                              |               |              |   |   |   |   |  |
|---------------------------|--------------------------------------------------------------|---------------|--------------|---|---|---|---|--|
|                           | acknowledg<br>ment<br>display                                | switch        | E            | D | С | В | A |  |
| 1) Refer to C             | hapter: Rotary                                               | coding switch | n (Override) |   |   |   |   |  |
| - unassigned              | - unassigned signals                                         |               |              |   |   |   |   |  |
| <b>Note</b><br>Unassigned | Note<br>Unassigned signals are transferred from HT 8 with 0. |               |              |   |   |   |   |  |

# Output image

The address specification of the output image EB takes place in the FB 1 function module, parameters: "HHUOut".

| Table 7-9 | Assignment of    | of the si | ionals in <sup>r</sup> | the output | image |
|-----------|------------------|-----------|------------------------|------------|-------|
|           | 7 (33)grinnent e |           | ignais in              | ine ouipui | mage  |

| Signals to H | Т 2                                                                                                    |       |              |                 |                 |                  |                                             |                                             |  |
|--------------|----------------------------------------------------------------------------------------------------|-------|--------------|-----------------|-----------------|------------------|---------------------------------------------|---------------------------------------------|--|
| Byte         | Bit 7                                                                                                    | Bit 6 | Bit 5        | Bit 4           | Bit 4 Bit 3     |                  | Bit 1                                       | Bit 0                                       |  |
| AB m + 0     | 1)                                                                                                    | -     | -            | -               | -               | -                | -                                           | -                                           |  |
| AB m + 1     | Requireme<br>nt. Write<br>display-line                                                                                             | -     | -            | -               | -               | -                | Selection<br>Display-like<br>1 - 4<br>Bit 1 | Selection<br>Display-like<br>1 - 4<br>Bit 0 |  |
| AB m + 2     | LED8                                                                                                    | LED14 | LED7         | LED5            | LED4            | LED3             | LED13                                       | LED2                                        |  |
| AB m + 3     | LED15                                                                                                    | LED12 | LED20        | LED19           | LED18           | LED17            | LED10                                       | LED9                                        |  |
| AB m + 4     |                                                                                                    | 1.    | Character of | the selected li | ne (outermost   | t right characte | er)                                         |                                             |  |
|              |                                                                                                    |       |              |                 |                 |                  |                                             |                                             |  |
| AB m + 5     |                                                                                                    |       | 2.           | Character of    | the selected li | ne               |                                             |                                             |  |
|              |                                                                                                    |       |              |                 |                 |                  |                                             |                                             |  |
| AB m +       |                                                                                                    |       |              |                 |                 |                  |                                             |                                             |  |
| AB m + 18    |                                                                                                    |       | 15           | . Character of  | the selected I  | ine              |                                             |                                             |  |
|              |                                                                                                    |       |              |                 |                 |                  |                                             |                                             |  |
| AB m + 19    | 16. Character of the selected line (outermost left character)                                                                      |       |              |                 |                 |                  |                                             |                                             |  |
| 1) The outpu | 1) The output mode of the HT 2 display is adjusted via the output signal. <b>The output signal must always be set to the value</b> |       |              |                 |                 |                  |                                             |                                             |  |

- unassigned signals

#### Note

The LED belonging to the output signal on HT 2 illuminates when the output signal has the value 1. Unused output signals are to be set to 0.

# NOTICE

Output signal AB m + 0, Bit 7

The output mode of the HT 2 display is adjusted via the output signal. **The output signal must always be set to the value 1.** 

# 7.7.2.2 Rotary coding switch

The data of the rotary coding switch (Override) is gray-coded on HT 2. The following table shows the values in the input data for each switch position:

| Switch setting                                                                                                    | Input data EB m + 5, Bit 5 - Bit 1<br>E D C B A (gray-coded)                                                                                                    |  |  |  |  |
|----------------------------------------------------------------------------------------------------|----------------------------------------------------------------------------------------------------|--|--|--|--|
| 0                                                                                                    | 00001                                                                                                    |  |  |  |  |
| 1                                                                                                    | 00011                                                                                                    |  |  |  |  |
| 2                                                                                                    | 00010                                                                                                    |  |  |  |  |
| 3                                                                                                    | 00110                                                                                                    |  |  |  |  |
| 4                                                                                                    | 00111                                                                                                    |  |  |  |  |
| 5                                                                                                    | 00101                                                                                                    |  |  |  |  |
| 6                                                                                                    | 00100                                                                                                    |  |  |  |  |
| 7                                                                                                    | 01100                                                                                                    |  |  |  |  |
| 8                                                                                                    | 01101                                                                                                    |  |  |  |  |
| 9                                                                                                    | 01111                                                                                                    |  |  |  |  |
| 10                                                                                                    | 01110                                                                                                    |  |  |  |  |
| 11                                                                                                    | 01010                                                                                                    |  |  |  |  |
| 12                                                                                                    | 01011                                                                                                    |  |  |  |  |
| 13                                                                                                    | 01001                                                                                                    |  |  |  |  |
| 14                                                                                                    | 01000                                                                                                    |  |  |  |  |
| 15                                                                                                    | 11000                                                                                                    |  |  |  |  |
| 16                                                                                                    | 11001                                                                                                    |  |  |  |  |
| 17                                                                                                    | 11011                                                                                                    |  |  |  |  |
| 18                                                                                                    | 11010                                                                                                    |  |  |  |  |
| The position of the switch                                                                                                    | positions on HT 2                                                                                                    |  |  |  |  |
| Note<br>The relevant machine dat<br>MD12000 \$MN_OVR<br>MD12020 \$MN_OVR<br>MD12040 \$MN_OVR<br>MD12060 \$MN_OVR<br>The effective override val<br>MD12010 \$MN_OVR | a is to be set to the TRUE value on using the rotary coding switch:<br>_AX_IS_GRAY_CODE<br>_FEED_IS_GRAY_CODE<br>_RAPID_IS_GRAY_CODE<br>_SPIND_IS_GRAY_CODE<br>ue comes from the parameterized values in the machine data:<br>FACTOR_AX_SPEED |  |  |  |  |
| • MD12030 \$MN_OVR                                                                                                    | FACTOR_FEEDRATE                                                                                                    |  |  |  |  |
| MD12050 \$MN_OVR_FACTOR_RAPID_TRA                                                                                                    |                                                                                                    |  |  |  |  |

MD12070 \$MN\_OVR\_FACTOR\_SPIND\_SPEED

# 7.7.2.3 Write display-line

The writing of a display line covers the following points:

- 1. Selection of the display lines to be written in the output area: AB m + 1, Bit 1 and Bit 0
- 2. Writing the data in the output area: AB m + 4 to AB m + 19
- 3. Setting the write request in the output area: AB m + 1, Bit 7
- 4. Waiting for the acknowledgement of the write request in the input area: EB n + 5, Bit 7
- 5. Resetting the write request in the output area: AB m + 1, Bit 7

The user (machine manufacturer) must write a display line in the PLC user program.

#### Selecting the display-line

The display line in which the data is to be output is selected via the output signals: AB m + 1, Bit 1 and Bit 0.

| AB m + 1, Bit 1 | AB m + 1, Bit 0 | Selected display-line |         |
|-----------------|-----------------|-----------------------|---------|
| 0               | 0               | 1. Line               |         |
| 0               | 1               | 2. Line               |         |
| 1               | 0               | 3. Line               |         |
| 1               | 1               | 4. Line               |         |
|                 |                 |                       | 1. Line |
|                 |                 |                       | 4. Line |
|                 |                 |                       |         |

# Writing the data

A maximum of 16 characters can be output per display line. The characters must be written in the output area AB m + 4 (outermost right character) to AB m + 19 (left character). The character set available in HT 2 is given in the following chapter: Character Map (Page 227)

#### Write request and acknowledgement

The following figure shows the signal chart of a display-line during the writing:

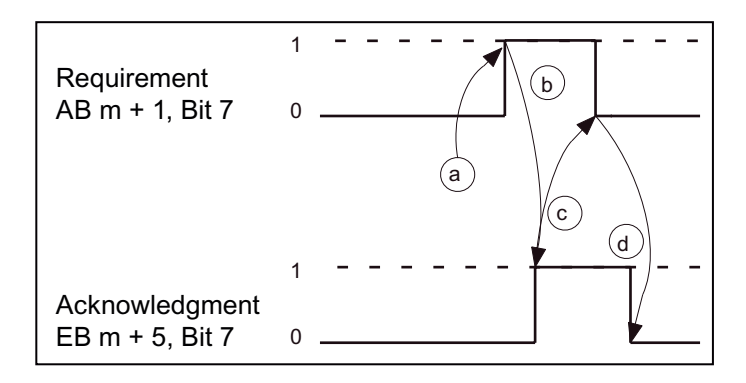

- (a) PLC user program: Setting the request. Wait for acknowledgement
- (b) HT 2: Detects the write request. Sets the acknowledgement after ending the write operation.
- (c) PLC user program: Detects the acknowledgement. Resets the request.
- (d) HT 2: Detects and resets the request. Resets the acknowledgement.

The write cycle is thus closed.

# 7.7.2.4 Character Map

ASCII-Code of the characters that can be displayed on HT 2

|                  |                        |                 | naracters       | Special cl      |             |                 |                 | S               | characters      | Standard        | ;               |                 |
|------------------|------------------------|-----------------|-----------------|-----------------|-------------|-----------------|-----------------|-----------------|-----------------|-----------------|-----------------|-----------------|
| 1 ← Bit<br>7 4   | 1111                   | 1110            | 1101            | 1100            | 1011        | 1010            | 0111            | 0110            | 0101            | 0100            | 0011            | 0010            |
| Bit 30           | F0 <sub>H</sub>        | ЕОн             | DOH             | СОн             | <i>В0</i> н | A0 <sub>H</sub> | 70н             | 60н             | 50н             | 40н             | 30н             | 20н             |
| <b>↓</b><br>0000 |                        |                 |                 |                 | • • • • •   |                 |                 |                 |                 |                 |                 |                 |
| J                | <i>F1</i> н            | Е1н             | <i>D1</i> н     | С1н             | <i>В1</i> н | <i>А1</i> н     | 71н             | 61н             | 51н             | 41н             | 31н             | 21н             |
| 0001             |                        |                 |                 |                 |             |                 |                 |                 |                 |                 |                 |                 |
| 1                | <i>F2</i> <sub>H</sub> | E2 <sub>H</sub> | D2 <sub>H</sub> | C2 <sub>H</sub> | <i>B2</i> H | A2H             | 72 <sub>H</sub> | 62 <sub>H</sub> | 52 <sub>H</sub> | 42 <sub>H</sub> | 32 <sub>H</sub> | 22 <sub>H</sub> |
| 0010             |                        |                 |                 |                 |             |                 |                 |                 |                 |                 |                 |                 |
| I                | <i>F3</i> н            | <i>ЕЗ</i> н     | <i>D3</i> н     | <i>СЗ</i> н     | <i>ВЗ</i> н | A3 <sub>H</sub> | 73н             | 63н             | 53н             | 43н             | 33н             | 23н             |
| 0011             |                        |                 |                 |                 |             |                 |                 |                 |                 |                 |                 |                 |
| 1                | F4 <sub>H</sub>        | E4 <sub>H</sub> | D4 <sub>H</sub> | <i>С4</i> н     | <i>В4</i> н | A4 <sub>H</sub> | 74 <sub>H</sub> | 64 <sub>H</sub> | 54 <sub>H</sub> | 44 <sub>H</sub> | 34 <sub>H</sub> | 24 <sub>H</sub> |
| 0100             |                        |                 |                 |                 |             | •               |                 |                 |                 |                 |                 |                 |
| I                | <i>F5</i> н            | <i>Е5</i> н     | <i>D5</i> н     | <i>С5</i> н     | <i>В5</i> н | <i>А5</i> н     | 75н             | 65н             | 55н             | 45н             | 35н             | 25н             |
| 0101             |                        |                 |                 |                 |             | 00              |                 |                 |                 |                 |                 |                 |
| 1                | <i>F6</i> н            | <i>Е6</i> н     | <i>D6</i> н     | <i>С6</i> н     | <i>В6</i> н | <i>А6</i> н     | 76 <sub>H</sub> | 66н             | 56н             | 46 <sub>H</sub> | 36н             | 26н             |
| 0110             |                        |                 |                 |                 |             |                 |                 |                 |                 |                 |                 |                 |
|                  | <i>F7</i> <sub>H</sub> | <i>Е7</i> н     | <i>D7</i> H     | С7н             | <i>В7</i> н | <i>А7</i> н     | 77н             | 67н             | 57н             | 47 <sub>H</sub> | 37н             | 27н             |
| 0111             |                        |                 |                 |                 |             |                 |                 |                 |                 |                 |                 |                 |
| 1                | <i>F8</i> н            | <i>Е8</i> н     | D8 <sub>H</sub> | <i>С8</i> н     | <i>В8</i> н | <i>А8</i> н     | 78 <sub>H</sub> | 68 <sub>Н</sub> | 58 <sub>H</sub> | 48 <sub>H</sub> | 38 <sub>Н</sub> | 28н             |
| 1000             |                        |                 |                 |                 |             |                 |                 |                 |                 |                 |                 |                 |

7.7 HT 2

| Standard characters  |                                                                 |                 |                 |     |                 |                 |                 | Special cl  | naracters       |                 |                        |      |
|----------------------|-----------------------------------------------------------------|-----------------|-----------------|-----|-----------------|-----------------|-----------------|-------------|-----------------|-----------------|------------------------|------|
| 29н                  | 39н                                                             | 49 <sub>H</sub> | 59 <sub>H</sub> | 69н | 79н             | <i>А9</i> н     | <i>В9</i> н     | <i>С9</i> н | <i>D9</i> н     | <i>Е9</i> н     | <i>F9</i> н            |      |
|                      |                                                                 |                 |                 |     |                 |                 |                 |             |                 |                 |                        | 1001 |
| 2Ан                  | 3A <sub>H</sub>                                                 | 4A <sub>H</sub> | 5Ан             | 6Ан | 7Ан             | ААн             | ВАн             | САн         | DАн             | ЕАн             | <i>FA</i> H            |      |
|                      |                                                                 |                 |                 |     |                 |                 |                 |             |                 |                 |                        | 1010 |
| 2Вн                  | 3Вн                                                             | 4Bн             | 5Вн             | 6Вн | 7Вн             | <i>AB</i> н     | <i>BB</i> H     | <i>СВ</i> н | <i>DB</i> H     | <i>EB</i> н     | <i>FB</i> ⊦            |      |
|                      |                                                                 |                 |                 |     |                 |                 |                 |             |                 | •••             |                        | 1011 |
| 2Сн                  | 3Сн                                                             | 4Сн             | 5Сн             | 6Сн | 7Сн             | АСн             | <i>ВС</i> н     | ССн         | DСн             | EСн             | <i>FC</i> н            |      |
| ••                   |                                                                 |                 |                 |     |                 |                 |                 |             |                 |                 |                        | 1100 |
| 2Dн                  | 3Dн                                                             | 4D <sub>H</sub> | 5Dн             | 6Dн | 7Dн             | AD <sub>H</sub> | BD <sub>H</sub> | <i>CD</i> н | DDH             | ED <sub>H</sub> | <i>FD</i> <sub>H</sub> |      |
|                      |                                                                 |                 |                 |     |                 |                 |                 |             |                 |                 | ••••                   | 1101 |
| 2E <sub>Н</sub>      | 3E <sub>H</sub>                                                 | 4E <sub>H</sub> | 5E <sub>H</sub> | 6Eн | 7E <sub>Н</sub> | AE <sub>H</sub> | BEH             | CEн         | DE <sub>H</sub> | EEH             | FE <sub>H</sub>        |      |
| • •                  |                                                                 |                 |                 |     |                 |                 |                 |             |                 |                 |                        | 1110 |
| 2Fн                  | 3Fн                                                             | 4F <sub>H</sub> | 5Fн             | 6Fн | 7Fн             | AFH             | BF <sub>H</sub> | CFн         | DFH             | EF <sub>H</sub> | <i>FF</i> H            |      |
|                      |                                                                 |                 |                 |     |                 |                 |                 |             |                 |                 |                        | 1111 |
| 20H - 7F<br>A0H - FF | 20H - 7FH: Standard characters<br>A0H - FFH: Special characters |                 |                 |     |                 |                 |                 |             |                 |                 |                        |      |

8

# **PROFIBUS DP Communication**

# 8.1 General information

# 8.1.1 PROFIBUS DP interfaces of the MCI board

There are two PROFIBUS DP interfaces on the MCI board:

• Interface X101: PROFIBUS DP

The NC only has direct access to this PROFIBUS interfaces. Therefore all PROFIBUS drives and NC-specific I/Os, e.g. MCPs with handwheels, must be connected via this interface.

The NC also derives the position control cycle clock from the parameterized equidistant PROFIBUS cycle clock of this interface.

The interface is operated exclusively in the "DP-Master" mode.

Interface X102: MPI/DP

This PROFIBUS interface is only available to the PLC. It can also be operated in "DP Master" or "DP Slave" mode.

# 8.1.2 PROFIBUS DP with Motion Control option

### **PROFIBUS DP**

PROFIBUS DP is an international, open fieldbus standard, which is specified in the European Fieldbus Standard EN 50170 Part 2. PROFIBUS DP is optimized for fast, data transmission at the field level for time-critical applications.

The components communicating via the PROFIBUS DP are categorized as either master or slave components.

1. Master (active bus device)

Components operating on the bus as master determine the data exchange on the bus and are therefore also designated as active bus devices.

There are two classes of master:

- DP master, Class 1 (DPMC1):

Central master devices are thus designated, which exchange information with the slaves in specified message cycles.

Examples: SIMATIC S5, SIMATIC -, etc.

8.1 General information

– DP master, class 2 (DPMC2):

These are devices for configuration, commissioning, and operator control and monitoring while the bus is in operation.

Examples: Programming units, operator control and visualization devices

2. Slaves (passive bus nodes)

These devices may only receive, acknowledge and transfer messages to a master when so requested.

Examples: Drives, I/O modules

# **Motion Control Option**

Communication between SINUMERIK 840Di sl (NC and PLC), as the master, and the slave components on PROFIBUS is based on PROFIBUS DP with the Motion Control Extension.

The MotionControl extension is characterized by:

- Configurable isochronous DP cycle
- Cyclic synchronization of the DP slaves using GlobalControl message frames from the DP master
- Automatic maintenance of the internal clock by the DP slaves during a short communication failure between the DP master and DP slave

#### **References:**

/PPA/ PROFIDrive Profile Drive Technology Version 3, Draft V1.4.2, 1. September 2000

# 8.1.3 Message format for cyclic DP communication

# Message frame structure

A PROFIBUS message generally adopts the following format for cyclic data transmission:

|                               | Useful data                         | (PPO)                 |                                |
|-------------------------------|-------------------------------------|-----------------------|--------------------------------|
| Protocol<br>frame<br>(Header) | Parameter identifier value<br>(PKW) | Process data<br>(PZD) | Protocol<br>frame<br>(Trailer) |

Figure 8-1 Main message format for cyclic data transmission

# User data structure

The useful data for cyclic communication are referred to as parameter process data objects (PPO). They are subdivided into two areas within the message frame:

• Parameter area (PIV, parameter identification value)

This telegram section is used to read and/or write parameters and to read out faults.

• Process data area (PDA, process data)

In the case of a drive, for example, this area contains the control words, setpoints, or additional information and actual values.

The following data are transmitted with the process data:

- Control words and setpoints (task: Master --> Drive) or
- Status words and actual values (responses: Drive --> Master)

8.1 General information

# 8.1.4 Description of a DP cycle

### Actual values

At time  $T_1$  the current actual position values are read from all isochronous DP slave drives. In the next DP cycle, the actual values are transferred to the DP master in the time  $T_{DX}$ .

# **Position controller**

The NC position controller is started at the time  $T_M$ , with  $T_M > T_{DX}$ , and computes the new speed setpoint for each axis on the basis of the position setpoint and the transferred actual position value.

# Setpoints

At the start of the next DP cycle, the speed setpoints are transferred from the DP master to the DP slaves (drives) in the time  $T_{DX}$ .

At time To, the speed setpoints are taken as new specified values for all drive controllers.

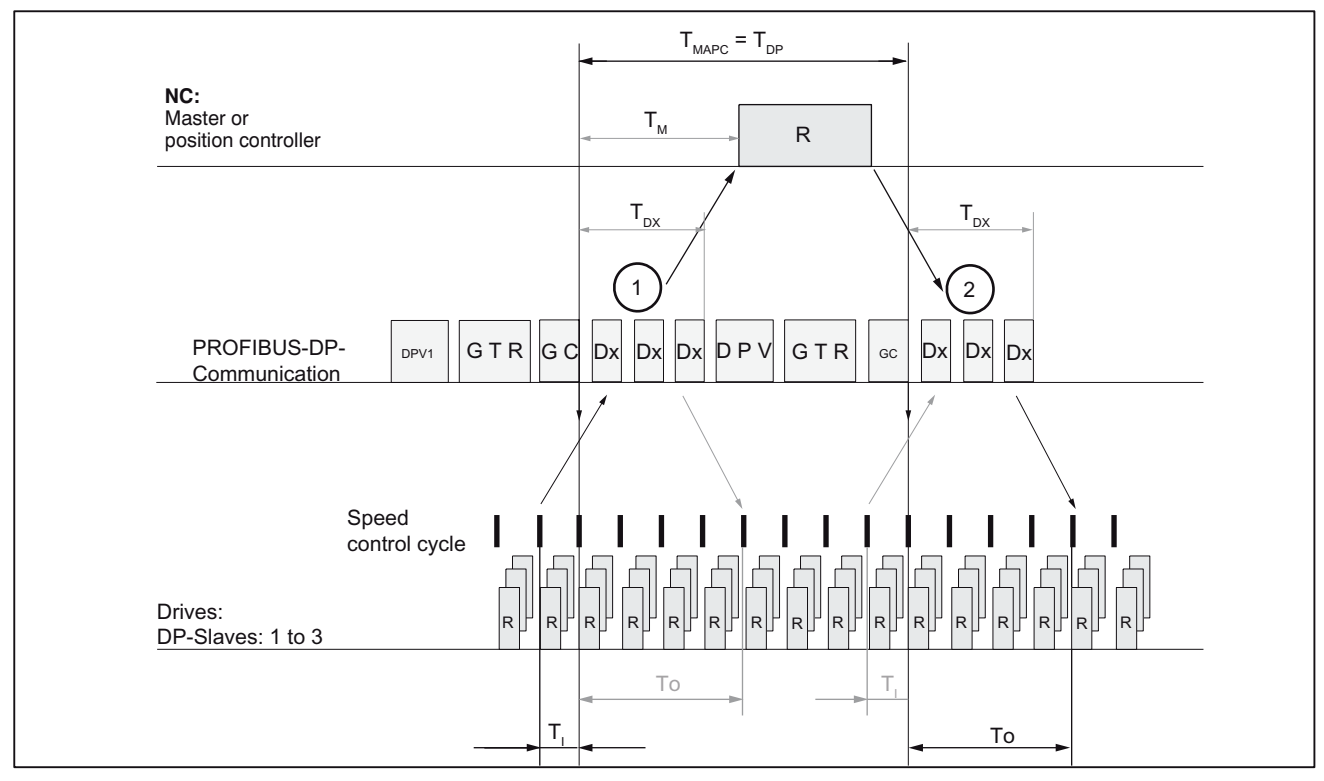

Figure 8-2 Example: Optimized DP cycle with 3 DP 611U slaves

Key to Fig. above:

- T<sub>MAPC</sub>: Master application cycle: NC-Position controller cycle the following is always valid for SINUMERIK 840Di sl: T<sub>MAPC</sub> = T<sub>DP</sub>
- T<sub>DP</sub>:
   DP cycle time: DP cycle time
- T<sub>DX</sub>:

Data exchange time: Total transfer time for all DP slaves

• T<sub>M</sub>:

Master time: Offset of the start time for NC position control

• Ti:

Input time: Time of the actual value acquisition. The actual values are transferred to the DP-Master in the next DP cycle.

• T<sub>0</sub>:

Output time: Time of the setpoint acceptance. The setpoints were generated by the DP-Master-Application in the previous DP-Cycle.

• GC:

Global control message frame (broadcast message frame) for cyclic synchronization of the equidistance between the DP master and DP slaves

• R:

Computation time for speed or position control

• Dx:

Useful data exchange between the DP master and DP slaves

• DPV1:

After cyclic communication, an acyclic service is sent, if the token holding time  $T_{TH}$  has not yet been exceeded.  $T_{TH}$  is calculated by the engineering system.

• G T R:

E: GAP

An attempt is made during this time to accept new active stations.T:

T: TOKEN

The token passing is either to itself or other masters.

R: RES

The reserve is used as an "Active break" for the station to send the token to itself until the equidistant cycle expires.

• ①

The actual values for the current DP-Cycle/position control cycle are transferred from the DP-Slave-Drives to the NC position controller.

• 2

The setpoints computed by the NC position controller are transferred to the DP-Slave-Drives.

8.1 General information

# 8.1.5 Networking rules

# **Basic rules**

The following basic rules must be observed:

1. The bus line must be terminated at **both ends**. For this purpose, enable the terminating resistor in the PROFIBUS DP connector of the first and of the last nodes and disable the remaining terminators.

### NOTICE

Only two enabled terminating resistors are permitted per bus line.

2. At least one termination must be supplied with 5 V.

To accomplish this, the PROFIBUS DP Connector with an activated terminating resistor must be connected to a device that is switched on.

- 3. No spur lines may be routed to the PROFIBUS DP.
- 4. Each PROFIBUS DP node must **first** be connected and then enabled.

When a station is disconnected, the connection must **first** be deactivated and then the connector is withdrawn.

5. The cable length of a PROFIBUS DP bus segment may be max. 100 m.

# Example: PROFIBUS DP network installation

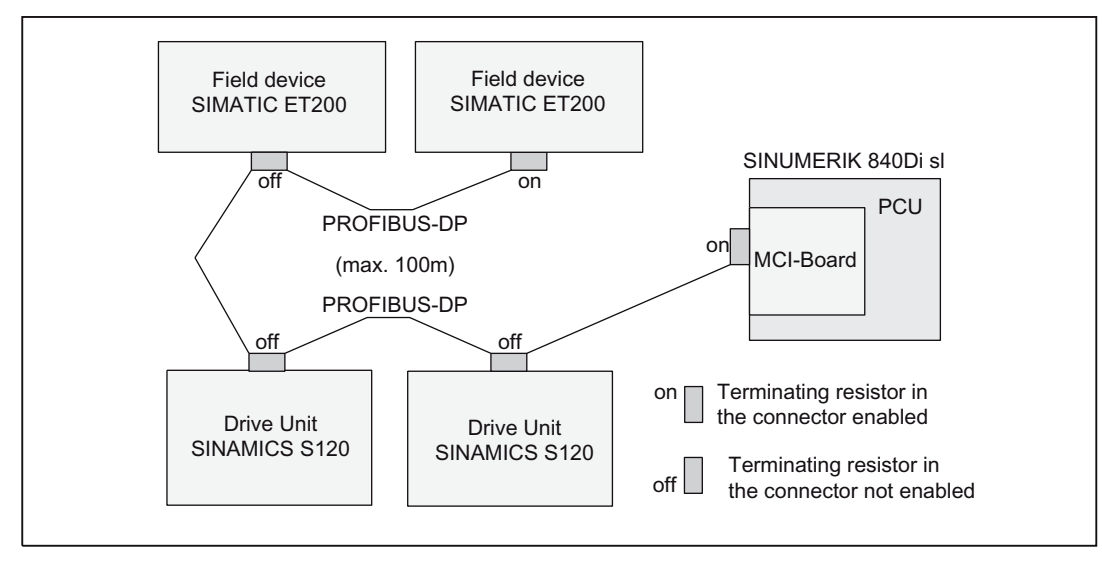

Figure 8-3 Example of a PROFIBUS DP network installation

As a condition for creating a PROFIBUS configuration using the default configuration the following components are required:

- SIMATIC STEP 7
- 840Di sl Rack

(A preconfigured SIMATIC 300 station for SINUMERIK 840Di sl. Part of the PLC basic program)

• SlaveOM

(part of the scope of supply of a SINUMERIK 840Di sl: SIMATIC add-on software)

# **SIMATIC STEP 7**

SIMATIC STEP 7 (option) is required in the following version or later:

• SIMATIC STEP 7 as of Version 5.3, Service Pack 2

SIMATIC STEP 7 can either be installed directly on the SINUMERIK 840Di sl PCU or on an external computer (PG/PC).

# SINUMERIK 840Di sl

If SIMATIC STEP 7 is installed on the SINUMERIK 840Di sl, no additional Ethernet cable is required to load the S7 configuration in the PLC.

Windows applications executed on the SINUMERIK 840Di sI have direct access to the PLC through the "CP 840D sI" communication processor.

The installation of additional software on SINUMERIK 840Di sl is described in Chapter "SW Installation/Update and Data Backup" (Page 551).

# External computer (PG/PC)

If SIMATIC STEP 7 is installed on an external computer (PG/PC), it must fulfill the following conditions:

- PG/PC interface is parameterized (see Subsection "External Communication Link: Ethernet" (Page 156))
- An Ethernet-Connection exists between the external computer (PG/PC) and the SINUMERIK 840Di sl.

# 840Di sl Rack

The 840Di sl rack is a SIMATIC-300 station preconfigured for SINUMERIK 840Di sl. The following version is available in the hardware catalog of HW Config:

- SINUMERIK 840Di sl with PLC 317-2DP 2AJ10
  - Slot 2: SINUMERIK 840Di sl PLC

Default designation: PLC317-2DP 2AJ10

- Slot X1: MPI/PROFIBUS interface (X102)
   Default designation: MPI/DP
- Slot X2: PROFIBUS interface (X101)
   Default designation: DP
- Slot 4: SINUMERIK 840Di sl NC
  - Default designation: NCK 840D sl
- Slot 5: SINUMERIK CP for Industrial Ethernet TCP/IP
   Default designation: CP 840D sl

### Installation

The 840Di sI rack is part of the PLC Toolbox. When the PLC Toolbox is installed, it is automatically installed in SIMATIC STEP 7.

#### Note

The PLC basic program must be installed on the computer on which SIMATIC STEP 7 is installed. For installing the PLC basic program, please observe the appropriate notes in the file:

• < Installation path>\importantinfo.rtf

Once the PLC basic program has been successfully installed the 840Di sl rack can be accessed in the hardware catalog of SIMATIC STEP 7, "HW Config":

• "HW Config" hardware catalog:

Profile: Standard

SIMATIC 300 > SINUMERIK > 840Di sl > 840Di sl

### SlaveOM

The SlaveOM (Slave Object Manager) for SINUMERIK 840Di sl enables the dialog-based S7 configuration of the following PROFIBUS drives:

- SIMATIC S120
- SIMODRIVE 611 universal or universal E
- SIMODRIVE POSMO CD/CA
- SIMODRIVE POSMO SI
- SIMODRIVE POSMO A
- ADI4 (Analog Drive Interface for 4 Axes)

# NOTICE

If the SlaveOM is used in conjunction with other PLC CPUs, a consistency error is signaled when compiling the S7 configuration and no system data blocks are generated.

# Installation

The SlaveOM is part of the PLC Toolbox. When the PLC Toolbox is installed, it is automatically installed in SIMATIC STEP 7. The DP slave drives specified above are available in the hardware catalog at the following location:

- HW Config: Hardware catalog:
  - Profile: Standard
  - PROFIBUS-DP > SINAMICS SINAMICS S120
  - PROFIBUS-DP > SIMODRIVE > SIMODRIVE 611 universal
  - PROFIBUS-DP > SIMODRIVE > SIMODRIVE POSMO CD
  - PROFIBUS-DP > SIMODRIVE > SIMODRIVE POSMO CA
  - PROFIBUS-DP > SIMODRIVE > SIMODRIVE POSMO SI
  - PROFIBUS-DP > SIMODRIVE > SIMODRIVE POSMO A
  - PROFIBUS-DP > SINUMERIK > ADI4

#### Note

The PLC basic program must be installed on the computer on which SIMATIC STEP 7 is installed. For installing the PLC basic program, please observe the appropriate notes in the file:

<Installation path>\importantinfo.rtf

# GSD file

A GSD file (device master file) contains all the properties of a DP slave in ASCII format. Each DP slave SIMATIC STEP 7 requires a module-specific GSD file so that the DP slave can be found in the hardware catalog.

If a DP slave is not displayed in the hardware catalog of "HW Config", you must install a GSD file. To do that, use menu command **Tools > Install new GSD file**.

As soon as you have installed the GSD file the DP slave is available in the hardware catalog at the following location:

• "HW Config" hardware catalog:

Profile: Standard

PROFIBUS-DP > Other field units > < DP-Slave>

# NOTICE

The GSD files must be installed on the computer on which SIMATIC STEP 7 is already installed.

To install a GSD file, please refer to the appropriate notes in the file: < Installation path>\importantinfo.rtf

# 8.3.1 Requirement

# S7 project

The procedure described in this Section for setting up the PROFIBUS configuration as well as the parameterization of various components (for example, SINAMIC drives, ADI4), is based on an S7 project created using the description in Chapter "Create PROFIBUS Configuration"

The following status of the S7 project is required:

- S7 project is has been set up (name: SIN840Di sl)
- Station 300 has been set up
- Interface (X102) PROFIBUS is parameterized (optional)
- Interface (X101) PROFIBUS is parameterized
- Input/output data areas of the NC are parameterized

# Note

The instructions given in this Section are essentially limited to the special characteristics of the SINUMERIK 840Di sl. For more details about working with SIMATIC STEP 7 please refer to the relevant SIMATIC documentation or online help.

# Starting HW Config

Start "HW Config" by opening the station and double-clicking the hardware icon.

| SIN840Di sl - <installation pat<="" th=""><th>h&gt;\step7\s7proj\SIN840Di sl</th><th></th><th><u> </u></th></installation> | h>\step7\s7proj\SIN840Di sl |                   | <u> </u> |
|----------------------------------------------------------------------------------------------------|-----------------------------|-------------------|----------|
| SIN840Di sl                                                                                                    | Hardware                    | PLC 317-2DP 2AJ10 |          |

Figure 8-4 Inserting the SIMATIC 300 station

In HW Config, now insert the required PROFIBUS modules from the hardware catalog into the S7 project.

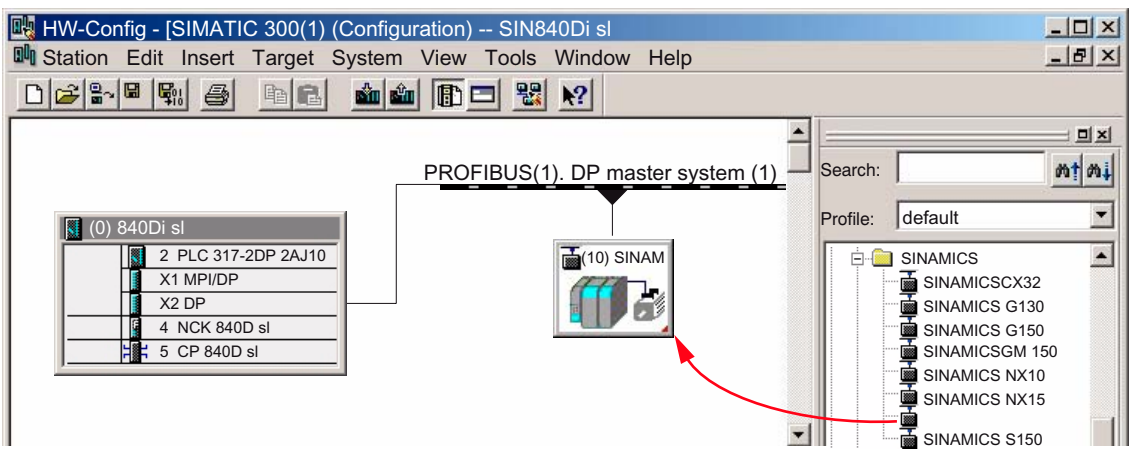

Figure 8-5 HW Config: Insert modules, e.g. SINAMICS S120

# 8.3.2 Inserting DP slaves

In principle, both PROFIBUS interfaces have the same functionality. To be able to utilize the available transmission capacity optimally, it is recommended that drive and I/O modules be operated on dedicated PROFIBUS line in each case.

- Drive modules at the PROFIBUS interface (X101) corresponding to Slot X2.
- I/O modules at PROFIBUS interfaces (X102) corresponding to Slot X1.

The division of the drive and I/O modules is basically random. The following rules must be met:

- Equidistant DP communication must be configured for the PROFIBUS interface to which the drive modules are connected. Besides, this interface can be operated only in the DP Master mode.
- The PROFIBUS interface to which the I/O modules are eventually connected can be operated in the DP Master as well as DP Slave mode.

Please refer to the relevant SIMATIC documentation for how to connect the PLC to the higher-level DP master as a DP slave.

• In principle, equidistant DP communication can be configured for both PROFIBUS interfaces simultaneously. The isochronous time must be set as identical for both the interfaces.

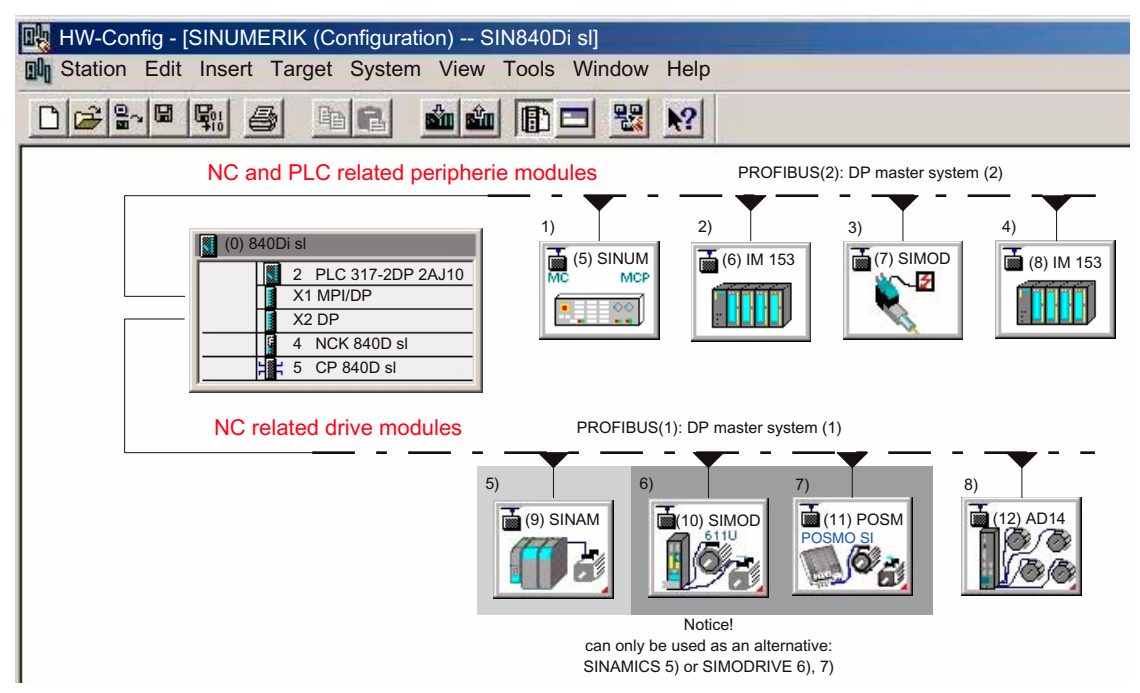

Figure 8-6 Recommended distribution of DP slaves (schematic)

- 1) Machine control panel: MCP 483, MCP310
- 2) and 4) ET200... I/Os
- 3) SIMODRIVE POSMO A
- 5) SINAMICS S120
- 6) SIMODRIVE 611 universal
- 7) SIMODRIVE SI, CD/CA
- 8) ADI4

If you are using both PROFIBUS interfaces, we recommend the following distribution of DP slaves:

- PROFIBUS(1): Interface (X101) corresponding to slot X2
  - SINAMICS- or SIMODRIVE drives
  - ADI4
- PROFIBUS(2): Interface (X102) corresponding to slot X1
  - PLC-specific I/Os
  - Machine control panel, e.g. MCP 483
  - NC-specific I/Os

# 8.3.3 Parameterizing the equidistant DP-Slaves finally

After the DP-Slaves have been added in the configuration and parameterized individually, the following parameters of the equidistant DP slaves must be set in two separate steps for the final parameterization of the equidistant DP communication of the PROFIBUS(1) Interface (X101) corresponding to Slot X2:

Step1:

- Activation of the equidistant DP cycle
- Equidistance master cyclic component T<sub>DX</sub>

Step2:

- Equidistant DP cycle TDP
- Master application cycle TMAPC
- Actual value acquisition T<sub>1</sub>
- Setpoint acceptance To

An overview of the different times within a DP cycle is displayed by the figure in Subsection "Description of a DP cycle" (Page 232).

#### Note

The procedure for assigning the final parameters for isochronous DP communication is exemplified by one DP slave S120. Proceed in the same manner for other isochronous DP slaves, e.g. SIMODRIVE 611U, ADI4; etc.

# NOTICE

If DP slave ADI4 interfaces are present in an S7 project on which final parameterization is to be performed, certain boundary conditions must be observed. See also:

### References:

/ADI4/ ADI4 analog drive interface for 4 axes, Subsection "Parameterization", Parameterization of DP Communication, Boundary Conditions

# Activation of the equidistant DP cycle

If you double-click an S120 DP slave in the station window, the dialog box "DP Slave properties" is displayed.

It is recommended that the isochronous DP-Cycle be enabled for all DP slaves S120 by display the isochronous DP-Cycle for the selected DP slave S120, and then performing an alignment.

In case of a comparison, all the values displayed in the following dialog box for all the DP-Slaves of the same type, DP slave S120 here, are transferred to the configuration:

• DP slave properties

Tab: Cycle synchronization

# **Dialog: Beginning**

Dialog: DP slave properties

Tab: Cycle synchronization

Radio button: "Synchronize drive to equidistant DP cycle" Z Button: "Adjust"

| DF | P Slave Properties                     |                                                                                                   | X    |
|----|----------------------------------------|---------------------------------------------------------------------------------------------------|------|
| 1  | General configuration                  | Cycle syncrhonisation                                                                             |      |
| <  | Sonchronize Drive to e                 | quidistante DP cycle                                                                              |      |
|    | Neetwork settings in ms                | 83                                                                                                |      |
|    | Isochronous bus cycle a                | activated                                                                                         |      |
|    | Isochronous DP cycle                   | 2.000 Component Data_Exchange_Time Tdx: 0.4                                                       | 14   |
|    | Master application cycle [ms]=         | FactorIncrement / base time [r2.000=1 $\checkmark$ x2.000                                         | ns]  |
|    | DP cycle [ms]:                         | Factor     Increment / base time [r       2.000     =       16     ×       0.125                  | ns]  |
|    | Time to [ms]<br>Actual value position: | 0.125     =     Factor     Increment / base time [r       0.125     =     1     *     x     0.125 | ms]  |
|    | Time to [ms]<br>Setpoint acceptance:   | 0.625     =     Factor     Increment / base time [r       0.125     x     0.125                   | ns]  |
| <  | Comparison                             |                                                                                                   |      |
| Ē  | ОК                                     | Cancel                                                                                            | Help |

Figure 8-7 Enabled isochronous DP cycle

# NOTICE

If there are different equidistant DP slave types in an S7 project, e.g. different SINAMICS drives, ADI4, etc., the following steps must first be performed for each DP slave type before continuing with the setting of other parameters.

- 1. Synchronize drive to equidistant DP cycle
- 2. Perform alignment

# Equid. master cycl. T<sub>DX</sub> portion

After synchronization to the isochronous DP-Cycle has been activated for all DP slaves, the timer requirement of the cyclic portion of DP-Communication must be calculated.

Calculation is performed by the DP-Master on activation of the isochronous bus cycle.

# **Dialog: Continuation**

Tab: General Group: Node/Master System Button: "PROFIBUS..." Dialog: Properties - PROFIBUS interface SINAMICS ... Tab: Parameter Button: "Properties..." Dialog: PROFIBUS properties Tab: Network settings Button: "Options..." Dialog: Options □ Radio button: Activating the equidistant bus cycle ☑

# Equidistant DP cycle T<sub>DP</sub>

When calculating the cyclic portion of the DP communication, the time for the isochronous DP cycle is automatically changed to the time required as the minimum. This change must be undone by reentering the time intended for the isochronous DP cycle.

# **Dialog: Continuation**

# Group: Equidistant time in ms Isochronous DP cycle: **Equidistant time** OK

OK

OK

| Options X                                                                                                    |
|----------------------------------------------------------------------------------------------------|
| Equidistance Cables                                                                                          |
| Activate isochronous bus cycle                                                                               |
| Optimize DP Cycle (and, if neo, TI, To): Recalculate                                                         |
| Number of PG's/OP's/TD's on the PROFIBUS       Configured:     0       Totall:     0                         |
| Graduation:<br>(min=1000 ms; max=32.000 ms 2000 ms 0.125 ms Details                                          |
| Synchronization of the Slaves<br>Times Ti and To same for all Slaves<br>(if not: Set in Properties - Slaves) |

Figure 8-8 Dialog: Options (excerpt)

#### Note

You are advised **not** to activate the option "Times Ti and To same for all slaves" in the "Synchronization of the slaves" group.

The following parameters are now set for each type of DP slave on the "Clock synchronization" tab :

- Equidistant DP cycle T<sub>DP</sub>
- Master application cycle TMAPC
- Actual value acquisition Ti
- Setpoint acceptance T<sub>o</sub>

| DP slave properties                                                                                                    |
|----------------------------------------------------------------------------------------------------|
| General Configuration Cycle synchronization                                                                                                    |
| Sychronize Drive to equidistant DP cycle                                                                                                    |
| Network settings in ms                                                                                                    |
| Isochronous bus cycle activated                                                                                                    |
| Isochronous Dp cycle: 2.000 Cyclic portion of isochronous master: 1.250                                                                                                    |
| Master application<br>cycle [ms]: $2.000 =$ Factor<br>$1 \div$ Increment / base time [ms]<br>x $2.000$ DP cycle [ms]: $2.000 =$ $16 \div$ x $0.125$ Time Ti [ms]<br>(actual value<br>acquisition): $0.125 =$ $1 \div$ x $0.125$ |
| Time To [ms]<br>setpoint accpetance): 1.500 = 12 x 0.125                                                                                                    |
| Comparison                                                                                                    |
| OK Cancel Help                                                                                                    |

Figure 8-9 Dialog: DP slave properties

# DP cycle T<sub>DP</sub>

The "DP cycle" of DP slave S120 must be set to the cycle time of the DP master displayed under group box "Network settings in ms" > Isochronous DP cycle".

#### NOTICE

The following condition must be fulfilled for the DP cycle time TDP: **DP cycle = isochron. DP cycle** 

# Master application cycle T<sub>MAPC</sub>

The "Master application cycle  $T_{MAPC}$  parameter specifies the integer ratio between the master application (NC position controller) and the isochronous DP cycle.

Using ratios other then 1:1, the dead times of the position controller can be reduced if NC hardware of the lower performance range is used.

# NOTICE

On a DP slave S120 used with SINUMERIK 840Di sl, the ratio between the master application cycle TMAC and DP cycle time TDP must be 1:1.

Master application cycle = DP cycle

# **Dialog: Continuation**

Tab: Cycle synchronization Master application cycle [ms]: Factor: **1** 

### Actual value acquisition Ti

The actual-value acquisition Ti parameter defines the time at which the actual value (actual position value) can be read in from a DP slave S120.

# Note

You are strongly recommended to use the same value for the time of actual value acquisition Ti for all DP slaves S120, in particular if the axes interpolate.

#### NOTICE

The following condition must be observed for the time of actual value acquisition TI: **DP cycle >= actual value acquisition >= base time** 

### **Dialog: Continuation**

Tab: Cycle synchronization Actual value acquisition [ms]: Factor: **Factor** 

# Setpoint acceptance To

The "setpoint transfer to" parameter defines the time when the speed setpoint of the NC position controller is accepted by a DP slave S120.

#### Note

You are strongly recommended to use the same value for the time of setpoint acceptance To for all DP slaves S120, in particular if the axes interpolate.

#### NOTICE

The following condition must be observed for the time of setpoint value transfer TO: **DP cycle >= setpoint accept. >= equidist. master cycl. component + base time** 

# **Dialog: Continuation**

Tab: Cycle synchronization Setpoint transfer [ms]: Factor: **Factor** 

### Comparison

The values of the current DP slave S120 displayed in the "Cycle synchronization" tab are transferred to all the other DP slave S120 of the configuration via the Comparison interface.

This adjustment must be carried out at the end, and the dialog box must then be confirmed with OK.

# **Dialog: End**

Tab: Cycle synchronization Button: "**Adjust**" OK

# NOTICE

If an S7 project includes different equidistant DP slave types, such as different SINAMICS drives, ADI4, etc., the following parameter settings must be made separately for each DP slave type as described above, and an alignment must be performed:

- Equidistant DP cycle TDP
- Master application cycle TMAPC
- Actual value acquisition TI
- Setpoint acceptance TO

The alignment only transfers the values displayed in the "Isochronous mode" tab to the DP slaves **of the same** type.

# 8.3.4 Generating system data blocks (SDB)

System data blocks (SDB) contain all the information required for PROFIBUS communication between the DP master and connected DP slaves. System data blocks are generated by compiling the current configuration with "HW Config".

#### **Consistency check**

Always check that the system data blocks are error-free before storing and compiling them. To do that select menu command **Station > check consistency** in the HW config.

If inconsistencies are detected in the configuration, an error dialog box is displayed and the error messages and help are displayed.

# Save and compile

Use the menu command **Station > Save and compile** to save the current configuration in the S7 project as the "station" object and compile it eventually.

#### System data blocks

If the configuration is compiled without error the system data blocks are generated and stored in the "Modules" directory of the PLC.

In the "SIN840Di sl" example project, the system data blocks are located at:

SIN840Di sl > SIMATIC 300(1) > PLC317-2DP 2AJ10 > STEP 7-Program(3) > **Modules** > **System data** 

The current system data blocks can be displayed by double-clicking the "System data" icon in the "System data modules" dialog box.

#### Note

System data blocks cannot be edited individually. Only the configuration as a whole can be edited.

PROFIBUS DP Communication 8.4 SIMATIC I/O devices (ET200...)

# 8.3.5 Load the configuration in the PLC

The configuration can be loaded in the PLC after generating the system data module successfully.

Loading the configuration is descried in detail within the framework of the PLC commissioning in Chapter "Load configuration (STEP 7 -> PLC)" (Page 179).

# 8.3.6 PROFIBUS diagnosis

The following diagnostic displays are recommended for diagnosing the PROFIBUS or DP slave status while checking the configuration or if errors occur.

840Di startup

Menu bar: Window > Diagnosis > Profibus > Bus or slaves

HMI Advanced

Operating area switchover > Diagnosis > Service displays > "ETC" key > Profibus Diagnosis

# 8.4 SIMATIC I/O devices (ET200...)

The SIMATIC I/O devices of the Production Series ET200, e.g. ET200M, are brought into the S7 project as usual, and configured.

#### Note

To simplify the parameterization of equidistant communication at PROFIBUS DP, all the required SIMATIC I/O devices must first be added in the configuration before parameterizing the DP drives (e.g. DP slave 611 U or ADI4).

#### Note

To check whether a module selected from the hardware catalog complies with the module in the automation system, the following procedure is recommended:

- 1. Note the MLFB numbers of all modules used in the automation system.
- Select the corresponding module in the hardware catalog and compare the MLFB number of the module used in the automation system with the MLFB number that is displayed in the hardware catalog. Both MLFB numbers must be the same.

8.5 DP slave I/O Module PP72/48

# 8.5 DP slave I/O Module PP72/48

# 8.5.1 Parameterization of I/O Module PP72/48

A PP72/48 I/O module is parameterized with a GSD file.

- The GSD file is a part of the SINUMERIK 840Di sl software. Refer to Section "Overview of software components" (Page 31): SIMATIC add-on software: GSD file for I/O modules PP72/48
- To install a GSD file, please refer to Subsection "Network rules" (Page 234): GSD files.

#### Note

To make parameterization of isochronous communication with PROFIBUS DP easier, we recommend inserting all required DP slaves into the configuration before setting the times for isochronous communication.

# 8.5.2 Inserting the DP slave

To insert a PP72/48 DP slave in the configuration, open the hardware catalog via the menu command **View > Catalog**.

The DP slave PP72/48 is to be found at:

• Profile: Standard

### PROFIBUS-DP > Other field devices > Drives > IO > PP Input/Output module

Click with the left mouse button on the DP slave PP72/48 (PP input/output module) in the hardware catalog and drag it onto the DP master system in the station window, holding down the left mouse button.

The DP master system is displayed in the station window with the following symbol:

When you release the left mouse button, the DP slave PP72/48 is inserted into the configuration.

#### Note

Make sure that the cursor that appears as a crossed-out circle when dragging the DP slave is positioned exactly on the DP master system so that it can be inserted into the configuration.

# 8.5.3 Setting PROFIBUS parameters

As soon as you have inserted DP slave PP72/48 into the configuration, dialog box "PROFIBUS properties interface PP input/output" is displayed.

The following PROFIBUS parameters must either be set or verified:

- PROFIBUS address
- Transmission rate
- Profile

# NOTICE

The PROFIBUS address of the DP slave PP72/48 set in Project S7 must be identical to the PROFIBUS address set in the module with the help of the S1 switch (refer to Section "PP72/48 I/O module" (Page 91)).

There is no automatic adjustment!

The following data must agree:

- 1. SIMATIC configuration of DP slave PP72/48
- PROFIBUS address
- 2. I/O Module PP72/48
- PROFIBUS address (Switch S1)

# Dialog

Dialog: PROFIBUS properties of PP-I/O interface Tab: Parameter address: **<PROFIBUS address>** Button: "Properties..." Dialog: PROFIBUS properties Tab: Network settings Data transfer rate: **12 Mbps** Profile: **DP** OK OK

#### 8.5 DP slave I/O Module PP72/48

# 8.5.4 Setting the I/O addresses

When the dialog box is closed DP slave PP72/48 is inserted into the DP master system and the detail view of DP slave PP72/48 is displayed in the station window. Select one of the modules listed under DP slave PP72/48 (PP input/output module) from the hardware catalog and insert it in slot 1 of the detail view.

The I/O addresses are assigned by "HW Config" automatically and should be changed taking into account the following supplementary conditions:

• I/O address area of NC

The 256-271 I/O addresses should not be assigned for compatibility reasons and for future system extensions.

· Selective access to inputs/outputs via the PLC

The PLC cannot access the individual I/Os directly for I/O address >256. The input/output data must first be copied into internal flags of the PLC with the system functions SFC14 and 15.

It is therefore recommended for the reasons given above, that the I/O addresses should be assigned in the 0-255 range.

The dialog box offers the following configurations to choose from:

- 1. O/I 6/9 A222 E212121
- 2. O/I 6/9 A411 E212121
- 3. O/I 6/9 A42 E41

For DP slave PP72/48, select the 1st configuration and click OK to confirm the dialog box.
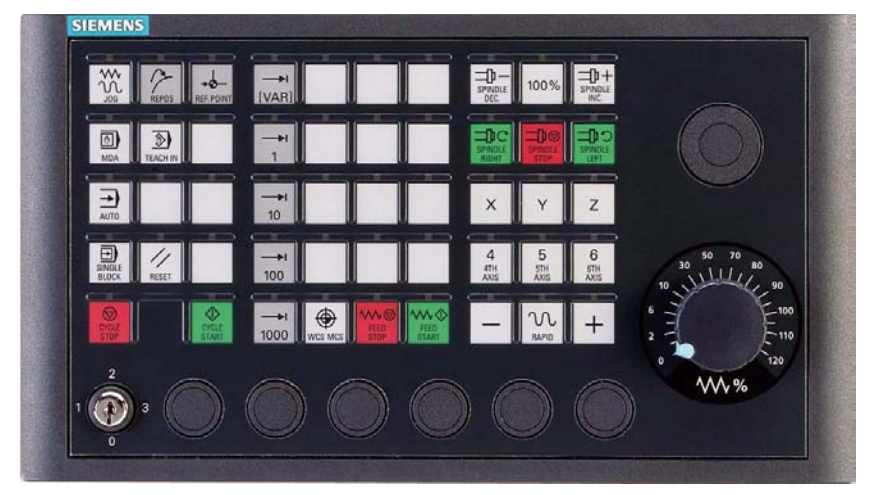

Figure 8-10 MCP 310 front panel

# 8.6.1 General commissioning requirements

### Hardware

The following hardware is required:

PROFIBUS connecting cable

No terminating resistor is integrated in the machine control panel.

### Software

The following software is required:

PLC basic program

The relevant modules of the basic PLC program are **FB 1** (MCP communication parameters), **FC 19** (interface parameter assignment version: milling) and **FC 25** (interface parameter assignment, version: turning).

The library of the basic PLC program is a part of the SINUMERIK 840Di sl. The installation of the library is described in detail in the Section "Create PLC Program" (Page 177).

• SIMATIC STEP 7

SIMATIC STEP 7 is needed to customize the PLC basic and user programs to the requirements of the respective automation system. SIMATIC STEP 7 can be installed directly on the PCU of the SINUMERIK 840Di sl. The installation of additional software is described in the Chapter "SW Installation/Update and Data Backup" (Page 551).

• DP slave MCP 310

The MCP 310 DP slave is an integral part of the PLC toolbox. When the PLC Toolbox is installed, it is automatically installed in SIMATIC STEP 7.

### Note

The PLC basic program must be installed on the computer on which SIMATIC STEP 7 is installed. To install the basic PLC program, please pay attention to the corresponding instructions in the file:

< Installation path>\importantinfo.rtf

#### **References:**

The following manuals are required for the commissioning of the MCP:

/FB1/ Function Manual - Basic Functions, P3 PLC Basic Program, Program Structure and the Modules of the PLC Basic Program

/FB2/ Function Manual - Extension Functions, H1 Manual and Handwheel Travel, Startup of Handwheels

/BH/ Operator Components Manual - Description of MCP 310 (interfaces, electrical connection etc.)

/Z/ Catalog NCZ, Connection components: Cables, connectors, etc.

### Automation system

To commission the MCP, the automation system must be fully connected mechanically as well as electrically, with reference to NC, PLC and MCP.

The drives must be secured against accidental moving.

# 8.6.2 Parameterization of the MCP

### Interfaces

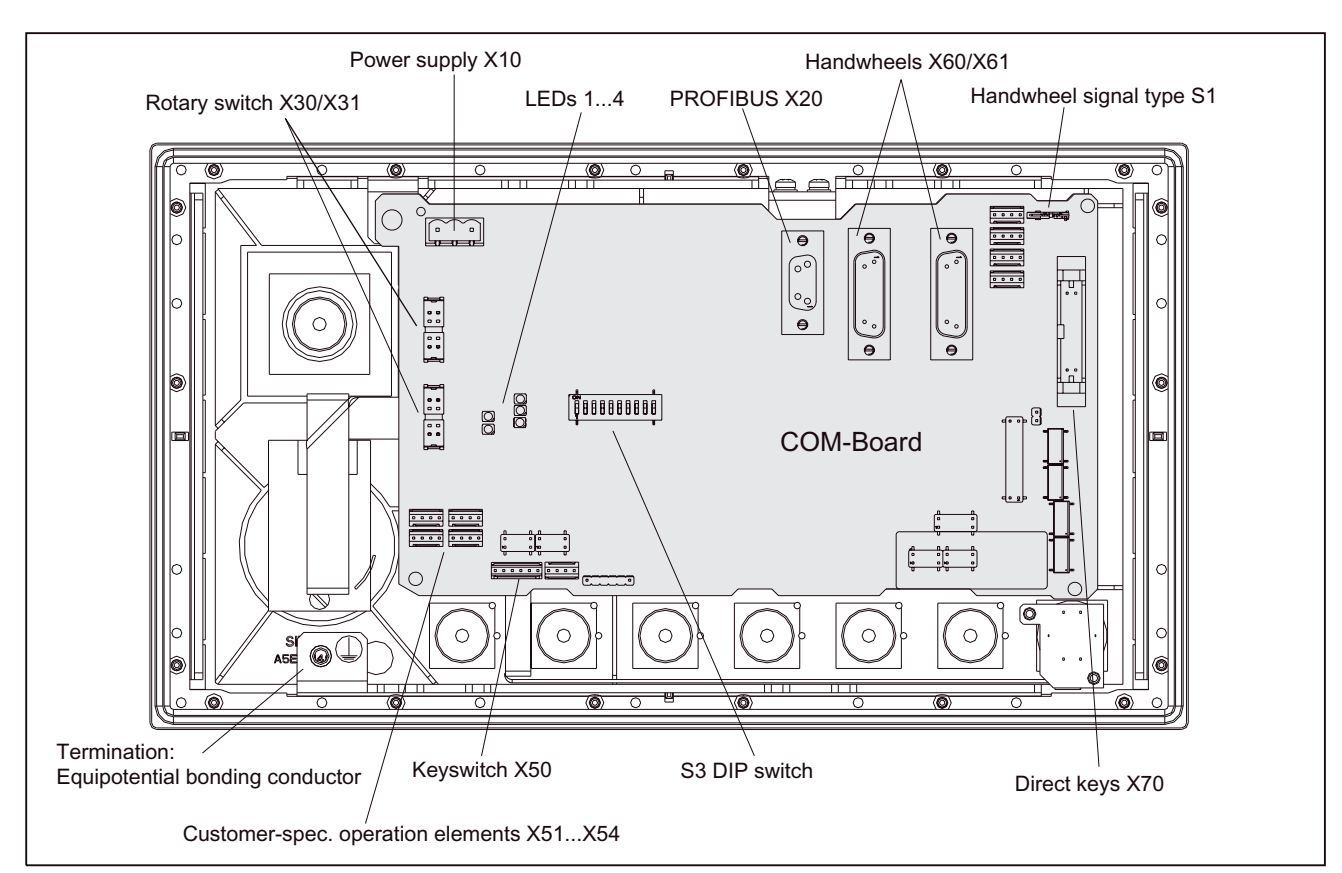

In the following figure, the interfaces are shown on the rear side of the module:

Figure 8-11 Rear of the MCP 310 showing the control and display elements and the interfaces

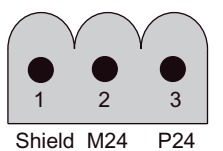

Figure 8-12 Connection overview: Power supply X10

For a detailed description of the electrical and mechanical design and of the machine control panel interfaces, please refer to:

#### **References:**

/BH/ Operator Components Manual, Chapter "MCP 310 Machine Control Panel"

### Display of the software version

All the LEDs on the front panel of the MCP flash after the electrical connection of the MCP, provided there is no communication between MCP and PLC.

Simultaneously pressing the two keys "Feed stop" and "Feed enable" (in the bottom right corner) displays the version number of the current software version using the LEDs which are now illuminated continuously.

Version No. = V

"No. of glowing LEDs in the left LED block". "No. of glowing LEDs of the middle LED block". "Number of glowing LEDs in the right LED block"

In the example (see Figure. Subsection "Parameterization of the MCP) V 01.02.00 is displayed.

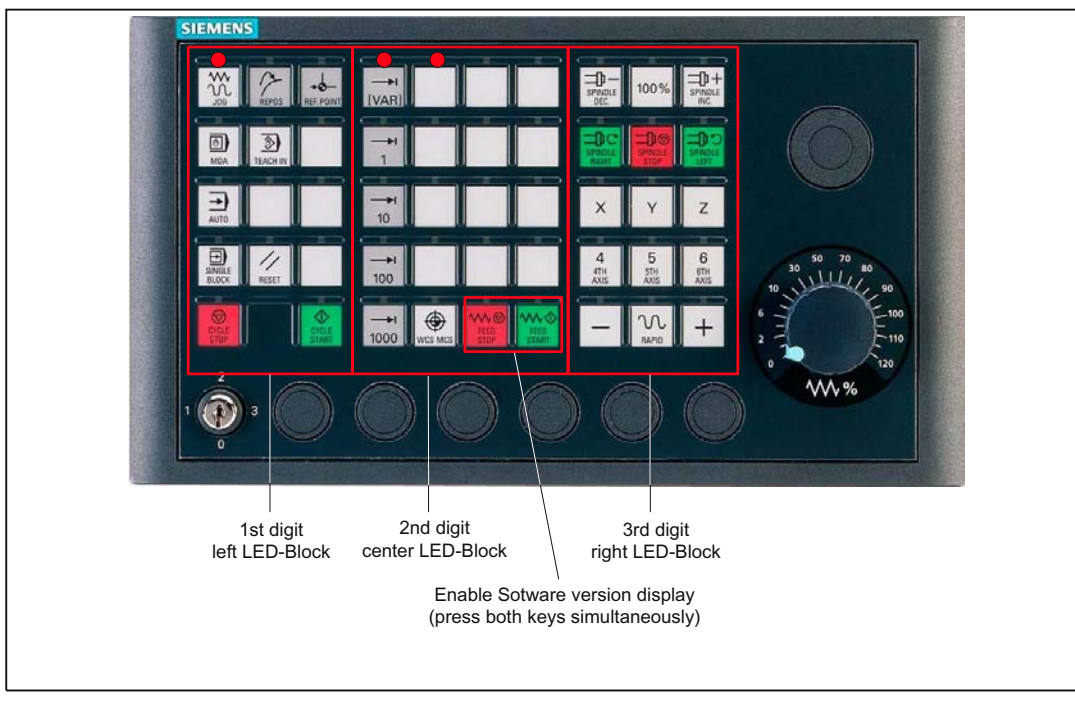

Figure 8-13 MCP 310 front panel

### Switch S3

The PROFIBUS address and the connection type are set via Switch S3 on the rear side of the MCP:

| 10  | 9      | 8       | 7       | 6      | 5       | 4       | 3      | 2       | 1     | Meaning/value             |
|-----|--------|---------|---------|--------|---------|---------|--------|---------|-------|---------------------------|
| on  | on     | -       | -       | -      | -       | -       | -      | -       | -     | Connection type: PROFIBUS |
| -   | -      | off     | -       | -      | -       | -       | -      | -       | -     | Reserved                  |
|     |        |         |         |        |         |         |        |         |       | PROFIBUS address          |
| -   | -      | -       | off     | off    | off     | off     | off    | off     | off   | 0                         |
| -   | -      | -       | off     | off    | off     | off     | off    | off     | on    | 1                         |
| -   | -      | -       | on      | off    | off     | off     | off    | on      | off   | 2                         |
| -   | -      | -       | off     | off    | off     | off     | off    | on      | on    | 3                         |
| -   | -      | -       | :       | :      | :       | :       | :      | :       | :     |                           |
| -   | -      | -       | on      | on     | on      | on      | on     | on      | off   | 126                       |
| -   | -      | -       | on      | on     | on      | on      | on     | on      | on    | 127                       |
| The | switch | n posit | tion 10 | )-8 ar | e to be | e set a | accord | ling to | the d | ata in the table.         |

Table 8-1 Switch S3: PROFIBUS address (1-7)

NOTICE

In the delivery condition, MPI is to be set as connection type (10-9: off, off).

### 8.6.3 Functions of the machine control panel

The machine control panel offers the following functions:

- Standard
- Handwheel
- Additional I/Os

### Standard

The function: "Standard" transfers the I/O data to the function and user-specific keys and outputs:

- Input data: 8 bytes
- Output data: 8 bytes

### Handwheel

The function: "Handwheel" transfers the absolute values of the two to the handwheels that can be connected to the machine control panel:

• Input data: 2 x 2 bytes

| handwheel 1 handwheel 2 |
|-------------------------|
|-------------------------|

Low-Byte

High-Byte

For each handwheel the current handwheel value is transferred as a 16-bit absolute value relative to the starting value. The starting value for the sensor counter in the handwheel is 0.

The absolute values are transferred to the Big Endian Format.

The data for both handwheels is always transferred. The absolute value for a handwheel that is not connected is always 0.

### NOTICE

If the "Handwheel" function is used, the MCP must be connected to the PROFIBUS interface X101 of the MCI board. The handwheel is evaluated by the NC and the NC only has direct access to this PROFIBUS interface.

### Additional I/Os

The function: "Additional I/Os" transfers the data of all non-standard I/Os:

- Direct keys
- Customer keys: 6 signals (bit 0 to bit 6)
- Rotary switch

with the following distribution:

• Input data: 5 bytes

| Direct control keys | Customer | 1st rotary | 2nd rotary |
|---------------------|----------|------------|------------|
| (OP 012)            | keys     | switch     | switch     |
| Low-Byte            |          |            | High-Byte  |

• Output data: 2 bytes

| Reserved | Customer  |
|----------|-----------|
| always 0 | LEDs      |
| Low-Byte | High-Byte |

# 8.6.4 Configure MCP 310 DP slave

The chapter describes the configuration of an MCP 310 DP slave with the help of the configuration of a SIMATIC S7 project displayed in the following figure.

The configuration comprises the following modules:

- SIMATIC Station 300 with SINUMERIK 810D/840D and PLC 317-2DP
- SINUMERIK MCP with module: standard, handwheel, extended

The following steps must be performed within the framework of the S7 project to configure the MCP 310 DP slave:

1. Insertion of the MCP 310 DP slave in the configuration

(see following figure: 1)

- 2. Setting the PROFIBUS address
- Insertion of the corresponding modules in the MCP 310 DP slave as a function of the desired functions.

(see following figure: 2)

4. Setting the I/O addresses of the individual slots

| PROFIBUS(1): DP-mastersystem (1)<br>1<br>1<br>1<br>1<br>1<br>1<br>1<br>1<br>1<br>1<br>1<br>1<br>1                                                                                                    | HW-config - [SINUMERIK840<br>Station Edit Insert TargetSyster<br>C C R R R R R R R R R R R R R R R R R R          | D (configuration) PROF<br>n View Tools Window Help<br>m m m Tools 22 M                                                      | FIBUS-MO                         | CP]                   |     |          |                                                                                                    | - 0 ×<br>- 8 ×      |
|----------------------------------------------------------------------------------------------------|----------------------------------------------------------------------------------------------------|----------------------------------------------------------------------------------------------------|----------------------------------|-----------------------|-----|----------|----------------------------------------------------------------------------------------------------|---------------------|
| Slot  Dp-ID  Order-Number / designation  E-Address  O-Address  Com    1  55  standard, handwheel, extended  07  07    2  2EA > standard, handwheel, exten  258261    3  192 > standard, handwheel, exten  812 | (0) 810D/840D<br>2 PLC 317-2DP 2AJ10<br>X1 MPI<br>X2 DP<br>3 IM 360<br>4 S7 FM-NCU<br>PROFIBUS(1): DP-Mastersyste | PROFIBUS(1): DP-mastersyst                                                                                                  | em (1)<br>2                      | 1                     | -   | Profile: | Default<br>ON CONTROL<br>UMERIK MCP<br>Universa Imodule<br>standard<br>standard, handwh<br>standard, extende<br>standard, hadnwh | eel<br>d<br>eel, ex |
|                                                                                                    | Slot      Dp-ID        1      55        2      2EA        3      192                                              | Order-Number / designation<br>standard, handwheel, extended<br>> standard, handwheel, exten<br>> standard, handwheel, exten | E-Address<br>07<br>258261<br>812 | O-Address<br>07<br>89 | Com |          |                                                                                                    | ۲<br>۲              |

Figure 8-14 Configuration with MCP 310 DP slave

### **Requirements: S7 project**

The following status with reference to the S7 project in which the MCP 310 DP slave is to be inserted, is required:

- You have created the S7 project
- You have set up a SIMATIC 300 station with PROFIBUS master-capable SINUMERIK control

### Inserting the DP slave

To insert an MCP 310 DP slave in the configuration, open the hardware catalog via the menu command **View > Catalog**.

The MCP 310 DP slave is to be found at:

• Profile: Standard

#### PROFIBUS-DP > Other field devices > NC/RC > Motion control > SINUMERIK MCP

Left-click on the MCP 310 DP slave (SINUMERIK MCP) in the hardware catalog and drag it onto the DP master system in the station window, holding down the left mouse button.

The DP master system is displayed in the station window with the following symbol:

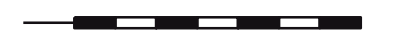

When you release the left mouse button, the MCP 310 DP slave is inserted into the configuration.

#### Note

As you drag the DP slave the cursor appears as a circle with a slash through it. When the cursor is positioned exactly over the DP master system, it changes to a plus sign, and the DP slave can be added to the configuration.

### PROFIBUS parameters

As soon as you have inserted MCP 310 DP slave into the configuration, dialog box "PROFIBUS properties interface SINUMERIK MCP" is displayed.

The following PROFIBUS parameters must either be set or verified:

- PROFIBUS address
- Transmission rate
- Profile

### Dialog

Dialog: Properties - PROFIBUS interface SINUMERIK MCP

Tab: Parameter

OK

address: <PROFIBUS address>

Button: "Properties ... "

Dialog: PROFIBUS properties

Tab: Network settings

Data transfer rate: 12 Mbps

Profile: DP

ОК

# NOTICE

The PROFIBUS address set in the S7 project for the MCP 310 DP slave must be the same as the PROFIBUS address (DIP Switch S3) set in the module.

There is no automatic adjustment!

The following data must agree:

- 1. SIMATIC configuration of MCP 310 DP slave **PROFIBUS address**
- 2. Machine control panel MCP 310
- PROFIBUS address (DIP Switch S3)

### Insert module

The active functions and hence the number of user data elements to be transferred are chosen by selecting the appropriate pre-configured module. The modules in the hardware catalog are arranged under the MCP 310 DP slave. The following modules are available:

- Universal module (not applicable)
- standard
- standard, handwheel
- standard, extended
- standard, handwheel, extended

#### Module: standard

The module transfers the data for the "Standard" function:

• Input data: 8 bytes

Standard data (8 bytes)

• Output data: 8 bytes

Standard data (8 bytes)

#### Module: standard, handwheel

The module transfers the data for the "Standard" and "Handwheel" functions:

Input data: 12 bytes

| Standard data | Reserved | Customer LED |
|---------------|----------|--------------|
| (8 bytes)     | (1 byte) | (1 byte)     |
|               |          |              |

Low-Byte

High-Byte

• Output data: 8 bytes

| Otom double date |  |
|------------------|--|
| Standard data    |  |
| (8 bytes)        |  |
|                  |  |

#### Module: standard, extended

The module transfers the data for the "Standard" and "Additional I/Os" functions:

• Input data: 13 bytes

| Standard Data<br>(8 bytes) | Direct control<br>keys (OP12)<br>(2 bytes) | Customer keys<br>(1 byte) | 1st rotary switch<br>(1 byte) | 2nd rotary switch<br>(1 byte) |  |  |  |  |
|----------------------------|--------------------------------------------|---------------------------|-------------------------------|-------------------------------|--|--|--|--|
| Low Puto                   |                                            |                           |                               |                               |  |  |  |  |

Low-Byte

High-Byte

#### • Output data: 10 bytes

| Standard Data  | Reserved | Customer LEDs |  |  |  |
|----------------|----------|---------------|--|--|--|
| (8 bytes)      | (1 byte) | (1 byte)      |  |  |  |
| Low-Byte High- |          |               |  |  |  |

#### Module: standard, handwheel, extended

The module transfers the data for the "Standard", "Handwheel" and "Additional I/Os" functions:

• Input data: 17 bytes

|                           |                                            |                                          |               |                                  | _                            |
|---------------------------|--------------------------------------------|------------------------------------------|---------------|----------------------------------|------------------------------|
| Standard data<br>(8 byte) | Absolute value<br>1. handwheel<br>(2 byte) | Absolute valu<br>2. handwhee<br>(2 byte) | e Dir<br>I (( | rect keys<br>OP 012)<br>(2 byte) |                              |
| Low-Byte                  |                                            | customer keys<br>(1 byte)                | 1. rota<br>(1 | ry switch<br>byte)               | 2. rotary switch<br>(1 byte) |
|                           |                                            |                                          |               |                                  | High-Byte                    |

#### • Output data: 10 bytes

| Standard Data     | Reserved | Customer LEDs |  |  |  |  |
|-------------------|----------|---------------|--|--|--|--|
| (8 bytes)         | (1 byte) | (1 byte)      |  |  |  |  |
| Low-Byte High-Byt |          |               |  |  |  |  |

#### Setting the I/O addresses

The input/output addresses are assigned automatically by STEP 7 while inserting a module in Slot 1 of the MCP 310 DP slave.

Double clicking with the left mouse button on a slot opens the "Properties - DP slave" dialog box. This dialog box can be used to set the start addresses of the I/O data of the slot.

### 8.6.5 Linking to the basic PLC and user program

The chapter describes the principal linking of the MCP 310 DP slave

- to the PLC basic program for transferring the standard I/O data to the VDI interface
- to the PLC user program (optional) to implement a user-specific response to a module failure

### NOTICE

Processing of additional I/O data is the sole responsibility of the user (machine manufacturer) and is not supported by the PLC basic program.

#### PLC basic program

To transfer the standard I/O data of the MCP 310 DP slave via the PLC basic program, the corresponding I/O range must be entered in the communication parameters of the FB1 function block.

#### Function block FB1

The communications parameters of the MCP are called MCPx... (x = 1 or 2) in function block FB1. A maximum of 2 machine control panels are supported by the basic PLC program.

To synchronize several MCPs, the PLC program must be adapted accordingly. This is the user's (machine manufacturer's) responsibility.

The following parameters are relevant, if you want to operate a machine control panel MCP 310 as DP slave in a SINUMERIK 840Di sl:

| MCPNum:                                                                              | INT              | // Number of MCP                        |           |  |  |
|--------------------------------------------------------------------------------------|------------------|-----------------------------------------|-----------|--|--|
| MCP1In:                                                                              | POINTER          | // Address of input signals             |           |  |  |
| MCP1Out:                                                                             | POINTER          | // Address of output signals            |           |  |  |
| MCP1BusAdr                                                                           | Byte             | // PROFIBUS address of the MCP DP slave |           |  |  |
| The MCP2 parameters are only needed if a 2nd MCP is used in addition to the 1st MCP: |                  |                                         |           |  |  |
| MCP2In:                                                                              | POINTER          | // Address of input signals             |           |  |  |
| MCP2Out:                                                                             | POINTER          | // Address of output signals            |           |  |  |
| MCP2BusAdr                                                                           | Byte             | // PROFIBUS address of the MCP DP slave |           |  |  |
| Bus type via which the M                                                             | CP is connected: |                                         |           |  |  |
| MCPBusType                                                                           | Byte             | // MPI                                  | = 0       |  |  |
|                                                                                      |                  | // PROFIBUS                             | = B#16#33 |  |  |
|                                                                                      |                  | // Ethernet                             | = B#16#55 |  |  |

### NOTICE

Parameters: MCPxStop and MCPxNotSend are of no significance.

#### References:

For a detailed description of the PLC basic program or of function block FB 1, please refer to:

/FB1/ Function Manual - Basic Functions: P3 PLC Basic Program, Chapter "FB 1: RUN\_UP Basic Program", Startup section

#### VDI interface parameter assignment

The following function modules are available for assigning the VDI interface parameters:

• FC 24: Machine control panel MCP 310, version M (milling)

### NOTICE

Function blocks FC 19, FC 24 and FC 25 are part of the PLC basic program. It is the user's (machine manufacturer's) responsibility to call the block correctly or assign the interface the appropriate parameters.

#### **References:**

A detailed description of the function blocks for transferring machine control panel signals to the VDI interface can be found in:

/FB1/ Function Manual - Basic Functions: P3 PLC Basic Program, Section "FC 19: MCP\_IFM ...", Section "FC 24: MCP\_IFM2 ...", Section "FC 25: MCP\_IFT ..."

#### Example

The following example shows the communication parameter settings for function block FB 1 for an MCP:

| MCPNum      | := 1         | // Number of MCP                        |
|-------------|--------------|-----------------------------------------|
| MCP1In      | := P#E0.0    | // Address: Input data                  |
| MCP1Out     | := P#A0.0    | // Address: Output data                 |
| MCP1StatRec | := P#A8190.0 | // Configured diagnostic address        |
| MCP1BusAdr  | := 5         | // PROFIBUS address of the MCP DP slave |
| MCP1Timeout | := S5T#700MS | // Default setting                      |
| MCPMPI      | := FALSE     | // No MPI bus                           |
| MCP1Stop    | := FALSE     | // Deactivation of the DP slave MCP     |
| MCPSDB210   | := FALSE     | // No SDB210 for MCP                    |
| MCPCopyDB77 | := FALSE     | // No copying to DB 77                  |
| MCPBusType  | := B#16#33   | // PROFIBUS                             |

#### PLC user program

If an MCP is connected via PROFIBUS DP, the basic PLC program does not check for module failure.

In this case the MCP is monitored by a standard mechanism to monitor the active DP slave:

- PLC operating system
- PROFIBUS controller

On detecting a failure of an MCP 310 DP slave, the PLC is switched to the STOP state by default.

### **Customized response**

The following organization blocks can be added to the PLC user program to customize the response to a DP slave MCP 310 failure:

- OB 82: Diagnostic interrupt
- OB 86: Rack failure

Please refer to the corresponding SIMATIC literature for details of linking organization blocks and evaluating diagnostic data.

### NOTICE

No alarm is initiated by the basic PLC program if there is a failure of an MCP connected via PROFIBUS. The triggering of a corresponding alarm is the sole responsibility of the user (machine manufacturer).

### 8.6.6 Input/Output image

### Arrangement: Keys and LEDs

A key and the LED positioned above it form a logical unit. The key and the LED have the same number.

- Key: Sxy = Key number xy
- LED: LEDxy = LED number xy

The "MCP 483 Keyboard Layout (front view)" screen in the Chapter "MCP 483 DP slave", "Input/Output image" shows the arrangement of the keys and LEDs in the machine control panel along with their relevant internal designation. For the sake of clarity, the LED designations are not shown in full.

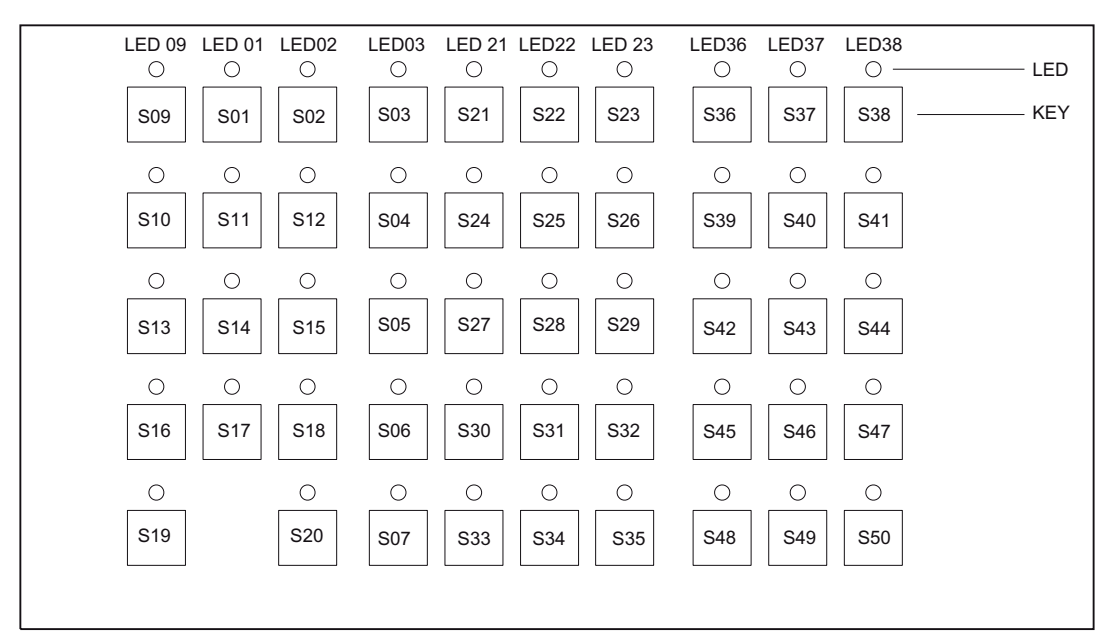

Figure 8-15 Designation of keys and LEDs

#### Input image

Arrangement of the key signals in the input image of the MCP 310 DP slave:

### PROFIBUS DP Communication

8.6 DP slave MCP 310

#### Table 8-2 Input image

| Signals from | machine cont      | rol panel (key      | s)                       |                                    |                        |                                 |                    |                     |
|--------------|-------------------|---------------------|--------------------------|------------------------------------|------------------------|---------------------------------|--------------------|---------------------|
| Byte         | Bit7              | Bit6                | Bit5                     | Bit4                               | Bit3                   | Bit2                            | Bit1               | Bit0                |
| EB n+0       | Spindle over      | ride                |                          |                                    | Mode                   |                                 |                    |                     |
|              | *NC stop<br>S19   | SP -<br>S36         | SP 100%<br>S37           | SP +<br>S38                        | Single<br>block<br>S16 | JOG<br>S09                      | MDA<br>S10         | AUTO<br>S13         |
| EB n+1       | Spindle           |                     |                          |                                    | Key Pos. 3<br>X50.3    | 3 Machine function              |                    |                     |
|              | NC Start<br>S20   | SP right<br>S39     | *SP Stop<br>S40          | SP left<br>S41                     |                        | REF<br>S02                      | REP<br>S01         | TEACH<br>S11        |
| EB n+2       | Feed Mach. fu.    |                     |                          | K <i>ey Pos. 0</i><br><i>X50.4</i> | Machine fund           | ction                           |                    |                     |
|              | Feed Start<br>S35 | *Feed Stop<br>S34   | INC VAR<br>S03           |                                    | INC1000<br>S07         | INC100<br>S06                   | INC10<br>S05       | INC1<br>S04         |
| EB n+3       | RESET<br>S17      | Key Pos. 2<br>X50.1 | Key Pos. 1<br>X50.6      | Feed overria                       | le                     |                                 |                    |                     |
|              |                   |                     |                          | *F.over.16<br>X30.6                | *F.over.8<br>X30.7     | *F.over.4<br>X30.8              | *F.over.2<br>X30.9 | *F.over.1<br>X30.10 |
| EB n+4       | Arrow keys        |                     |                          | Optional cus                       | customer keys          |                                 |                    |                     |
|              | +<br>S50          | -<br>S48            | Rapid<br>traverse<br>S49 | KT4<br>X52.2                       | KT3<br>X52.1           | KT2<br>X51.3                    | KT1<br>X51.2       | KT0<br>X51.1        |
| EB n+5       | Free K.           | Opt. K.             | Axis selectio            | n                                  | •                      | •                               |                    |                     |
|              | T16<br>S18        | KT5<br>X52.3        | 6<br>S47                 | 5<br>S46                           | 4<br>S45               | Z<br>S44                        | Y<br>S43           | X<br>S42            |
| EB n+6       | Freely assign     | nable custome       | er keys                  |                                    | WCS/MCS                | Freely assignable customer keys |                    |                     |
|              |                   |                     |                          |                                    | S33                    |                                 | •                  |                     |
|              | T9<br>S29         | T10<br>S30          | T11<br>S31               | T12<br>S32                         |                        | T13<br>S12                      | T14<br>S14         | T15<br>S15          |
| EB n+7       | Freely assign     | nable custome       | er keys                  |                                    |                        |                                 |                    |                     |
|              | T1<br>S21         | T2<br>S22           | T3<br>S23                | T4<br>S24                          | T5<br>S25              | T6<br>S26                       | T7<br>S27          | T8<br>S28           |

Signals marked with \* are inverse signals.

The following information is to be found in the table for each input bit:

- 1. Row: Default designation
- 2. Row: Key number (Sxy) or feed override switch (X30/X31), key switch (X50), optionally assigned customer keys (X52)

### Output image

Arrangement of the LED signals in the output image of the MCP 310 DP slave:

### Table 8-3 Output image

| Signals to m | ignals to machine control panel (LEDs) |                   |                            |                  |                          |                                 |                 |                |  |
|--------------|----------------------------------------|-------------------|----------------------------|------------------|--------------------------|---------------------------------|-----------------|----------------|--|
| Byte         | Bit7                                   | Bit6              | Bit5                       | Bit4             | Bit3                     | Bit2                            | Bit1            | Bit0           |  |
| AB n+0       | Spindle over                           | ride              |                            |                  | Mode                     |                                 |                 |                |  |
|              | *NC Stop<br>LED19                      | SP -<br>LED36     | SP 100%<br>LED37           | SP +<br>LED38    | Single<br>block<br>LED16 | JOG<br>LED09                    | MDA<br>LED10    | AUTO<br>LED13  |  |
| AB n+1       | Spindle                                |                   |                            |                  | Machine fun              | ctions                          |                 |                |  |
|              | NC Start<br>LED20                      | SP right<br>LED39 | *SP Stop<br>LED40          | SP left<br>LED41 | Reset<br>LED 17          | REF<br>LED02                    | REP<br>LED01    | TEACH<br>LED11 |  |
| AB n+2       | Feed Mach. fu.                         |                   |                            | not<br>used      | Machine functions        |                                 |                 |                |  |
|              | Start<br>LED35                         | *Hold<br>LED34    | var. INC<br>LED03          |                  | 1000 INC<br>LED07        | 100 INC<br>LED06                | 10 INC<br>LED05 | 1 INC<br>LED04 |  |
| AB n+3       | not<br>used                            | not<br>used       | not<br>used                | not<br>used      | not<br>used              | not<br>used                     | not<br>used     | not<br>used    |  |
| AB n+4       | Arrow keys                             |                   |                            | Optional cus     | stomer keys              |                                 |                 |                |  |
|              | +<br>LED50                             | -<br>LED48        | Rapid<br>traverse<br>LED49 | KT4<br>24 V      | KT3<br>24 V              | KT2<br>24 V                     | KT1<br>24 V     | KT0<br>24 V    |  |
| AB n+5       | Free K.                                | Opt.K.            | Axis selectio              | n                |                          |                                 |                 |                |  |
|              | T16<br>LED18                           | KT5<br>24 V       | 6<br>LED47                 | 5<br>LED46       | 4<br>LED45               | Z<br>LED44                      | Y<br>LED43      | X<br>LED42     |  |
| AB n+6       | Freely assignable customer keys        |                   |                            |                  | WCS/MCS<br>LED33         | Freely assignable customer keys |                 |                |  |
|              | T9<br>LED29                            | T10<br>LED30      | T11<br>LED31               | T12<br>LED32     |                          | T13<br>LED12                    | T14<br>LED14    | T15<br>LED15   |  |
| AB n+7       | Freely assign                          | nable custome     | er keys                    |                  |                          |                                 |                 |                |  |
|              | T1<br>LED21                            | T2<br>LED22       | T3<br>LED23                | T4<br>LED24      | T5<br>LED25              | T6<br>LED26                     | T7<br>LED27     | T8<br>LED28    |  |

The following information is to be found in the table for each output bit:

- 1. Row: Default designation
- 2. Row: LED number

# 8.7 DP slave MCP 483

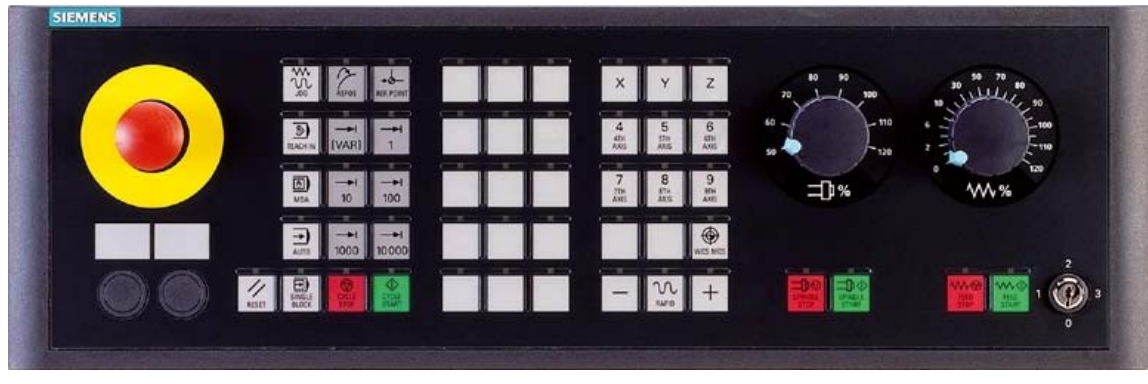

Figure 8-16 MCP 483 front panel; Version T (turning machines)

# 8.7.1 Conditions for general commissioning

### Hardware

The following hardware is required:

• PROFIBUS connecting cable

No terminating resistor is integrated in the machine control panel.

### Software

The following software is required:

• PLC basic program

The relevant modules of the basic PLC program are **FB 1** (MCP communication parameters), **FC 19** (interface parameter assignment version: milling) and **FC 25** (interface parameter assignment, version: turning).

The library of the basic PLC program is a part of the SINUMERIK 840Di sl. The installation of the library is described in detail in the Section "Create PLC Program" (Page 177).

• SIMATIC STEP 7

SIMATIC STEP 7 is needed to customize the PLC basic and user programs to the requirements of the respective automation system. SIMATIC STEP 7 can be installed directly on the PCU of the SINUMERIK 840Di sl. The installation of additional software is described in the Section "SW Installation/Update and Data Backup" (Page 551).

• DP slave MCP 483

The MCP 483 DP slave is an integral part of the PLC toolbox. When the PLC Toolbox is installed, it is automatically installed in SIMATIC STEP 7.

#### **References:**

The following manuals are required for the commissioning of the MCP:

/FB1/ Function Manual - Basic Functions, P3 PLC Basic Program, Program Structure and the Modules of the PLC Basic Program

/FB2/ Function Manual - Extension Functions, H1 Manual and Handwheel Travel, Startup of Handwheels

/BH/ Operator Components Manual, Description of MCP (interfaces, electrical connection etc.)

/Z/ Catalog NCZ, Connection components: Cables, connectors, etc.

### Automation system

To commission the MCP, the automation system must be fully connected mechanically as well as electrically, with reference to NC, PLC and MCP.

The drives must be secured against accidental moving.

# 8.7.2 Parameterization of the MCP

### Interfaces

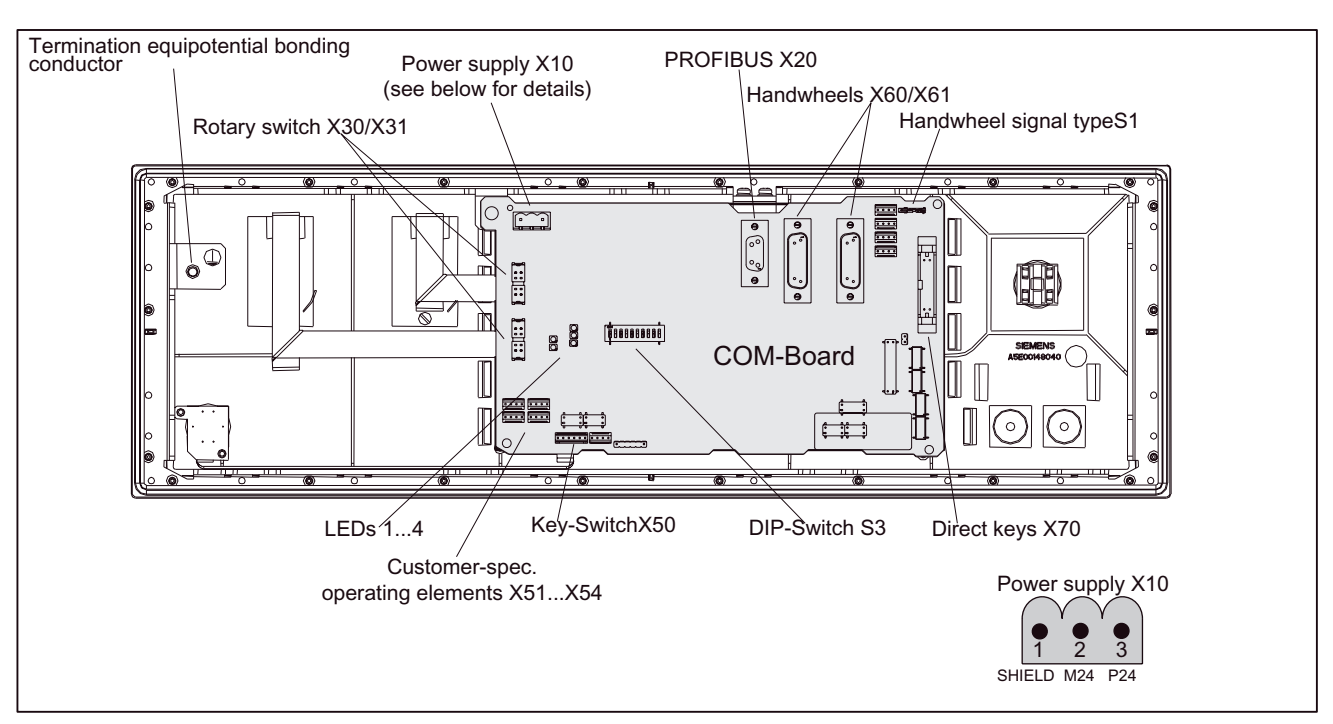

In the following figure, the interfaces are shown on the rear side of the module:

Figure 8-17 Position of interfaces on rear side of machine control panel

For a detailed description of the electrical and mechanical design and of the machine control panel interfaces, please refer to:

#### References:

/BH/ Operator Components Manual, Chapter "MCP 483 Machine Control Panel"

### Display of the software version

After the MCP has been electrically connected, all LEDs on the front side of the MCP flash until communication is established between MCP and PLC.

Simultaneously pressing the two keys "Feed stop" and "Feed enable" (in the bottom right corner) displays the version number of the current software version using the LEDs which are now illuminated continuously.

Version No. = V

"Number of glowing LEDs in the left LED block".

"Number of glowing LEDs in the middle LED block".

"Number of glowing LEDs in the right LED block".

In the example (following figure), V 01.02.00 is displayed.

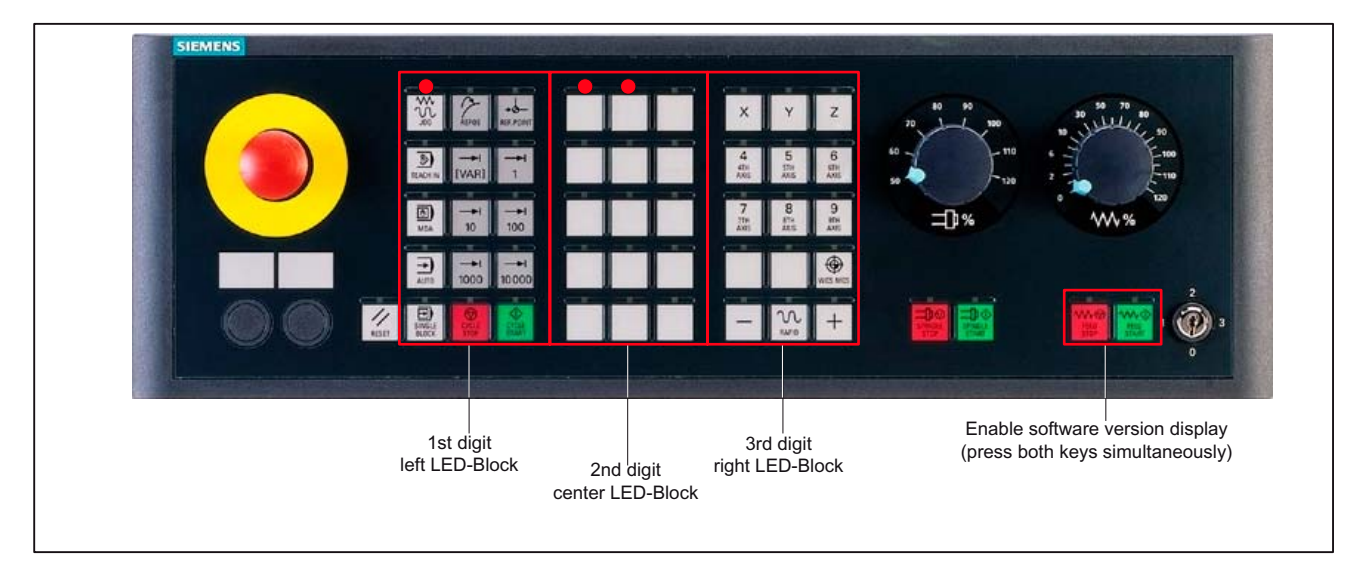

Figure 8-18 MCP software version display

#### Switch S3

The PROFIBUS address and the connection type are set via Switch S3 on the rear side of the MCP:

| 10  | 9                                                                          | 8   | 7                | 6   | 5   | 4   | 3   | 2   | 1   | Meaning/value             |
|-----|----------------------------------------------------------------------------|-----|------------------|-----|-----|-----|-----|-----|-----|---------------------------|
| on  | on                                                                         | -   | -                | -   | -   | -   | -   | -   | -   | Connection type: PROFIBUS |
| -   | -                                                                          | off | -                | -   | -   | -   | -   | -   | -   | Reserved                  |
|     |                                                                            |     | PROFIBUS address |     |     |     |     |     |     |                           |
| -   | -                                                                          | -   | off              | off | off | off | off | off | off | 0                         |
| -   | -                                                                          | -   | off              | off | off | off | off | off | on  | 1                         |
| -   | -                                                                          | -   | on               | off | off | off | off | on  | off | 2                         |
| -   | -                                                                          | -   | off              | off | off | off | off | on  | on  | 3                         |
| -   | -                                                                          | -   | :                | :   | :   | :   | :   | :   | :   | :                         |
| -   | -                                                                          | -   | on               | on  | on  | on  | on  | on  | off | 126                       |
| -   | -                                                                          | -   | on               | on  | on  | on  | on  | on  | on  | 127                       |
| The | The switch position 10-8 are to be set according to the data in the table. |     |                  |     |     |     |     |     |     |                           |

Table 8-4 Switch S3: PROFIBUS address (1-7)

### NOTICE

In the delivery condition, MPI is to be set as connection type (10-9: off, off).

### 8.7.3 Functions of the machine control panel

The machine control panel offers the following functions:

- Standard
- Handwheel
- Additional I/Os

### Standard

The "Standard" function transfers the I/O data to the function and user-specific keys and outputs:

- Input data: 8 bytes
- Output data: 8 bytes

### Handwheel

The "Handwheel" function transfers the absolute values of the two to the handwheels that can be connected to the machine control panel:

• Input data: 2 x 2 bytes

| Absolute value | Absolute value |
|----------------|----------------|
| handwheel 1    | handwheel 2    |
|                |                |

Low-Byte

High-Byte

For each handwheel the current handwheel value is transferred as a 16-bit absolute value relative to the starting value. The starting value for the sensor counter in the handwheel is 0.

The absolute values are transferred in big endian format.

The data for both handwheels is always transferred. The absolute value for a handwheel that is not connected is always 0.

### NOTICE

If the "Handwheel" function is used, the MCP must be connected to the PROFIBUS interface X101 of the MCI board. The handwheel is evaluated by the NC and the NC only has direct access to this PROFIBUS interface.

### Additional I/Os

The "Additional I/Os" functions transfers the data of all non-standard I/Os:

- Direct keys
- Customer keys: 6 signals (bit 0 to bit 6)
- Rotary switch

with the following distribution:

• Input data: 5 bytes

| Direct control keys | Customer | 1st rotary | 2nd rotary |
|---------------------|----------|------------|------------|
| (OP 012)            | keys     | switch     | switch     |
| Low-Byte            |          |            | High-Byte  |

#### • Output data: 2 bytes

| Reserved | Customer  |
|----------|-----------|
| always 0 | LEDs      |
| Low-Byte | High-Byte |

### 8.7.4 Configure MCP 483 DP slave

The chapter describes the configuration of an MCP 483 DP slave with the help of the configuration of a SIMATIC S7 project displayed in the following figure.

The configuration comprises the following modules:

- SIMATIC Station 300 with SINUMERIK 810D/840D and PLC 317-2DP
- SINUMERIK MCP with module: standard, handwheel, extended

The following steps must be performed within the framework of the S7 project to configure the MCP 483 DP slave:

1. Insertion of the MCP 483 DP slave in the configuration

(see following figure: **1**)

- 2. Setting the PROFIBUS address
- Insertion of the corresponding modules in the MCP 483 DP slave as a function of the desired functions.

(see following figure: 2)

4. Setting the I/O addresses of the individual slots

| PROFIBUS(1): DP-mastersystem (1)<br>1<br>1<br>1<br>1<br>1<br>1<br>1<br>1<br>1<br>1<br>1<br>1<br>1                                                                                                    | HW-config - [SINUMERIK840<br>Station Edit Insert TargetSyster<br>C C R R R R R R R R R R R R R R R R R R          | D (configuration) PROF<br>n View Tools Window Help<br>m m m Tools <b>Window</b>                                             | FIBUS-MO                         | CP]                   |     |          |                                                                                                    | - 0 ×<br>- 8 ×      |
|----------------------------------------------------------------------------------------------------|----------------------------------------------------------------------------------------------------|----------------------------------------------------------------------------------------------------|----------------------------------|-----------------------|-----|----------|----------------------------------------------------------------------------------------------------|---------------------|
| Slot  Dp-ID  Order-Number / designation  E-Address  O-Address  Com    1  55  standard, handwheel, extended  07  07    2  2EA > standard, handwheel, exten  258261    3  192 > standard, handwheel, exten  812 | (0) 810D/840D<br>2 PLC 317-2DP 2AJ10<br>X1 MPI<br>X2 DP<br>3 IM 360<br>4 S7 FM-NCU<br>PROFIBUS(1): DP-Mastersyste | PROFIBUS(1): DP-mastersyst                                                                                                  | em (1)<br>2                      | 1                     | -   | Profile: | Default<br>ON CONTROL<br>UMERIK MCP<br>Universa Imodule<br>standard<br>standard, handwh<br>standard, extende<br>standard, hadnwh | eel<br>d<br>eel, ex |
|                                                                                                    | Slot      Dp-ID        1      55        2      2EA        3      192                                              | Order-Number / designation<br>standard, handwheel, extended<br>> standard, handwheel, exten<br>> standard, handwheel, exten | E-Address<br>07<br>258261<br>812 | O-Address<br>07<br>89 | Com |          |                                                                                                    | ۲<br>۲              |

Figure 8-19 Configuration with MCP 483 DP slave

### **Requirements: S7 project**

The following status with reference to the S7 project in which the MCP 483 DP slave is to be inserted, is required:

- You have created the S7 project
- You have set up a SIMATIC 300 station with PROFIBUS master-capable SINUMERIK control

### Insert MCP 483 DP slave

To insert an MCP 483 DP slave in the configuration, open the hardware catalog via the menu command **View > Catalog**.

The MCP 483 DP slave is to be found at:

• Profile: Standard

### PROFIBUS-DP > Other field devices > NC/RC > Motion control > SINUMERIK MCP

Left-click on the MCP 483 DP slave (SINUMERIK MCP) in the hardware catalog and drag it onto the DP master system in the station window, holding down the left mouse button.

The DP master system is displayed in the station window with the following symbol:

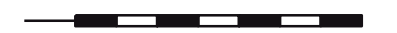

When you release the left mouse button, the MCP 483 DP slave is inserted into the configuration.

#### Note

As you drag the DP slave the cursor appears as a circle with a slash through it. When the cursor is positioned exactly over the DP master system, it changes to a plus sign, and the DP slave can be added to the configuration.

### **PROFIBUS** parameters

As soon as you have inserted MCP 483 DP slave into the configuration, dialog box "PROFIBUS properties interface SINUMERIK MCP" is displayed.

The following PROFIBUS parameters must either be set or verified:

- PROFIBUS address
- Transmission rate
- Profile

### Dialog

Dialog: Properties - PROFIBUS interface SINUMERIK MCP

Tab: Parameter

OK

address: <PROFIBUS address>

Button: "Properties ... "

Dialog: PROFIBUS properties

Tab: Network settings

Data transfer rate: 12 Mbps

Profile: DP

ОК

# NOTICE

The PROFIBUS address set in the S7 project for the MCP 483 DP slave must be the same as the PROFIBUS address (DIP Switch S3) set in the module.

There is no automatic adjustment!

The following data must agree:

- 1. SIMATIC configuration of MCP 483 DP slave **PROFIBUS address**
- 2. Machine control panel MCP 483
- PROFIBUS address (DIP Switch S3)

### Insert module

The active functions and hence the number of user data elements to be transferred are chosen by selecting the appropriate pre-configured module. The modules in the hardware catalog are arranged under the MCP 483 DP slave. The following modules are available:

- Universal module (not applicable)
- standard
- standard, handwheel
- standard, extended
- standard, handwheel, extended

#### Module: standard

The module transfers the data for the "Standard" function:

• Input data: 8 bytes

Standard data (8 bytes)

• Output data: 8 bytes

Standard data (8 bytes)

#### Module: standard, handwheel

The module transfers the data for the "Standard" and "Handwheel" functions:

Input data: 12 bytes

| Standard data | Reserved | Customer LED |
|---------------|----------|--------------|
| (8 bytes)     | (1 byte) | (1 byte)     |
|               |          |              |

Low-Byte

High-Byte

• Output data: 8 bytes

| Otom double date |  |
|------------------|--|
| Standard data    |  |
| (8 bytes)        |  |
|                  |  |

#### Module: standard, extended

The module transfers the data for the "Standard" and "Additional I/Os" functions:

• Input data: 13 bytes

| Standard Data<br>(8 bytes) | Direct control<br>keys (OP12)<br>(2 bytes) | Customer keys<br>(1 byte) | 1st rotary switch<br>(1 byte) | 2nd rotary switch<br>(1 byte) |
|----------------------------|--------------------------------------------|---------------------------|-------------------------------|-------------------------------|
| Low Puto                   |                                            |                           |                               | Link Dute                     |

Low-Byte

High-Byte

#### • Output data: 10 bytes

| Standard Data | Reserved | Customer LEDs |
|---------------|----------|---------------|
| (8 bytes)     | (1 byte) | (1 byte)      |
| Low-Byte      |          | High-Byte     |

#### Module: standard, handwheel, extended

The module transfers the data for the "Standard", "Handwheel" and "Additional I/Os" functions:

• Input data: 17 bytes

|                           |                                            |                                            |  |                                     | _                            |
|---------------------------|--------------------------------------------|--------------------------------------------|--|-------------------------------------|------------------------------|
| Standard data<br>(8 byte) | Absolute value<br>1. handwheel<br>(2 byte) | Absolute value<br>2. handwheel<br>(2 byte) |  | Direct keys<br>(OP 012)<br>(2 byte) |                              |
| Low-Byte                  | [                                          | customer keys 1. r<br>(1 byte)             |  | rotary switch<br>(1 byte)           | 2. rotary switch<br>(1 byte) |
|                           |                                            |                                            |  |                                     | High-Byte                    |

#### • Output data: 10 bytes

| Standard Data | Reserved  | Customer LEDs |
|---------------|-----------|---------------|
| (8 bytes)     | (1 byte)  | (1 byte)      |
| Low-Byte      | High-Byte |               |

#### Setting the I/O addresses

The input/output addresses are assigned automatically by STEP 7 while inserting a module in Slot 1 of the MCP 483 DP slave.

Double clicking with the left mouse button on a slot opens the "Properties - DP slave" dialog box. This dialog box can be used to set the start addresses of the I/O data of the slot.

### 8.7.5 Linking to the basic PLC and user program

The chapter describes the principal linking of the MCP 483 DP slave

- to the PLC basic program for transferring the standard I/O data to the VDI interface
- to the PLC user program (optional) to implement a user-specific response to a module failure

### NOTICE

Processing of additional I/O data is the sole responsibility of the user (machine manufacturer) and is not supported by the PLC basic program.

### PLC basic program

To transfer the standard I/O data of the MCP 483 DP slave via the PLC basic program, the corresponding I/O range must be entered in the communication parameters of the FB1 function block.

#### Function block FB1

The communications parameters of the MCP are called MCPx... (x = 1 or 2) in function block FB1. A maximum of 2 machine control panels are supported by the basic PLC program.

To synchronize several MCPs, the PLC program must be adapted accordingly. This is the user's (machine manufacturer's) responsibility.

The following parameters are relevant, if you want to operate a machine control panel MCP 483 as DP slave in a SINUMERIK 840Di sl:

| MCPNum:                                                                              | INT               | // Number of MCP                        |           |  |  |  |
|--------------------------------------------------------------------------------------|-------------------|-----------------------------------------|-----------|--|--|--|
| MCP1In:                                                                              | POINTER           | // Address of input signals             | 6         |  |  |  |
| MCP1Out:                                                                             | POINTER           | // Address of output signa              | lls       |  |  |  |
| MCP1BusAdr                                                                           | Byte              | // PROFIBUS address of the MCP DP slave |           |  |  |  |
| The MCP2 parameters are only needed if a 2nd MCP is used in addition to the 1st MCP: |                   |                                         |           |  |  |  |
| MCP2In:                                                                              | POINTER           | // Address of input signals             |           |  |  |  |
| MCP2Out:                                                                             | POINTER           | // Address of output signals            |           |  |  |  |
| MCP2BusAdr                                                                           | Byte              | // PROFIBUS address of the MCP DP slave |           |  |  |  |
| Bus type via which the N                                                             | ICP is connected: |                                         |           |  |  |  |
| MCPBusType                                                                           | Byte              | // MPI = 0                              |           |  |  |  |
|                                                                                      |                   | // PROFIBUS                             | = B#16#33 |  |  |  |
|                                                                                      |                   | // Ethernet                             | = B#16#55 |  |  |  |

### NOTICE

Parameters: MCPxStop and MCPxNotSend are of no significance.

#### References:

For a detailed description of the PLC basic program or of function block FB 1, please refer to:

/FB1/ Function Manual - Basic Functions: P3 PLC Basic Program, Chapter "FB 1: RUN\_UP Basic Program", Startup section

#### VDI interface parameter assignment

The following function modules are available for assigning the VDI interface parameters:

- FC 19: Machine control panel MCP 483, version M (milling)
- FC 25: Machine control panel MCP 483, version T (turning)

#### NOTICE

Function blocks FC 19, FC 24 and FC 25 are part of the PLC basic program. It is the user's (machine manufacturer's) responsibility to call the block correctly or assign the interface the appropriate parameters.

#### **References:**

A detailed description of the function blocks for transferring machine control panel signals to the VDI interface can be found in:

/FB1/ Function Manual - Basic Functions: P3 PLC Basic Program, Section "FC 19: MCP\_IFM ...", Section "FC 24: MCP\_IFM2 ...", Section "FC 25: MCP\_IFT ..."

#### Example

The following example shows the communication parameter settings for function block FB 1 for an MCP:

| MCPNum      | := 1         | // Number of MCP                        |
|-------------|--------------|-----------------------------------------|
| MCP1In      | := P#E0.0    | // Address: Input data                  |
| MCP1Out     | := P#A0.0    | // Address: Output data                 |
| MCP1StatRec | := P#A8190.0 | // Configured diagnostic address        |
| MCP1BusAdr  | := 5         | // PROFIBUS address of the MCP DP slave |
| MCP1Timeout | := S5T#700MS | // Default setting                      |
| MCPMPI      | := FALSE     | // No MPI bus                           |
| MCP1Stop    | := FALSE     | // Deactivation of the DP slave MCP     |
| MCPSDB210   | := FALSE     | // No SDB210 for MCP                    |
| MCPCopyDB77 | := FALSE     | // No copying to DB77                   |
| MCPBusType  | := B#16#33   | // PROFIBUS                             |

### PLC user program

If an MCP is connected via PROFIBUS DP, the basic PLC program does not check for module failure.

In this case the MCP is monitored by a standard mechanism to monitor the active DP slave:

- PLC operating system
- PROFIBUS controller

On detecting a failure of an MCP 483 DP slave, the PLC is switched to the STOP state by default.

#### **Customized response**

The following organization blocks can be added to the PLC user program to customize the response to a DP slave MCP 483 failure:

- OB 82: Diagnostic interrupt
- OB 86: Rack failure

Please refer to the corresponding SIMATIC literature for details of linking organization blocks and evaluating diagnostic data.

#### NOTICE

No alarm is initiated by the basic PLC program if there is a failure of an MCP connected via PROFIBUS. The triggering of a corresponding alarm is the sole responsibility of the user (machine manufacturer).

# 8.7.6 Input/Output image

### Arrangement: Keys and LEDs

A key and the LED positioned above it form a logical unit. The key and the LED have the same number.

- Key number xy corresponds to Sxy
- LED number xy corresponds to LEDxy

The following figure shows the arrangement of keys and LEDs on the machine control panel. For the sake of clarity, the LED designations are not shown in full.

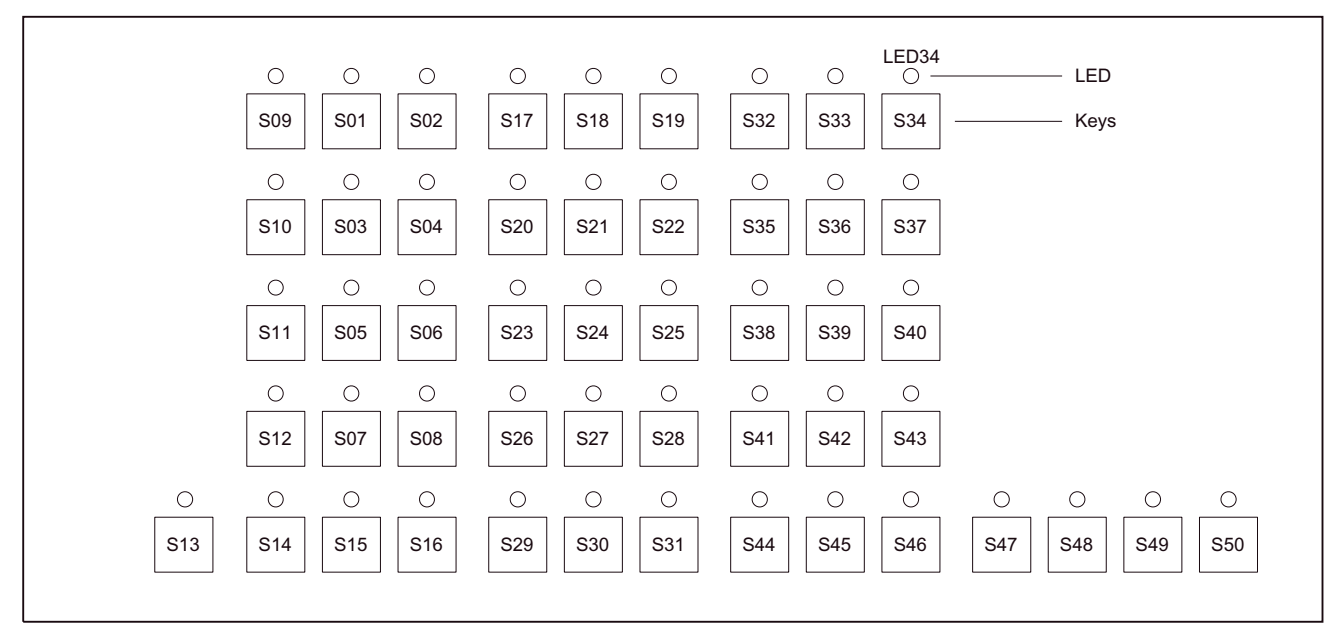

Figure 8-20 MCP 483 keyboard layout (front view)

### Input image

Arrangement of the key signals in the input image of the MCP 483 DP slave:

### Table 8-5 Input image

| Signals from machine control panel (keys) |                                 |                                 |                                 |                                  |                 |                |               |              |  |
|-------------------------------------------|---------------------------------|---------------------------------|---------------------------------|----------------------------------|-----------------|----------------|---------------|--------------|--|
| Byte                                      | Bit7                            | Bit6                            | Bit5                            | Bit4                             | Bit3            | Bit2           | Bit1          | Bit0         |  |
| EB n+0                                    | Spindle override Mode           |                                 |                                 |                                  |                 |                |               |              |  |
|                                           | *Override<br>Spindle 8<br>X31.7 | *Override<br>Spindle 4<br>X31.8 | *Override<br>Spindle 2<br>X31.9 | *Override<br>Spindle 4<br>X31.10 | JOG<br>S09      | TEACH<br>S10   | MDA<br>S11    | AUTO<br>S12  |  |
| EB n+1                                    | Machine functions               |                                 |                                 |                                  |                 |                |               |              |  |
|                                           | REPOS<br>S01                    | REF<br>S02                      | var. INC<br>S03                 | 10000 INC<br>S08                 | 1000 INC<br>S07 | 100 INC<br>S06 | 10 INC<br>S05 | 1 INC<br>S04 |  |

### PROFIBUS DP Communication

8.7 DP slave MCP 483

| Signals from machine control panel (keys) |                     |                     |                         |                                       |                                   |                                   |                                   |                                    |  |
|-------------------------------------------|---------------------|---------------------|-------------------------|---------------------------------------|-----------------------------------|-----------------------------------|-----------------------------------|------------------------------------|--|
| EB n+2                                    | Key Pos. 0<br>X50.4 | Key Pos. 2<br>X50.1 | Spindle<br>Start<br>S48 | *Spindle<br>Stop<br>S47               | Feed Start<br>S50                 | *Feed Stop<br>S49                 | NC Start<br>S16                   | *NC Stop<br>S15                    |  |
| EB n+3                                    | RESET<br>S13        | Key Pos. 1<br>X50.6 | Single<br>Block<br>S14  | Feed override                         |                                   |                                   |                                   |                                    |  |
|                                           |                     |                     |                         | *Override<br>feed over<br>16<br>X30.6 | *Override<br>feed over 8<br>X30.7 | *Override<br>feed over 4<br>X30.8 | *Override<br>feed over 2<br>X30.9 | *Override<br>feed over 1<br>X30.10 |  |
| EB n+4                                    | Arrow keys          |                     |                         | Key Pos. 3<br>X50.3                   | Axis selection                    |                                   |                                   |                                    |  |
|                                           | R15<br>S46          | R13<br>S44          | R14<br>S45              |                                       | R1<br>S32                         | R4<br>S35                         | R7<br>S38                         | R10<br>S41                         |  |
| EB n+5                                    | Axis selectio       | n                   |                         |                                       |                                   |                                   |                                   |                                    |  |
|                                           | R2<br>S33           | R3<br>S34           | R5<br>S36               | R12<br>S43                            | R11<br>S42                        | R9<br>S40                         | R8<br>S39                         | R6<br>S37                          |  |
| EB n+6                                    | Freely assign       | nable custome       | er keys                 |                                       |                                   |                                   |                                   |                                    |  |
|                                           | F9<br>S25           | F10<br>S26          | F11<br>S27              | F12<br>S28                            | F13<br>S29                        | F14<br>S30                        | F15<br>S31                        | not<br>used                        |  |
| EB n+7                                    | Freely assign       | nable custome       | er keys                 |                                       |                                   |                                   |                                   |                                    |  |
|                                           | F1<br>S17           | F2<br>S18           | F3<br>S19               | F4<br>S20                             | F5<br>S21                         | F6<br>S22                         | F7<br>S23                         | F8<br>S24                          |  |

Signals marked with \* are inverse signals.

The following information is to be found in the table for each input bit:

- 1. Row: Default designation
- 2. Row: Key number (Sxy) or feedrate override switch (X30/X31), keyswitch (X50)

### Output image

Arrangement of the LED signals in the output image of the MCP 483 DP slave:

#### Table 8-6Output image

| Signals to machine control panel (LEDs) |                     |                    |                 |                |                  |                |                   |                    |  |  |
|-----------------------------------------|---------------------|--------------------|-----------------|----------------|------------------|----------------|-------------------|--------------------|--|--|
| Byte                                    | Bit7                | Bit6               | Bit5            | Bit4           | Bit3             | Bit2           | Bit1              | Bit0               |  |  |
| AB n+0                                  | Machine fund        | ction              |                 |                | Mode             |                |                   |                    |  |  |
|                                         | 1000 INC<br>LED07   | 100 INC<br>LED06   | 10 INC<br>LED05 | 1 INC<br>LED04 | JOG<br>LED09     | TEACH<br>LED10 | MDA<br>LED11      | AUTO<br>LED12      |  |  |
| AB n+1                                  | Feed Start<br>LED50 | Feed Stop<br>LED49 | NC Start        | NC Stop        | Machine function |                |                   |                    |  |  |
|                                         |                     |                    | LED16           | LED15          |                  |                |                   |                    |  |  |
|                                         |                     |                    |                 |                | REPOS<br>LED01   | REF<br>LED02   | var. INC<br>LED03 | 10000 INC<br>LED08 |  |  |

| Signals to I | machine contr | ol panel (LED  | s)           |              |              |              |                              |                            |
|--------------|---------------|----------------|--------------|--------------|--------------|--------------|------------------------------|----------------------------|
| AB n+2       | Axis selecti  | Axis selection |              |              |              |              | Spindle<br>Start<br>LED48    | Spindle<br>Stop<br>LED47   |
|              | R13<br>LED44  | R1<br>LED32    | R4<br>LED35  | R7<br>LED38  | R10<br>LED41 |              |                              |                            |
| AB n+3       | Axis select   | ion            |              |              |              |              |                              |                            |
|              | R3<br>LED34   | R5<br>LED36    | R12<br>LED43 | R11<br>LED42 | R9<br>LED40  | R8<br>LED39  | R6<br>LED37                  | R15<br>LED46               |
| AB n+4       | Freely assi   | gnable custon  | ner keys     |              |              |              |                              | Axis<br>selection          |
|              | F9<br>LED25   | F10<br>LED26   | F11<br>LED27 | F12<br>LED28 | F13<br>LED29 | F14<br>LED30 | F15<br>LED31                 | R2<br>LED33                |
| AB n+5       | Freely assi   | gnable custon  | ner keys     | ·            |              |              |                              |                            |
|              | F1<br>LED17   | F2<br>LED18    | F3<br>LED19  | F4<br>LED20  | F5<br>LED21  | F6<br>LED22  | F7<br>LED23                  | F8<br>LED24                |
| AB n+6       | not<br>used   | not<br>used    | not<br>used  | not<br>used  | not<br>used  | not<br>used  | RESET<br>LED13<br>(optional) | R14<br>LED45<br>(optional) |
| AB n+7       | not<br>used   | not<br>used    | not<br>used  | not<br>used  | not<br>used  | not<br>used  | not<br>used                  | not<br>used                |

The following information is to be found in the table for each output bit:

- 1. Row: Default designation
- 2. Row: LED number

8.8 ADI4 DP slave

# 8.8 ADI4 DP slave

NOTICE

The ADI4 DP slave can only be operated on an isochronous PROFIBUS DP.

### 8.8.1 SlaveOM

Parameters for the configuration with regard to the ADI4 interface modules, called DP slave ADI4 here, are assigned with the SlaveOM for SINUMERIK 840Di sl. Please see References to ADI4 to install the SlaveOM.

#### Note

To simplify parameterization of the isochronous communication on the PROFIBUS DP, you must first insert all the DP slaves (drives, ADI4, I/O modules, etc.) you require into the configuration before parameterization of the DP drives, before you set the times for isochronous communication.

### 8.8.2 Inserting the DP slave

To insert an ADI4 DP slave in the configuration, open the hardware catalog using the **View > Catalog** menu command.

The DP slave ADI4 is to be found at:

Profile: Standard

#### PROFIBUS-DP > SINUMERIK > ADI4

Select DP slave ADI4 by clicking it with the left mouse button and drag it to the DP master system in the Station window holding down the mouse button.

The DP master system is displayed in the station window with the following symbol:

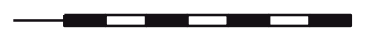

When you release the left mouse button, the DP slave ADI4 is inserted into the configuration.

#### Note

Make sure that the cursor, which appears as a crossed-out circle when dragging the DP slave, is positioned exactly on the DP master system so that the DP slave is inserted into the configuration.

#### **References:**

For a complete description of the parameterization of an ADI4 DP slave please refer to:

/ADI4/ Analog Drive Interface for 4 Axes, Subsection "Parameterization"

# 8.9 DP slave SINAMICS S120

The following SINAMICS drive system is available for SINUMERIK 840Di sl:

SINAMICS S120 with CU320 on PROFIBUS DP

### 8.9.1 SlaveOM for SINAMICS

The SlaveOM for SINAMICS is required to configure SINAMICS S120 drives. The SlaveOM is automatically installed in SIMATIC STEP7, if the SINAMICS STARTER commissioning tool is installed on the same computer (PG/PC) as SIMATIC STEP7.

#### Note

• Configuration and SlaveOM for SINAMICS

To configure SINAMICS S120 drives, the SlaveOM for SINAMICS must be integrated in SIMATIC STEP7. To do this, install the SINAMICS STARTER commissioning tool on the same computer (PG/PC) as SIMATIC STEP7.

· Parameterization of equidistant communication

To simplify parameterization of the isochronous communication on the PROFIBUS DP, you must first insert all the DP slaves (drives, ADI4, I/O modules, etc.) you require into the configuration before parameterization of the DP drives, before you set the times for isochronous DP communication.

### 8.9.2 Inserting the DP slave

To insert a DP slave S120 into the configuration, open the hardware catalog using the menu command **View > Catalog**.

The DP slave S120 is to be found at:

• Profile: Standard

### PROFIBUS-DP > SINAMICS SINAMICS S120

Select DP slave S120 by clicking it with the left mouse button and drag it to the DP master system in the station window while holding down the mouse button.

The DP master system is displayed in the station window with the following symbol:

Releasing the mouse button inserts the DP slave S120 in the configuration.

Note

Make sure that the cursor, which appears as a crossed-out circle when dragging the DP slave, is positioned exactly on the DP master system so that the DP slave is inserted into the configuration.

#### 8.9 DP slave SINAMICS S120

### Expanded message frame configuration

The "expanded message frame configuration" has been provided to transfer additional drive data to the NC in the cyclic PROFIBUS message frame in addition to the process data (PDA) for the selected standard message frame type (102 to 107).

The extended message frame configuration is described in Section "Extended message frame configuration/evaluation of internal drive variables" (Page 589).

### 8.9.3 Parameterizing DP slaves

The assignment of parameters to DP slave S120 is divided into 2 steps:

Step 1

In Step 1, DP slave S120-specific parameter settings are made for:

- PROFIBUS address
- Device version
- PROFIBUS message frame
- I/O addresses
- Expanded message frame configuration

Step 1 should first be carried out for **all** DP slaves S120 required for the configuration.

• Step 2

Step 2 includes parameterization of isochronous DP communication. Step 2 can be carried out **finally**, for **any** DP slave S120.

The settings made during the operational sequence above can be transferred to all of the remaining DP slaves S120 using the matching function of SlaveOM.

#### **PROFIBUS address**

Inserting a DP slave S120 into the configuration will open the dialog for assigning parameters for PROFIBUS DP properties.

The PROFIBUS address is automatically set to the next free PROFIBUS address.

The PROFIBUS address can generally be freely selected. It must, however, match the PROFIBUS address set in the drive Control Unit (parameter P0918).

#### NOTICE

The PROFIBUS address of DP slave S120, which is set using HW Config, must match the PROFIBUS address set in the drive:

#### There is no automatic adjustment!

The following data must agree:

- 1. SIMATIC configuration of S120 DP slave:
  - PROFIBUS address
- 2. SINAMICS S120, CU320
- Parameter P0918 (PROFIBUS node address)
# Dialog

Dialog: Properties - PROFIBUS interface SINAMICS Tab: Parameter address: **<PROFIBUS address>** OK

### **Device version**

After confirming the dialog with the "OK" button, the system opens the "SIMOTION DRIVE Properties" dialog for setting the device version used in the drive.

### Dialog

Dialog: Properties - SIMOTION drive Tab: Drive Unit/Bus Address Device version : **<Device version>** 

### **PROFIBUS** message frame

After confirming the dialog with "OK", the "DP Slave Properties" dialog box is opened.

#### Message frames and process data

Selecting a message frame defines the process data (PDA) exchanged between the DP master and the DP slave.

The following vendor-specific message frames are predefined for exchanging process data between a SINUMERIK 840Di sl (DP master) and a DP slave S120:

| Antriebsobjekt               | Message<br>frame                                                           | PDA <sub>set</sub> | PDA <sub>act</sub>                                       | Description                                                                           |
|------------------------------|----------------------------------------------------------------------------|--------------------|----------------------------------------------------------|---------------------------------------------------------------------------------------|
| Closed-loop<br>drive control | 102     6     10     Speed control with torque reduction, 1 point encoders |                    | Speed control with torque reduction, 1 position encoders |                                                                                       |
|                              | 103                                                                        | 7                  | 15                                                       | Speed control with torque reduction, 2 position encoders                              |
|                              | 105                                                                        | 10                 | 10                                                       | DSC with torque reduction, 1 position encoder                                         |
|                              | 106                                                                        | 11                 | 15                                                       | DSC with torque reduction, 2 position encoder                                         |
|                              | 116                                                                        | 11                 | 19                                                       | DSC with torque reduction, 2 position encoder                                         |
| Infeed                       | 370                                                                        | 1                  | 1                                                        | Message frame for the infeed                                                          |
| Control Unit                 | 390                                                                        | 2                  | 2                                                        | Message frame for Control Unit (drive object 1, DO1), digital inputs/outputs          |
|                              | 391                                                                        | 3                  | 3                                                        | Message frame for Control Unit (drive object 1, DO1),Digital inputs/outputs and probe |

Table 8-7 Message frames and process data

### 8.9 DP slave SINAMICS S120

| Antriebsobjekt                                                                                         | Message<br>frame | PDA <sub>set</sub> | PDA <sub>act</sub> | Description                                                                                                    |  |
|----------------------------------------------------------------------------------------------------|------------------|--------------------|--------------------|----------------------------------------------------------------------------------------------------|--|
| "Free<br>interconnection<br>via BICO"                                                                  | 999              | -                  | -                  | The transmission and receive messages can be<br>configured as required by using BICO technology<br>to interconnect the send and receive process<br>data. |  |
| PDA <sub>setpoint</sub> /PDA <sub>actual</sub> : Number of process data values: Setpoint/actual values |                  |                    |                    |                                                                                                    |  |

DSC: Function: Dynamic Servo Control

For a detailed description of message frames, please see:

#### **References:**

SINAMCIS S120 Commissioning Manual, Chapter "Communication via PROFIBUS DP"

### Message frame structure

The configuration of the PROFIBUS message frame for a DP slave S120 must observe the following boundary conditions:

• The process data of the axes or drive objects: "Drives" must be available before the process data of all other drive objects (Control Unit, infeed, etc.).

### Note

Currently, no message frames must be configured for the Control Unit and infeed of a drive unit. Error acknowledgement and release are performed in the STARTER by means of free message frame configuration with BICO.

 The structure of the process data for the PROFIBUS message frame configured in HW Config (object sequence and message frame type) must be identical to the structure configured in STARTER.

# PROFIBUS DP Communication

8.9 DP slave SINAMICS S120

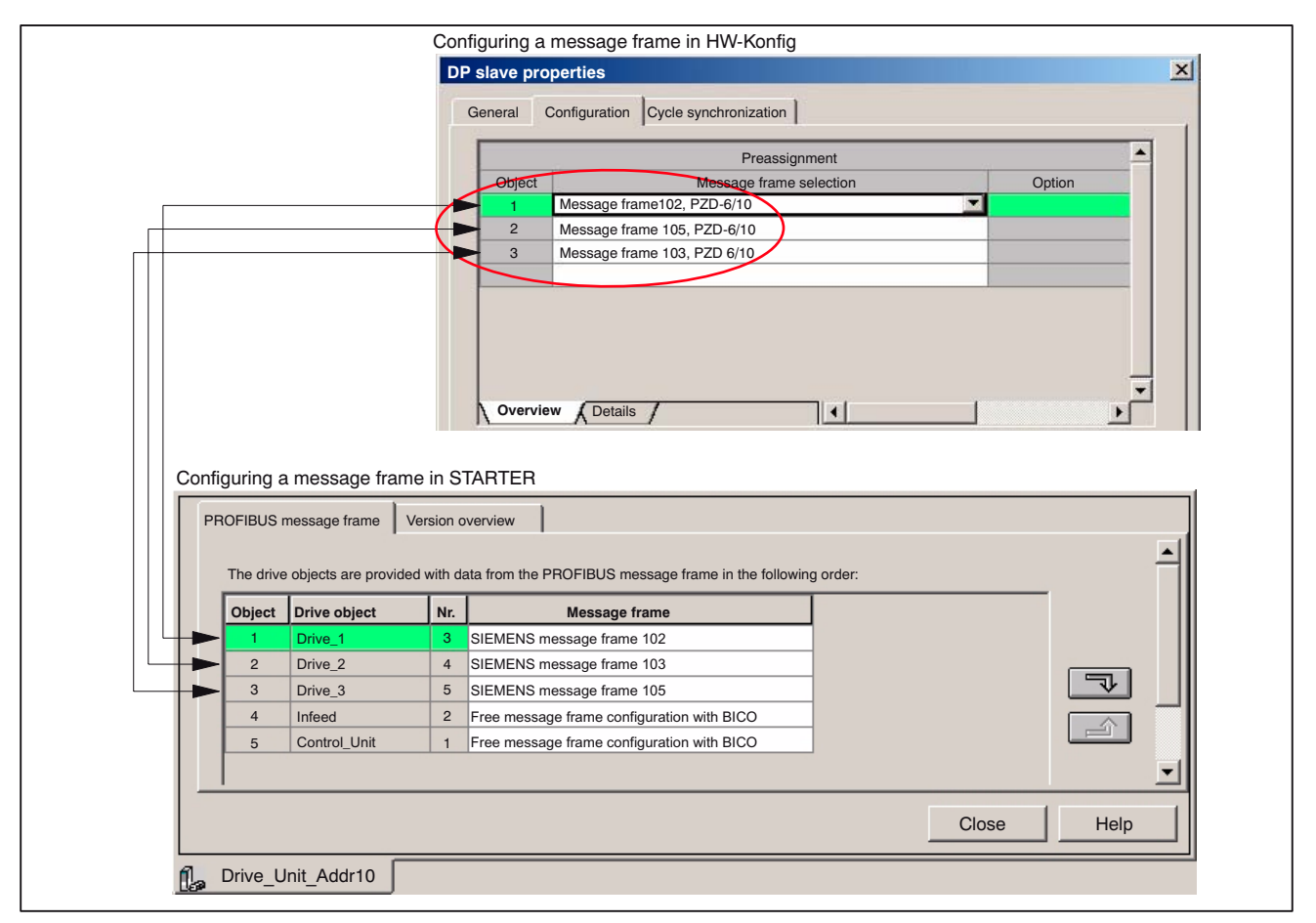

Figure 8-21 Process data structure: HW Config and STARTER

# Dialog

Dialog: DP slave properties Tab: Configuration Tab card: Overview Message frame selection: **<Message frame>** OK

# 8.9 DP slave SINAMICS S120

# NOTICE

The PROFIBUS message frame of DP slave S120, which is parameterized using HW Config, must match the corresponding data parameterized in the NC and in the drive.

There is no automatic adjustment!

The following data must agree:

- 1. SIMATIC configuration of S120 DP slave:
- Drive object: "Drive control": Message frame
- 2. SINUMERIK 840Di sl NC
- MD13060 \$MN\_DRIVE\_TELEGRAM\_TYPE[n]
- 3. SINAMICS S120
  - Parameter p0922 (PROFIBUS PDA message frame selection) or STARTER: Drive unit 
    Configuration

# I/O addresses

Communication between the NC and the drive object of a DP slave S120 in the SINUMERIK 840Di sl can only take place if the I/O addresses for the I/O data of a drive object are the same.

## NOTICE

The following is to be taken into account:

• The I/O addresses of the I/O data of a drive object must be the same, e.g. drive object: "Drive control":

I/O address actual value = = I/O address setpoint

• The I/O address set by the HW Config for a drive object must match the I/O address set in the NC.

There is no automatic adjustment!

The following data must agree:

- SIMATIC configuration of S120 DP slave: Drive object:"Drive control": I/O address SINUMERIK 840Di sl NC MD13050 \$MN\_DRIVE\_LOGIC\_ADDRESS[n]
   SIMATIC configuration of S120 DP slave:
- Drive object: "Control Unit": I/O address SINUMERIK 840Di sI NC

MD13120 \$MN\_CONTROL\_UNIT\_LOGIC\_ADDRESS[n]

#### Note

To prevent changes to the I/O addresses in the NC machine data, we recommend using the default machine data values when assigning I/O addresses:

- Drive objects: "Drive control": MD13050 \$MN\_DRIVE\_LOGIC\_ADDRESS[n], n = 0,1,... Standard values: 4100 + n\*40
- Drive objects: "Control Unit": MD13120 \$MN\_CONTROL\_UNIT\_LOGIC\_ADDRESS[n], n = 0,1,... Standard values: 6500 (1. CU), 0 (all other CUs)

### Dialog

Dialog: DP slave properties Tab: Configuration Tab card: Details Table entry: PROFIBUS Partner, I/O address: <**I/O address**>

### OK

On confirming the dialog with "OK", the "DP Slave Properties" dialog box is closed. Step 1 of parameterization of DP slave S120 is then complete.

#### Consistency

The default setting with regard to the consistency of the I/O data is whole length.

This setting results in:

- Direct accesses from the PLC user program (e.g. byte, word or double word) to this address range are not permitted by the PLC operating system.
- Accesses to this address range must be carried out using the system functions SFC 14 and SFC 15.
- The system functions SFC 14 and SFC 15 ensure consistent reading/writing of the data of an axis, e.g.:
  - Message frame type 102: 6 words for the set value or 10 words for the actual value
- Because DP slaves 611U can be assigned both to the NC and to the PLC, check system functions SFC 14 and SFC 15 when writing data to see whether the drive belongs to the writing component. If this is not the case, the data access is denied.

# 8.9 DP slave SINAMICS S120

# 8.9.4 Dependencies of PROFIBUS DP communication

The overview example shows the interrelations or interdependencies when configuring the PROFIBUS DP communication between the components:

- NC
- DP master
- DP slave S120

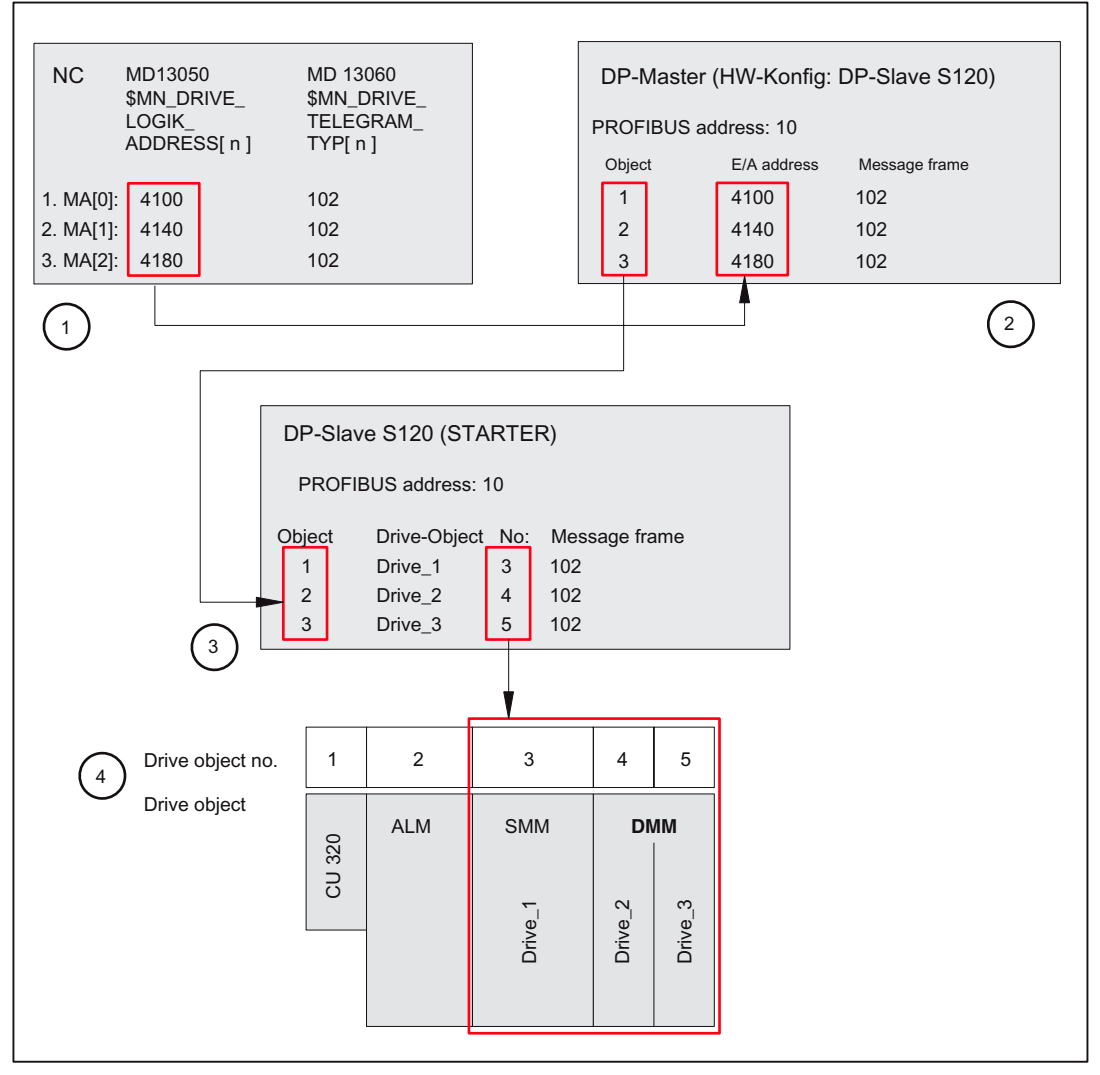

Figure 8-22 Dependencies: NC, PLC/DP master and DP slave S120

### ① NC

The NC writes/reads the process data for machine axes 1 to 3 from the I/O addresses and message frames parameterized in the following machine data:

MD13050 \$MN\_DRIVE\_LOGIK\_ADDRESS[ n ]

MD13060 \$MN\_DRIVE\_TELEGRAM\_TYPE[n]

1. Machine axis: I/O address 4100

Message frame 102

2. Machine axis: I/O address 4140

Message frame type 102

3. Machine axis: I/O address 4180

Message frame type 102

For configuring the drive within the framework of the NC commissioning, please refer to Subsection "Drive configuration" (Page 389).

#### ② DP master

The DP master periodically transfers the isochronous process data to/from DP slaves S120 based on the configuration set in SIMATIC STEP 7 HW Config:

PROFIBUS address: 10

| Object | I/O address | Message frame |
|--------|-------------|---------------|
| 1      | 4100        | 102           |
| 2      | 4140        | 102           |
| 3      | 4180        | 102           |

#### Transferring the process data to DP slave S120

The process data of the machine axes are read by the DP master from the configured I/O addresses and transferred to the DP slave S120 in the PROFIBUS message frame according to the configured object sequence.

#### Reading the process data from DP slave S120

The process data of the machine axes are read by the DP master in the configured object sequence from the PROFIBUS message frame and transferred to the corresponding I/O addresses.

### 3 DP slave S120

DP slave S120 interprets the PROFIBUS message frames received from the DP master based on the STARTER configuration:

PROFIBUS address: 10

| Object | Antriebsobjekt | No. | Frame type                                 |  |
|--------|----------------|-----|--------------------------------------------|--|
| 1      | Drive_1        | 3   | SIEMENS message frame 102                  |  |
| 2      | Drive_2        | 4   | SIEMENS message frame 102                  |  |
| 3      | Drive_3        | 5   | SIEMENS message frame 102                  |  |
| 4      | Infeed         | 2   | Free message frame configuration with BICO |  |
| 5      | Control Unit   | 1   | Free message frame configuration with BICO |  |

Transferring the process data to the drive object

# 8.9 DP slave SINAMICS S120

The process data (message frame type) is read by DP slave S120 to the configured object sequence (object) from the PROFIBUS message frame and transferred to the relevant drive object according to the drive object number.

Example:

The process data for the first object is read to the PROFIBUS message frame according to message frame 102. The process data is transferred to the drive object: "Drive\_1", drive object No. 3.

### Reading the process data from the drive object

The process data (message frame type) is read by the DP slave S120 in the configured object sequence (object) via the the drive object number and transferred to the PROFIBUS message frame.

# 8.10 DP slave SIMODRIVE drives

The parameterization of the configuration of the SIMODRIVE drives listed here is done as follows with the help of SIMODRIVE 611 universal.

- SIMODRIVE 611 universal or universal E
- SIMODRIVE POSMO CD/CA
- SIMODRIVE POSMO SI

### 8.10.1 SlaveOM

The drives are assigned parameters using the SlaveOM for SINUMERIK 840Di sl (for installation of the SlaveOM, refer to Subsection "General" (Page 229): **DriveOM/SlaveOM**).

#### Note

To simplify parameterization of the isochronous communication on the PROFIBUS DP, you must first insert all the DP slaves (drives, ADI4, I/O modules, etc.) you require into the configuration before parameterization of the DP drives, before you set the times for isochronous DP communication.

## 8.10.2 Inserting the DP slave

To insert an 611U DP slave in the configuration, open the hardware catalog using the **View > Catalog** menu command.

The DP slave 611U is to be found at:

• Profile: Standard

### PROFIBUS-DP > SIMODRIVE > SIMODRIVE 611 universal, PROFIBUS DP1

Select DP slave 611U by clicking it with the left mouse button and drag it to the DP master system in the Station window holding down the mouse button.

The DP master system is displayed in the station window with the following symbol:

When you release the left mouse button, the DP slave 611U is inserted into the configuration.

#### Note

Make sure that the cursor, which appears as a crossed-out circle when dragging the DP slave, is positioned exactly on the DP master system so that the DP slave is inserted into the configuration.

8.10 DP slave SIMODRIVE drives

# Expanded message frame configuration

In SW 2.2 and higher, "expanded message frame configuration" has been provided to transfer drive data to the NC in the cyclic PROFIBUS message frame in addition to the process data (PDA) for the selected standard message frame type (102 to 107).

The extended message frame configuration is described in Section "Extended message frame configuration/evaluation of internal drive variables" (Page 589).

# 8.10.3 Parameterizing DP slaves

Parameterization of the DP slave 611U is divided into 2 steps:

Step 1

In Step 1, DP slave 611U-specific parameter settings are made for:

- PROFIBUS address
- Number of axes and encoders (message frame type)
- I/O addresses
- Expanded message frame configuration (SW 2.2 and higher)

Step 1 should first be carried out for **all** DP slaves 611U required for the configuration.

Step 2

Step 2 includes parameterization of isochronous DP communication. Step 2 can be carried out **finally**, for **any** DP slave 611U.

The settings made during the operational sequence above can be transferred to all of the remaining DP slaves 611U using the matching function of SlaveOM.

### **PROFIBUS address**

Inserting a DP slave 611U into the configuration will open the dialog for parameterizing the PROFIBUS DP properties.

SlaveOM sets the PROFIBUS address to the next free PROFIBUS address automatically.

The PROFIBUS address can generally be freely selected. It must, however, match the PROFIBUS address set in the drive (e.g. with SimoCom U) (parameter P0918).

## NOTICE

The PROFIBUS address of DP slave 611U, which is set on the SlaveOM, must match with the PROFIBUS address set in the drive:

There is no automatic adjustment!

The following data must agree:

- 1. SIMATIC configuration of 611U DP slave
- PROFIBUS address
- 2. SIMODRIVE 611 universal
- Parameter P0918 (PROFIBUS node address)

# Dialog

Dialog: Properties - PROFIBUS Interface SIMODRIVE 611U DP2, DP3 Tab: Parameter address: **PROFIBUS address** OK

## Frame type

After confirming this dialog with "OK", the "DP Slave Properties" dialog box is opened.

The corresponding message frame type is to be selected via the Pre-assignment list box, depending on the drive functionality to be used. The selected message frame type only defines the number of cyclically transferred process data units within the cyclic message frames.

The number of cyclically transferred process data units depends on:

- The number of axes per drive module
- The number of encoders used per axis
- The drive functionality used

The following message frame types are predefined for parameterization of the DP slave 611U:

| Table 8-8 | Message frame types |
|-----------|---------------------|
|-----------|---------------------|

| Frame type                                         | Description                                                                  |
|----------------------------------------------------|------------------------------------------------------------------------------|
| 1 axis, message frame type 102, PDA 6/10           | nset interface with encoder 1                                                |
| 2 axes, message frame type 102, PDA 6/10           | nset interface with encoder 1                                                |
| 1 axis, message frame type 103/104, PDA 7/15       | nset interface with encoders 1 and 2 (103) or encoders 1 and 3 (104)         |
| 2 axes, message frame type 104, PDA 7/15           | nset interface with encoders 1 and 3                                         |
| 1 axis, message frame type 105, PDA 10/10          | nset interface with DSC and encoder 1                                        |
| 2 axes, message frame type 105, PDA 10/10          | nset interface with DSC and encoders 1 and 2                                 |
| 1 axis, message frame type 106/107, PDA 7/15       | nset interface with DSC and encoders 1 and 2 (106) or encoders 1 and 3 (107) |
| 2 axes, message frame type 106/107, PDA 7/15       | nset interface with DSC and encoders 1 and 2 (106) or encoders 1 and 3 (107) |
| PDA x/y: Number of process data values, x: Setpoin | nts, y: Actual values                                                        |
| DSC: "Dynamic Servo Control" functionality         |                                                                              |

8.10 DP slave SIMODRIVE drives

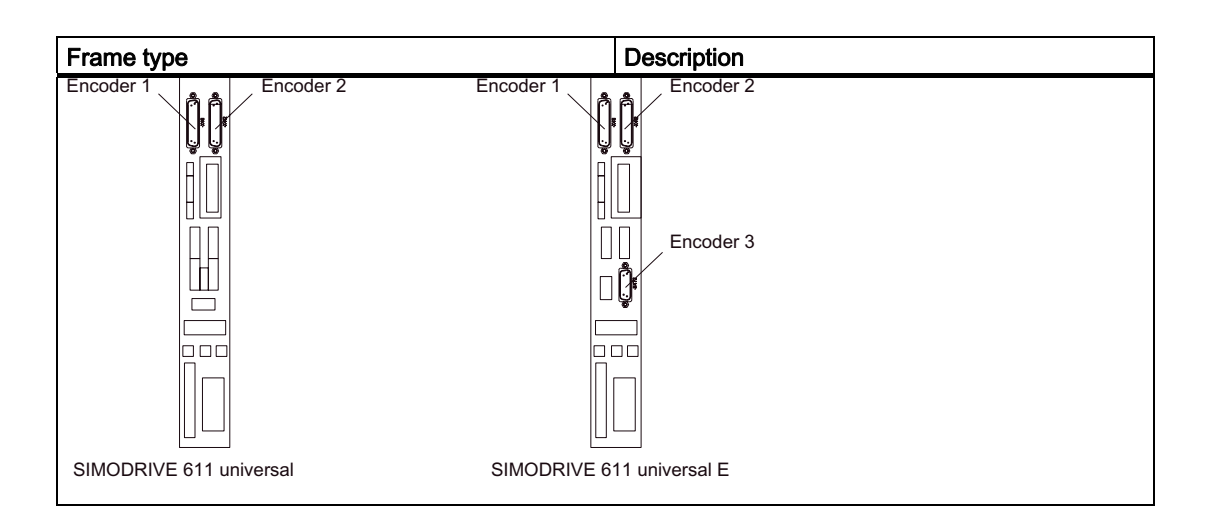

# Dialog

Dialog: DP slave properties Tab: Configuration Predefined: **<Messag frame type**>

OK

## NOTICE

The message frame type of DP slave 611U, which is set on the SlaveOM, must match with the PROFIBUS address set on the NC and the drive:

### There is no automatic adjustment!

The following data must agree:

1. SIMATIC configuration of 611U DP slave

Frame type

- 2. SINUMERIK 840Di sl NC
- MD13060 \$MN\_DRIVE\_TELEGRAM\_TYPE
- 3. SIMODRIVE 611 universal
- Parameter P0922 (PROFIBUS message frame type selection)

For a detailed description of the different message frame types, please see:

• SIMODRIVE 611 universal and universal E:

### References:

/FBU/ Function Manual SIMODRIVE 611 universal

SIMODRIVE POSMO SI/CD/CA

### **References:**

/POS3/ User Manual - SIMODRIVE POSMO SI/CD/CA

In Chapter "Communication via PROFIBUS DP".

### I/O addresses

Communication between the NC and the individual axes of the DP slaves 611U in the SINUMERIK 840Di sl can only take place if the I/O addresses for the setpoint and actual value of an axis are the same.

This prerequisite is taken into account by SlaveOM automatically when inserting a DP slave 611U into a configuration.

### NOTICE

The I/O addresses for set and actual values of an axis must be the same.

I/O address actual value = = I/O address setpoint

If a DP slave 611U is inserted into an S7 project due to a copying process (e.g. from another S7 project), the I/O addresses are assigned exclusively under the control of "HW Config".

This may have the consequence that an axis is assigned different I/O addresses for set and actual values. In this case, the I/O addresses must be corrected manually.

### NOTICE

The I/O address set by the SlaveOM for an axis must match the I/O address set in the NC.

There is no automatic adjustment!

The following data must agree:

- 1. SIMATIC configuration of 611U DP slave
  - I/O address
- 2. SINUMERIK 840Di sl NC
  - MD13050 \$MN\_DRIVE\_LOGIC\_ADDRESS[n], (logical drive address)

#### Note

To prevent subsequent changes to the I/O addresses in the NC machine data MD13050 \$MN\_DRIVE-LOGIC\_ADDRESS[n], we recommend using the default machine data values within the configuration when assigning I/O addresses:

1. Axis: Default I/O address = 4100

mth axis: Default I/O address = 4100 + (m-1)\*40

The default setting for the machine data is described in Subsection "Axis Configuration" (Page 385).

8.10 DP slave SIMODRIVE drives

# Dialog

Dialog: DP slave properties Tab: Configuration Table entry: PROFIBUS Partner, I/O address: <**I/O address**>

ΟK

On confirming the dialog with "OK", the "DP Slave Properties" dialog box is closed. Step 1 of parameterization of DP slave 611U is then complete.

## Consistency

The default setting with regard to the consistency of the I/O data is whole length.

This setting results in:

- Direct accesses from the PLC user program (e.g. byte, word or double word) to this address range are not permitted by the PLC operating system.
- Accesses to this address range must be carried out using the system functions SFC 14 and SFC 15.
- The system functions SFC 14 and SFC 15 ensure consistent reading/writing of the data of an axis, e.g.:
  - Message frame type 102: 6 words for the set value or 10 words for the actual value
- Because DP slaves 611U can be assigned both to the NC and to the PLC, check system functions SFC 14 and SFC 15 when writing data to see whether the drive belongs to the writing component. If this is not the case, the data access is denied.

# 8.10.4 Dependencies of PROFIBUS DP communication

The overview example shows the interrelations or interdependencies when configuring the PROFIBUS DP communication between the components:

- NC
- DP master
- DP slave 611U

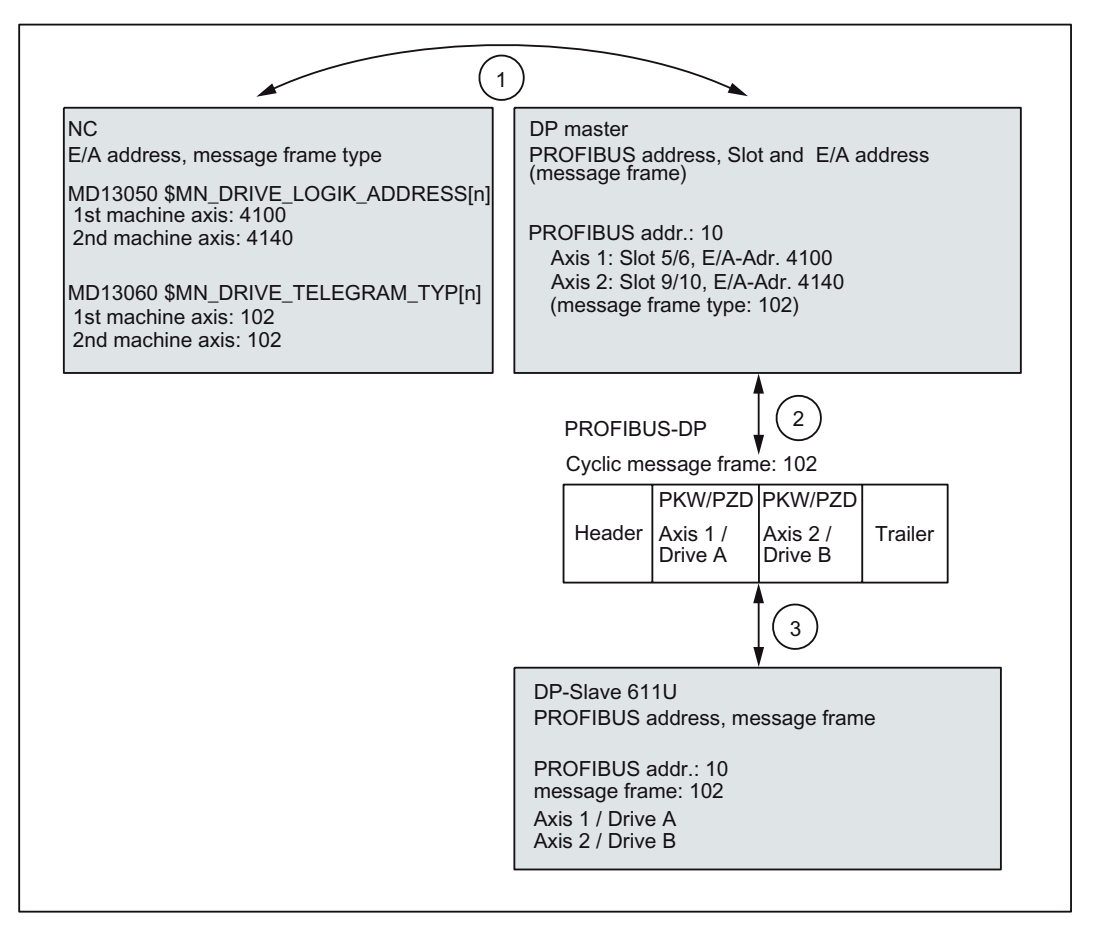

Figure 8-23 Dependencies: NC, PLC/DP master and DP slave (SIMODRIVE 611 universal)

### $\bigcirc$ NC

The NC writes/reads the axis data to the corresponding I/O area of the PLC/DP master on the basis of the I/O addresses entered in the following machine data and the message frame type of the machine axis:

- MD13050 \$MN\_DRIVE\_LOGIK\_ADDRESS[ n ]
- MD13060 \$MN\_DRIVE\_TELEGRAM\_TYPE[n]
  - 1. Machine axis: I/O address 4100

Message frame type 102

2. Machine axis: I/O address 4140

Message frame type 102

# 8.10 DP slave SIMODRIVE drives

For configuring the drive within the framework of the NC commissioning, please refer to Subsection "Drive configuration" (Page 389).

#### ② DP master

The information regarding the individual DP slaves are known to the DP masters from the PROFIBUS SDB generated from the configuration.

DP master transfers the data to/from the DP slaves in isochronous cycles using the following information:

• PROFIBUS address 10:

Setpoint: Slot 5, I/O address 4100

Actual value: Slot 6, I/O address 4100

Setpoint: Slot 9, I/O address 4140

Actual value: Slot 10, I/O address 4140

• Message frame type **102** 

For a 2 axis-closed-loop control module of a SIMODRIVE 611 universal, the following assignment applies:

- Slot 5/6 => Axis 1 or Drive A
- Slot 9/10 => Axis 2 or Drive B
- ③ DP slave 611U

DP slave interprets the message frames received from the DP master because of the message frame type **102** set in the following drive parameters:

• Parameter P0922 (PROFIBUS message frame type selection)

8.11 DP slave diagnostic repeater for PROFIBUS DP

# 8.11 DP slave diagnostic repeater for PROFIBUS DP

# 8.11.1 Function

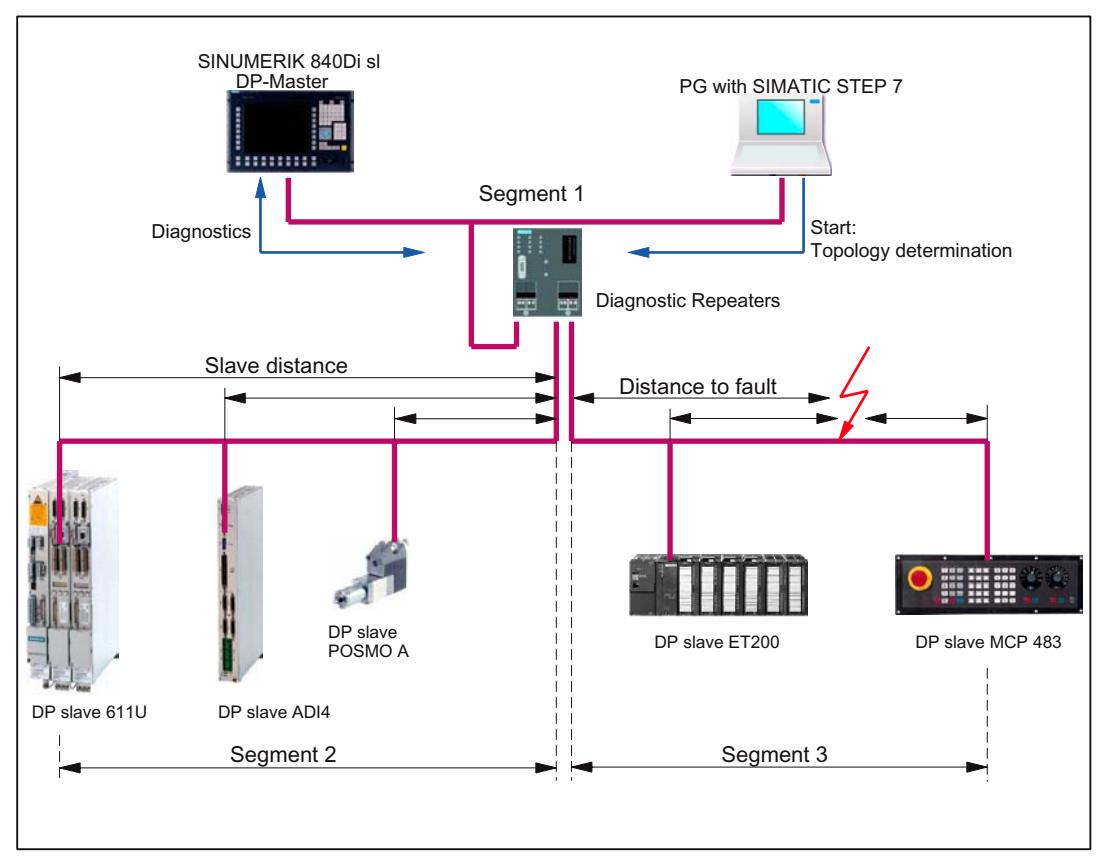

Figure 8-24 Example: PROFIBUS topology with diagnostic repeater

A diagnostic repeater can monitor the segment of an RS 485 PROFIBUS subnet (copper cable) during normal operation and report line faults in a diagnostic message frame to the DP master. Used together with the SINUMERIK 840Di sl it is possible to display the location and cause of the fault in plaintext via SIMATIC STEP 7.

### Tasks

The diagnostic repeater primarily performs the following tasks:

Diagnostic function for two PROFIBUS segments (DP2 and DP3):

The diagnostic function supplies the location and causes of cable breakage such as line faults or missing terminating resistors.

• Repeater function for three PROFIBUS segments (DP1, DP2, DP3):

The Diagnostics Repeater amplifies the data signals on the bus cables and connects individual RS 485 segments.

8.11 DP slave diagnostic repeater for PROFIBUS DP

• Galvanic separation of the PG interface:

Galvanically or electrically isolating the PG interface prevents interference with the other bus segments of the PROFIBUS DP if the PG connecting cable is inserted or removed, even at high baud rates.

Monitoring functions of the clock-synchronous PROFIBUS

# 8.11.2 Area of application

A diagnostic repeater is required if one or more of the following requirements exist:

- Cable diagnosis of PROFIBUS network during operation
- Connection of more than 32 nodes on a PROFIBUS line
- Implementation of branches
- Electrical isolation of two segments
- Ungrounded operation of bus segments
- Visualization of bus topology with STEP 7 (Version 5.2 and higher)

# 8.11.3 Connection and commissioning

You will find a detailed description of how to connect and commission a diagnostic repeater in:

# References:

SIMATIC Manual: Diagnostic repeater for PROFIBUS DP Drawing number: A5E00352937-01, 10/2004 Edition Order number (MLFB): 6ES7972-0AB00-8AA0

9

# Drive commissioning (SINAMICS)

# 9.1 Requirements

# 9.1.1 Basic requirements

The following basic requirements must be fulfilled for the commissioning of SINAMICS S120.

- The electronic power supply of PG/PC, SINUMERIK 840Di sl and SINAMICS S120 is switched on.
- The mechanical and electrical elements of the SINAMICS drives are set up and connected correctly, including DRIVE CliQ connections.

### **References:**

SINAMICS S120, Commissioning Manual, Chapter "Preparations for Commissioning"

- The SINAMICS STARTER drive commissioning tool is installed on the PG/PC. Version: At least V4.0
- PG/PC and SINUMERIK 840Di sl communication via Ethernet.

The Ethernet interface of the PG/PC must be connected to the Ethernet 1 interface of the PCU for this, and the Ethernet communication must be parameterized. See Chapter "PLC Commissioning" (Page 149)

• SINUMERIK 840Di sl and SINAMICS S120 communication via PROFIBUS.

The PROFIBUS interface (X101) of the MCI board must be connected to the PROFIBUS interface of SINAMICS S120, and the PROFIBUS communication must be parameterized. See Chapter "PROFIBUS DP communication" (Page 229).

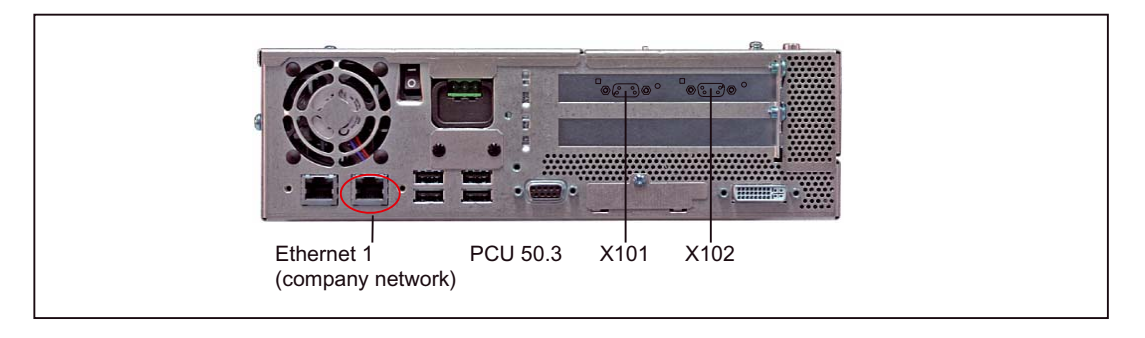

#### 9.1 Requirements

# 9.1.2 Safety information

<u>/!</u>\danger

A hazardous voltage will be present in all components for a further **5 minutes** after the system has been shutdown.

Please follow the instructions on the component!

# 

For safety reasons, Safety Integrated must be commissioned using STARTER in **online** mode.

Reason:

The STARTER commissioning tool should only be used to store the safety parameters of **a** Safety Integrated monitoring channel within a project. Loading the project into a drive unit with active safety functions would result in differences in both Safety Integrated monitoring channels and subsequently in alarms.

#### Note

Before switching on the drive for the first time, check that the screws of the DC link busbars are tightened to the specified torque (see SINAMICS S120 Equipment Manual).

### **Residual risk**

A risk assessment enables machine manufacturers to determine the residual risk for their machine with respect to the drive units. The following residual risks are known:

Unexpected drive movement from standstill:

Caused, for example, by installation/operational errors or by a malfunction in the higherlevel controller, drive controller, encoder evaluator, or the encoder.

This residual risk can be significantly reduced through the "Safe standstill" safety function (Safety Integrated).

• Unexpected change in speed/velocity during operation:

Caused, for example, by a malfunction in the higher-level controller, drive controller, or encoder.

## Installation variant 1: STARTER and SIMATIC STEP 7

If the SINAMICS drive commissioning tool STARTER and SIMATIC STEP7 are installed together on the same programmable controller (PG/PC or PCU of SINUMERIK 840 Di sl), then the STARTER can be started either directly or from a SINAMICS STEP 7 project.

### Start STARTER directly

If the STARTER is started directly (e.g. via the Windows taskbar **Start > SIMATIC > STEP 7 > STARTER**), then a new project must be created in the STARTER for executing the drive startup. To do this, continue with Section Create new project with Project Wizard (Page 313).

### Start STARTER from STEP 7

If the STARTER is started from a SINAMICS STEP 7 Project (See following figure: Doubleclick on the drive object in the detail view of the SIMATIC Manager), one can start immediately with the automatic detection of the component topology and the configuration. To do this, continue with Section Drive unit: Enter component topology and configuration automatically. (Page 316).

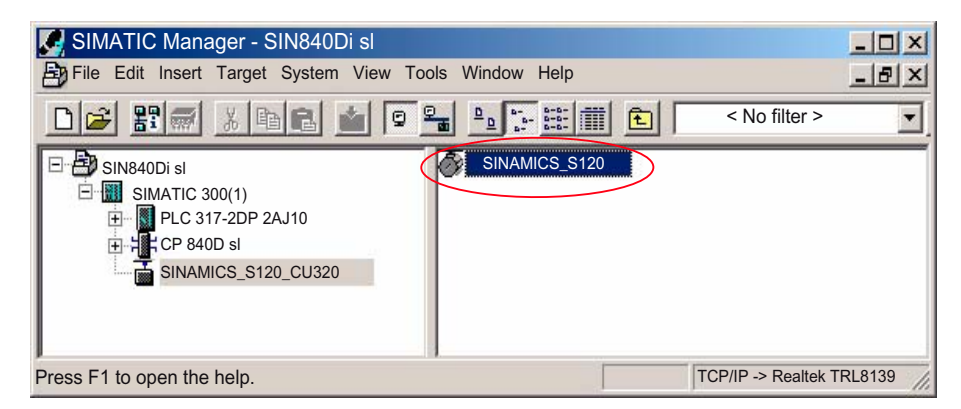

## Installation variant 2: STARTER without SINAMICS STEP 7

If the SINAMICS drive commissioning tool STARTER is installed without SIMATIC STEP 7 on a programmable controller (PG/PC or PCU of the SINUMERIK 840Di sl), the STARTER is started directly (e.g. via the Windows taskbar **Start > SIMATIC > STEP 7 > STARTER**). After that a new project must be created and the online connection data must be set in the STARTER for executing the drive startup. To do this, continue with Section Create new project without Project Wizard (Page 310)

### See also

Creating a SIMATIC S7 project (Page 160)

# 9.2.1 Create new project without Project Wizard

### Implementation

Perform the following actions for creating the new project and for entering the online connection data:

1. Start the STARTER drive commissioning tool using the icon on the user interface or the Windows taskbar **Start > SIMATIC > STEP 7 > STARTER**.

Close the Project Wizard which may have been opened when starting the STARTER for creating a new project.

- 2. Create a new project via the menu item Project > New ... .
- For inserting the drive unit in the project navigator right-click on the project element Insert Single drive unit. Thereupon, the menu "Einfügen - SINAMICS" ("Insert - SINAMICS") is shown.

| MI STARTER - Project                             |                                       |
|--------------------------------------------------|---------------------------------------|
| Project Edit Target System View Tools Window Hel | р                                     |
|                                                  | • • • • • • • • • • • • • • • • • • • |
|                                                  |                                       |
| Project     Inserting a single drive unit        |                                       |

Figure 9-1 Insert single drive unit (Section)

4. Set the corresponding data of the available system in the menu "Insert - SINAMICS" in the tab "Drive unit/bus address". As an example, the following data is set:

| Insert - SINAMICS      |                     | × |
|------------------------|---------------------|---|
| General Drive Unit/Bus | Address             |   |
| Device type:           | SINAMICS S120 CU320 |   |
| Device version:        | 2.4x                |   |
| Online access          |                     |   |
| Address type:          | PROFIBUS/USS/PPI    |   |
| Bus address:           | 10                  |   |
| Slot:                  | 2                   |   |
|                        |                     |   |

Figure 9-2 Parameterize drive unit (section)

Click OK, when you have finished entering data.

Note

The name "SINAMICS\_S120\_CU320" given to the drive unit by default can be changed in the tab "General".

5. The drive unit inserted in the project is now shown in the project structure. For entering the online data, right-click on the drive unit (in the example "SINAMICS\_S120\_CU320"). Thereafter, select Target system > online access ... in the context menu that opens. After this, the menu: "Eigenschaften - Antrieb (online)" ("Properties - Drive (online)") displayed.

| I | STARTER - Project                                 |
|---|---------------------------------------------------|
|   | Project Edit Target System View Tools Window Help |
|   |                                                   |
|   |                                                   |
|   |                                                   |
| ľ | 1                                                 |
|   | E-P Project                                       |
|   | Inserting a single drive unit                     |
|   |                                                   |
|   | SINAMICS_SIZO_CU320                               |
|   | Configuring a drive unit                          |
|   | Summary                                           |
|   |                                                   |
|   |                                                   |
|   | Topology                                          |
|   | Terrer Control Unit                               |
|   |                                                   |

Figure 9-3 Open the dialog for entering the online data (section)

6. Enter the online data of the drive unit in the menu "Properties - Drive (online)".

| Pro                                                       | perties - Dri                                | ve (online)     |           |      | ×               |  |
|-----------------------------------------------------------|----------------------------------------------|-----------------|-----------|------|-----------------|--|
| G                                                         | General Mo                                   | odule Addresses |           |      | ,               |  |
| f                                                         | Rack:                                        |                 |           |      |                 |  |
| ę                                                         | Slot: 2                                      |                 |           |      |                 |  |
| Destination station: O Local O To be accessed via gateway |                                              |                 |           |      |                 |  |
|                                                           | Connection to destination station 1. Gateway |                 |           |      |                 |  |
|                                                           | Type Address S7 S                            |                 |           | Туре | Address         |  |
|                                                           | PROFIBUS                                     | 10              | 0100-0005 | IP   | 192.168.214.241 |  |

Figure 9-4 Online data of the drive unit (section)

### Configuration data of the PLC

- Rack: The number of the PLC rack is to be entered. This always has the value 0 for SINUMERIK 840Di sl.
- Slot: The slot number of the PLC is to be entered. This always has the value 2 for SINUMERIK 840Di sl.

### Access to the destination station (drive unit)

- Destination station: To be accessed via gateway

### Connection data of the destination station (drive unit)

- Type: PROFIBUS
- Address: PROFIBUS address of the drive unit (parameter P0918)
- S7-Subnetz-ID(S7 subnet ID): the S7 subnet ID was assigned automatically while parameterizing the PROFIBUS interface (X101) of the MCI board of SIMATIC STEP7. See Chapter Parameterizing the PROFIBUS interface (X101) (Page 165)

### Connection data of the gateway

- Type: IP
- Address:

#### STARTER on an external computer (PG/PC)

If the STARTER is running on an external computer (PG/PC), the IP address of the PCU interface of the SINUMERIK 840Di sI is to be entered, with which the external computer is connected. To determine the IP address, see Section: Ethernet connections of the PCU 50.3 (Page 187)

### STARTER on the PCU of the SINUMERIK 840Di

If the STARTER is running on the PCU of the SINUMERIK 840Di sl, the IP address of the interface Ethernet 2 (Default: 192.168.214.241) is to be set. To determine the IP address, see Section: Ethernet connections of the PCU 50.3 (Page 187)

When you are finished, click OK.

## NOTICE

### STARTER on the PCU of the SINUMERIK 840Di sl

If the STARTER is running on the PCU of the SINUMERIK 840 Di sl, at least one Ethernet network of the PCU must be active. If no Ethernet network is active, the Ethernet communication of the STARTER cannot be routed to the drive unit. The specification of the IP address of the local host (127.0.0.1) is not possible with the current version of the STARTER.

### Note

#### Several drive units

If several drive units are available in a system, the actions 3 to 6 must be executed again for each further drive unit.

For automatic detection of the component topology and the configuration, continue with the Section Drive unit: Enter component topology and configuration automatically. (Page 316)

# 9.2.2 Create new project with Project Wizard

## Implementation

Perform the following actions to create a new project:

1. Start the STARTER drive commissioning tool using the icon on the user interface or the Windows taskbar Start > SIMATIC > STEP 7 > STARTER.

If the Project Wizard for creating a new project is not opened automatically when initiating the STARTER, open it using menu command **Project > New with wizard**.

Continue via "Search drive unit online" button.

| Introduction | 1.<br>Create a<br>new project | 2.<br>Set PG/PC<br>interface | 3.<br>Insert<br>drive<br>device                                                      | 4.<br>Summary                                                      |
|--------------|-------------------------------|------------------------------|--------------------------------------------------------------------------------------|--------------------------------------------------------------------|
|              |                               |                              | Compile<br>drive unit<br>Find drive<br>online<br>Open exis<br>(offline)<br>Display W | s offline<br>units<br>ting project<br>fizard at start-up<br>Cancel |

 Enter the desired project data. You can enter any of the data. Then click the "Continue >" button:

| STARTER Project Wiz | ard                           |                                                         |                                 |               | × |
|---------------------|-------------------------------|---------------------------------------------------------|---------------------------------|---------------|---|
| Introduction        | 1.<br>Create a<br>new project | 2.<br>Set PG/PC<br>interface                            | 3.<br>Insert<br>drive<br>device | 4.<br>Summary | 5 |
|                     |                               | Please enter the<br>Project name:<br>Author:<br>Comment | e desired projec                | t data:       |   |
|                     |                               | < Back Continu                                          | e >                             | Cancel        |   |

3. Set the PG/PC interface if required and test whether all SINAMICS drive units connected to the PROFIBUS which are to be commissioned as part of this project are accessible via the PG/PC interface. To go to the corresponding dialog box, click the "Change and test...." button.

#### Note

The stations accessible via the PG/PC interface are displayed in the SIMATIC NET diagnostic screen.

Then click the "Continue >" button:

| STARTER Project Wizard | ł                            |                              |                                 |                | × |
|------------------------|------------------------------|------------------------------|---------------------------------|----------------|---|
| Introduction (         | 1.<br>Create a<br>ew project | 2.<br>Set PG/PC<br>interface | 3.<br>Insert<br>drive<br>device | 4.<br>Summary  |   |
| 175                    | )                            | Specify the on               | line connection to t            | he drive unit: |   |
|                        | Ϊn                           | Set<br>interface:            | CP56                            | 11 (PROFIBUS)  | ] |
|                        | <b>v</b>                     |                              | Chai                            | nge and test   | ₽ |
|                        | < E                          | ack Conti                    | nue >                           | Cancel         |   |

4. Add the accessible SINAMICS drive units to the project.

The drive units found are displayed in the preview window. In the example, a drive unit "Drive\_Unit\_Addr10" has been located.

Then click the "Continue >" button:

| ST | ARTER Project | Wizard                        |                     |              |                                 |                 | × |
|----|---------------|-------------------------------|---------------------|--------------|---------------------------------|-----------------|---|
|    | Introduction  | 1.<br>Create a<br>new project | 2<br>Set P<br>inter | G/PC<br>face | 3.<br>Insert<br>drive<br>device | 4.<br>Summary   |   |
|    | Preview       |                               |                     |              |                                 |                 |   |
|    | Proje         | ict<br>Drive_Unit_Addr10      |                     |              |                                 | Refresh<br>view |   |
| _  |               |                               | < Back              | Contir       | nue >                           | Cancel          | ] |

### Note

Only Control Units are located when searching for SINAMICS drive units. All of the other available components of a drive unit (infeed, motor module, etc.) are not taken into account at this stage.

5. You have now created the project. The Project Wizard then displays a summary of project data.

Located drive units are displayed in the preview. In the example, a drive unit "Drive\_Unit\_Addr10" has been located.

Then click the "Finish" button.

| 1 Person | The fol                                               | lowing sottings have                                                                                                    |                                           |     |
|----------|-------------------------------------------------------|----------------------------------------------------------------------------------------------------|-------------------------------------------|-----|
|          | - Proje<br>- Locat<br>- Interfi<br>- Drive<br>Drive_L | International and the second second s | ⊧ been selected:<br>tep7\S7proj<br>FIBUS) | 10) |

# 9.2.3 Drive unit: Enter component topology and configuration automatically.

# Requirement

The following example format illustrates the configuration of a drive unit:

- Control Unit: CU320
- Infeed: Active Line Module (ALM)
- Power module 1: Single Motor Module (SMM)
- Power module 2: Double Motor Module (DMM)
- Sensor module 1-3: Sensor Module Cabinet (SMC)
- Motor 1-3: Standard motor without DRIVE-CliQ connection

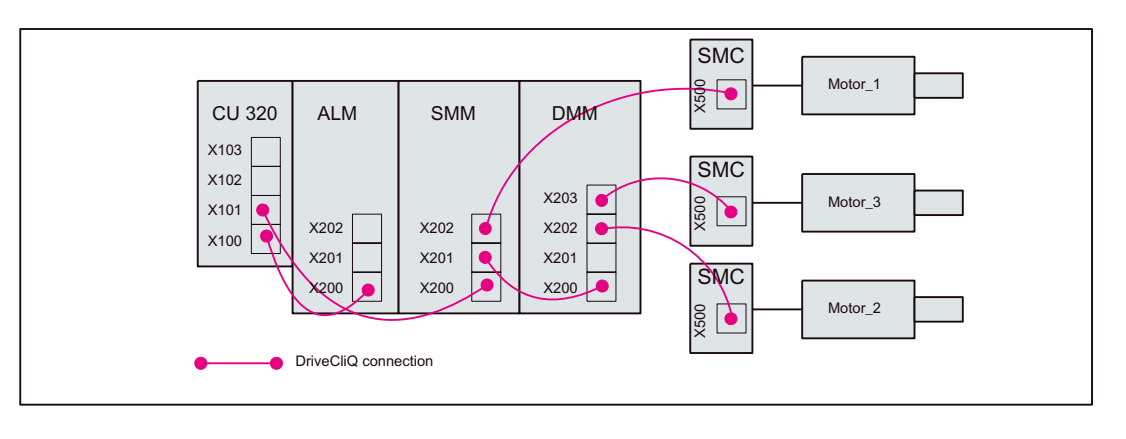

### Note

The following actions refer to recording of the component topology online and configuring a drive unit. If there are several drive units in a project, you must perform the actions for each additional drive unit.

## Implementation

Perform the following actions:

1. To create the online connection, select the corresponding drive unit in the project navigator (1) and click the "Connect to target system" button (2).

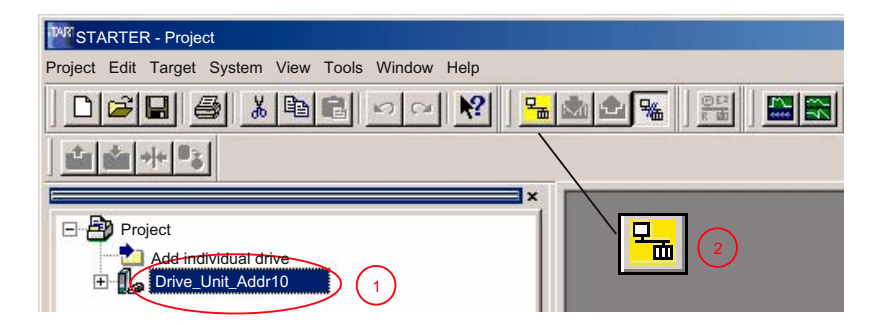

2. After the online connection to the drive unit has been established, click the "Restore factory settings" button:

| TAR STARTER - Project                             |
|---------------------------------------------------|
| Project Edit Target System View Tools Window Help |
|                                                   |
|                                                   |
| Project                                           |

- Confirm the following dialog with OK to restore the factory settings.
- 1. Double-click "Automatic configuration" in the project navigator.

The navigator then searches for all components connected to the drive unit and loads these into the STARTER.

| MR STARTER - Project                                                                                                    |
|----------------------------------------------------------------------------------------------------|
| Project Edit Target System View Tools Window Help                                                                              |
|                                                                                                    |
|                                                                                                    |
| Project     Add individual drive     Drive Unit_Addr10     Automatic configuration     Overview     Configuration     Topology |

2. In the next dialog box "Automatic configuration", click on the "Start automatic configuration" button.

Select the Servo type in the next dialog box "Drive object type" and click on the "Finish" button.

The following note lists the drives that require offline motor configuration because the corresponding data cannot be determined online. Confirm with OK.

### Note:

Motors with DRIVE CliQ interfaces do not require subsequent offline configuration as the appropriate parameters can be determined online by the STARTER.

3. To close, click the "Close" button in the "Automatic Configuration" dialog.

4. Go offline before configuring the motors and encoder (see next section). Click the "Disconnect from Target System" button.

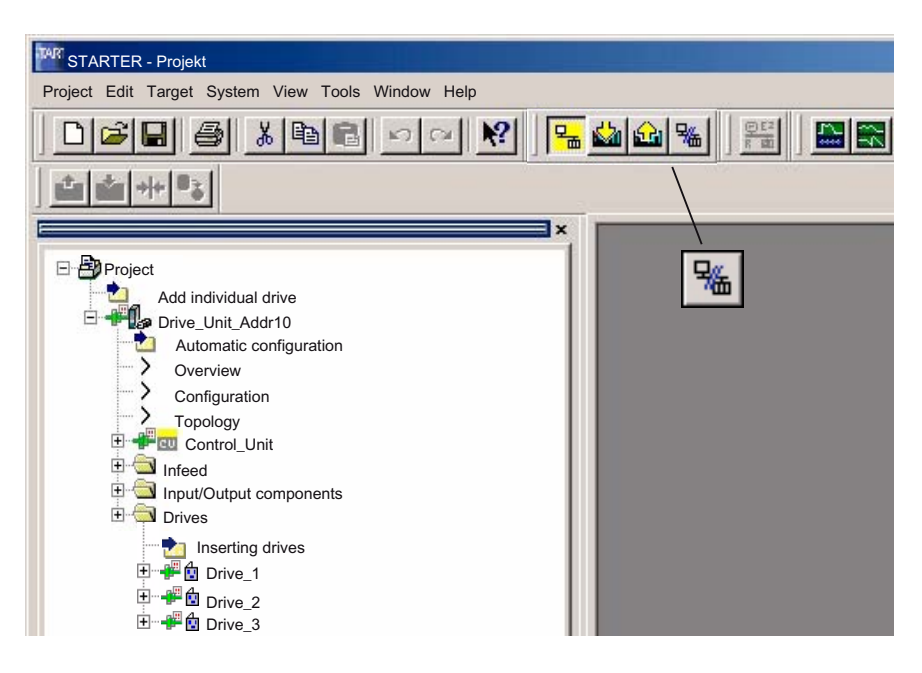

# 9.2.4 Drive: Configuring motors and encoders

Since no motors/encoders are used in the project with DRIVE CliQ interface, they must be configured manually because the data cannot be determined automatically without DRIVE CliQ.

# Implementation

Perform the following actions for of the drive units (Drive\_1...\_3) for **all drives**:

1. In the project navigator open **Project > Drive unit\_Adr10 > Drives> <Drive>** and doubleclick on "Drive Navigator".

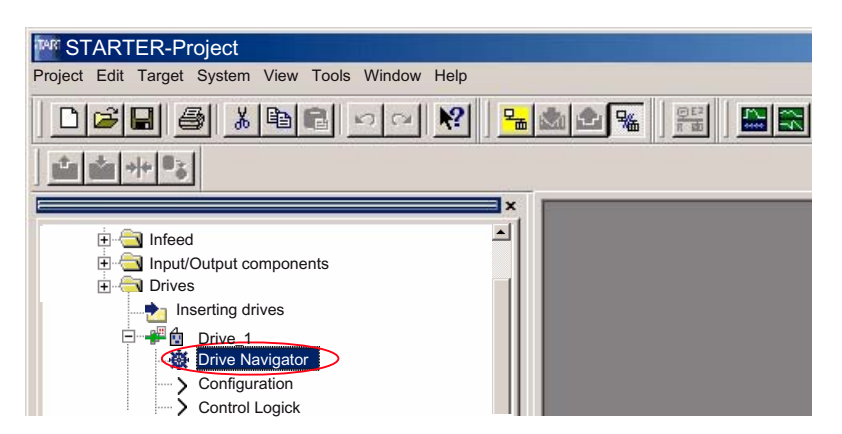

2. Then in the Drive Navigator dialog box, click the "Device configuration" button and in the Device Configuration dialog box the "Configure the drive" button.

Run through the following dialogs for configuring the drive unit using the "Continue" button without making any changes until you reach the motor dialog.

3. Enter a unique name for the motor in the "Motor name" field in the motor configuration dialog box (1).

Select the configuration type:

- Select standard motor from list (2)
- Direct entry of motor data

| Configuration – Drive_Unit_Addr1                                                                                                    | 0 – Motor                                                                                                    |                                                                                  |                                                           |                                                 | × |
|----------------------------------------------------------------------------------------------------|----------------------------------------------------------------------------------------------------|----------------------------------------------------------------------------------|-----------------------------------------------------------|-------------------------------------------------|---|
| <ul> <li>✓ CL-loop cntr structure</li> <li>✓ Power section</li> <li>✓ Power Unit Connection</li> <li>Motor</li> <li>Motor Holding Brake</li> <li>Encoders</li> <li>Process data exchange</li> <li>Summary</li> </ul> | Drive: Drive_1, DDS 0, M<br>Configure the motor:<br>Motor Name: 1 M<br>2 C<br>C<br>Motor type: 3 T<br>Motor selection list:      | DS 0<br>lotor_01<br>Motor with DRIV<br>Select standard<br>Enter motor data       | E-CLIQ interfat<br>motor from lis<br>a                    | ace                                             |   |
| -                                                                                                    | Order no.                                                                                                    | Rated                                                                            | Rated                                                     | Rated                                           | - |
| 4                                                                                                    | 1FK7022-xAK7x-xxxx<br>1FK7032-xAK7x-xxxx<br>1FK7033-xAK7x-xxxx<br>1FK7040-xAK7x-xxxx<br>1FK7042-xAF7x-xxxx<br>1FK7042-xAF7x-xxxx | 6000 U/min<br>6000 U/min<br>6000 U/min<br>6000 U/min<br>3000 U/min<br>6000 U/min | U,6 Nm<br>0,75 Nm<br>0,9 Nm<br>1,1 Nm<br>2,6 Nm<br>1,5 Nm | 1,26A<br>1,3A<br>1,5A<br>1,7A<br>1,95A<br>2,45A |   |
|                                                                                                    | 1FK7043-xAH7x-xxxx                                                                                                    | 4500 U/min                                                                       | 2,6 Nm                                                    | 4 A                                             |   |

- 4. Select the motor type, e.g. 1FK7 synchronous motor (3), from the drop-down list and the current motor from the corresponding list based on the order number (MLFB) (4).
- 5. Skip through the following dialogs using the "Next >" button without making any changes until you reach the encoder dialog.
- 6. Encoder 1 is activated by default and must be configured. Encoders 2 and 3 are optional. Select the configuration type:
  - Select motor encoder from list (1)
  - Enter data

Select the current encoder from the list based on the order number (MLFB) (2).

| Configuration – Drive_Unit_Addr                                                               | r10 – Encoder                                                                                                    | x |
|-----------------------------------------------------------------------------------------------|----------------------------------------------------------------------------------------------------|---|
| Cl.–loop cntr structure Power section Power Unit Connection Motor Motor Holding Brake Encoder | Drive: Drive_1, DDS 0, MDS 0<br>Which encoder do you want to use?<br>Encoder 1 Encoder 2 Encoder 3<br>Encoder 1                                                                                                    |   |
| Summary                                                                                       | Encoder Name: Motor_1                                                                                                    |   |
|                                                                                               | 1 Select motor encoder from list<br>C Enter data Encoder data                                                                                                    |   |
|                                                                                               | Type (Order no.): Encoder Resolution Code                                                                                                    |   |
| -                                                                                             | IFK7xxx-xxxxx-Xxx         Sin/Cos incr         2048 S/R         2001           1FK7xxx-xxxxx-Exx         Absolute EnDat         2048 S/R         2051           1FK7xxx-xxxxx-Exx         Absolute EnDat         2048 S/R         2051           1FK7xxx-xxxxx-Kxx         Absolute EnDat         32 S/R         2052           1FK7xxx-xxxxx-xGxx         Absolute EnDat         512 S/R         2053           1FK7xxx-xxxxxx-xSxx         Resolver         n-Speed         1004           1FK7xxx-xxxxx-xTxx         Resolver         1-Speed         1001 |   |

- Exit the dialog box by clicking the "Next >" button.
- In the configuration dialog for process data exchange, select the message frame according to the PROFIBUS configuration of the drive unit as DP slave S120 with STEP 7 HW Config from Section "DP Slave: SINAMICS S120" (Page 287).

| Configuration – Drive_Unit_Add                                                 | r10 – Process data exchange PROFIBUS (Drive)               |
|--------------------------------------------------------------------------------|------------------------------------------------------------|
|                                                                                |                                                            |
| Cl.–loop cntr structure                                                        | Drive: Drive_1, DDS 0                                      |
| Power Unit Connection                                                          | Select as PROFIBUS message frame type:                     |
| <ul> <li>✓ Motor</li> <li>✓ Motor Holding Brake</li> <li>✓ Encoders</li> </ul> | PROFIBUS PDA message frame SIEMENS message frame 102 (102) |
| Process data exchange                                                          |                                                            |
|                                                                                | Length:<br>Input data (words):                             |
|                                                                                | Output data (words):                                       |

- Exit the dialog box by clicking the "Next >" button.
- 1. Check the data entered for the drive in the following "Summary" dialog. Exit the dialog with the "Finish" button.

# 9.2.5 Control Unit: Selecting the PROFIBUS meassage frame

Control Unit error acknowledgement is currently performed via the BICO interconnection. As a result, you must configure free message frame configuration with BICO as the PROFIBUS message frame.

### Implementation

Perform the following actions:

- 1. In the project navigator, open **Project > Drive unit\_Adr10 > Control\_Unit > Communication** and double-click on "PROFIBUS".
- Select from the list: "Message frame selection": "Free message frame configuration with BICO (999)"

| PROFIBUS receive direction     | PROFIBUS send direction                         |
|--------------------------------|-------------------------------------------------|
| Hide inactive interconnections |                                                 |
|                                | ree message frame configuration with BICO (999) |
| 10:1                           | Close Help                                      |
| Control_Unit                   |                                                 |

## 9.2.6 Infeed: Selecting the PROFIBUS meassage frame

Error acknowledgement and infeed release is currently performed via the BICO interconnection. As a result, you must configure free message frame configuration with BICO as the PROFIBUS message frame.

### Implementation

Perform the following actions:

- 1. In the project navigator, open **Project > Drive unit\_Adr10 > Infeed > Communication** and double-click on "PROFIBUS".
- 2. Select from the list: "Message frame selection": "Free message frame configuration with BICO (999)"

# 9.2.7 Drive unit: Check configuration

After configuring all of the drives, we recommend checking the DRIVE-CliQ interconnection recognized by the STARTER during automatic configuration with the drive unit interconnection.

# Implementation

Perform the following actions for each drive unit:

 Open the topology tree via Project navigator > Any drive > Drive navigator (double-click) > Dialog > Device configuration" > "Check topology" button.

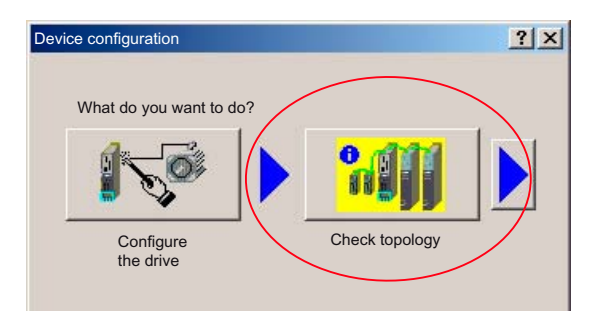

2. Compare the DRIVE-CliQ topology displayed in the STARTER with the topology of the drive unit.

The following rules must be observed with regard to the DRIVE-CliQ interconnection of the components:

- The DRIVE-CLiQ cable from the Control Unit to the first power module must be connected to interface X200.
- The DRIVE-CLiQ connections between each of the power modules should be connected from interface X201 to X200 on the next component.
- The motor encoder must be connected to the associated Motor Module:

| Component                      | Motor encoder connection             |
|--------------------------------|--------------------------------------|
| Single Motor Module (booksize) | X202                                 |
| Double Motor Module (booksize) | Motor connection X1: Encoder at X202 |
|                                | Motor connection X2: encoder to X203 |

DRIVE-CliQ interconnection of the example structure:

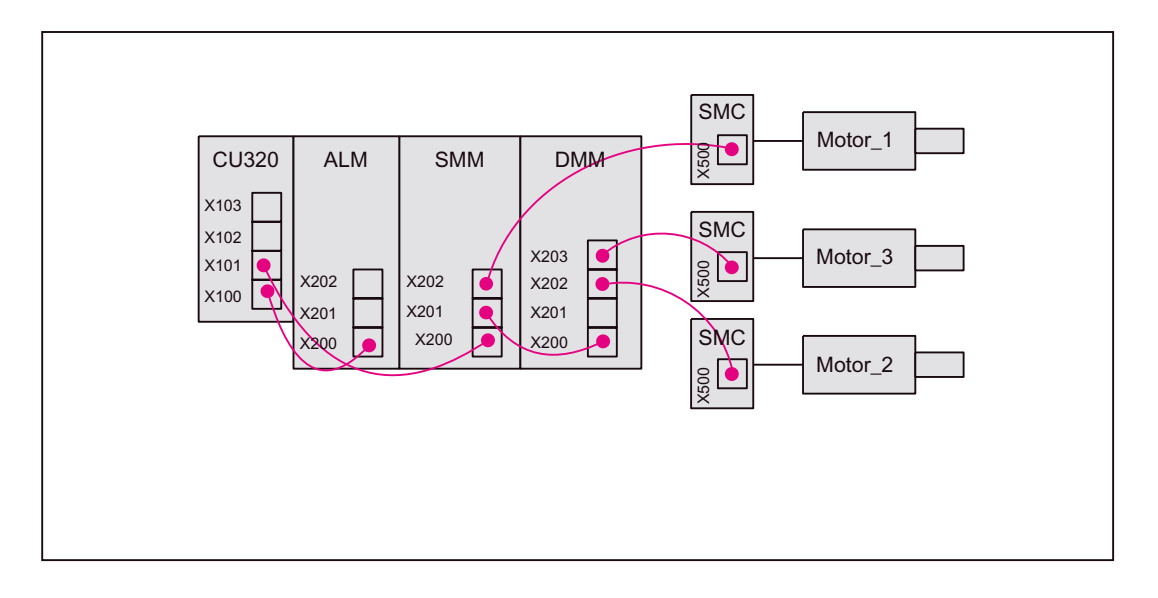

The corresponding DRIVE-CliQ topology in the STARTER must appear as follows:

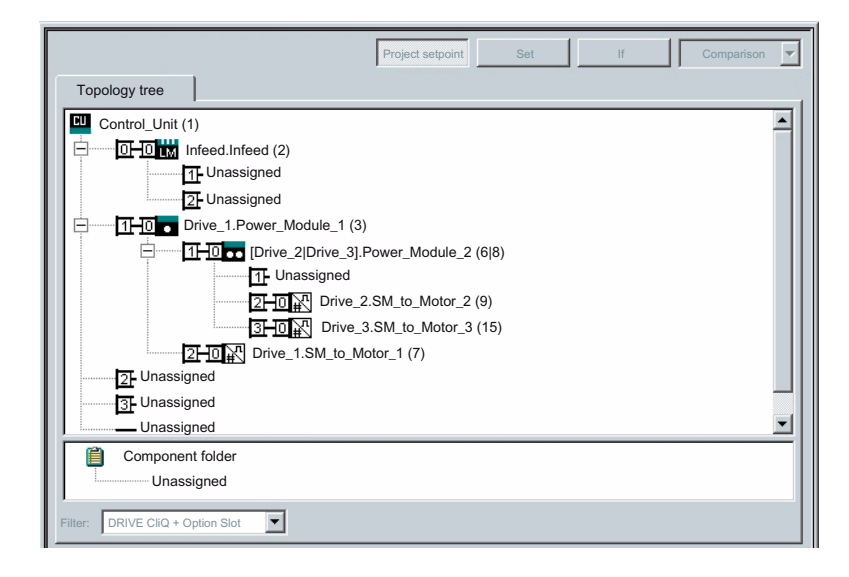

### Note

Differences must be corrected manually. Click the appropriate component then, keeping the left-hand mouse button depressed, drag it to the correct connection. If the connection is already assigned, you can use a free connection in the topology or the component folder as a buffer.

# 9.2.8 Drive unit: Configuring PROFIBUS message frames

When configuring the PROFIBUS message frame of a drive unit, the following must be considered:

- The process data for the "Drives" drive object must be available before the process data of all other drive objects (Control Unit, infeed, etc.).
- The structure of the process data for the PROFIBUS message frame configured in the STARTER (object sequence and message frame type) must be identical to the structure configured in HW Config (see Section "DP Slave: SINAMICS S120" (Page 287)).

### Implementation

Perform the following actions for each drive unit:

- 1. To open the PROFIBUS message frame configuration in the project navigator, doubleclick on **Project > Drive unit\_Adr10 > Configuration**.
- 2. Move the drive objects using the buttons (1) according to the guidelines specified above.

|                                   |                                                                                                    | DD                                                                     |                                                                                                    |          |
|-----------------------------------|----------------------------------------------------------------------------------------------------|------------------------------------------------------------------------|----------------------------------------------------------------------------------------------------|----------|
|                                   |                                                                                                    | DP                                                                     | slave properties                                                                                                    |          |
|                                   |                                                                                                    | Ge                                                                     |                                                                                                    |          |
|                                   |                                                                                                    |                                                                        | Preassignment                                                                                                    | ^        |
|                                   |                                                                                                    |                                                                        | Object Message frame selection Optic                                                                                                    | on       |
|                                   |                                                                                                    |                                                                        | 2 Message frame 103, PDA-6/10                                                                                                    |          |
|                                   |                                                                                                    |                                                                        | 3         Message frame 105, PDA-6/10                                                                                                    |          |
|                                   |                                                                                                    |                                                                        |                                                                                                    | -        |
| Configurin                        | ng a message frame                                                                                                    | e in ST.<br>ersion over                                                | ARTER arview a from the PROFIBUS message frame in the following order:                                                                                                    | <u> </u> |
| Configurin<br>PROFIL<br>The<br>Ob | ng a message frame                                                                                                    | e in ST,<br>ersion ove<br>with data                                    | ARTER ARTER arview a from the PROFIBUS message frame in the following order: Frame type                                                                                                    | •        |
| Configurii<br>PROFIE<br>The<br>Ob | ng a message frame                                                                                                    | e in ST,<br>ersion ov<br>I with data                                   | Overview Details                                                                                                    | <u> </u> |
| Configurin<br>PROFIE<br>The<br>Ob | ng a message frame Ve<br>BUS message frame Ve<br>drive objects are provided<br>ject <u>Drive object</u><br><u>Drive_1</u><br>2 Drive_2                     | e in ST,<br>ersion ov<br>I with data                                   | Overview Details                                                                                                    | <u> </u> |
| Configurin<br>PROFIL<br>The<br>Ob | a message frame Ve<br>BUS message frame Ve<br>drive objects are provided<br>iect Drive object<br>Drive_1<br>2 Drive_2<br>3 Drive_3                         | e in ST,<br>ersion ov<br>with data<br>No<br>3<br>4<br>5                | Overview Details  ARTER  Arview  a from the PROFIBUS message frame in the following order:  Frame type SIEMENS message frame 102 SIEMENS message frame 103 SIEMENS message frame 105                                                                                       | <u>۲</u> |
| Configurii<br>PROFIE<br>The<br>Ob | a message frame Ve<br>GUS message frame Ve<br>drive objects are provided<br>iect Drive object<br>Drive_1<br>2 Drive_2<br>3 Drive_3<br>1 Infeed             | e in ST,<br>ersion ov<br>I with data<br>No<br>3<br>4<br>5<br>2         | Overview Details  ARTER  Arriew  a from the PROFIBUS message frame in the following order:  Frame type SIEMENS message frame 102 SIEMENS message frame 103 SIEMENS message frame 105 Eree message frame configuration with BICO                                            |          |
| Configuriu<br>PROFIL<br>The<br>Ob | a message frame Ve<br>BUS message frame Ve<br>drive objects are provided<br>ject Drive object<br>Drive_1<br>Drive_2<br>Drive_3<br>Infeed<br>5 Control_Unit | e in ST,<br>ersion ov<br>with dat.<br>No<br>3<br>4<br>5<br>5<br>2<br>1 | Overview Details  ARTER  Arview  a from the PROFIBUS message frame in the following order:  Frame type SIEMENS message frame 102 SIEMENS message frame 103 SIEMENS message frame 105 Eree message frame configuration with BICO Free message frame configuration with BICO |          |
#### 9.2.9 Control Unit: Acknowledge error (BICO interconnection)

To acknowledge an error for the Control Unit, use the "PROFIBUS PDA1 received" signal from the first drive.

- Control Unit: p2103 BI: 1. Acknowledge faults
- Drive: Drive\_1, r2090: Bit7, BO: PROFIBUS PZD1 receive bit-serial

#### Implementation

- 1. To open the control logic configuration in the Project Navigator, double-click **Project > Drive unit\_Adr10 > Control Unit > Control Logic**.
- Click on the binector input icon of Signal "p2103 BI: 1. Acknowledge Errors" and select from the "Drive\_1 > Other interconnections > r2090: Bit7, BO: PROFIBUS PDA1 receive bit-serial" list.

| Control word, faults/alarms                                                                                                    |                                                                    | •         | Status word, faults/alarms 1                                                                                                    |  |
|----------------------------------------------------------------------------------------------------|--------------------------------------------------------------------|-----------|----------------------------------------------------------------------------------------------------|--|
| p2103 BI: 1. Acknowledge faults Antrieb_01, r2090: Bit7, BO: PROI p2104 BI: 2. Acknowledge faults p2105 BI: 3. Acknowledge faults o p2112 BI: External alarm 1 1 1 1 1 1 1 1 1 1 1 1 1 1 1 1 1 1 1 | p2103 BI: 1. Acknow<br>is interconnected wi<br>Drive_1, r2090: Bi7 | wledge fa | r2139 Bit 0 Acknowledgement running 0 ults COFIBUS PDA1 receive bitserial: : Bit 7 (0=Out/1=In) r2139 Bit 6 Internal Message 1 active 6 r2139 Bit 7 Alarm active |  |
|                                                                                                    |                                                                    |           |                                                                                                    |  |

9.2 ONLINE commissioning

#### 9.2.10 Control Unit: Output "Infeed operation" (BICO interconnection) signal

To output the "Infeed operation" signal at terminal X132.7 of the Control Unit, parameter: "r863 Bit 0" of the infeed must be connected to parameter: "p742" of the Control Unit via BICO interconnection:

- Infeed: r863 Bit 0: BI: Infeed operation
- Control Unit: p742, BI: CU signal source for terminal DI/DO 12

and terminal X132.7 of the Control Unit must then be parameterized as output DO12.

#### Implementation

- 1. To open the terminal configuration in the project navigator double-click on. **Project > Drive** unit\_Adr10 > Control Unit > Inputs/outputs.
- 2. In the "Bidirectional digital inputs/outputs" tab (1), change the status for terminal X132.7 to "Output" (2)
- 3. Click the binector input icon of terminal X132.7, DO12 (3) and select the signal: Infeed "r863: Bit0, ... Infeed operation" (4).

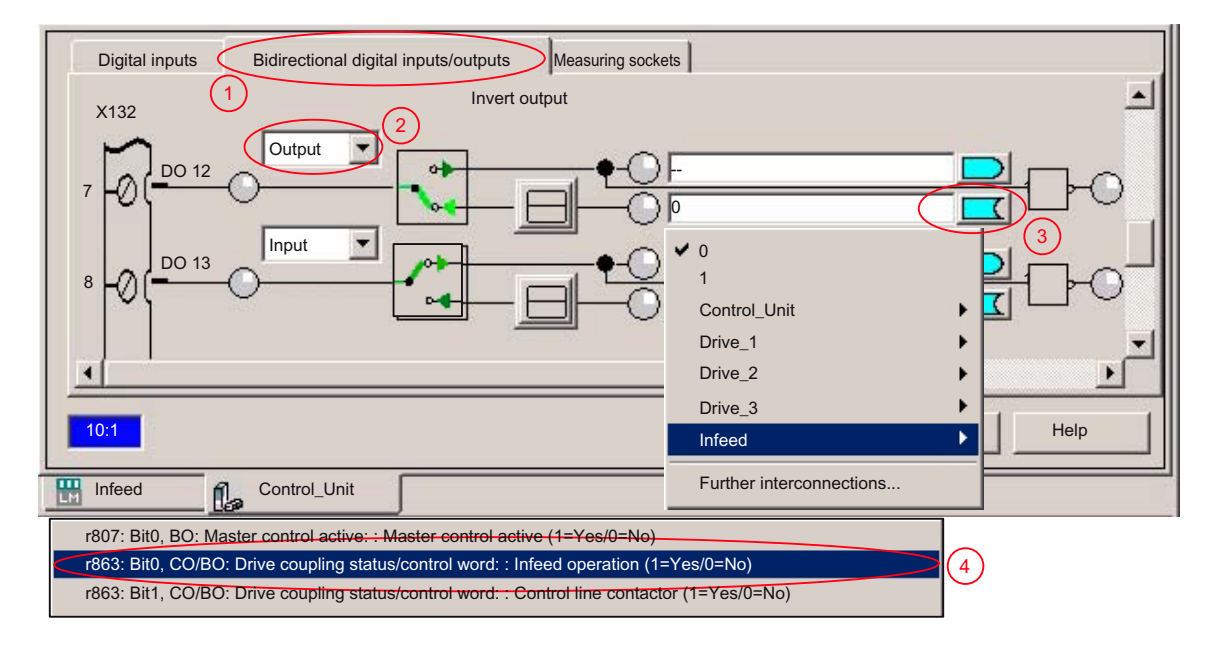

#### 9.2.11 Control Unit: Output "Infeed ready for activation" (BICO interconnection) signal

To output the "Infeed ready to start" signal at terminal X132.8 of the Control Unit, parameter: "r899, Bit 0" of the infeed must be connected to parameter: "p743" of the Control Unit via BICO interconnection and terminal X132.8 of the control unit must be parameterized as DO13 output:

- Infeed: r899 Bit 0: Ready to power up
- Control Unit: p743, BI: CU signal source for terminal DI/DO 13

#### Implementation

- 1. To open the terminal configuration in the project navigator double-click on. **Project > Drive** unit\_Adr10 > Control Unit > Inputs/outputs.
- In the "Bidirectional digital inputs/outputs" tab (1), change the status for terminal X132.8 to "Output" (2)
- 3. Click the binector input icon of terminal X132.8, DO13 (3) and select the signal: Infeed "r899: Bit0, ... Infeed ready to start" (4).

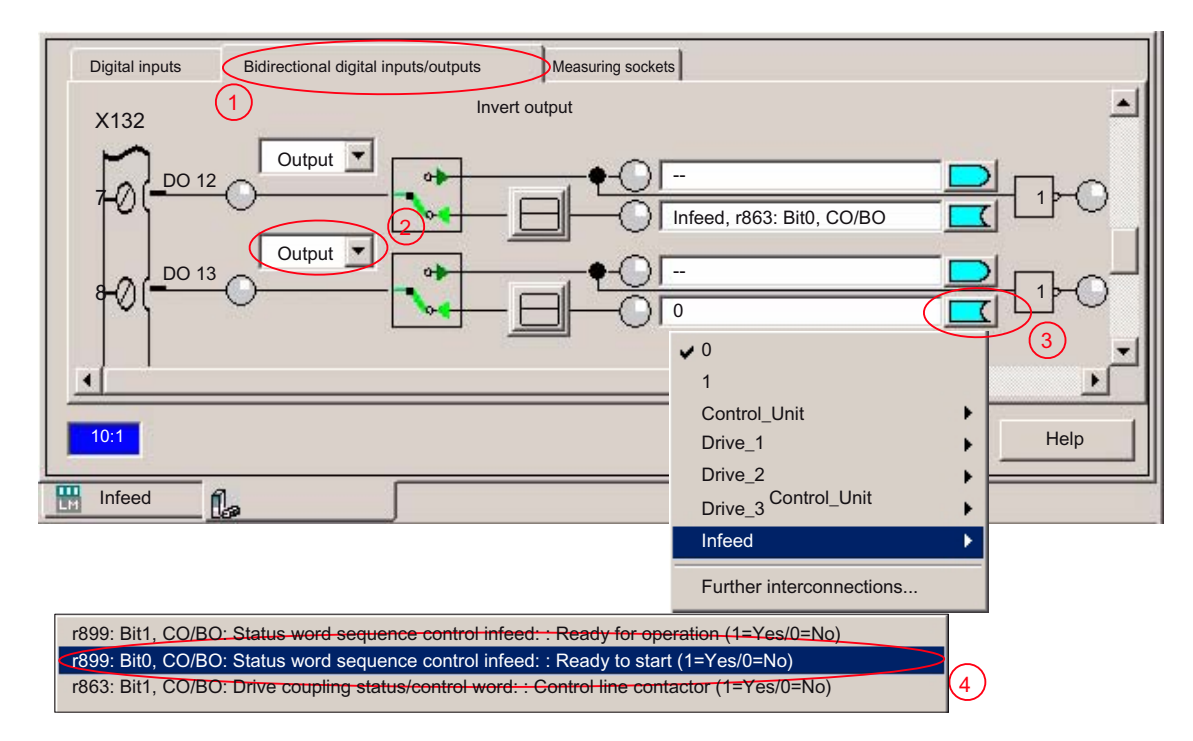

9.2 ONLINE commissioning

#### 9.2.12 Infeed: Acknowledge error (BICO interconnection)

To acknowledge an error for the infeed, use the "PROFIBUS PDA1 received" signal from the first drive.

- Infeed: p2103[0] BI: 1. Acknowledge faults
- Drive: Drive\_1, r2090: Bit7, BO: PROFIBUS PZD1 receive bit-serial

#### Implementation

- 1. To open the control logic configuration in the Project Navigator, double-click **Project > Drive unit\_Adr10 > Infeeds > Infeed > Control logic**.
- Click on the binector input icon of Signal "p2103[0] BI: 1. Acknowledge Errors" and select from the "Drive\_1 > Other interconnections > r2090: Bit7, BO: PROFIBUS PDA1 receive bit-serial" list.

| Control Logic                          |                                                                                                    |
|----------------------------------------|----------------------------------------------------------------------------------------------------|
| Control word sequential control infeed | Control word, faults/alarms                                                                                                    |
| p840[0] BI: ON/OFF1                    | r2103[0] BI: 1. Acknowledge faults Drive_01, r2090: Bit7, BO: PROFIB                                                                  |
| p844[0] BI: 2. OFF2<br>1               | owledge faults<br>with<br>t7, BO: PROFIBUS PDA1 receive bit-serial: : Bit 7 (0=Out/1=In)<br>r2105[0] BI: 3. Acknowledge faults<br>0 - |
|                                        | Close Help                                                                                                    |
| Infeed                                 |                                                                                                    |

#### 9.2.13 Infeed: Enable/disable drives via ON/OFF1 (BICO interconnection)

To be able to release and stop the drives externally, e.g. via a PLC user program, connect digital input X122.1 on the Control Unit and use the BICO interconnection with parameter "p840[0] BI: ON/OFF1":

- Infeed: p840[0] BI: ON/OFF1
- Control Unit: Control\_Unit, r722: Bit0, CO/BO: CU digital inputs, status: :DI 0 (X122.1) (0=Low/1=High)

#### Note

With reference to SIMODRIVE drives this corresponds to the effect of digital input X122.1 on terminal 63 (pulse enable).

#### Implementation

- 1. To open the control logic configuration in the Project Navigator, double-click Project/ Drive unit\_Adr10/Infeeds/ Infeed/Control logic.
- Click on the binector input icon of Signal "p840[0] BI: ON/OFF1" and select from the list Control\_Unit > Other interconnections > r722: Bit0, CO/BO: CU digital inputs, status: :DI 0 (X122.1)

| Control Logic  Coptimize view  Control word sequential control infeed                                                          | Control word, faults/alarms                                                                                                    |
|----------------------------------------------------------------------------------------------------|----------------------------------------------------------------------------------------------------|
| p840[0] BI: ON/OFF1<br>Control Unit, r722: Bit0, CO/BO: CU Di<br>p844[0]<br>0 1                                                | r2103[0] BI: 1. Acknowledge faults          Drive_01, r2090: Bit7, BO: PROFIB         r2105[0] BI: 3. Acknowledge faults         0 |
| p845[0]<br>p840[0] BI: ON/OFF 1<br>is interconnected with<br>Control_Unit, r722: Bit0, CO/BO: CU digital inputs, status: :DI 0 | (X122.1) (0=Low/1=High)                                                                                                    |
| DDS: 0 MDS: 0                                                                                                    | Close Help                                                                                                    |

9.2 ONLINE commissioning

#### 9.2.14 Drive: Enable/disable drives via 2nd OFF3 (BICO interconnection)

To be able to release and stop the drive externally, e.g. via a PLC user program, connect digital input X122.2 on the Control Unit and use the BICO interconnection with parameter: "p849[0] BI: 2. OFF3":

- Drive: p849[0] BI: 2. OFF3
- Control Unit: Control\_Unit, r722: Bit1, CO/BO: CU digital inputs, status: :DI 1 (X122.2) (0=Low/1=High)

With reference to SIMODRIVE drives this corresponds to the effect of digital input X122.1 on terminal 663 (pulse enable) with prior deceleration of the drive. The OFF3 braking ramp can be configured drive-specifically via the parameters: p1135, p1136 and p1137.

#### Implementation

Perform the following actions for each drive:

- 1. To open the control logic configuration in the Project Navigator, double-click **Project > Drive unit\_Adr10 > Drives > Drive > Control logic**.
- Click on the binector input icon of Signal "p845[0] BI: 2. OFF2" and select from the list "Control\_Unit > Other interconnections > r722: Bit1, CO/BO: CU digital inputs, status: :DI 1 (X122.2) (0=Low/1=High)".

| Control Logic                                                                                                    | Control word, faults/alarms                                                                                                    |
|----------------------------------------------------------------------------------------------------|----------------------------------------------------------------------------------------------------|
| p848[0] BI: 1. OFF3<br>r2090: Bit2, BO: PROFIBUS PZD1 rec<br>2 p849[0] BI: 2. OFF3<br>Control_Unit, r722: Bit1, CO / BO: CU Di | r2103[0] BI: 1. Acknowledge faults<br>r2090: Bit0, BO: PROFIBUS PDA1 rec<br>r2104[0] BI: 2. Acknowledge faults<br>7 0<br>r2105[0] BI: 3. Acknowledge faults |
| p849[0] BI: 2. OFF3<br>is interconnected with<br>Control_Unit, r722: Bit1, CO/BO: CU digital inputs, status:                   | : DI 1 (X122.2) (0=Low/1=High)                                                                                                    |
| DDS: 0 MDS: 0                                                                                                    | Close Help                                                                                                    |

#### 9.2.15 Drive unit: Backing up parameters

After completing the configuration, you must load and save the parameters in the drive unit.

#### Implementation

Perform the following actions for each drive unit:

- 1. Access the drive unit with the PG/PC online.
- Now load the project data into the drive unit: Right-click on Drive unit\_Adr10 > Target unit
   Load to target system... in the project navigator.
- 3. Save the project data in the drive unit on the CF card: Click on **Drive unit\_Adr10 > Target unit > Copy RAM to ROM...** in the project navigator.

#### 9.2.16 Drive: Testing motor rotation

You can test the configuration loaded into the drive unit by running the motors of the drives using the operator control panel in the STARTER.

Line/DC link identification will be carried out once the pulses for the infeed have been enabled and line/DC link identification has been activated. The infeed then switches to operational mode.

#### Note

For more information about the operator control panel: see SINAMICS S120 Getting Started with the STARTER Commissioning Tool.

For more information about line/DC-link identification, see SINAMICS S120 Function Manual.

9.2 ONLINE commissioning

#### 9.2.17 Settings of specific parameters

#### General

It is recommended that you use or check the corresponding settings for the parameters listed in the table.

 Table 9-1
 Recommended parameter values: General

|                      | Parameter | Value | Description                                                                             |
|----------------------|-----------|-------|-----------------------------------------------------------------------------------------|
| Control Unit (CU320) |           |       |                                                                                         |
|                      | 9906      | 2     | Topology comparison level of all components, 2: low; comparison of the component type   |
| Ser                  | vo        |       |                                                                                         |
|                      | 922       | 102   | PROFIBUS PZD Message frame selection, SIEMENS Message frame 102, PZD 6/10               |
|                      | 857       | 2000  | Power module monitoring time [ms]                                                       |
|                      | 1520      | q0    | Upper force limit/motor,                                                                |
|                      |           |       | NOTICE!                                                                                 |
|                      |           |       | Negative values when setting the upper torque limit can lead to motor "runaway".        |
|                      | 1521      | t0    | Force limit, lower/regenerative,                                                        |
|                      |           |       | NOTICE!                                                                                 |
|                      |           |       | Positive values while setting the lower torque limit can lead to motor "runaway".       |
|                      | 1780      | 0     | Motor model adaptation configuration                                                    |
|                      | 2038      | 1     | PROFIBUS STW/ZSW Interface Mode                                                         |
|                      |           |       | Note:                                                                                   |
|                      |           |       | For p0922 = 100 199, p2038 = 1 is set automatically and the change of p2038 is blocked. |
| Infe                 | ed (ALM)  |       |                                                                                         |
|                      | 922       | 999   | PROFIBUS PDA Message frame selection, free message frame configuration with BICO        |

For all drives used as spindles on which grinding wheels are used, OFF2 "Internal/external pulse disable" (coast down) is recommended as fault reaction when fault 7841 occurs. Technology: Grinding

Table 9-2 Recommended parameter values: Grinding technology

|     | Parameter | Value | Description                                 |
|-----|-----------|-------|---------------------------------------------|
| Ser | vo        |       |                                             |
|     | 2100      | 7841  | Setting the fault number for fault response |
|     | 2101      | 2     | OFF2: Internal/external pulse disable       |

9.3 Example for systems with more than 6 drives

# 9.3 Example for systems with more than 6 drives

#### 9.3.1 Configuration

One control unit CU 320 can control max. 6 drives in "Servo" mode. The following example shows which drive components are required and how they are interconnected to operate more than 6 drives in one configuration.

#### **Requirement:**

• Control of 9 drives in "Servo" mode.

#### Components used:

- 1. Control Unit: CU320 (Control\_Unit\_1)
- 2. Control Unit: CU320 (Control\_Unit\_2)
- Infeed: Active Line Module (ALM)
- Power module 1: Single Motor Module (SMM), (Drive\_1)
- Power module 2: Double Motor Module (DMM), (Drive\_2 and Drive\_3)
- Power module 3: Double Motor Module (DMM), (Drive\_4 and Drive\_5)
- Power module 4: Double Motor Module (DMM), (Drive\_6 and Drive\_7)
- Power module 5: Double Motor Module (DMM), (Drive\_8 and Drive\_9)
- Sensor module 1-9: Sensor Module Cabinets (SMC) (not shown)
- Motor 1-9: Standard motor without DRIVE-CliQ connection (not shown)

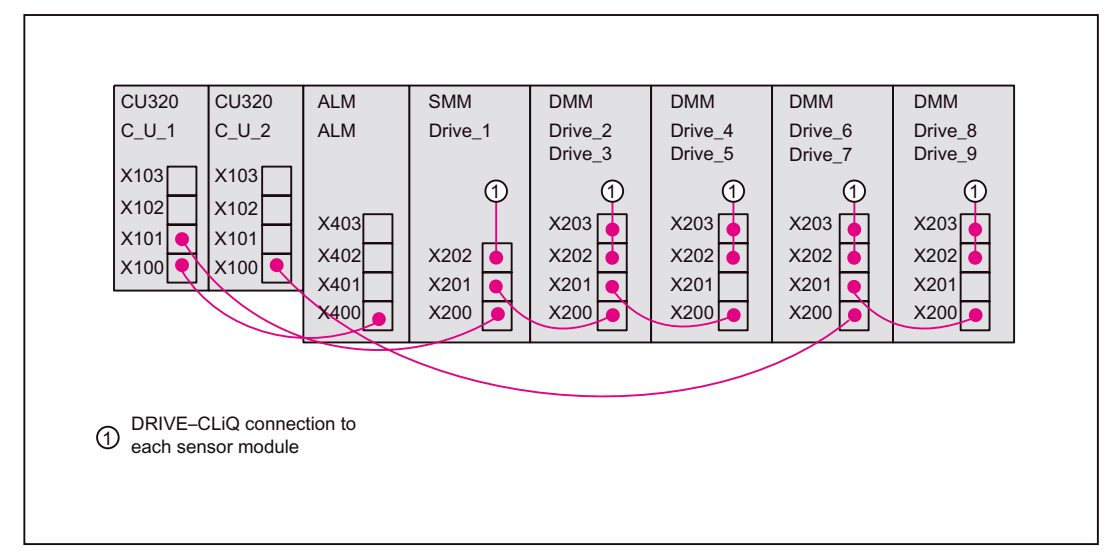

Figure 9-5 Example configuration for 9 drives

9.3 Example for systems with more than 6 drives

#### Creating a project

The project should be created according to the description in Chapter "ONLINE-Startup" (Page 309). Both drive units must be displayed in the preview window.

|            |                                                   |                                            |                                      |                           | x |
|------------|---------------------------------------------------|--------------------------------------------|--------------------------------------|---------------------------|---|
| Einführung | 1.<br>Neues Projekt<br>erstellen                  | 2. PG / PC-<br>Schnittstelle<br>einstellen | 3.<br>Antriebs-<br>gerät<br>einfügen | 4.<br>Zusammen<br>fassung |   |
| _ Vorschau |                                                   |                                            |                                      |                           |   |
|            | ekt<br>Antriebsgerät_Adr10<br>Antriebsgerät_Adr20 |                                            | akt                                  | Ansicht<br>tualisieren    |   |
|            | <                                                 | Zurück Weite                               | er >                                 | Abbrechen                 |   |

Figure 9-6 STARTER: Project Wizard (excerpt)

#### **Component topology**

The automatic entry of the component topology and configuration is to be done according to Chapter "Drive unit: Enter component topology and configuration automatically" (Page 316) for each drive unit.

#### 9.3.2 Basic commissioning

#### Commissioning

The startup of the drive components is to be undertaken according to the Chapter "Drive: Configuring motors and encoders" (Page 318) given above to Chapter "Drive: Running the motor" (Page 331).

#### Infeed: operation

The parameter "p864, BI: Infeed operation" of all drives is to be connected with the corresponding signal of infeed "r863: Bit0, infeed operation".

Control\_Unit\_1

Drives controlled by Control\_Unit\_1 (Drive\_1...\_5) are interconnected automatically.

Control\_Unit\_2

Drives controlled by Control\_Unit\_2 (Drive\_6...\_9) must be manually interconnected (see the following chapter).

#### 9.3.3 Drives of Control Unit 2: Additional BICO interconnection

The infeed can be connected with a Control Unit via DRIVE CliQ. As Control\_Unit\_1 is connected to the infeed, there is no possibility for the drives (drives\_6...\_9) controlled by Control\_Unit\_2 to undertake a BICO connection of drive parameter "p864, BI: Infeed operation" on the infeed signal "r863: Bit0, Infeed operation":

- Drive: p864, BI: BI: Infeed operation
- Infeed: r863: Bit0, Infeed operation

#### **General procedure**

In order to use the infeed signal for the drives controlled by Control\_Unit\_2, it must be transferred via an external interconnection from an output terminal of Control\_Unit\_1 to an input terminal of Control\_Unit\_2.

#### Implementation

The following input/output terminals of the control units are used as an example for the following description:

- Control\_Unit\_1: p738, BI: CU signal source for terminal DI/DO 8 (X122.7)
- Control\_Unit\_2: r722: Bit0. CO/BO: CU digital inputs, status: :DI 0 (X122.1)

Perform the following actions to interconnect the drive parameters with the infeed signal:

Connect via BICO interconnection the infeed signal "r863: Bit0, Infeed operation", Project
 Drive unit\_Adr10 > Infeeds > Infeed > Diagnosis > Connections > Tab "BO/CO" >
 Signal: "r863: Bit0, Infeed operation" with the parameter for the output terminal (X122.7)
 of the Control Unit 1 "p738, BI: CU signal source for terminal DI/DO 8"

| BI/CI BO/CO                             |                                      |                                                   |
|-----------------------------------------|--------------------------------------|---------------------------------------------------|
| r863: Bit0, Infeed operation            | Control_Unit_1, p738, Bi:CU signal s | ource for terminal                                |
| r863: Bit1, Control line contactor      | ✓ Control_Unit_1                     | ✓ p738, Bi: CU signal source for terminal DI/DO 8 |
| *200, BHO ON/OFF1                       | ✓ Drive_1                            | p738, Bi: CU signal source for terminal DI/DO 9   |
| r898: Bitu, ON/OFF I                    | ✓ Drive_2                            | p738, Bi: CU signal source for terminal DI/DO 10  |
| r898: Bit1, ON/OFF2                     | ✓ Drive_3                            | p738, Bi: CU signal source for terminal DI/DO 11  |
| r202; Dit2, Enchla approxim             | ✓ Drive_4                            | p738, Bi: CU signal source for terminal DI/DO 12  |
| 1656. Dits, Enable operation            | ✓ Drive_5                            | p738, Bi: CU signal source for terminal DI/DO 13  |
| r898: Bit5, Inhibit motoring operation  | Infeed •                             | p738, Bi: CU signal source for terminal DI/DO 14  |
| r898: Bit6, Inhibit generator operation | Further interconnections             | p738, Bi: CU signal source for terminal DI/DO 15  |
|                                         |                                      | Further interconnections                          |

Figure 9-7 STARTER: Work area (excerpt)

- Configure the bidirectional digital input/output: "DO 8" (X122.7) of Control\_Unit\_1 as output:
  - Project > Drive\_Unit\_Adr10 > Control\_Unit\_1 > Double-click: "Inputs/outputs" > Tab: "Bidirectional digital inputs/outputs" > DO 8 or X122.7 = output

9.3 Example for systems with more than 6 drives

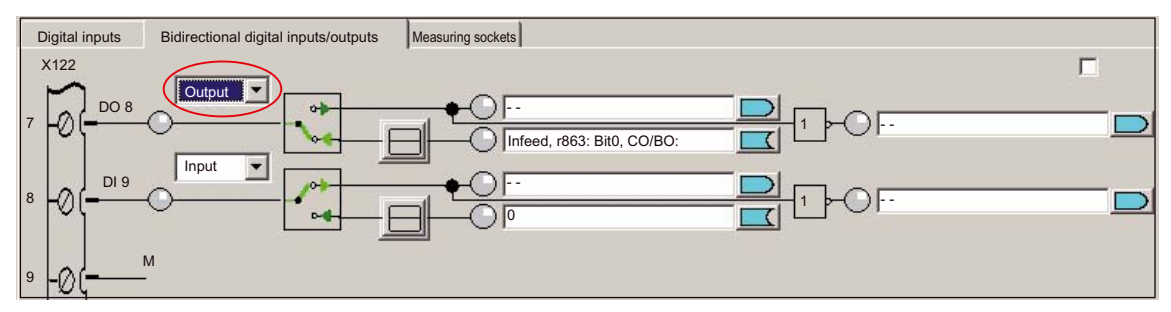

Figure 9-8 STARTER: Work area (excerpt)

 Via a BICO interconnection, connect to Control\_Unit\_2 the parameter "r722: Bit0. CO/BO: CU digital inputs, status: :DI 0" of the input terminal: "DI 0" (X122.1), Project > Drive unit\_Adr10 > Control\_Unit\_1 > Double-click on "inputs/outputs" > Tab "Digital inputs" > Digital input 0 (1) for all drives of Control\_Unit\_2 with the parameter "p864, BI: Infeed operation (2).

| Dig | gital inputs | Bidirectional digital inputs/outputs | Measuring sockets                                                                                                    |          |
|-----|--------------|--------------------------------------|----------------------------------------------------------------------------------------------------|----------|
| >   | X122         |                                      | Digital input 0 (1)                                                                                                    |          |
| 1   |              | ••                                   | Drive_9, p864, BI: Infeed                                                                                                    | 51       |
|     | _ DI1        |                                      |                                                                                                    | <u>א</u> |
| 2   | @( <b></b> C | •                                    | ✓ Drive_9     →     p582(0). Bl: Enable operation                                                                                                    |          |
| 3   |              | •                                    | Drive_8                                                                                                    |          |
| 3   |              | L                                    | Drive_6     Drive_6     D |          |
| 4 - | ⊘q—C         | •                                    | U Further interconnections                                                                                                    |          |

Figure 9-9 STARTER: Work area (excerpt)

- 4. Connect the output terminal "DO 8" (X122.7) of Control\_Unit\_1 to the input terminal "DI 0" (X122.1) of Control\_Unit\_2 via an external interconnection.
- 5. The output terminal of Control\_Unit\_1 must be wired to an input terminal of Control\_Unit\_2.
- 6. The input terminal of Control\_Unit\_2 is to be connected via the BICO interconnection with the driver parameters "p864 BI: Infeed operation" to all the drives of Control\_Unit\_2.
- 7. There is no DRIVE CliQ connection between the infeed and Control\_Unit\_2.

#### Note

The further terminal assignments should only be considered as recommendations that can be adapted to the requirements of the actual automation system.

#### 9.4.1 Advice on terminal assignment: 1. CU (X122)

Table 9-3 Terminal assignment of 1st CU (X122)

| Pin-No.  | Function            | Pin assignment                                                          | BICO source/sink |                                                       |
|----------|---------------------|-------------------------------------------------------------------------|------------------|-------------------------------------------------------|
| 1        | Input <sup>1)</sup> | ON/OFF1 infeed for:                                                     | CU: r 0722.0     | Infeed p 0840                                         |
|          |                     | Line Module with DRIVE CLiQ connection                                  |                  |                                                       |
|          |                     | Refer to Chapter "Infeed: Enable (BICO interconnection)" (Page 329)     |                  |                                                       |
|          |                     | "Infeed ready signal" for:                                              | SLM X21.1        | Drive p 0864                                          |
|          |                     | Line Module without DRIVE CLiQ connection                               |                  |                                                       |
| 2        | Input               | "OFF3-rapid stop"                                                       | CU: r 0722.1     | Each drive                                            |
|          |                     | Refer to Chapter "Drive: Enable OFF3 (BICO interconnection)" (Page 330) |                  | 2. OFF3, p 0849                                       |
| 3        | Input               | SH/SBC 1 - Group 1                                                      | CU: r 0722.2     | p9620 (all drives in the                              |
|          |                     | SINAMICS Safety Integrated (SH enable = p9601)                          |                  | group)                                                |
| 4        | Input               | SH/SBC 1 - Group 2                                                      | CU: r 0722.3     | p9620 (all drives in the                              |
|          |                     | SINAMICS Safety Integrated (SH enable = p9601)                          |                  | group)                                                |
| 5        | Ground for pi       | ns 14                                                                   |                  |                                                       |
| 6        | Ground for pi       | ns 7, 8, 10, 11                                                         |                  | _                                                     |
| 7        | Output              | SH/SBC 1 - Group 1                                                      | CU: p 0738       | p 9774 Bit 1                                          |
|          |                     | SINAMICS Safety Integrated                                              |                  | BICO from CU after<br>the first drive in the<br>group |
| 8        | Output              | SH/SBC 1 - Group 2                                                      | CU: p 739        | p 9774 Bit 1                                          |
|          |                     | SINAMICS Safety Integrated                                              |                  | BICO from CU after<br>the first drive in the<br>group |
| 9        | Ground for pi       | ns 7, 8, 10, 11                                                         | ·                |                                                       |
| 10       | Input               | Bero 1 – zero mark substitute                                           | CU: r 0722.10    | Drive p 0495 = 2                                      |
| 11       |                     |                                                                         |                  |                                                       |
| 12       | Ground for pi       | ns 7, 8, 10, 11                                                         |                  |                                                       |
| 1) Low – | high edge requ      | uired                                                                   |                  |                                                       |

# 9.4.2 Advice on terminal assignment: 1. CU (X132)

| Pin-No. | Function                     | Pin assignment                                                                              | BICO source/sink |                  |
|---------|------------------------------|---------------------------------------------------------------------------------------------|------------------|------------------|
| 1       |                              |                                                                                             |                  |                  |
| 2       |                              |                                                                                             |                  |                  |
| 3       |                              |                                                                                             |                  |                  |
| 4       | Input                        | Line contactor, feedback signal                                                             | CU: r 0722.7     | LM : p 0860      |
| 5       | Ground for pi                | ns 14                                                                                       |                  |                  |
| 6       | Ground for pi                | ns 7, 8, 10, 11                                                                             |                  |                  |
| 7       | Output                       | BI: Infeed operation                                                                        | LM : r 0863.0    | p 0742           |
|         |                              | (LM with DRIVE CLiQ connection)                                                             |                  |                  |
|         |                              | Refer to Chapter "Control Unit: Infeed operation (BICO-Interconnection)" (Page 326)         |                  |                  |
| 8       | Output                       | Infeed ready to start                                                                       | LM : r 0899.0    | p 0743           |
|         |                              | (LM with DRIVE CLiQ connection)                                                             |                  |                  |
|         |                              | Refer to Chapter "Control Unit: Infeed is ready to start (BICO-Interconnection)" (Page 327) |                  |                  |
| 9       | Ground for pi                | ns 7, 8, 10, 11                                                                             |                  |                  |
| 10      | Output                       | Line contactor control                                                                      | LM : r 0863.1    | CU: p 0744       |
|         | Input                        | Bero 2 – zero mark substitute                                                               | CU: r 0722.14    | Drive p 0495 = 5 |
|         |                              | 2. OFF 2                                                                                    | CU: r 0722.14    | Drive p 0845     |
| 11      |                              |                                                                                             |                  |                  |
| 12      | Ground for pins 7, 8, 10, 11 |                                                                                             |                  |                  |

Table 9-4 Terminal assignment of 1st CU (X132)

# 9.4.3 Advice on terminal assignment: 2. up to nth CU (X122)

| Table 9-5 | Terminal assignment of 2nd - nth CU (X122) |
|-----------|--------------------------------------------|
| Table 3-5 |                                            |

| Pin-No. | Function | Pin assignment                                                                                                    | BICO source/sink      |                          |
|---------|----------|----------------------------------------------------------------------------------------------------|-----------------------|--------------------------|
| 1       | Input    | "Infeed ready signal"                                                                                                    | 2 to nth CU: r 0722.0 | Drive p 0864             |
| 2       | Input    | "OFF3-rapid stop"                                                                                                    | 2 to nth CU: r 0722.1 | Each drive               |
|         |          | Function: Braking with a configurable OFF3 ramp (p1135, p1136, p1137); thereafter, pulse suppression and starting lockout. |                       | 2. OFF3, p 0849          |
|         |          | The drive stops controlled.                                                                                                |                       |                          |
|         |          | The braking response can be set separately for each servo.                                                                 |                       |                          |
|         |          | Behavior similar to terminal 64                                                                                            |                       |                          |
| 3       | Input    | SH/SBC 1 - Group 1                                                                                                    | 2 to nth CU: r 0722.2 | p9620 (all drives in the |
|         |          | SINAMICS Safety Integrated (SH enable = p9601)                                                                             |                       | group)                   |

| Pin-No. | Function     | Pin assignment                                                          | BICO source/sink      |                                                                   |
|---------|--------------|-------------------------------------------------------------------------|-----------------------|-------------------------------------------------------------------|
| 4       | Input        | SH/SBC 1 - Group 2<br>SINAMICS Safety Integrated (SH enable =<br>p9601) | 2 to nth CU: r 0722.3 | p9620 (all drives in the group)                                   |
| 5       | Ground for p | ins 14                                                                  |                       |                                                                   |
| 6       | Ground for p | ins 7, 8, 10, 11                                                        |                       |                                                                   |
| 7       | Output       | SH/SBC 1 - Group 1<br>SINAMICS Safety Integrated                        | 2 to nth CU: p 0738   | p 9774.1<br>BICO from CU after<br>the first drive in the<br>group |
| 8       | Output       | SH/SBC 1 - Group 2<br>SINAMICS Safety Integrated                        | 2 to nth CU: p 739    | p 9774.1<br>BICO from CU after<br>the first drive in the<br>group |
| 9       | Ground for p | ins 7, 8, 10, 11                                                        |                       | ·                                                                 |
| 10      | Input        | Bero 1 – zero mark substitute                                           | CU: r 0722.10         | Drive p 0495 = 2                                                  |
| 11      | Input        | Bero 2 – zero mark substitute                                           | CU: r 0722.11         | Drive p 0495 = 3                                                  |
|         |              | 2. OFF 2                                                                | CU: r 0722.11         | Drive p 0845                                                      |
| 12      | Ground for p | ins 7, 8, 10, 11                                                        |                       |                                                                   |

# 9.4.4 Advice on interconnection: 1. CU with 2nd to nth CU

#### Note

The interconnection proposal refers to the terminal assignment proposals made in the previous sections.

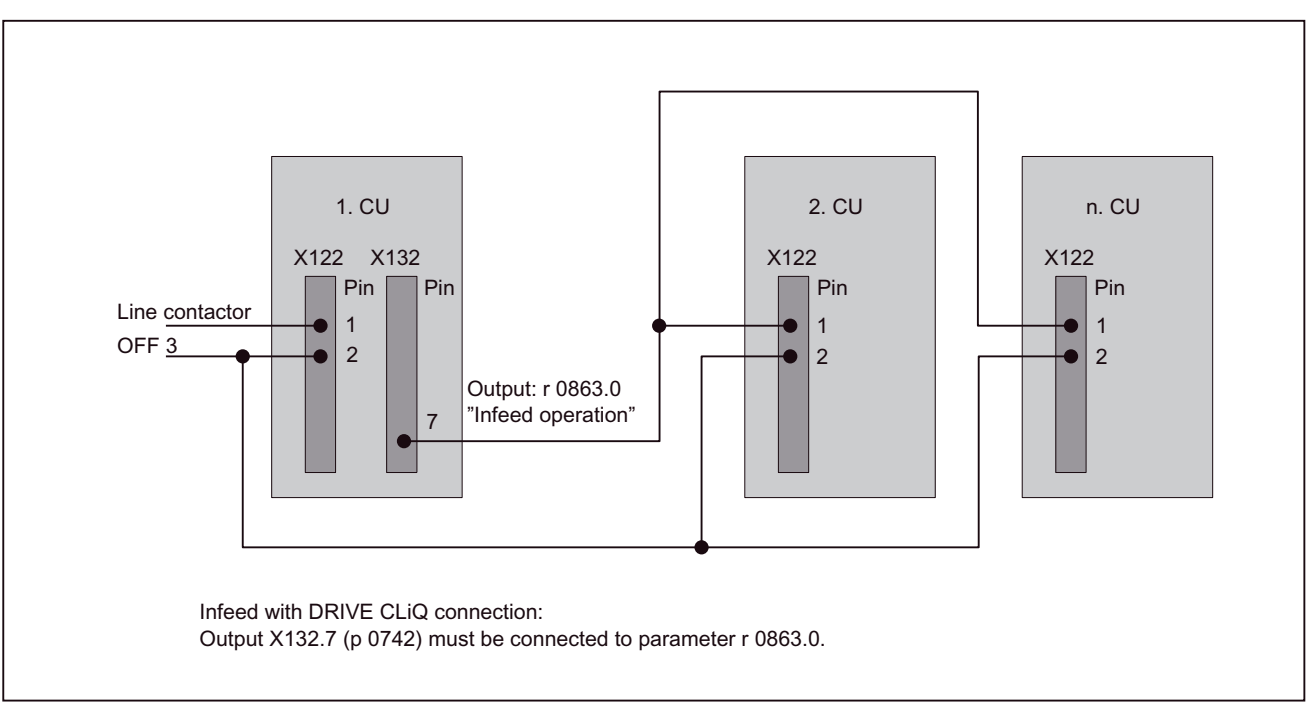

Figure 9-10 Advice on interconnection: 1st CU with 2nd - nth CU

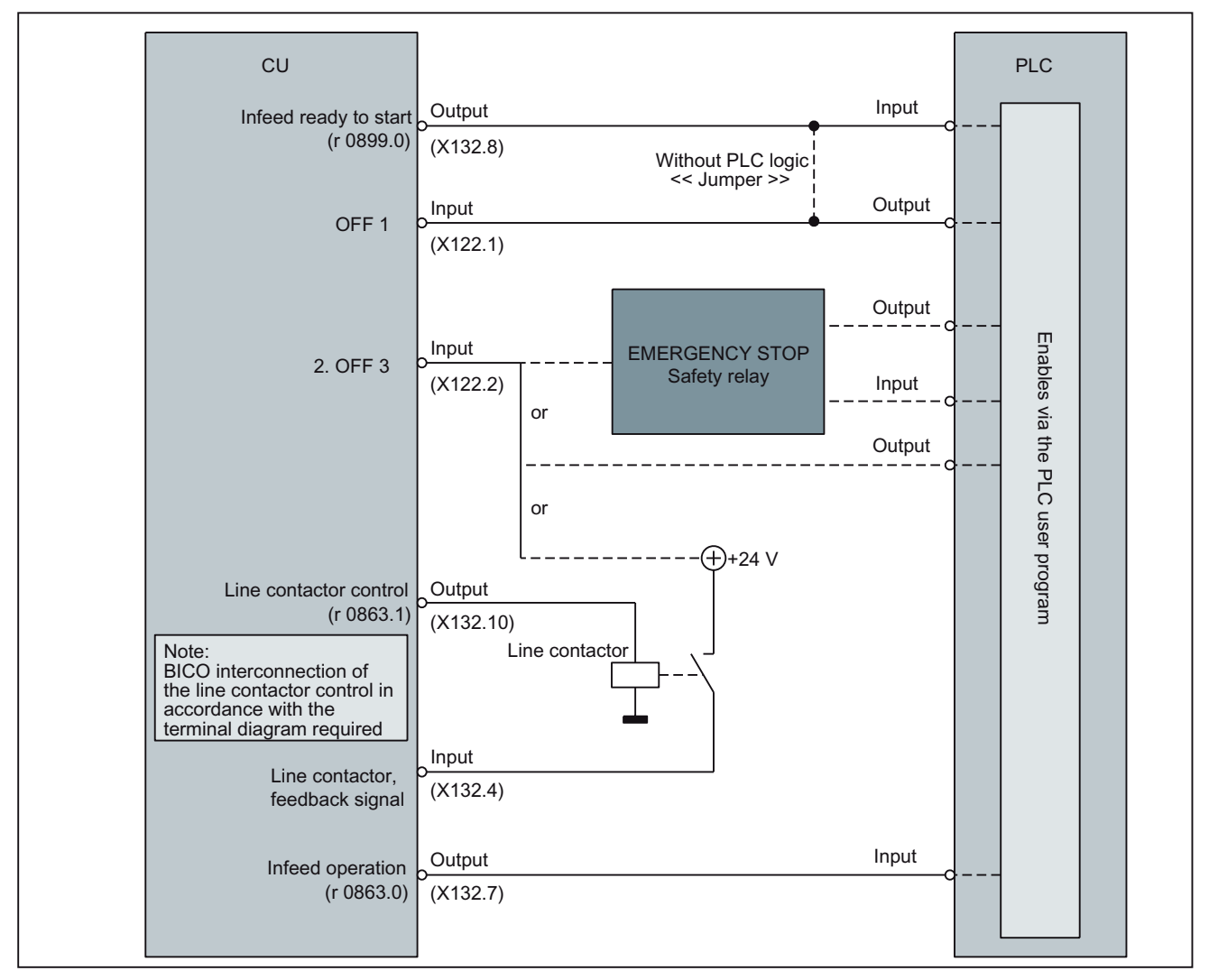

#### 9.4.5 Example: CU interconnection with line contactor

Figure 9-11 Example: CU interconnection with line contactor

9.5 Basic principles

#### 9.5 Basic principles

#### 9.5.1 Drive unit: Upgrade firmware

The firmware of a drive unit is upgraded using the STARTER commissioning tool.

#### Requirements

This procedure requires a functional project and a CF card with the new firmware.

#### Implementation

Perform the following actions to upgrade the firmware:

- 1. Create a network link between the PG/PC and the drive unit.
- 2. Access the drive unit with the PG/PC online and load the current project into the PG/PC from the drive unit.
- 3. Save the project with a new project name by selecting "Save As..." and close the old project.
- Click the drive unit in the project view to convert the project to the new version and select "Target system" > "Device version..." (1) from the menu.

Select the version to which the project should be upgraded (2) and start the conversion process using the button "Change version" (3).

| STARTER - Project               |                                                                                                   |                   |
|---------------------------------|---------------------------------------------------------------------------------------------------|-------------------|
| Project Edit Target System View | Tools Window Help                                                                                 |                   |
|                                 | Device version                                                                                    | ×                 |
|                                 | Current version<br>SINAMICS S120 V2.2x                                                            | Close             |
| Add individual drive            | Available versions<br>SINAMICS S120 V2.3x<br>SINAMICS S120 V2.3x<br>SINAMICS S120 V2.3x<br>2<br>2 | Changing versions |
| Rename<br>Target device         | Copy from RAM to ROM                                                                              |                   |
| Expert Print<br>Print Preview   | Load to target system<br>Load to PG<br>Restoring the factory settings                             |                   |
| Properties                      | Online access                                                                                     |                   |
|                                 | Device version                                                                                    |                   |

5. Switch off the Control Unit and insert the CF card with the new firmware version. Then switch the Control Unit on again.

6. Go online once again with the PG/PC and load the converted project into the drive by selecting "Load to target system".

The first time the project is loaded into the drive it will perform internal calculations. To revert to the current view of the project, select "Load to PG" immediately after "Load to target system".

The firmware and project on the Control Unit are now upgraded.

- 7. If the CF card contains later firmware versions for the components (infeed, Motor Module, etc.) you must now upgrade these as well. To do this, open the device unit in the project view and double-click "Configuration" (1).
- 8. Select the "Version overview" (2) tab from the configuration view and click on the "Firmware update" (3) button.

Click the "Select all" (4) button to upgrade all components, followed by the "Start firmware update" (5) button.

#### Note

The drive recognizes whether the CF card contains a later firmware version and prevents an upgrade to an unsupported version.

| Drive_Unit_Addr10                                                                                                    |                           |                                                                            | $\subset$ | Version | overview                                                                               | >                                                                                          |           |                                                                                     |                  |               |
|----------------------------------------------------------------------------------------------------|---------------------------|----------------------------------------------------------------------------|-----------|---------|----------------------------------------------------------------------------------------|--------------------------------------------------------------------------------------------|-----------|-------------------------------------------------------------------------------------|------------------|---------------|
|                                                                                                    |                           | $\sim$                                                                     | Se Se     | t       | M If                                                                                   |                                                                                            |           |                                                                                     |                  |               |
|                                                                                                    |                           | (1)                                                                        |           | No.     | FW version                                                                             | Туре                                                                                       | Order n   | 0.                                                                                  | HW version       | Serien-Nr.    |
| Control_Unit                                                                                                    |                           |                                                                            |           |         |                                                                                        |                                                                                            | Project   | setpoint                                                                            | Project setpoint | Project setpo |
| Infeed                                                                                                    |                           |                                                                            |           | 1       | 0                                                                                      | Control unit                                                                               | 6SL304    | 0-0MA00-0Axx                                                                        |                  |               |
| Input/Output compone                                                                                                    | ents                      |                                                                            |           | 2       | 0                                                                                      | Infeed                                                                                     | 6SL313    | 0-7TE21-6Axx                                                                        |                  |               |
| Drives                                                                                                    |                           |                                                                            |           | 3       | 0                                                                                      | Power section                                                                              | 651 312   | 0-1TE13-0Axx                                                                        |                  |               |
|                                                                                                    |                           | Antrieb 1 Motor                                                            |           | 4       |                                                                                        | Motor                                                                                      | 1EK603    | 2-xAK7x-xAxx                                                                        |                  |               |
|                                                                                                    |                           | Antrieb 1 Motor                                                            |           | 5       |                                                                                        | Encoders                                                                                   | 1FK6xx    | x-xxxxx-xAxx                                                                        |                  |               |
|                                                                                                    |                           | Antrieb 1 SM to                                                            | Motor     | 7       | 0                                                                                      | SM                                                                                         | 651 305   | 5-04400-52xx                                                                        |                  |               |
|                                                                                                    |                           | DRIV                                                                       |           |         |                                                                                        |                                                                                            |           |                                                                                     |                  |               |
|                                                                                                    |                           | Drive_Unit_4                                                               | Addr10    |         |                                                                                        |                                                                                            |           |                                                                                     |                  | (             |
| Firmware update                                                                                                    |                           | Drive_Unit_/                                                               | Addr10    |         |                                                                                        |                                                                                            |           |                                                                                     |                  | (<br>?  ×     |
| Firmware update                                                                                                    |                           | Drive_Unit_A                                                               | Addr10    |         |                                                                                        |                                                                                            |           |                                                                                     |                  | (<br>?X       |
| Firmware update                                                                                                    | No.                       | Drive_Unit_/                                                               | Addr10    |         | Order no.                                                                              | HW version                                                                                 | FW update | <br>  Identification                                                                | Result           | (<br>?×       |
| Firmware update                                                                                                    | No.                       | Drive_Unit_/                                                               | Addr10    |         | Order no.<br>6SL3040-0MA00-0                                                           | HW version                                                                                 | FW update | Identification                                                                      | Result           | (<br>?×       |
| Firmware update Component CU-020 Control_Unit_1 A_INF_02.Line_module_2 TB30 08 a                                                                       | No.<br>1<br>2<br>23       | Drive_Unit_/                                                               | Addr10    |         | Order no.<br>65L3040-0MA00-0.<br>65L3130-7TE21-6 <i>f</i>                              | HW version<br>AA1 E<br>AA1 A<br>AA1 B                                                      | FW update | Identification Identification via LED                                               | Result           | (<br>?×       |
| Firmware update<br>Component<br>CU-020.Control_Unit_1<br>A_INF_02.Line_module_2<br>TB30_08.TB30_23<br>Achse 1.Motor Module 3                           | No. 1<br>223<br>3         | Drive_Unit_/<br>FW version<br>2301600<br><br>2301600                       | Addr10    |         | Order no.<br>6SL3040-0MA00-00.<br>6SL310-TTE21-6/<br>6SL3055-0AA00-21                  | HW version           AA1           E           VA1           A           A                 | FW update | Identification Identification via LED Identification via LED                        | Result           | (<br>?×       |
| Firmware update<br>Component<br>CU-020 Control_Unit_1<br>A_INF_02.Line_module_2<br>TB30_08.TB30_23<br>Achse_1.Motor_Module_3<br>Achse_1.SM_to_Motor_22 | No.<br>1<br>23<br>3<br>20 | Drive_Unit_/<br>FW version<br>2301600<br>2301600<br><br>2301600<br>2301600 | Addr10    |         | Order no.<br>65L304-0MA00-0<br>65L305-0AA00-2T<br>65L3055-0AA00-2T<br>65L3055-0AA00-56 | HW version           AA1           E           VA1           A           AA1           AA3 | FW update | Identification Identification via LED Identification via LED Identification via LED | Result           | ? X           |

9. Reload the project by selecting "Load to PG".

10.We recommend testing the drive unit after upgrading the firmware.

Drive commissioning (SINAMICS)

9.5 Basic principles

# 10

# Drive commissioning (SIMODRIVE)

The Chapter "Drive Commissioning (SIMODRIVE)" describes the **preconditions** of SINUMERIK 840Di sI for optimum commissioning of the drives in terms of material and cost.

It is **not** the section's objective to explain in detail how a drive is commissioned. For commissioning of the drive, please refer to the relevant drive documentation.

### 10.1 SIMODRIVE 611 universal/E, POSMO CD/CA and SI

#### 10.1.1 Commissioning variants

The following distinction is made between commissioning of the above SIMODRIVE drives:

- First commissioning
- Series machine startup

#### First commissioning

A first commissioning must only be carried out if no matching parameter record is available for the drive in the form of the parameter file.

#### Series machine startup

A standard commissioning can be carried when a matching parameter record is available for the drive in the form of the parameter file.

The parameter file is then loaded to the drive using SimoCom U in online mode (for online mode, see Chapter: "Preconditions of an online connection" (Page 347)).

#### **Possible procedures**

The possible ways of commissioning a drive are:

- Using a display and operator unit directly on the drive (611U/E only)
- Using SimoCom U:
- 1. SimoCom U is installed on any PG/PC with a serial interface and is direct connected to the corresponding drive using a RS-232 cable.
- SimoCom U is installed on any PG/PC with a PROFIBUS DP interface and connected to all drives using a PROFIBUS cable:
  - PG 740 or PCU 50 with integrated PROFIBUS DP interface
  - Standard PC with CPU module, e.g. CP 5611
- 3. SimoCom U is installed on the SINUMERIK 840Disl and is routed from the PLC to the PROFIBUS. Via the PROFIBUS DP interface of the MCI board, SimoCom U is connected to all drives using a PROFIBUS cable.

#### Recommended procedure

Within the framework of SINUMERIK 840Di sl, the procedure described in Point 3 is recommended:

The advantages of this procedure are:

- SimoCom U is always available for:
  - Commissioning
  - Diagnostics
  - Controller Tuning
  - SW upgrading of drive firmware
  - SW upgrading of firmware optional module
- No additional PG/PC required
- No additional cables required

#### 10.1.2 Preconditions for an online connection

To be able to establish an online connection between SimoCom U and the SIMODRIVE 611 universal drives connected using PROFIBUS DP, the following preconditions must be fulfilled:

- SimoCom U must be installed.
  - For installing SimoCom U, see Chapter "Install SimoCom U" (Page 354)
- A **PROFIBUS connection** must exist from the PROFIBUS interface of the MCI board to all drives.
  - For network rules, see Chapter "Network rules" (Page 234)
- The PROFIBUS address must be set in all drives.
  - For SIMODRIVE 611 universal/E refer to Chapter "Set PROFIBUS address (SIMODRIVE 611 universal/E)" (Page 348)
  - For SIMODRIVE POSMO CD/CA and SI, refer to Chapter "Set PROFIBUS address (SIMODRIVE POSMO SI/CD/CA)" (Page 349)
- The configuration must be loaded into the PLC.
  - For creating an S7 project, see Chapter "Create SIMATIC S7 project" (Page 160)
  - For loading the PLC, refer to Chapter "Parameterize isochronous DP slaves finally" (Page 242)
- The access interface of SimoCom U must be set to "SOFTMC".
  - To set the interface, refer to Chapter "Set Access Interface" (Page 350)
- The routing information for the PLC must be set.
  - For setting the routing Information, see Chapter "Set routing information" (Page 351)

#### 10.1.3 Setting a PROFIBUS address (SIMODRIVE 611 universal/E)

For SimoCom U to be able to enter online operation with the SIMODRIVE drives connected to the PROFIBUS, the PROFIBUS address specified in the S7 project (see Chapter "Create SIMATIC S7 Project" (Page 160)) must be set on DP slave 611U or UE in question using the display and operator unit.

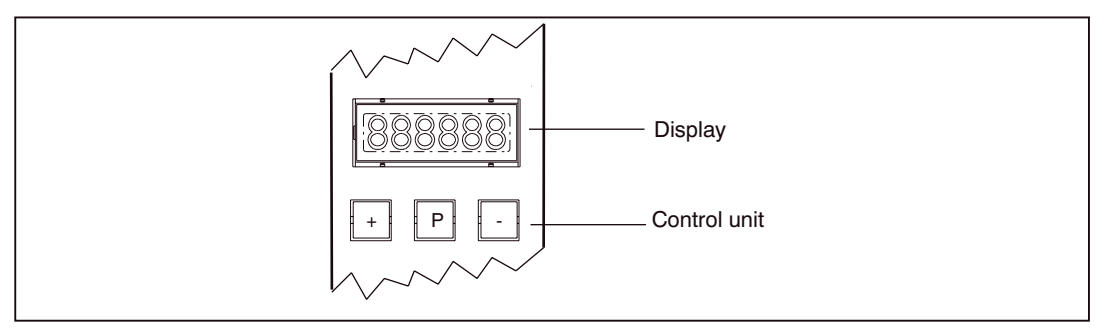

Figure 10-1 Display and operator unit

#### Requirements

The precondition for setting the PROFIBUS address on the control unit is that no faults or warnings are displayed.

If faults or warnings are displayed (display: E\_xxxx), press the "-" key to switch from the alarm mode to parameterization mode.

#### Sequence of operations

To set the PROFIBUS address, proceed as follows:

- 1. Setting the PROFIBUS address (parameter P0918)
  - Hold down key "P" longer than 3 seconds.
    - => The current value of the parameter P0918 (PROFIBUS address) is displayed.
  - Use keys "+" and "-" to set the desired PROFIBUS address.
  - Press "P" again to quit the input mode.
- 2. Saving the PROFIBUS node address in the FEPROM
  - Press the "+" or "-" key
    - => Parameter P0652 (acceptance into FEPROM) is displayed
  - Press "P" again to call the input mode.
  - Use the "+" key to change the value to 1 (start writing) and wait until the write process is acknowledged with 0 on the display.
- 3. Execute a POWER-ON RESET
  - Push the "POWER ON-RESET" button on the front panel of the drive module.
    - => After power-up, the set PROFIBUS address is active.

#### References:

For detailed information on commissioning of SIMODRIVE 611 universal drives, refer to: /FBU/ SIMODRIVE 611 universal function description, Chapter "Parameterization of the Module", Parameter definition via display and operator unit and Chapter "Settings in PROFIBUS DP Master", commissioning

#### 10.1.4 Setting PROFIBUS address (SIMODRIVE POSMO SI/CD/CA)

For SimoCom U to be able to enter online operation with the SIMODRIVE drives connected to the PROFIBUS, the PROFIBUS address specified in the S7 project (see Chapter "Create SIMATIC S7 Project" (Page 160)) must be set on DP slave POSMO SI/CD/CA in question using the DIL switches of the PROFIBUS unit in question.

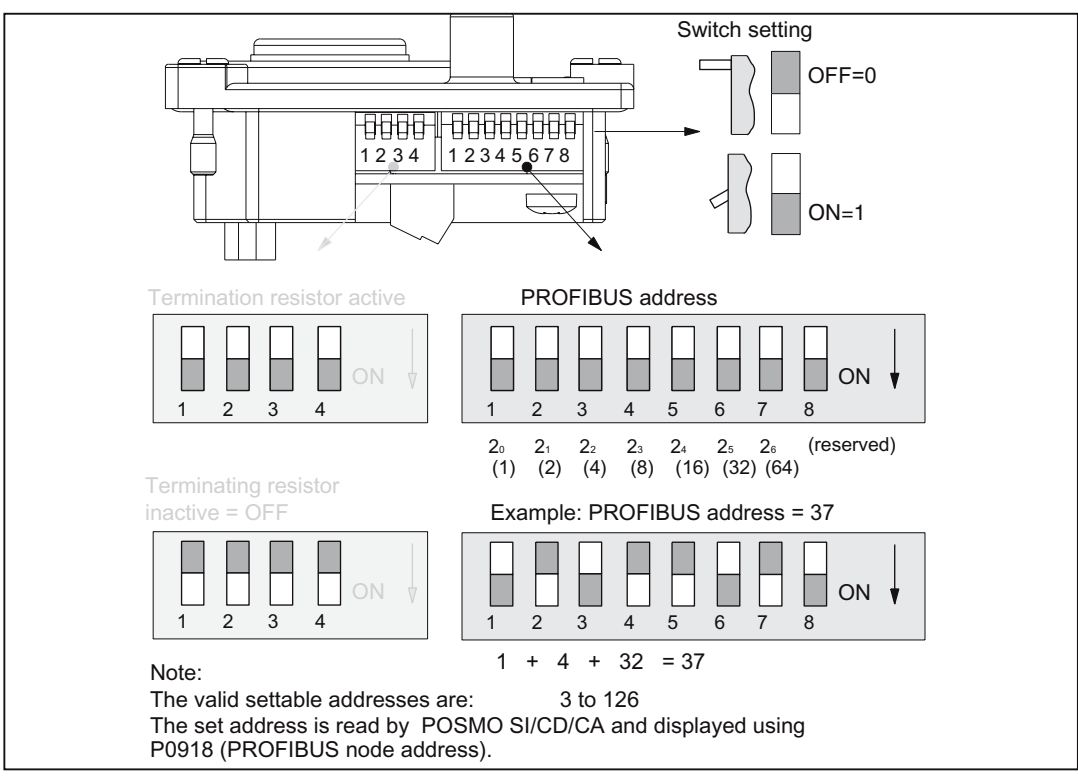

Figure 10-2 Setting the PROFIBUS address and terminating resistor

#### NOTICE

To set the PROFIBUS address and terminating resistor it is necessary to remove the PROFIBUS unit.

#### **References:**

For detailed information on commissioning of SIMODRIVE POSMO CD/CA and SI universal drives, refer to:

/POS3/ SIMODRIVE POSMO SI/CD/CA User Manual, Chapter "Connecting the PROFIBUS unit"

Drive commissioning (SIMODRIVE)

10.1 SIMODRIVE 611 universal/E, POSMO CD/CA and SI

#### 10.1.5 Setting the access interface

#### Parameter assignment

The access interface through which SimoCom U accesses the drives connected to PROFIBUS by means of routing, must be parameterized as follows:

• Access point of the application

#### S7ONLINE STEP7 --> SOFTMC

The interface can be parameterized directly from SimoCom U. To do so, proceed as follows:

1. Start SimoCom U via the WINDOWS taskbar:

Start > Programs > SimoComU > SimoComU

2. In SimoCom U, open the interface dialog using the menu command:

Tools > Communication

#### SimoCom U dialog box: Beginning

Dialog: Interface Radio button: "**Route through S7-CPU**" ⊙ Button: "Set PG/PC interface..."

#### PG/PC interface dialog box: Beginning

Dialog: Setting the PG/PC interface Tab: Access path Access point of the application: S7ONLINE STEP7 --> SOFTMC Interface parameter assignment used: SOFTMC

#### PG/PC interface dialog box: End

If SOFTMC cannot be selected for the interface parameterization, the interface has to be installed first.

Button: "Select..." Dialog: Install/remove interface Selection: **SOFTMC** Button: "Install-->" Close OK

Finally, the routing information must be set in the interface dialog of SimoCom U.

#### 10.1.6 Setting the routing information

#### Expert mode

The simplest way of setting the following routing information is to use the Experts mode after resetting the routing information:

- MPI address of the PLC
- PROFIBUS subnet ID

# NOTICE The MPI/DP (X102) interface of the MCI board must be networked for the PLC for routing on the PROFIBUS. The networking can be undertaken either via MPI or via PROFIBUS.

Refer to Chapter "Parameterizing the PROFIBUS interface (X102) (optional)" (Page 167) or Chapter "Parameterizing the MPI interface (X102) (optional)" (Page 169).

#### SimoCom U dialog box: End

Button: "Reset routing information..."

Radio button: Expert mode 🗵

MPI No: 2 (see note: MPI address of the PLC)

PROFIBUS: <Subnet ID> (see Section: "Determine PROFIBUS S7 subnet ID")

OK or Go online

#### NOTICE

#### MPI address of the PLC

In SINUMERIK 840Di sI, the routing of the Ethernet connection to the PROFIBUS DP is provided by the PLC. Therefore, the MPI address of the PLC must be specified as the "**MPI No**".

In SINUMERIK 840Di sl, the PLC always has the MPI address 2.

#### PROFIBUS S7 subnet ID,

Enter the 8-digit PROFIBUS subnet ID of DP master (S7 project) in the 12-digit input form of the SimoCom U dialog box as follows:

Example:

S7 project: 8-digit S7 subnet ID:

#### Drive commissioning (SIMODRIVE)

10.1 SIMODRIVE 611 universal/E, POSMO CD/CA and SI

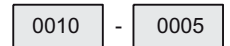

SimoCom U: 12-digit S7 subnet ID:

| 00 | 10 | 00 | 00 | 00 | 05 |
|----|----|----|----|----|----|
|----|----|----|----|----|----|

#### Determine PROFIBUS S7 subnet ID

If you do not have the PROFIBUS S7 subnet ID, you can call it using the SIMATIC Manager STEP 7.

To do so, proceed as follows:

- Open the appropriate S7 project in the SIMATIC Manager S7.
- Select the appropriate station (in the example project: SIMATIC 300)
- Open the hardware configuration of the station (double-click with left mouse button on: **Hardware**; "HW Config" will be started)
- Open DP master (in the example project: DP master) (double-click with left mouse button on DP master)
- You will find the subnet ID as follows using the Properties dialog box of the DP master:

#### Dialog

Dialog: Properties - DP master Tab: General Group: Interface Type: PROFIBUS address: 2 Button: "Properties..." Dialog: Properties - PROFIBUS interface DP master: Tab: Parameter Subnet: PROFIBUS Button: "Properties..." Dialog: Properties..." Dialog: Properties PROFIBUS Tab: General S7 subnet ID: 0010 - 0005 (Please note, example only) Cancel Cancel

#### Cancel

The online operation with the drives connected to PROFIBUS can now be started.

#### 10.1.7 Starting online operation

After parameterization of the access interface and entry of the routing information, SimoCom U can enter online operation with the SIMODRIVE drives.

#### Start the search.

To start the search for connected drives, follow these steps:

• Quit the dialog box described above for setting the access interface with button: **"Go** online"

or

• use menu command Commissioning > Search for online drives

#### Display of the drives

The SIMODRIVE drives with which SimoCom U could start the online operation are displayed in the SimoCom U main screen:

- Drive and dialog browser (left window)
- Status overview (upper status bar)

10.2 Installing SimoCom U

# 10.2 Installing SimoCom U

#### Installation

SimoCom U is part of the 611U toolbox supplied with the SINUMERIK 840Di sl.

Installation directory: refer to Chapter "Overview of software components" (Page 31)
 Engineering Tools > SIMODRIVE 611 universal toolbox > SimoCom U

To install SimoCom U, start file **setup.exe** and follow the further installation instructions.

#### Note

Before you install SimoCom U please consult the relevant notes in the readme.txt file in the installation directory.

#### Scope of functions

SimoCom U provides the following functions:

- Make an online connection to the drives
- Upgrade firmware
- Optimize the control parameters
- Traversing axes
- Diagnose the drive status

#### Online help

After installation, the documentation for SimoCom U is available electronically. Use the menu command Help in SimoCom U to call information on the topics:

- Short introduction...
- How to Use WINDOWS Help...
- Contents...
- Key Operation...
- Wiring...
- About SimoCom U...

#### **References:**

Besides, a detailed description of SimoCom U is available in:

/FBU/ Function Manual SIMODRIVE 611 universal

# 11

# NC Commissioning with HMI Advanced

# 11.1 General procedure

The NC is parameterized for the connected machine by setting system variables. These system variables are designated as follows:

- Machine data (MD)
- Setting data (SD).

11.2 Machine and setting data

# 11.2 Machine and setting data

#### Machine data

Machine data are system variables used to adapt the NC to the machine.

#### Name

The identifier of a machine data is subject to the scheme:

**\$ M k** \_*IdentifierString* 

where the following applies:

- **\$:** System variable
- M: Machine data
- k: Component

k identifies the components of the NC parameterizing the appropriate machine data:

- N: NC
- C: Channel
- A: Axis
- D: Drive
- **M**: MMC

#### Activation

Activation when referring to a machine data indicates the NC status in which a change to a machine data becomes active.

Activation categories are:

- POWER ON
- Reconfiguration
- Reset
- Effective immediately.

#### Setting data

Setting data are system variables that indicate the current machine properties to the NC.

# NC Commissioning with HMI Advanced

11.2 Machine and setting data

Name

The identifier of a setting data is subject to the scheme:

\$Sk\_IdentifierString

where the following applies:

- \$: System variable
- S: Setting data
- k: Component

 ${\bf k}$  identifies the components of the NC parameterizing the appropriate machine data:

- N: NC
- C: Channel
- A: Axis

#### Activation

Unlike machine data, changes to setting data always become effective immediately.

#### Overview of machine data

The machine data is divided into the following areas:

| Table 11-1 | Overview of machine data |
|------------|--------------------------|
|------------|--------------------------|

| Area                | Description                                      |
|---------------------|--------------------------------------------------|
| from 1000 to 1799   | Machine data for drives (\$MD)                   |
| from 9000 to 9999   | Machine data for operator panel (\$MM)           |
| from 10000 to 18999 | NC-specific machine data (\$MN)                  |
| from 19000 to 19999 | Reserved                                         |
| from 20000 to 28999 | Channel-specific machine data (\$MC)             |
| from 29000 to 29999 | Reserved                                         |
| from 30000 to 38999 | Axis-specific machine data (\$MA)                |
| from 39000 to 39999 | Reserved                                         |
| from 51000 to 61999 | General machine data for compile cycles          |
| from 62000 to 62999 | Channel-specific machine data for compile cycles |
| from 63000 to 63999 | Axis-specific machine data for compile cycles    |

11.2 Machine and setting data

#### Overview of setting data

The setting data are divided into the following areas:

| Гable 11-2 | Overview of setting data |
|------------|--------------------------|
|------------|--------------------------|

| Area                | Description                          |
|---------------------|--------------------------------------|
| from 41000 to 41999 | General setting data (\$SN)          |
| from 42000 to 42999 | Channel-specific setting data (\$SC) |
| from 43000 to 43999 | Axis-specific setting data (\$SA)    |

#### Data description

For a detailed description of the machine or setting data, please refer to Function Manual of the function that uses the machine data in question, e.g.:

#### **References:**

/FB/ Function Manual - Basic Functions

/FB/ Function Manual - Extended Functions

/FB/ Function Manual - Special Functions

A concise table of all machine and setting data is to be found in:

#### References:

/LIS/ Lists, Machine- and Setting Data

#### Note

To search for information regarding machine and setting data, it is recommended to use the search functions in the electronic documentation of SINUMERIK DOConCD.

#### 11.2.1 Display and input

#### Machine data screen forms

To display and input machine data, appropriate screen forms are provided.

The screen forms are found on the HMI Advanced user interface at:

Area switchover > Commissioning > Machine data

#### NOTICE

For the input of machine data, the protection level 2 password (default "EVENING") has to be set at the least.

#### Bit editor

To facilitate the input of machine data in the bit format (HEX), a bit editor is provided.

If the input cursor is on a machine data in HEX format in the MD list, you can call up the editor by pressing the toggle key (in the middle of the cursor keys).

| VSA-MD (\$MD_) Achse: X1                                                                                                    | 1 Antrieb: 1 |
|----------------------------------------------------------------------------------------------------|--------------|
| 1428         TORQUE_THRESHOLD_X[5]         90.00000000 %           1428         TORQUE_THRESHOLD_X[6]         90.00000000 %                                                                                                    | so 🔺         |
| 1428 Bit-Editor                                                                                                    | 50           |
| 1429 Maschinendatum<br>1500 SPEED_FILTER_TYPE[0] = 200                                                                                                    |              |
| 1500 Bit-Maske                                                                                                    | \$0<br>\$0   |
| 1500 Bit 151413121110987654321                                                                                                    |              |
|                                                                                                    |              |
| 1500                                                                                                    | \$0<br>\$0   |
| Tup Drebzahlsollwertfilter                                                                                                    | so Abbruch   |
| The promotion of the second second seco | Ok           |
|                                                                                                    |              |

Figure 11-1 Input screen form of the bit editor for HEX machine data

You can set or reset single bits by clicking them with the mouse or by selecting them with the cursor keys and then pressing the toggle key.

- With the softkey **OK**, you can terminate the bit editor and accept the value set.
- With the softkey **Abort**, you can quit the bit editor and discard the value set. The previous setting is then valid again.

11.2 Machine and setting data

#### 11.2.2 Protection levels

#### Access authorization

Access to programs, data and functions is useroriented and controlled via 8 hierarchical protection levels. These are divided into (see following table ):

- 4 password levels for Siemens, machine manufacturer and end user
- 4 key switch positions for end user

This provides a multilevel safety concept for controlling access rights.

| Protection<br>Level | Туре                | Users                                             | Access to (examples)                                                                         |                             |
|---------------------|---------------------|---------------------------------------------------|----------------------------------------------------------------------------------------------|-----------------------------|
| 0                   | Password            | Siemens                                           | all functions programs and data                                                              |                             |
| 1                   | Password            | Machine manufacturer:<br>Development              | Defined functions, programs and data; for example: Enter options                             |                             |
| 2                   | Password            | Machine manufacturer:<br>Commissioning engineer   | Defined functions, programs and data; for example: Majority of machine data                  |                             |
| 3                   | Password            | End user: Service                                 | Assigned functions, programs and data                                                        |                             |
| 4                   | Keyswitch<br>Pos. 3 | End user: Programmer, machine setter              | Lower than protection level 0 to 3; Defined by machine manufacturer or End user              | Decreasing<br>access rights |
| 5                   | Keyswitch<br>Pos. 2 | End user: Qualified user, who does<br>not program | Lower than protection level 0 to 3; Defined by end user                                      |                             |
| 6                   | Keyswitch<br>Pos. 1 | End user: Trained user, who does not program      | Example: Program selection only, tool wear input and input of zero offset                    |                             |
| 7                   | Keyswitch<br>Pos. 0 | End user: Semi-skilled operator                   | Example: No inputs or program selection possible, only machine control panel can be operated | ¥                           |

#### **Password Set**

For the four possible password levels with their access permissions, the passwords can be entered in the control area DIAGNOSIS by actuating the softkey **SET PASSWORD**.

#### References:

/BAD/ Operating Manual HMI Advanced

#### Resetting the password

Please note that a password remains valid until access authorization is reset with the softkey DELETE PASSWORD. Access authorization is therefore not automatically deleted during POWER ON!
### **Possible characters**

Up to eight characters are possible in a password. We recommend that you restrict yourself to the character set of the operator panel in selecting a password. Where a password consists of less than eight characters, the additional characters are interpreted as blanks.

### **Default passwords**

The following default passwords have been set for protection levels 1 to 3:

- Protection level 1: SUNRISE
- Protection level 2: EVENING
- Protection level 3: CUSTOMER

#### NOTICE

A system power-up with loading the default machine data (after "Delete NC data", e.g. using 840Di Startup) will reset the passwords to the default values.

These passwords should be changed to ensure effective access protection.

### **Redefining protection levels**

The protection levels of machine and/or setting data can be modified both with respect to complete machine or setting data ranges and for single data.

### Data areas

| Number                  | Name                       | Name                                         |  |  |
|-------------------------|----------------------------|----------------------------------------------|--|--|
| MMC machine data (\$MM) |                            |                                              |  |  |
| 9200                    | USER_CLASS_READ_TOA        | Read tool offsets                            |  |  |
| 9201                    | USER_CLASS_WRITE_TOA_GEO   | Write tool geometry                          |  |  |
| 9202                    | USER_CLASS_WRITE_TOA_WEAR  | Write tool wear data                         |  |  |
| 9203                    | USER_CLASS_WRITE_FINE      | Write Fine                                   |  |  |
| 9204                    | USER_CLASS_WRITE_TOA_SC    | Change additive tool offsets                 |  |  |
| 9205                    | USER_CLASS_WRITE_TOA_EC    | Change tool setup offsets                    |  |  |
| 9206                    | USER_CLASS_WRITE_TOA_SUPVI | S Change tool monitoring limit values        |  |  |
| 9207                    | USER_CLASS_WRITE_TOA_ASSDI | NO Change D No. assigned to a tool edge      |  |  |
| 9208                    | USER_CLASS_WRITE_MAG_WGRO  | OUP change wear group magazine location/mag. |  |  |
| 9209                    | USER_CLASS_WRITE_TOA_ADAP  | Tool adapter data                            |  |  |
| 9210                    | USER_CLASS_WRITE_ZOA       | Write settable zero offset                   |  |  |
| 9213                    | USER_CLASS_OVERSTORE_HIGH  | Extended overstore                           |  |  |
| 9214                    | USER_CLASS_WRITE_PRG_COND  | IT Program control                           |  |  |
| 9215                    | USER_CLASS_WRITE_SEA       | Write setting data                           |  |  |
| 9218                    | USER CLASS SELECT PROGRAM  | 1 Program selection                          |  |  |

Table 11-3 Protection levels: Machine data

11.2 Machine and setting data

| Number | Name                       | Name                                 |
|--------|----------------------------|--------------------------------------|
| 9219   | USER_CLASS_TEACH_IN        | TEACH IN                             |
| 9220   | USER_CLASS_PRESET          | PRESET                               |
| 9221   | USER_CLASS_CLEAR_RPA       | Deleting R parameters                |
| 9222   | USER_CLASS_WRITE_RPA       | Write R parameters                   |
| 9231   | USER_CLASS_WRITE_RPA_1     | Write protection for first RPA area  |
| 9232   | USER_BEGIN_WRITE_RPA_1     | Start of the first RPA area          |
| 9233   | USER_END_WRITE_RPA_1       | End of the first RPA area            |
| 9234   | USER_CLASS_WRITE_RPA_2     | Write protection for second RPA area |
| 9235   | USER_BEGIN_WRITE_RPA_2     | Start of the second RPA area         |
| 9236   | USER_END_WRITE_RPA_2       | End of the second RPA area           |
| 9237   | USER_CLASS_WRITE_RPA_3     | Write protection for third RPA area  |
| 9238   | USER_BEGIN_WRITE_RPA_3     | Start of the third RPA area          |
| 9239   | USER_END_WRITE_RPA_3       | End of the third RPA area            |
| 9240   | USER_CLASS_WRITE_TOA_NAME  | Change tool designation and duplo    |
| 9241   | USER_CLASS_WRITE_TOA_TYPE  | Change tool type                     |
| 9247   | USER_CLASS_BASE_ZERO_OFF_F | PA Basic offset PA                   |
| 9248   | USER_CLASS_BASE_ZERO_OFF_N | MA Basic offset MA                   |

#### **References:**

/FB/ Function Manual, Basic Functions, A2 various Interface Signals, Chapter "MMC Machine data for protection levels"

### Single data units

The protection level of individual machine and/or setting data can be modified in the file SGUD.DEF.

#### Example:

The axial machine data item CTRLOUT\_SEGMENT\_NR requires protection level 3 for reading and protection level 2 for writing.

Syntax:

REDEF \$*machine data string* APR *n* APW *m* APR n: Defining the protection level for reading (**R**ead) the data APW m: Defining the protection level for writing (**W**rite) the data

SGUD.DEF file:

```
%_N_SGUD_DEF
;$PATH=/_N_DEF_DIR
REDEF $MA_CTRLOUT_SEGMENT_NO APR 3 APW 2
M30
```

### **References:**

/PGA/ Programming Manual, Work Planning, Chapter "File and Program Administration", defining protection levels for user data (GUD)

### 11.2.3 Machine data display filter

Through the use of the machine data display filter, it is possible to reduce the number of displayed machine data of a certain area, e.g. general machine data or channel machine data, for special purposes.

### Machine data areas

Display filters are available for the following machine data areas:

- General machine data
- Channel-specific machine data
- Axis-specific machine data
- Drive machine data

#### **Display filter**

To parameterize the display filter of a machine data area, use the vertical softkey **Display options...** in the appropriate machine data area.

#### Example:

Display filter for channel machine data

Operating area: Commissioning -> Machine Data -> Channel MD -> Display Options...

#### Note

To find out which display group a machine data item belongs to, refer to the display filter parameter associated with the description of the machine data element in question.

#### **References:**

/LIS/ Lists

### **Display groups**

A display group contains machine data within a machine data area that belong to the same topic.

By selecting/deselecting the display groups, the number of displayed machine data of the current machine data area increases or decreases.

### Expert mode

If the **Expert mode** display filter is disabled, only the machine data of a machine data range are displayed that are required for the basic functionality of the NC.

NC Commissioning with HMI Advanced

### 11.2 Machine and setting data

### Index from ... to

The index filter refers to the machine data-**fields**. On the display, these machine data can be identified by the field index attached to the machine data string.

Example: 10000 AXCONF\_MACHAX\_NAME\_TAB[index]

If the index filter is activated, machine data fields are only displayed in the specified index area.

### 11.3.1 Resolutions

Resolutions, e.g. resolutions of linear and angular positions, velocities, accelerations and jerk, must be differentiated as follows:

- the **input resolution**, i.e. the input of data from the user interface or using the part programs.
- the **display resolution**, i.e. the display of data on the user interface.
- the **computational resolution**, i.e. the internal representation of the data input through the user interface or the part program.

### Input and display resolution

The input and display resolution is specified via the control panel being used, whereby the display resolution of position values can be changed with MD9004 \$MM\_DISPLAY\_RESOLUTION (display resolution).

MD9011 \$MM\_DISPLAY\_RESOLUTION\_INCH (INCH unit system display resolution) can be used to configure the display resolution for position values with inch setting. This allows you to display up to six decimal places with the inch setting.

For the programming of part programs, the input resolutions listed in the Programming Manual apply.

### Computational resolution

The computational resolution defines the maximum number of effective decimal places for all data the physical unit of which is referred to a length or an angle, e.g. position values, velocities, tool offsets, zero offsets, etc.

The desired computational resolution is defined using the machine data:

- MD10200 \$MN\_INT\_INCR\_PER\_MM (computational resolution for linear positions)
- MD10210 \$MN\_INT\_INCR\_PER\_ DEG (computational resolution for angular positions)

The default assignment is:

- 1000 increments/mm
- 1000 increments/degrees

The computational resolution thus also determines the maximum achievable precision for positions and selected offsets. However, it is essential that the measuring system is adapted to this degree of precision.

#### Note

Although the computational resolution is generally independent of the input/display resolution, it should have at least the same resolution.

### Rounding

The precision of angle and linear positions is limited to the computational resolution by rounding the product of the programmed value with the computational resolution to an integer number.

#### Example of rounding:

Computational resolution: 1000 increments/mm

Programmed path: 97.3786 mm

Effective value = 97.379 mm

#### Note

To keep rounding easily understandable, it is better to use powers of 10 for the computational resolution (100, 1000, 10,000).

#### **Display resolution**

In MD9004 \$MM\_DISPLAY\_RESOLUTION (display resolution), you can set the number of decimal places after the decimal point for the position values on the operator panel.

#### Input and display limit values

Limitation of the input values depends on the display features and on the input options on the operator panel. The limit is ten digits plus comma and sign.

#### Example of programming in the 1 /10-µm range:

All the linear axes of a machine are to be programmed and traversed within the value range 0.1 ... 1000  $\mu m.$ 

In order to position accurately to 0.1  $\mu m,$  the computational resolution must be set to  $\geq 10^4$  incr./mm.

MD10200 \$MN\_INT\_INCR\_PER\_MM = 10000 [Inkr./mm]:

Example of related part program:

| N20 G0 X 1.0000 Y 1.0000 ; | Axes travel to the position |
|----------------------------|-----------------------------|
|                            | X=1.0000 mm, Y=1.0000 mm;   |
| N25 G0 X 5.0002 Y 2.0003 ; | Axes travel to the position |
|                            | X=5.0002 mm, Y=2.0003 mm    |
|                            |                             |

### Machine data

| Number    | Name                    | Name/remarks                                      |
|-----------|-------------------------|---------------------------------------------------|
| General ( | \$MN )                  |                                                   |
| 9004      | DISPLAY_RESOLUTION      | Display resolution                                |
| 9011      | DISPLAY_RESOLUTION_INCH | Display resolution for INCH system of measurement |
| 10200     | INT_INCR_PER_MM         | Computational resolution for linear positions     |
| 10210     | INT_INCR_PER_DEG        | Computational resolution for angular positions    |

 Table 11-4
 Resolutions: Machine data

#### **References:**

/FB/ Function Manual, Basic Functions, G2 Velocities, Traversing Ranges, Accuracies, Chapter: I/O Resolution, Computational Resolution

### 11.3.2 Standardization of physical units of machine data and setting data

### Standard

Machine and setting data having a physical unit are interpreted in the input/output units listed in the following table by default, depending on the scaling system (metric/inch).

The internally used units which the NC uses are independent and fixed.

| Table 11-5 | Normalization of phys. | units of machine data a | and setting data |
|------------|------------------------|-------------------------|------------------|
|            |                        |                         |                  |

| Physical unit                       | Input/output units for the s | Internally used unit  |                         |  |
|-------------------------------------|------------------------------|-----------------------|-------------------------|--|
|                                     | Metric                       | Inch                  |                         |  |
| Linear position                     | 1 mm                         | 1 inch                | 1 mm                    |  |
| Angular position                    | 1 degrees                    | 1 degrees             | 1 degrees               |  |
| Linear velocity                     | 1 mm/min.                    | 1 inch/min.           | 1 mm/s                  |  |
| Angular velocity                    | 1 rpm                        | 1 rpm                 | 1 deg./s                |  |
| Linear acceleration                 | 1 m/s <sup>2</sup>           | 1 inch/s <sup>2</sup> | 1 mm/s <sup>2</sup>     |  |
| Angular acceleration                | 1 rev/s <sup>2</sup>         | 1 rev/s <sup>2</sup>  | 1 degree/s <sup>2</sup> |  |
| Linear jerk                         | 1 m/s <sup>3</sup>           | 1 inch/s <sup>3</sup> | 1 mm/s <sup>3</sup>     |  |
| Angular jerk                        | 1 rev/s <sup>3</sup>         | 1 rev/s <sup>3</sup>  | 1 degree/s <sup>3</sup> |  |
| Time                                | 1 s                          | 1 s                   | 1 s                     |  |
| Position controller servo gain      | 1 s <sup>-1</sup>            | 1 s <sup>-1</sup>     | 1 s <sup>-1</sup>       |  |
| Rev. feedrate                       | 1 mm/rev                     | 1 inch/rev            | 1 mm/degree             |  |
| Compensation value linear position  | 1 mm                         | 1 inch                | 1 mm                    |  |
| Compensation value angular position | 1 degrees                    | 1 degrees             | 1 degrees               |  |

### **User-defined**

The user can define different input/output units for machine and setting data.

For this there must be an adjustment between the newly selected input/output units and the internal units via the following MD:

- MD10220 \$MN\_SCALING\_USER\_DEF\_MASK (activation of standardizing factors) and
- MD10230 \$MN\_SCALING\_FACTORS\_USER\_DEF[n] (standardizing factors of the physical quantities)

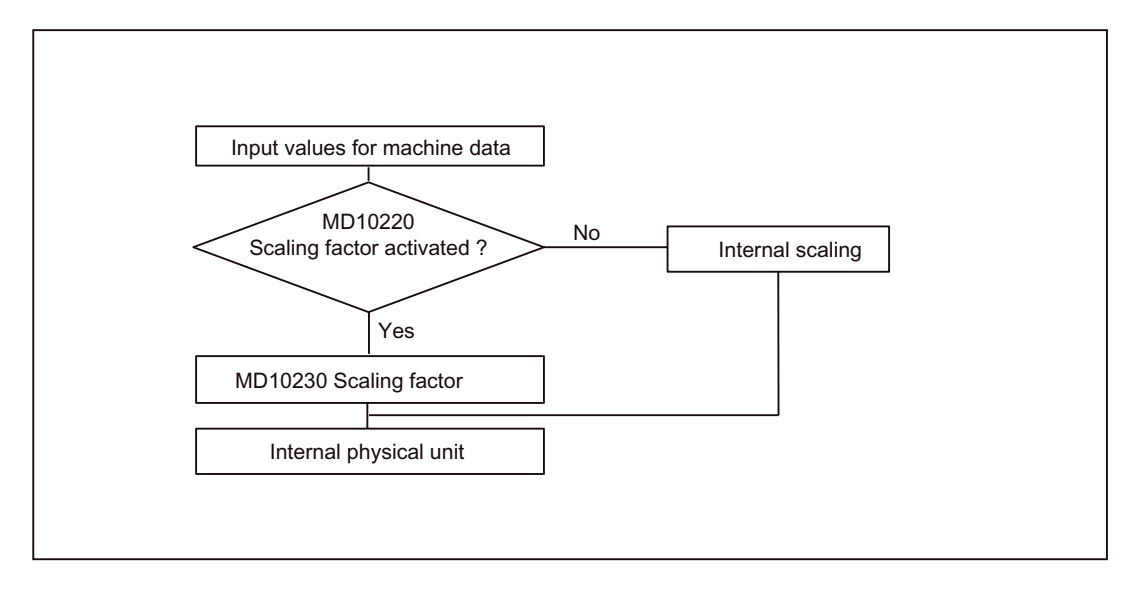

The following applies:

Selected I/O unit = MD10230 \$MN\_SCALING\_FACTORS\_USER\_DEF[n] \* internal unit

The selected I/O unit, expressed in the internal units 1 mm, 1 degree and 1 s must therefore be entered in MD10230 \$MN\_SCALING\_FACTORS\_USER\_DEF[n].

| Table 11-6 Bit number and index for user definition | able 11-6 | Bit number and index for user definition |
|-----------------------------------------------------|-----------|------------------------------------------|
|-----------------------------------------------------|-----------|------------------------------------------|

| Physical unit        | MD10220:<br>Bit number | MD10230:<br>Index n |  |
|----------------------|------------------------|---------------------|--|
| Linear position      | 0                      | 0                   |  |
| Angular position     | 1 1                    |                     |  |
| Linear velocity      | 2                      | 2                   |  |
| Angular velocity     | 3                      | 3                   |  |
| Linear acceleration  | 4                      | 4                   |  |
| Angular acceleration | 5                      | 5                   |  |
| Linear jerk          | 6                      | 6                   |  |
| Angular jerk         | 7                      | 7                   |  |
| Time                 | 8                      | 8                   |  |

| Physical unit                       | MD10220:<br>Bit number | MD10230:<br>Index n |
|-------------------------------------|------------------------|---------------------|
| Kv factor                           | 9                      | 9                   |
| Rev. feedrate                       | 10                     | 10                  |
| Compensation value linear position  | 11                     | 11                  |
| Compensation value angular position | 12                     | 12                  |

#### Example 1:

Machine data input/output of the linear velocities is to be in m/min instead of mm/min (initial setting). The internal unit is mm/s.

MD10220 \$MN\_SCALING\_USER\_DEF\_MASK Bit2 = 1 is used to enter the scaling factor for linear velocities as a user-defined value.

The scaling factor is calculated using the following formula:

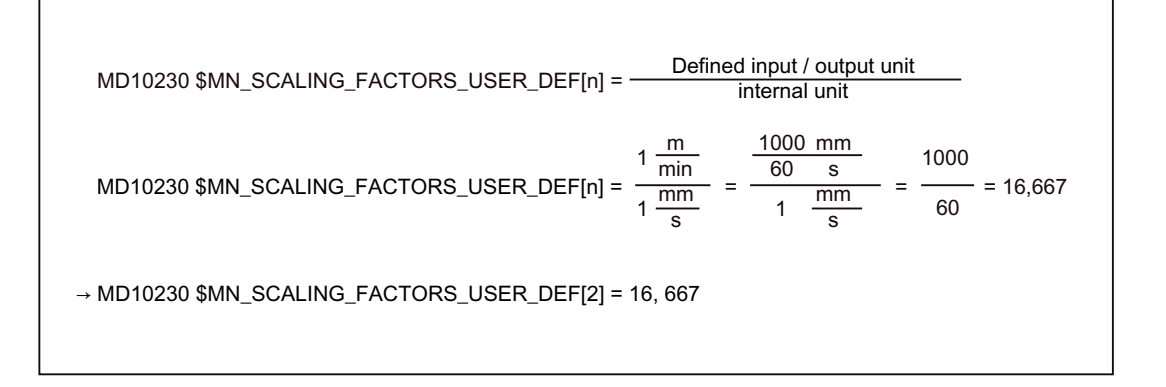

Index 2 specifies the "linear velocity" (see above).

#### Example 2:

In addition to the change of example 1, the machine data input/output of linear accelerations are to be performed in ft/s<sup>2</sup> instead of m/s<sup>2</sup> (default setting). (the internal unit is mm/s<sup>2</sup>).

MD10220 \$MN\_SCALING\_USER\_DEF\_MASK = ,H14'; (Bit - Nr. 4 and Bit - Nr. 2) of example 1 as Hex value MD10230 \$MN\_SCALING\_FACTORS\_USER\_DEF[n] =  $\frac{1 \frac{ft}{s^2}}{1 \frac{mm}{s^2}} = \frac{12*25,4 \frac{mm}{s^2}}{1 \frac{mm}{s^2}} = \frac{1000}{60} = 304,8$  $\rightarrow$  MD10230 \$MN\_SCALING\_FACTORS\_USER\_DEF[4] = 304,8

Index 4 specifies the "linear acceleration" (see above).

### NC Commissioning with HMI Advanced 11.3 System data

| Table 11-7 | Normalization of | physical | units of | f machine | data and | settina | data: I | Machine data |
|------------|------------------|----------|----------|-----------|----------|---------|---------|--------------|
|            |                  | p, 51001 |          |           |          |         |         |              |

| Number          | Name                        | Name/remarks                                     |  |  |
|-----------------|-----------------------------|--------------------------------------------------|--|--|
| General (\$MN ) |                             |                                                  |  |  |
| 10220           | SCALING_USER_DEF_MASK       | Activation of standardizing factors              |  |  |
| 10230           | SCALING_FACTORS_USER_DEF[n] | Standardizing factors of physical quantities     |  |  |
| 10240           | SCALING_SYSTEM_IS_METRIC    | Basic system metric                              |  |  |
| 10250           | SCALING_VALUE_INCH          | Conversion factor for switch-over to inch system |  |  |
| 10260           | CONVERT_SCALING_SYSTEM      | Basic system switch-over active                  |  |  |
| 10270           | POS_TAB_SCALING_SYSTEM      | Measuring system of position tables              |  |  |
| 10290           | CC_TDA_PARAM_UNIT           | Physical units of the tool data for CC           |  |  |
| 10292           | CC_TOA_PARAM_UNIT           | Physical units of the tool edge data for CC      |  |  |

### 11.3.3 Changing scaling machine data

The scaling of machine data having physical units is defined by the following machine data:

- MD10220 \$MN\_SCALING\_USER\_DEF\_MASK (activation of standardizing factors)
- MD10230 \$MN\_SCALING\_FACTORS\_USER\_DEF (standardizing factors of the physical quantities)
- MD10240 \$MN\_SCALING\_SYSTEM\_IS\_METRIC (basic system metric)
- MD10250 \$MN\_SCALING\_VALUE\_INCH (conversion factor for switchover to INCH system)
- MD30300 \$MA\_IS\_ROT\_AX (rotary axis)

When scaling machine data are modified, all machine data affected by this modification due to their physical unit are converted with the next NC reset.

### Example: Redefining an A1 axis from linear to rotary axis

The control has been commissioned with default values. Axis A1 is declared as a linear axis.

- MD30300 \$MA\_IS\_ROT\_AX[A1] = 0 (no rotary axis)
- MD32000 \$MA\_MAX\_AX\_VELO [A1] = 1000 [mm/min] (max. axis velocity).

Axis A1 is now declared as a rotary axis containing the following machine data:

- MD30300 \$MA\_IS\_ROT\_AX[A1] = 1 (rotary axis)
- MD32000 \$MA\_MAX\_AX\_VELO [A1] = 1000 [mm/min] (max. axis velocity).

With the next NC reset, the control system recognizes that axis A1 is defined as a rotary axis and rescales MD32000 \$MA\_MAX\_AX\_VELO related to a rotary axis [rev./min].

- MD30300 \$MA\_IS\_ROT\_AX[A1] = 1 (rotary axis)
- MD32000 \$MA\_MAX\_AX\_VELO [A1]= 2.778 [rev./min]

#### Note

If a scaling machine data item is altered, then the control outputs alarm "4070 Scaling data changed".

### Modifying manually

The following procedure is recommended when modifying scaling machine data manually:

- 1. Set all scaling machine data
- 2. Initiate NC Reset
- 3. Set all dependent machine data after the NC has powered up.

### 11.3.4 Loading default machine data

The default machine data can be loaded in different ways.

### 840Di startup

Via the SINUMERIK 840Di sl standard interface 840Di Startup:

Menu command Window > Diagnosis > NC/PLC

- Button: "Delete NC data"
- Button: "NC Reset"

On deleting the NC data, all user data is lost.

To avoid data loss, a series commissioning file should be created before the NC data are deleted. The way to create a series machine startup file is described in the Section "Creating a series machine startup file" (Page 543).

### MD11220 \$MN\_INIT\_MD

Using the entry values listed below in MD11200 \$MN\_INIT\_MD (loading the standard machine data for the "next" NC boot), you can load various data storage areas with default values at the next NC boot.

After setting the machine data, NC reset must be carried out twice:

- 1. NC reset: The machine data is activated.
- 2. NC reset: Depending on the entry value, the corresponding machine data is set to its standard values and the MD11200 \$MN\_INIT\_MD is reset to value "0".

### Input values

MD11200 \$MN\_INIT\_MD = 1

On the next NC boot, all machine data (with the exception of the memory configuring data) are overwritten with default values.

MD11200 \$MN\_INIT\_MD = 2

During the next NC boot, all memory-configuring machine data is overwritten with default values.

NC Commissioning with HMI Advanced

11.3 System data

### 11.3.5 Switching over the measuring system

The unit system is switched over for the entire machine using a softkey in the HMI Advanced operating area "MACHINE". The switchover is accepted only if:

- MD10260 \$MN\_CONVERT\_SCALING\_SYSTEM=1.
- Bit 0 of MD20110 \$MC\_RESET\_MODE\_MASK is set in every channel.
- All channels are in the Reset state.
- Axes are not traversing with JOG, DRF or PLC control.
- Constant grinding wheel peripheral speed (GWPS) is not active.

Actions such as part program start or mode change are disabled for the duration of the switchover.

If the switchover cannot be performed, this is indicated by a message in the user interface. These measures ensure that a consistent set of data is always used for a running program with reference to the system of measurement.

The actual switchover of the system of measurement is performed internally by writing all the necessary machine data and subsequently activating them with a Reset.

MD10240 \$MN\_SCALING\_SYSTEM\_IS\_METRIC and the corresponding G70/G71/G700/G710 settings in MD20150 \$MC\_GCODE\_RESET\_VALUES are switched over automatically and consistently for all configured channels.

The value of machine data: MD20150 \$MC\_GCODE\_RESET\_VALUES[12] varies between G700 and G710.

This process takes place independently of the protection level currently set.

### System data

When changing over the measuring system, from the view of the user, all length-related specifications are converted to the new measuring system automatically. This includes:

- Positions
- Feedrates
- Acceleration rates
- Jerk
- Tool offsets
- Programmable, settable and work offsets external and DRF offsets
- Compensation values
- Protection zones
- Machine data
- JOG and handwheel factors

After the changeover, all of the above-mentioned data is available in the physical quantities described in Subsection "Scaling physical quantities of machine and setting data" (Page 367).

The following data for which no unique physical units are defined is **not** converted automatically:

- R parameters
- GUDs (Global User Data)
- LUDs (Local User Data)
- PUDs (Program global User Data)
- Analog inputs/outputs
- Data exchange via FC21

The user is prompted to take the current valid measuring system MD10240 \$MN\_SCALING\_SYSTEM\_IS\_METRIC into consideration.

The current system of measurement setting can be read at the PLC interface via the "inch system" signal DB10.DBX107.7. DB10.DBB71 can be used to read out the "system of measurement change counter".

### Machine data

Table 11-8 Switching over the unit system: Machine data

| Number    | Name                      | Name/remarks                                     |  |
|-----------|---------------------------|--------------------------------------------------|--|
| General ( | General (\$MN )           |                                                  |  |
| 10240     | SCALING_SYSTEM_IS_METRIC  | Basic system metric                              |  |
| 10250     | SCALING_VALUE_INCH        | Conversion factor for switch-over to inch system |  |
| 10260     | CONVERT_SCALING_SYSTEM    | Basic system switch-over active                  |  |
| Axisspeci | fic (\$MA )               |                                                  |  |
| 32711     | CEC_SCALING_SYSTEM_METRIC | System of measurement of sag compensation        |  |
|           |                           |                                                  |  |

#### **References:**

/FB/ Function Manual, Basic Functions; G2 Velocities, Setpoint/Actual Value Systems, Control, Chapter "Metric/inch dimension system"

## 11.3.6 Traversing ranges

### Computational resolution and traversing ranges

The range of values of the traversing ranges directly depends on the selected computational resolution (see Subsection "Resolutions" (Page 365)).

For the default value assignment of the machine data for the computational resolution **1000 Incr./mm** or **1000 Incr./deg.** there are the following traversing ranges:

|                                  | Traversing range in the metric system | Traversing range in the inch system |
|----------------------------------|---------------------------------------|-------------------------------------|
| Linear axes                      | ± 999,999.999 [mm; deg.]              | ± 399,999.999 [inch; deg.]          |
| Rotary axes                      | ± 999,999.999 [mm; deg.]              | ± 999,999.999 [inch; deg.]          |
| Interpolation parameters I, J, K | ± 999,999.999 [mm; deg.]              | ± 399,999.999 [inch; deg.]          |

### 11.3.7 Positioning accuracy of the control system

### Computational resolution and traversing ranges

The positioning accuracy depends on:

- the computational accuracy (internal increments/(mm or degrees))
- the actual-value resolution (encoder increments/(mm or degrees)).

The rougher resolution of both values determines the positioning accuracy of the NC.

The input resolution, the position control and interpolation clock do not affect the accuracy.

### Machine data

Table 11-10 Positioning accuracy: Machine data

| Number    | Name                 | Name/remarks                                   |
|-----------|----------------------|------------------------------------------------|
| General ( | \$MN )               |                                                |
| 10200     | INT_INCR_PER_MM      | Computational resolution for linear positions  |
| 10210     | INT_INCR_PER_DEG     | Computational resolution for angular positions |
| Axisspeci | Axisspecific (\$MA ) |                                                |
| 31020     | ENC_RESOL[n]         | Encoder pulses per revolution                  |

### 11.3.8 Cycle times

On the SINUMERIK 840Di sl, the system clock cycle, the position controller cycle and the interpolation cycle of the NC are based on the DP cycle time configured in STEP 7 "HW Config" (see Section "Create SIMATIC S7 Project" (Page 160)).

### Basic system cycle

The DP cycle time configured in STEP 7 is taken over as the system clock cycle and displayed in the following machine data:

MD10050 \$MN\_SYSCLOCK\_CYCLE\_TIME (system clock) = DP cycle time

#### Note

The DP cycle time configured in STEP 7 "HW Config" is only taken as the system clock cycle from the NC if at least one real machine axis is parameterized in the NC machine data.

If no real machine axis is parameterized, the value of the machine data functions as the system clock cycle:

• MD 10050 \$MN\_SYSCLOCK\_CYCLE\_TIME

### Position controller cycle

The ratio of position controller cycle to system clock cycle for SINUMERIK 840Disl is always 1:

MD10060 \$MN\_POSCTRL\_SYSCLOCK\_TIME\_RATIO = 1

#### Note

The machine data is not displayed for SINUMERIK 840Di sl.

### Position controller cycle offset

The position controller cycle offset ( $T_M$ ) must be set so that the following conditions are fulfilled within a DP cycle ( $T_{DP}$ ):

 Cyclic communication with the DP slaves (drives) must be completed before the position controller is started.

Condition:  $T_M > T_{DX}$ 

• The position controller must be completed before the DP cycle is completed.

Condition:  $T_M + T_{Pos} < T_{DP}$ 

The following setting is recommended as approximate value for the position control cycle offset:

T<sub>M</sub> = T<sub>DP</sub> - 3\*T<sub>pos max</sub>

T<sub>DP</sub>

The DP cycle time is equivalent to the position controller cycle of the SINUMERIK 840Di sl.

• T<sub>Pos max</sub>

Display via HMI Advanced (option):

Operating area switchover > Diagnosis > Service Displays > System Resources

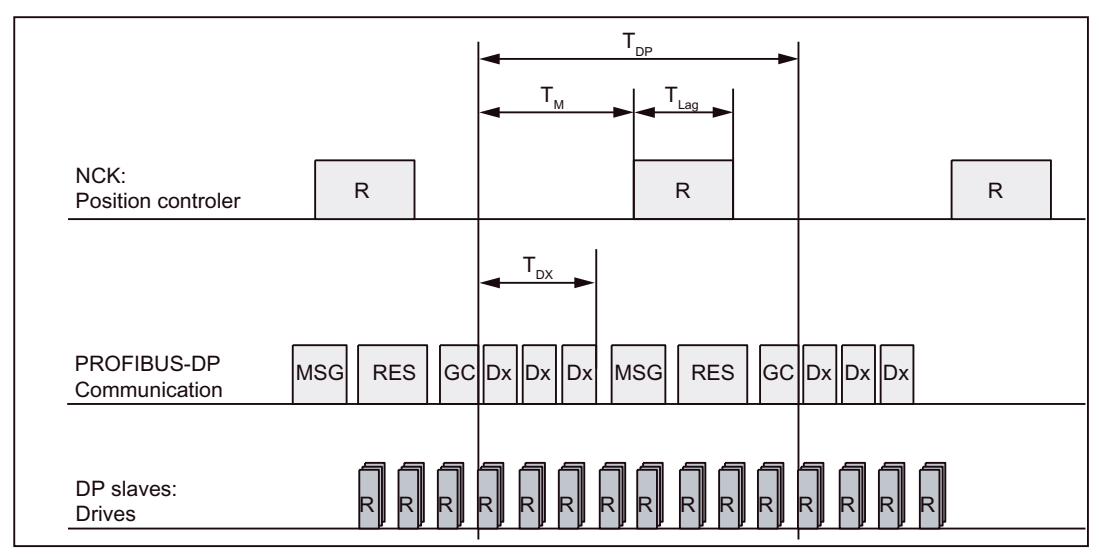

MD10062 \$MN\_POSCTRL\_CYCLE\_DELAY (position control cycle delay) = T<sub>M</sub>

Figure 11-2 Position controller cycle offset compared to PROFIBUS DP cycle

Explanations for the figure:

| T <sub>Pos</sub> | Computing time requirements for the position controller                                                      |
|------------------|----------------------------------------------------------------------------------------------------|
| T <sub>DP</sub>  | DP cycle time: DP cycle time                                                                                 |
| T <sub>DX</sub>  | Data exchange time: Total transfer time for all DP slaves                                                    |
| Тм               | Master time: Offset of the start time for NC position control                                                |
| GC               | Global Control: Broadcast message for cyclic convergence of the equidistance between DP master and DP slaves |
| R                | CPU time                                                                                                    |
| Dx               | Useful data exchange between the DP master and DP slaves                                                     |
| MSG              | Acyclic services (e.g. DP/V1, pass token)                                                                    |
| RES              | Reserve: "Active break" until the equidistant cycle has expired                                              |

### Interpolation cycle

The interpolator cycle may be chosen freely as a whole multiple of the position control cycle.

MD10070 \$MN\_IPO\_SYSCLOCK\_TIME\_RATIO (factor for the interpolation cycle)

### NC CPU time share

The processor power of the PCU must be shared between the NC and Windows XP. The parameterized CPU time share of the NC is the maximum value that the NC will only use in the worst case. If the NC requires less CPU time in cyclical operation, it will cede it dynamically to Windows XP.

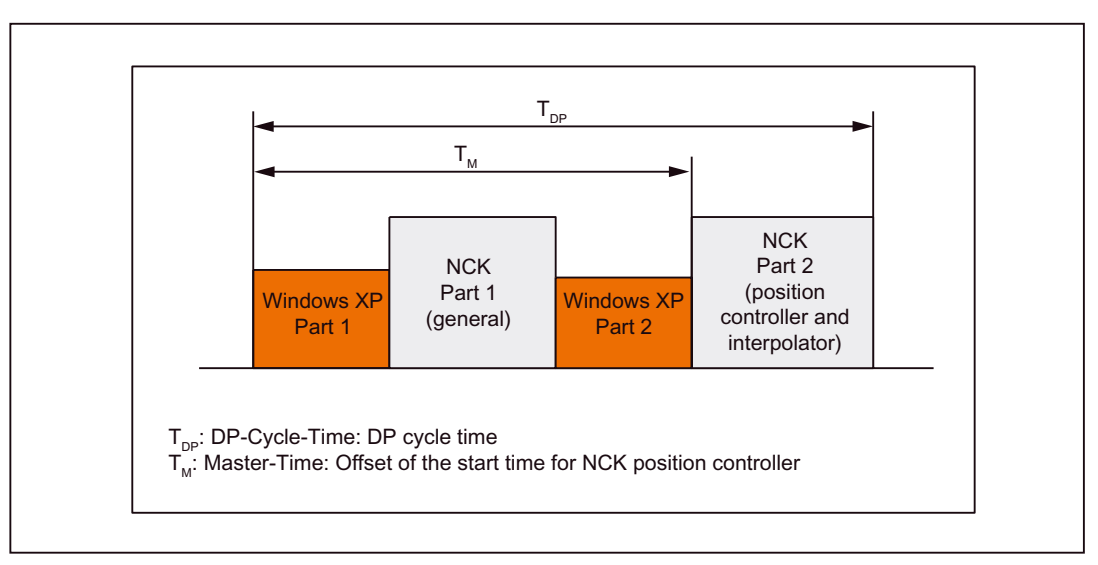

Figure 11-3 CPU time division between Windows XP and NC

MD10185 \$MN NCK PCOS TIME RATIO (CPU time share NC)

### Individual setting

The default value for the NC CPU time share is 50%. An individual setting can only be made by the following formula:

MD10185 >= 300 \* (T<sub>Pos max</sub> \* MD10070 + T<sub>IPO max</sub> + 0.2ms) / MD10071

with:

T<sub>Pos max</sub> and T<sub>IPO max</sub> •

> T<sub>Pos max</sub> [ms] and T<sub>IPO max</sub> [ms] are the relevant maximum **net**runtime of the position controller or interpolator. The data is displayed via HMI Advanced (option) under:

Operating area switchover > Diagnosis > Service Displays > System Resources

- MD10070 \$MN IPO SYSCLOCK TIME RATIO (factor for the interpolation cycle)
- MD10071 \$MN\_IPO\_CYCLE\_TIME (interpolator cycle) [ms]

#### Note

The values displayed by HMI Advanced in the System Resources menu refer to the total power of the CPU, not just to the CPU time share of the NC set via MD 10185 \$MN\_NCK\_PCOS\_TIME\_RATIO.

The values for T<sub>pos max</sub> and T<sub>IPO max</sub> are considerably influenced by applications active under Windows XP due to cache effects of the PCU processor. To calculate these value, it is therefore necessary to activate Windows XP applications demanding a lot of CPU time in parallel with execution of NC part programs.

When the maximum values for T<sub>pos</sub> and T<sub>IPO</sub> displayed as you proceed as described above no longer change, you can calculate the above formula with a value of 200 instead of 300.

The maximum value for the NC CPU time share of 75 % must not be exceeded. A value greater than 75 % can lead to significant impairment (slowing down) of Windows XP applications. If necessary, the values must be adapted to the system clock cycle/position controller cycle (DP cycle time) and/or interpolation cycle.

#### **References:**

/FB/ Function Manual - Special Functions, G3 Cycle Times

### Machine data

| Table 11-11 | Cycle times: Machine data |
|-------------|---------------------------|
|-------------|---------------------------|

| Number     | Name                            | Name/remarks                                                                                |
|------------|---------------------------------|---------------------------------------------------------------------------------------------|
| General (S | \$MN )                          |                                                                                             |
| 10050      | SYSCLOCK_CYCLE_TIME             | System clock cycle/only display data; is always equal to the equidistant PROFIBUS DP cycle. |
|            |                                 | Note: In 840Di sI only for display!                                                         |
| 10060      | POSCTRL_SYSCLOCK_TIME_<br>RATIO | Factor for the position control cycle/is set fixed to the factor 1.                         |
|            |                                 | Note: Is not displayed for 840Di sl!                                                        |
| 10062      | POSCTRL_CYCLE_DELAY             | Position control cycle offset                                                               |
| 10070      | IPO_SYSCLOCK_TIME_RATIO         | Factor for the interpolator cycle/can be freely selected in integer multiples.              |

# 

If you change the cycle times, check the behavior of the controller in all operating modes before you finish commissioning.

#### Note

The smaller the cycle times (PROFIBUS DP cycle) chosen, the greater the control quality for the drive and the better the surface quality on the workpiece.

## 11.3.9 Velocities

### Max. axis velocity or spindle speed

The maximum possible axis velocities and spindle speeds depend on the machine design, drive dynamics and the encoder limit frequency of the individual drives.

#### Max. programmable path velocity

The maximum programmable tool path velocity results from the maximum axis velocities of the axes involved in the path programmed.

#### Max. tool path velocity

The maximum tool path velocity at which traversing is possible within a parts program block results as follows:

V<sub>max</sub> = <u>progr. pathlength in the part program block [mm or degrees]</u> IPO - cycle [s]

#### **High limit**

To guarantee that parts program blocks are executed continuously (control margin), the NC limits the tool path velocity within a parts program block to 90% of the max. possible tool path velocity as follows:

V<sub>max</sub>≤ <u>progr. pathlength in the part program block [mm or degrees]</u> \*0,9 <u>IPO cycle [s]</u>

For example, in the case of part programs generated by means of CAD system, which contain extremely short blocks, this limiting of the path velocity can result in a strong reduction of the path velocity over several part program blocks.

The function "Online compressor" can help to avoid such sudden velocity dips.

#### **References:**

/PGA/ Programming Manual, Advanced, Chapter "Compressor COMPON/COMPCURVE"

### Lower limit

The minimum tool path or axis velocity at which traversing is possible results from:

$$V_{min} \ge \frac{10^{-3}}{\text{calculation precision [}\frac{\text{incr.}}{\text{mm or degrees}}$$
]\* IPO - Takt [s]

(for the computational resolution, see Subsection "Resolutions" (Page 365))

If V<sub>min</sub> is not reached, no traversing movement is carried out.

### **References:**

/FB/ Function Manual - Basic Functions, G2 Velocities, Traversing Ranges, Accuracies, Subsection "Velocities"

### Hardware configuration

The dynamic (DRAM) or static (SRAM) memory available depends on the hardware configuration of the components used (PCU and MCI board) and the memory available for SINUMERIK 840Di sl.

|                    | SDRAM<br>Maximum | DRAM for 840Di sl <sup>1)</sup> | SRAM               |
|--------------------|------------------|---------------------------------|--------------------|
| PCU 50.3-C/1.5 GHz | 512 MB           | Approx. 16 MB                   | -                  |
| PCU 50.3-P/2.0 GHz | 1024 MB          | Approx. 16 MB                   | -                  |
| MCI board          | -                | -                               | 5 MB <sup>2)</sup> |

1) DRAM component (main memory) occupied by SINUMERIK 840Di sI and is thus no longer available for Windows NT.

2) The SRAM memory of the MCI board is divided into:

- Part programs and manufacturer cycles: 3 MB
- User data: 1 MB
- Siemens cycles: 1 MB

#### User data

The individual memory areas of the user data are set to reasonable default values during general reset of the NC. To obtain optimum utilization of the user memory, the size of the individual data areas can be set for, e.g.:

- Part programs
- Tool management
- Tool offsets
- User data
- R parameters
- Compensations
- Protection zones
- Frames

(See Subsection "SRAM memory" (Page 383))

The memory must be sectionalized before commencement of the actual NC commissioning, because all user data (e.g. part programs, tool offsets) will be lost during a change.

Machine data, setting data, and option data are not lost when the memory is reorganized.

### Activation

The machine data of the memory configuration are activated by power ON.

#### References:

/FB/ Funktions Manual, S7 Memory Configuration

### 11.4.1 DRAM memory

### Free memory

The free DRAM memory is displayed via the following machine data:

• MD18050 \$MN\_INFO\_FREE\_MEM\_DYNAMIC (free dynamic memory)

The free DRAM should not be less than 15,000 bytes.

### CAUTION

Before you enlarge DRAM areas, you should first check whether the free memory is sufficient:

MD18050 \$MN\_INFO\_FREE\_MEM\_DYNAMIC (free dynamic memory)

If more dynamic memory is requested than is available, the SRAM and therefore **all user data will be cleared** without prior warning on the next NC startup!

To avoid data loss, a series startup file should be created before reconfiguration (see Section "Creating a Series Startup File" (Page 543)).

### Machine data

Table 11-12 Machine data required to configure the DRAM

| Number          | Name                      | Name/remarks                                          |
|-----------------|---------------------------|-------------------------------------------------------|
| General (\$MN ) |                           |                                                       |
| 18050           | INFO_FREE_MEM_DYNAMIC     | Display data of the free dynamic memory               |
| 18170           | MM_NUM_MAX_FUNC_NAMES     | Number of miscellaneous functions                     |
| 18180           | MM_NUM_MAX_FUNC_PARAM     | Number of additional parameters                       |
| 18210           | MM_USER_MEM_DYNAMIC       | User memory in DRAM                                   |
| 18240           | MM_LUD_HASH_TABLE_SIZE    | Hash table size for user variables                    |
| 18242           | MM_MAX_SIZE_OF_LUD_VALUE  | Maximum field size of the LUD variables               |
| 18250           | MM_CHAN_HASH_TABLE_SIZE   | Hash table size for channel-specific data             |
| 18260           | MM_NCK_HASH_TABLE_SIZE    | Hash table size for global data                       |
| 18340           | MM_NUM_CEC_NAMES          | Number of LEC tables                                  |
| 18342           | MM_CEC_MAX_POINTS         | Max. table size for sag compensation                  |
| 18500           | MM_EXTCOM_TASK_STACK_SIZE | Stack size for external communication task            |
| 18510           | MM_SERVO_TASK_STACK_SIZE  | Stack size of servo task                              |
| 18520           | MM_DRIVE_TASK_STACK_SIZE  | Stack size of drive task                              |
| Channelsp       | ecific (\$MC )            |                                                       |
| 20096           | T_M_ADDRESS_EXIT_SPINO    | Spindle number as address extension                   |
| 27900           | REORG_LOG_LIMIT           | Percentage of IPO buffer for log file enable          |
| 28000           | MM_REORG_LOG_FILE_MEM     | Memory size for REORG                                 |
| 28010           | MM_NUM_REORG_LUD_MODULES  | Number of modules for local user variables with REORG |
| 28020           | MM_NUM_LUD_NAMES_TOTAL    | Number of local user variables                        |
| 28040           | MM LUD VALUES MEM         | Memory size for local user variables                  |

| Number               | Name                       | Name/remarks                                     |
|----------------------|----------------------------|--------------------------------------------------|
| 28060                | MM_IPO_BUFFER_SIZE         | Number of NC blocks in the IPO buffer            |
| 28070                | MM_NUM_BLOCKS_IN_PREP      | Number of blocks for block preparation           |
| 28090                | MM_NUM_CC_BLOCK_ELEMENTS   | Number of block elements for Compile cycles      |
| 28100                | MM_NUM_CC_BLOCK_USER_MEM   | Size of block memory for Compile cycles          |
| 28105                | MM_NUM_CC_HEAP_MEM         | Heap memory for compile cycle applications       |
| 28210                | MM_NUM_PROTECT_AREA_ACTIVE | Number of simultaneously active protection zones |
| 28500                | MM_PREP_TASK_STACK_SIZE    | Stack size of preparation task                   |
| 28510                | MM_IPO_TASK_STACK_SIZE     | Stack size of IPO task                           |
| 28550                | MM_PRSATZ_MEM_SIZE         | Available memory for internal blocks             |
| Axisspecific (\$MA ) |                            |                                                  |
| 38010                | MM_QEC_MAX_POINTS          | Number of values for quadrant error compensation |

#### 11.4.2 SRAM memory

### Free memory

The free SRAM memory is displayed via the following machine data:

MD18060 \$MN\_INFO\_FREE\_MEM\_STATIC (free static memory)

The free SRAM should not be less than 15,000 bytes to ensure that data (e.g. tool offsets) can be read in at all times.

### Reconfiguation of the SRAM memory

Modifying the machine data listed in the following table results in a reconfiguration of the SRAM with a loss of all user data. Before the change becomes effective in the NC, the following alarm message is generated:

Alarm "4400 MD change results in reorganization of the buffered memory (loss of data!)"

#### NOTICE

When reconfiguring the SRAM memory, all user data are lost. To avoid data losses, a series startup file should be created before reconfiguration (see Section "Creating a Series Startup File" (Page 543)).

### Machine data

Table 11-13 Machine data required to configure the SRAM

| Number               | Name                        | Name/remarks                                                        |
|----------------------|-----------------------------|---------------------------------------------------------------------|
| General (\$MN )      |                             |                                                                     |
| 18060                | INFO_FREE_MEM_STATIC        | Display data of the free static memory                              |
| 18080                | MM_TOOL_MANAGEMENT_MASK     | Screen form for reserving memory for the tool management            |
| 18082                | MM_NUM_TOOL                 | Number of tools managed by NC                                       |
| 18084                | MM_NUM_MAGAZINE             | Number of magazines managed by NC                                   |
| 18086                | MM_NUM_MAGAZINE_LOCATION    | Number of magazine locations                                        |
| 18090                | MM_NUM_CC_MAGAZINE_PARAM    | Compile cycles of tool management: Number of magazine data          |
| 18092                | MM_NUM_CC_MAGLOC_PARAM      | Compile cycles of tool management: Number of magazine location data |
| 18094                | MM_NUM_CC_TDA_PARAM         | Compile cycles of tool management: Number of TDA data               |
| 18096                | MM_NUM_CC_TOA_PARAM         | Compile cycles of tool management: Number of TOA data               |
| 18098                | MM_NUM_CC_MON_PARAM         | Compile cycles of tool management: Number of monitor data           |
| 18100                | MM_NUM_CUTTING_EDGES_IN_TOA | Number of tool offsets                                              |
| 18118                | MM_NUM_GUD_MODULES          | Number of GUD modules                                               |
| 18120                | MM_NUM_GUD_NAMES_NCK        | Number of global user variables                                     |
| 18130                | MM_NUM_GUD_NAMES_CHAN       | Number of channel-specific user variables                           |
| 18140                | MM_NUM_GUD_NAMES_AXIS       | Number of axis-specific user variables                              |
| 18150                | MM_GUD_VALUES_MEM           | Memory reserved for global user variables                           |
| 18160                | MM_NUM_USER_MACROS          | Number of macros                                                    |
| 18190                | MM_NUM_PROTECT_AREA_NCK     | Number of protection areas                                          |
| 18230                | MM_USER_MEM_BUFFERED.       | User memory in SRAM                                                 |
| 18270                | MM_NUM_SUBDIR_PER_DIR       | Number of subdirectories                                            |
| 18280                | MM_NUM_FILES_PER_DIR        | Number of files per directory                                       |
| 18290                | MM_FILE_HASH_TABLE_SIZE     | Hash table size for files in a directory                            |
| 18300                | MM_DIR_HASH_TABLE_SIZE      | Hash table size for subdirectories                                  |
| 18310                | MM_NUM_DIR_IN_FILESYSTEM    | Number of directories in passive file system                        |
| 18320                | MM_NUM_FILES_IN_FILESYSTEM  | Number of files in passive file system                              |
| 18330                | MM_CHAR_LENGTH_OF_BLOCK     | Max. length of an NC block                                          |
| 18350                | MM_USER_FILE_MEM_MINIMUM    | Minimum NC program memory                                           |
| 28050                | MM_NUM_R_PARAM              | Number of channel-specific R parameters                             |
| 28080                | MM_NUM_USER_FRAMES          | Number of settable frames                                           |
| 28085                | MM_LINK_TOA_UNIT            | Allocation of a TO unit to a channel                                |
| 28200                | MM_NUM_PROTECT_AREA_CHAN    | Number of modules for channel-specific protection zones             |
| Axisspecific (\$MA ) |                             |                                                                     |
| 38000                | MM ENC COMP MAX POINTS      | Number of intermediate points with interpolatory compensation       |

### 11.5.1 Axis configuration

#### Definition

The term "axis" is often used either as a single term in conjunction with SINUMERIK 840Disl or in a compound form, e.g. machine axis, channel axis, etc. To provide an overview of the philosophy used as the basis, here is a brief explanation of this term.

There are basically 3 types of axes:

- 1. Coordinate axes
- 2. Machine axes
- 3. Geometry and special axes

#### Coordinate axes

Coordinate axes (abscissa, ordinate, applicate) are the axes of a Cartesian coordinate system

#### Machine axes

Machine axes are the motion units existing on a machine, which can also be designated as linear or rotary axes, depending on their usable movement.

#### Geometry axes

The geometry axes constitute the rectangular Cartesian basic coordinate system of a channel.

Generally, (Cartesian arrangement of the machine axes) direct imaging of the geometry axes to the machine axes is possible. If the arrangement of the machine axes, however, is not Cartesian at right angles, the imaging is performed using a kinematic transformation.

#### Special axes

Special axes are all axes of a channel that are not geometry or machine axes. Unlike for geometry axes (Cartesian coordinate system), no geometric context is defined for additional axes, neither between additional axes or with respect to geometry axes.

#### **Channel axes**

The total of all machine, geometry and special axes assigned to a channel is designated as channel axes.

The geometry and special axes represent the programming side of the machining process, i.e. they are used for programming in the part program.

The machine axes constitute the physical part of the machining process, i.e. they carry out the programmed traversing movements on the machine.

### Axis assignment

The assignment of drives, machine axes, channel axes and geometry axes using the corresponding machine data is shown in the following Fig.:

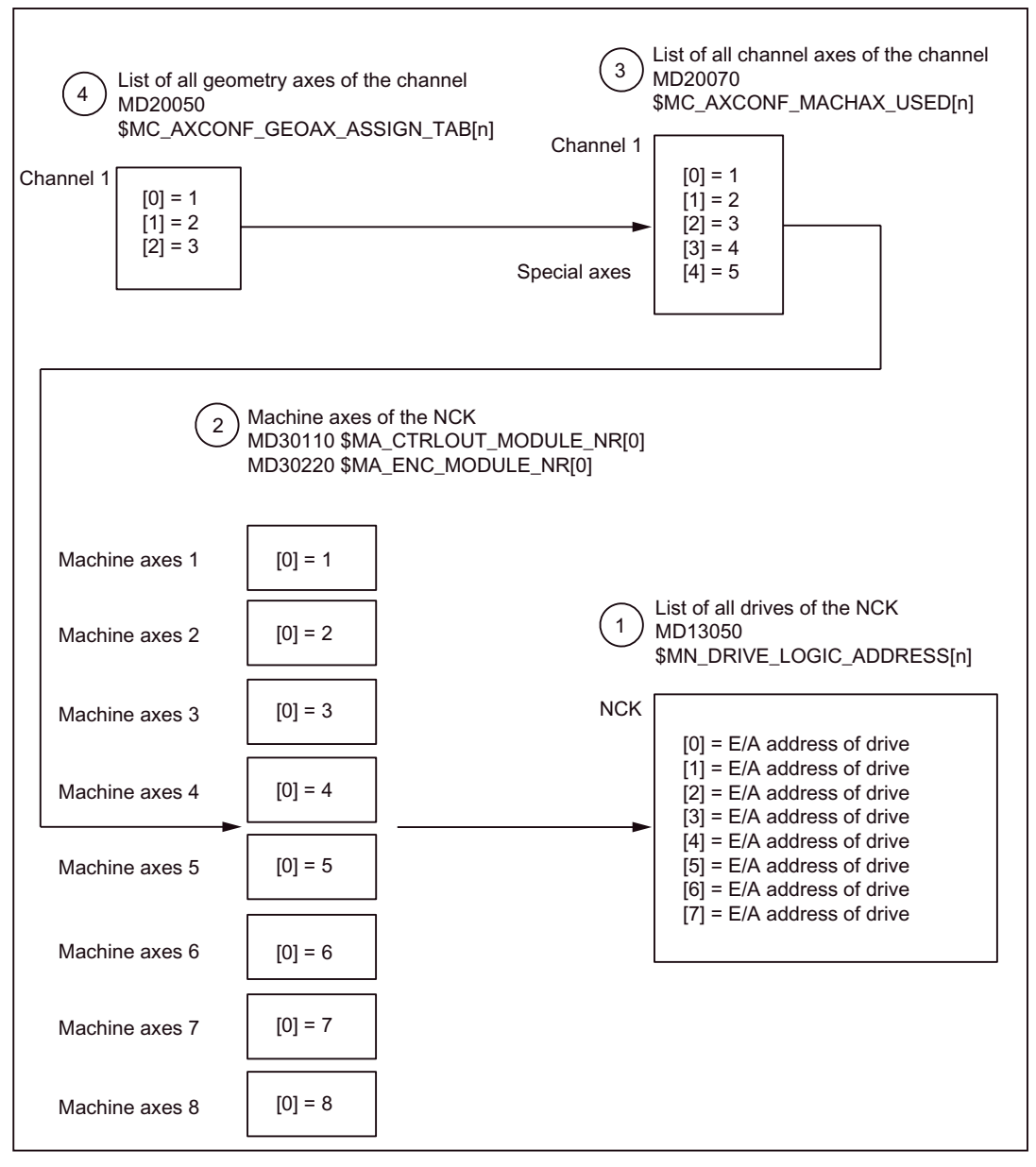

Figure 11-4 Axis assignment

1

The NC is informed about the I/O addresses of the drives defined in the S7 project through "HW Config" via machine data MD13050 \$MN\_DRIVE\_LOGIC\_ADDRESS[n] (I/O address of the drive)

The machine data index (n+1) is the logical drive number for the NC.

2

|   | Each machine axis is assigned to a drive via machine data MD30110<br>\$MA_CTRLOUT_MODULE_NR[0] (setpoint value assignment) and MD30220<br>\$MA_ENC_MODULE_NR[0] (actual value assignment).                                                            |
|---|----------------------------------------------------------------------------------------------------|
|   | The logical drive number m to be entered in the two machine data refers to the entry with the index n=(m-1) in the list described under Point 1 MD13050 \$MN_DRIVE_LOGIC_ADDRESS[n].                                                                  |
| 3 |                                                                                                    |
|   | Which channel axis will use which machine axis is defined explicitly and how many channel axis are there in the channel is defined implicitly via machine data MD20070<br>\$MC_AXCONF_MACHAX_USED[n] (machine axis number valid in channel)           |
|   | The machine axis number m to be entered in the machine data (with m=1,2,3) is referred to the appropriate machine axis m.                                                                                                    |
| 4 |                                                                                                    |
|   | Which channel axis is a geometrical axis is defined explicitly and how many geometry axes exist in the channel is defined implicitly via machine data MD20050 \$MC_AXCONF_GEOAX_ASSIGN_TAB[n] (assignment of geometry axis to channel axis) (n = 02). |

The channel axis number k to be entered in the machine data (k=1,2,3...) is referred to the entry with the index n (n=(k-1)=0,1,2...) in the list of the channel axes MD20070  $MC_AXCONFIG_MACHAX_USED[n]$  (see Point 3).

### Machine data

| <b>T</b> I I <i>A A A A</i> | A · C · · ·         |         |      |
|-----------------------------|---------------------|---------|------|
| 1 able 11-14                | Axis configuration: | Machine | data |

| Number                  | Name                    | Name/remarks                                |
|-------------------------|-------------------------|---------------------------------------------|
| General (\$MN )         |                         |                                             |
| 13050                   | DRIVE_LOGIC_ADDRESS     | I/O address of drive                        |
| Channelspecific (\$MC ) |                         |                                             |
| 20050                   | AXCONF_GEOAX_ASSIGN_TAB | Assignment of geometry axis to channel axis |
| 20070                   | AXCONF_MACHAX_USED      | Machine axis number valid in channel        |
| Axisspecific (\$MA )    |                         |                                             |
| 30110                   | CTRLOUT_MODULE_NR       | Setpoint assignment                         |
| 30220                   | ENC_MODULE_NR           | Actual value assignment                     |

### References:

/FB/ Function Manual - Basic Functions; K2 Axes, Coordinate Systems, Frames, Workpiece numbers Actual-Value System, Section "Axes"

### 11.5.2 Axis names

Each machine, channel and geometry axis can/must be assigned an individual name unambiguously identifying it in its name range.

### Machine axes

The machine axis names are defined via the following machine data:

MD10000 \$MN\_AXCONF\_MACHAX\_NAME \_TAB [n] (machine axis name)

Machine axis names must be unambiguous for the entire NC.

The names and the corresponding index defined in the machine data above is used for

- Accessing axis-specific machine data (loading, saving, displaying)
- Reference point approach from the part program G74
- Measurement
- Test point traversing from the part program G75
- Traversing the machine axis from PLC
- Display of axis-specific alarms
- Display in the actual-value system (machine-related)
- DRF handwheel function

### Channel axes

The channel axis names are defined via the following machine data:

MD20080 \$MC\_AXCONF\_CHANAX\_NAME\_TAB[n] (name of the channel axis in the channel)

Channel axis names must be unambiguous for the entire channel.

### Geometry axes

The geometry axis names are defined via the following machine data:

• MD20060 \$MC\_AXCONF\_GEOAX\_NAME\_TAB [n] (geometry axis in the channel)

Geometry axis names must be unambiguous for the entire channel.

The axis names for channel and geometry axes are used in the part program for programming general traversing movements or to describe the workpiece contour. The axis names are used for:

- Path axes
- Synchronized axes
- Positioning axes
- Command axes
- Spindles
- Gantry axes
- Coupled axes
- Guide value coupling axes

### Machine data

Table 11-15 Axis names: Machine data

| Number                  | Name                                     | Name/remarks                                   |
|-------------------------|------------------------------------------|------------------------------------------------|
| General (\$MN )         |                                          |                                                |
| 10000                   | AXCONF_MACHAX_NAME_TAB Machine axis name |                                                |
| Channelspecific (\$MC ) |                                          |                                                |
| 20060                   | AXCONF_GEOAX_NAME_TAB                    | Geometry axis name in channel                  |
| 20080                   | AXCONF_CHANAX_NAME_TAB                   | Channel axis name/special axis name in channel |

#### **References:**

/FB/ Function Manual - Basic Functions; K2 Axes, Coordinate Systems, Frames, Workpiece numbers Actual-Value System, Section "Axes"

### 11.5.3 Drive configuration

The following data must be assigned parameters in the NC for the cyclic process data exchange between the NC and the DP slave drives:

- I/O address of the drives
- I/O address of the Control Units (optional, only SINAMICS)
- Message frame

### I/O addresses

The I/O address tells the NC the data areas via which cyclic process data exchange occurs with the drive or the Control Unit.

The I/O addresses assigned in the SIMATIC S7 project are entered in the following machine data:

- MD13050 \$MN\_DRIVE\_LOGIC\_ADDRESS[n] (logical I/O address)
- MD13120 \$MN\_CONTROL\_UNIT\_LOGIC\_ADDRESS (logical I/O address for the Control Unit (SINAMICS))

To parameterize the PROFIBUS communication for the drives, see:

- SINAMICS: Section "DP slave: SINAMICS S120" (Page 287)
- SIMODRIVE: Section "DP slave: SIMODRIVE drives"

### Standard values: Axes

The default values for the I/O addresses of the axes are designed so that there is sufficient clearance per axle, starting at I/O address 4100, each with a measuring circuit:

MD13050 \$MN\_DRIVE\_LOGIC\_ADDRESS[n] = 4100 + n \* 40

| NOTICE                                                                                                    |
|----------------------------------------------------------------------------------------------------|
| Any changes in the I/O addresses must be carried out consistently: <ul> <li>SIMATIC S7 project</li> </ul> |
| HW Config: I/O address for actual value and setpoint                                                      |
| • NC:                                                                                                    |
| MD13050 \$MN_DRIVE_LOGIC_ADDRESS[n]                                                                       |
| or                                                                                                    |
| MD13120 \$MN_CONTROL_UNIT_LOGIC_ADDRESS                                                                   |
| There is <b>no automatic adjustment!</b>                                                                  |

### Message frame

The process data transferred between the NC and the drives or Control Unit during cyclic process data exchange are defined via the message frame.

To select the message frame, see:

- SINAMICS: Section "DP slave: SINAMICS S120" (Page 287)
- SIMODRIVE: Chapter "DP slave: SIMODRIVE drives" (Page 297)

#### Note

You will find a detailed description of the message frame in each case in the Section "Communication via PROFIBUS" in:

- SINAMICS S120
   References: SINAMICS S120 Commissioning Manual
   SIMODRIVE 611 universal and universal E
  - References:

/FBU/ Function Manual SIMODRIVE 611 universal

SIMODRIVE POSMO A
 References:

/POS1/ SIMODRIVE POSMO A User Manual

- SIMODRIVE POSMO SI/CD/CA References: /POS3/ User Manual - SIMODRIVE POSMO SI/CD/CA
- ADI4
   References:
  - /Subsection "DP slave: ADI4" (Page 286)

The message frames set in the SIMATIC S7 project are entered in the following machine data:

• MD13060 \$MN\_DRIVE\_TELEGRAM\_TYPE[n] (drive message frame type)

### **Default values**

The default values for the machine data are based on the following message frame:

• 102; Speed control with torque reduction, 1 position encoder

### NOTICE

The following is to be taken into account:

- 1. A change of the message frame type has to be carried out consistently:
  - SIMATIC S7 project, HW Config: Frame type
  - NC: MD13060 \$MN\_DRIVE\_TELEGRAM\_TYPE[n]
  - SINAMICS S120 or SIMODRIVE 611 universal:
     Parameter P0922 PROFIBUS message frame type selection
     There is no automatic adjustment!
- 2. The sequence of the drives referred to in the following machine data must be identical in both machine data:
  - MD13050 \$MN\_DRIVE\_LOGIC\_ADDRESS[n]
  - MD13060 \$MN\_DRIVE\_TELEGRAM\_TYPE[n]

### SIMODRIVE 611U functions

If a PROFIBUS drive does **not** support individual SIMODRIVE 611U-specific functions that are active by default, they must be deactivated on the NC via the following drive-specific machine data:

• MD13070 \$MN\_DRIVE\_FUNCTION\_MASK[n] (Used DP functions)

| Bit | Function                                                                          |
|-----|-----------------------------------------------------------------------------------|
| 0   | Deactivation of the 611U-specific drive alarm generation                          |
| 1   | Deactivation of the 611U-specific drive type detection                            |
| 2   | Deactivation of the 611U-specific parameter accesses encoder drivers              |
| 3   | Deactivation of the 611U-specific parameter accesses output drivers               |
| 4   | Reserved                                                                          |
| 5   | Deactivation of 611U-specific drive parking (STW2.7/STA2.7)                       |
| 6   | Deactivation of the 611U-specific travel to fixed stop (STW2.8/STA2.8)            |
| 7   | Deactivation of the 611U-specific motor switchover internal (STW2.9 to 2.11)      |
| 8   | Deactivation of the 611U-specific ramp block (STW1.11+13)                         |
| 9   | Deactivation of the 611U-specific function generator bits (STW1.8/STA1.13)        |
| 10  | Deactivation of the parking brake control (STW1.12 / STA2.5)                      |
| 11  | Deactivation of the effect of OFF2/OFF3 on driveReady (DB31, DBB93, Bit5)         |
| 14  | Selection of non-cyclic DP communication: 0 = DPT; 1 = DPV1                       |
| 15  | Deactivation of the consistency check of the PROFIBUS message frame configuration |

### ADI4

With an ADI4 module you can operate up to 4 drives with analog setpoint interface on an isochronous PROFIBUS.

The 611U-specific functions (Bit0 - Bit3) and effects of OFF2/OFF3 on the signal "driveReady" (Bit11) must be disabled for these drives. The machine data must be set for every drive operated via ADI4:

MD13070 \$MN\_DRIVE\_FUNCTION\_MASK[n] = 80FH

### NOTICE

The 611U-specific functions (Bit0 - Bit3) and effects of OFF2/OFF3 on the signal "driveReady" (Bit11) must be disabled for all drives connected via ADI4.
MD13070 \$MN DRIVE FUNCTION MASK[n] = 80F<sub>H</sub>

### Drive type DP

The NC attempts to ascertain the drive type for each parameterized PROFIBUS drive independently. The drive type is shown in the following machine data:

• MD13080 \$MN\_DRIVE\_TYP\_DP[n] (drive type PROFIBUS DP)

The following drive types are displayed by the NC:

- 1. VSA (SRM: Synchronous Rotary Motor)
- 2. HSA (ARM: Asynchronous Rotary Motor)
- 3. Linear drive

If the NC is not able to determine the drive type because the drive e.g. does not support any acyclic communication or it was switched off via machine data MD13070 \$MN\_DRIVE\_FUNCTION\_MASK (used DP functions), then the following value is displayed:

• 0: No drive or drive type not known

### Drive type DP: 4

If drive type 0 is displayed for a parameterized PROFIBUS drive, the value can be manually set to the following:

• 4: Drive does not support acyclic communication

Setting the drive type to value 4 has the following effects in HMI Advanced:

Drive parameters

No drive parameters are read.

• Current and speed controller cycle

There is no display of current and speed controller cycle.

• Drive type

ANA is displayed as the drive type.

Speed control loop

The dialog box for measuring the speed control loop only offers measurements of the reference frequency response and setpoint step change.

### Current control loop

The dialog box for measuring the current control loop is not offered.

ADI4

Because a ADI4 module does not support acyclic communication on the PROFIBUS, we recommend entering value 4 as the drive type for any drive operated via ADI4:

MD13080 \$MN\_DRIVE\_TYP\_DP[n] = 4

#### Note

We recommend entering drive type 4 manually for drives connected via ADI4:MD13080 \$MN\_DRIVE\_TYPE\_DP[n] = 4

Table 11-16 Drive configuration: Machine data

| Number          | Name                   | Name/remarks                                                        |
|-----------------|------------------------|---------------------------------------------------------------------|
| General (\$MN ) |                        |                                                                     |
| 13050           | DRIVE_LOGIC_ADDRESS[n] | Logical I/O address of drive                                        |
| 13060           | DRIVE_TELEGRAM_TYPE[n] | Drive message frame type for the drives connected to<br>PROFIBUS DP |
| 13070           | DRIVE_FUNCTION_MASK[n] | 611U-specific DP functions in use                                   |
| 13080           | DRIVE_TYPE_DP[n]       | Drive type PROFIBUS DP                                              |

### 11.5.4 Setpoint/actual value channels

#### Note

In order to guarantee that the control runs up reliably, all machine axes are declared as simulation axes (without hardware).

- MD30130 \$MA\_CTRLOUT\_TYPE (output type of setpoint value) = 0
- MD30240 \$MA\_ENC\_TYPE (actual value acquisition mode) = 0

Traversing of the axes in servo mode is simulated without speed setpoint output, and no hardware-specific alarms are output.

The following machine data can be used to select whether the interface signals of a simulation axis are output at the PLC interface (e.g. during program test, if there is no drive hardware):

MD30350 \$MA\_SIMU\_AX\_VDI\_OUTPUT (output of axis signals with simulation axes)

### Assignment of the setpoint/actual value channels

The following parameters must be defined for each machine axis that a drive is to be assigned to:

- a setpoint channel and
- at least one actual-value channel

A second actual-value channel can be set up as an option.

### NOTICE

The motor measuring system is always used for the speed control function. Motor and motor measuring system must therefore always be connected to the same drive module.

In the two following axis-specific machine data, the same logical drive number m of the drive is entered that the machine axis represents:

- MD30110 \$MA\_CTRLOUT\_MODULE\_NR[0] (setpoint assignment: logical drive number)
- MD30220 \$MA\_ENC\_MODUL\_NR[n] (actual value assignment: logical drive number)

The entered value m refers to the drive whose I/O address is defined under the index n = (m-1) in MD13050 \$MN\_DRIVE\_LOGIC\_ADDRESS[n] (see Chapter "Drive Configuration" (Page 389)).

### NC reset

Once the drive configuration and setpoint/actual value assignment have been parameterized, an NC reset must be executed to initiate a warm restart of the NC. After the NC has powered up, the set configuration is effective.

### Measuring system switchover

The following interface signals can be used to switch between the two position measuring systems of a machine axis from the PLC.

- DB31, ... DBX1.5 (position measuring system 1 selected)
- DB31, ... DBX1.6 (position measuring system 2 selected)

### References:

/FB1/ Function Manual - Basic Functions, A2 various Interface Signals

### Machine data

Table 11-17 Setpoint/actual value channels: Machine data

| Number       | Name                 | Name/remarks                                 |  |
|--------------|----------------------|----------------------------------------------|--|
| Axisspecific | Axisspecific (\$MA ) |                                              |  |
| 30100        | CTRLOUT_SEGMENT_NR   | Setpoint assignment: Drive type              |  |
|              |                      | 5 = PROFIBUS DP                              |  |
| 30110        | CTRLOUT_MODULE_NR    | Setpoint assignment: Logical drive number    |  |
| 30130        | CTRLOUT_TYPE         | Output type of setpoint                      |  |
|              |                      | 0 = simulation                               |  |
|              |                      | 1 = speed setpoint output                    |  |
| 30200        | NUM_ENCS             | Number of measurement channels               |  |
|              |                      | 1 = one position measuring system installed  |  |
|              |                      | 2 = two position measuring systems installed |  |

| Number | Name              | Name/remarks                                                                         |
|--------|-------------------|--------------------------------------------------------------------------------------|
| 30210  | ENC_SEGMENT_NR[0] | Actual value assignment Drive type                                                   |
|        |                   | 5 = PROFIBUS DP                                                                      |
| 30220  | ENC_MODULE_NR[0]  | Actual value assignment: Logical drive number for position measuring system <b>1</b> |
| 30220  | ENC_MODULE_NR[1]  | Actual value assignment: Logical drive number for position measuring system <b>2</b> |
| 30230  | ENC_INPUT_NR[0]   | Actual value assignment: Position measuring system 1                                 |
|        |                   | 1 = motor measuring system                                                           |
|        |                   | 2 = direct measuring system                                                          |
| 30230  | ENC_INPUT_NR[1]   | Actual value assignment: Position measuring system 2                                 |
|        |                   | 1 = motor measuring system                                                           |
|        |                   | 2 = direct measuring system                                                          |
| 30240  | ENC_TYPE[0]       | Actual-value acquisition modes                                                       |
|        |                   | 0 = simulation                                                                       |
|        |                   | 1 = incremental encoder                                                              |
|        |                   | 4 = absolute encoder with EnDat interface                                            |

### Interface signals

Table 11-18 Switchover of position measuring system: Interface signals

| DB number       | Bit, byte | Name                             |
|-----------------|-----------|----------------------------------|
| Axis/spindle-sp | ecific    | Signals from PLC to axis/spindle |
| 31,             | 1.5       | Position measuring system 1      |
| 31,             | 1.6       | Position measuring system 2      |

#### **References:**

/FB/ Function Manual - Basic Functions, G2 Velocities, Setpoint/Actual Value Systems, Control, Chapter "Setpoint/Actual Value System"

/FB/ Function Manual - Basic Functions, A2 Various Interface Signals, Subsection "Interface Signals to Axis/Spindle"

### 11.5.5 Incremental measuring system settings

### Rotary measuring system

The diagrams below show the general options of arranging a rotary incremental measuring system with regard to motor and load, as well as the resulting values for the appropriate machine data.

### Linear axis with encoder on motor

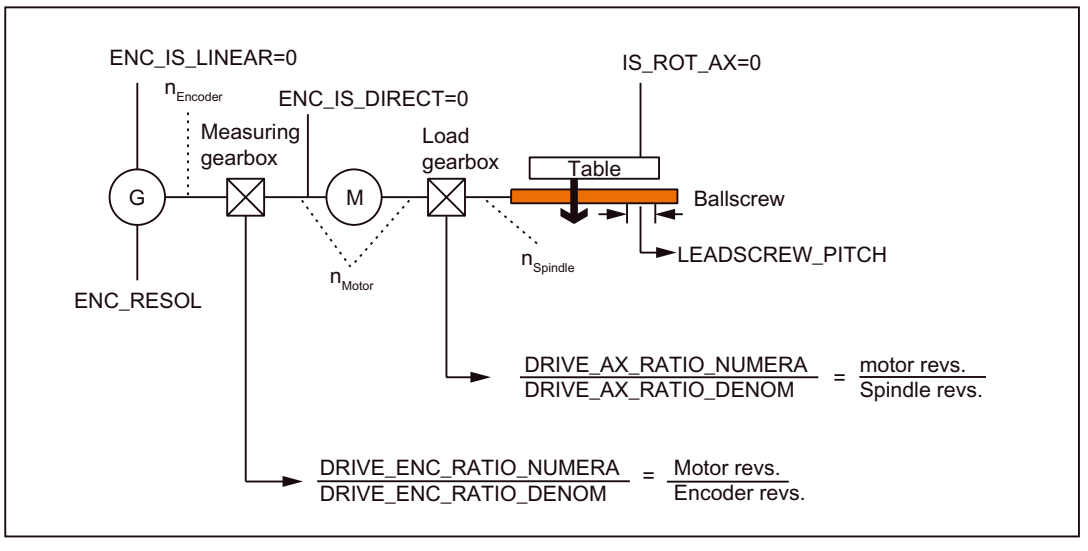

Figure 11-5 Linear axis with encoder on motor

### Linear axis with encoder on the machine

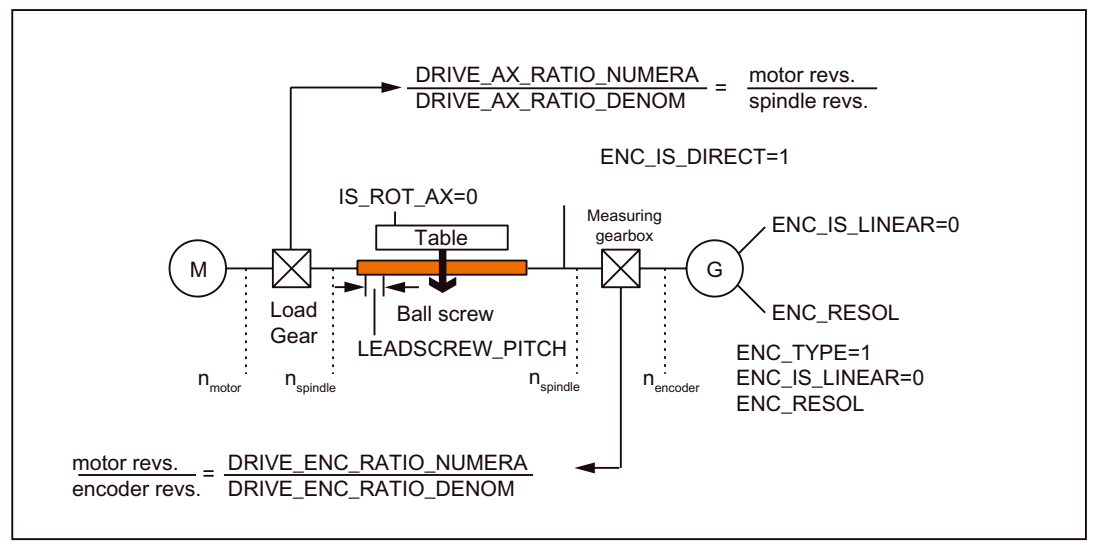

Figure 11-6 Linear axis with encoder on the machine
Rotary axis with encoder on motor

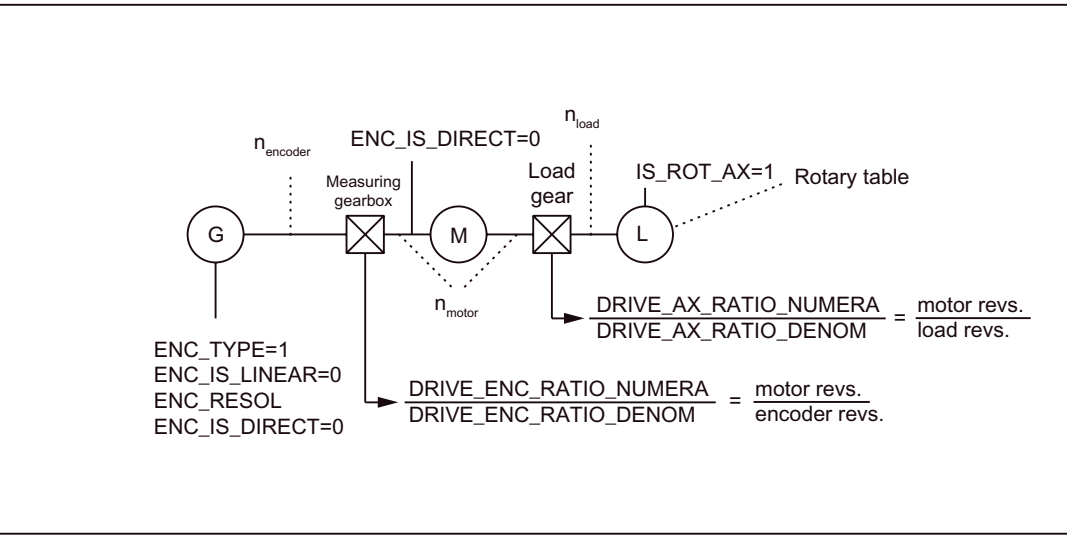

Figure 11-7 Rotary axis with encoder on motor

Linear axis with encoder on the machine

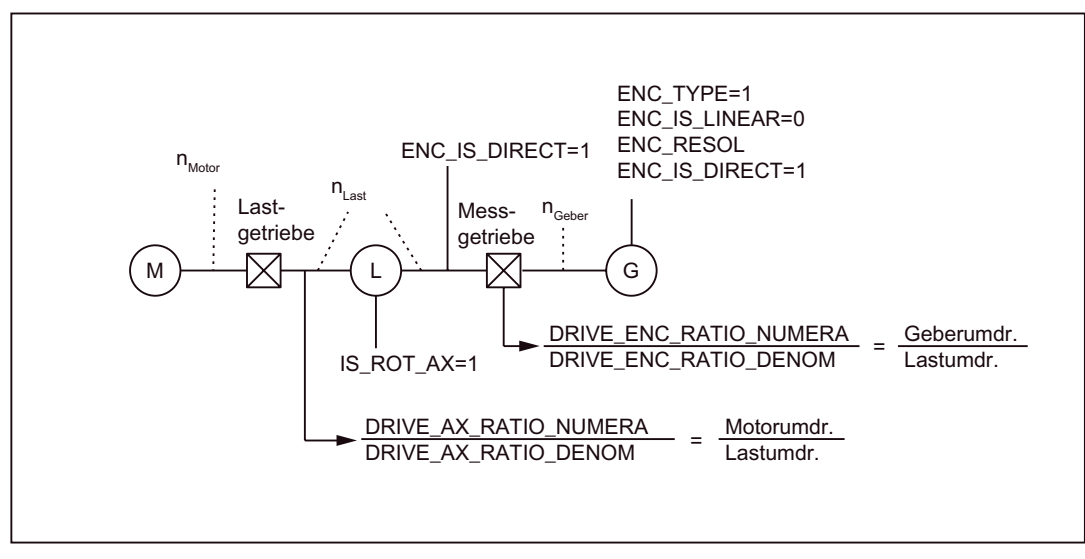

Figure 11-8 Linear axis with encoder on the machine

# Machine data

Table 11-19 Incremental measuring systems: Machine data

| Number      | Name                      | Name/remarks                                 |
|-------------|---------------------------|----------------------------------------------|
| Axisspecifi | с (\$MA )                 |                                              |
| 30240       | ENC_TYPE[n]               | Actual-value acquisition modes               |
|             |                           | 1 = incremental signal generator             |
| 30242       | ENC_IS_INDEPENDENT[n]     | Encoder is independent                       |
| 30300       | IS_ROT_AX                 | Rotary axis                                  |
| 31000       | ENC_IS_LINEAR[n]          | Direct measuring system (linear scale)       |
| 31020       | ENC_RESOL[n]              | Encoder pulses per revolution                |
| 31030       | LEADSCREW_PITCH           | Leadscrew pitch                              |
| 31040       | ENC_IS_DIRECT[n]          | Encoder is connected directly to the machine |
| 31050       | DRIVE_AX_RATIO_DENOM[n]   | Denominator load gearbox                     |
| 31060       | DRIVE_AX_RATIO_NUMERA[n]  | Numerator load gearbox                       |
| 31070       | DRIVE_ENC_RATIO_DENOM[n]  | Denominator of resolver gearbox              |
| 31080       | DRIVE_ENC_RATIO_NUMERA[n] | Numerator of resolver gearbox                |

### Linear measuring system

The diagram below shows the general options of arranging a linear incremental measuring system with regard to motor and load, as well as the resulting values for the respective machine data.

## Linear axis with linear scale

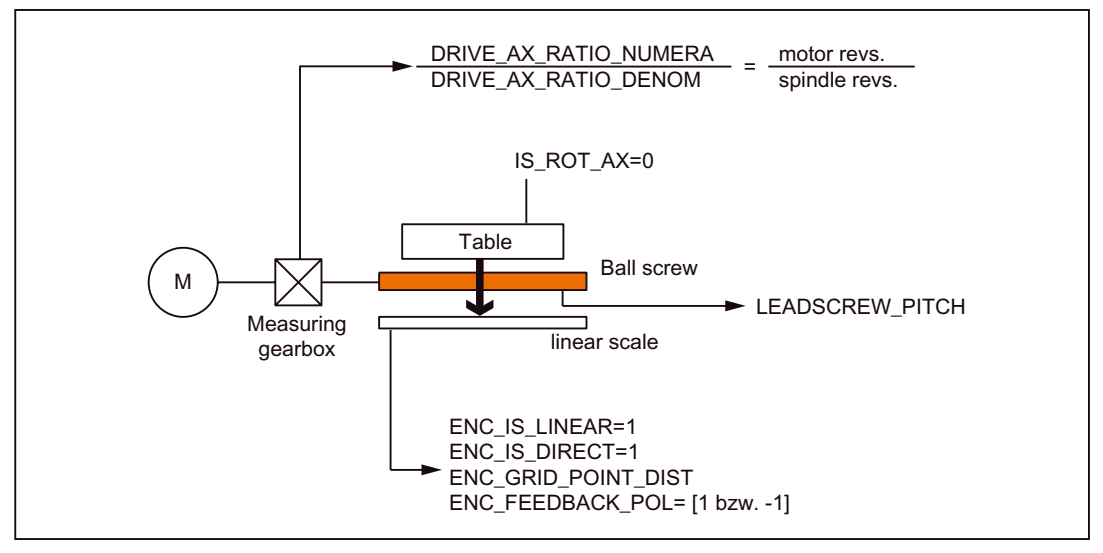

Figure 11-9 Linear axis with linear scale

# Machine data

Table 11-20 Linear measuring systems: Machine data

| Number       | Name                     | Name/remarks                                      |
|--------------|--------------------------|---------------------------------------------------|
| Axisspecific | с (\$MA )                |                                                   |
| 30240        | ENC_TYPE[n]              | Actual-value acquisition modes                    |
|              |                          | 1 = incremental signal generator                  |
| 30242        | ENC_IS_INDEPENDENT[n]    | Encoder is independent                            |
| 30300        | IS_ROT_AX                | Rotary axis                                       |
| 31000        | ENC_IS_LINEAR[n]         | Direct measuring system (linear scale)            |
| 31010        | ENC_GRID_POINT_DIST[n]   | Distance between reference marks on linear scales |
| 31030        | LEADSCREW_PITCH          | Leadscrew pitch                                   |
| 31040        | ENC_IS_DIRECT[n]         | Encoder is connected directly to the machine      |
| 31050        | DRIVE_AX_RATIO_DENOM[n]  | Denominator load gearbox                          |
| 31060        | DRIVE_AX_RATIO_NUMERA[n] | Numerator load gearbox                            |
| 32110        | ENC_FEEDBACK_POL[n]      | Sign actual value (feedback polarity)             |

# 11.5.6 Parameterization of absolute measuring systems

### **Encoder types**

The following encoder types are currently supported:

- Single-turn absolute value encoder
- Multi-turn absolute value encoder

with EnDat protocol and incremental sinusoidal encoder signals A and B, e.g. Haidenhain EQN 1325.

### EQN 1325

The absolute value encoder EQN 1325 from Heidenhain has the following properties:

- EnDat protocol
- PPR count: 2048 = 2<sup>11</sup> (encoder fine resolution)
- Positions/revolution: 8192 (13 bits)
- Differentiable revolutions: 4096 (12 bits)
- Encoder signals A/B: Sin/cos 1 Vpp

## Adjusting

Convergence of the measuring system with the machine positions is performed by calibration of the absolute value encoder in absolute measuring systems. For calibration of the absolute value encoder, see Chapter "Axis Homing" (Page 431).

#### Rotary measuring systems

An absolute encoder can currently exclusively be used as a motor encoder (indirect measuring system).

### Linear axis with absolute value encoder on motor

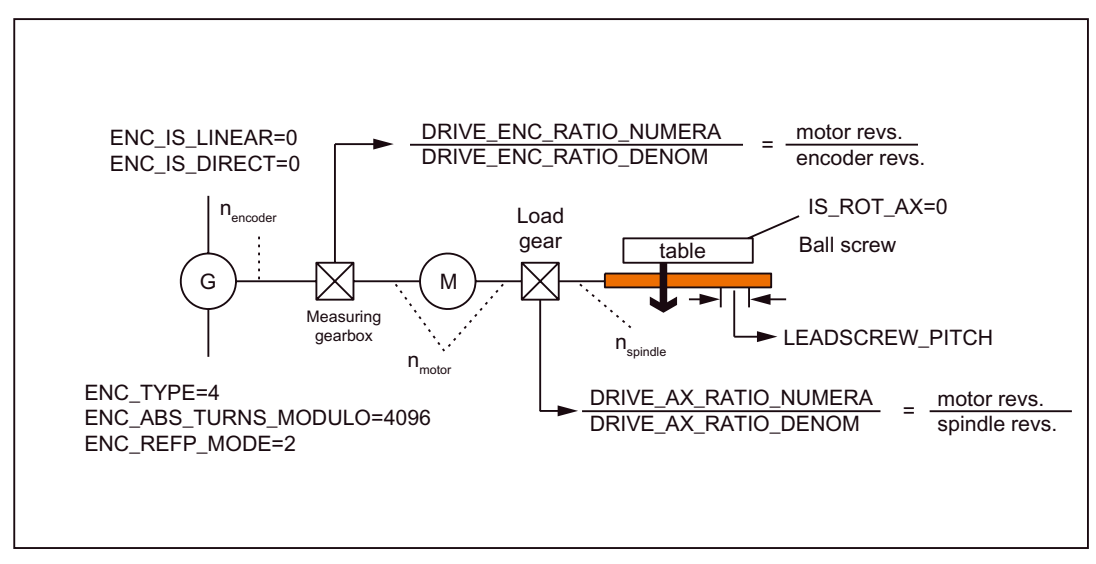

Figure 11-10 Linear axis with absolute value encoder on motor

### Rotary axis with absolute value encoder on motor

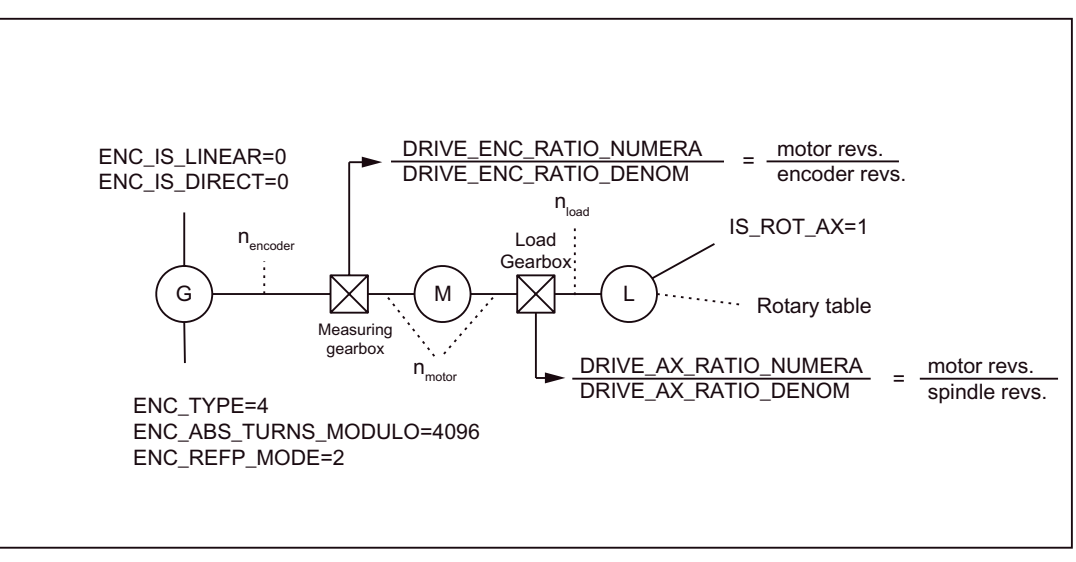

Figure 11-11 Rotary axis with absolute value encoder on motor

ADI4

For a machine axis whose measuring system consists of an absolute encoder on an ADI4 module, the following must be taken into consideration:

Absolute encoder with SSI interface

Since the ADI4 transfers the data from the absolute encoder to the NC in EnDat format, encoder type "Absolute encoder gen." must be entered as the encoder type:

- MD30240 \$MA\_ENC\_TYPE (encoder type) = 4 (absolute encoder gen.)

References:

/ADI4/Analog drive port for 4 axes, Chapter "Function parameters (SINUMERIK 840Di sl) and (SIMOTION)"  $\,$ 

Encoder type

• Encoder fine resolution

The fine resolution configured in the ADI4 (reserved bits for fine resolution) of the absolute encoder must be assumed by the NC:

- MD30260 \$MA\_ABS\_INC\_RATIO[n] (encoder fine resolution)

### **References:**

/ADI4/Analog drive port for 4 axes, Chapter "Function parameters (SINUMERIK 840Di sl) and (SIMOTION)"

Reserved bits for fine resolution

## Boot with non-calibrated encoder

For axes with non-calibrated absolute encoder:

• MD34210 \$MA\_ENC\_REFP\_STATE == 0 (encoder not calibrated)

an alarm is displayed each time the NC is booted:

• Alarm "25022 Axis < axis identifier> encoder < number> warning 0"

## Machine data

| Table 11-21 | Incremental | measuring systems: | Machine data |
|-------------|-------------|--------------------|--------------|
|-------------|-------------|--------------------|--------------|

| Number       | Name                      | Name/remarks                                                             |
|--------------|---------------------------|--------------------------------------------------------------------------|
| Axisspecific | с (\$MA )                 |                                                                          |
| 30240        | ENC_TYPE[n]               | Actual-value acquisition modes                                           |
| 30242        | ENC_IS_INDEPENDENT[n]     | Encoder is independent                                                   |
| 30260        | ABS_INC_RATION[n]         | Encoder fine resolution (absolute value encoder)                         |
| 30300        | IS_ROT_AX[n]              | Rotary axis                                                              |
| 31000        | ENC_IS_LINEAR[n]          | Direct measuring system (linear scale)                                   |
| 31030        | LEADSCREW_PITCH[n]        | Leadscrew pitch                                                          |
| 31040        | ENC_IS_DIRECT[n]          | Encoder is connected directly to the machine                             |
| 31050        | DRIVE_AX_RATIO_DENOM[n]   | Denominator load gearbox                                                 |
| 31060        | DRIVE_AX_RATIO_NUMERA[n]  | Numerator load gearbox                                                   |
| 31070        | DRIVE_ENC_RATIO_DENOM[n]  | Measuring gear denominator                                               |
| 31080        | DRIVE_ENC_RATIO_NUMERA[n] | Measuring gear numerator                                                 |
| 34200        | ENC_REFP_MODE[n]          | Homing mode                                                              |
| 34210        | ENC_REFP_STATE[n]         | Status of absolute encoder                                               |
| 34220        | ENC_ABS_TURNS_MODULO[n]   | Absolute value encoder range for rotary encoders (multi-turn resolution) |

# 11.5.7 Parameterization of a 2nd measuring system with ADI4

Up to 2 measuring system can be parameterized for a machine axis. If it is not possible to connect the 2nd measuring system directly to the associated drive module, it is possible to use a ADI4 module.

### Note

Detailed information about the measuring systems that can be connected to the ADI4 is to be found in:

### References:

/ADI4/ Analog Drive Interface for 4 Axes, Chapter "Hardware Description"

### Parameter example

The following parameterization example illustrates the basic procedure for parameterizing the NC for a 2nd measuring system of a machine axis connected via ADI4. It assumes the following:

• NC

Two measuring systems are to be parameterized for the 1st machine axis.

- 1. Measuring system: "motor measuring system" of the drive
- 2. Measuring system: "direct measuring system"
- Drive

A SIMODRIVE 611U 1 axis module is used as the drive with a connection option for a measuring system (motor encoder).

• ADI4

The 2nd measuring system is connected via the encoder interface of the 1st axis of an ADI4 module. (In principle, connection is possible via any axis of the ADI4 module.)

### Configuration

The following figure shows the associated configuration.

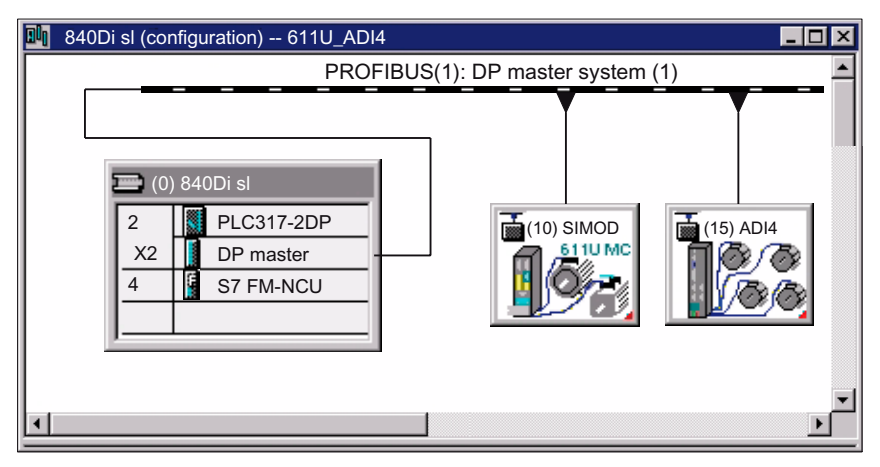

Figure 11-12 Configuration: Axis with 2nd measuring system on ADI4

### I/O addresses and message frame types

The I/O addresses and message frame types for the drive and ADI4 axis are set to the following values in the configuration:

Drive:

- Message frame type: Message frame 102
- I/O address: 4100

| DP s | DP slavek Properties                                 |              |      |        |       |         |        | ×    |              |  |  |
|------|------------------------------------------------------|--------------|------|--------|-------|---------|--------|------|--------------|--|--|
| Ge   | General Configuration Cycle synchronisation Encoders |              |      |        |       |         |        |      |              |  |  |
|      | 1 Axis, Message Frame102, PZD-6/10                   |              |      |        |       |         |        |      |              |  |  |
|      | Slot                                                 | Drive        |      | PROF   | BUS F | Partner |        |      |              |  |  |
|      |                                                      | Туре         | Addr | Туре   | PR    | I/O-Add | Lenght | Unit | Consistency  |  |  |
|      | 4                                                    | No PKW       |      |        |       |         |        |      |              |  |  |
|      | 5                                                    | Actual Value | PDA1 | Input  | 2 🤇   | 4100    | 10     | Word | Total Length |  |  |
|      | 6                                                    | Setpoint     | PDA1 | Output | 2     | 4100    | 6      | Word | Total Length |  |  |

Figure 11-13 DP slave properties: SIMODRIVE 611U

#### ADI4:

- Message frame type: Standard message frame 3
- I/O address: 4200

| DP s | lave p                                                              | properties   |      |        |        |          |        |      |              |  | X |
|------|---------------------------------------------------------------------|--------------|------|--------|--------|----------|--------|------|--------------|--|---|
| G    | General Configuration Cycle synchronization Encoder                 |              |      |        |        |          |        |      |              |  |   |
|      | 4 axes each with one encoder standard message frame 3 EA, PZD-5/9 A |              |      |        |        |          |        |      |              |  |   |
|      | Slot                                                                | Drive        |      | PROF   | IBUS p | partner  |        |      |              |  |   |
|      |                                                                     | Тур          | Addr | Туре   | PR     | E/A-Addr | Length | Unit | Consistency  |  |   |
|      | 4                                                                   | No PKW       |      |        |        |          |        |      |              |  |   |
|      | 5                                                                   | Actual value | PZD1 | Input  | 2 🤇    | 4200     | 9      | Word | Total length |  |   |
|      | 6                                                                   | Setpoint     | PZD1 | Output | 2      | 4200     | 5      | Word | Total length |  |   |

Figure 11-14 DP slave properties: ADI4

### NC machine data

The general and axis-specific NC machine data should be set as follows:

### Drive assignment:

The axis of the SIMODRIVE 611U drive module is assigned to the NC as the 1st machine axis. This requires entry of its I/O address and message frame type under index 0:

- MD13050 \$MN\_DRIVE\_LOGIC\_ADRESS[0] = 4100
- MD13060 \$MN\_DRIVE\_TELEGRAM\_TYPE[0] = 102

The I/O address and the message frame type of the 1st axis of the ADI4 module will be entered in the next free machine data (e.g. Index 3):

- MD13050 \$MN\_DRIVE\_LOGIC\_ADRESS[3] = 4200
- MD13060 \$MDRIVE\_TELEGRAM\_TYPE[3] = 3

#### Assignment of the actual value channels:

Assignment of the **1st measuring system** (index 0) of the machine axis to the measuring circuit input of the SIMODRIVE 611U drive module is performed via the axis-specific machine data:

MD30220 \$MA\_ENC\_MODUL\_NR[0] = 1

with  $1 = (Index \ 0 \text{ of the corresponding MD13050} + 1)$ 

Assignment of the **2nd measuring system** (index 1) of the machine axis to the measuring circuit input of the ADI4 module is performed via the axis-specific machine data:

• MD30220 \$MA\_ENC\_MODUL\_NR[1] = 4

with 4 = (Index 3 of the corresponding MD13050 + 1)

For this, see Subsection "Setpoint value/actual value channels" (Page 393).

### Machine data

Table 11-22 Drive configuration: Machine data

| Number      | Name                   | Name/remarks                                                                         |
|-------------|------------------------|--------------------------------------------------------------------------------------|
| General (\$ | MN )                   |                                                                                      |
| 13050       | DRIVE_LOGIC_ADDRESS[n] | Logical I/O address of drive                                                         |
| 13060       | DRIVE_TELEGRAM_TYPE[n] | Drive message frame type for the drives connected to<br>PROFIBUS DP                  |
| 30220       | ENC_MODULE_NR[0]       | Actual value assignment: Logical drive number for position measuring system <b>1</b> |
| 30220       | ENC_MODULE_NR[1]       | Actual value assignment: Logical drive number for position measuring system <b>2</b> |

### Interface signals

| Table 11-23 | Switchover of position | measuring system: | Interface signals |
|-------------|------------------------|-------------------|-------------------|
|-------------|------------------------|-------------------|-------------------|

| DB number       | Bit, byte | Name                             |
|-----------------|-----------|----------------------------------|
| Axis/spindle-sp | ecific    | Signals from PLC to axis/spindle |
| 31,             | 1.5       | Position measuring system 1      |
| 31,             | 1.6       | Position measuring system 2      |

# 11.5.8 DSC (Dynamic Servo Control)

The DSC function eliminates the deadtime that necessarily exist at the speed setpoint interface normally used between the NC and drive due to relocation of the position controller into the drive.

That results in the following advantages for an axis operated with DSC:

- Considerably improved fault response/stability of the position control loop
- Improved control behavior (contour precision) if the higher servo gain (Kv factor) that can be set in conjunction with DSC is used.
- A reduction of the cyclic communication load on the PROFIBUS, if the position control cycle/PROFIBUS cycle is reduced by adjusting the above parameters, even if the control loop performance is the same.

#### Note

The speed feedforward control can be used in conjunction with DSC.

### Requirements

Before you can activate DSC mode, the following preconditions must be fulfilled:

- DSC-capable drive, e.g.:
  - SINAMICS S120
  - SIMODRIVE 611 universal
  - SIMODRIVE POSMO CD/CA
  - SIMODRIVE POSMO SI
- A DSC-capable message frame type has been parameterized in the S7 project for the drive (see Section "DP Slave: SINAMICS S120" (Page 287)).

### Switch-on/switch-off

The DSC function is switched ON in the following axis-specific NC machine data:

• MD32640 \$MA\_STIFFNESS\_CONTROL\_ENABLE (dyn. Stiffness control)

If DSC operation is switched ON or OFF, it might be necessary to adjust the following machine data:

- MD32200 \$MA\_POSCTRL\_GAIN (Kv factor)
- MD32610 \$MA\_VELO\_FFW\_WEIGHT (feedforward control factor)
- MD32810 \$MA\_EQUIV\_SPEEDCTRL\_TIME (substitute time const. of the closed speed control loop).

### NOTICE

Before you can switch off DSC operation you might have to adapt (reduce) the Kv factor of the axis. Otherwise, instability of the position control loop might result.

### Speed setpoint filter

If you use DSC, a speed setpoint filter for rounding the speed setpoint steps is no longer necessary. The speed setpoint filter is then only of any use with differential connection to support the position controller, for example, to suppress resonance.

## Measuring system

DSC is only possible in conjunction with the motor measuring system.

Table 11-24 DSC: Machine data

| Number      | Name                     | Name                   |
|-------------|--------------------------|------------------------|
| Axisspecifi | с (\$MA )                |                        |
| 32640       | STIFFNESS_CONTROL_ENABLE | Dyn. stiffness control |
| 32200       | POSCRTL_GAIN             | Kv factor              |

# 11.5.9 Drive Optimization

Optimization of the control loop (current, speed, and position control loop) of the drives can be performed with:

- HMI Advanced (see Chapter "Drive Optimization with HMI Advanced" (Page 507))
  - Depending on the installation version: SINAMICS S120 or SIMODRIVE drives
- SINAMICS STARTER commissioning tool
  - SINAMICS S120
- SIMODRIVE SimoCom U commissioning tool
  - SIMODRIVE 611 universal / E
  - SIMODRIVE POSMO CD/CA
  - SIMODRIVE POSMO SI

### Note

Detailed information on measuring the filter frequency response and optimizing torque/current and speed control loop can be found in:

- SINAMICS
  - Online Help for Commissioning Tool: STARTER > Content > Diagnosis Functions
- SIMODRIVE 611 universal/E, POSMO CD/CA and SI
  - Online Help for SimoCom U Commissioning Tool > Index:
  - Measuring function
  - Optimization of speed control loop

## 11.5.10 Rotary axes

### Rotary axes

A machine axis is parameterized as a rotary axis via:

MD30300 \$MA\_IS\_ROT\_AX (rotary axis) = 1

The machine data is a scaling machine data. A change results in a conversion of all machine data of the machine axis with length-related units.

For the recommended procedure with respect to scaling machine data, please refer to Subsection "Modifying Scaling Machine Data" (Page 370).

### Modulo display

The display of the rotary axis position modulo 360 degrees is displayed via the following machine data:

• MD30320 \$MA\_DISPLAY\_IS\_MODULO (modulo 360 degrees display for rotary axes)

### Endlessly rotating rotary axis

The traversing of the rotary axis modulo 360 degrees is displayed via the following machine data:

• MD30310 \$MA\_ROT\_IS\_MODULO (modulo conversion for rotary axis)

The limit switches are not monitored during this process. The rotary axis can thus rotate endlessly.

### Machine data

Table 11-25 Rotary axes: Machine data

| Number       | Name              | Name                                           |  |  |  |
|--------------|-------------------|------------------------------------------------|--|--|--|
| General (\$  | General (\$MN )   |                                                |  |  |  |
| 10210        | INT_INCR_PER_DEG  | Computational resolution for angular positions |  |  |  |
| Axisspecific | с (\$MA )         |                                                |  |  |  |
| 30300        | IS_ROT_AX         | Axis is rotary axis                            |  |  |  |
| 30310        | ROT_IS_MODULO     | Modulo conversion for rotary axis              |  |  |  |
| 30320        | DISPLAY_IS_MODULO | Actual value display modulo                    |  |  |  |
| 36100        | POS_LIMIT_MINUS   | software limit switch minus                    |  |  |  |
| 36110        | POS_LIMIT_PLUS    | Software limit switch plus                     |  |  |  |

## Setting data

Table 11-26 Rotary axes: Setting data

| Number               | Name                 | Name                          |  |  |
|----------------------|----------------------|-------------------------------|--|--|
| General (\$SN)       |                      |                               |  |  |
| 41130                | JOG_ROT_AX_SET_VELO  | JOG velocity for rotary axes  |  |  |
| Axisspecific (\$SA ) |                      |                               |  |  |
| 43430                | WORKAREA_LIMIT_MINUS | Working area limitation minus |  |  |
| 43420                | WORKAREA_LIMIT_PLUS  | Working area limitation plus  |  |  |

### **References:**

/FB/ Function Manual - Extended Functions, R2 Rotary axes

# 11.5.11 Positioning axes

Positioning axes are channel axes traversing parallel to the path axes without interpolating with them.

Positioning axes can be traversed either from the parts program or from the PLC.

### Concurrent positioning axes

A channel axis is assigned to the PLC by default via the following machine data:

• MD30450 \$MA\_IS\_CONCURRENT\_POS\_AX (concurr. positioning axis) = 1

To traverse it from the part program later, it must be requested explicitly using a part program statement (GET).

### Positioning axis feedrate

If a positioning axis is programmed in the part program without specifying an axis-specific feedrate, the feedrate entered in the following machine data is applicable to this axis automatically:

• MD32060 \$MA\_POS\_AX\_VELO (initial setting for positioning axis velocity)

This feedrate will apply until an axis-specific feedrate is programmed in the part program for this axis.

### Machine data

Table 11-27 Positioning axes: Machine data

| Number                  | Name                                           | Name                          |
|-------------------------|------------------------------------------------|-------------------------------|
| Channelspecific (\$MC ) |                                                |                               |
| 22240                   | AUXFU_F_SYNC_TYPE Output timing of F functions |                               |
| Axisspecific (\$MA )    |                                                |                               |
| 30450                   | IS_CONCURRENT_POS_AX                           | Concurrent positioning axis   |
| 32060                   | POS_AX_VELO                                    | Feedrate for positioning axis |

## Interface signals

| Table 11-28 | Positioning axes: | Interface signals |
|-------------|-------------------|-------------------|
|-------------|-------------------|-------------------|

| DB number             | Bit, byte | Name                                       |  |
|-----------------------|-----------|--------------------------------------------|--|
| Axis/spindle-specific |           | Signals from PLC to axis/spindle           |  |
| 31,                   | 0         | Feedrate override, axis-specific           |  |
| 31,                   | 2.2       | Delete distance-to-go, axis-specific       |  |
|                       |           | Signals from axis/spindle to PLC           |  |
| 31,                   | 74.5      | Positioning axis                           |  |
| 31,                   | 78-81     | F function (feedrate) for positioning axis |  |

### **References:**

#### /FB/ Function Manual - Extended Functions, P2 Positioning axes

# 11.5.12 Indexing axes

Indexing axis are rotary or linear axes that may only be traversed within their traversing range to defined positions, the indexing positions.

Traversing to indexing positions using the part program or manually is only effective if the corresponding machine axis has been successfully referenced.

The indexing positions are stored in tables.

### Indexing axis

The following machine data assigns the machine axis the relevant table of indexing positions and also defines the machine axis as an indexing axis:

• MD30500 \$MA\_INDEX\_AX\_ASSIGN\_POS\_TAB[n] (axis is indexing axis)

## Indexing position tables

The indexing positions are stored in one of the 2 tables.

- MD10900 \$MN\_INDEX\_AX\_LENGTH\_POS\_TAB\_1 (number of positions of indexing table 1)
- MD10910 \$MN\_INDEX\_AX\_POS\_TAB\_1 [n] (indexing position table 1)
- MD10920 \$MN\_INDEX\_AX\_LENGTH\_POS\_TAB\_2 (number of positions of indexing table 2)
- MD10930 \$MN\_INDEX\_AX\_POS\_TAB\_2 [n] (indexing position table 2)

## Machine data

| Table 11-29 In | dexing axes: | Machine data |
|----------------|--------------|--------------|
|----------------|--------------|--------------|

| Number                       | Name                      | Name                                                   |
|------------------------------|---------------------------|--------------------------------------------------------|
| General (\$MN )              |                           |                                                        |
| 10260                        | CONVERT_SCALING_SYSTEM    | Basic system switch-over active                        |
| 10270                        | POS_TAB_SCALING_SYSTEM    | Measuring system of position tables                    |
| 10900                        | INDEX_AX_LENGTH_POS_TAB_1 | Number of indexing positions used in table 1           |
| 10910                        | INDEX_AX_POS_TAB_1[n]     | Indexing position table 1                              |
| 10920                        | INDEX_AX_LENGTH_POS_TAB_2 | Number of indexing positions used in table 2           |
| 10930                        | INDEX_AX_POS_TAB_2[n]     | Indexing position table 2                              |
| Axis/spindlespecific (\$MA ) |                           |                                                        |
| 30300                        | IS_ROT_AX                 | Rotary axis                                            |
| 30310                        | ROT_IS_MODULO             | Modulo conversion for rotary axis                      |
| 30320                        | DISPLAY_IS_MODULO         | Position display modulo 360º                           |
| 30500                        | INDEX_AX_ASSIGN_POS_TAB   | Axis is indexing axis                                  |
| 30501                        | INDEX_AX_NUMERATOR        | Numerator for indexing axes with equidistant positions |

### Interface signals

| DB number         | Bit, byte  | Name                                                 |  |
|-------------------|------------|------------------------------------------------------|--|
| Axis/spindle-spec | xific .    | Signals from axis/spindle to PLC                     |  |
| 31,               | 60.4, 60.5 | Referenced/synchronized 1, referenced/synchronized 2 |  |
| 31,               | 76.6       | Indexing axis in position                            |  |

Table 11-30 Indexing axes: Interface signals

#### **References:**

/FB/ Function Manual, Extended Functions,T1 Indexing axes

## 11.5.13 Parameter sets of axis/spindle

Per machine axis, six parameter sets are available. They serve the following purpose:

on an axis:

for accommodation of the own dynamic response to another machine axis, e.g. when tapping or thread cutting on the relevant spindle.

• on a spindle:

for accommodation of the position controller to modified properties of the machine during operation, e.g. when switching the gearbox.

### Tapping, thread cutting

The following applies to axes:

 For a machine axis that is not involved in tapping or thread cutting, the 1st set of parameters (index=0) is active in all cases.

The further parameter sets need not be considered.

• Machine axes involved in tapping or thread cutting: the parameter set is activated in accordance with the current gear stage.

All parameter sets must be parameterized in accordance with the gear stages of the spindle.

The following applies to spindles:

 With spindles, each gear stage is assigned a parameter set of its own. The parameter set is selected by the PLC via the interface signal DB31, ... DBX16.0 - 16.2 (actual gear stage).

All parameter sets must be parameterized in accordance with the gear stages of the spindle.

For example, in HMI Advanced, the active parameter set of a machine axis is displayed in the control area "DIAGNOSIS" in the screen form "Service Axis".

| Paramter Set no. | Axis                                    | Spindle      | Spindle gear<br>stage           |
|------------------|-----------------------------------------|--------------|---------------------------------|
| 0                | Default                                 | Axis mode    | As specified by<br>manufacturer |
| 1                | Axis interpolates<br>with spindle (G33) | Spindle mode | 1.                              |
| 2                | Axis interpolates<br>with spindle (G33) | Spindle mode | 2.                              |
| 3                | Axis interpolates<br>with spindle (G33) | Spindle mode | 3.                              |
| 4                | Axis interpolates<br>with spindle (G33) | Spindle mode | 4.                              |
| 5                | Axis interpolates<br>with spindle (G33) | Spindle mode | 5.                              |

Figure 11-15 Validity of parameter sets for axis and spindle modes

### Machine data

The following machine data of a machine axis depend on the parameter set:

n = parameter set number (0 ... 5)

Table 11-31 Parameter-set-dependent machine data

| Number       | Name                         | Name                                                                  |
|--------------|------------------------------|-----------------------------------------------------------------------|
| Axis/spindle | especific (\$MA )            |                                                                       |
| 31050        | DRIVE_AX_RATIO_DENOM[n]      | Denominator load gearbox                                              |
| 31060        | DRIVE_AX_RATIO_NUMERA[n]     | Numerator load gearbox                                                |
| 32200        | POSCTRL_GAIN [n]             | Kv factor                                                             |
| 32810        | EQUIV_SPEEDCTRL_TIME [n]     | Equivalent time constant, Speed control loop for feed forward control |
| 32910        | DYN_MATCH_TIME [n]           | Time constant for dynamic matching                                    |
| 35110        | GEAR_STEP_MAX_VELO[n]        | Maximum speed for gear change                                         |
| 35120        | GEAR_STEP_MIN_VELO[n]        | Minimum speed for gear change                                         |
| 35130        | GEAR_STEP_MAX_VELO_LIMIT[n]  | Maximum speed of gear stage                                           |
| 35140        | GEAR_STEP_MIN_VELO_LIMIT[n]  | Minimum speed of gear stage                                           |
| 35200        | GEAR_STEP_SPEEDCTRL_ACCEL[n] | Acceleration in speed control mode                                    |
| 35210        | GEAR_STEP_POSCTRL_ACCEL[n]   | Acceleration in position control mode                                 |
| 36200        | AX_VELO_LIMIT [n]            | Threshold value for velocity monitoring                               |

# 11.5.14 Position controller

# **Control loops**

The closed-loop control of a machine axis consists of the cascaded closed-loop control circuits of current controller, speed controller and position controller.

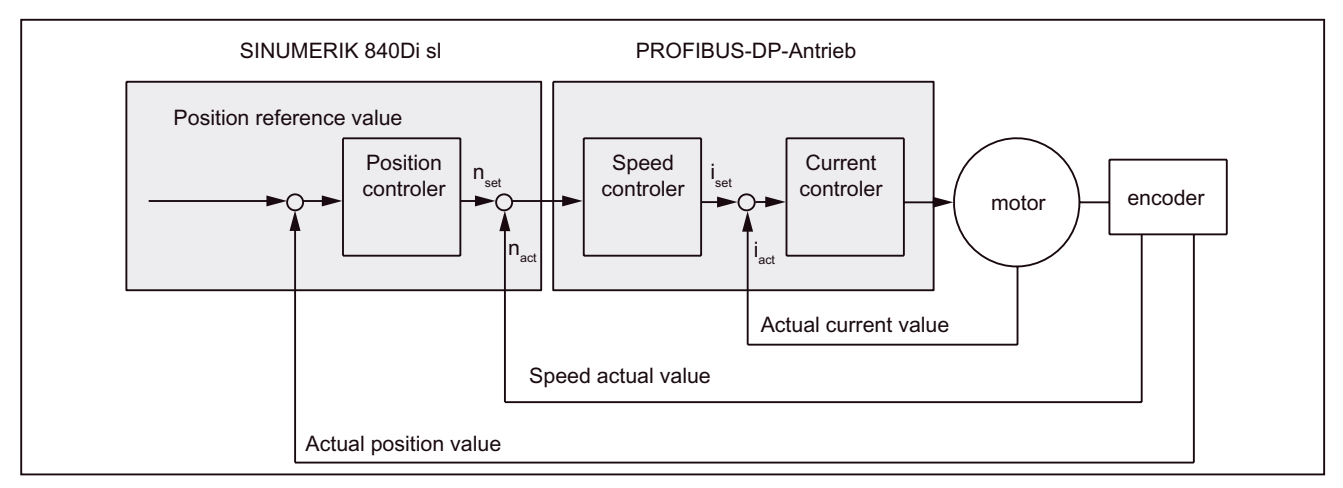

Figure 11-16 Control loops

### **Traversing direction**

If the axis does not traverse into the desired direction, the appropriate adaptation is made in the following machine data:

• MD32100 \$MA\_AX\_MOTION\_DIR (travel direction)

The value "-1" reverses the direction of motion.

## **Control direction**

If the control direction of the position measuring system is incorrect, it can be adjusted with the following machine data:

MD32110 \$MA\_ENC\_FEEDBACK\_POL (sign of actual value)

### Servo gain

To obtain high contour accuracy, a high loop gain (Kv factor) of the position controller is required. However, an excessively high Kv factor causes overshoot, instability and impermissibly high machine loads.

The maximum permissible Kv factor is dependent on the dynamic response of the drive and the mechanical system of the machine.

If "0" is entered for the loop gain factor, the position controller will be disconnected.

## Definition of the Kv factor

The servo gain factor is defined as the ratio of velocity in m/min and the resulting following error in mm:

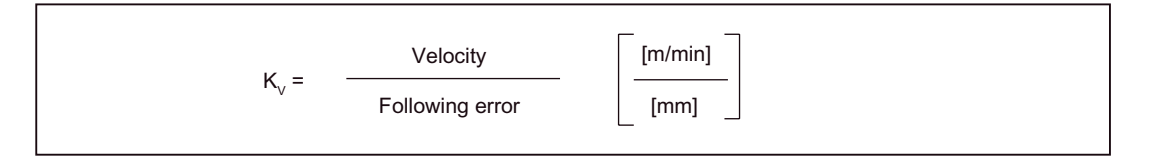

i.e. with a Kv factor of 1 and a velocity of 1 m/min, the following error will be 1 mm.

The Kv factor of the machine axis is entered via the following machine data:

MD32200 \$MA\_POSCTRL\_GAIN (Kv factor)

#### Note

To adapt the input/output unit of the Kv factor selected by default to the internal unit [1/s], the following machine data are assigned by default:

- MD10230 \$MN\_SCALING\_FACTORS\_USER\_DEF[9] = 16.6666667
- MD10220 \$MN\_SCALING\_USER\_DEF\_MASK = 'H200'; (Bit-No. 9 as Hex-Value).

When entering the servo gain factor it is important to check that the gain factor of the whole position control loop is still dependent on other parameters of the controlled system.

These factors are:

- MD32260 \$MA\_RATED\_VELO
- MD32250 \$MA\_RATED\_OUTVAL
- Tacho adjustment on the speed controller
- Tacho generator on drive.

## NOTICE

Machine axes that interpolate one with another must have the same following error at the same velocities.

This is to be achieved by setting the same KV factor or through the dynamic response adaptation via the following machine data:

- MD32900 \$MA\_DYN\_MATCH\_ENABLE
- MD32910 \$MA\_DYN\_MATCH\_TIME

The real servo gain factor can be checked with the following error in the service display.

• e.g. HMI Advanced: Operating area "DIAGNOSIS" > Service displays > Service axis.

### Checking the loop gain

If a KV factor is already known for the machine type, then this factor can be set and checked. For the test, one reduces the acceleration of the axis via the following machine data to ensure that the drive does not reach its current limit during the acceleration and deceleration operation:

MD32300 \$MA\_MAX\_AX\_ACCEL (axis acceleration)

The Kv factor must also be checked for high speeds of the rotary axis and spindle (e.g. for spindle positioning, tapping).

The approach behavior at various speeds can be checked by means of a storage oscilloscope or the HMI Advanced servo trace software. The speed setpoint is recorded for this purpose.

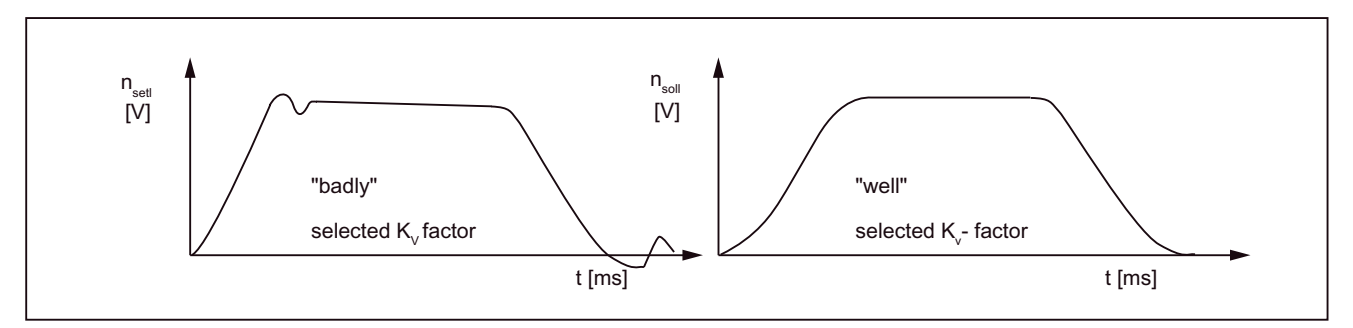

Figure 11-17 Speed setpoint characteristic

No overshoots may occur while the drive is approaching the static states; this applies to all speed ranges.

### Overshoot in the position control loop

The reasons for an overshoot in the control loop can be:

- Acceleration too high (current limit is reached)
- Rise time too long (re-optimization necessary)
- Mechanical backlash
- Mechanical components canted

For safety reasons, set the Kv factor to a little less than the maximum possible value.

The real Kv factor must precisely match that set because monitoring functions are derived from the Kv factor that would otherwise respond (e.g. contour monitoring).

### Acceleration

The machine axes are accelerated and braked with the values entered in the following machine data:

MD32300 \$MA\_MAX\_AX\_ACCEL (axis acceleration)

This value should allow the axes to be accelerated and positioned rapidly and accurately while ensuring that the machine is not unduly loaded.

## **Default values**

The default values of the acceleration are in the range of 0.5 m/s<sup>2</sup> to 2 m/s<sup>2</sup>.

### Checking the acceleration

The sign of a properly adjusted acceleration of a machine axis is acceleration and positioning free from overshoot at rapid traverse rate and maximum load (heavy workpiece).

After the acceleration has been entered, the axis is traversed rapidly and the actual current values and current setpoint are recorded.

### Note

SINAMICS

The current actual value/setpoint can be recorded using the STARTER trace function. SIMODRIVE

The current actual value/setpoint can be recorded using the trace function of SimoCom U.

The online help provides more detailed information.

This recording shows whether the drive reaches the current limit. Here, the current limit can be reached for a short time.

The current must be well below the current limit, however, before the rapid traverse velocity or the final position is reached.

Load changes during machining must not cause the current limit to be reached. Excessive current during machining causes falsification of the contour. For this reason, the acceleration value should be a little bit less than the maximum acceleration value.

Machine axes can have different acceleration values, even if they interpolate with each other.

## Machine data

Table 11-32 Position control: Machine data

| Number               | Name                | Name/remarks                       |
|----------------------|---------------------|------------------------------------|
| Axisspecific (\$MA ) |                     |                                    |
| 32100                | AX_MOTION_DIR[n]    | Traversing direction               |
| 32110                | ENC_FEEDBACK_POL[n] | Actual value sign                  |
| 32200                | POSCTRL_GAIN [n]    | Kv factor                          |
| 32300                | MAX_AX_ACCEL[n]     | Axis acceleration                  |
| 32900                | DYN_MATCH_ENABLE[n] | Dynamic response adaptation        |
| 32910                | DYN_MATCH_TIME [n]  | Time constant for dynamic matching |

### **References:**

/FB/ Function Manual - Basic Functions, G2 Velocities, Setpoint/Actual Value Systems, Control, Chapter "Control"

# 11.5.15 Speed setpoint matching

In the case of speed setpoint comparison, the NC is informed, which speed setpoint corresponds to which motor speed in the drive, for parameterizing the axial control and monitoring. Speed setpoint matching can be performed automatically or manually.

### Automatic adjustment

An automatic speed setpoint matching can be performed for the following drives:

- SINAMICS S120
- SIMODRIVE 611 universal / E
- SIMODRIVE POSMO CD/CA
- SIMODRIVE POSMO SI

If the value 0 is entered in the following machine data (default in SINUMERIK 840Di sl), then the speed setpoint value between NC and drive is matched automatically during the NC boot:

MD32250 \$MA\_RATED\_OUTVAL (rated output voltage) [%]

#### Note

If automatic speed setpoint matching fails for one axis, the following message is output on a traverse request for this axis:

Message: "Wait, axis enable missing"

This axis and any axes that interpolate with it are not traversed.

### Manual comparison

If a value not equal to 0 is entered in the following machine data, then there is no automatic speed setpoint value matching:

MD32250 \$MA\_RATED\_OUTVAL (rated output voltage) [%]

Speed setpoint matching must be performed manually using the following axis-specific machine data:

- MD32250 \$MA\_RATED\_OUTVAL (rated output voltage) [%]
- MD32260 \$MA\_RATED\_VELO (rated motor speed) [rev/min]

The rated motor speed entered in the axis-specific MD32260 \$MA\_RATED\_VELO with reference to 100% must be equal to the speed evaluation parameterized in the drive:

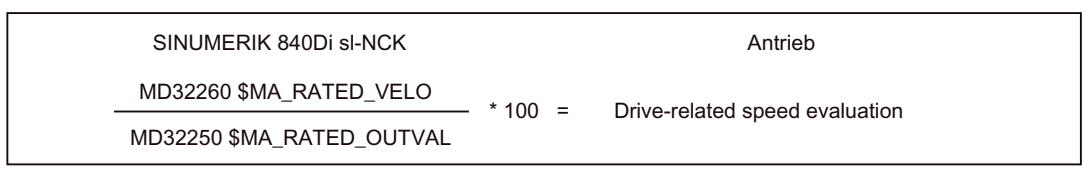

## ADI4

As ADI4 does not support acyclic services on the PROFIBUS DP, manual speed setpoint matching **must** be performed.

The reference between the speed setpoint set by the NC and the associated output voltage at the setpoint output of the ADI4 is established (reference voltage = 10 V) via the following axis-specific machine data.

- MD32260 \$MA\_RATED\_VELO (rated motor speed) [rev/min]
- MD32250 \$MA\_RATED\_OUTVAL (rated output voltage) [%]

| SINUMERIK 840Di sI-NCK    |       | ADI4                              |
|---------------------------|-------|-----------------------------------|
| MD32260 \$MA_RATED_VELO = | 10V * | MD32250 \$MA_ RATED_OUTVAL<br>100 |
|                           |       |                                   |

#### Note

The maximum upper limit for the speed setpoint is predefined in following machine data:

• MD36210 \$MA\_CTRLOUT\_LIMIT (maximum speed setpoint) [%]

Values greater than 100 % do not make sense in connection with ADI4 because the DACs of the ADI4 limit the output voltage to 10 V.

### Calculation of the motor speed

If the motor speed required for speed setpoint matching is not known directly, it can be calculated as follows with reference to the required axis velocity (linear axis) or load speed (rotary axis/spindle):

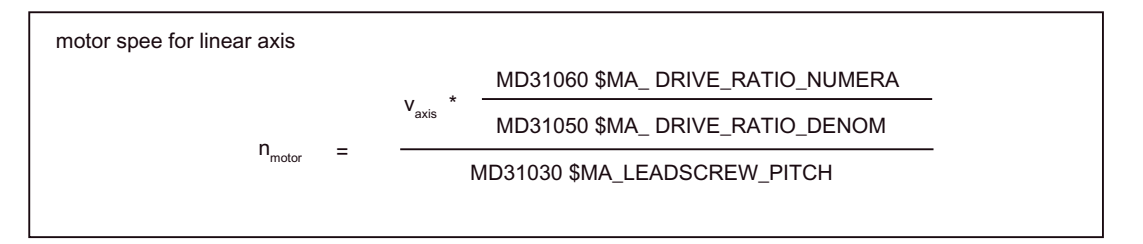

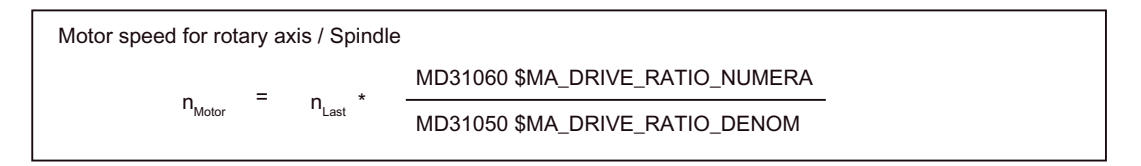

- v<sub>Axis</sub> [mm/min]
- MD31060 \$MA\_DRIVE\_RATIO\_NUMERA (load gearbox numerator)
- MD31050 \$MA\_DRIVE\_RATIO\_DENOM (load gearbox denominator)
- MD31030 \$MA\_LEADSCREW\_PITCH (leadscrew pitch) [mm/rev]
- n<sub>Motor</sub> [rpm]
- n<sub>Load</sub> [rpm]

### Checking the trim

Incorrect speed setpoint matching has a negative impact on the real loop gain of the axis.

To check speed setpoint matching it is necessary for a defined traverse velocity to compare the actual following error with the desired following error that should be set if speed setpoint matching is correct.

Desired following error = Traverse rate MD32200 \$MA\_POSCTRL\_GAIN

- Desired following error [ mm ]
- Traversing velocity [ m/min ]
- MD32200 \$MA\_POSCTRL\_GAIN (KV factor) [(m/min)/mm]

The actual following error is shown in the axis-specific service data:

HMI Advanced:

### Operating area switchover > Diagnosis > Service displays > Service axis/spindle

### Machine data

Table 11-33 Speed setpoint matching: Machine data

| Number       | Name          | Name/remarks         |
|--------------|---------------|----------------------|
| Axisspecific | с (\$MA )     |                      |
| 32250        | RATED_OUTVAL  | Rated output voltage |
| 32260        | RATED_VELO[n] | Rated motor speed    |

#### **References:**

/FB/ Function Manual - Basic Functions; G2 Velocities, Setpoint/Actual Value Systems, Control, Section "Velocities, Traversing Ranges, Accuracies"

# 11.5.16 Drift compensation

### **Digital drives**

Digital drives are not subject to drift or compensate for it automatically.

### ADI4

As ADI4 does not support acyclic services on the PROFIBUS DP, drift compensation must be performed manually by entering the appropriate compensation value in the following axial machine data:

MD36720 \$MA\_DRIFT\_VALUE (basic drift value)

### Manual drift compensation

Manual drift compensation is performed with the axis at zero speed as follows:

Requirements:

- Zero speed of the axis
- Axis enables pending
  - Speed-controlled axis

The drift causes constant traversing of the axis. To compensate for the drift, the compensation value is incremented/decremented step by step depending on the direction of the drift until the axis reaches zero speed.

- Position-controlled axis

The drift causes a constant following error or position setpoint  $\neq 0$ . To compensate for the drift, the compensation value is incremented/decremented step by step depending on the direction of the drift until following error or position setpoint = 0 is displayed.

HMI Advanced:

Operating area switchover > Diagnosis > Service displays > Service axis/spindle

# 

If the DSC function (Direct Servo Control) service is used for an axis, then no drift compensation can be activated for this axis:

MD32640 \$MA\_STIFFNESS\_CONTROL\_ENABLE (dyn. Stiffness control) = 1

Drift compensation causes extreme speed fluctuations during switch-on/off of the DSC function.

## Machine data

 Table 11-34
 Drift compensation: Machine data

| Number               | Name        | Name/remarks      |
|----------------------|-------------|-------------------|
| Axisspecific (\$MA ) |             |                   |
| 36720                | DRIFT_VALUE | Basic drift value |

# 11.5.17 Axis velocity matching

#### Max. axis velocity

The value entered in the following machine data is the limit velocity up to which a machine axis can accelerate (rapid traverse limiting).

MD32000 \$MA\_MAX\_AX\_VELO[n] (max. axis velocity)

It depends on the machine and drive dynamics and the limit frequency of actual-value acquisition.

The max. axis velocity is used for traversing in the part program when rapid traverse (G00) is programmed.

Depending on MD30300 \$MA\_IS\_ROT\_AX[n], the maximum linear or rotary axis velocity must be entered in the machine data.

### Rapid traverse in JOG mode

the value entered in the following machine data is the velocity at which the machine axis traverses in JOG mode with the rapid traverse override key actuated and with an axial feedrate override of 100%.

MD32010 \$MA\_JOG\_VELO\_RAPID[n] (rapid traverse in JOG mode)

or

 MD32040 \$MA\_JOG\_REV\_VELO\_RAPID[n] (revolutional feedrate in JOG mode with rapid traverse override)

The entered value may not exceed the max. permissible axis velocity.

This machine data will **not** be used for the programmed rapid traverse G00.

### Axis velocity in JOG mode

The value entered in this machine data is the velocity at which the machine axis traverses in JOG mode with an axial feedrate override of 100%:

MD32020 \$MA\_JOG\_VELO[n] (axis velocity in JOG mode)

or

MD32050 \$MA\_JOG\_REV\_VELO[n] (revolutional feedrate in JOG mode)

The velocity from MD32020 \$MA\_JOG\_VELO[n] or MD32050 \$MA\_JOG\_REV\_VELO[n] is used only if

- for linear axes: SD41110 \$SN\_JOG\_SET\_VELO = 0
- for rotary axes: SD41130 \$SN\_JOG\_ROT\_AX\_SET\_VELO = 0 or
- for reverse feed: SD41120 \$SN\_JOG\_REV\_SET\_VELO = 0

If the above mentioned setting data are unequal to 0, the JOG velocity results as follows:

- 1. SD JOG\_REV\_IS\_ACTIVE (revolutional feedrate in JOG mode) = 0
  - => Linear feedrate (G94)
  - Linear axes:
    - JOG velocity = SD41110 \$SN\_JOG\_SET\_VELO (JOG velocity for G94)
  - Rotary axes:

JOG velocity = SD41130 \$SN\_JOG\_ROT\_AX\_SET\_VELO (JOG velocity for rotary axes)

- 2. SD JOG\_REV\_IS\_ACTIVE (revolutional feedrate in JOG mode) = 1
  - JOG velocity = SD41120 \$SN\_JOG\_REV\_SET\_VELO (JOG velocity for G95)

The entered value may not exceed the max. permissible axis velocity.

## NOTICE

The following is to be taken into account:

- Depending on MD30300 \$MA\_IS\_ROT\_AX[n], the velocities have to be entered in mm/min, inch/min, or rpm.
- If the velocities are changed, MD36200 \$MA\_AX\_VELO\_LIMIT[n] (threshold value for velocity monitoring) must be adapted accordingly.

# Machine data

Table 11-35 Velocities: Machine data

| Number               | Name                  | Name/remarks                                                  |  |
|----------------------|-----------------------|---------------------------------------------------------------|--|
| Axisspecific (\$MA ) |                       |                                                               |  |
| 30300                | IS_ROT_AX[n]          | Rotary axis                                                   |  |
| 32000                | MAX_AX_VELO[n]        | Maximum axis velocity                                         |  |
| 32010                | JOG_VELO_RAPID[n]     | Rapid traverse in JOG mode                                    |  |
| 32020                | JOG_VELO[n]           | Axis velocity in JOG mode                                     |  |
| 32040                | JOG_REV_VELO_RAPID[n] | Revolutions feedrate in JOG mode with rapid traverse override |  |
| 32050                | JOG_REV_VELO[n]       | Revolutional feedrate in JOG mode                             |  |
| 32060                | POS_AX_VELO[n]        | Initial setting for positioning axis velocity                 |  |
| 32250                | RATED_OUTVAL          | Rated output voltage                                          |  |
| 32260                | RATED_VELO[n]         | Rated motor speed                                             |  |

## Setting data

Table 11-36 Velocities: Setting data

| Number         | Name                | Name/remarks                             |
|----------------|---------------------|------------------------------------------|
| General (\$SN) |                     |                                          |
| 41100          | JOG_REV_IS_ACTIVE   | Revolutional feedrate in JOG mode active |
| 41110          | JOG_SET_VELO        | JOG velocity for linear axes (for G94)   |
| 41120          | JOG_REV_SET_VELO    | JOG velocity (for G95)                   |
| 41130          | JOG_ROT_AX_SET_VELO | JOG velocity for rotary axes             |
| 41200          | JOG_SPIND_SET_VELO  | JOG velocity for the spindle             |

#### **References:**

/FB/ Function Manual - Basic Functions; G2 Velocities, Setpoint/Actual Value Systems, Control, Section "Velocities, Traversing Ranges, Accuracies"

/FB/ Function Manual - Extended Functions, H1 Manual and Handwheel Travel

# 11.5.18 Axis monitoring

### Static monitoring functions

The static monitoring functions with reference to a machine axis are:

### Exact stop coarse

Window around the setpoint position within which exact stop coarse is detected.

- MD36000 \$MA\_STOP\_LIMIT\_COARSE (exact stop coarse)
- IS DB31,... DBX60.6 (position reached with exact stop coarse)

### Exact stop fine

Window around the setpoint position within which exact stop fine is detected.

- MD36010 \$MA\_STOP\_LIMIT\_FINE (exact stop fine)
- IS DB31,... DBX60.7 (position reached with exact stop coarse)

### Delay time exact stop fine

Delay time after which the actual value must have reached the tolerance window "Exact stop fine" when the setpoint position is reached.

- MD36020 \$MA\_POSITIONING\_TIME (delay time exact stop fine)
- Alarm "25080 Positioning monitoring" and follow-up mode.

### Zero speed tolerance

Position tolerance which a standing machine axis may not leave.

- MD36030 \$MA\_STANDSTILL\_POS\_TOL (standstill tolerance)
- Alarm "25040 Zero speed control" and follow-up mode

## Delay time zero speed monitoring

Delay time after which the actual value must have reached the tolerance window "Zero speed tolerance" when the setpoint position is reached.

- MD36040 \$MA\_STANDSTILL\_DELAY\_TIME (Zero-speed monitoring delay time)
- Alarm "25040 Zero speed control" and follow-up mode

### **Clamping tolerance**

Tolerance window for a standing machine axis while the signal "Clamping active" is present at the PLC interface.

- MD36050 \$MA\_CLAMP\_POS\_TOL (clamping tolerance)
- IS DB31,... DBX2.3 (clamping active)
- Alarm "26000 Clamping monitoring"

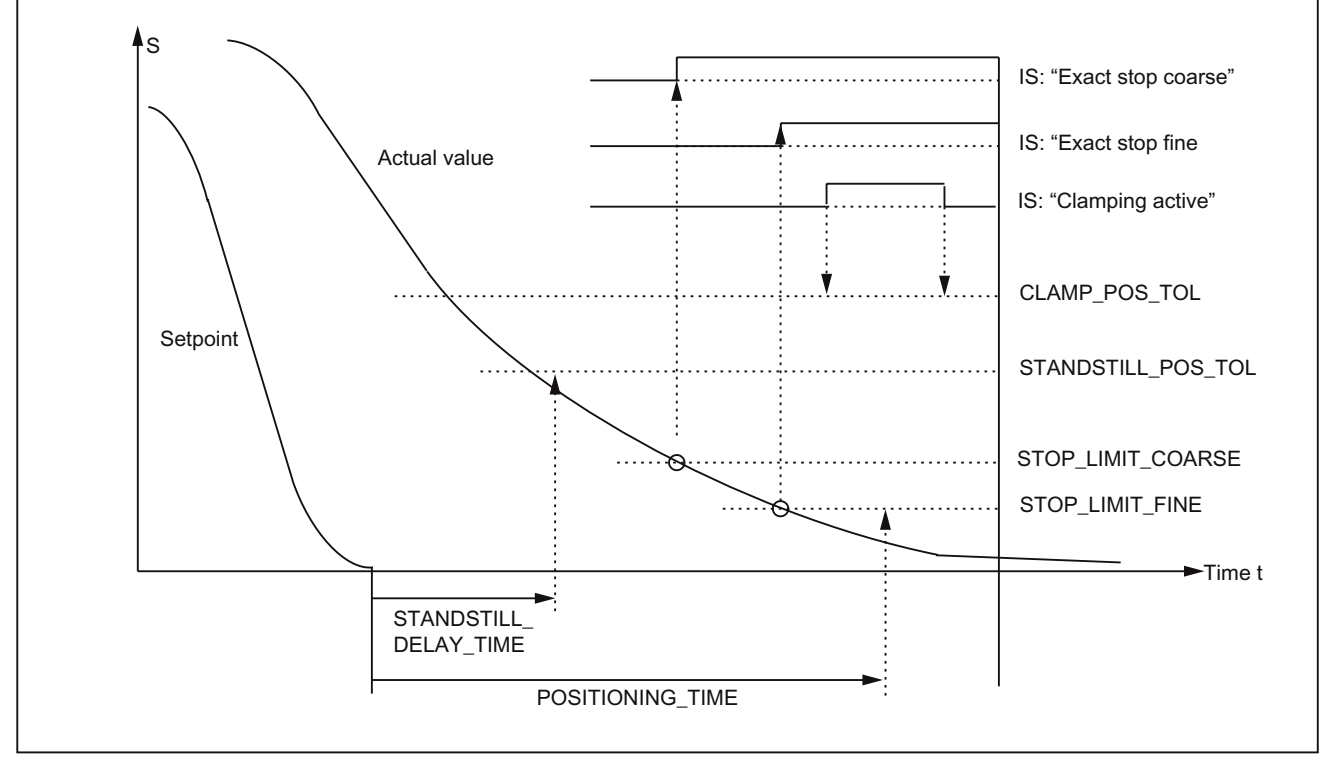

Figure 11-18 Static monitoring functions

### Working area limitation

The permissible working area of the machine axes can be adapted to the particular machining situation using the "dynamic" working area limitation.

- SD43400 \$SA\_WORKAREA\_PLUS\_ENABLE (Working area limitation active in the positive direction)
- SD43410 \$SA\_WORKAREA\_MINUS\_ENABLE (Working area limitation active in the negative direction)
- SD43420 \$SA\_WORKAREA\_LIMIT\_PLUS (Working area limitation plus)
- SD43430 \$SA\_WORKAREA\_LIMIT\_MINUS (Working area limitation minus)
- Alarm "10630 Axis reaching operating range limit +/-"
- Alarm "10631 Axis is at operating range limit +/- (JOG)"
- Alarm "10730 Progr. end point is behind working area limitation +/-"

### Software limit switches

Two software limit switch pairs are provided per machine axis. The active software limit switch pair is selected in the PLC.

- MD36100 \$MA\_POS\_LIMIT\_MINUS (1st software limit switch minus)
- MD36110 \$MA\_POS\_LIMIT\_PLUS (1st software limit switch plus)
- MD36120 \$MA\_POS\_LIMIT\_MINUS2 (2nd software limit switch minus)
- MD36130 \$MA\_POS\_LIMIT\_PLUS2 (2nd software limit switch plus)
- IS DB31,... DBX12.2 (2nd software limit switch minus)
- IS DB31,... DBX12.3 (2nd software limit switch plus)
- Alarm "10620 Axis reaching software limit switch +/-"
- Alarm "10621 Axis is at software limit switch +/- (JOG)"
- Alarm "10720 Progr. end point is behind software limit switch +/-"

### NOTICE

All position monitoring functions are only active with valid reference point of the corresponding reference point of the machine axis.

### Hardware limit switches

If the PLC signals that a hardware limit switch has been reached, the machine axis is stopped with the parameterized brake response.

- IS DB31, ... DBX12.1 (Hardware limit switch plus)
- IS DB31, ... DBX12.0 (Hardware limit switch minus)
- MD36600 \$MA\_BRAKE\_MODE\_CHOICE (Braking behavior on hardware limit switch)
  - 0 = Brake characteristic is complied with
  - 1 = Rapid deceleration with setpoint "0"
- Alarm "21614 Hardware limit switch [+/-]"

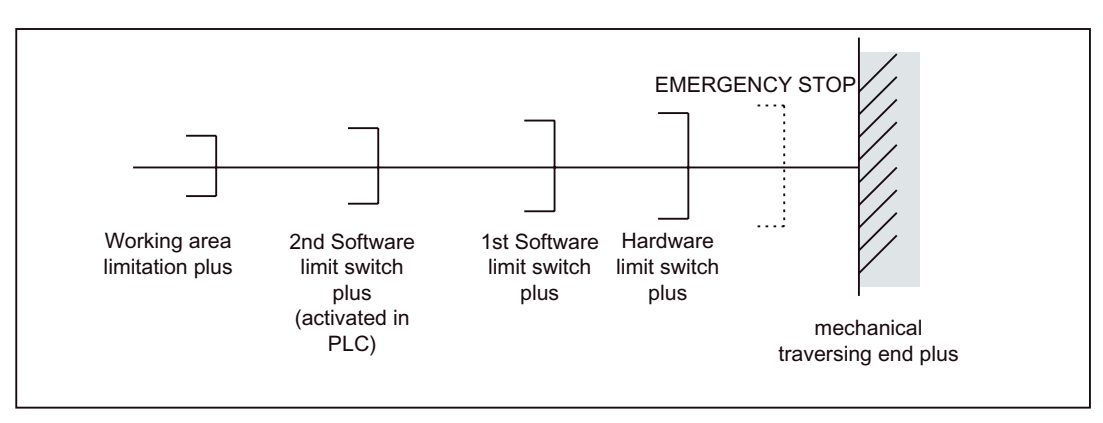

Figure 11-19 Overview of end limitations

#### Dynamic monitoring functions

The dynamic monitoring functions with reference to a machine axis are:

#### Speed setpoint monitoring

The speed setpoint monitoring prevents that the max. admissible motor speed is exceeded.

It must be set such that the max. velocity (rapid traverse) can be reached and, in addition, a certain control margin remains.

MD36210 \$MA\_CTRLOUT\_LIMIT[n] (maximum speed setpoint in %)

### SIMODRIVE 611 universal

The max. permissible motor speed is specified in P1401:0 "Speed for max. useful motor speed" of the SIMODRIVE 611 universal assigned to the machine axis.

## SIMODRIVE 611 universal

MD36210 \$MA\_CTRLOUT\_LIMIT[n] corresponds to P1405:0 "Monitoring speed of motor" of the SIMODRIVE 611 universal assigned to the machine axis.

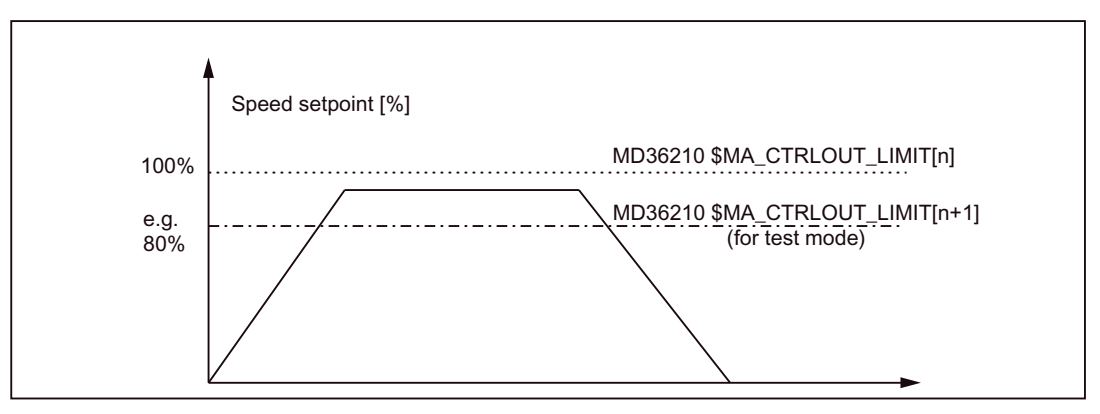

Figure 11-20 Speed setpoint limitation

The following machine data is used to define how long the speed setpoint may remain within the limits before the speed setpoint monitoring responds.

• MD36220 \$MA\_CTRLOUT\_LIMIT\_TIME[n] (delay time for speed setpoint monitoring)

#### Error reaction:

• Alarm "25060 Speed setpoint limiting"

and stopping the machine axis using a speed setpoint ramp whose characteristic curve is set in the following machine data:

• MD36610 \$MA\_AX\_EMERGENCY\_STOP\_TIME (braking ramp time when errors occur)

#### Causes of error/error handling:

- A measuring circuit error or drive error is present.
- Setpoints are too high (accelerations, velocities, reducing factors).
- Obstacle in work area (e.g. positioning on a working table)
  - => Overcome obstacle

The speed setpoint consists of the speed setpoint of the position controller and the feedforward control parameter (if feedforward control is active).

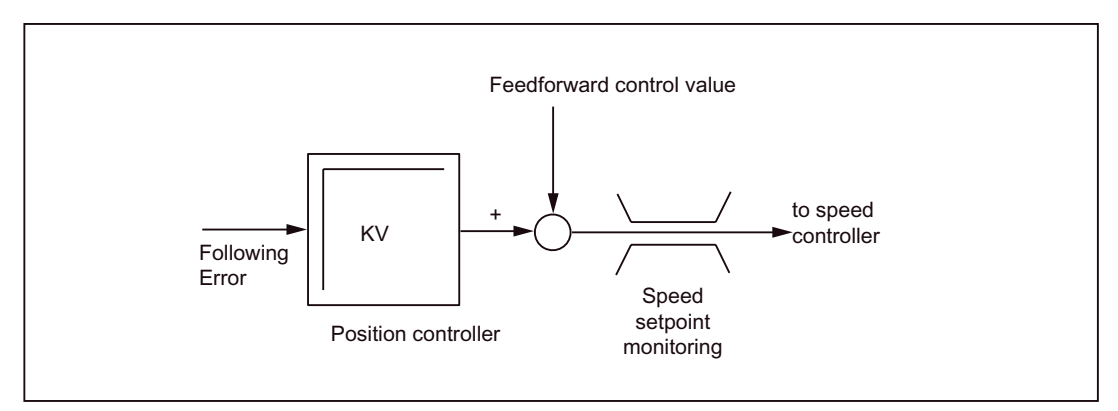

Figure 11-21 Speed setpoint calculation

## NOTICE

The limitation of the speed setpoint will turn the control loop into a nonlinear control loop.

Generally, this will result in deviations from the contour and longer dwelling of the machine axis within the speed setpoint limitation.

### Actual velocity monitoring

Monitoring due to the actual velocity of the machine axis determined based on the encoder values

• MD36020 \$MA\_AX\_VELO\_LIMIT (velocity-monitoring threshold)

#### Error reaction:

• Alarm "25030 Alarm limit of actual velocity"

and stopping the machine axis using a speed setpoint ramp whose characteristic curve is set in the following machine data:

• MD36610 \$MA\_AX\_EMERGENCY\_STOP\_TIME (braking ramp time when errors occur)

### Causes of error/error handling:

- Check speed setpoint cable
- Check actual values
- Check position control direction (control sense)
- Threshold value for velocity monitoring is possibly too low.

### Contour monitoring

Monitoring of the difference between following error measured and following error calculated from the position setpoint.

• MD36400 \$MA\_CONTOUR\_TOL (contour monitoring tolerance range)

#### Error reaction:

• Alarm "25050 Contour monitoring"

and stopping the machine axis using a speed setpoint ramp whose characteristic curve is set in the following machine data:

• MD36610 \$MA\_AX\_EMERGENCY\_STOP\_TIME (braking ramp time when errors occur)

#### Causes of error/error handling:

Contour errors are caused by signal distortions in the position control loop.

Execute the following steps for error removal:

- Increase the tolerance band
- Check the Kv factor

The real servo gain must correspond to the desired servo gain set by MD32200  $MA_POSCTRL_GAIN[n]$  (Kv factor).

#### HMI-Advanced

Operating area: DIAGNOSIS > Service displays > Service axis.

- · Check optimization of the speed controller
- Check smooth running of the axes
- Check machine data for traversing motions
   (Feedrate override, acceleration, max. velocities, ...)

• For operation with feedforward control:

MD32810 \$MA\_EQUIV\_SPEEDCTRL\_TIME (equivalent time constant of speed control loop for feedforward control) or if the machine data is imprecisely set, the MD36400 \$MA\_CONTOUR\_TOL must be enlarged.

### Encoder limit frequency monitoring

Monitoring of the limit frequency of the encoder of a machine axis.

• MD36300 \$MA\_ENC\_FREQ\_LIMIT (encoder limit frequency)

#### Error reaction:

- Alarm "21610 Encoder frequency exceeded"
- IS DB31, ... DBX60.2 "Encoder limit frequency exceeded 1"
- IS DB31, ... DBX60.3 "Encoder limit frequency exceeded 2"

and stopping the machine axis using a speed setpoint ramp whose characteristic curve is set in the following machine data:

MD36610 \$MA\_AX\_EMERGENCY\_STOP\_TIME (braking ramp time when errors occur)

#### Causes of error/error handling:

After the axes have stopped, the position control is automatically resumed.

#### NOTICE

The axis affected must be re-referenced.

#### Encoder zero mark monitoring

The zero mark monitoring of the encoder of a machine axis checks whether pulses were lost between two zero mark passes. The following machine data is used to enter the number of detected zero mark errors at which the monitoring is to respond:

MD36310 \$MA\_ENC\_ZERO\_MONITORING (Zero-mark monitoring)

#### Special feature:

A value of 100 will additionally disable the hardware monitoring of the encoder.

#### Error reaction:

• Alarm "25020 Zero mark monitoring"

and stopping the machine axes using a speed setpoint ramp whose characteristic curve is set in the following machine data:

MD36610 \$MA\_AX\_EMERGENCY\_STOP\_TIME (braking ramp time when errors occur)

#### Causes of error/error handling:

- MD36300 \$MA\_ENC\_FREQ\_LIMIT [n] (encoder limit frequency) set too high.
- Encoder cable damaged.
- Encoder or encoder electronics defective.

### Position tolerance when switching over the encoder

It is possible to switch between the two encoders or position measuring systems of a machine axis at any time. The permissible position difference between the two position measuring systems is monitored.

MD36500 \$MA\_ENC\_CHANGE\_TOL (Max. tolerance on position actual value switchover)

#### Error reaction:

- Alarm "25100 Measuring system cannot be switched over"
- The requested switchover to another encoder is not carried out.

#### Causes of error/error handling:

- The specified permissible tolerance is too small.
- The measuring system to which you will switch over is not referenced.

### Cycl. Monitoring the encoder position tolerance

The position difference between the two encoders or position measuring systems of a machine axis is monitored with the following machine data:

MD36510 ENC\_DIFF\_TOL (measuring system synchronism tolerance)

### Error reaction:

Alarm "25105 Measuring systems are not synchronous"

and stopping the machine axes using a speed setpoint ramp whose characteristic curve is set in the following machine data:

MD36610 \$MA\_AX\_EMERGENCY\_STOP\_TIME (braking ramp time when errors occur)

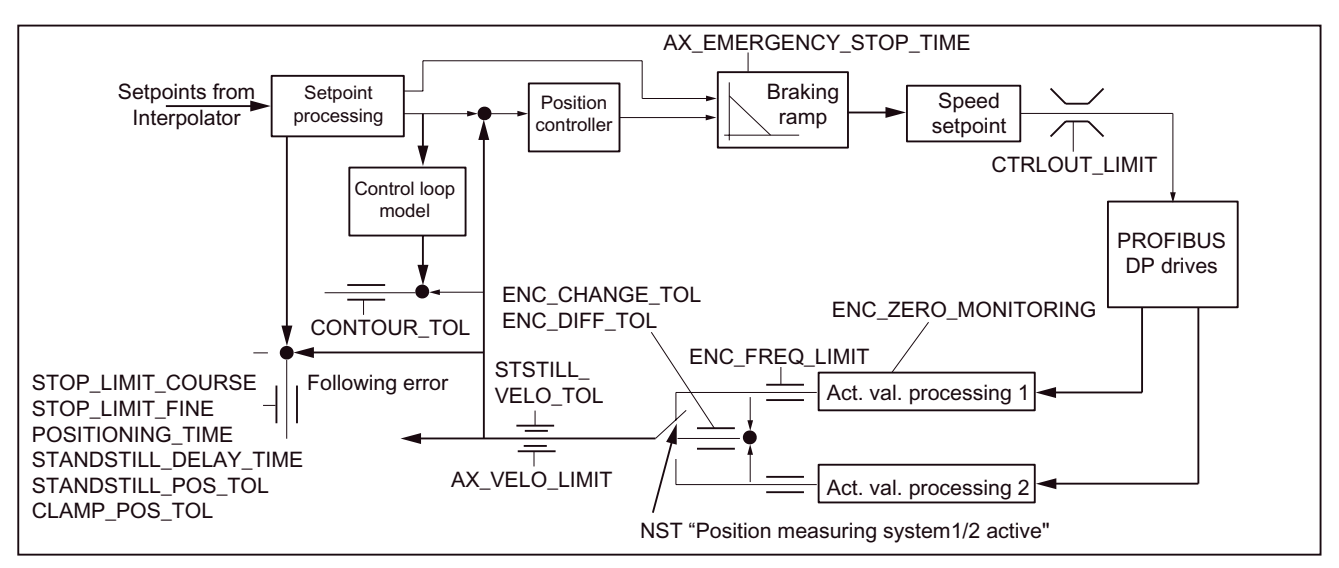

Figure 11-22 Monitoring for SINUMERIK 840Di sl

NOTICE

The following is to be taken into account:

- MD36620 \$MA\_SERVO\_DISABLE\_DELAY\_TIME (switchoff delay servo enable) must always be selected greater than
- MD36610 \$MA\_AX\_EMERGENCY\_STOP\_TIME (braking ramp time when errors occur)

If this is not the case, the braking ramp cannot be kept.

#### **References:**

/FB/ Function Manual, Basic Functions; A3 Axis Monitoring, Protection Zones

# 11.5.19 Axis homing

#### Homing

When referencing a machine axis, the actual position value system of the machine axis is synchronized with the machine geometry. Depending on the encoder type used, the machine axis is referenced with or without traversing movements.

#### Reference point approach

For all machine axes which are not equipped with an encoder providing an absolute actual position value, referencing is carried out by traversing the machine axis to a reference point; this is called the reference point approach.

The reference point approach can be carried out either manually in JOG mode, submode REF or using a part program. Reference point approach is started using traverse direction keys PLUS or MINUS (depending on the parameterized reference point approach direction).

### Incremental measuring systems

With incremental measuring systems, referencing is carried out using a reference point approach divided into three phases:

- 1. Traversing to the reference cam
- 2. Synchronizing to the encoder zero mark
- 3. Approach reference point

### NC Commissioning with HMI Advanced

#### 11.5 Axes and spindles

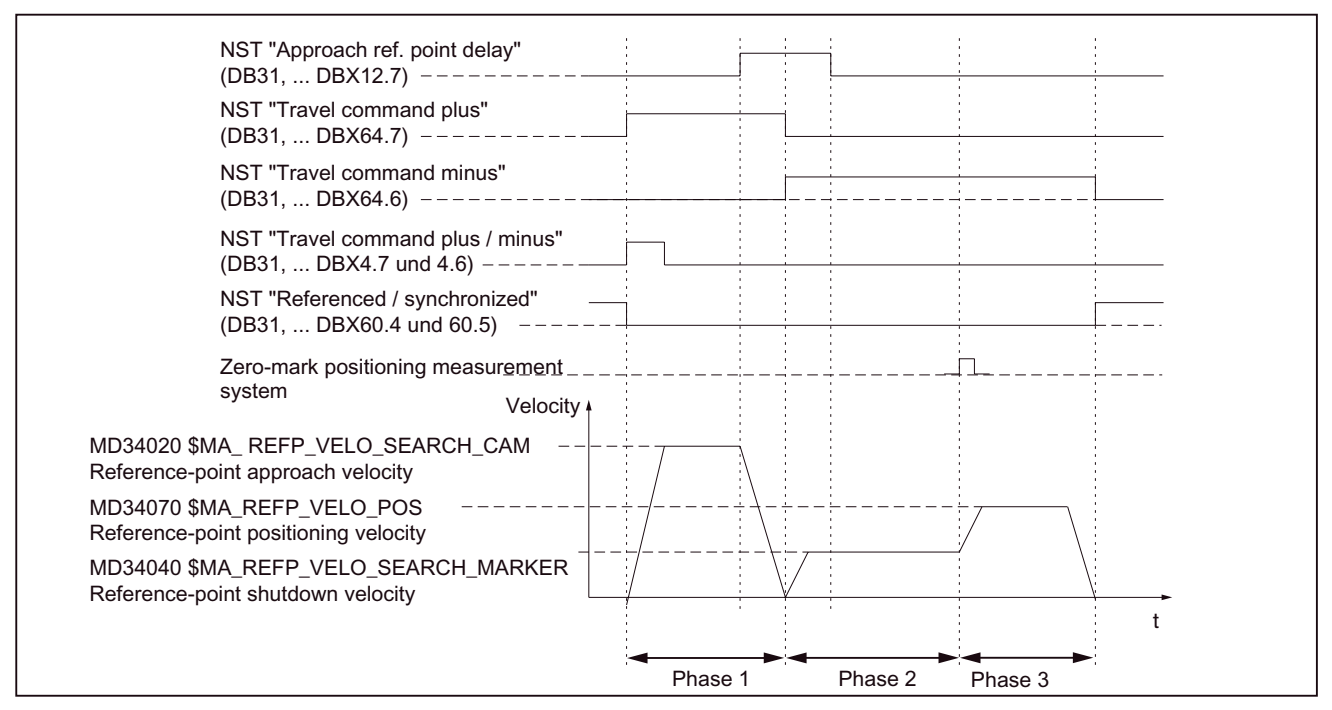

Figure 11-23 Signal chart: Referencing with an incremental measuring system (principle)

### Phase-independent data

The following **machine data** and **interface signals** are independent with respect to the individual phases of reference point approach:

- MD11300 \$MN\_JOG\_INC\_MODE\_LEVELTRIGGRD (INC/REF in jog mode)
- MD34000 \$MA\_REFP\_CAM\_IS\_ACTIVE (axis with reference cam)
- MD34110 \$MA\_REFP\_CYCLE\_NR (axis sequence for channel-specific reference point approach)
- MD30240 \$MA\_ENC\_TYPE (encoder type)
- MD34200 \$MA\_ENC\_REFP\_MODE (referencing mode)
- IS DB21, ... DBX1.0 ("Activate referencing")
- IS DB21, ... DBX33.0 ("Activate referencing")

### Phase 1: Traversing to the reference cam

The following machine data and interface signals are relevant:

- MD34010 \$MA\_REFP\_CAM\_DIR\_IS\_MINUS (approach reference cam in minus direction)
- MD34020 \$MA\_REFP\_VELO\_SEARCH\_CAM (Reference cam approach velocity)
- MD34030 \$MA\_REFP\_MAX\_CAM\_DIST (maximum distance to the reference cam)
- MD34092 \$MA\_REFP\_CAM\_SHIFT (electr. cam offset, incremental measuring systems with equidistant zero markers)
- IS DB21, ... DBX36.2 ("All axes with obligatory reference point are referenced")
- IS DB31, ... DBX4.7/DBX4.6 ("Traversing keys plus/minus")
- IS DB31, ... DBX12.7 ("Reference point approach delay")
- IS DB31, ... DBX60.4, DBX60.5 ("Referenced/synchronized 1, 2")

### Properties of phase 1:

- The feedrate override (feedrate switch) is active.
- The feed stop (channelspecific and axisspecific) is active.
- The machine axis can be stopped and restarted with NC-stop/NC-start.
- If the machine axis travels from the starting position in the direction of the reference cam by a distance defined in MD34030 \$MA\_REFP\_MAX\_CAM\_DIST (maximum distance to reference cam) without reaching the reference cam (IS DB31,... DBX12.7 ("delay in reference point travel") = 0), then the axis stops and Alarm 20000 "Reference cam not reached" is output.

# 

If the reference cam is not calibrated exactly, it is possible that a wrong zero mark is evaluated after the reference cam has been left. As a result, the control system will take a wrong machine zero.

Software limit switches, protection areas and work area limits will thus also be active for the wrong positions. The difference is equivalent to  $\pm 1$  encoder revolution in each case.

Danger for man and machine exists!

### Phase 2: Synchronizing to the encoder zero mark

The following machine data and interface signals are relevant:

- MD34040 \$MA\_REFP\_VELO\_SEARCH\_MARKER (creep velocity)
- MD34050 \$MA\_REFP\_SEARCH\_MARKER\_REVERSE (direction reversal on reference cam)
- MD34060 \$MA\_REFP\_MAX\_MARKER\_DIST (Maximum distance from cam to reference mark)

### Properties of phase 2:

• Feed override (the feed override switch) is not active.

If a feed override of 0% is selected via the feed override switch, the traverse movement is stopped.

- Feed stop (channel-specific and axis-specific) is active.
  - On a feed stop, the traverse movement is stopped and the following alarm displayed:
  - Alarm 20005 "Reference point approach canceled"
- NC-Stop/NC-Start is inactive.
- If the machine axis travels, after leaving the reference cam (IS DB31, ...DBX12.7 ("Delay in reference point travel") = 0), a maximum distance parameterized in machine data MD34060 \$MA\_REFP\_MAX\_MARKER\_DIST (max. distance from reference mark) without detecting the zero mark, the machine axis stops and the following alarm is displayed:
  - Alarm 20002 "Zero mark missing"

# Phase 3: Approach reference point

The following machine data and interface signals are relevant:

- MD34070 \$MA\_REFP\_VELO\_POS (reference point positioning velocity)
- MD34080 \$MA\_REFP\_MOVE\_DIST (reference point distance to zero mark)
- MD34090 \$MA\_REFP\_MOVE\_DIST\_CORR (reference point offset, additive)
- MD34100 \$MA\_REFP\_SET\_POS (reference point value)
- IS DB31, ... DBX2.4, 2.5, 2.6, 2.7 ("Reference point value 1...4")
- IS DB31, ... DBX60.4, DBX60.5 ("Referenced/synchronized 1, 2")

### Properties of phase 3:

- Feed override (the feed override switch) is active.
- Feed stop (channel-specific and axis-specific) is active.
- NC-Stop/NC start is active.

### References:

/FB1/ Function Manual, Basic Functions, R1 Reference point travel, Chapter "Referencing with incremental measuring systems"

# Distancecoded reference marks

When clearance-coded reference marks are used, referencing is divided into 2 phases:

- 1. Synchronize by overriding 2 reference marks
- 2. Traverse to target point

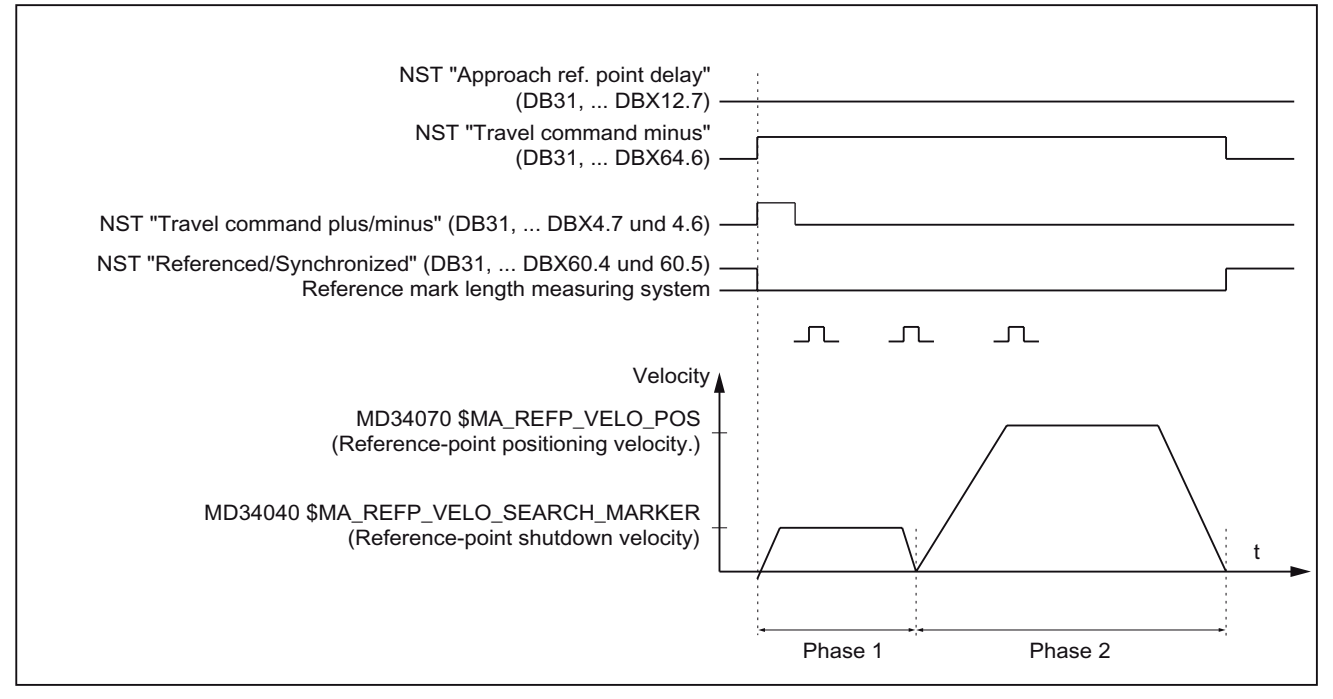

Figure 11-24 Signal chart: Distance-coded reference marks (principle)

# Phase-independent data

The following **machine data** and **interface signals** are independent with respect to the individual phases of reference point approach:

- MD11300 \$MN\_JOG\_INC\_MODE\_LEVELTRIGGRD (INC/REF in jog mode)
- MD34000 \$MA\_REFP\_CAM\_IS\_ACTIVE (axis with reference cam)
- MD34110 \$MA\_REFP\_CYCLE\_NR (axis sequence for channel-specific reference point approach)
- MD30240 \$MA\_ENC\_TYPE (encoder type)
- MD34200 \$MA\_ENC\_REFP\_MODE (referencing mode)
- MD34310 \$MA\_ENC\_MARKER\_INC (interval between two reference marks)
- MD34320 \$MA\_ENC\_INVERS (inverse measuring system)
- IS DB21, ... DBX1.0 ("Activate referencing")
- IS DB21, ... DBX33.0 ("Activate referencing")

## Phase 1: Synchronize by overriding 2 reference marks

The following machine data and interface signals are relevant:

- MD34010 \$MA\_REFP\_CAM\_DIR\_IS\_MINUS (approach reference cam in minus direction)
- MD34040 \$MA\_REFP\_VELO\_SEARCH\_MARKER (referencing velocity)
- MD34060 \$MA\_REFP\_MAX\_MARKER\_DIST (maximum distance between 2 reference marks)
- MD34300 \$MA\_ENC\_REFP\_MARKER\_DIST (Reference mark distance)
- IS DB21, ... 30, DBX36.2 ("All axes to be referenced are referenced")
- IS DB31, ... DBX4.7/DBX4.6 ("Traversing keys plus/minus")
- IS DB31, ... DBX12.7 ("Reference point approach delay")
- IS DB31, ... DBX60.4, DBX60.5 ("Referenced/synchronized 1, 2")

### Properties of phase 1:

 If the machine axis travels a distance defined in MD34300 \$MA\_REFP\_MARKER\_DIST (max. distance from reference point) from the starting point without overriding two reference marks, then the machine axis stops and Alarm 20004 "Reference Mark is missing" is output.

### Phase 2: Traversing to the target point

The following machine data and interface signals are relevant:

- MD34070 \$MA\_REFP\_VELO\_POS (end point positioning velocity)
- MD34090 \$MA\_REFP\_MOVE\_DIST\_CORR (absolute offset)
- MD34100 \$MA\_REFP\_SET\_POS (target point)
- MD34330 \$MA\_REFP\_STOP\_AT\_ABS\_MARKER (with/without target point)
- IS DB31, ... DBX60.4, DBX60.5 ("Referenced/synchronized 1, 2")

### Properties of phase 2:

- The feedrate override (feedrate switch) is active.
- The feed stop (channelspecific and axisspecific) is active.
- The machine axis can be stopped and restarted with NC-stop/NC-start.

### Determining the absolute offset

To determine the absolute offset between the measuring system zero point and the machine zero, the following procedure is recommended:

1. Determining the actual position of the measuring system

After two reference marks following one after the other (synchronized) have been overtraveled, the actual position of the length measuring system can be read on the user interface at "Actual position".

The absolute offset must be zero at this time:

- MD34090 \$MA\_REFP\_MOVE\_DIST\_CORR = 0
- 2. Determine the absolute machine actual position

Determining the absolute machine actual position, e.g. can be performed by traversing the machine axis to a known position (fixed stop) or measured at a convenient position (laser interferometer).

- 3. Calculating the absolute offset
  - Linear measurement system non-inverse to machine system:

Absolute offset = machine actual position + actual position of the measuring system

- Linear measuring system inverse to machine system:

Absolute offset = machine actual position - actual position of the measuring system

MD34090 \$MA\_REFP\_MOVE\_DIST\_CORR (reference point/absolute offset)

# 

The position measuring system must be referenced again after determining the absolute offset and making the entry in the following machine data:

MD34090 \$MA\_REFP\_MOVE\_DIST\_CORR (absolute offset)

### **References:**

/FB1/ Function Manual - Basic Functions, R1 Reference point approach, Chapter "Referencing on length measuring systems with distance-coded reference marks"

### Absolute encoders

Initial referencing of the measuring system of a machine axis with absolute encoder is performed by calibrating the encoder.

### Follow-up referencing

Follow-up referencing of a machine axis is performed automatically while the NC starts up without axis movement. The following conditions must be fulfilled:

- The measuring system of the machine axis active after the booting of the NC works with the absolute encoder
- The absolute encoder is calibrated:

MD34210 \$MA\_ENC\_REFP\_STATE[n] = 2 (absolute value encoder is calibrated)

### Adjusting

To calibrate the absolute encoder, the actual value of the encoder is matched with the machine zero once and then enabled.

The SINUMERIK 840Di sl supports the following types of calibration:

- Operator-assisted calibration
- Automatic calibration using probe
- Calibration using BERO

The calibration using the probe and BERO is described in:

#### **References:**

/FB/ Function Manual - Basic Functions, R1 Reference point approach, Chapter "Automatic calibration using probe, Calibration with BERO"

### Operator-assisted calibration

During operator-assisted calibration, the machine axis of the absolute encoder is moved to the known machine position (reference position). The position value of the reference position is taken over by the NC as the reference point value.

Recommended procedure:

- 1. Parameterization of referencing mode
  - MD34200 \$MA\_ENC\_REFP\_MODE[n] = 0
- 2. Approaching referencing position

Traversing the machine axis to the referencing position in JOG mode. Approach direction according to machine data:

MD34010 \$MA\_REFP\_CAM\_DIR\_IS\_MINUS (reference point approach in minus direction) (0 = positive, 1 = negative approach direction)

#### NOTICE

To avoid the actual position of the machine axis being falsified by backlash in the drive train, reference point approach must be performed at low velocity and always from the same direction.

3. Assumption of the reference position in the NC

The reference position is entered in the following machine data:

MD34100 \$MA\_REFP\_SET\_POS[n] (reference point value)

### 4. Enabling encoder calibration

Encoder calibration is performed in the following machine data:

- MD34210 \$MA\_ENC\_REFP\_STATE[n] = 1
- 5. Activate changed machine data by NC reset.
- 6. Completing encoder calibration

After the NC booting, the same traverse direction key must be re-actuated as in Point 2, to complete the encoder calibration in the JOG > REF mode for the machine axis:

- Select JOG > REF mode
- Select machine axis
- Press traverse direction key

### Note

Pressing the traverse direction key does not move the machine axis!

The NC then calculates the reference point offset and enters it in the following machine data:

MD34090 \$MA\_REFP\_MOVE\_DIST\_CORR[n] (reference point offset)

To indicate that calibration has been completed, the value in the machine data changes from 1 = enable encoder calibration to 2 = encoder calibrated:

• MD34210 \$MA\_ENC\_REFP\_STATE[n] = 2

The value from the following machine data is shown as the actual position of the machine axis on the user interface:

MD34100 \$MA\_REFP\_SET\_POS[n] (reference point value)

### Calibrating several absolute encoders

For time-optimized calibration of the absolute encoders of several machine axes, the following procedure is recommended:

- 1. Depending on the machine design, move all or several machine axes to their reference position. See above: Points 1 to 4.
- 2. Initiate NC reset See above: Point 5.
- 3. Complete encoder calibration for all machine axes. See above: Point 6.

# Recalibration

Recalibration of the absolute encoder is required e.g. after:

- Gear change between load and absolute encoder
- Set actual values (PRESETON)
- Removal/installation of the absolute value encoder
- Removal/installation of the motor with the absolute value encoder
- SRAM data loss of the NC
- Battery failure

# NOTICE

The NC can detect a required readjustment of the absolute value encoder only during the following events:

- Gear change with change of gear ratio
- Response to zero mark monitoring (alarm 25020)
- · New encoder serial number after replacing the absolute encoder

Subsequently, the status of the absolute value encoder will be set back to 0 automatically by the NC (encoder not adjusted):

MD34210 \$MA\_ENC\_REFP\_STATE[n] = 0

In **all other cases**, it is the sole responsibility of the user to indicate the uncalibrated state of the absolute encoder by manually resetting the status to 0 (Encorder not calibrated) and to repeat the calibration.

### **References:**

/FB1/ Function Manual, Basic Functions, R1 Reference point travel, Chapter "Referencing with absolute value encoders"

# Interface signals

| DB number          | Bit, byte | Name                                                     |  |
|--------------------|-----------|----------------------------------------------------------|--|
| Mode-groupspecific |           | Signals from PLC to mode group                           |  |
| 11,                | 0.7       | Mode group reset                                         |  |
| 11,                | 1.2       | Machine function REF                                     |  |
| Mode-groupspec     | ific      | Signals from mode group to PLC                           |  |
| 11,                | 5.2       | Active machine function REF                              |  |
| Channel-specific   |           | Signals from PLC to channel                              |  |
| 21,                | 1.0       | Activate referencing                                     |  |
| Channel-specific   |           | Signals from channel to PLC                              |  |
| 21,                | 28.7      | (MMC -> PLC) REF                                         |  |
| 21,                | 33.0      | Referencing active                                       |  |
| 21,                | 35.7      | Reset                                                    |  |
| 21,                | 36.2      | All axes that must have a reference point are referenced |  |
| Axis-specific      |           | Signals from PLC to axis/spindle                         |  |
| 31,                | 1.5/1.6   | Position measuring system 1/position measuring system 2  |  |
| 31,                | 2.4-2.7   | Reference point value 1 to 4                             |  |
| 31,                | 4.6/4.7   | Traversing keys minus/plus                               |  |
| 31,                | 12.7      | Reference point approach delay                           |  |
| Axis-specific      |           | Signals from axis/spindle to PLC                         |  |
| 31,                | 60.4/60.5 | Referenced, synchronized 1/Referenced, synchronized 2    |  |
| 31,                | 64.6/64.7 | Traverse command minus/plus                              |  |

Table 11-37 Referencing: Interface signals

# Machine data

Table 11-38 Referencing: Machine data

| Number          | Name                       | Name                                                                                                   |  |  |  |
|-----------------|----------------------------|----------------------------------------------------------------------------------------------------|--|--|--|
| General (\$MN ) |                            |                                                                                                    |  |  |  |
| 11300           | JOG_INC_MODE_LEVELTRIGGRD  | INC/REF in jog/continuous mode                                                                         |  |  |  |
| Channelsp       | Channelspecific (\$MC )    |                                                                                                    |  |  |  |
| 20700           | REFP_NC_START_LOCK         | NC-Start disable without reference point                                                               |  |  |  |
| Axisspecifi     | c (\$MA )                  |                                                                                                    |  |  |  |
| 30200           | NUM_ENCS                   | Number of encoders                                                                                     |  |  |  |
| 30240           | ENC_TYP                    | Actual value encoder type                                                                              |  |  |  |
| 30242           | ENC_IS_INDEPENDENT         | Encoder is independent                                                                                 |  |  |  |
| 31122           | BERO_DELAY_TIME_PLUS       | BERO delay time in plus direction                                                                      |  |  |  |
| 31123           | BERO_DELAY_TIME_MINUS      | BERO delay time in minus direction                                                                     |  |  |  |
| 34000           | REFP_CAM_IS_ACTIVE         | Axis with reference cam                                                                                |  |  |  |
| 34010           | REFP_CAM_DIR_IS_MINUS      | Reference point approach in minus direction                                                            |  |  |  |
| 34020           | REFP_VELO_SEARCH_CAM       | Reference point approach velocity                                                                      |  |  |  |
| 34030           | REFP_MAX_CAM_DIST          | Maximum distance to reference cam                                                                      |  |  |  |
| 34040           | REFP_VELO_SEARCH_MARKER    | Reference point creep speed                                                                            |  |  |  |
| 34050           | REFP_SEARCH_MARKER_REVERSE | Direction reversal to reference cam                                                                    |  |  |  |
| 34060           | REFP_MAX_MARKER_DIST       | Maximum distance to reference mark; Maximum distance to two reference marks with distance-coded scales |  |  |  |
| 34070           | REFP_VELO_POS              | Reference point positioning velocity                                                                   |  |  |  |
| 34080           | REFP_MOVE_DIST             | Reference point distance/destination point for distancecoded system                                    |  |  |  |
| 34090           | REFP_MOVE_DIST_CORR        | Reference point/absolute offset, distancecoded                                                         |  |  |  |
| 34092           | REFP_CAM_SHIFT             | Electronic reference cam shift for incremental measurement systems with equidistant zero marks.        |  |  |  |
| 34100           | REFP_SET_POS               | Reference point value                                                                                  |  |  |  |
| 34102           | REFP_SYNC_ENCS             | Actual value adjustment to the referencing measurement system                                          |  |  |  |
| 34110           | REFP_CYCLE_NR              | Axis sequence for channel-specific Homing                                                              |  |  |  |
| 34120           | REFP_BERO_LOW_ACTIVE       | Polarity change of BERO                                                                                |  |  |  |
| 34200           | ENC_REFP_MODE              | Referencing mode                                                                                       |  |  |  |
| 34210           | ENC_REFP_STATE             | Status of absolute encoder                                                                             |  |  |  |
| 34220           | ENC_ABS_TURNS_MODULO       | Absolute encoder range for rotary encoders                                                             |  |  |  |
| 34300           | ENC_REFP_MARKER_DIST       | Reference marker distance with distancecoded scales                                                    |  |  |  |
| 34310           | ENC_MARKER_INC             | Interval between two reference marks with distancecoded scales                                         |  |  |  |
| 34320           | ENC_INVERS                 | Linear measuring system inverse to machine system                                                      |  |  |  |
| 34330           | REFP_STOP_AT_ABS_MARKER    | Distance-coded linear measuring system without destination destination point                           |  |  |  |
| 35150           | SPIND_DES_VELO_TOL         | Spindle speed tolerance                                                                                |  |  |  |
| 36302           | ENC_FREQ_LIMIT_LOW         | Encoder limit frequency resynchronization                                                              |  |  |  |
| 36310           | ENC_ZERO_MONITORING        | Zero mark monitoring                                                                                   |  |  |  |
| 30250           | ACT_POS_ABS                | Absolute encoder position at time of deactivation.                                                     |  |  |  |

### **References:**

/FB/ Function Manual, Basic Functions, R1 Reference Point Approach

# 11.5.20 Spindle basic data

The spindle mode of a machine axis is a subset of the general axis functionality. For this reason, the machine data required to commission an axis also has to be set for a spindle.

The machine data to parameterize a spindle are therefore to be found under the axis-specific machine data (from MD 35000 onwards).

## NOTICE

After the default machine data have been loaded, no spindle is defined.

## Spindle definition

By setting the following machine data, a machine axis is declared as an endlessly rotating rotary axis whose modulo 360 degree programming and display take place:

- MD30300 \$MA\_IS\_ROT\_AX (rotary axis/spindle)
- MD30310 \$MA\_ROT\_IS\_MODULO (modulo conversion for rotary axis/spindle)
- MD30320 \$MA\_DISPLAY\_IS\_MODULO (modulo 360 degrees display for rotary axis/spindle)

The machine axis is converted to a spindle by defining the spindle number x (with x = 1, 2, ...max. number of channel axes) in machine data:

• MD35000 \$MA\_SPIND\_ASSIGN\_TO\_MACHAX (spindle number)

The spindle number must be unambiguous within the channel axes of the channel to which the spindle is assigned, i.e. several spindles can be defined with spindle number 1 provided they are assigned different channels (for assigning machine axes to channels, please refer to Subsection "Axis configuration" (Page 385)).

# Spindle modes

The diagram below illustrates the spindle modes and possible transitions between them.

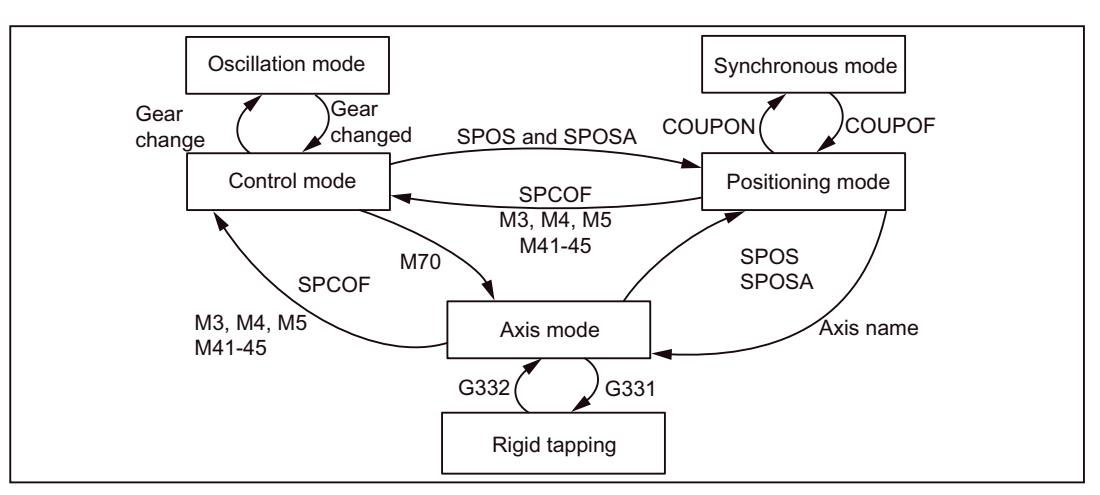

Figure 11-25 Spindle modes

## Default mode

The following machine data can be used to define the default mode of a spindle at a defined time:

- MD35020 \$MA\_SPIND\_DEFAULT\_MODE (spindle home position)
- MD35030 \$MA\_SPIND\_DEFAULT\_ACT\_MASK (effective time of spindle home position)

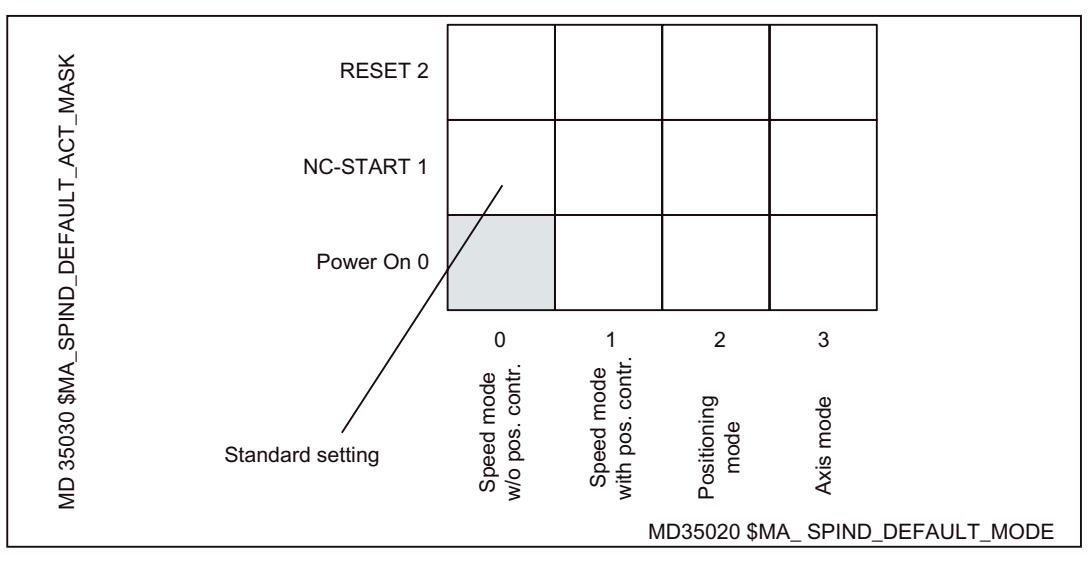

Figure 11-26 Default setting of spindle mode

## Axis mode

It is possible to switch directly from spindle mode to axis mode, provided the same drive is used for both modes.

- 1. Transition to axis mode by programming the spindles using their axis names or by M70.
- 2. If the axis is not synchronized, e.g. position control enabled with M70, the axis has to be referenced with G74 first. Only then does the mechanical position match the programmed one.
- It is switched over to the current feedforward control mode marked by the machine data and commands FFWON and FFWOF.

#### **Special features**

The following characteristics apply to the axis mode of a spindle:

- 1. The feed override switch is active.
- 2. IS "Reset" (DB21, ... DBX7.7) does not terminate axis mode as standard.
- 3. The interface signals DBB16 to DBB19 and DBB82 to DBB91 in DB31, ... are of no significance if the IS "Axis/no spindle" (DB31, ... DBX60.0) is set to zero.
- Axis mode can be activated in all gear steps. If the position actual value encoder is installed on the motor (indirect measurement system), the positioning and contouring accuracy can vary for the different gear stages.
- 5. The gear step cannot be changed when the axis mode is active. The spindle must be switched to control mode. This is done using M41 ... M45.
- 6. In axis mode, the machine data of the 1st parameter record (index zero) will apply to be able to make adaptations.

#### Master spindle

For example, to be able to use the following spindle functions in a channel, a master spindle has to be defined in the corresponding channel:

- G95 Revolutional feedrate
- Tapping with compensation chuck (G63)
- Thread cutting (G33)
- Dwell time in spindle revolutions (G4 S...)

The master spindle is defined in the following machine data:

 MD20090 \$MC\_SPIND\_DEF\_MASTER\_SPIND (Position of deletion of the master spindle in the channel)

The spindle number of the spindle of the channel defined in the following machine data is entered in the machine data. This spindle should be the master spindle.

MD35000 \$MA\_SPIND\_ASSIGN\_TO\_MACHAX (spindle number)

# Spindle reset

The following machine data is used to define whether the spindle should remain active via **Reset (IS DB21,... DBX7.7)** or **Program end (M02/M30)** even subsequently:

MD35040 \$MA\_SPIND\_ACTIVE\_AFTER\_RESET (spindle active after reset)

To cancel spindle movements, an independent spindle reset is required:

• IS DB31,... DBX2.2 (spindle reset)

### References:

/FB1/ Function Manual - Basic Functions, S1 Spindles

# 11.5.21 Setpoint/actual value channels of spindle

Parameterization of the setpoint/actual value channels of a spindle is identical to parameterization of the setpoint and actual value channels of an axis. For this, see Subsection "Setpoint value/actual value channels" (Page 393).

# 11.5.22 Gear stages

# Initiation of gear change

The gear stage change is generally carried out in the following machine data:

 MD35010 \$MA\_GEAR\_STEP\_CHANGE\_ENABLE (gear stage change possible, spindle has several gear stages)

If this machine data is not set, the system assumes that the spindle has no gear stages.

### Parameter sets

In **spindle mode** of a spindle, the NC will select the parameter set that suits the current gear stage best.

Gear stage x => parameter set (x+1) => index [x]

In **axis mode** of a spindle, the NC always selects the 1st parameter set (index [0], independent of the current gear stage.

The machine data listed in the following are gear stage-dependent machine data of a spindle:

- MD35110 \$MA\_GEAR\_STEP\_MAX\_VELO[n] (nmax for gear stage change)
- MD35120 \$MA\_GEAR\_STEP\_MIN\_VELO[n] (nmin for gear stage change)
- MD35130 \$MA\_GEAR\_STEP\_MAX\_VELO\_LIMIT[n] (nmax for gear stage)
- MD35140 \$MA\_GEAR\_STEP\_MIN\_VELO\_LIMIT[n] (nmin for gear stage)
- MD35200 \$MA\_GEAR\_STEP\_SPEEDCTRL\_ACCEL[n] (acceleration in speed-control mode)
- MD35210 \$MA\_GEAR\_STEP\_POSCTRL\_ACCEL[n] (acceleration in position control mode)

For further information on parameter sets, see Subsection "Axis/spindle parameter sets" (Page 411).

#### **References:**

/FB1/ Function Manual - Basic Functions, S1 Spindles, Chapter "Gear stage change"

# 11.5.23 Spindle measuring systems

### **Encoder matching**

When parameterizing the measuring systems of spindles, the same conditions apply as for parameterization of the measuring systems of rotary axes. This multiplication is 2048.

For incremental measuring systems see Subsection "Parameterization of incremental measuring systems" (Page 396).

For absolute measuring systems see Subsection "Parameterization of absolute measuring systems" (Page 399).

### NOTICE

If the motor encoder is used for actual-value sensing, the encoder matching data must be entered in the machine data for each individual gear stage if several gear stages are present.

### Pulse multiplication factor

The maximum multiplication of the appropriate drive is always used as the multiplication of the encoder pulses.

### SIMODRIVE 611 universal

The pulse multiplication with SIMODRIVE 611 universal is 128.

#### Examples of encoder adaptation

#### Example A: encoder on the spindle

Suppose the following conditions are provided:

- The incremental encoder is mounted on the spindle.
- Encoder pulses = 500 [pulses/rev.]
- Pulse multiplication = 128
- Internal precision = 1000 [increment/degree]
- Encoder gear stage = 1:1
- Load gear stage = 1:1

The machine data are set acc. to the values above:

- MD10210 \$MN\_INT\_INC\_PER\_DEG (computational resolution) = 1,000 [incr./degree]
- MD31020 \$MA\_ENC\_RESOL (encoder resolution) = 500 [pulses/revolution]
- MD31050 \$MA\_DRIVE\_AX\_RATION\_DENOM (load rev. denominator) = 1
- MD31060 \$MA\_DRIVE\_AX\_RATION\_NUMERA (load rev. numerator) = 1
- MD31070 \$MA\_DRIVE\_ENC\_RATION\_DENOM (load rev. denominator) = 1
- MD31080 \$MA\_DRIVE\_ENC\_RATION\_NUMERA (load rev. numerator) = 1

Internal resolution = <u>360 degrees</u> \* <u>MD31080</u> \* <u>MD31050</u> \* MD10210

Internal resolution =  $\frac{360}{500 \times 128} \times \frac{1}{1} \times \frac{1}{1} \times 1000 = 5,625$  <u>int. increments</u> encoder pulse

One encoder increment corresponds to 5.625 internal increments.

One encoder increment corresponds to 0,005625 degrees (highest possible positioning resolution).

### Example B: encoder at motor

Suppose the following conditions are provided:

- The incremental encoder is mounted on the motor.
- Encoder pulses = 2048 [pulses/rev.]
- Pulse multiplication = 128
- Internal precision = 1000 [increment/degree]
- Encoder gear stage = 1:1
- Load gear stage 1= 2.5:1 [motor rev./spindle rev.]
- Load gear stage 2= 1:1 [motor rev./spindle rev.]

#### Gear stage 1:

Internal resolution = <u>360 degrees</u> \* <u>MD31080</u> \* <u>MD31050</u> \* MD10210

Internal resolution =  $\frac{360}{2048 * 128} * \frac{1}{1} * \frac{1}{2,5} * 1000 = 0,54932$  int. increments encoder pulse

One encoder increment corresponds to 0,54932 internal increments.

One encoder increment corresponds to 0.00054932 degrees (highest possible positioning resolution).

### Gear stage 2:

Internal resolution =  $\frac{360}{2048 \times 128} \times \frac{1}{1} \times \frac{1}{1} \times 1000 = 1,3733$  int. increments encoder pulse

One encoder increment corresponds to 1,3733 internal increments.

One encoder increment corresponds to 0,0013733 degrees (highest possible positioning resolution).

# 11.5.24 Speeds and setpoint adjustment for spindle

### Speeds, gear stages

In SINUMERIK 840Di sl, data for five gear stages are implemented. These stages are defined by a minimum and maximum speed for the stage itself and by a minimum and maximum speed for the automatic gear stage changeover.

A new set gear stage is output only if the new programmed speed cannot be traversed in the current gear stage. For the sake of simplification, the oscillation times for gear stage changeovers can be specified directly in the NC; the oscillation function must otherwise be implemented in the PLC. The oscillation function is initiated via the PLC.

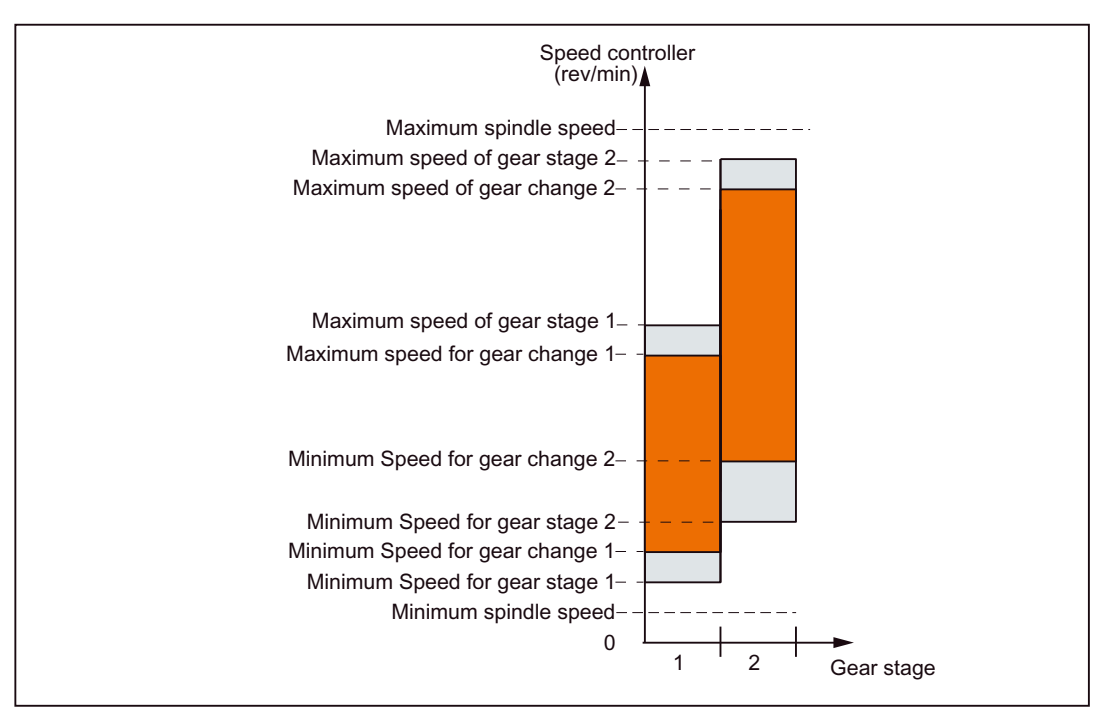

Figure 11-27 Example for speed ranges for automatic gear stage selection (M40)

# Speeds for conventional operation

The speeds of the spindle in conventional mode are entered in the following machine data:

- MD32010 \$MA\_JOG\_VELO\_RAPID (rapid traverse in jog mode)
- MD32020 \$MA\_JOG\_VELO (axis velocity in JOG mode)

The direction of rotation is specified via the appropriate directional keys for the spindle on the MCP.

## **Direction of rotation**

The direction of rotation of a spindle corresponds to the traversing direction of an axis.

## Setpoint matching

The speeds must be transferred with standardized values for the drive controller. The values are scaled in the NC using the selected load gear and the appropriate drive parameter.

# SIMODRIVE 611 universal

Drive parameter P0880: PROFIBUS speed evaluation

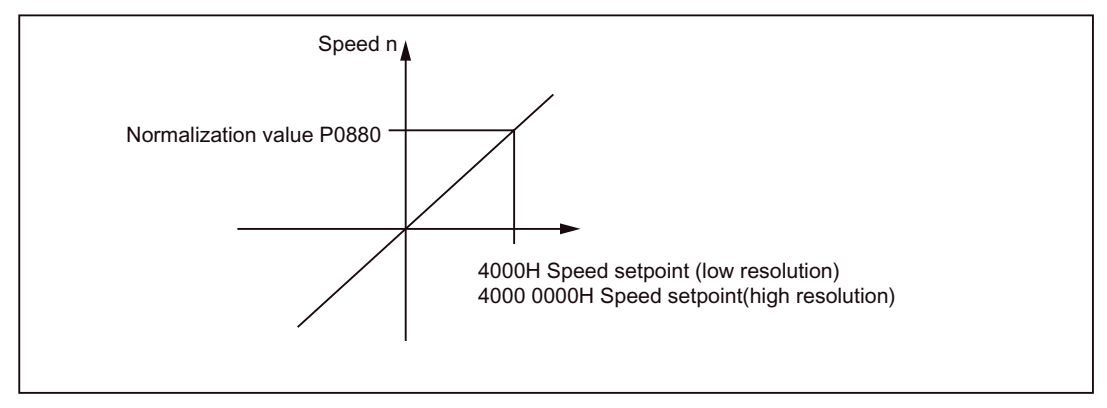

Figure 11-28 Speed setpoint normalization

The desired speed on the spindle is obtained using a mechanical gear stage.

# Machine data

| Table 11-39 | Speeds and set | noint adjustment | for spindle. | Machine data |
|-------------|----------------|------------------|--------------|--------------|
|             | opecus and seq | John aujustinoni | ior spinaic. | machine data |

| Number               | Name                         | Name                                  |
|----------------------|------------------------------|---------------------------------------|
| Axisspecific (\$MA ) |                              |                                       |
| 31050                | DRIVE_AX_RATIO_DENOM         | Denominator load gearbox              |
| 31060                | DRIVE_AX_RATIO_NUMERA        | Numerator load gearbox                |
| 32010                | JOG_VELO_RAPID               | Rapid traverse in JOG mode            |
| 32020                | JOG_VELO                     | Axis velocity in JOG mode             |
| 35010                | GEAR_STEP_CHANGE_ENABLE      | Gear stage change possible            |
| 35020                | SPIND_DEFAULT_MODE           | Basic spindle setting                 |
| 35030                | SPIND_DEFAULT_ACT_MASK       | Activate initial spindle setting      |
| 35040                | SPIND_ACTIVE_AFTER_RESET     | Spindle active after reset            |
| 35200                | GEAR_STEP_SPEEDCTRL_ACCEL[n] | Acceleration in speed control mode    |
| 35220                | ACCEL_REDUCTION_SPEED_POINT  | Speed limit for reduced acceleration  |
| 35230                | ACCEL_REDUCTION_FACTOR       | Reduced acceleration                  |
| 35400                | SPIND_OSCILL_DES_VELO        | Oscillation speed                     |
| 35410                | SPIND_OSCILL_ACCEL           | Oscillation acceleration              |
| 35430                | SPIND_OSCILL_START_DIR       | Starting direction during oscillation |
| 35440                | SPIND_OSCILL_TIME_CW         | Oscillation time for M3 direction     |
| 35450                | SPIND_OSCILL_TIME_CCW        | Oscillation time for M4 direction     |

# Interface signals

Table 11-40 Speeds and setpoint adjustment for spindle: Interface signals

| DB number     | Bit, byte | Name                                       |  |
|---------------|-----------|--------------------------------------------|--|
| Axis-specific |           | Signals from PLC to axis/spindle           |  |
| 31,           | 4.6       | Traversing keys minus                      |  |
| 31,           | 4.7       | Traversing keys plus                       |  |
| 31,           | 16.2-16.0 | Actual gear step                           |  |
| 31,           | 16.3      | Gear changed                               |  |
| 31,           | 16.6      | No speed monitoring when changing the gear |  |
| 31,           | 18.4      | Oscillation via PLC                        |  |
| 31,           | 18.5      | Oscillation speed                          |  |
| Axis-specific |           | Signals from axis/spindle to PLC           |  |
| 31,           | 82.2-82.0 | Set gear step                              |  |
| 31,           | 82.3      | Change gear stage                          |  |
| 31,           | 84.7      | Active spindle control mode                |  |
| 31,           | 84.6      | Active spindle mode oscillation mode       |  |

# 11.5.25 Positioning the spindle

The NC provides an oriented spindle stop function with which the spindle can be moved into a certain position and held there (e.g. for tool changing purposes). Several programming commands are available for this function which define the approach and program processing.

#### **References:**

/PA/ Programming Manual, S1 Spindles

### Functionality

- At absolute position (0-360 degree)
- Incremental position (+/- 999999.99 degree)
- Block change when position reached
- Block change on block end criterion

The control brakes the spindle down to creep speed at the acceleration rate for speed operation.

If the creep speed has been reached (INT "Spindle in setpoint range"), the control branches into position control mode and the acceleration rate for position control mode and the KV factor become active.

The interface signal "Exact stop fine" is output to indicate that the programmed position has been reached (block change when position reached).

Acceleration rate for position control mode must be set such that the current limit is not reached. Acceleration rate must be entered separately for each gear step.

If the spindle is positioned from zero speed, it is accelerated up to a maximum speed corresponding to creep speed; the direction is defined via machine data. The contour monitoring function is activated as soon as the control mode switches to position control.

# Machine data

Table 11-41 Spindle positioning: Machine data

| Number               | Name                    | Name                                                       |  |
|----------------------|-------------------------|------------------------------------------------------------|--|
| Axisspecific (\$MA ) |                         |                                                            |  |
| 35300                | SPIND_POSCTRL_VELO      | Shutdown speed                                             |  |
| 35350                | SPIND_POSITIONING_DIR   | Direction of rotation when positioning from the standstill |  |
| 35210                | GEAR_STEP_POSCTRL_ACCEL | Acceleration in position control mode                      |  |
| 36000                | STOP_LIMIT_COARSE       | Exact stop coarse                                          |  |
| 36010                | STOP_LIMIT_FINE         | Exact stop fine                                            |  |
| 32200                | POSCTRL_GAIN            | Kv factor                                                  |  |
| 36400                | CONTOUR_TOL             | Contour monitoring                                         |  |

# Interface signals

| DB number     | Bit, byte | Name                                      |  |
|---------------|-----------|-------------------------------------------|--|
| Axis-specific |           | Signals from axis/spindle to PLC          |  |
| 31,           | 60.6      | Position reached with exact stop "fine"   |  |
| 31,           | 60.7      | Position reached with exact stop "coarse" |  |
| 31,           | 84.5      | Positioning mode                          |  |

Table 11-42 Spindle positioning: Interface signals

# 11.5.26 Synchronizing spindle

## Implementation

To allow the spindle to be positioned from the NC, its position has to be adjusted using the measuring system. This operation is called "synchronization".

As a rule, synchronizing is done to the zero mark of the connected encoder or to a BERO as zero mark substitute.

The following machine data defines the actual position of the spindle at the zero mark position:

MD34100 \$MA\_REFP\_SET\_POS (reference point value)

The zero mark offset is entered in the following machine data:

MD34090 \$MA\_REFP\_MOVE\_DIST\_CORR (reference point offset)

The following machine data specifies which signal is used for synchronization:

- MD34200 ENC\_REFP\_MODE (referencing mode)
  - 1 = Encoder zero mark
  - 2 = Bero

## SIMODRIVE 611 universal

The drive SIMODRIVE 611 universal supports the connection of a BERO as a zero mark substitute for synchronizing the spindle.

For the exact procedure of operating a BERO on SIMODRIVE 611 universal, see:

#### **References:**

/FBU/ Function Manual SIMODRIVE 611 universal, Chapter: "Motion Control with PROFIBUS DP (from SW 3.1) Zero mark substitute via PROFIBUS"

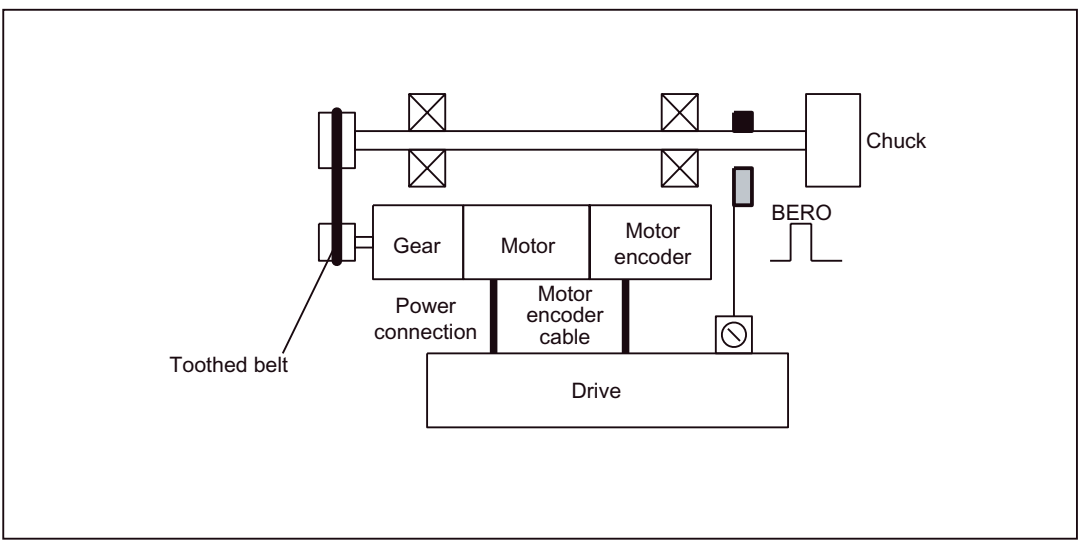

Figure 11-29 Synchronization using BERO

## When is synchronization necessary?

The spindle will be synchronized:

- after the NC has powered up when the spindle is moved using a programming command
- after a request for resynchronization by the PLC

IS DB31,... DBX16.4 (resynchronize spindle 1)

IS DB31,... DBX16.5 (resynchronize spindle 2)

• after each gear stage change for an indirect measuring system

```
MD31040 $MA_ENC_IS_DIRECT (direct measuring system) = 0
```

• when the encoder limit frequency falls below the programmed value after a speed has been programmed which is above the encoder limit frequency.

### NOTICE

The following is to be taken into account:

- To synchronize the spindle, it must always be rotated using a programming command (e.g. M3, M4, SPOS). The specification of a spindle speed using the direction keys of the machine control panel is not sufficient.
- If the spindle encoder is not mounted directly on the spindle and there are speedtransforming gears between the encoder and spindle (e.g. encoder mounted on motor), then a reference cam signal connected to the drive module must be used for synchronization.

The control system then automatically resynchronizes the spindle after each gear stage change. The user does not have to contribute anything here.

• In general, backlash, gearbox elasticity and reference cam hysteresis reduce the accuracy achievable during synchronization.

# Machine data

| Table 11-43 Synchronizing spindle: Machine data | Table 11-43 | Synchronizing | spindle: | Machine dat | а |
|-------------------------------------------------|-------------|---------------|----------|-------------|---|
|-------------------------------------------------|-------------|---------------|----------|-------------|---|

| Number               | Name                | Name                   |  |
|----------------------|---------------------|------------------------|--|
| Axisspecific (\$MA ) |                     |                        |  |
| 34100                | REFP_SET_POS        | Reference point value  |  |
| 34090                | REFP_MOVE_DIST_CORR | Reference point offset |  |
| 34200                | REFP_MODE           | Referencing mode       |  |

## Interface signals

 Table 11-44
 Synchronizing spindle: Interface signals

| DB number     | Bit, byte | Name                             |  |
|---------------|-----------|----------------------------------|--|
| Axis-specific |           | Signals from PLC to axis/spindle |  |
| 31,           | 16.4      | Synchronize spindle 1            |  |
| 31,           | 16.5      | Synchronize spindle 2            |  |
| Axis-specific |           | Signals from axis/spindle to PLC |  |
| 31,           | 60.4      | Referenced/synchronized 1        |  |
| 31,           | 60.5      | Referenced/synchronized 2        |  |

# 11.5.27 Spindle monitoring

### Axis/spindle stationary

If the velocity falls below the one specified in the following machine data, then the interface signal **IS DB31,... DBX61.4 (axis/spindle stops)** is set:

MD36060 \$MA\_STANDSTILL\_VELO\_TOL (maximum velocity/speed for "Axis/Spindle stopped")

The path feedrate is then released in the following set machine data:

 MD35510 \$MA\_SPIND\_STOPPED\_AT\_IPO\_START (feed enable for "Spindle stopped") is set,

### Spindle in set range

If the spindle reaches the tolerance range specified in the following machine data, then the interface signal IS DB31,... DBX83.5 (spindle in setpoint range) is set:

• MD35150 \$MA\_SPIND\_DES\_VELO\_TOL (spindle speed tolerance)

The path feedrate is then released in the following set machine data:

 MD35510 \$MA\_SPIND\_STOPPED\_AT\_IPO\_START (feed enable for "Spindle stopped") is set,

# Maximum spindle speed

The maximum spindle speed is entered in the following machine data:

• MD35100 \$MA\_SPIND\_VELO\_LIMIT (max. spindle speed)

The NC limits the spindle speed to this value.

### Error reaction:

If the speed is nevertheless exceeded by the speed tolerance (drive error), the following signal is output:

- IS DB31,... DBX83.0 (speed limit exceeded) = 1
- Alarm "22150 Maximum number of chucks exceeded"

The following machine data also limits the speed of the spindle:

• MD36200 \$MA\_AX\_VELO\_LIMIT (velocity-monitoring threshold)

When the speed is exceeded, an alarm is generated.

In position-controlled mode (e.g. SPCON), the NC limits the specified maximum speed specified in machine or setting data to 90% of the maximum value (control reserve).

## Gear stage speed min./max.

The default of a max./min. gear stage speed is entered in the following machine data:

- MD35130 \$MA\_GEAR\_STEP\_MAX\_VELO\_LIMIT (maximum speed for gear stage)
- MD35140 \$MA\_GEAR\_STEP\_MIN\_VELO\_LIMIT (minimum speed for gear stage)

The speed cannot leave this range when the appropriate gear stage is engaged.

# Progr. Spindle speed limitations

The following functions can be used to specify a spindle speed limitation in an indexing program:

- G25 S... (min. spindle speed)
- G26 S... (max. spindle speed)

The limitation is active in all operating modes.

The function LIMS=... can be used to specify a spindle speed limit for G96 (constant cutting rate):

• LIMS=... (speed limitation (G96))

This limitation is operative only when G96 is active.

# **Encoder limit frequency**

If the sensor limit frequency in the following machine data is exceeded, synchronization of the spindle is lost and spindle functionality is reduced (thread, G95, G96):

MD36300 \$MA\_ENC\_FREQ\_LIMIT (encoder limit frequency)

The spindle will be re-synchronized automatically once the sensor frequency falls below the value defined in the following machine data:

 MD36302 \$MA\_ENC\_FREQ\_LIMIT\_LOW (encoder limit frequency at which the encoder is turned on again).

The encoder limit frequency value must be such that the mechanical encoder speed limit is not exceeded or else the synchronization from high speeds will be incorrect.

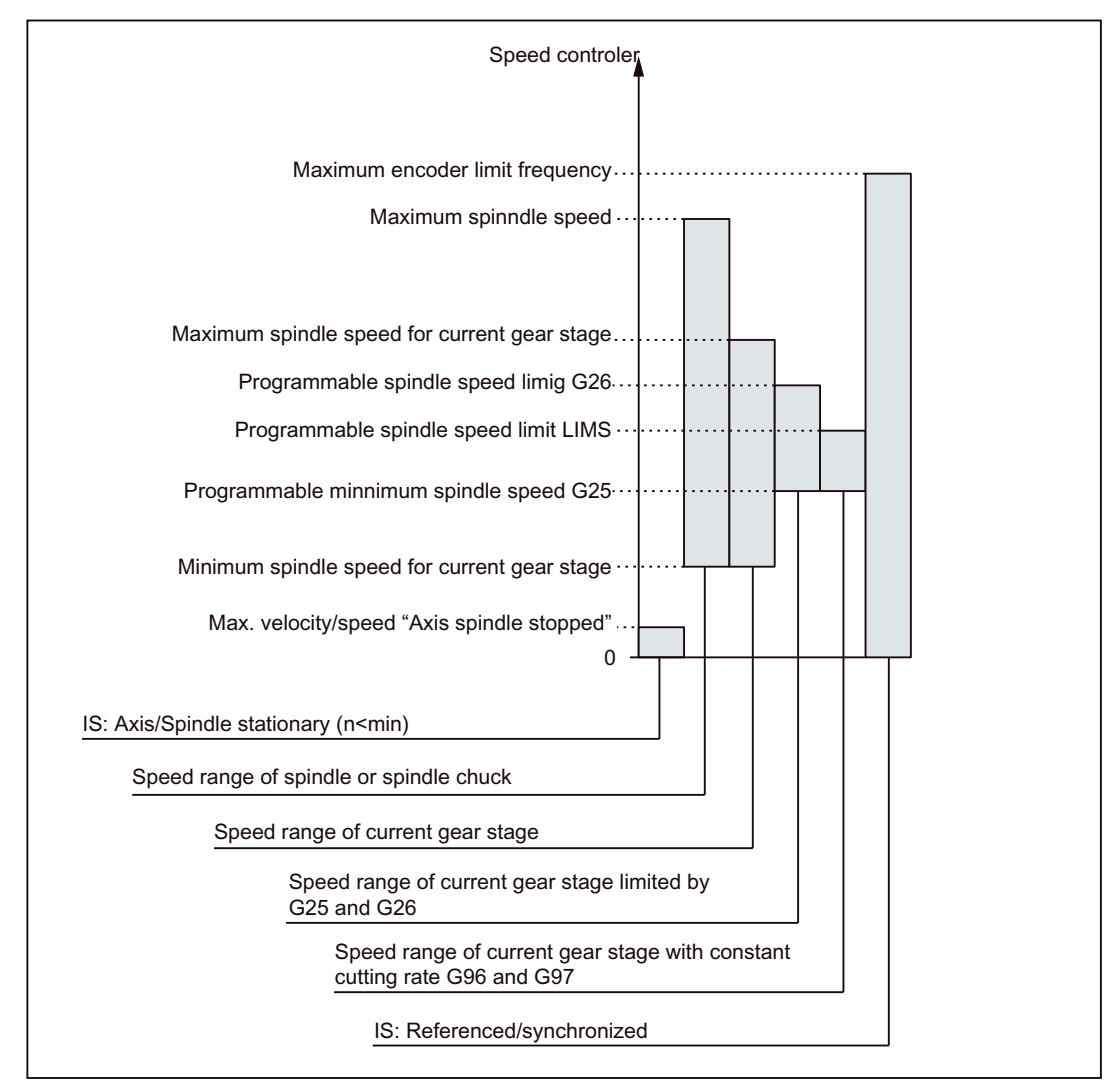

Figure 11-30 Ranges of spindle monitoring functions/speeds

#### **References:**

/FB1/ Function Manual - Basic Functions, S1 Spindles, Chapter "Spindle Monitoring"

# 11.5.28 Spindle data

# Machine data

| Number          | Name                        | Name                                                                |  |  |
|-----------------|-----------------------------|---------------------------------------------------------------------|--|--|
| General (\$MN ) |                             |                                                                     |  |  |
| 12060           | OVR_SPIND_IS_GRAY_CODE      | Spindle override with Gray coding                                   |  |  |
| 12070           | OVR_FACTOR_SPIND_SPEED      | Evaluation of spindle speed override switch                         |  |  |
| 12080           | OVR_REFERENCE_IS_PROG_FEED  | Override reference velocity                                         |  |  |
| Axisspecifi     | с (\$MA )                   |                                                                     |  |  |
| 20090           | SPIND_DEF_MASTER_SPIND      | Initial setting for master spindle on channel                       |  |  |
| 20092           | SPIND_ASSIGN_TAB_ENABLE     | Enabling/disabling of spindle converter                             |  |  |
| 20118           | GEOAX_CHANGE_RESET          | Allow automatic geometry axis change                                |  |  |
| 22400           | S_VALUES_ACTIVE_AFTER_RESET | S function active after RESET                                       |  |  |
| Axisspecifi     | c (\$MA )                   |                                                                     |  |  |
| 30300           | IS_ROT_AX                   | Rotary axis                                                         |  |  |
| 30310           | ROT_IS_MODULO               | Modulo conversion                                                   |  |  |
| 30320           | DISPLAY_IS_MODULO           | Position display                                                    |  |  |
| 31050           | DRIVE_AX_RATIO_DENOM        | Denominator load gearbox                                            |  |  |
| 31060           | DRIVE_AX_RATIO_NUMERA       | Numerator load gearbox                                              |  |  |
| 31122           | BERO_DELAY_TIME_PLUS        | BERO delay time in plus direction                                   |  |  |
| 31123           | BERO_DELAY_TIME_MINUS       | BERO delay time in minus direction                                  |  |  |
| 32200           | POSCTRL_GAIN                | KV factor                                                           |  |  |
| 32810           | EQUIV_SPEEDCTRL_TIME        | Equivalent time constant speed control loop for feedforward control |  |  |
| 32910           | DYN_MATCH_TIME              | Time constant for dynamic matching                                  |  |  |
| 34040           | REFP_VELO_SEARCH_MARKER     | Reference point creep speed                                         |  |  |
| 34060           | REFP_MAX_MARKER_DIST        | Monitoring of zero mark distance                                    |  |  |
| 34080           | REFP_MOVE_DIST              | Reference point distance/destination point for distancecoded system |  |  |
| 34090           | REFP_MOVE_DIST_CORR         | Reference point offset/absolute offset, distancecoded               |  |  |
| 34100           | REFP_SET_POS                | Reference point value                                               |  |  |
| 34200           | ENC_REFP_MODE               | Homing mode                                                         |  |  |
| 35000           | SPIND_ASSIGN_TO_MACHAX      | Assignment of spindle to machine axis                               |  |  |
| 35010           | GEAR_STEP_CHANGE_ENABLE     | Gear stage change possible                                          |  |  |
| 35012           | GEAR_STEP_CHANGE_POSITION   | Gear stage change position                                          |  |  |
| 35020           | SPIND_DEFAULT_MODE          | Basic spindle setting                                               |  |  |
| 35030           | SPIND_DEFAULT_ACT_MASK      | Activate initial spindle setting                                    |  |  |
| 35040           | SPIND_ACTIVE_AFTER_RESET    | Spindle active after reset                                          |  |  |
| 35100           | SPIND_VELO_LIMIT            | Maximum spindle speed                                               |  |  |
| 35110           | GEAR_STEP_MAX_VELO[n]       | Maximum speed for gear change                                       |  |  |
| 35120           | GEAR STEP MIN VELO[n]       | Minimum speed for gear change                                       |  |  |

| Number | Name                         | Name                                                            |  |
|--------|------------------------------|-----------------------------------------------------------------|--|
| 35130  | GEAR_STEP_MAX_VELO_LIMIT[n]  | Maximum speed of gear stage                                     |  |
| 35140  | GEAR_STEP_MIN_VELO_LIMIT[n]  | Minimum speed of gear stage                                     |  |
| 35150  | SPIND_DES_VELO_TOL           | Spindle speed tolerance                                         |  |
| 35160  | SPIND_EXTERN_VELO_LIMIT      | Spindle speed limitation via PLC                                |  |
| 35200  | GEAR_STEP_SPEEDCTRL_ACCEL[n] | Acceleration in speed control mode                              |  |
| 35210  | GEAR_STEP_POSCTRL_ACCEL[n]   | Acceleration in position control mode                           |  |
| 35220  | ACCEL_REDUCTION_SPEED_POINT  | Speed limit for reduced acceleration                            |  |
| 35230  | ACCEL_REDUCTION_FACTOR       | Reduced acceleration                                            |  |
| 35300  | SPIND_POSCTRL_VELO           | Position control activation speed                               |  |
| 35350  | SPIND_POSITIONING_DIR        | Positioning direction of rotation for a nonsynchronized spindle |  |
| 35400  | SPIND_OSCILL_DES_VELO        | Oscillation speed                                               |  |
| 35410  | SPIND_OSCILL_ACCEL           | Oscillation acceleration                                        |  |
| 35430  | SPIND_OSCILL_START_DIR       | Starting direction during oscillation                           |  |
| 35440  | SPIND_OSCILL_TIME_CW         | Oscillation time for M3 direction                               |  |
| 35450  | SPIND_OSCILL_TIME_CCW        | Oscillation time for M4 direction                               |  |
| 35500  | SPIND_ON_SPEED_AT_IPO_START  | Feed enable with spindle in setpoint range                      |  |
| 35510  | SPIND_STOPPED_AT_IPO_START   | Feed enable with stationary spindle                             |  |
| 35590  | PARAMSET_CHANGE_ENABLE       | Parameter set definition possible from PLC                      |  |
| 36060  | STANDSTILL_VELO_TOL          | Threshold velocity "Axis/spindle stationary"                    |  |
| 36200  | AX_VELO_LIMIT                | Threshold value for velocity monitoring                         |  |

# Setting data

Table 11-46 spindle: Setting data

| Number                  | Name                                                              | Name                                                                                           |  |
|-------------------------|-------------------------------------------------------------------|------------------------------------------------------------------------------------------------|--|
| Spindlespecific (\$SA ) |                                                                   |                                                                                                |  |
| 42600                   | JOG_FEED_PER_REF_SOURCE Revolutional feedrate control in JOG mode |                                                                                                |  |
| 42800                   | SPIND_ASSIGN_TAB Spindle number converter                         |                                                                                                |  |
| 42900                   | MIRROR_TOOL_LENGTH                                                | Mirror tool length offset                                                                      |  |
| 42910                   | MIRROR_TOOL_WEAR                                                  | Mirror wear values of tool length compensation                                                 |  |
| 42920                   | WEAR_SIGN_CUTPOS                                                  | Mirror wear values of machining plane                                                          |  |
| 42930                   | WEAR_SIGN                                                         | Invert sign of all wear values                                                                 |  |
| 42940                   | TOOL_LENGTH_CONST                                                 | Retain the assignment of tool length components when changing the machining plane (G17 to G19) |  |
| 43210                   | SPIND_MIN_VELO_G25                                                | Progr. Spindle speed limiting G25                                                              |  |
| 43220                   | SPIND_MAX_VELO_G26                                                | Progr. Spindle speed limiting G26                                                              |  |
| 43230                   | SPIND_MAX_VELO_LIMS                                               | Progr. spindle speed limitation with G96                                                       |  |
| 43300                   | ASSIGN_FEED_PER_REF_SOURCE                                        | Rotational feedrate for positioning axes/spindles                                              |  |

# Interface signals

Table 11-47 spindle: Interface signals

| DB number     | Bit, byte | Name                                            |  |
|---------------|-----------|-------------------------------------------------|--|
| Axis-specific |           | Signals from PLC to axis/spindle                |  |
| 31,           | 0         | Feed override                                   |  |
| 31,           | 1.7       | Override active                                 |  |
| 31,           | 1.6       | Position measuring system 2                     |  |
| 31,           | 1.5       | Position measuring system 1                     |  |
| 31,           | 1.4       | Follow-up mode                                  |  |
| 31,           | 1.3       | Axis/spindle disable                            |  |
| 31,           | 2.2       | Spindle reset/delete distancetogo               |  |
| 31,           | 2.1       | Controller enable                               |  |
| 31,           | 3.6       | Velocity/spindle speed limitation               |  |
| 31,           | 16.7      | Delete S value                                  |  |
| 31,           | 16.5      | Resynchronize spindle 2                         |  |
| 31,           | 16.4      | Resynchronize spindle 1                         |  |
| 31,           | 16.3      | Gear changed                                    |  |
| 31,           | 16.2-16.0 | Actual gear stage A to C                        |  |
| 31,           | 17.6      | Invert M3/M4                                    |  |
| 31,           | 17.5      | Resynchronize spindle during positioning 2      |  |
| 31,           | 17.4      | Resynchronize spindle during positioning 1      |  |
| 31,           | 18.7      | Set direction of rotation counterclockwise      |  |
| 31,           | 18.6      | Set direction of rotation clockwise             |  |
| 31,           | 18.5      | Oscillation speed                               |  |
| 31,           | 18.4      | Oscillation via PLC                             |  |
| 31,           | 19.7-19.0 | Spindle offset H - A                            |  |
| Axis-specific |           | Signals from axis/spindle to PLC                |  |
| 31,           | 60.7      | Position reached with exact stop fine           |  |
| 31,           | 60.6      | Position reached with exact stop coarse         |  |
| 31,           | 60.5      | Referenced/synchronized 2                       |  |
| 31,           | 60.4      | Referenced/synchronized 1                       |  |
| 31,           | 60.3      | Encoder limit frequency exceeded 2              |  |
| 31,           | 60.2      | Encoder limit frequency exceeded 1              |  |
| 31,           | 60.0      | Axis/no spindle                                 |  |
| 31,           | 61.7      | Current controller active                       |  |
| 31,           | 61.6      | Speed control loop active                       |  |
| 31,           | 61.5      | Position controller active                      |  |
| 31,           | 61.4      | Axis/spindle stationary (n < n <sub>min</sub> ) |  |
| 31,           | 82.3      | Change gear stage                               |  |
| 31,           | 82.2-82.0 | Set gear stage AC                               |  |
| 31,           | 83.7      | Actual direction of rotation clockwise          |  |
| 31,           | 83.5      | Spindle in set range                            |  |

| DB number | Bit, byte | Name                                   |  |
|-----------|-----------|----------------------------------------|--|
| 31,       | 83.2      | Setpoint speed increased               |  |
| 31,       | 83.1      | Setpoint speed limited                 |  |
| 31,       | 83.0      | Speed limit exceeded                   |  |
| 31,       | 84.7      | Active spindle control mode            |  |
| 31,       | 84.6      | Active spindle mode oscillation mode   |  |
| 31,       | 84.5      | Active spindle positioning mode        |  |
| 31,       | 84.3      | Tapping with compensation chuck active |  |
| 31,       | 86 and 87 | M function for spindle                 |  |
| 31,       | 88-91     | S function for spindle                 |  |

11.6 Handwheels

# 11.6 Handwheels

# 11.6.1 General information

### **Connection options**

Handwheels can be connected to a SINUMERIK 840Di sl via the following interfaces:

- PROFIBUS DP (only via MCI board interface X101)
- Ethernet
- Cable distributor (via MCI board extension)

In order to operate handwheels of a SINUMERIK control system, they have to be parameterized via NC machine data. If handwheels are not connected via a cable distributor, additional measures may be required. For example, with connection via PROFIBUS DP, the module must also be configured with SIMATIC STEP 7, HW Config.

### Note

- Only six handwheels can be parameterized on a SINUMERIK 840Di sl.
- It is possible to operate handwheels that are connected via different interfaces (cable distributor, PROFIBUS, Ethernet) at the same time.

# 11.6.2 Connection via cable distributor

### Parameter assignment

Parameterization of handwheels connected via cable distributor is done via the following NC machine data:

MD11350 \$MN\_HANDWHEEL\_SEGMENT[x] = 1

with x = Handwheel No.\_in\_NCK-1

When connected via cable distributor, the hardware segment has always to be entered as 1 (local hardware segment).

• MD11351 \$MN\_HANDWHEEL\_MODULE[x] = 1

with x = *Handwheel No.\_in\_NCK*-1

When connected via cable distributor, the hardware module has always to be entered as 1.

MD11352 \$MN\_HANDWHEEL\_INPUT[x] = <handwheel connection>

with x = Handwheel No.\_in\_NCK-1

Handwheel connection used: 1 or 2

### Note

A maximum of two handwheels can be connected via the cable distributor.

# Example

Direct connection of 2 handwheels via a cable distributor.

| Table 11-48 | Assignment of handwheels in NC machine data |
|-------------|---------------------------------------------|
|-------------|---------------------------------------------|

|                                   | Value |                                              |
|-----------------------------------|-------|----------------------------------------------|
|                                   |       | 1. Handwheel                                 |
| MD11350 \$MN_HANDWHEEL_SEGMENT[0] | 1     | Connection via cable distributor always 1    |
| MD11351 \$MN_HANDWHEEL_MODULE[0]  |       | Connection via cable distributor always 1    |
| MD11352 \$MN_HANDWHEEL_INPUT[0]   |       | 1. Handwheel connection at cable distributor |
|                                   |       | 2. Handwheel                                 |
| MD11350 \$MN_HANDWHEEL_SEGMENT[1] |       | Connection via cable distributor always 1    |
| MD11351 \$MN_HANDWHEEL_MODULE[1]  |       | Connection via cable distributor always 1    |
| MD11352 \$MN_HANDWHEEL_INPUT[1]   |       | 2. Handwheel connection at cable distributor |

# 11.6.3 Connection via PROFIBUS

### Parameter assignment

Parameterization of handwheels connected via PROFIBUS modules, e.g. machine control panel "MCP 483", is done with the following NC machine data:

MD11350 \$MN\_HANDWHEEL\_SEGMENT[x] = 5

with x = Handwheel No.\_in\_NCK-1

When connected via PROFIBUS module, the hardware segment has always to be entered as 5 (PROFIBUS).

MD11351 \$MN\_HANDWHEEL\_MODULE[x] = < Index + 1>

with x = Handwheel No.\_in\_NCK-1

The reference to the MD11353 \$MN\_HANDWHEEL\_LOGIC\_ADDRESS[<*Index*>] containing the logical base address of the handwheel slot is to be entered.

MD11352 \$MN\_HANDWHEEL\_INPUT[x] = <number\_in\_handwheel slot>

with x = Handwheel No.\_in\_NCK-1

A handwheel slot can contain several handwheels. The number of the handwheel within the handwheel slot has to be entered: 1, 2, ...

• MD11353 \$MN\_HANDWHEEL\_LOGIC\_ADDRESS[<*Index>*] = 1

<Logical base address>

The logical base address of the handwheel slot, specified in SIMATIC STEP 7, HW-Config, has to be entered.

### 11.6 Handwheels

# Handwheel slot

The PROFIBUS module must be configured besides the parameterization of handwheels in the NC machine data in STEP 7. Among others the logical address of the handwheel slot is specified.

The handwheel slot is situated at the following slot of the PROFIBUS module:

| PROFIBUS module               | Slot |
|-------------------------------|------|
| Machine control panel MCP 438 | 2    |
| Machine control panel MCP 310 | 2    |
| Handwheel connection module   | 1    |

# Example

Parameterization of 5 handwheels, connected via 4 machine control panels "MCP 483". A maximum of two handwheels can be connected to a machine control panel "MCP 483".

The fourth handwheel in the NC has not been used (gap in machine data).

| Handwheel number<br>in the NC | Machine data set (index) | Connection                              |
|-------------------------------|--------------------------|-----------------------------------------|
| 1                             | 0                        | 1. MCP, 1st handwheel in handwheel slot |
| 2                             | 1                        | 1. MCP, 2nd handwheel in handwheel slot |
| 3                             | 2                        | 2. MCP, 1st handwheel in handwheel slot |
| 5                             | 4                        | 3. MCP, 1st handwheel in handwheel slot |
| 6                             | 5                        | 4. MCP, 2nd handwheel in handwheel slot |

#### Note

Machine data gaps are allowed when parameterizing handwheels in NC machine data.

Machine control panels have been configured in SIMATIC STEP 7, HW Config as follows:

#### Table 11-49 Configuration

|        | Slot | DP ID | Order number/<br>designation | l address | O address |
|--------|------|-------|------------------------------|-----------|-----------|
| 1. MCP | 1    | 55    | Standard+Handwheel           | 0 7       | 0 7       |
|        | 2    | 2AE   | -> Standard+handwheel        | 288 291   |           |
|        | 3    | 1     | -> Standard+handwheel        |           |           |
| 2. MCP | 1    | 55    | Standard+Handwheel           | 8 15      | 8 15      |
|        | 2    | 2AE   | -> Standard+handwheel        | 304 307   |           |
|        | 3    | 1     | -> Standard+handwheel        |           |           |
| 3. MCP | 1    | 55    | Standard+Handwheel           | 16 23     | 16 23     |
|        | 2    | 2AE   | -> Standard+handwheel        | 320 323   |           |
|        | 3    | 1     | -> Standard+handwheel        |           |           |

| 1.0 1 101100010003 |
|--------------------|
|--------------------|

|        | Slot | DP ID | Order number/<br>designation | l address | O address |
|--------|------|-------|------------------------------|-----------|-----------|
| 4. MCP | 1    | 55    | Standard+Handwheel           | 24 29     | 24 29     |
|        | 2    | 2AE   | -> Standard+handwheel        | 330 333   |           |
|        | 3    | 1     | -> Standard+handwheel        |           |           |

Parameterizing in the NC machine data:

| Table 11-50 | Handwheel | assignment |
|-------------|-----------|------------|
|-------------|-----------|------------|

| Machine data                      | Value | Description                                                            |
|-----------------------------------|-------|------------------------------------------------------------------------|
|                                   |       | 1. Handwheel in the NC                                                 |
| MD11350 \$MN_HANDWHEEL_SEGMENT[0] | 5     | Hardware segment: PROFIBUS                                             |
| MD11351 \$MN_HANDWHEEL_MODULE[0]  | 1     | Reference to logical base address of the handwheel slot of the 1st MCP |
| MD11352 \$MN_HANDWHEEL_INPUT[0]   | 1     | 1. Handwheel in handwheel slot                                         |
|                                   |       | 2. Handwheel in the NC                                                 |
| MD11350 \$MN_HANDWHEEL_SEGMENT[1] | 5     | Hardware segment: PROFIBUS                                             |
| MD11351 \$MN_HANDWHEEL_MODULE[1]  | 1     | Reference to logical base address of the handwheel slot of the 1st MCP |
| MD11352 \$MN_HANDWHEEL_INPUT[1]   | 2     | 2. Handwheel in handwheel slot                                         |
|                                   |       | 3. Handwheel in the NC                                                 |
| MD11350 \$MN_HANDWHEEL_SEGMENT[2] | 5     | Hardware segment: PROFIBUS                                             |
| MD11351 \$MN_HANDWHEEL_MODULE[2]  | 2     | Reference to logical base address of the handwheel slot of the 2nd MCP |
| MD11352 \$MN_HANDWHEEL_INPUT[2]   | 1     | 1. Handwheel in handwheel slot                                         |
|                                   |       | 4. Handwheel in the NC                                                 |
| MD11350 \$MN_HANDWHEEL_SEGMENT[3] | 0     | No handwheel parameterized                                             |
| MD11351 \$MN_HANDWHEEL_MODULE[3]  | 0     | No handwheel parameterized                                             |
| MD11352 \$MN_HANDWHEEL_INPUT[3]   | 0     | No handwheel parameterized                                             |
|                                   |       | 5. Handwheel in the NC                                                 |
| MD11350 \$MN_HANDWHEEL_SEGMENT[4] | 5     | Hardware segment: PROFIBUS                                             |
| MD11351 \$MN_HANDWHEEL_MODULE[4]  | 6     | Reference to logical base address of the handwheel slot of the 3rd MCP |
| MD11352 \$MN_HANDWHEEL_INPUT[4]   | 1     | 1. Handwheel in handwheel slot                                         |
|                                   |       | 6. Handwheel in the NC                                                 |
| MD11350 \$MN_HANDWHEEL_SEGMENT[5] | 5     | Hardware segment: PROFIBUS                                             |
| MD11351 \$MN_HANDWHEEL_MODULE[5]  | 5     | Reference to logical base address of the handwheel slot of the 4th MCP |
| MD11352 \$MN_HANDWHEEL_INPUT[5]   | 2     | 2. Handwheel in handwheel slot                                         |

11.6 Handwheels

Table 11-51 Logical base addresses

| Machine data                             | Value | Description                                 |
|------------------------------------------|-------|---------------------------------------------|
| MD11353 \$MN_HANDWHEEL_LOGIC_ADDRESS [0] | 288   | Logical base address handwheel slot 1st MCP |
| MD11353 \$MN_HANDWHEEL_LOGIC_ADDRESS [1] | 304   | Logical base address handwheel slot 2nd MCP |
| MD11353 \$MN_HANDWHEEL_LOGIC_ADDRESS [4] | 330   | Logical base address handwheel slot 4th MCP |
| MD11353 \$MN_HANDWHEEL_LOGIC_ADDRESS [5] | 320   | Logical base address handwheel slot 3rd MCP |

# 11.6.4 Connection via Ethernet

# Parameter assignment

Parameterization of handwheels connected via Ethernet modules, e.g. machine control panel "MCP 483C IE", "HT 8" or "HT 2" is done with the following NC machine data:

• MD11350 \$MN\_HANDWHEEL\_SEGMENT[< x - 1 >] = 7

When connected via Ethernet module, the segment always has to be entered as 7 (Ethernet).

• MD11351 \$MN\_HANDWHEEL\_MODULE[< x - 1 >] = 1

When connected via Ethernet module, the module always has to be entered as 1.

• MD11352 \$MN\_HANDWHEEL\_INPUT[< x - 1 >] = y

with y = 1, 2, 3, ... (handwheel interface at the Ethernet bus)

with x = 1, 2, 3, ... (handwheel number in the NC)

# Handwheel interfaces at Ethernet Bus

The numbering of the handwheel interfaces at the Ethernet bus results from the following considerations:

- The sequence of the operator component interfaces is: MCP1, MCP2, BHG
- Each operator component interface has two handwheel interfaces
- Operator components: MCP 483C IE

A maximum of two handwheels can be connected to an MCP 483C IE via the connections X60 and X61. The assignment of the connections in the operator component interface is:

- Connection X60: 1. Handwheel in the operator component interface MCP1 / MCP2
- Connection X61: 2. Handwheel in the operator component interface MCP1 / MCP2
- Operator components: HT 8

The handwheel of the HT 8 is always assigned to the 1st handwheel of the operator component interface MCP1 / MCP2.

• Operator components: HT 2

The handwheel of the HT 2 is always assigned to the 1st handwheel of the operator component interface BHG.

| Operator component interface ->                                                                                                    |                                                                          | MCP1       |     | MCP2       |     | HHU        |   |
|----------------------------------------------------------------------------------------------------|--------------------------------------------------------------------------|------------|-----|------------|-----|------------|---|
| Handwheel interface <sup>1)</sup>                                                                                                    |                                                                          | 1          | 2   | 1          | 2   | 1          | 2 |
| FB1 Parameter <sup>2)</sup>                                                                                                    |                                                                          | MCP1BusAdr |     | MCP2BusAdr |     | BHGRecGDNo |   |
| A                                                                                                    | ssignment of the handwheels 3)                                           |            |     |            |     |            |   |
|                                                                                                    | MCP 483C IE                                                              | X60        | X61 | X60        | X61 | -          | - |
|                                                                                                    | HT 8                                                                     | х          | -   | х          | -   | -          | - |
|                                                                                                    | HT 2                                                                     | -          | -   | -          | -   | х          | - |
| Ha<br>>                                                                                                    | Handwheel interface at the Ethernet bus (y) <sup>4</sup> ) - 1 2 3 4 5 6 |            |     |            |     |            |   |
| <ol> <li>Numbering of the handwheel interfaces within an operator component interface</li> <li>Assignment of the operator component interface to the interface via the corresponding FB1 parameter</li> </ol> |                                                                          |            |     |            |     |            |   |

3) Assignment of the handwheels of the respective operator components to the handwheel interfaces

4) Numbering of the handwheel interfaces at the Ethernet bus -> MD11352 \$MN\_HANDWHEEL\_INPUT[< x - 1 >] = y

# Example

Parameterization of 3 handwheels, connected via the following operator components:

| Operator component interface ->         | MCP1             |   | MCP2              |     | HHU              |   |
|-----------------------------------------|------------------|---|-------------------|-----|------------------|---|
| Operator components                     | HT 8             |   | MCP 483C          |     | HT 2             |   |
| FB1 parameters                          | MCP1BusAdr := 39 |   | MCP2BusAdr := 192 |     | BHGRecGDNo := 40 |   |
| Handwheel interface                     | X -              |   | -                 | X61 | x                | - |
| Handwheel interfaces at Ethernet Bus -> | 1                | 2 | 3                 | 4   | 5                | 6 |

Table 11-52 NCK machine data for the handwheel assignment

| Machine data                         | Value | Description                                 |
|--------------------------------------|-------|---------------------------------------------|
|                                      |       | HT 8: Handwheel number in the NC = 1        |
| MD11350 \$MN_HANDWHEEL_SEGMENT[ 0 ]  | 7     | Segment: Ethernet                           |
| MD11350 \$MN_HANDWHEEL_MODULE[ 0 ]   | 1     | Module: Ethernet                            |
| MD11350 \$MN_HANDWHEEL_INPUT[ 0 ]    | 1     | Handwheel interface at Ethernet Bus         |
|                                      |       | MCP 483C IE: Handwheel number in the NC = 2 |
| MD11350 \$MN_HANDWHEEL_SEGMENT[ 1 ]  | 7     | Segment: Ethernet                           |
| MD11350 \$MN_HANDWHEEL_ MODULE [ 1 ] | 1     | Module: Ethernet                            |
| MD11350 \$MN_HANDWHEEL_ INPUT [ 1 ]  | 4     | Handwheel interface at Ethernet Bus         |
|                                      |       | HT 2: Handwheel number in the NC = 3        |
| MD11350 \$MN_HANDWHEEL_SEGMENT[ 2 ]  | 7     | Segment: Ethernet                           |
| MD11350 \$MN_HANDWHEEL_ MODULE [ 2 ] | 1     | Module: Ethernet                            |
| MD11350 \$MN_HANDWHEEL_ INPUT [ 2 ]  | 5     | Handwheel interface at Ethernet Bus         |

# NC Commissioning with HMI Advanced

11.6 Handwheels

| Table 11-53 | FB1 parameters | (Excerpt) |
|-------------|----------------|-----------|
|             |                | (=        |

| Parameter  | Value         | Comment                                                                             |
|------------|---------------|-------------------------------------------------------------------------------------|
| MCPNum     | := 2          | // Number of connected MCP                                                          |
|            |               | // MCP1 = HT 8                                                                      |
| MCP1In     |               | // MCP1-Parameter                                                                   |
|            |               |                                                                                     |
| MCP1BusAdr | := 39         | <pre>// Via the switch S1 and S2 of the connecting device // set "IP Address"</pre> |
|            |               | // MCP2 = MCP 483C IE                                                               |
| MCP2In     |               | // MCP2-Parameter                                                                   |
|            |               |                                                                                     |
| MCP2BusAdr | := 192        | // Via switch S2 at the MCP 483C<br>// set "IP Address"                             |
| MCPBusType | := b#16#55    | // Bus type: Ethernet                                                               |
|            |               | // BHG = HT 2                                                                       |
| HHU        | := 5          | // Bus type: Ethernet                                                               |
| BHGIn      |               | // BHG Parameter                                                                    |
|            |               |                                                                                     |
| BHGRecGDNo | <b>:</b> = 40 | <pre>// Via the switch S1 and S2 of the connecting device // set "IP Address"</pre> |

# 11.7 Digital and analog I/O devices

The following digital and analog signal modules are available:

Digital I/O modules

• MCI board extension module (option)

There are 4 digital inputs/outputs in each MCI board extension module (option) (Section "MCI board extension slot variant" (Page 56)).

• PP 72/48

The I/O module PP 72/48 has 72 digital inputs and 48 digital outputs (Section "Device Module PP72/48" (Page 91)).

ADI4

The ADI4 has two digital input and output bytes that are used for ADI4-internal functions and as I/O signals at the interfaces of the module (Chapter "ADI4 (Analog Drive Interface for 4 Axes)" (Page 104)).

• SIMATIC S7: ET200 modules

Via the PROFIBUS DP, it is possible to connect all subtypes of SIMATIC-S7 I/O modules of type ET200 (e.g. ET200M) as long as they support a data transmission rate of 12 Mbaud.

Analog I/O modules

• SIMATIC S7: ET200 modules

See above.

# NOTICE

The digital and analog inputs/outputs connected via the PROFIBUS DP are equally available to both the NC and PLC.

- It is the sole responsibility of the user to avoid access conflicts:
- NC side: Part program/synchronized action
- On the PLC side: PLC user program

# **References:**

/FB/ Function Manual for Extended Functions, A4 Digital and Analogue NC I/Os

11.7 Digital and analog I/O devices

# 11.7.1 Parameterization of the number of inputs/outputs used

# Maximum number

The maximum number of digital or analog inputs/outputs that can be used for the NC is:

|                 | Total | MCI board extension | PROFIBUS modules |
|-----------------|-------|---------------------|------------------|
| Analog inputs   | 8     | -                   | 8                |
| Analog outputs  | 8     | -                   | 8                |
| Digital inputs  | 36    | 4                   | 32               |
| Digital outputs | 36    | 4                   | 32               |

### Note

The first digital input and output **byte** is permanently assigned to the MCI board extension module (option). Therefore you can connect a maximum of 4 additional input/output **bytes** to the PROFIBUS DP via signal modules. See configuration example Subsection "Configuration example" (Page 473).

# Machine data

The number of used analog and digital inputs/outputs is set in the following machine data parameters:

Analog I/Os

- MD10300 \$MN\_FASTIO\_ANA\_NUM\_INPUTS ("number of active analog NC inputs")
- MD10310 \$MN\_FASTIO\_ANA\_NUM\_OUTPUTS ("number of active analog NC outputs")

Digital inputs/outputs

- MD10350 \$MN\_FASTIO\_DIG\_NUM\_INPUTS ("number of active digital NC input bytes")
- MD10360 \$MN\_FASTIO\_DIG\_NUM\_OUTPUTS ("number of active digital NC output bytes")
# 11.7.2 Assignment of inputs/outputs to the signal modules

On the NC side, the analog and digital inputs/outputs are assigned to the respective signal modules on the PROFIBUS DP via the appropriate I/O addresses in the machine data:

#### Machine data

#### Analog I/Os

- MD10362 \$MN\_HW\_ASSIGN\_ANA\_FASTIN[n] ("hardware assignment of external analog inputs") per input, where n = 0-7
- MD10364 \$MN\_HW\_ASSIGN\_ANA\_FASTOUT[n] ("hardware assignment of external analog outputs") per output, where n = 0-7

#### **Digital** inputs/outputs

- MD10366 \$MN\_HW\_ASSIGN\_DIG\_FASTIN[n] ("hardware assignment of external digital inputs"), per input byte - where n = 0-3
- MD10368 \$MN\_HW\_ASSIGN\_DIG\_FASTOUT[n] ("hardware assignment of external digital outputs"), per output byte where n = 0-3

#### Input format:

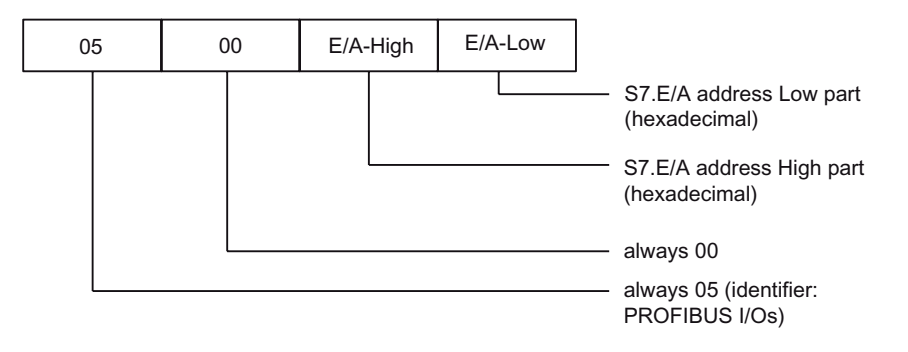

#### Note

- The relevant **firstdigital** inputs/outputs **bytes** defined via the following machine data is related to the 4 digital inputs/outputs of the **MCI board extension** module:
  - MD10350 \$MN\_FASTIO\_DIG\_NUM\_INPUTS
  - MD10360 \$MN\_FASTIO\_DIG\_NUM\_OUTPUTS

Explicit assignment in machine data is not possible. Therefore, the machine data required to assign the digital and analog inputs/outputs refer exclusively to the signal modules connected via the **PROFIBUS DP**.

- The I/O address to be entered in the machine data hexadecimally is the decimal I/O address of the respective signal module slot allocated by "HW Config" or set manually.
- If a slot comprises several I/O bytes or addresses the NC occupies the entire slot when an I/O byte is assigned. This means I/O bits not used for the NC cannot be written by the PLC user program.

# 11.7.3 System variable \$A\_...[n]

The digital and analog inputs/outputs are available in the NC (part program, ASUB, synchronized action, etc.) in the form of system variables.

Analog inputs/outputs

- \$A\_INA[n] ("Read analog input n, where n=1...8")
- \$A\_OUTA[n] ("Write analog output n, where n=1...8")

Digital inputs/outputs

- \$A\_IN[n] ("Read digital input (Bit) n, where n=1...4 and 9...40")
- \$A\_OUT[n] ("Write digital output Bit) n, where n=1...4 and 9...40")

| Hardware assign machine data             | System variable |  |  |  |
|------------------------------------------|-----------------|--|--|--|
| Analog inputs/outputs                    |                 |  |  |  |
| MD10362 \$MN_HW_ASSIGN_ANA_FASTIN[0-7]   | \$A_INA[1-8]    |  |  |  |
| MD10364 \$MN_HW_ASSIGN_ANA_FASTOUT[0-7]  | \$A_OUTA[1-8]   |  |  |  |
| Digital inputs/outputs                   |                 |  |  |  |
| MCI board extension: Digital inputs 1-4  | \$A_IN[1-4]     |  |  |  |
| MD10366 \$MN_HW_ASSIGN_DIG_FASTIN[0-3]   | \$A_IN[9-40]    |  |  |  |
| MCI board extension: Digital outputs 1-4 | \$A_OUT[1-4]    |  |  |  |
| MD10368 \$MN_HW_ASSIGN_DIG_FASTOUT[0-3]  | \$A_OUT[9-40]   |  |  |  |

#### Note

The digital inputs/outputs are organized as follows:

- Hardware assign machine data: Byte by byte
- System variables: Bit by bit

# 11.7.4 Digital input/output bytes and system variables

## **Digital inputs**

The following configuration example shows the relationship between digital input bytes and system variables by means of the configuration of 3 digital inputs bytes.

This configuration example requires the following:

- MCI board extension module: 1 input byte
- PROFIBUS DP signal modules: 2 input bytes

The MCI board extension module is always assigned to a digital input byte. Digital input bytes of external signal modules must therefore always be counted as additional input bytes:

MD10350 \$MN\_FASTIO\_DIG\_NUM\_INPUTS = 1 + m,

with m = number of input bytes of external signal modules

Because the 1st input byte is permanently assigned to the MCI board extension module, only the input bytes of the external signal modules have to be explicitly assigned to the system variables.

- MD10366 \$MN\_HW\_ASSIGN\_DIG\_FASTIN[0] -> 1. external input byte
- MD10366 \$MN\_HW\_ASSIGN\_DIG\_FASTIN[1] -> 2. external input byte

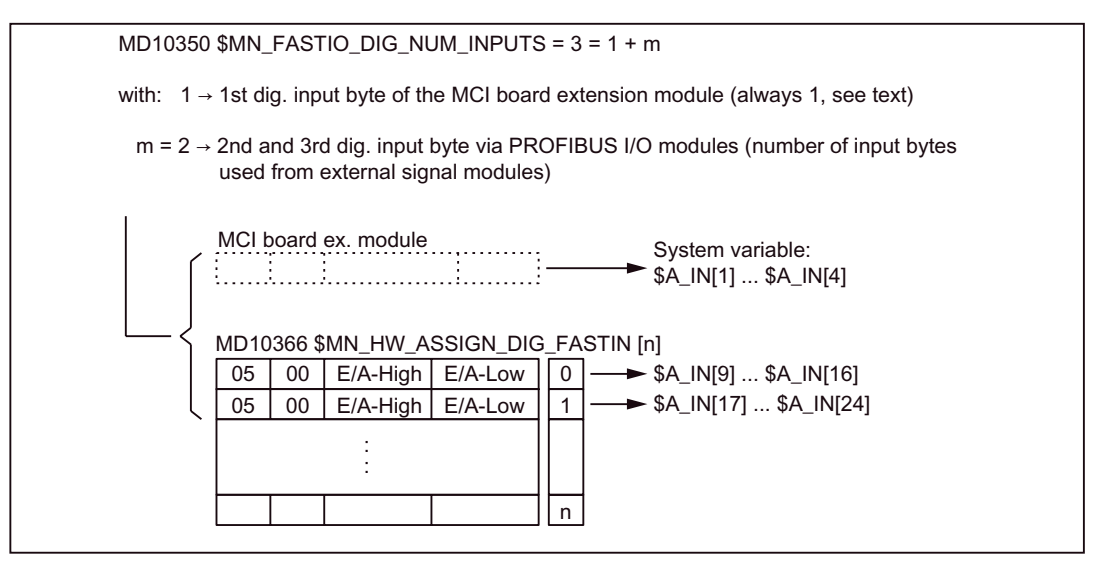

Figure 11-31 Configuration example: 3 digital input bytes

If the optional MCI board extension module does not exist, assignment in the machine data must still be made as stated because the 1st input byte is internally permanently assigned to this module. System variables \$A\_IN[1] to \$A\_IN[4] do not then contain information.

#### **Digital outputs**

Digital outputs must be configured as described above for digital inputs.

# 11.7.5 Dynamic response

After the system variables have been set, e.g. \$A\_OUT[8] for setting the 8th digital output of the NC on a SIMATIC S7 signal module connected via the PROFIBUS DP, the system variable is transferred from DP master to the signal module via the PROFIBUS DP **during the next position controller cycle**.

The signal module will then provide the signal to the appropriate with the output **next output cycle**. The PROFIBUS DP cycle and the cycle of the signal module are **not** synchronized during this process.

The described transfer cycle is illustrated in the following diagram.

The dynamic response while importing a digital or analog input are similar to the properties described above.

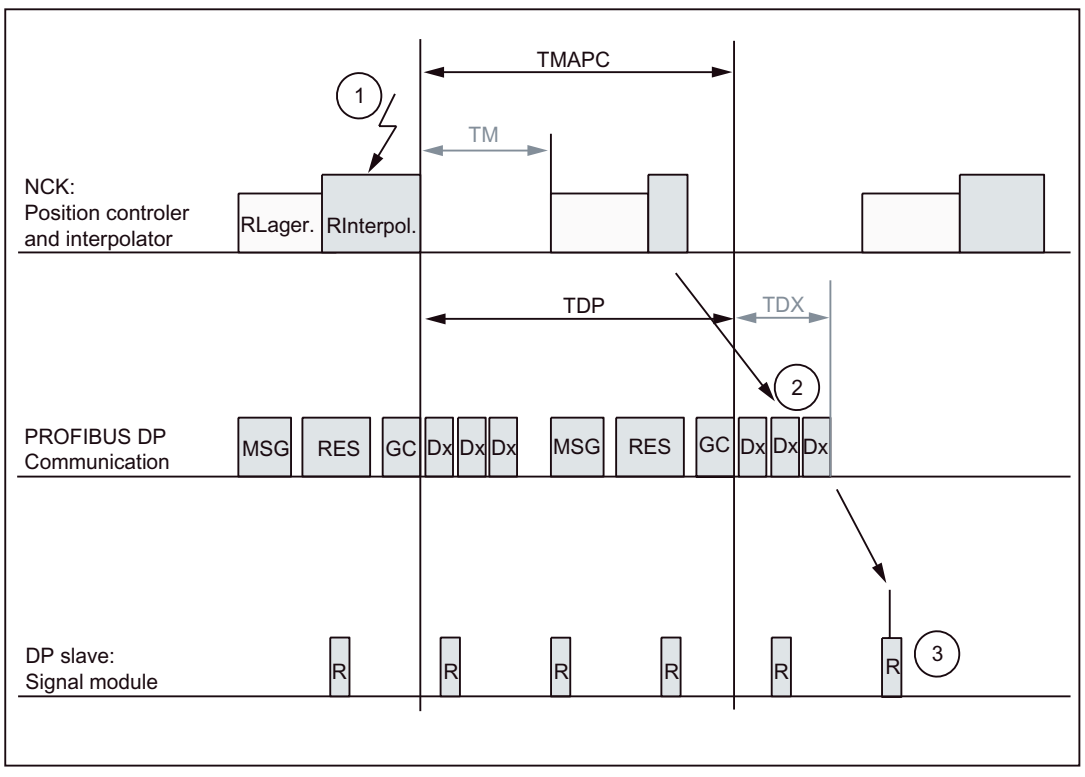

Figure 11-32 Dynamic response when outputting an output signal with optimized DP-Cycle

Explanations for the figure:

• Тмарс

Master application cycle: NC-Position controller cycle the following is always valid for SINUMERIK 840Di sl:  $T_{MAPC}$  =  $T_{DP}$ 

• T<sub>DP</sub>

DP cycle time: DP cycle time

• T<sub>DX</sub>

Data exchange time: Total transfer time for all DP slaves

• T<sub>M</sub>

Master time: Offset of the start time for NC position control

• GC

Global Control: Broadcast message for cyclic convergence of the equidistance between DP master and DP slaves

• R

Computational time of position controller or signal module

• Dx

Useful data exchange between the DP master and DP slaves

MSG

Acyclic services (e.g. DP/V1, pass token)

RES

Reserve: "Active break" until the equidistant cycle has expired

• 1

Set the system variables, e.g. \$A\_OUT[8] in the part program or synchronized action

• 2

Transmit the output signal to the signal module via the PROFIBUS DP

• 3

Connect the signal to the output of the module.

## 11.7.6 Configuration example

In the following configuration example, the following digital input/outputs are available to the NC:

#### ET 200

- 24 digital inputs
- 16 digital outputs

#### ADI4

- 8 digital inputs
- 16 digital outputs

#### Note

The following is to be taken into account:

- The I/O addresses of the modules are assigned automatically by "HW Config" (manual adjustment is possible).
- Each I/O address is related to an input/output byte.

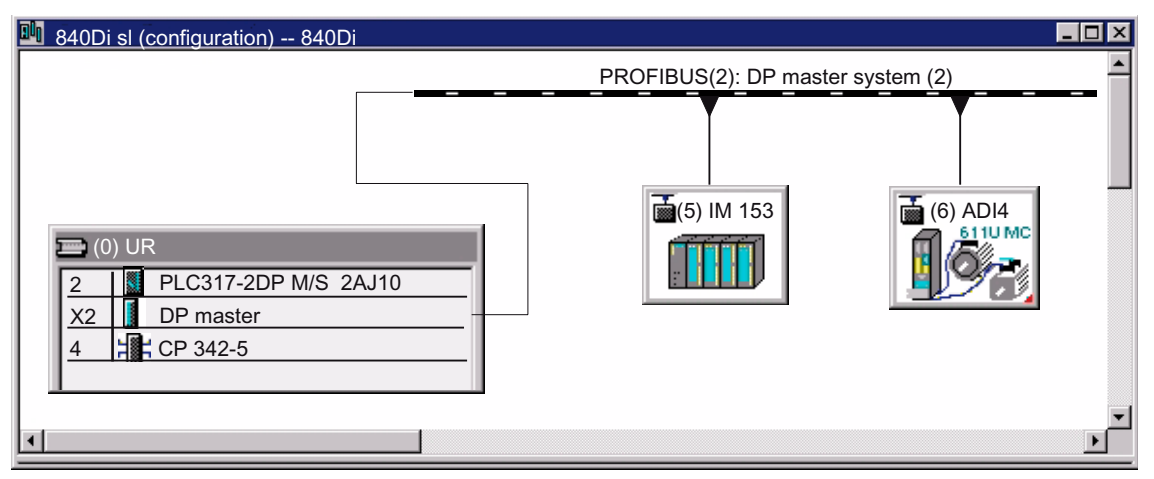

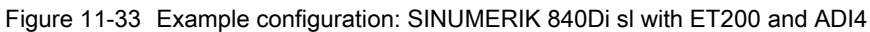

## ET200 I/Os: IM 153

| Slot | Assembly                       | I address | O address | Comment |
|------|--------------------------------|-----------|-----------|---------|
| 4    | SM 322 DO16xDC24V/0.5A         | -         | 128129    |         |
| 5    | SM 322 DO32xDC24V/0.5A         | -         | 130133    |         |
| 6    | SM 321 <b>DI16</b> xDC24V/0.5A | 128129    | -         |         |
| 7    | SM 321 <b>DI32</b> xDC24V/0.5A | 130133    | -         |         |

#### ADI4

| Slot | Assembly   | I address | O address | Comment |
|------|------------|-----------|-----------|---------|
| 4    | Drive data |           |           |         |
| 5    | Drive data | 42884305  |           | 1. Axis |
| 6    | Drive data |           | 42884305  | 1. Axis |
| 7    | Drive data |           |           |         |
| 8    | Drive data |           |           |         |
| 9    | Drive data | 43064323  |           | 2. Axis |
| 10   | Drive data |           | 43064323  | 2. Axis |
| 11   | Drive data |           |           |         |
| 12   | Drive data |           |           |         |
| 13   | Drive data | 43244341  |           | 3. Axis |
| 14   | Drive data |           | 43244341  | 3. Axis |
| 15   | Drive data |           |           |         |
| 16   | Drive data |           |           |         |
| 17   | Drive data | 43424359  |           | 4. Axis |
| 18   | Drive data |           | 43424359  | 4. Axis |
| 19   | Drive data |           |           |         |
| 20   | Drive data |           |           |         |
| 21   | Drive data | 43603461  |           | I word  |
| 22   | Drive data |           | 43604361  | O word  |

| Slot Assembly        |                                                 | I address          | Comment           |    |  |  |
|----------------------|-------------------------------------------------|--------------------|-------------------|----|--|--|
| Note:                |                                                 |                    |                   |    |  |  |
| The stru<br>ADI4" (F | cture of the PROFIBUS message fra<br>Page 286). | me is described in | Chapter "DP Slave | 9: |  |  |

#### Machine data

Parameterization of the NC machine data is shown below:

ET 200

3 input bytes

ADI4

1 input byte

#### Note

Although only 4 input bytes are used, 5 must be declared. The 1st input byte is always assigned to the MCI board extension module even if it is not installed:

MD10350 \$MN\_FASTIO\_DIG\_NUM\_INPUTS = 5

## Number of output bytes

ET 200

2 output bytes

ADI4

2 output bytes

#### Note

Although only 4 output bytes are used, 5 must be declared. The 1st output byte is always assigned to the MCI board extension module even if it is not installed:

MD10360 \$MN\_FASTIO\_DIG\_NUM\_OUTPUTS = 5

#### Hardware assignment: input bytes

The following input bytes are used by the NC:

• ET 200

Both input bytes of the input module (slot 6)

- MD10366 \$MN\_HW\_ASSIGN\_DIG\_FASTIN[0] = H05000080 (128<sub>D</sub>)
- MD10366 \$MN\_HW\_ASSIGN\_DIG\_FASTIN[1] = H05000081 (129<sub>D</sub>)

The 4th of the 4 input bytes of the signal module (slot 7)

- MD10366 \$MN\_HW\_ASSIGN\_DIG\_FASTIN[2] = H05000085 (133<sub>D</sub>)

#### • ADI4

The high byte of the input word (slot 21)

- MD10366 \$MN\_HW\_ASSIGN\_DIG\_FASTIN[3] = H050010E7 (4327<sub>D</sub>)

#### Hardware assignment: output bytes

The following output bytes are used by the NC:

• ET 200

The 1st output byte of the output modules (slots 4 and 5)

- MD10368 \$MN\_HW\_ASSIGN\_DIG\_FASTOUT[0] = H05000080 (128<sub>D</sub>)
- MD10368 \$MN\_HW\_ASSIGN\_DIG\_FASTOUT[1] = H05000082 (130<sub>D</sub>)
- ADI4

Both output bytes of the output word (slot 22)

- MD10366 \$MN\_HW\_ASSIGN\_DIG\_FASTOUT[2] = H050010E6 (4326<sub>D</sub>)
- MD10366 \$MN\_HW\_ASSIGN\_DIG\_FASTOUT[3] = H050010E7 (4327<sub>D</sub>)

#### Machine data

Table 11-54 Digital and analog I/Os: Machine data

| Number          | Name                     | Name                                                               |  |  |
|-----------------|--------------------------|--------------------------------------------------------------------|--|--|
| General (\$MN ) |                          |                                                                    |  |  |
| 10300           | FASTIO_ANA_NUM_INPUTS    | Number of active analog NC inputs                                  |  |  |
| 10310           | FASTIO_ANA_NUM_OUTPUTS   | Number of active analog NC outputs                                 |  |  |
| 10320           | FASTIO_ANA_INPUT_WEIGHT  | Weighting factor for analog NC inputs                              |  |  |
| 10330           | FASTIO_ANA_OUTPUT_WEIGHT | Weighting factor for analog NC outputs                             |  |  |
| 10350           | FASTIO_DIG_NUM_INPUTS    | Number of active digital NC input bytes                            |  |  |
| 10360           | FASTIO_DIG_NUM_OUTPUTS   | Number of active digital NC output bytes                           |  |  |
| 10362           | HW_ASSIGN_ANA_FASTIN     | Hardware assignment of external analog NC inputs                   |  |  |
| 10364           | HW_ASSIGN_ANA_FASTOUT    | Hardware assignment of external analog NC outputs                  |  |  |
| 10366           | HW_ASSIGN_DIG_FASTIN     | Hardware assignment of external digital NC inputs                  |  |  |
| 10368           | HW_ASSIGN_DIG_FASTOUT    | Hardware assignment of external digital NC outputs                 |  |  |
| 10380           | HW_UPDATE_RATE_FASTIO    | Update rate of clock-synchronous external NC I/Os                  |  |  |
| 10382           | HW_LEAD_TIME_FASTIO      | Rate time for clock-synchronous external NC I/Os                   |  |  |
| 10384           | HW_CLOCKED_MODULE_MASK   | Clock-synchronous processing of external NC I/Os                   |  |  |
| 10394           | PLCIO_NUM_BYTES_IN       | Number of directly readable input bytes of the PLC I/Os            |  |  |
| 10395           | PLCIO_LOGIC_ADDRESS_IN   | Start address of the directly readable input bytes of the PLC I/Os |  |  |
| 10396           | PLCIO_NUM_BYTES_OUT      | Number of directly writeable output bytes of the PLC I/Os          |  |  |
| 10397           | PLCIO_LOGIC_ADDRESS_OUT  | Start address of the directly writable                             |  |  |
|                 |                          | output bytes of the PLC I/Os                                       |  |  |

| Number    | Name                      | Name                                                                       |
|-----------|---------------------------|----------------------------------------------------------------------------|
| 10530     | COMPAR_ASSIGN_ANA_INPUT_1 | Hardware assignment of NC analog inputs for comparator byte 1              |
| 10531     | COMPAR_ASSIGN_ANA_INPUT_2 | Hardware assignment of NC analog inputs for comparator byte 2              |
| 10540     | COMPAR_TYPE_1             | Parameterization for comparator byte 1                                     |
| 10541     | COMPAR_TYPE_2             | Parameterization for comparator byte 2                                     |
| Channelsp | ecific (\$MC )            |                                                                            |
| 21220     | MULTFEED_ASSIGN_FASTIN    | Assignment of input bytes of NC I/Os for "multiple feedrates in one block" |

# Setting data

Table 11-55 Digital and analog I/Os: Setting data

| Number       | Name               | Name                                   |
|--------------|--------------------|----------------------------------------|
| General (\$S | SN)                |                                        |
| 41600        | COMPAR_THRESHOLD_1 | Threshold values for comparator byte 1 |
| 41601        | COMPAR_THRESHOLD_2 | Threshold values for comparator byte 2 |

# Interface signals

| Table 11-56 | Digital and | analog I/Os: | Interface signals |
|-------------|-------------|--------------|-------------------|
|-------------|-------------|--------------|-------------------|

| DB number | Bit, byte             | Name                                              |
|-----------|-----------------------|---------------------------------------------------|
| General   |                       | Signals from PLC to NC                            |
| 10        | 0, 122, 124, 126, 128 | Disable digital NC inputs                         |
| 10        | 1, 123, 125, 127, 129 | Setting on PLC of digital NC inputs               |
| 10        | 4, 130, 134, 138, 142 | Disable digital NC outputs                        |
| 10        | 5, 131, 135, 139, 143 | Overwrite mask for digital NC outputs             |
| 10        | 6, 132, 136, 140, 144 | Setting value from PLC for the digital NC outputs |
| 10        | 7, 133, 137, 141, 145 | Setting mask for digital NC outputs               |
| 10        | 146                   | Disable analog NC inputs                          |
| 10        | 147                   | Default mask for analog NC inputs                 |
| 10        | 148-163               | Setting value from PLC for the analog NC inputs   |
| 10        | 166                   | Overwrite mask for analog NC outputs              |
| 10        | 167                   | Default mask for analog NC outputs                |
| 10        | 168                   | Disable analog NC outputs                         |
| 10        | 170-185               | Setting value from PLC for the analog NC outputs  |
|           |                       | Signals from NC to PLC                            |
| 10        | 60, 186-189           | Actual value of digital NC inputs                 |
| 10        | 64, 190-193           | Setpoint of digital NC outputs                    |
| 10        | 194-209               | Actual value of analog NC inputs                  |
| 10        | 210-225               | Setpoint of analog NC outputs                     |

11.8 Loadable compile cycles

# 11.8 Loadable compile cycles

#### **Product brief**

Compile cycles are functional expansions of the NC system software that can be created by the operator and/or by Siemens and then imported in the control later.

As part of the open NC system architecture, compile cycles have comprehensive access to data and functions of the NC system level via defined software interfaces. Therefore, you can use compile cycles to expand the functionality of the NC as much as you require or redefine it as far as allowed by the interfaces.

Including a compile cycle in the NC system software is performed by loading the compile cycle into the file system of the NC. The compile cycle can be loaded at any time.

#### Siemens compile cycles

The following technological functions and more are available from Siemens in the form of compile cycles:

1D/3D clearance control in position controller cycle

#### References:

/FB3/ Function Manual - Special Functions

Chapter "Clearance Control" (TE1)

• Continue machining at the contour (retrace support)

#### **References:**

/FB3/ Function Manual - Special Functions

Chapter "Continue Machining Retrace Support (TE7)

• Fast laser switching signal

#### **References:**

/FB3/ Function Manual - Special Functions

Chapter "Cycle-independent Path-Synchronous Control Signal Output (TE8)

When you order one of the listed technological functions, you are given the corresponding software license number. To obtain the compile cycle in the form of a loadable file (.ELF extension for **e**xecutable and linking format), please contact your regional Siemens sales partner.

#### Note

Compile cycles created by Siemens are options that require explicit activation and licensing.

#### **References:**

Ordering information in Catalog NC 61

## 11.8.1 Load a compile cycle

#### Requirement

To transfer the compile cycle to the control, the following requirements must be met:

- There is a network connection (TCP/IP) between the PCU and an external computer (PC/PG) on which the compile cycle is located.
- Storage media can be connected to the PCU (e.g. USB FlashDrive) on which the compile cycle is saved.

#### Implementation

Perform the following operation to load one or more compile cycles into the NC:

- 1. End the active SINUMERIK user interface (e.g. HMI Advanced) and activate the SINUMERIK desktop (see Chapter "Activation" (Page 135)).
- Use Windows Explorer to copy the compile cycle file (e.g. ccresu.elf) from the external computer (PC/PG) or the CD/disk drive to the following directory on the PCU: F:\card\oem\sinumerik\oa\
- 3. Trigger an NC reset to load the compile cycles into the NC system software.

#### 11.8.2 Interface version compatibility

A SINUMERIK-specific interface is used for communication between the compile cycle and NC system software. Therefore, the interface version of a loaded compile cycle must be compatible with the interface version of the NC system software. Each interface version is displayed under:

• Interface version of the NC system software

HMI Advanced:

Diagnosis > Service Display > Version > NCU Version

Display (excerpt)

CC Interface Version: @NCKOPI . . . .@Interfaces=<1. Stelle>.<2. Stelle> . . . . Loaded Compile Cycles: . . . . 11.8 Loadable compile cycles

 Interface version of a compile cycle that has not yet been loaded HMI Advanced (excerpt): Services > </Medium> > "Properties" softkey

Display:

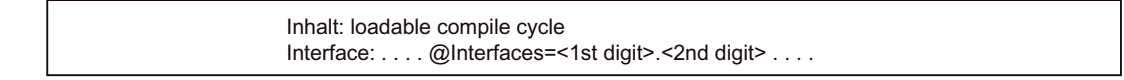

• Interface version of a loaded compile cycle

HMI Advanced:

```
Diagnosis > Service Display > Version > NCU Version
```

Display (excerpt)

CC Interface Version: @NCKOPI . . . . Loaded Compile Cycles: <Identifier> <Version> <Date generated> CC start address \_N\_<Identifier><Version>IF<1st digit><2nd digit>\_ELF . . .

Example:

\_N\_CLC407IF003001\_ELF corresponds to interface version: 3.1

#### dependencies

The following dependencies exist between the interface versions of a compile cycle and the NC system software:

• 1. Digit of the interface version number

The 1st digit of the interface version number of a compile cycle and the NC system software must be **the same**.

• 2. Digit of the interface version number

The 2nd digit of the interface version number of a compile cycle must be **less than or** equal to the 2nd digit of the NC system software.

If alarm 7200 is displayed after the NC has booted, this means no compile cycle has been loaded!

# 11.8.3 Software version of a compile cycle

The software version of a compile cycle is displayed under:

HMI Advanced:

#### Diagnosis > Service Display > Version > NCU Version

Display (excerpt)

#### Example:

\_N\_CLC407IF003001\_ELF corresponds to software version: 4.7

#### Note

The display of code and data range start addresses of a compile cycle are provided for diagnostics purposes only and have no significance in normal operation.

## 11.8.4 Constraints

The following checks are performed for all loaded compile cycles when the NC boots:

#### Interface versions

If the interface version of the compile cycle is incompatible with the interface version of the NC system software, the following alarm is displayed:

• Alarm "7200 Version\_conflict\_with\_CCNCKInterfaceVersion".

#### dependencies

If one compile cycle has a functional dependency on another, and this has not been loaded in the NC, the following alarm is issued:

• Alarm "7200 CC<Identifier>\_ELF Loader\_problem\_from\_dFixup"

#### 11.8 Loadable compile cycles

#### System enables

If the compile cycle is not enabled in conjunction with SINUMERIK 840Di sl or 840DiE sl, the following alarm is issued:

Not enabled for SINUMERIK 840Di sl:

• Alarm "7200 CC<Identifier>\_ELF NO\_840Di"

Not enabled for SINUMERIK 840DiE sl:

• Alarm "7200 CC<Identifier>\_ELF NO\_EMBARGO"

# 

If alarm "7200 . . . " is present after an NC startup, none of the loaded compile cycles is active.

# 11.8.5 Activating and licensing technology functions

#### Activating and licensing the option

To activate the technological function loaded onto the NC by means of the compile cycle, the respective option must be set and licensed.

For information about how to activate and license options, please see Chapter "License Management" (Page 146).

#### Activating the technological function

Each loaded compile cycle generates a technological function-specific global machine data:

• \$MN\_CC\_ACTIVE\_IN\_CHAN\_<*identifier*>[n], with n = 0, 1

in the machine data number range 60900 to 60999.

You can activate the entire technological function in the individual channels or individual subfunctions via the general NC machine date mentioned above.

For a description of the machine data, please see Chapter "Data Descriptions (MD)" (Page 483).

#### References:

The individual technological functions are described in:

/FB3/ Function Manual - Special Functions, Chapters TE1 to TE8

# 11.8.6 Data descriptions (MD)

## General machine data

| 60900 + i<br>where i = 0. 1. 2. 3 | CC_ACTIVE_IN_CHAN_XXXX[n]<br>with: XXXX = function identifier, n = 0 or 1                                             |                |                 |                 |               |              |
|-----------------------------------|----------------------------------------------------------------------------------------------------|----------------|-----------------|-----------------|---------------|--------------|
| MD number                         | n = 0: Activating the technology function in channels                                                                 |                |                 |                 |               |              |
|                                   | n = 1: Addit                                                                                                    | ional function | is within the t | echnology func  | tion          |              |
| Default setting: 0                |                                                                                                    | Min. input li  | mit: 0          |                 | Max. input l  | imit: FFFF   |
| Changes effective after RESI      | ET                                                                                                    |                | Protection I    | evel: 2/7       |               | unit: -      |
| Data type: UINT16                 |                                                                                                    |                |                 | Valid as of so  | ftware versio | n: 2.2       |
| Meaning:                          | Activating th                                                                                                    | ne technology  | y function in t | he channels:    |               |              |
|                                   | The technol                                                                                                    | ogy function   | is activated in | n the channels  | by means of   | index n = 0. |
|                                   | Bit 0 = 1: Te                                                                                                    | echnology fur  | nction activate | ed in Channel 1 |               |              |
|                                   | Bit n = 1: Te                                                                                                    | echnology fur  | nction activate | ed in channel n | +1            |              |
|                                   | For more details about which channels a technological function can be activated, please refer to the manuals below.   |                |                 |                 |               |              |
|                                   | Additional fu                                                                                                    | unctions withi | in the techno   | logy function:  |               |              |
|                                   | The MD with index n = 1 activates additional functions within the relevant technology function. See References below. |                |                 |                 |               |              |
|                                   | References:                                                                                                    |                |                 |                 |               |              |
|                                   | /FB3/ Funct                                                                                                    | ion Manual -   | Special Fund    | tions TE1-TE8   | •             |              |

# 11.9 PROFIBUS DP

## 11.9.1 Setting the parameters for the shut-down behavior

If D-Slaves respond to a shutdown in the PROFIBUS communication, e.g. NC reset during operation, with fault conditions, you can assign parameters for a successive shutdown of the PROFIBUS communication using the following machine data:

• MD11250 \$MN\_PROFIBUS\_SHUTDOWN\_TYPE (PROFIBUS shutdown handling)

#### Note

The following drives can be operated in mode 0 (immediate shutdown).

- SINAMICS S120
- SIMODRIVE 611U/UE, POSMO SI/CD/CA

# 11.9.2 Data descriptions (MD)

#### General machine data

| 11250                        | PROFIBUS_SHUTDOWN_TYPE                                                                                                    |                            |               |                  |                     |            |
|------------------------------|----------------------------------------------------------------------------------------------------|----------------------------|---------------|------------------|---------------------|------------|
| MD number                    | PROFIBUS                                                                                                    | PROFIBUS shutdown handling |               |                  |                     |            |
| Default setting: 0           |                                                                                                    | Min. input li              | mit: 0        |                  | Max. input limit: 2 |            |
| Changes effective after RESI | ffective after RESET                                                                                                    |                            |               | evel: 2/7        |                     | unit: -    |
| Data type: UINT8             |                                                                                                    |                            |               | Valid as of sof  | ftware versio       | n: 2.2     |
| Meaning:                     | Shut-down i                                                                                                    | modes of PR                | OFIBUS DP o   | communication    | :                   |            |
|                              | 0 = The PROFIBUS DP communication is shut down at the DP master end without any warning.                                                                                                    |                            |               |                  |                     |            |
|                              | 1 = The PROFIBUS DP is moved to the CLEAR state for at least 20 cycles. The PROFIBUS DP communication is finally shut down. If the PROFIBUS DP cannot be switched to the CLEAR state, please proceed as described in 2.<br>The following is to be used with: SINUMERIK 840D with DP-Link module. |                            |               |                  |                     |            |
|                              | 2 = Zero values are transmitted for at least 20 clock cycles for all DP slave drives connected to PROFIBUS DP for the following frame data:                                                                                                    |                            |               |                  |                     |            |
|                              | Control word 1                                                                                                    |                            |               |                  |                     |            |
|                              | Control word 2                                                                                                    |                            |               |                  |                     |            |
|                              | The PROFIL                                                                                                    | BUS DP com                 | munication is | finally shut do  | wn.                 |            |
|                              | To be used                                                                                                    | with: SINUM                | ERIK 840Di s  | l in conjunctior | with externa        | al drives. |

# 11.10 Initial settings

#### Concept

The status of an NC function, e.g. G codes, tool length offset, transformation, coupled motion, etc., which is taken in a certain status of a channel is a default setting.

Channel states for which default settings can be parameterized are:

- 1. Power up (NC reset), reset (channel or mode group reset) and end of part program and
- 2. Part program start

The default setting of an NC function is stored until it is explicitly changed by operation or programming.

#### Parameterize initial settings

The relevant initial settings are parameterized via the following machine data:

- MD20110 \$MC\_RESET\_MODE\_MASK ("Definition of the control default settings in case of reset")
- MD20112 \$MC\_START\_MODE\_MASK (Definition of the control default settings in case of NC start)
- MD20150 \$MC\_GCODE\_RESET\_VALUES ("Delete position of the G codes")
- MD20152 \$MC\_GCODE\_RESET\_MODE ("G code default setting in case of reset")

| Table 11-57 Default settings that can be parameterized through MI |
|-------------------------------------------------------------------|
|-------------------------------------------------------------------|

| Status                 | can be parameterized via MD     |
|------------------------|---------------------------------|
| Power up (POWER ON)    | MD20110 \$MC_RESET_MODE_MASK    |
|                        | MD20150 \$MC_GCODE_RESET_VALUES |
| RESET/part program end | MD20110 \$MC_RESET_MODE_MASK    |
|                        | MD20150 \$MC_GCODE_RESET_VALUES |
|                        | MD20152 \$MC_GCODE_RESET_MODE   |
| Part program start     | MD20112 \$MC_START_MODE_MASK    |
|                        | MD20110 \$MC_RESET_MODE_MASK    |

#### **References:**

/FB1/ Function Manual - Basic Functions; K2 Axes, Coordinate Systems, Frames, Workpiece numbers IWS Chapter: "Workpiecerelated actual value system/reset response"

# 11.11 NC/PLC Diagnosis

## 11.11.1 Menu: Diagnostics

#### Operating path

The menu of the NC/PLC diagnostics is located in the following operating path:

• Operating area switchover > Diagnosis > NC/PLC Diagnosis > Diagnosis

| Commiss<br>ioning CHAN1                                                                                       | JOG Ref      | MPF0                                                                                                    |                                                                                                    |
|----------------------------------------------------------------------------------------------------|--------------|----------------------------------------------------------------------------------------------------|----------------------------------------------------------------------------------------------------|
| Channel RESET                                                                                                 |              | Program aborted                                                                                                    |                                                                                                    |
| NCK<br>6 running<br>NCK Reset NCK<br>Acknowledge alarm 4<br>NCK latencies<br>200<br>ms<br>0<br>0<br>Time (sec | Default Data | PLC<br>SF<br>BATL<br>BATL<br>BATF<br>RUN-P<br>BATF<br>FORCE<br>STOP<br>RUN<br>STOP<br>BUS 1<br>BUS 2<br>PLC Delete<br>Program<br>PLC Default<br>Data | PLC<br>RUN<br>PLC<br>STOP<br>PLC<br>Delete Prg.<br>PLC<br>Default Data<br>NCK<br>Reset<br>NCK<br>Default Data |
| Diagnostics Properties                                                                                        |              |                                                                                                    |                                                                                                    |

Figure 11-34 Menu: NC/PLC Diagnosis

## Group: NC

The following functions are grouped together in the NC group box:

• NC status

The current state of the NC is displayed via the output field:

- 0 not started
- 1 started
- 2 initializing data
- 3 initializing data

- 4 startup
- 5 waiting for PLC
- 6 running
- F NC error
- NC Reset

Via the "NC reset" button, an NC POWER ON reset is triggered.

On a NC POWER ON reset, all active machining operations are stopped. Drives that are in motion are not decelerated on their acceleration ramp but at that their current limit.

After startup, the NC is in the reset state. Machine and user data are not changed.

• NC default data

Via the "NC Default Data" button, an NC POWER ON reset is triggered followed by NC general reset. All active machining operations are stopped as described under "NC Reset".

After startup, the NC is in the reset state. All machine and user data are deleted and standard machine data are loaded.

#### NOTICE

After "NC Default Data" has been triggered, the NC must be commissioned again or a series startup file read in (see Chapter "NC Default Data" (Page 541)).

#### • Acknowledge alarm 4065

The following alarm is acknowledged via the "Acknowledge alarm 4065" button and an NC POWER ON reset is initiated:

Alarm "4065 Battery-backed memory has been restored from back-up copy (possible data loss!)".

To acknowledge the alarm via softkey, it is first necessary to switch to the follow-up softkey bar with the "ETC" key.

#### Note

Alarm 4065 is also acknowledged by NC POWER ON reset via "NC Default Data". Then the NC must be commissioned again or a series startup file read in (see Chapter "Application data backup/series startup" (Page 541)).

#### Group: PLC

The following functions are grouped together in the PLC group box:

PLC RUN-P

With the "PLC RUN-P" button, the PLC is put in the "RUN-PROGRAMMING" state. In this operating state, changes can be made to the PLC user program without activation of the password.

• PLC RUN

#### 11.11 NC/PLC Diagnosis

With the "PLC RUN" button, the PLC is put in the "RUN" state. Only read accesses are possible via a programming device (PG) in this mode. It is not possible to make changes to the PLC user program until the password has been set.

#### PLC STOP

With the "PLC STOP" button, the PLC is put in the STOP state. Processing of the PLC user program has stopped and all outputs are set to substitute values.

#### • PLC Delete Program

The PLC is put in the STOP state with "PLC Delete Program" button and then PLC general reset (default data) is performed. The following actions are performed by the PLC:

- The PLC disconnects all links.
- The user data are deleted (data and program blocks)
- The system data blocks (SDB) are deleted.
- Battery-backed data are copied back into the RAM area from the PLC after general reset.
- The diagnostics buffer, the MPI parameters, the clock time, and the operating hours counter are **not** reset.

#### • PLC default data

The PLC is put in the STOP state via the "PLC Default Data" button and then an extended PLC general reset is performed. The actions stated above under Points 1 to 4 are executed and the parameters mentioned in Point 5 are additionally reset.

#### • Status displays

The status displays, which are made to look like LEDs, indicate the following:

- SF (System Fault)

Lights up in case of PLC system errors such as e.g. hardware, programming, parameterizing, computing, time, battery, and communication errors.

- BATL (Battery Low)

Lights up if the 5 V supply voltage (buffer battery) falls below its permissible value.

- BATF (Battery Fault)

Lights up if the 5 V supply voltage (buffer battery) fails.

- FORCE

Lights up if the FORCE function is active.

The FORCE function sets user variables to permanent values that cannot be overwritten by the user program. For detailed information on this, see the Online Help of the SIMATIC Manager STEP 7.

- RUN: See the following table.
- **STOP:** See the following table.
- BUS 1

lights up in case of a bus/interface error on PROFIBUS (1) (interface X101)

– BUS 2

Lights up in case of a bus/interface error on MPI or PROFIBUS (2) (depends on configuration of interface X102)

| RUN               | STOP                                                                              | PLC operating state                                                                                                    |
|-------------------|-----------------------------------------------------------------------------------|----------------------------------------------------------------------------------------------------|
| On                | off                                                                               | RUN: The PLC program is being processed.                                                                                      |
| off               | On                                                                                | STOP: The PLC program is not being processed.<br>STOP can be triggered by the PLC program, an<br>error, or an operator input. |
| Flashes at 0.5 Hz | On                                                                                | HALT: The PLC user program has been halted (triggered by a test function)                                                     |
| Flashes at 2 Hz   | On                                                                                | RESTART: A PLC start is executed (transition from STOP to RUN). Transition to STOP takes place if the run is cancelled.       |
| off               | <ul><li>On</li><li>3 seconds</li><li>On</li></ul>                                 | MEMORY RESET: A general reset is requested.                                                                                   |
| off               | <ul> <li>On</li> <li>flashes at 2 Hz for minimum 3 seconds</li> <li>On</li> </ul> | MEMORY RESET: A general reset is active                                                                                       |

Table 11-58 PLC operating state display by means of RUN/STOP evaluation

#### Group: NC latency time

The following information is grouped together in the NC latency group box:

#### • NC latency time

The basis of the SINUMERIK 840Di sl real-time property is activation of the NC system software cyclically in defined time intervals.

Because the NC and Windows XP share the available PCU processor power, delays (latencies) may occur when invoking the NC. If latencies are longer than 200  $\mu$ s they are considered to be violation of real-time with which the NC functionality is now longer ensured.

On the NC latency display it is possible to observe the NC's latency behavior continuously for a period of 50 seconds. This can be used, for example, ascertaining to what extent the real-time response of the NC has been affected after replacing or expanding hardware and/or software components.

#### Note

For detailed information about the real-time-based reactions of the SINUMERIK 840Di, see Chapter "Real-time-based reactions" (Page 23).

11.11 NC/PLC Diagnosis

# 11.11.2 Menu: settings

# Operating path

The menu for the SINUMERIK 840Di sl-specific settings is located in the following operating path:

• Operating area switchover > IBN > NC/PLC Diagnosis > Settings

| Commissi<br>oning CHAN1<br>channel RESET            | JOG Ref     | MPF0<br>Program aborted<br>ROV | -   | _ |        |
|-----------------------------------------------------|-------------|--------------------------------|-----|---|--------|
| Properties<br>Signal input for<br>shutdown behavior | Signal sour | rce deactivate                 | d 💽 |   |        |
|                                                     |             |                                |     |   | Modify |
| Diagnostics Properties                              |             |                                |     |   |        |

Figure 11-35 Menu: settings

# Modifying data

When switching to the menu the data displayed become read-only. To change the data, press the "Change" softkey first.

#### Group: settings

The following functions are grouped together via the "Settings" group box:

#### • Signal input for shutdown behavior: Signal source

This selection field is for configuring the digital input used for the shutdown signal of the UPS:

- Disabled

No input signal is present.

- NC input 0...3

The shutdown signal of the UPS is connected to the configured digital input of the MCI board extension module (Chapter "Interface description" (Page 60)).

#### • Signal input for shutdown behavior: Signal level

This selection field is for configuring the level of the shutdown signal of the UPS:

- Low active

Upon detection of the low level (0) at the configured input, first the SINUMERIK 840Di sl NC / PLC and then Windows XP are closed.

- High active

Upon detection of the high level (1) at the configured input, first the SINUMERIK 840Di sl NC / PLC and then Windows XP are closed.

#### NC Commissioning with HMI Advanced

11.11 NC/PLC Diagnosis

### Apply changes

To apply the changes you have made, press the "Accept" softkey. The message box that is then displayed has to be acknowledged again with the "Accept" softkey.

The "Cancel" softkey rejects all changes and displays the original settings again.

| Commissi<br>oning                     | CHAN1                                                     | JOG Ref                          | MPF0                           |         |          |        |     |  |
|---------------------------------------|-----------------------------------------------------------|----------------------------------|--------------------------------|---------|----------|--------|-----|--|
| // Channel                            | RESET                                                     |                                  | Program abo                    | ted     |          | _      | -6  |  |
|                                       |                                                           |                                  |                                | ROV     |          |        |     |  |
|                                       |                                                           |                                  |                                |         |          | 1      |     |  |
| Propertie                             | S                                                         |                                  |                                |         |          |        |     |  |
| · · · · · · · · · · · · · · · · · · · |                                                           |                                  |                                |         |          |        |     |  |
| Accept<br>Make s                      | ing the change can lead t<br>sure that this data has bee  | o loss of NC i<br>en stored in a | user data.<br>series startup i | ile.    |          |        |     |  |
|                                       |                                                           |                                  | oonoo otantap                  |         |          |        |     |  |
| 1. Men<br>Cha                         | nory settings have been o<br>nges will not take effect ti | hanged.<br>Il the system         | is rebooted                    |         |          |        | Г   |  |
| 2. The                                | shutdown response has                                     | been chaned.                     |                                |         |          |        | •   |  |
| Inco                                  | prrect configuration will res                             | sult in loss in o                | data if there is a             | a power | failure. |        |     |  |
| Do you                                | u really want to accept cha                               | anges?                           |                                |         |          |        |     |  |
|                                       |                                                           |                                  |                                |         |          |        | - 6 |  |
|                                       |                                                           |                                  |                                |         |          |        | L   |  |
|                                       |                                                           |                                  |                                |         |          |        |     |  |
| C                                     |                                                           |                                  |                                |         |          | Cancel |     |  |
|                                       |                                                           |                                  |                                |         |          |        |     |  |
|                                       |                                                           |                                  |                                |         | Accept   |        |     |  |
| Diagnostics                           | s Properties                                              |                                  |                                |         |          |        | Т   |  |

Figure 11-36 Applies settings.

#### NOTICE

We urgently recommend creating a series startup file before changing the data described above. See Chapter "User data backup/Series Statup" (Page 541).

# 12

# Alarm and message texts

To enable easy adaptation of alarm and message texts to the specific requirements of an automation system, the alarm and message texts are stored in freely accessible ASCII text files.

The alarm and message texts contained in the text files are used commonly by all SINUMERIK user interfaces:

- SinuCom NC
- 840Di startup
- HMI Advanced

By changing/modifying the texts or files or by creating new texts/files, a flexible adaptation to the current requirements is possible.

#### Storing the text files

The files containing the alarm and message texts are stored on the hard disk in the directory <**Installationpfad>\dh\mb.dir**\.

# 12.1 Configuration file MBDDE.INI

#### Structure of the file MBDDE.INI

The alarm and message texts that are to be used are set in the <**Installationspfad>\mmc2\mbdde.ini** file. For this purpose, the appropriate paths to the application-specific standard and user files must be stored in the [Textfiles] section of file MBDDE.INI.

Excerpt of the "MBDDE.INI" file:

•••

[Textfiles]

MMC= <Installationspfad>\dh\mb.dir\alm\_

NCK= <Installationspfad>\dh\mb.dir\aln\_

PLC= <Installationspfad>\dh\mb.dir\plc\_

ZYK= <Installationspfad>\dh\mb.dir\alz\_

CZYK= <Installationspfad>\dh\mb.dir\alc\_

UserMMC=

UserNCK=

UserPLC= <Installationspfad>\dh\mb.dir\myplc\_ UserZyk= ...

# 12.2 Standard text files

#### Standard text files

The standard alarm and message texts in ASCII format are stored in the following files on the hard disk:

- MMC: <Installationspfad>\dh\mb.dir\alm\_XX.com
- NCK: <Installationspfad>\dh\mb.dir\aln\_XX.com
- PLC: <Installationspfad>\dh\mb.dir\alp\_XX.com
- ZYK: <Installationspfad>\dh\mb.dir\alz\_XX.com
- CZYK: <Installationspfad>\dh\mb.dir\alc\_XX.com

"XX" stands for the abbreviation of the appropriate language (see Table in Chapter "User Text Data" (Page 494)).

The **standard text files** should **not** be modified for adaptation of the alarm and message texts. In the case of a software update, the inserted or modified user-specific texts would be lost by overwriting the existing data. It is therefore urgently recommended to store user-specific alarm and message texts in separate user text files.

# 12.3 User text files

#### User text files

You can replace the alarm and message texts stored in the standard text files by your own user-specific text files or extend them.

#### Note

To edit the text files, any ASCII editor can be used.

When editing the text files with a different editor, make sure that they are then stored in ASCII format.

The alarm and message texts from the user files replace the standard texts with the same alarm and message numbers.

Texts for alarm or message numbers not contained in the standard texts are additionally provided.

12.3 User text files

## NOTICE

The maximum length of an alarm or message text displayed over two lines is 110 characters.

#### Storage path

The user-specific text files must be loaded in the **Services** operating area in the directory **<Installationspfad> \dh\mb.dir**.

#### Language-specific nature of alarm texts

Language assignment of the user-specific alarm texts is achieved via the name of the text file. The appropriate code and the file extension .com are added to the user file name entered in MBDDE.INI:

Table 12-1 Language codes

| Language | Abbreviation |
|----------|--------------|
| German   | gr           |
| English  | uk           |
| French   | fr           |
| Italian  | it           |
| Spanish  | sp           |

## Announcement in the system

The user-specific text files that are now in the directory: <Installationspfad>\dh\mb.dir are disclosed to the system via a corresponding entry in the MBDDE.INI file.

#### Note

To prevent a modified MBDDE.INI file from being overwritten when the software is updated, it must be stored in the path designated for that purpose: **USER** Path (<**Installationspfad>\user\mbdde.ini**).

#### Example

Example of adding an additional text file MYPLC\_GR.COM:

12.3 User text files

#### Note

If the text file MYPLC\_GR.COM is created on an external PC and then read in through the serial interface (e.g. with PCIN), the following lines must be contained at the beginning of the file:

%\_N\_MYPLC\_GR\_COM

;\$Path=/\_N\_MB\_DIR

MYPLC\_GR.COM: user-spec. File for internal German PLC alarm texts

%\_N\_MYPLC\_GR\_COM

;\$Path=/\_N\_MB\_DIR

700000 0 0 "DB2.DBX180.0 set"

700001 0 0 "Lubrication pressure missing"

....

#### **MBDDE.INI:**

[Textfiles]

UserPLC= <Installationspfad>\dh\mb.dir\myplc\_

#### NOTICE

Any modifications to alarm texts come only into effect after the appropriate user interface has been rebooted.

When creating text files, make sure that the date and time are correctly set on the PCU. Otherwise, the user texts may not appear on screen.

# 12.4 Syntax for alarm text files

#### Alarm numbers

The following alarm numbers are available for the cycle, compile cycle and PLC alarms:

| Number range  | Description                                | Effect                                          | Delete |
|---------------|--------------------------------------------|-------------------------------------------------|--------|
| 60000-60999   | Cycle alarms (Siemens)                     | Display, interlocking NC start                  | Reset  |
| 61000-61999   |                                            | Display, NC start disable,<br>motion standstill | Reset  |
| 62000-62999   |                                            | Display                                         | Cancel |
| 63000-64999   | Reserved                                   |                                                 |        |
| 65000-65999   | Cycle alarms (user)                        | Display, interlocking NC start                  | Reset  |
| 66000-66999   |                                            | Display, NC start disable, motion standstill    | Reset  |
| 67000-67999   |                                            | Display                                         | Cancel |
| 68000-69000   | Reserved                                   |                                                 |        |
| 70000-79999   | Compile cycle alarms                       |                                                 |        |
| 400000-499999 | PLC alarms general                         |                                                 |        |
| 500000-599999 | PLC alarms for channel                     |                                                 |        |
| 600000-699999 | PLC alarms for axis and spindle            |                                                 |        |
| 700000-799999 | PLC alarms for users                       |                                                 |        |
| 800000-899999 | PLC alarms for sequence<br>cascades/graphs |                                                 |        |

Table 12-2 Alarm numbers for cycle, compile cycle and PLC alarms

#### Format of the text file for cycle alarm texts

The structure of the text file for cycle and compile cycle alarms is as follows:

Table 12-3 Structure of text file for cycle alarm texts

| Alarm number                             | Display | Help ID | Text or alarm number                    |
|------------------------------------------|---------|---------|-----------------------------------------|
| 60100                                    | 1       | 0       | "No D number %1 is programmed"          |
| 60101                                    | 1       | 0       | 60100                                   |
|                                          |         |         |                                         |
| 65202                                    | 0       | 1       | "Axis %2 in channel %1 is still moving" |
| // Alarm text file for cycles in English |         |         |                                         |

References:

/FB/ Function Manual - Basic Functions; P3 Basic PLC Program, Chapter "Lists"

#### Alarm number

List of alarm numbers

12.4 Syntax for alarm text files

#### Display

This number defines the alarm display type:

- 0: Display in alarm line
- 1: Display in a dialog box

#### Help ID

The default assignment "0" means: The help file supplied by Siemens provides a detailed description of the alarm.

A value between 1 and 9 uses an assignment entry in the MBDDE.INI file to refer to a help file created by the user. Refer also to Chapter "Setting Alarm Log Properties" (Page 500), Context Help Section.

#### Text or alarm number

The associated text is given in inverted commas with the position parameters.

• Characters " and # must not be used in alarm texts.

The % character is reserved for displaying parameters.

- If an existing text is to be used, this can be done with a reference to the corresponding alarm. 5-digit alarm number instead of "text".
- The alarm file can contain comment lines, these must start with "//". The maximum length of the alarm text is 110 characters for a 2-line display. If the text is too long, it is truncated and the symbol " \* " is added to indicate missing text.
- Parameter "%1": Channel number

Parameter "%2": Block number

#### Format of text file for PLC alarm texts

The ASCII file for PLC alarm texts has the following structure:

Table 12-4 Structure of text file for PLC alarm texts

| Alarm no.                        | Display | Help ID | Text                   | Text on MMC         |  |
|----------------------------------|---------|---------|------------------------|---------------------|--|
| 510000                           | 1       | 0       | "Channel %K FDDIS all" | Channel 1 FDDIS all |  |
| 600124                           | 1       | 0       | "Feed disable axis %A" | Feed disable axis 1 |  |
| 600224                           | 1       | 0       | 600124                 | Feed disable axis 2 |  |
| 600324                           | 1       | 0       | 600224                 | Feed disable axis 3 |  |
| 703210                           | 1       | 1       | "User Text"            | User Text           |  |
|                                  |         |         |                        |                     |  |
| 703211                           | 1       | 1       | " User text%A"         | User Text           |  |
|                                  |         |         |                        | Axis 1              |  |
| // Alarm text file for PLC alarm |         |         |                        |                     |  |

#### **References:**

/FB/ Function Manual - Basic Functions; P3 Basic PLC Program

#### Display

This number defines the alarm display type:

0: Display in alarm line

1: Display in a dialog box

#### Help ID

The default assignment "0" means:

The help file supplied by Siemens provides a detailed description of the alarm.

A value between 1 and 9 uses an assignment entry in the MBDDE.INI file to refer to a help file created by the user. Refer also to Chapter "Setting Alarm Log Properties" (Page 500), Section: HelpContext.

#### Text or alarm number

The associated text is given in inverted commas with the position parameters.

- Characters " and # must not be used in alarm texts.
  - The % character is reserved for displaying parameters.
- If an existing text is to be used, this can be done with a reference to the corresponding alarm. 6-digit alarm number instead of "text".
- The alarm file can contain comment lines, these must start with "//". The maximum length of the alarm text is 110 characters for a 2-line display. If the text is too long, it is truncated and the symbol "\*" is added to indicate missing text.
- Parameter "%K": Channel No. (2nd digit of alarm number)

Parameter "%A": The parameter is replaced by the signal group no. (e.g. axis no., user area no., sequence cascade no.)

Parameter "%N": Signal number

Parameter "%Z": Status number

12.5 Setting the alarm log properties

# 12.5 Setting the alarm log properties

In addition to the current alarms, an alarm log showing the alarms occurred hitherto is displayed on the user interface in the form of a list. The properties of the alarm list can be changed in the MBDDE.INI file.

| Section     | Description                                                                                                    |
|-------------|----------------------------------------------------------------------------------------------------|
| Interrupts  | General information of the alarm list: For example, time/date format of messages                                                                                   |
| TextFiles   | Path/file specification of alarm text files: For example UserPLC =                                                                                                 |
| HelpContext | Name and path of help files: E.g., File0 = hlp\alarm_                                                                                                    |
| DEFAULTPRIO | Priority of various alarm types: e.g. POWERON = 100                                                                                                    |
| PROTOCOL    | Properties of the log: E.g., File=.\proto.txt <name and="" file="" log="" of="" path="" the="">)</name>                                                            |
| KEYS        | Information about keys that can trigger the alarms: E.g., Cancel = +F10<br><deletion alarms="" combination="" key="" of="" shift+f10="" the="" with=""></deletion> |

Table 12-5 Sections of the MBDDE.INI file

For further details of the file entries, refer to

#### **References:**

/BN/ User guide: OEM package for MMC

#### Section: [Alarms]

The settings in this section define the following alarm list properties:

• TimeFormat

Here, the pattern is entered which is to be used for output of date and time. It is the same as the CTime::Format of the Microsoft Foundation Classes.

MaxNo

Defines the maximum size of the alarm list.

ORDER

Defines the sequence in which the alarms are sorted in the alarm list:

- In FIRST, the alarms with the latest dates are placed at the top of the list,
- In LAST, the new alarms appear at the end.

#### Example

Example for the section: [Alarms]

- Time format: day.month.year hour:minute:second
- Maximum size of alarm list: 50
- Order: New alarms are to be put at the end of the list

[Alarms]

TimeFormat=%d.%m.%y %H:%M:%S

MaxNr=50

ORDER=FIRST

# 13

# Axis and Spindle Test Run

# 13.1 Requirements

Enabling signals must be set to allow an axis to be traversed directly from the control:

- Drive: Parameters and terminals
- NC: Interface signals

## 13.1.1 Drives: SINAMICS S120

#### Relevant parameters/terminals

| Infe | Infeed                           |                                    |  |  |  |
|------|----------------------------------|------------------------------------|--|--|--|
|      | Parameter/Terminal               | Description                        |  |  |  |
|      | p0840                            | ON/OFF1                            |  |  |  |
|      | p0844                            | 1. OFF2                            |  |  |  |
|      | p0845                            | 2. OFF2                            |  |  |  |
|      | p0852                            | Enable operation                   |  |  |  |
|      | X21.3 (+24 V) and X21.4 (ground) | EP terminals enable (pulse enable) |  |  |  |
| Driv | /e                               |                                    |  |  |  |
|      | Parameter/Terminal               | Description                        |  |  |  |
|      | p0840                            | ON/OFF1                            |  |  |  |
|      | p0844                            | 1. OFF2                            |  |  |  |
|      | p0845                            | 2. OFF2                            |  |  |  |
|      | p0848                            | 1. OFF3                            |  |  |  |
|      | p0849                            | 2. OFF3                            |  |  |  |
|      | p0852                            | Enable operation                   |  |  |  |
|      | X21.3 (+24 V) and X21.4 (ground) | EP terminals enable (pulse enable) |  |  |  |
|      | p0864                            | Infeed enable                      |  |  |  |
|      | p1140                            | Ramp-function generator enable     |  |  |  |
|      | p1141                            | Ramp-function generator Start      |  |  |  |
|      | p1142                            | Setpoint enable                    |  |  |  |

#### **References:**

SINAMICS S120 Commissioning Manual

/GH2/ Equipment Manual for Booksize Power Units

13.1 Requirements

# 13.1.2 Drives: SIMODRIVE

#### **Relevant terminals**

Applies to the following SIMODRIVE drives:

- SIMODRIVE 611 universal/universal E
- SIMODRIVE POSMO SI, CD/CA

The following terminals must be connected:

| I/RF module  |                                           |               |  |  |  |  |
|--------------|-------------------------------------------|---------------|--|--|--|--|
|              | Terminal                                  | Description   |  |  |  |  |
|              | 63                                        | Pulse enable  |  |  |  |  |
|              | 64                                        | Drive enable  |  |  |  |  |
|              | 48                                        | DC-link start |  |  |  |  |
| Drive Module |                                           |               |  |  |  |  |
|              | Terminal                                  | Description   |  |  |  |  |
|              | 663                                       | Pulse enable  |  |  |  |  |
| Sig          | Signal TRUE: +24 V (e.g. from terminal 9) |               |  |  |  |  |

#### **References:**

/FBU/ Function Manual SIMODRIVE 611 universal

/POS3/ User Manual - SIMODRIVE SI/CD/CA

# 13.1.3 NC/PLC interface signals

#### Relevant NC/PLC interface signals

The following NC/PLC interface signals must be set:

| DB number | Byte.Bit | Value | Description                               |
|-----------|----------|-------|-------------------------------------------|
| 31,       | 0        | <> 0% | Feedrate/spindle override                 |
| 31,       | 1.3      | FALSE | Axis/spindle disable                      |
| 31,       | 1.4      | FALSE | Follow-up mode                            |
| 31,       | 1.5      | TRUE  | Position measuring system 1 <sup>1)</sup> |
| 31,       | 1.6      | TRUE  | Position measuring system 2 <sup>1)</sup> |
| 31,       | 1.7      | TRUE  | Override active                           |
| 31,       | 2.1      | TRUE  | Controller enable                         |
| 31,       | 2.2      | FALSE | Distance-to-go/Spindle reset              |
| 31,       | 4.3      | FALSE | Feed stop/spindle stop                    |
| 31,       | 4.4      | FALSE | Traversing-key lock                       |
| 31,       | 4.6      | 3)    | Traversing key -                          |
| 31,       | 4.7      | 3)    | Traversing key +                          |

| DB number | Byte.Bit  | Value | Description                       |
|-----------|-----------|-------|-----------------------------------|
| 31,       | 5.0 - 5.5 | 3)    | JOG/INC                           |
| 31,       | 12.0      | 2)    | Hardware limit switch PLUS        |
| 31,       | 12.1      | 2)    | Hardware limit switch MINUS       |
| 31,       | 20.1      | FALSE | Rampfunction generator rapid stop |
| 31,       | 21.7      | TRUE  | Pulse enable                      |
|           |           |       |                                   |

1) Alternative

2) Checking the function of the hardware limit switch and the relevant interface signals

3) Function dependent

#### **References:**

/FB1/ Function Manual - Basic Functions; A2 Various Interface Signals and Functions

13.2 Axis dry run

# 13.2 Axis dry run

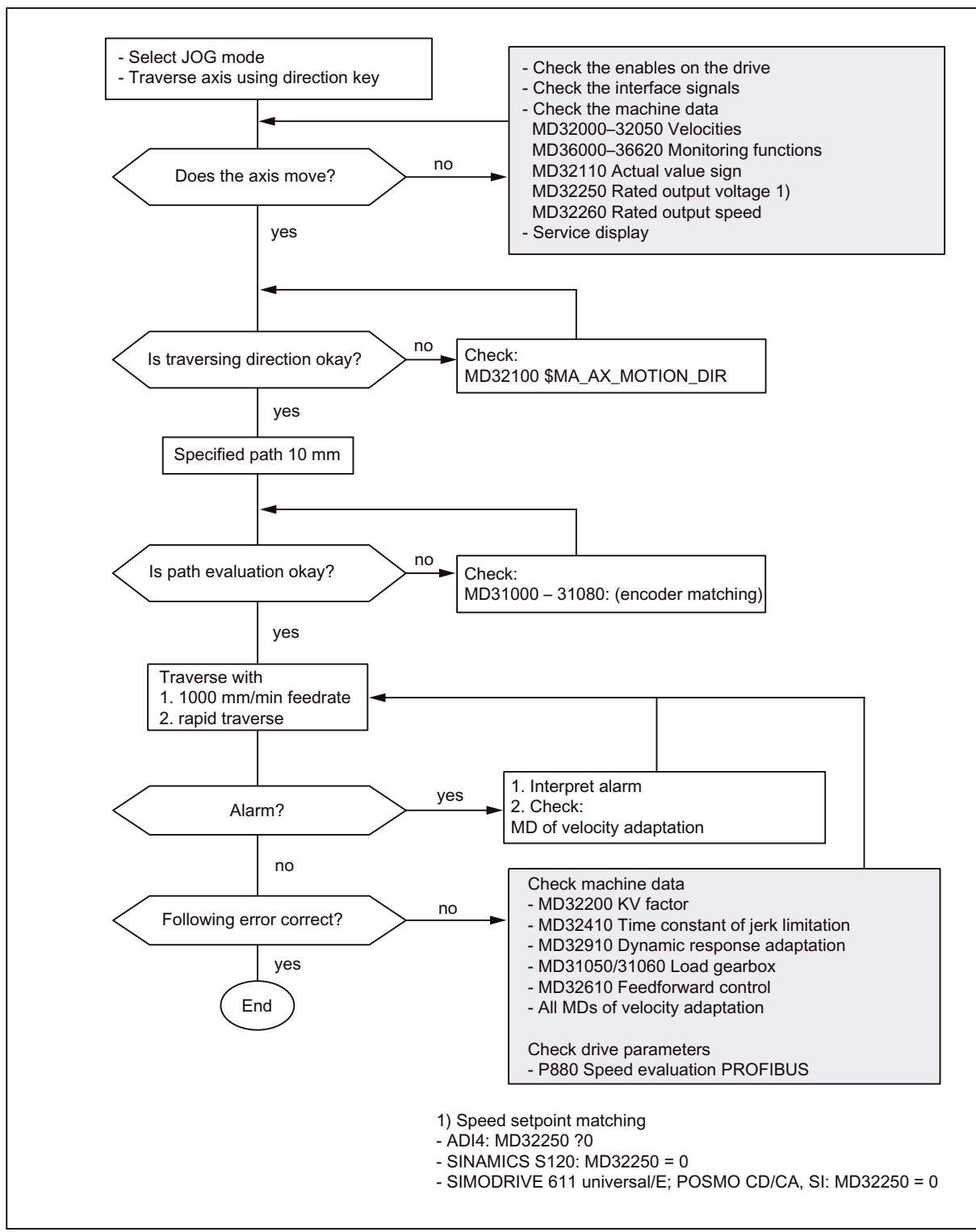
# 13.3 Spindle dry run

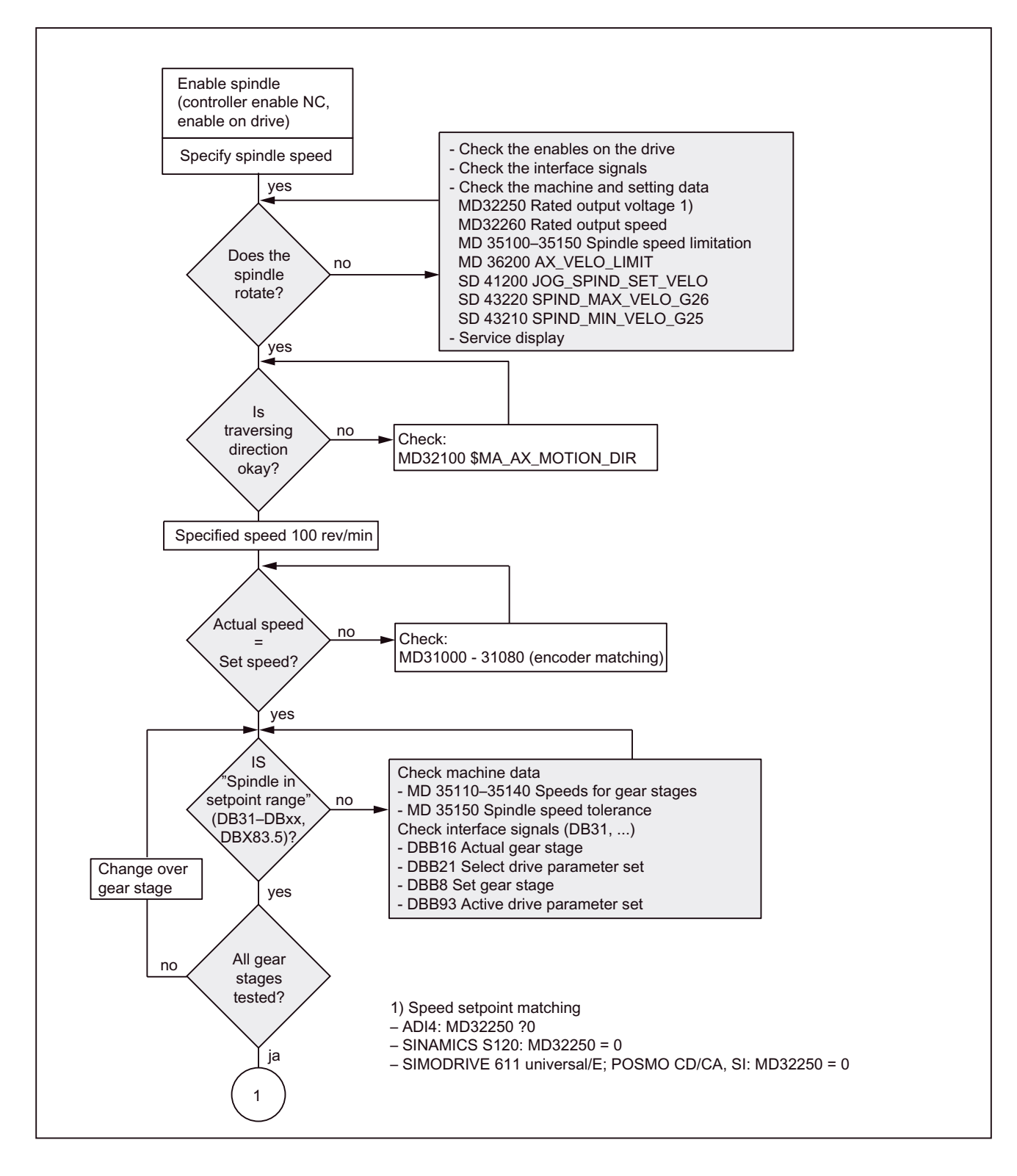

## Axis and Spindle Test Run

## 13.3 Spindle dry run

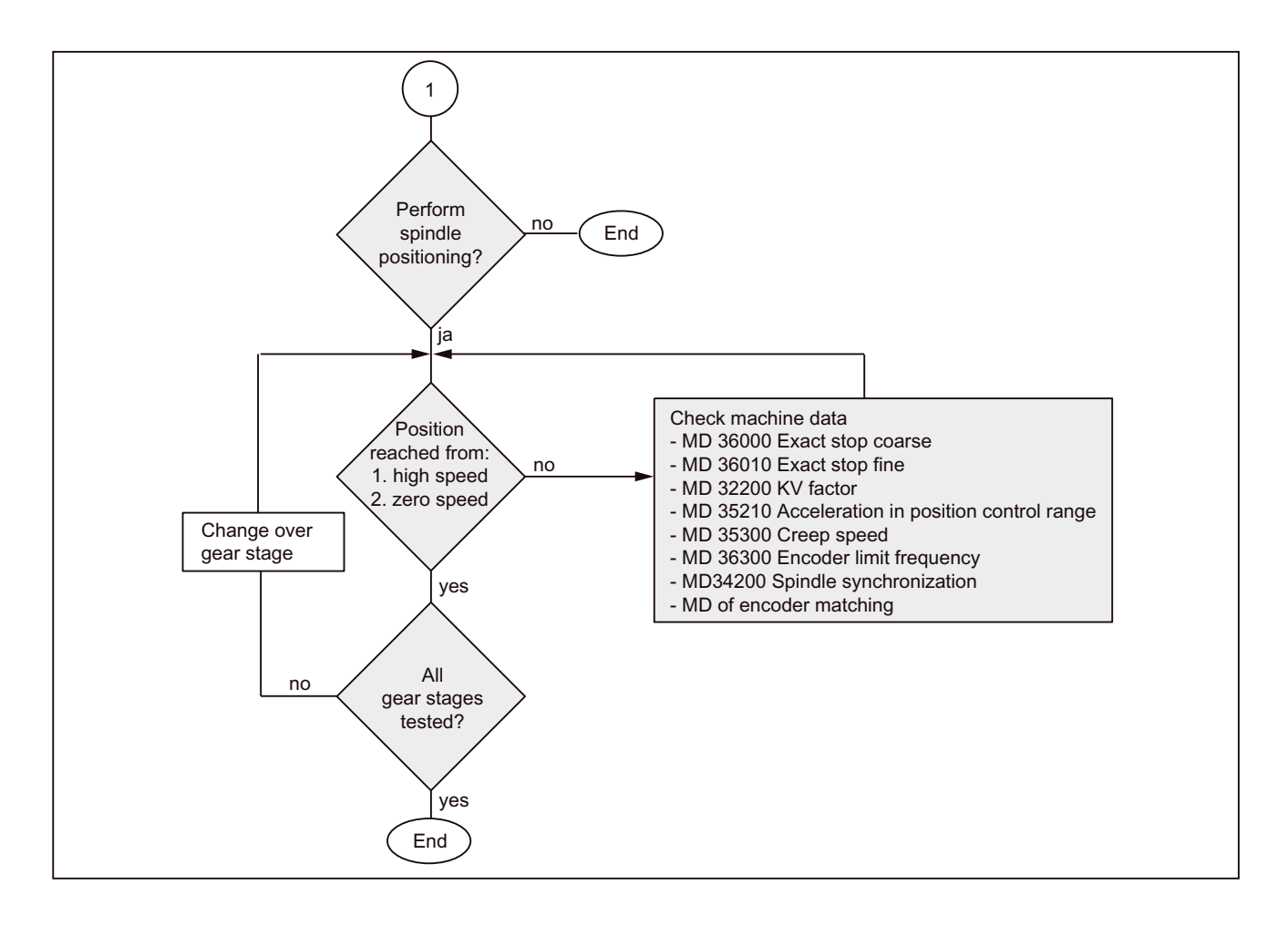

# 14

# **Drive Optimization with HMI Advanced**

## 14.1 Overview

HMI Advanced offers comprehensive functions for analyzing controller action of drives connected to a SINUMERIK 840Di sl:

- Frequency response measurements for current, speed and position control loop
- Automatic controller setting
- Funktionsgenerator
- Circularity test
- Servo trace

#### **Measuring functions**

The measuring functions make it possible to assess the automatic controller action of the respective control loop (frequency response) by the integrated FFT analysis (Fast Fourier Transformation) without external measuring equipment.

The measurement results are represented graphically as a Bode diagram. HMI Advanced file functions can be used to archive the diagrams for documentation purposes and to simplify remote diagnostics.

## Circularity test

The circularity test serves to analyze the contour accuracy on the quadrant transitions of circular contours achieved by means of friction compensation (conventional or neural quadrant error compensation).

#### **References:**

/FB/ Function Manual - Extended Functions, K3 Compensation, Chapter "Circularity test"

## Servo trace

Servo trace provides a graphically assisted analysis of the time response of position controller and drive data.

14.2 Measuring functions

# 14.2 Measuring functions

## Explanation

A range of measuring functions allows the time and/or frequency response of drives and closed-loop controls to be displayed in graphic form on the screen. For this purpose, test signals with an adjustable interval are connected to the drives.

## Measurement/signal parameters

The test setpoints are adapted to the application in question by means of measurement or signal parameters, the units of which are determined by the relevant measuring function or operating mode. The measurement or signal parameter units are subject to the following conditions:

| Size      | Unit                                                                     |
|-----------|--------------------------------------------------------------------------|
| Velocity  | Metric system:                                                           |
|           | Specification in mm/min or rev/min for translatory or rotary movements   |
|           | Inch system:                                                             |
|           | Specification in inch/min or rev/min for translatory or rotary movements |
| Distance  | Metric system:                                                           |
|           | Specification in mm or degrees for translatory or rotary movements       |
|           | Inch system:                                                             |
|           | Specification in inch or degrees for translatory or rotary movements     |
| Time      | Specified in ms                                                          |
| Frequency | Specified in Hz                                                          |

Table 14-1 Quantity and units for measurement or signal parameters

#### Note

The default setting for all parameters is 0.

## Preconditions for starting measuring functions

To ensure that no erroneous traversing movements due to part programs can be carried out, the measuring functions have to be started in the **JOG** mode.

## CAUTION

When traversing movements are carried out within the framework of measuring functions, no **Software limit switches** and **working area limitations** are monitored, since these are carried out in follow-up mode.

Prior to starting traversing movements, the user must therefore ensure that the axes are positioned such that the traversing limits specified within the framework of the measuring functions are sufficient to prevent collision with the machine.

## Starting measuring functions

Measuring functions initiating a traversing movement are only selected using the specific softkey. The actual start of the measuring function and thus of the traversing movement is always carried out with NC START on the machine control panel.

If the main screen of the measuring function is quitted without the traversing motion being initiated, the selection of the traversing function is canceled.

Once the traversing function has been started, the main screen can be exited without any affect on the traversing movement.

#### Note

JOG mode must be selected when measuring functions are started.

## Further safety notices

The user must ensure that when the measuring functions are used:

- The EMERGENCY STOP button is always within the reach.
- No obstacles are in the traversing range.

## Canceling measuring functions

The following events will cancel active measuring functions:

- Hardware limit switch reached
- Traversing range limits exceeded
- Emergency stop
- Reset (mode group, channel)
- NC STOP
- No controller enabling command
- Canceling drive enable
- Canceling traversing enable
- Selection of parking (in position-controlled operation).
- Feed override = 0%
- Spindle override = 50%
- Change in operating mode (JOG) or operating mode JOG not selected
- Actuation of traversing keys
- Actuation of handwheel
- Alarms leading to axis shutdown

14.3 Special functions

## 14.3 Special functions

## Interface signals: Drive test, traversing request, traversing enable

In conjunction with the measuring functions, another 2 axis-specific interface signals are provided:

- DB31-DBx, DBX61.0 "Drive test traversing request"
- DB31-DBx, DBX1.0 "Drive test, traversing enable"

In the PLC user program, therefore, an additional axis-specific traversing enable command may be given in conjunction with measuring functions.

## Activating

The interface signals are activated from the main menu of the appropriate measuring function in the group "Drive test traversing enable", see following screen.

| Start-up                                      | Jog           | \MPF.DIR<br>TEST.MPF   |                       | 1220012                   |
|-----------------------------------------------|---------------|------------------------|-----------------------|---------------------------|
| Channel reset                                 |               |                        |                       | Axis +                    |
| Program aborted                               |               | ROV                    |                       | -                         |
|                                               |               |                        |                       | A CONTRACTOR OF THE OWNER |
|                                               |               |                        |                       | Axis -                    |
| Position control loop measuring               | 9             | Axis:                  | Y1 2                  | -                         |
| Drive-test travel enable                      | -             |                        | Status                | Direct                    |
|                                               | With PLC      | O                      | Inactive              | selection                 |
|                                               |               |                        |                       | The set of the second     |
| Travel range                                  |               |                        | Absolute position:    | Start                     |
| Monitorina:                                   | Inactive      |                        | 00.525 1111           |                           |
| l                                             |               |                        |                       |                           |
| Upper limit:                                  | 0.000         | mm                     |                       | Stop                      |
| Lower limit:                                  | 0.000         | mm                     |                       |                           |
| - Moasuromont                                 |               |                        |                       |                           |
| - Measurement                                 | 4             |                        |                       |                           |
| Type of measurement:                          | Ref. frequer  | icy respo              |                       | The Rest Colors           |
| Measured quantity:                            | Position act  | al value / position se | etooint value         |                           |
| modourou quantity.                            | 1 0011011 000 |                        |                       |                           |
|                                               |               |                        |                       | 1000000000                |
|                                               |               |                        |                       |                           |
|                                               | ELSERIE D     |                        |                       | Silling and the second    |
| Measure- Measuring Axis<br>ment parameters MD | S             |                        | User Display<br>views | File<br>functions         |

Figure 14-1 Main menu: Position control loop measurement

Choose the type of traversing enable function from the selection list either by using the toggle key or by double-clicking the selection with the right-hand mouse button:

without PLC

Traversing of the axis to be measured is enabled depending on the interface signals typical for JOG mode (controller enable, pulse enable, etc.).

• with PLC

Traversing of the axis to be measured is enabled in addition to the interface signals typical for JOG mode depending on the interface signal: "Drive test traversing enable".

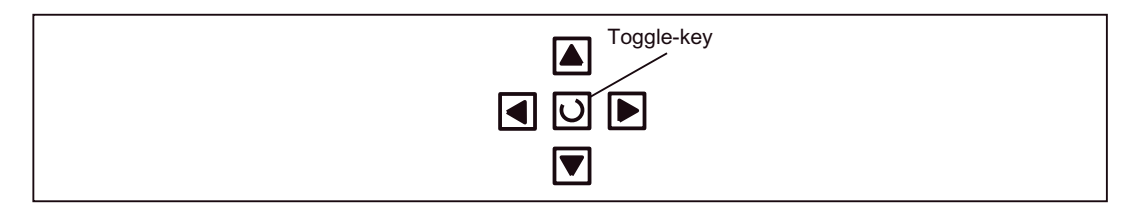

## Traversing range monitoring

The measuring functions have their own traversing range monitoring. With this monitoring function the traverse range of an axis can be limited or monitored without having to reference this axis.

The basis is the absolute axis position displayed in the "Status" group at the time of measurement.

## Activating

The traversing range monitoring is activated from the main menu of the appropriate measuring function in the group "Traversing range". Refer to figure in Section "Special Functions".

Choose the traversing range monitoring from the selection list "Monitoring" via the Toggle key or by clicking with the right-hand mouse button on the required monitoring type:

Inactive

The axis is traversed without monitoring the traversing range.

Active

The axis is traversed with monitoring of the traversing range, depending on the traversing range limits set:

- High limit
- Lower limit

# 14.4 Frequency response measurements

You can measure both digital and analog drives. However, the bandwidth available for measuring is limited by the position controller or PROFIBUS cycles.

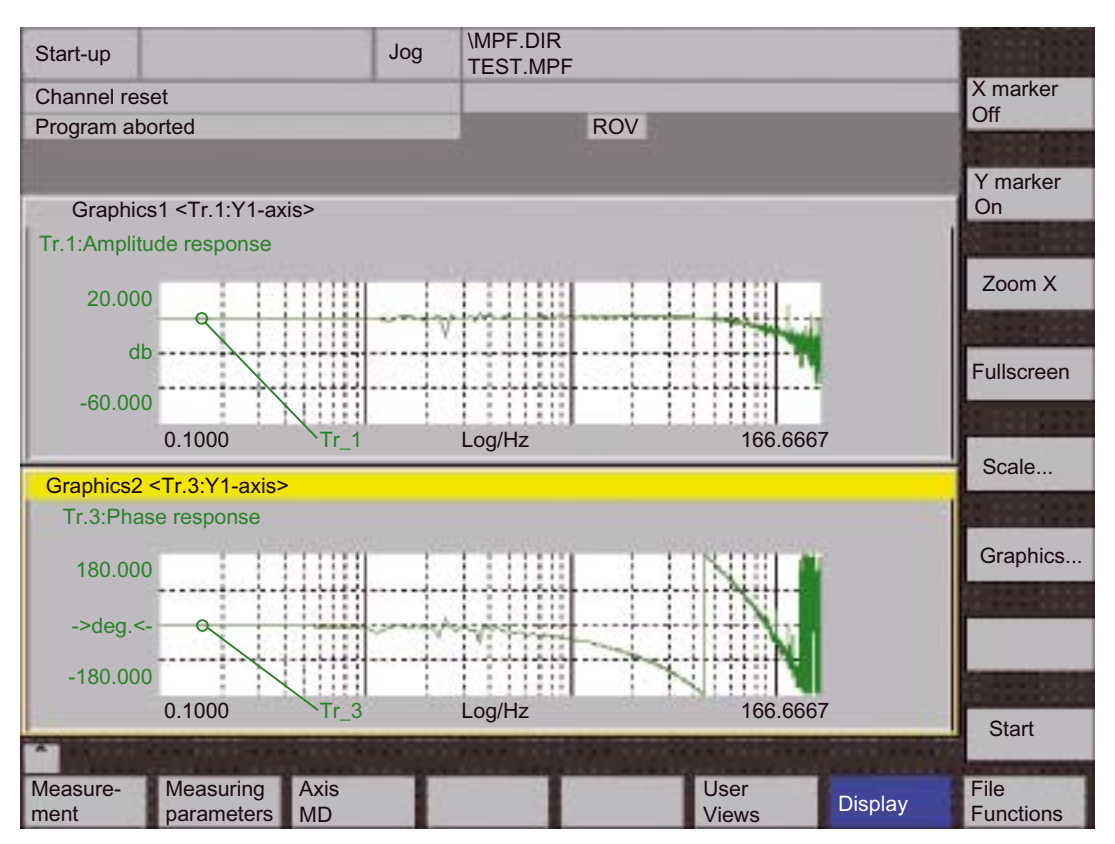

Figure 14-2 Example: Measurement results, speed control loop, reference frequency response

## Note

Additional information on the measurement functions or how to optimize the torque/current and speed control loop can be found in:

- SINAMICS S120
   Online Help for Commissioning Tool: STARTER > Content > Diagnosis Functions
- SIMODRIVE 611 universal

Online Help for SimoCom U Commissioning Tool > Index:

- Measuring function
- Optimization of speed control loop

## 14.4.1 Measurement of current control loop

## Functionality

The current control loop only needs to be measured for diagnostic purposes if there is a fault or if no standard data was used for the motor/power module combination, and which resulted in unsatisfactory speed controller frequency responses.

## CAUTION

The user must take special safety measures when measuring the current control loop (e.g. secure drive clamping) for hanging axes without external counterweight.

## Operating path

Operating path for measuring the current control loop: Operating area switchover > Commissioning > Optimization/Test > Current control loop

## **Measuring functions**

The following measuring functions are available for measuring the current control loop:

| Measuring type                                                              | Measured variable                                                                                                |
|-----------------------------------------------------------------------------|----------------------------------------------------------------------------------------------------|
| Reference frequency response<br>(downstream of the current setpoint filter) | Torque-generating actual current value/torque-<br>generating current setpoint                                    |
| Setpoint step change (downstream of the current setpoint filter)            | Measured variable 1: Torque-generating current setpoint<br>Measured variable 2: Torque-generating actual current |
|                                                                             | value                                                                                                    |

## Measurement

The measurement sequence is divided into the following steps:

- 1. Setting the traverse range monitoring and the enable logic
- 2. Selecting the measurement type
- 3. Setting the parameters, softkey "Measuring parameters"
- 4. Displaying the measurement results, softkey "Display"

## Measuring parameters

• Amplitude

Magnitude of the test signal amplitude. Given in percent of the peak torque. Values from 1% to 5% are suitable.

Bandwidth

The frequency range analyzed with the measurement. The larger this value, the finer the frequency resolution and the longer the measurement time. The maximum value is specified by the position controller cycle ( $T_{position \ controller}$ ): Bandwidth<sub>max</sub> [Hz] = 1 / (2 \*  $T_{position \ controller}$  [sec])

Example:

Position controller cycle: 2 ms

Bandwidth<sub>max</sub> = 1 / (2 \* 2\*10<sup>-3</sup>) = 250 Hz

• Averaging

The accuracy of the measurement and measurement duration increase with this value. A value of 20 is normally suitable.

Settling time

This value represents the delay between recording of the measured data and injection of the test setpoint and offset. A value of approx. 10 ms is recommended. A settling time which is too low will result in frequency response and phase diagrams distortions.

## 14.4.2 Speed control loop measurement

## Functionality

The response characteristics for the motor measuring system are analyzed when measuring the speed control loop. Various measurement parameter lists are available depending on the basic measurement setting which has been selected.

## Operating path

Operating path for measuring the speed control loop: **Operating area switchover > Commissioning > Optimization/Test > Speed control loop** 

## **Measuring functions**

The following measurement functions are available for measuring the speed control loop:

| Measuring type                                                                      | Measured variable                                                                                                    |
|-------------------------------------------------------------------------------------|----------------------------------------------------------------------------------------------------|
| Reference frequency response<br>(downstream of the speed setpoint filter)           | Actual speed value motor encoder/speed setpoint after filter                                                                                                    |
| Reference frequency response (upstream of the speed setpoint filter)                | Actual speed value motor encoder/speed setpoint after filter                                                                                                    |
| Setpoint step change (downstream of the speed setpoint filter)                      | <ul> <li>Measured variable 1:</li> <li>Speed setpoint downstream of the filter</li> <li>Actual torque value</li> <li>Measured variable 2: Actual speed value motor encoder</li> </ul> |
| Interference frequency response (fault downstream of the current setpoint filter)   | Actual speed value motor encoder / torque setpoint fct. generator                                                                                                    |
| Disturbance variable step change (fault downstream of the current setpoint filter)  | <ul> <li>Measured variable 1:</li> <li>Torque setpoint fct. generator</li> <li>Actual torque value</li> <li>Measured variable 2: Actual speed value motor encoder</li> </ul>          |
| Speed-controlled system (excitation downstream of the current setpoint filter)      | Actual speed value motor encoder/actual torque value                                                                                                    |
| Frequency response of the mechanical parts <sup>1)</sup>                            | Actual speed value measuring system 1/actual speed value measuring system 2                                                                                                    |
| 1) The machine axis in question must have determine the frequency response of the m | both a direct and an indirect measuring system to echanical parts.                                                                                                    |

## Measurement

The measurement sequence is divided into the following steps:

- 1. Setting the traverse range monitoring and the enable logic
- 2. Selecting the measuring type and measured variable
- 3. Setting the parameters, softkey "Measuring parameters"
- 4. Displaying the measurement results, softkey "Display"

The reference frequency response measurement determines the transmission ratio of the speed controller.

## Measurement: Reference and interference frequency response

The response range should be as wide as possible and without resonance. It may be necessary to use bandstop or low-pass filters. Pay special attention to resonances within the speed controller limit frequency range (stability limit approx. 200-500 Hz).

Alternatively, the interference frequency response can be recorded in order to assess how well the control suppresses interference.

#### Measuring parameters

• Amplitude

This parameter determines the magnitude of the test signal amplitude. This should give rise to only a very low speed of a few (approximately 1 to 2) rev/min at the motor end.

Bandwidth

The bandwidth parameter is used to set the analyzed frequency range. The larger this value, the finer the frequency resolution and the longer the measurement time. The maximum value is specified by the position controller cycle ( $T_{position \ controller}$ ): Bandwidth<sub>max</sub> [Hz] = 1 / (2 \*  $T_{position \ controller}$  [sec])

Example:

Position controller cycle: 2 ms

Bandwidth<sub>max</sub> = 1 / (2 \* 2\*10-3) = 250 Hz

Averaging

The accuracy of the measurement and measurement duration increase with this value. A value of 20 is normally suitable.

Settling time

This value represents the delay between recording of the measured data and injection of the test setpoint and offset. A value of between 0.2 and 1 s is recommended. Do not set too low a value for the settling times or the frequency response and phase diagrams will be distorted.

Offset

The measurement requires a slight speed offset of a few motor revolutions per minute. The offset must be set to a higher value than the amplitude.

- The offset is run up via an acceleration ramp.
- The acceleration value is defined for one

Axis: MD 32300 \$MA\_MAX\_AX\_ACCEL

spindle: MD 35200 \$MA\_GEAR\_STEP\_SPEEDCTRL\_ACCEL

MD 35210 \$MA\_GEAR\_STEP\_POSCTRL\_ACCEL

- The following applies: Acceleration value = 0, no ramp

Acceleration value > 0, ramp is active

- The actual measuring function becomes active only when the offset value is reached.

## Measurement: Setpoint/disturbance step changes

The transient response (response to setpoint changes or disturbances) of the speed control in the time range can be assessed with the step stimulation function. The test signal is connected to the speed controller output for recording of the response to disturbances.

#### Measuring parameters

Amplitude

Magnitude of the setpoint or disturbance step change.

Measurement time

The period of time recorded (maximum: 2048 speed controller cycles).

Offset

To exclude the influence of static friction, an offset of a few motor revolutions per minute is sufficient.

- The offset is run up via an acceleration ramp.
- The acceleration value is defined for one

Axis: MD32300 \$MA\_MAX\_AX\_ACCEL

spindle: MD35200 \$MA\_GEAR\_STEP\_SPEEDCTRL\_ACCEL

MD35210 \$MA\_GEAR\_STEP\_POSCTRL\_ACCEL

The following applies: Acceleration value = 0, no ramp

Acceleration value > 0, ramp is active

- The actual measuring function becomes active only when the offset value is reached.
- Settling time

This value represents the delay between measured data recording / setpoint output and the injection of the offset.

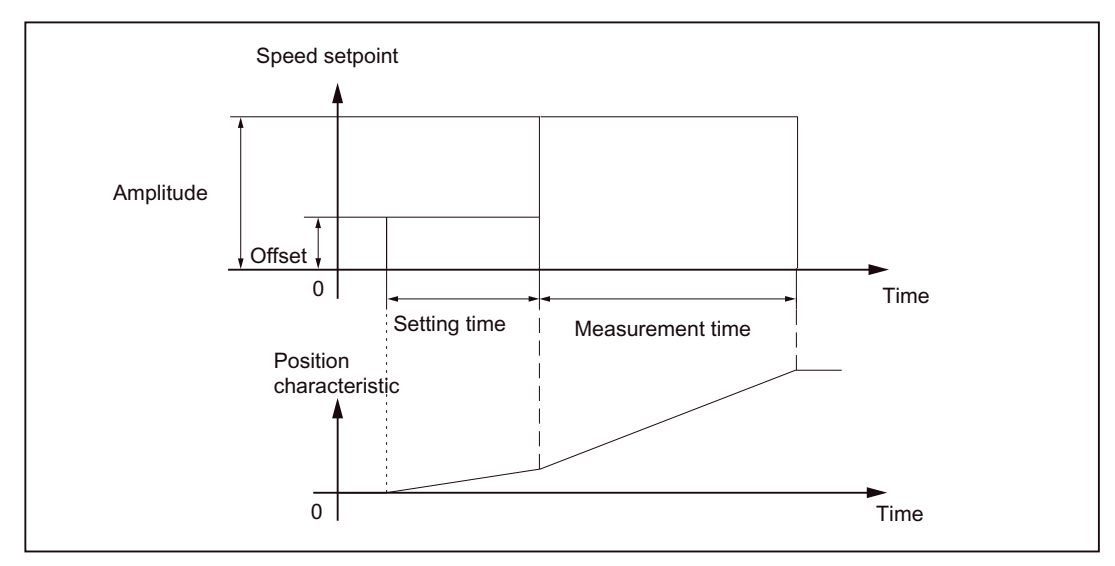

Figure 14-3 Setpoint course for speed control loop/step response measuring function

## 14.4.3 Position control measurement

## Functionality

This measuring function basically analyzes the response to the active position measuring system. If the function is activated for a spindle without a position measuring system, an alarm is displayed. Depending on the measured variable selected, various measurement parameter lists are displayed.

## **Operating path**

Operating path for measuring the speed control loop: Operating area switchover > Commissioning > Optimization/Test > Speed control loop

## **Measuring functions**

The following measuring functions are available for measuring the position control loop:

| Measuring type               | Measured variable                      |
|------------------------------|----------------------------------------|
| Reference frequency response | Actual position/position setpoint      |
| Setpoint step change         | Measured variable 1: Position setpoint |
|                              | Measured variable 2:                   |
|                              | Actual position value                  |
|                              | System deviation                       |
|                              | Following error                        |
|                              | Speed actual value                     |
| Setpoint ramp                | Measured variable 1: Position setpoint |
|                              | Measured variable 2:                   |
|                              | Actual position value                  |
|                              | System deviation                       |
|                              | Following error                        |
|                              | Speed actual value                     |

## Measurement

The measurement sequence is divided into the following steps:

- 1. Setting the traverse range monitoring and the enable logic
- 2. Selecting the measuring type and measured variable
- 3. Setting the parameters, softkey "Measuring parameters"
- 4. Displaying the measurement results, softkey "Display"

## Measurement: Reference frequency response

The reference frequency response measurement determines the transmission ratio of the position controller in the frequency range (active position measuring system).

The setpoint filters, control loop gain ( $K_v$  factor) and feedforward control must be parameterized such that resonance is avoided wherever possible over the entire frequency range. In the case of dips in the frequency response, the setting of the feedforward control balancing filters should be checked.

## Measuring parameters

• Amplitude

This parameter determines the magnitude of the test signal amplitude. It should be set to the smallest possible value (e.g. 0.01 mm).

• Bandwidth

The bandwidth parameter is used to set the analyzed frequency range. The larger this value, the finer the frequency resolution and the longer the measurement time. The maximum value is specified by the position controller cycle ( $T_{position \ controller}$ ): Bandwidth<sub>max</sub> [Hz] = 1 / (2 \*  $T_{position \ controller}$  [sec])

Example:

Position controller cycle: 2 ms

Bandwidth<sub>max</sub> = 1 / (2 \* 2\*10<sup>-3</sup>) = 250 Hz

Averaging

The accuracy of the measurement and measurement duration increase with this value. A value of 20 is normally suitable.

Settling time

This value represents the delay between recording of the measured data and injection of the test setpoint and offset. A value of between 0.2 and 1 s is recommended. Do not set too low a value for the settling times or the frequency response and phase diagrams will be distorted.

Offset

The measurement requires a slight speed offset of a few motor revolutions per minute. The offset must be set such that no speed zero crossings occur at the set amplitude.

## Measurement: Setpoint step change and setpoint ramp

The transient or positioning response of the position control in the time range, and in particular the effect of setpoint filters, can be assessed with the step and ramp stimulation functions.

Possible measured variables:

- Actual position value (active position measuring system)
- Control deviation (following error)

## Measuring parameters

Amplitude

Determines the magnitude of the specified setpoint step change or ramp.

Measurement time

This parameter determines the period of time to be recorded (maximum: 2048 position controller cycles).

Settling time

This value represents the delay between measured data recording / test setpoint output and the injection of the offset.

Ramp time

With default setting: The position reference value is specified with the "Setpoint ramp" according to the set ramp time. In this case, the acceleration limits which currently apply to the axis or spindle are effective.

A jerk-controlled motion can be set for a specific axis with:

- MD32400 \$MA\_AX\_JERK\_ENABLE (axial jerk limitation) = 1
- MD32410 \$MA\_AX\_JERK\_TIME (time constant for the axial jerk filter).

The position setpoint and the actual value of the active measuring system are recorded in each case.

Offset

The step is stimulated from standstill or starting from the constant traverse speed set in this parameter.

If an offset value other than zero is input, the step change is stimulated during traversal. For the sake of clarity, the displayed actual position value does not include this constant component.

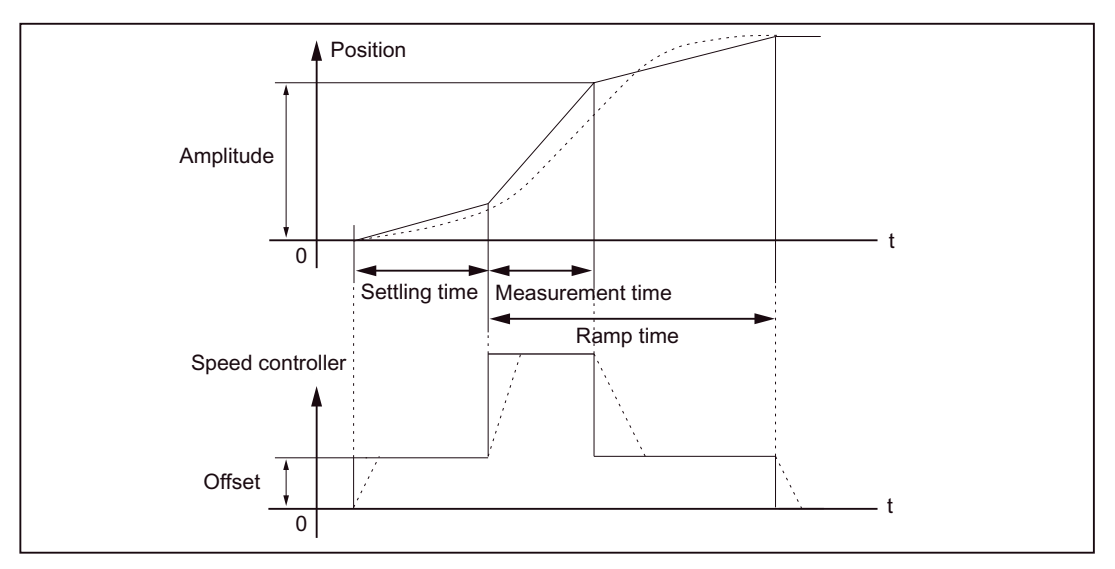

Figure 14-4 Signal chart for position setpoint/ramp measuring function

At maximum axis velocity, there is a (virtual) step change in the velocity (continuous line).

The curves represented by the dashed line correspond to a realistic, finite value. The offset component is excluded from the display graphic in order to emphasize the transient processes.

#### Measurement: Setpoint step change

To avoid overloading the mechanical system of the machine, the step height is limited to the value specified in the machine data during the "Setpoint step change" measurement:

MD32000 \$MA\_MAX\_AX\_VELO (maximum axis velocity).

This may result in failure to achieve the desired step height.

## Measurement: Setpoint ramp

With measurement "Setpoint ramp", the following machine data influence the measurement result:

MD32000 4MA\_AX\_AX\_VELO (max. axis velocity)

The maximum axis velocity limits the ramp gradient (velocity limitation). The drive does not reach the programmed end position (amplitude).

MD32300 \$MA\_MAX\_AX\_ACCEL (maximum axis acceleration)

The maximum axis acceleration limits the velocity change (acceleration limitation). This leads to "rounding" on the transitions at the beginning and end of the ramp.

## CAUTION

In normal cases the machine data corresponds exactly with the load capacity of the machine kinematics and should not be changed (increased) as part of the measurements:

- MD32000 \$MA\_MAX\_AX\_VELO (maximum axis velocity).
- MD32300 \$MA\_MAX\_AX\_ACCEL (maximum axis acceleration)

14.5 Graphic display

# 14.5 Graphic display

## Displaying the measurement results

You can have the measurement displayed after the completion of the measurement via the **Display** softkey in the relevant **Main Screen** of the measuring function.

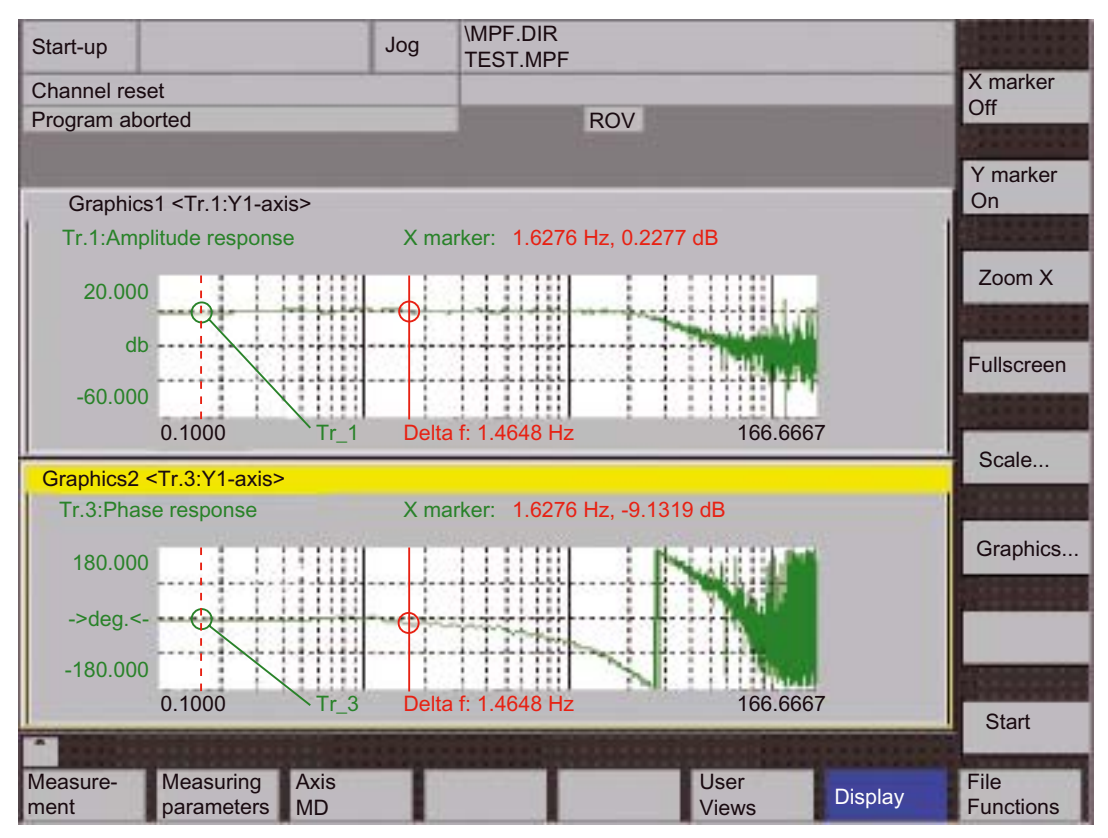

Figure 14-5 Menu: Display of measurement with marker X = ON

## Softkeys: X-marker on, Y marker on

The **X-Marker on** and **Y-Marker on** sofkeys are used to display a vertical or horizontal red line with a red circle on the measuring curve in the diagrams.

The corresponding values, e.g. for damping, frequency, phase displacement, etc. are displayed in red in the appropriate diagram.

Use the cursor keys to move the markers:

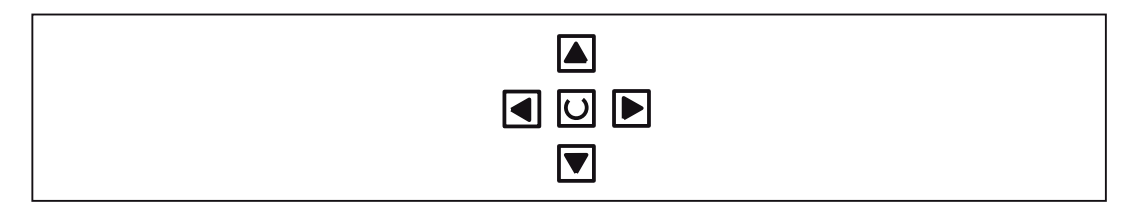

- Slow: Cursor key
- Fast: Shift key + cursor key

## Softkeys: 2. Marker, Zoom, Preview

If a marker is active, a 2nd line is shown in the diagram via the **2nd marker** with the softkey These two lines define the range that you can then have displayed over the entire display range by pressing softkey **Zoom**.

The process of zooming a range (marker ON, 2nd marker, zoom) can be repeated as often as desired until the maximum size of representation is reached.

Use the softkey Fullscreen to switch the display of the diagrams back to their original size.

#### Note

X and Y markers can be active at a time.

## Softkey: Scale

Use the **Scale** softkey to change the scaling of the traces and of the marker ranges in the two graphs.

The scaling can be switched over between **auto** (default setting) and **fixed**. The Y range (Y min/max) to be displayed can only be changed in fixed mode.

## Drive Optimization with HMI Advanced

14.5 Graphic display

| Start-up                        | Jog \MPF.D<br>TEST.M                                                                                             | R<br>PF  |                    |                       |
|---------------------------------|----------------------------------------------------------------------------------------------------|----------|--------------------|-----------------------|
| Channel reset                   |                                                                                                    |          |                    |                       |
| Program aborted                 | -                                                                                                    | ROV      |                    |                       |
|                                 |                                                                                                    |          |                    |                       |
| Scaling of Graphics1 and Gra    | phics2                                                                                                    |          |                    |                       |
| Graphics1                       |                                                                                                    |          |                    | - and a second second |
| Scaling trace 1                 | Scaling trace 2                                                                                                  | Marker   |                    |                       |
| Scaling: Auto                   | Scaling: Auto                                                                                                    |          |                    |                       |
| Y max 20.000000                 | Y max 180.0000                                                                                                   | 00 X max | 166.666667         | -                     |
| Y min -60.000000                | Y min -180.0000                                                                                                  | 00 X min | 0.000000           |                       |
| Identifier: on                  | Identifier: off                                                                                                  | Trace 1  |                    | Quality               |
| - Graphics2                     |                                                                                                    |          |                    | Graphics I            |
| Scaling trace 3                 | Scaling trace 4                                                                                                  | Marker   |                    |                       |
| Scaling: Auto                   | Scaling: Auto                                                                                                    | 🛛 🖾 Οοι  | uple with graphic1 | Graphics2             |
| Y max 180.000000                | Y max 1.000000                                                                                                   | X max    | 166.666667         |                       |
| Y min -180.000000               | Y min -1.000000                                                                                                  | X min    | 0.000000           | Graphics1+            |
| Identifier: on                  | Identifier: off                                                                                                  | Trace 3  |                    | Craphicoz             |
|                                 |                                                                                                    |          | 1                  |                       |
| Contractor of the second second | CONTRACTOR OF STREET, STREET, STREET, STREET, STREET, STREET, STREET, STREET, STREET, STREET, STREET, STREET, ST |          | The second second  | -                     |
| Measure- Service A ment A       | xis MD                                                                                                    | User     | s Display          | File<br>functions     |

Figure 14-6 Menu: Scaling of graphics

## Softkeys: Graphics ...

Use the Graphics... softkey in the penultimate screen to call the following functions:

- Switching over the display from double to single graphics and vice versa (this function also exists in the scaling menu in the first figure of this chapter)
- Print graphic

Printing the graphics into a file (bitmap) or output to a connected printer.

• Printer selection

Selecting the output of the graphics to a bitmap file or to a connected printer.

## 14.6.1 Trace function properties

The trace function with a graphical user interface serves to record the time change of data (values, signals, states, etc.) in the servo range and partially in the range of the drives, too.

You can select measuring signals and set the measuring parameters with softkeys and dropdown lists.

The function is operated using the mouse or keyboard.

## **Overview of functions**

The trace function offers the following features

- Four trace buffers with up to 2,048 values each
- Selection of SERVO and drive signals (in position control cycle)
- Trace/trigger signals can be set using absolute address and value masking
- Different trigger conditions for the recording start (Triggering always on Trace 1)
- Both pre- and post-triggering.
- Measuring signal display.
- Selection of fixed Y scaling for each trace.
- Marker function selectable for each trace
- Expand function in the time axis
- Selective loading and saving of the measurement parameters and traces

## 14.6.2 Main screen and operation

## Basic display of servo trace

You can access the main screen of this trace function using the softkeys **Area Switchover > Commissioning > Drive/Servo > Servo Trace**.

| Start-up               |                       | Jog    | \MPF.DIR<br>TEST.MPF |                  |          |                   |
|------------------------|-----------------------|--------|----------------------|------------------|----------|-------------------|
| Channel reset          |                       |        |                      |                  |          | Axis +            |
| Program aborted        | 1                     |        | F                    | 00               |          | COLUMN 1          |
|                        |                       |        |                      |                  |          | Axis -            |
| Servo trace mea        | asurement             |        |                      |                  |          |                   |
| - Signal selection     | on                    |        |                      |                  |          |                   |
| Trace: Axis            | s/spindle name:       | Signa  | l select:            |                  | Status:  |                   |
| Trace 1: X1            | -                     | Follov | ving error           | 2                | Inactive | Start             |
| Trace 2: Y1            | *                     | Positi | on actual value      | meas.system 1    | Inactive |                   |
| Trace 3: Z1            | *                     | Positi | on actual value      | meas.system 1    | Inactive | Stop              |
| Trace 4: A1            | ×                     | Physi  | cal address (ser     | vo), REAL values | Inactive |                   |
| Meas. parame           | eters                 |        |                      |                  |          | Physical address  |
| Meas. time:            | 3000                  | ms     | Trigger:             | No trigger       | -        |                   |
| Triggertime:           | 0                     | ms     | Threshold:           | 0.001            | mm       | -                 |
|                        |                       | -      |                      |                  |          |                   |
| Measure- Se<br>ment ax | ervice Axis<br>kis MD | Т      |                      | User<br>views    | Display  | File<br>functions |

Figure 14-7 Main menu: Servo trace

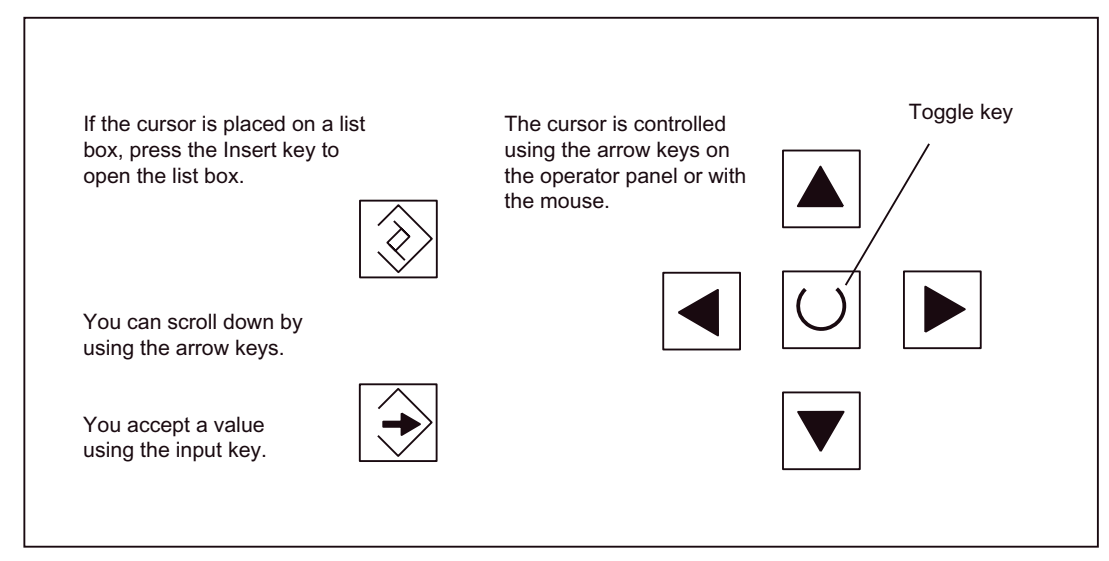

Figure 14-8 Cursor operation

## 14.6.3 Parameter assignment

## Parameterization in the basic display

The following settings have to be made in the basic screen

- The axis/spindle to be measured
- The signal to be measured
- Measurement time
- Trigger time
- Trigger type
- Trigger threshold

## Input field: Axis/spindle name

The cursor must be positioned on the **Axis/Spindle name** of the relevant trace. You can select it with the softkeys **Axis+** and **Axis-** or by accepting a value from the dropdown list.

## Input field: Signal selection

The cursor must be positioned on the **Signal selection** list field of the relevant trace. Then activate the desired items by selecting them from the list box.

Measuring parameters

## Input field: Measurement time

The measuring time is written directly into the Measuring duration input field.

## Input field: Trigger time

Direct entry of pre-triggering or post-triggering.

With negative input values (leading sign minus -) recording begins at the set time before the trigger event.

With positive input values (without sign) recording starts the time set after the triggering event.

Condition: Trigger time + measuring period y 0.

## Input field: Trigger

The trigger type is selected in the Trigger drop-down list.

The trigger always refers to Trace 1. When the trigger condition is satisfied, Traces 2 to 4 are started simultaneously.

## Settable trigger conditions:

- No trigger, i.e. measurement starts when you operate the **Start** softkey (all traces are started in synchronism).
- Positive edge
- Negative edge

## Input field: Threshold

Direct input of the trigger threshold.

The threshold is only effective with trigger types "Positive edge" and "Negative edge".

The unit refers to the selected signal.

## Softkey: Axis +/Axis -

Selection of the axis/spindle when the cursor is positioned on the appropriate "Axis/spindle name" list field.

You can also select the axis/spindle directly in the list box from the dropdown list using the cursor.

## Softkey: Start/Stop

Recording of the trace function is started with the Start softkey.

With the Stop or RESET softkey, you can cancel a running measurement.

## Softkey: Physical address

Within the framework of the trace function, it is also possible to select data using its physical address.

| Physical address for trace 4 |          |        |       |  |
|------------------------------|----------|--------|-------|--|
| Segment address:             |          | 0000   | 🔊 Hex |  |
| Offset address:              | 0000     | : 0000 | Hex   |  |
| Bit mask:                    | FFFFFFF  |        | Hex   |  |
| Threshold:                   | 00000000 |        | Hex   |  |

Figure 14-9 Menu: Physical address for trace x

To do so, proceed as follows:

- Choose the signal type Physical address from the desired trace.
- Press the softkey Physical address.
- Enter the desired values in the input screen form.
- Press the softkeys **OK** to complete your input.

#### NOTICE

This function is only required in exceptional cases, for example, if the information provided by the known signals (see **Signal selection** list field) is not adequate.

Before using this function, you should contact the SINUMERIK hotline.

The input of all parameters is carried out in the hexadecimal number format.

## Input field: Screen form

This screen form is used to select the data format to be evaluated when recording.

- Byte: 0000 00FF
- Word: 0000 FFFF
- Double word: FFFF FFFF
- Individual bits: xxxx xxxx
- 1: selected
- 0: not selected.

By default, all bits are selected.

## Input field: Threshold

The **Threshold** input field is only used to enter the triggering threshold for the physical address of **Trace 1**. If you exit the input screen form with the **Ok** softkey, this hex value is then entered in the field **Threshold** of the main screen of the trace function.

## 14.6.4 Performing the measurement

## Softkey: Start

After parameterization has been completed, you enable measurement by pressing the **Start** softkey.

The measurement is carried out once the set trigger condition of trace 1 is fulfilled.

## Terminating the measurement

The measurement is completed after the set measurement duration is expired.

The graphics are generated automatically when the measurements are finished. Use the Display softkey to call the display functions of the graphics (see next Section).

## Softkey: Stop

You can cancel a running measurement at any time with the **Stop** softkey. A canceled measurement cannot be displayed.

## 14.6.5 Display function

If you press the **Display** softkey after the set measurement time has expired and the measurement results have been prepared automatically, you can call the graphical display function of the measurement results.

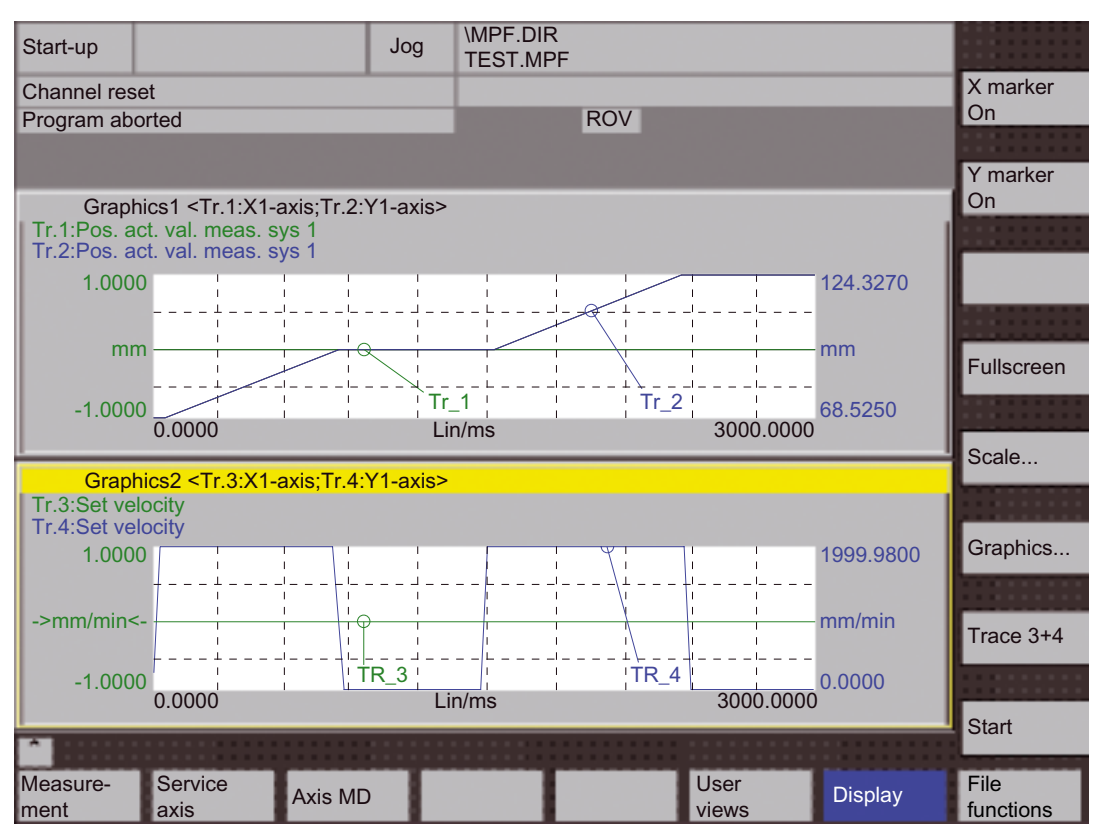

Figure 14-10 Measurement results: Trace function

## Softkeys: X-marker on, Y marker on

The **X marker on** and **Y marker on** sofkeys are used to display a vertical or horizontal red line with a red circle on the measuring curve in the diagrams.

The associated values, e.g. for damping, frequency, degrees, etc. are displayed in the appropriate diagram.

Use the cursor keys to move the markers:

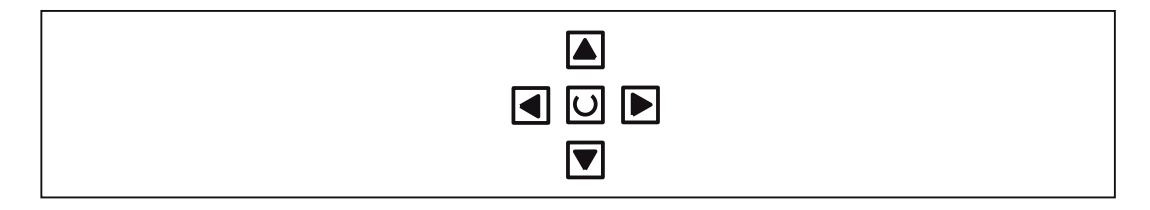

- Slow: Cursor key
- Fast: Shift key + cursor key

## Softkeys: 2. Marker, Zoom, Preview

If a marker is active, a 2nd line is shown in the diagram via the **2nd marker** with the softkey These two lines define the range that you can then have displayed over the entire display range by pressing softkey **Zoom**.

The process of zooming a range (marker ON, 2nd marker, zoom) can be repeated as often as desired until the maximum size of representation is reached.

Use the softkey Fullscreen to switch the display of the diagrams back to their original size.

## Note

X and Y markers can be active at a time.

#### Softkey: Scale

Use the **Scale** softkey to change the scaling of the traces and of the marker ranges in the two graphs.

The scaling can be switched over between **auto** (default setting) and **fixed**. The Y range (Y min/max) to be displayed can only be changed in fixed mode.

| Start-up                           | Jog        | \MPF.DIR<br>TEST.MPF |         |                        |                                                                                                    |
|------------------------------------|------------|----------------------|---------|------------------------|----------------------------------------------------------------------------------------------------|
| Channel reset                      |            |                      |         |                        |                                                                                                    |
| Program aborted                    |            | RO                   | V       |                        | and the second second s |
|                                    |            |                      |         |                        | and the second distance                                                                                                    |
|                                    |            |                      |         |                        |                                                                                                    |
| Scaling of Graphics1 and Graphics2 | 2          |                      |         |                        | Concession of the                                                                                                    |
| Graphics1                          |            |                      |         |                        |                                                                                                    |
| Scaling trace 1                    | Scaling ti | race 2               | Marker  |                        |                                                                                                    |
| Scaling: Auto                      | Scaling:   | Auto                 |         |                        | All a second second                                                                                                    |
| Y max 1.000000                     | Y max      | 124.327000           | X max   | 3000.000000            | 1                                                                                                    |
| Y min -1.000000                    | Y min      | 68.525000            | X min   | 0.000000               | and the second second s |
| Identifier                         | Idontifion |                      | Trace 1 |                        | 0.011-01-0100                                                                                                    |
| Identifier. Off                    | identiner. |                      | Trace   |                        | Graphics1                                                                                                    |
| - Graphics2                        |            |                      |         |                        | Crapinee ini                                                                                                    |
| Scaling trace 3                    | Scaling t  |                      | Marker  |                        |                                                                                                    |
|                                    |            |                      |         |                        | Graphics2                                                                                                    |
| Scaling: Auto                      | Scaling:   | Auto                 |         | uple with graphic'     | COLUMN TWO IS NOT                                                                                                    |
| Y max 1.000000                     | Y max      | 1999.980000          | X max   | 3000.000000            | Craphica1+                                                                                                    |
| Y min -1.000000                    | Y min      | 0.000000             | X min   | 0.000000               | Graphics2                                                                                                    |
| Identifier: on                     | Identifier | on                   | Trace 3 |                        |                                                                                                    |
|                                    |            | 10                   |         |                        | _                                                                                                    |
| <b>1</b>                           |            |                      |         | Constant of the second |                                                                                                    |
| Massura Sanvica                    |            |                      | Liso    |                        | File                                                                                                    |
| ment axis Axis M                   | D          |                      | view    | Display                | functions                                                                                                    |

Figure 14-11 Menu: Scaling of graphics

Softkeys: Graphics ...

Use the Graphics... softkey in the first screen of this chapter to call the following functions:

- Switching over the display from double to single graphics and vice versa (this function also exists in the scaling menu in the previous screen)
- Print graphic Printing the graphics into a file (bitmap) or output to a connected printer.
- Printer selection Selecting the output of the graphics to a bitmap file or to a connected printer.

## 14.7 File Function

## Description

Use the File Functions softkey to call the appropriate menu.

You can store, load and delete the parameters, axis-specific machine data and measurement results here.

The file functions are not intended as a replacement for a complete copy of the system and user data, e.g. for archiving or standard commissioning, but only for the simplified and flexible management of the specific measurement data.

| Start-up                                                                          | Jog | \MPF.DIR<br>TEST.MPF                                   |                                                 |
|-----------------------------------------------------------------------------------|-----|--------------------------------------------------------|-------------------------------------------------|
| Channel reset<br>Program aborted                                                  |     | ROV                                                    | Axis +                                          |
| File functions Position control loop measuring File IBN001010 IBN001010           | 3   | Data Data Parameter Axis MD Graphics1 Graphics 1 and 2 | Axis -<br>Direct<br>Selection<br>Delete<br>Save |
| Directory<br>Standard directory<br>Measure-<br>Measuring<br>parameters<br>Axis ME |     | User<br>Views Display                                  | Error<br>log<br>Editor<br>File<br>functions     |

Figure 14-12 Menu: File functions

14.7 File Function

## Naming files

You can select an existing file from the drop-down list or enter one in the text field underneath in the **File** group.

## Installation Directory

You can select the directory where you want to save the file in the **Directory** group. This can also be a directory in the **Services** operating area you have created by yourself or the basic directory of the data management (list entry: Standard directory).

## Selecting data type

You can select the data you want to save in the Data group.

Only one data type can be selected at once. Use either the mouse button or the cursor or toggle key for selection.

## **Creating subdirectories**

If you do not wish the data of the trace function to be stored in the "default directory", you can create user-specific directories.

New directories are created in the operating area **Operating area switchover > Services > Manage data**. New subdirectories can be created below the **Diagnosis** directory.

For the description of the operating area Services, please refer to:

#### **References:**

/BAD/ Operating Manual HMI Advanced

# 14.8 Print graphic

## **Printer selection**

The Graphics softkey in the main screens of the measuring functions opens the menu to select the printer and to print the graphics.

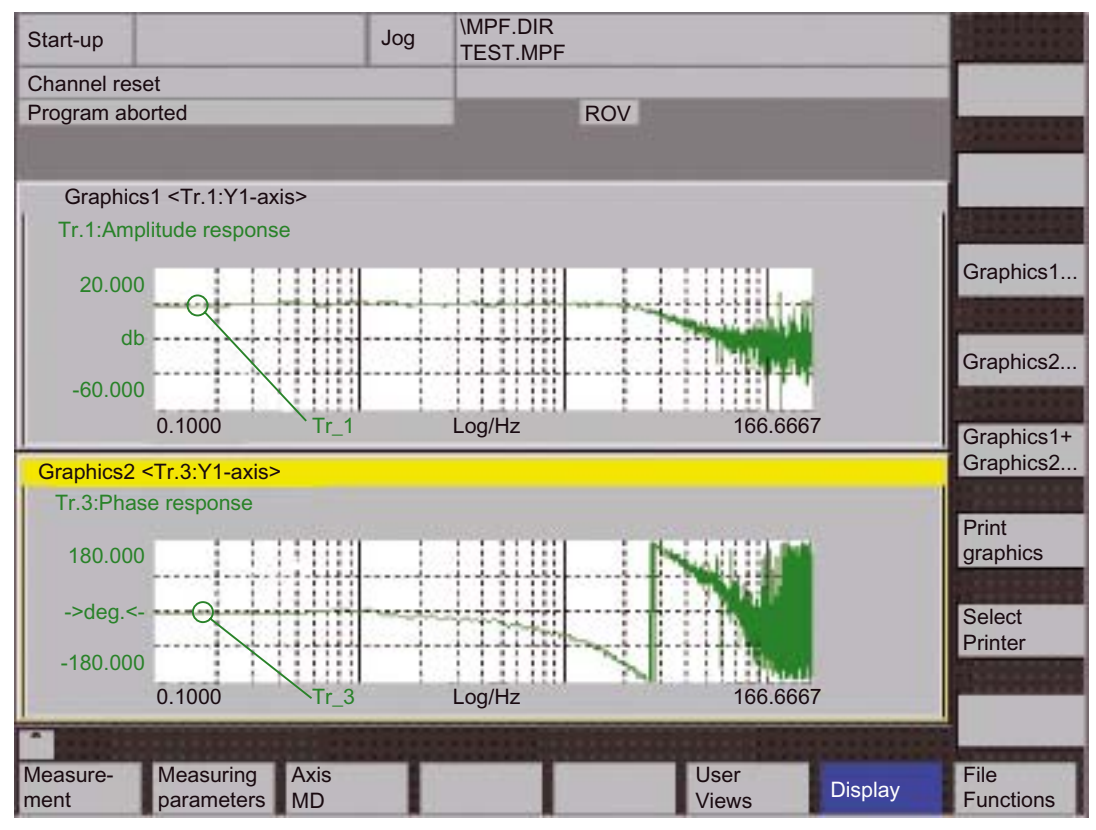

Figure 14-13 Graphics softkeys

## Softkey: Printer selection

Use the **Printer selection** softkey to go to the corresponding menu, refer to the following screen.

Choose the type of file output from the selection list of the menu "Select printer" using either the **Toggle** key or by double-clicking with the right mouse button on the desired file output type:

- Bitmap file
- Printer

## Drive Optimization with HMI Advanced

## 14.8 Print graphic

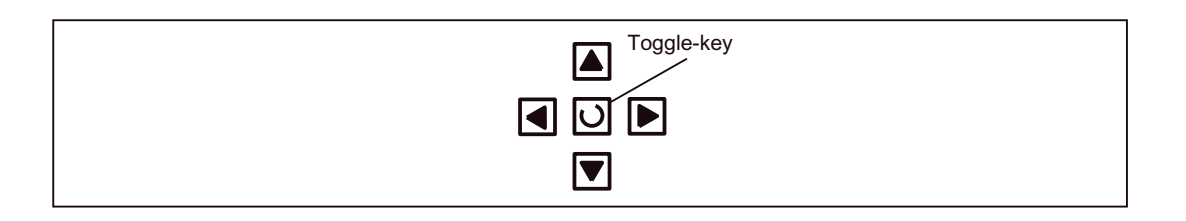

| Start-up                         | Jog      | \MPF.DIR<br>TEST.MPF    |         |
|----------------------------------|----------|-------------------------|---------|
| Channel reset                    |          |                         |         |
| Program aborted                  |          | ROV                     |         |
|                                  |          |                         |         |
| Output and a state of            |          |                         |         |
| Selected printer                 |          |                         | -       |
|                                  |          |                         |         |
| Drinton desired for output of St | ort up m | turnetion graphics      |         |
| Printer desired for output of St | an-up m  | eas. runction graphics. |         |
| Output as bitmap file            |          |                         |         |
|                                  |          |                         |         |
|                                  |          |                         |         |
|                                  |          |                         |         |
|                                  |          | ~~~                     |         |
| Active printer:                  |          |                         |         |
| Output as hitman file            |          |                         |         |
|                                  |          |                         |         |
|                                  |          |                         | -       |
|                                  |          |                         | <u></u> |
|                                  |          |                         | Accept  |
|                                  |          |                         |         |
|                                  |          |                         |         |

Figure 14-14 Menu: Printer selection

## Output to printer

Choose the printer to which you wish the file to be output from the list field using either the **Toggle** key or by double-clicking with the right mouse button on the desired printer.

## Output as bitmap file

The graphics is to be saved in a bitmap file (\*.bmp):

- In the selection field for printer setting, set Output as bitmap file
- Press the softkey Print graphics
- Enter the desired filename.
   You can input a new filename or select an existing one from the drop-down list.

## Softkey: Print graphic

Use the Print graphics softkey, refer to penultimate screen, to output the graphics on the set medium:

- Printer
- Bitmap file

## Printer

The graphics is output directly to the selected printer.

## Bitmap file

If you wish to output the graphics to a bitmap file, the following specifications are still required in the submenu "File name for bitmap printout":

• File names

| Directory                       |
|---------------------------------|
| File name for bitmap printout   |
| File name (max. 25 characters): |
| TEST 1                          |
| TEST 1                          |
| Directory                       |
| Standart directory              |
|                                 |

Figure 14-15 Menu: File name for bitmap printing

## Naming files

You can select an existing file from the drop-down list or enter one in the text field underneath in the **Filename** group.

## Installation Directory

You can select the directory where you want to save the file in the **Directory** group.

This can also be a directory in the operating area **Services > Manage Data** you have created by yourself or the basic directory of the data management (list entry: Standard directory).

For the description of the operating area Services, please refer to:

#### **References:**

/BAD/ Operating Manual HMI Advanced

- The file is saved using the softkey OK.
- With the softkey Cancel you can return to the current graphic display.

14.9 Automatic controller setting

# 14.9 Automatic controller setting

# 14.9.1 Drives: SINAMICS S120

## Functionality

The automatic controller setting of the speed control loop offers the following functionality:

- Determining the gain and reset time in these cases:
  - Standard setting
  - Critical damping
  - Good damping
- Determining current setpoint filters which may be required
- Display of the measured or calculated frequency responses

| Commis-<br>sioning CHAN1                                 | JOG Ref                  | MPF0                   |                    |         |                     |
|----------------------------------------------------------|--------------------------|------------------------|--------------------|---------|---------------------|
| Channel RESET                                            |                          | Program aborted<br>ROV |                    | Axis +  |                     |
|                                                          |                          |                        |                    |         |                     |
| Automatic controller setting                             |                          | Axis: X1               | 1                  | SRM: 1  | Axis -              |
| Drive-test travel enable                                 |                          |                        |                    |         |                     |
|                                                          | without PLC              |                        | Inactive           |         | Direct<br>selection |
| Traversing range                                         |                          |                        | Absolute position: |         |                     |
| Monitoring:                                              | Inactive                 |                        | 0.000              | Start   |                     |
| Upper limit:                                             | 0.000                    | mm                     |                    |         |                     |
| Lower limit:                                             | 0.000                    | mm                     |                    |         | Stop                |
| Mode                                                     |                          |                        |                    |         |                     |
| Speed controller: Standard setting                       |                          |                        |                    |         |                     |
| Setting type                                             | der -                    |                        |                    |         |                     |
| Measured variable: Torque actual value / torque setpoint |                          |                        |                    |         |                     |
|                                                          |                          |                        |                    |         |                     |
|                                                          |                          |                        |                    |         |                     |
| Aut. con-<br>troller setting axis                        | Service Driv<br>drive MD | e                      | User<br>views      | Display | File<br>functions   |

Figure 14-16 Menu: Automatic controller setting

## Operating path

Operating path of the automatic controller setting: **Operating area switchover > Commissioning > Optimization/Test > ">" > Automatic Controller Setting** 

## Measurement

The sequence of the automatic controller setting is divided into the following steps:

- 1. Starting the automatic controller setting.
- 2. Measurement of the mechanical part 1.

For the measurement, you can either retain the default parameters specified by the control or define your own defaults. Start the measurement with the "OK" softkey. Enable the traversing movement via NC START.

3. Measurement of the mechanical part 2.

Set the measuring parameters, start the measurement and enable the traversing movement as for Point 2.

4. Measurement of current control loop.

Set the measuring parameters, start the measurement and enable the traversing movement as for Point 2.

5. Calculation of controller data.

Setting the measuring parameters for reinforcing and readjusting time. Start the calculation with the "OK" softkey.

- 6. Optional: Retentive storage of the newly calculated drive parameters in the drive
- 7. Measurement of the speed control loop

Set the measuring parameters, start the measurement and enable the traversing movement as for Point 2.

8. Check the controller setting based on the displayed measurement results.

## 14.9.2 Drives: SIMODRIVE 611 universal

An automatic controller setting of SIMODRIVE 611 universal drives is only currently possible with the SimoCom U drive commissioning tool.

## **References:**

/FBU/ SIMODRIVE 611 universal Function Manual, Section "Description of Functions", Optimization of Current and Speed Controller, SimoCom U, Online Help

Drive Optimization with HMI Advanced

14.9 Automatic controller setting
# 15

# User data backup/Series commissioning

# 15.1 Explanations on data backup

#### User data

User data refers to all data or data areas that can be entered by the user to achieve the specific functionality of the SINUMERIK 840Di and the connected drives.

In the case of a data backup, e.g. after commissioning of the control system, the user data selected through the user interface are written to a so-called series startup file.

After a series startup file has been read in, the control system is in its original status again as it was at the time of data backup.

#### Time of data backup

Experience has shown that the following times can be recommended for carrying out data backups:

- After commissioning
- After changing machine-specific settings
- After service, e.g. after replacement of a hardware component, software upgrade, etc.
- Before activation of memory-configuring machine data. A warning prompting you to back up is displayed automatically.

#### Data backup of various components

You can save user data using one of the following applications:

- SINUMERIK user interfaces: HMI Advanced (option).
- Commissioning tool: SinuCom NC

You can save user data for the following components either individually or together.

- NCK
- PLC
- HMI
- SIMODRIVE PROFIBUS drives

#### 15.1 Explanations on data backup

#### **SINAMICS S120**

Currently, the user data (projects) for SINAMICS S120 drive units must be saved separately with the STARTER commissioning tool.

For detailed information on data backup, please refer to:

**References:** 

SinuCom NC: Online Help

HMI Advanced: /BAD/ Operating Manual HMI Advanced

# 15.2 Creating a series commissioning file

#### 15.2.1 General information

#### Note

Because of its file extension ".arc", the series startup file is also called archive.

#### Archive content

The following components can be selected as the content of a series commissioning file:

- NCK with/without compensation data (see below: Note)
- PLC
- HMI
- SIMODRIVE PROFIBUS drives

When selecting, any combinations are possible. However, it is recommended to save the individual components separately in separate series startup files. It is thus possible to reload them independently of each other and with maximum flexibility.

#### Note

Machine-specific compensation data only needs to be archived if the series startup file is to be reloaded into the same control system (Backup).

#### NCK

The contents of a series startup file created for the NCK comprises mainly the following data:

- Machine data
- Setting data
- Option data
- Global (GUD) and local (LUD) user data
- Tool and magazine data
- Protection zone data
- R parameters
- Work offsets
- Compensation data
- Display machine data
- · Workpieces, global part programs and subroutines
- Standard and user cycles
- Definitions and macros

15.2 Creating a series commissioning file

PLC

The contents of a series startup file created for the PLC comprise all blocks loaded at the time when the data backup was made:

- OB (organization blocks)
- FB (function blocks)
- SFB (system function blocks)
- FC (functions)
- SFC (system functions)
- DB (data blocks)
- SDB (system data blocks).

#### HMI

The contents of a series startup file created for the HMI Advanced comprise all data stored in the HMI database in the **dh** directory at the moment when the data backup was made.

# 15.2.2 HMI Advanced (option).

The creation of a series startup file with HMI Advanced is divided into the following steps:

1. Open the menu to create a series-commissioning file:

Operating range switchover > Services > ETC key ">" > Series startup > Startup archive

- 2. Selection of components to be backed up (see screen: Archive content)
- 3. Assignment of a filename (see screen: Archive name)
- 4. Setting of the series startup file via the vertical "Archive" softkey. The series startup file is stored in the archive directory on the hard disk of the PCU.

| Services         | CHAN1                             | AUTO            | MPF0                   |           |  |  |
|------------------|-----------------------------------|-----------------|------------------------|-----------|--|--|
| // Channel RESET |                                   |                 | Program aborted        | HMI data  |  |  |
|                  |                                   |                 | ROV                    | selection |  |  |
|                  |                                   |                 |                        | Road in   |  |  |
| Creating a se    | Creating a series startup archive |                 |                        |           |  |  |
|                  |                                   |                 |                        | dionivo   |  |  |
|                  |                                   |                 |                        |           |  |  |
|                  | Archive content                   |                 |                        |           |  |  |
|                  |                                   | HMI             |                        |           |  |  |
|                  |                                   | NC 🔽 🔿 w        | vith compensation data |           |  |  |
|                  |                                   |                 |                        |           |  |  |
|                  |                                   |                 |                        |           |  |  |
|                  | $\boxtimes$                       | PLC             |                        |           |  |  |
|                  | $\boxtimes$                       | PROFIBUS-Antrie | ebe                    | Archive   |  |  |
| 6                | Archive name                      |                 |                        |           |  |  |
|                  |                                   |                 |                        |           |  |  |
|                  |                                   |                 |                        |           |  |  |
|                  |                                   |                 |                        |           |  |  |
|                  |                                   |                 |                        | -         |  |  |
| Standard         |                                   |                 |                        |           |  |  |
| commissionin     | g                                 |                 |                        |           |  |  |

Figure 15-1 Menu: Creating a series startup archive

# 15.2 Creating a series commissioning file

# 15.2.3 SinuCom NC

# Starting

SinuCom NC can be started as follows to create a series startup file:

- SINUMERIK Desktop (see Chapter "Service Desktop" (Page 135))
   Windows taskbar: Start > Programs > SinuCom NC > SinuCom NC
- HMI Advanced
   Operating area switchover > ETC key ">" SinuCom NC

## Creating a new file

Creating a series startup file with SinuCom NC is subdivided into the following steps (see the following screen):

- 1. Starting SinuCom NC
- 2. Selecting the storage location
- 3. Selecting the components to back up (archive content)
- 4. Continuing ("Next >")

| (Create an archive) | ×                                                                                                    |
|---------------------|----------------------------------------------------------------------------------------------------|
| SIEMENS             | Storage location                                                                                                    |
| ACCEL BALL          | Archive content          Image: NC       Image: with compensation data         Image: PLC       Image: PROFIBUS drives         Image: PROFIBUS drives       Image: MMC |
| < <u>B</u> ack      | Next > Finish Cancel                                                                                                    |

Figure 15-2 Menu: Creating a series startup archive

- 5. The following data can be selected in the following menus, depending on the selected components:
  - NCK: Part programs
  - MMC: MMC archive
- 6. Creating the series startup file ("Finish")

# 15.3 Considerations when backing up PLC data

When creating a series startup file that contains PLC data, the PLC image that is saved during this process is dependent on the status of the PLC at the time of creation.

Depending on the status of the PLC, the following PLC images result:

- Original image
- Instantaneous image
- Inconsistent image

#### Original image

The original image of the PLC is represented by the PLC-data state immediately after loading the S7 project into the PLC.

Operating sequence:

- 1. Set the PLC to the operating status STOP
- 2. Load the appropriate S7 project into the PLC using the SIMATIC Manager STEP 7
- 3. Create a series startup file with PLC data
- 4. Set the PLC to the operating status RUN

#### Instantaneous image

If you cannot create an original image, you can save an instantaneous image as an alternative.

Operating sequence:

- 1. Set the PLC to the operating status STOP
- 2. Archive PLC data
- 3. Set the PLC to the operating status **RUN**

#### Inconsistent image

An inconsistent image results if a series-commissioning file with PLC data is created and the PLC is in the RUN state (cyclic operation).

The data blocks of the PLC are saved at different times with contents that under certain circumstances may meanwhile have changed. This may result in a data inconsistency that after copying the data backup back into the PLC may under certain circumstances result in PLC stop in the user program.

15.4 Importing a series startup file with HMI Advanced

#### NOTICE

The creation of a series-commissioning file with PLC data while the PLC is in RUN status (cyclic operation) may result in an inconsistent PLC image in the series commissioning archive.

After this series startup file has been copied back, this data inconsistency in the PLC user program may under certain circumstances result in the stop of the PLC.

#### Changing the PLC operating status

To change the PLC operating status, proceed as follows:

- With 840Di startup:
  - Start 840Di startup via the Windows taskbar > Start > Programs > SINUMERIK 840Di
     > 840Di Startup.
  - Open the dialog box: Menu command Window > Diagnosis > NC/PLC.
- With HMI Advanced
  - Open the dialog box: Operating area switchover > Start up > NC/PLC Diagnosis
- Change the PLC operating state: PLC group buttons:"STOP"and "RUN".
- NCK and PLC must then be resynchronized: PLC group buttons: "NC Reset".

# 15.4 Importing a series startup file with HMI Advanced

The process of reading in a series startup file is broken down into the following steps:

1. Open the menu to read in a series startup file:

Operating range switchover > Services > Key ">" > Series startup > Import startup archive

- 2. Select the series startup file
- 3. Start read in: START

#### Note

Because of the file extension ".arc" of the series startup file, this is also called archive.

15.5 SINAMICS S120 standard commissioning with STARTER

# 15.5 SINAMICS S120 standard commissioning with STARTER

A project must be available, created or loaded from a drive unit into the programming device for the standard commissioning of SINAMICS S120. This project is loaded as a reference project in the other drive units still to be commissioned.

#### Requirements

The following requirements must be fulfilled:

- The reference drive unit is fully configured.
- You can create an online connection to all drive units.
- The reference project is loaded into the STARTER.

#### Implementation

Perform the following actions in the STARTER for each drive unit to be commissioned:

- 1. Create a backup copy of the project: Project > Save as
- 2. Access the drive unit online: Project > Connect to target system
- 3. Load the project into the drive unit: Target system > Download > To target device

The drive unit applies the serial number from the previously located components in the reference topology. This results in an inconsistency, which is displayed in the project navigator.

- 4. Read the project back into the programming device: Target system > Load > Load fully into the programming device (all p and r parameters)
- 5. Save your project: Project > Save

The configuration is now consistent again, i.e. the same project states exist in the target system and in the project.

User data backup/Series commissioning

15.5 SINAMICS S120 standard commissioning with STARTER

# 16

# Software installation/update and data backup

# 16.1 PTP network connection

The functions described in this section (software installation/update) require a network connection to an external computer (PG/PC) which contains an enabled network access directory.

If the SINUMERIK 840Di sl is not part of a larger network (WAN, LAN), a simple PTP (peerto-peer) connection via Ethernet and TCP/IP can be established for service applications.

## 16.1.1 Establishing a network connection

For the network link, the PCU 50.3 is connected with the external computer directly via a crossed Ethernet cable (twisted pair crossed 10baseT/100baseTX Ethernet cable).

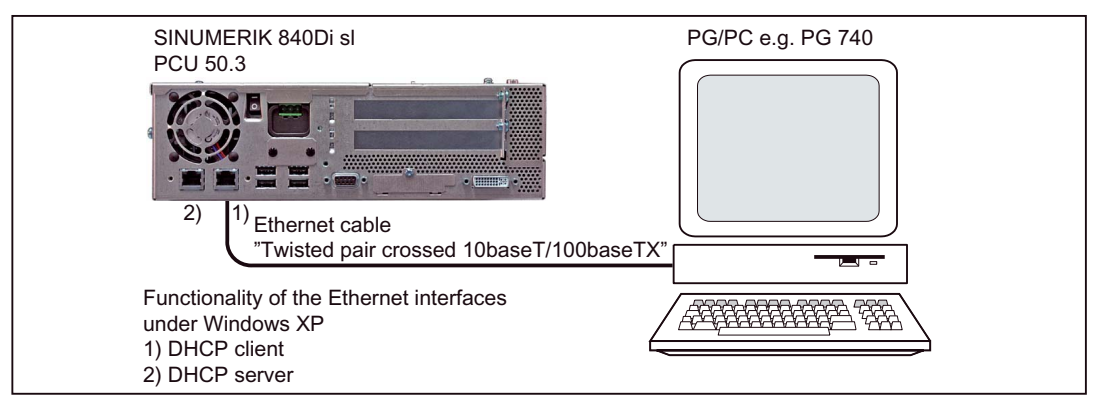

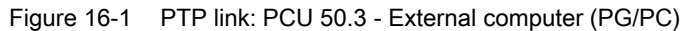

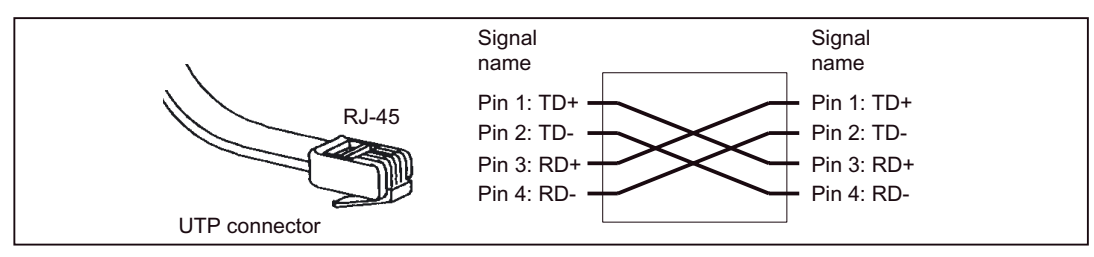

Figure 16-2 Crossed Ethernet cable (twisted pair crossed 10baseT/100baseTX)

16.1 PTP network connection

#### TCP/IP network protocol

The network protocol used is: TCP/IP. TCP/IP permits high data transmission rates and it is simple to configure. TCP/IP is already pre-configured in the basic PCU software.

#### Requirements on the ext. computer

The following requirements must apply on the external computer:

- A network adapter is installed.
- The TCP/IP network protocol is installed.
- The external computer is connected to the PCU via a crossed Ethernet cable.
- The IP address of the external computer is within the same subnet as the PCU.
- A directory is shared as the network drive.

#### 16.1.2 Configuring the external computer (Windows NT)

This section illustrates how to make and check settings for network configuration on the external computer:

- TCP/IP protocol
- IP address and subnet mask
- Computer name and workgroup
- Service: "Server service"
- Directory sharing

#### TCP/IP protocol

The installed network protocols are displayed in the "Protocols" tab via the network dialog of the system control (Windows taskbar **Start > Settings > System Control > Network**). If the TCP/IP protocol is not shown, it can be installed now.

#### **Dialog: Beginning**

Dialog: Network Tab: Protocols Button: "Add..." Dialog: Network protocol selection Network protocol: **TCP/IP protocol Note:** The query for DHCP is to answered with "No".

ΟK

#### IP address and subnet mask

After installation of the protocol and to simplify setting up communication with the PCU, it is necessary to check the IP address and the subnet mask and set them, if necessary:

#### **IP** address

We recommend using an IP address from the address range used by Windows XP for automatic configuration, if no DHCP server is accessible (Automatic Private IP Addressing: 169.254.x.x).

The last two digits must be in the range of 1 to 254.

• 169.254.10.1

#### Subnet mask

The subnet screen must be permanently set to the specified value:

• 255.255. 0. 0

#### **Dialog: Continuation**

Dialog: Network Tab: Protocols Button: "Properties..." Dialog: Properties of Microsoft TCP/IP Specify IP address [P Address: <169.254. 10. 1> Subnet mask: <255.255. 0. 0> OK

#### Computer name and workgroup

Because it is a PTP link, any computer name and workgroup may be selected.

#### **Dialog: Continuation**

Tab: Identification Button: "Change..." Dialog: Identification change Computer name: <COMPUTER NAME> Workgroup: <WORKGROUP> OK 16.1 PTP network connection

#### Server service

The "Services" tab card must contain "Server service". This corresponds to general sharing: "File and Printer Sharing" under Windows 9x or Windows XP. If this service is not active, no directories can be shared.

If the service is not running, it can be installed now:

#### **Dialog: End**

Tab: Services Button: "Add..." Dialog: Selection of network service Network service: **Server service** OK

OK

#### **Directory sharing**

Release for network access takes place in the Properties dialog > "Release" tab of the corresponding directory (selection of the directory with the right mouse key)

The directory name is the default name for sharing. If a different sharing name is specified, it must be stated on activating the directory connection.

#### Authorization

Access authorization to the drive is "Everyone" and "Full access" by default.

#### Dialog

Software installation/update and data backup 16.1 PTP network connection

#### 16.1.3 Configuring the external computer (Windows XP)

This section illustrates how to make and check settings for network configuration on the external computer:

- TCP/IP protocol
- IP address and subnet mask
- Computer name and workgroup
- Service: "File and Printer Sharing"
- Directory sharing

#### TCP/IP protocol

The installed network protocols are displayed in the General tab index via the properties dialog of the local network connections (Windows taskbar Start > Settings > Network connections >> Local Area Connections).

The TCP/IP protocol must be installed and active:

#### Dialog

**Dialog: Local Area Connection Properties** 

Tab: General

#### ☑ Internet Protocol (TCP/IP)

OK

If the protocol is not shown, it can be installed now.

#### IP address and subnet mask

The IP address and the subnet mask are automatically set by Windows XP on connection Precondition is that the "Automatic Private IP Addressing" function is active.

The function is activated in the properties dialog of the TCP/IP protocol (the function is active by default).

#### Dialog

Dialog: Internet Protocol (TCP/IP) properties Tab: Alternate Configuration Automatic private IP address

OK

16.1 PTP network connection

#### Computer name and workgroup

Because it is a PTP link, any computer name and workgroup may be selected.

The setting is made via the properties dialog box of the Control Panel. Windows taskbar: **Start > Control Panel > System**.

#### Dialog

Dialog: System properties Tab: Computer name Button: "Change..." Dialog: Change computer name Computer name: **<COMPUTER NAME>** Workgroup: **<WORKGROUP>** OK

#### Service: "File and Printer Sharing"

The installed services are displayed in the General tab index via the properties dialog of the local network connections (Windows taskbar Start > Settings > Network connections >> Local Area Connections).

The "File and Printer Sharing for Microsoft Networks" service must be installed and active:

#### Dialog

**Dialog: Local Area Connection Properties** 

Tab: General

File and Printer Sharing for Microsoft Networks

OK

If the service is not running, it can be installed now.

#### Option: "Simple file sharing"

To simplify the directory release, the "Simple File Sharing" under the Tools > Folder Options menu option in Internet Explorer option should be activated.

#### Dialog

Dialog: Folder options Tab: View

Use simple file sharing (Recommended)

OK

#### **Directory sharing**

Release for network access takes place in the Properties dialog > "Sharing" tab of the corresponding directory (selection of the directory with the right mouse key)

The directory name is the default name for sharing. If a different sharing name is specified, it must be stated on activating the directory connection.

#### Authorization

To allow files to be created in the directory, the appropriate authorization must be set.

#### Dialog

Dialog: <*Directory*> Properties Tab: Sharing ☑ Share this folder on the network ☑ Allow network users to change my files

OK

#### 16.1.4 Configuring the PCU

The PCU basic software is preconfigured for a PTP network link with the TCP/IP protocol. It is not possible to establish a network link if changes were made and the following settings must be made or checked according to Subsection "Configuring External Computer (Windows XP)":

- TCP/IP protocol
- IP address and subnet mask
- Computer name and workgroup

16.2 Partitioning of the PCU hard disk

# 16.2 Partitioning of the PCU hard disk

The PCU hard disk is divided into 4 partitions (3 primary partitions and an extended partition). For data security purposes, the SINUMERIK 840Di sl system software, the Windows system software and the Service software are installed on different partitions.

#### Partitions

The diagram below shows the partitioning of the hard disk when the control system is supplied:

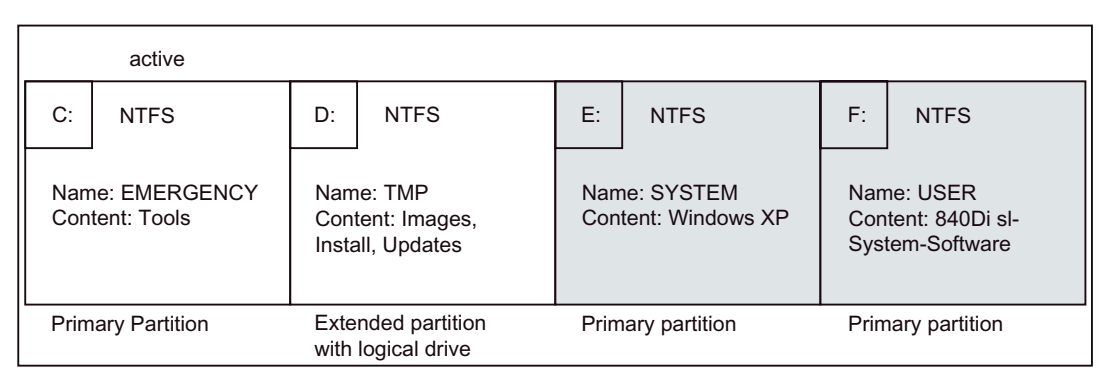

Figure 16-3 Partitioning the hard disk

#### • 1st partition/drive C:

Drive C: is reserved for service tasks under WinPE 2005.

#### • 2nd partition/drive D:

Drive D contains the following directories:

- Graphics

The directory contains preinstalled and own images.

Install

The software to be installed is first copied into this directory before actual installation under Windows XP.

Update

The directory is used for subsequent installation of Windows XP system software.

3rd partition/drive E:

Drive E: is reserved for the Windows XP system software.

• 4th partition/drive F:

Drive F: contains the SINUMERIK-specific applications, e.g. the SINUMERIK 840Di sl system software.

It is also used for installing user-specific applications, e.g. SINUMERIK user interfaces, HMI OEM applications or SIMATIC STEP7.

# 16.3 Software installation/update (Windows)

#### **Product brief**

This section describes how to install/update software via a Windows-based network link to an external computer (PC/PG) in which a directory is shared for this purpose.

The entire procedure is carried out from the SINUMERIK desktop. To activate the SINUMERIK desktop, see Subsection "Activation" (Page 135).

It is possible to activate the SINUMERIK desktop permanently via the following applications and to deactivate it again after completion of service actions. These applications are part of the SINUMERIK 840Di sI basic software

• NT Desktop

Autostart of the HMI application: OFF

HMI desktop

Autostart of the HMI application: ON

#### **Compatibility list**

Before installing/updating software components, check they are compatible with existing software components. See the compatibility list for your SINUMERIK 840Di sI software version on the Internet:

http://www.siemens.de/sinumerik > SINUMERIK 840Di sl > Link Box > Support > Current > Tab: Update > SINUMERIK 840Di sl: Delivery Release System Software ... > Compatibility list: Compatibility\_List.PDF

#### NOTICE

We strongly recommend checking compatibility of new software components with existing software components before installing/updating them (compatibility list).

#### Requirements

The following condition must be fulfilled:

• Network link with an external computer. See Section "PTP network connection" (Page 551).

#### **Recommended procedure**

This is the recommended procedure for installing/updating software on the PCU:

- 1. Back up the NCK and PLC user data by creating a series startup file. See Chapter "User data backup/Series Statup" (Page 541).
- 2. Establish a network link to a shared directory of an external computer (PG/PC) containing the software to be installed. See Section "PTP network connection" (Page 551).
- 3. Perform installation/updating of the software via the network link.
- 4. Initialize the control with "Delete NC data" and "PLC memory reset". Refer to Subsection "Basic Preconditions".
- 5. Import the series startup file created in Step 1. Refer to Section "Importing a series startup file with HMI Advanced" (Page 548).

16.4 Restoring the as-delivered state

# 16.4 Restoring the as-delivered state

If the current installation is damaged such that continuation is no longer possible, the asdelivered state of the partitions C: (WinPE), E: (Windows XP) and F: (840Di sl system) of the PCU hard disk can be restored.

This section describes the actions for:

- Restoring the partitions
- Installation of the SINUMERIK 840Di sl applications

#### NOTICE

When restoring the hard disk to the ex-works state, all data on the partitions C:, E: and F: are lost.

#### 16.4.1 Requirements

To restore the as-delivered state, the following files supplied with the SINUMERIK 840Di sl must be saved locally on the PCU hard disk:

- D:\IMAGES\base\_ou.gho (image file)
- D:\IMAGES\base\_ou.inf

#### Image file

The image file \*.gho contains the data to be restored.

#### Info file

The info file \*.inf contains the description of the data to be restored.

The information in this file is required by the services menu to configure the image program Norton Ghost<sup>™</sup>.

#### NOTICE

If the info file is not available, the service menu cannot restore the partitions.

### 16.4.2 Restoring the partitions

The procedure for restoring partitions C:, E: and F: from a local image file is described in:

#### **References:**

/IAM2/ CNC Startup Part 5, Chapter IM8, "Backup and restore data", Backing up/restoring partitions locally

Select the image file from which the partitions are to be restored in accordance with the existing SINUMERIK 840Di sl software version:

Basic software < Version> < Date>

After the partitions have been restored, the SINUMERIK 840Di sl applications must be reinstalled.

#### 16.4.3 Installation of the SINUMERIK 840Di sl applications

#### Procedure

The installation programs for the SINUMERIK 840Di sl applications saved on D:\INSTALL are not executed automatically after partition restoration, as was the case during the initial boot. To do this manually in the correct sequence, proceed as follows:

1. On next PCU startup after restoration of the partitions, you are prompted to enter the password for the SINUMERIK desktop.

Start the Windows Explorer on the SINUMERIK desktop and open the directory:

• D:\SETUP\APPS

The sub-directories contained in directory APPS contain:

- \001 Installation directories of the 1st application
- \002 Installation directories of the 2nd application
- ....
- \xxx Installation directories of the xxx th. Application

The numbers in the directory name indicate order in which the applications have to be installed.

- 1. Next open directory:
- D:\SETUP\APPS\001

The subdirectories contained in directory \001 contain:

- \000 Installation directory of the application
- \001-\xxx Installation directories of options, patches, etc.

The numbers in the directory name indicate order in which the installation programs have to be run.

- 1. Open the following directory as the next step and start the installation program in the directory (SETUP.EXE).
- D:\SETUP\APPS\001\000

16.4 Restoring the as-delivered state

Then following the installation instructions shown.

NOTICE

If you are prompted to reboot during installation, always confirm this with "Yes" and reboot.

- 1. Proceed with all other (existing) directories according to Point 3:
- D:\SETUP\APPS\001\001 to \xxx
- 1. Proceed with all other (existing) directories according to Point 2:
- D:\SETUP\APPS\002 to \xxx

Once all the installation programs have been executed in the described sequence, partitions C:, E:, and F: of the PCU hard disk are once again restored to their as delivered state.

#### Example

The following figure shows an example of a directory structure under directory D:\SETUP\APPS with 2 applications and the resulting installation sequence. The first application contains 3, the second application 2 installation programs.

| 🖃 🥡 INSTALL (D:) |                       |  |  |
|------------------|-----------------------|--|--|
| 🖃 🛅 SETUP        |                       |  |  |
|                  | Installation sequence |  |  |
| 🖃 🛅 001          |                       |  |  |
| 000 🧰            | 📳 SETUP.EXE 1.        |  |  |
| 🖃 🛅 001          | SETUP.EXE 2.          |  |  |
| 🖃 🛅 002          | SETUP.EXE 3.          |  |  |
| 🖃 🛅 002          |                       |  |  |
| 000 📄 📄          | SETUP.EXE 4.          |  |  |
| 🖃 🛅 001          | SETUP.EXE 5.          |  |  |
|                  |                       |  |  |

Figure 16-4 Installation sequence

# 17

# License management

# 17.1 Basic principles

# 17.1.1 Important terms

The terms below are important for understanding the license management of SINUMERIK software products.

| Term                            | Description                                                                                                    |  |  |
|---------------------------------|----------------------------------------------------------------------------------------------------|--|--|
| Software product                | A software product is generally used to describe a product that is installed on a piece of hardware to process data. Within the license management of SINUMERIK software products, a corresponding license is required to use each software product.                                                                                                    |  |  |
| Hardware                        | Hardware in the framework of the license management of SINUMERIK software products is a SINUMERIK control (CNC). With SINUMERIK 840Di sI represented by the appropriate MCI board.                                                                                                    |  |  |
| License                         | <ul> <li>A license gives the user a legal right to use the software product. Evidence of this right is provided by the following:</li> <li>CoL (Certificate of License)</li> <li>License key</li> </ul>                                                                                                    |  |  |
| CoL<br>(Certificate of License) | <ul> <li>The CoL is the proof of the license. The product may only be used by the holder of the license or authorized persons. The CoL includes the following data relevant for the license management:</li> <li>Product name</li> <li>license number</li> <li>Delivery note number</li> <li>Hardware serial number</li> <li>Note:</li> <li>The hardware serial number is located only on a CoL of the system software or if the license was ordered bundled, in other words the system software came together with options.</li> </ul> |  |  |
| license number                  | The license number is the feature of a license that is used for its unique identification.                                                                                                    |  |  |
| MCI board                       | <ul> <li>The MCI board represents, as the carrier of all the remanent data of a SINUMERIK solution line control system, the identity of this control system. The MCI board includes the following data relevant for the license management:</li> <li>Hardware serial number</li> <li>License information including the License Key</li> </ul>                                                                                                    |  |  |

#### 17.1 Basic principles

| Term                   | Description                                                                                                    |  |
|------------------------|----------------------------------------------------------------------------------------------------|--|
| Hardware serial number | The hardware serial number is a permanent part of the MCI board. It is used to identify a control system uniquely. The hardware serial number can be determined by:                             |  |
|                        | CoL (see: Certificate of License "Note")                                                                                                    |  |
|                        | SINUMERIK user interfaces: HMI Advanced or HMI Embedded                                                                                                    |  |
|                        | SINUMERIK Commissioning tool: SinuCom NC                                                                                                    |  |
|                        | Automation License Manager                                                                                                    |  |
|                        | Inscription on the MCI board                                                                                                    |  |
| License key            | The License Key is the "technical representative" of the sum of all the licenses that are assigned to one particular piece of hardware, which is uniquely marked by its hardware serial number. |  |
| Option                 | One option is a SINUMERIK software product that is not contained in the basic version and which requires the purchase of a license for its use.                                                 |  |
| Product                | A product is marked by the data below within the license management of SINUMERIK software products:                                                                                             |  |
|                        | Product name                                                                                                    |  |
|                        | Order Number                                                                                                    |  |
|                        | license number                                                                                                    |  |

#### 17.1.2 Overview

The use of the installed system software and the options activated on a SINUMERIK control system require that the licenses purchased for this purpose are assigned to the hardware. In the course of this assignment, a License Key is generated from the license numbers of the system software, the options, as well as the hardware serial number. Here, access occurs to a license database administered by Siemens A&D via the Internet. Finally, the license information including the License Key is transferred to the hardware.

There are two ways to access the license database:

- Web License Manager
- Automation License Manager

#### Note

#### Using SINUMERIK software products for testing purposes

SINUMERIK software products may be temporarily activated and used for testing purposes on a SINUMERIK control system, even without the corresponding License Key.

On the SINUMERIK user interface, e.g. HMI Advanced, the License Key is then displayed as "not sufficient" in the "Overview" dialog box. Also the control system will repeatedly display a corresponding message.

### 17.1.3 Web License Manager

By using the Web License Manager, you can assign licenses to hardware in a standard Web browser. To conclude the assignment, the License Key must be entered manually at the control system via the HMI user interface.

The Internet address of the Web License Managers is: http://www.siemens.com/automation/license Internet address

#### 17.1.4 Automation License Manager

Via the Automation License Manager, individual licenses can be assigned and the automatic assignment of all the licenses required for a piece of hardware can be carried out (license requirement alignment). The transfer of the license information including the License Key occurs electronically via Ethernet.

#### Requirements:

- The Automation License Manager must be installed on the computer (PC/PG) that is used to assign the licenses to the hardware.
- The computer (PC/PG) must be able to connect to the license database and the SINUMERIK control system via Ethernet link (TCP/IP):
  - License database: Internet connection
  - SINUMERIK control system: Intranet or PTP connection (Ethernet, Peer-To-Peer)

#### 17.1.5 License database

The license database contains all the customer-specific, relevant license information for the license management of SINUMERIK software products. The central management of the license information in the license database ensures that the existing license information regarding a piece of hardware is always up to date.

The following functions are available:

- Management of the hardware purchased with the related licenses assigned
- Management of the licenses purchased and not yet assigned to any hardware
- Assignment of licenses to a piece of hardware according to the current license requirement (license requirement alignment)
- Assignment of individual licenses to a piece of hardware
- Generating license keys
- Transferring license information including the License Key into a control system

17.1 Basic principles

#### License database access

License database access occurs via:

Direct access

The direct access occurs with:

- Delivery note number
- license number

The direct access enables the direct assignment of licenses for which the license numbers are available, e.g. in the form of a CoL. In the Web License Manager you can also assign all other licenses provided in relation to this delivery note.

Customer login

The customer login occurs with:

- User Name
- Password

The customer login enables the assignment of all the licenses available to the user that are delivered at the time of the login and have not yet been assigned to any hardware. Here, the license numbers of licenses that can still be assigned need not be directly at hand, instead these are displayed from within the license database.

#### Note

The following is to be taken into account:

 You can obtain a customer login via Siemens A&D Mall at menu item "Registration". The Internet address is:

http://mall.automation.siemens.com/

Currently, access is not yet possible for all countries.

 For browser settings for using the A&D Mall please refer to Subsection "Browser settings for using the A&D Mall" (Page 569).

#### Various license information

As indicated above, only the license information in the license database represents the current status regarding a piece of hardware. Differences may arise between the license information available for a piece of hardware and that of the license database due to:

- Loading older archive data into the NC (data restoration from a series-commissioning file after a service job)
- assigning licenses to hardware without transferring the modified license information for the hardware control system (online)

As a result, a more limited license requirement (possibly no license requirement) may be displayed than indicated on the HMI user interface of the control system for a license requirement alignment by Automation License Manager.

To align the license information, a transfer should be carried out for the current license information of the license database for the hardware control system (online).

#### 17.1.6 MCI board and hardware serial number

In addition to the retentive system and user data, the MCI board contains the data of a control system relevant for the license management of SINUMERK software products:

- Hardware serial number
- License information including the License Key

The MCI board thus represents the identity of a SINUMERIK control system. For this reason, assigning licenses to a control system always occurs using the hardware serial number.

This has the advantage that the MCI board can be slotted into a replacement PCU in the event of failure and all data, including licensing information, is retained.

#### **Automation License Manager**

Thus, the hardware serial number is always decisive during the transfer of license information to a control system in Automation License Manager and not the set IP address of the control system with which Automation License Manager is currently communicating.

#### Determining the hardware serial number

The hardware serial number is a permanent part of the MCI board. It is used to identify a control system uniquely. The hardware serial number can be determined by:

- CoL (Certificate of License) (see note)
- SINUMERIK user interfaces: HMI Advanced or HMI Embedded
- SINUMERIK Commissioning tool: SinuCom NC
- Inscription on the MCI board
- Automation License Manager: Control system file data
  - Control system (online)
  - Control image (offline)

| Note |  |  |
|------|--|--|
|      |  |  |

• Hardware serial number and CoL

The hardware serial number is located only on a CoL of the system software or if the license was ordered bundled, in other words the system software came together with options.

• SINUMERIK 840Di sl

On the SINUMERIK 840Di sl, the MCI board is used to save data and print the hardware serial number.

17.1 Basic principles

## 17.1.7 SINUMERIK License Key

#### **Basic information on License Keys**

If a license is required for a product, then with the purchase of the license the purchaser receives a CoL as proof for the rights to use this product and a corresponding License Key as to the "technical representative" of this license. In conjunction with software products, the License Key usually must be available on the hardware on which the software product executed.

#### SINUMERIK License Keys

Depending on the software product, there are License Keys with different technical properties. The essential properties of a SINUMERIK License Key are:

Hardware reference

The hardware serial number included in the SINUMERIK License Key provides a direct link between the License Key and the hardware on which it can be used. In other words, a License Key created for the hardware serial number of a specific MCI board is only valid for this MCI board and will be rejected on other MCI board as invalid.

· Total amount of the assigned licenses

A SINUMERIK License Key not only refers to one single license, instead it is the "technical representative" of all licenses that are assigned to the hardware at the time of its generation.

#### Copying SINUMERIK License Keys

By the fixed reference to certain hardware, a SINUMERIK License Key may, for example, be copied to various computers (PC/PG) and/or memory media for security or archiving purposes.

#### 17.1.8 Browser settings for using the A&D Mall

The browser settings required to use the A&D Mall are provided below based on Microsoft Internet Explorer 6.0.x. When using another browser the settings should be modified as necessary.

#### Session cookies

Session cookies must be enabled to use the A&D Mall. The corresponding setting can be activated using the slider control for the general security settings. If you are using custom security settings, you must explicitly allow session cookies.

#### settings

• General data protection settings:

Menu bar: Tools > Internet Options > Tab: "Security" > Slider control: "**medium**" or "**medium-high**".

• User-defined data protection settings:

Menu bar: Tools > Internet Options > Tab: "Security" > "Settings" Group: Button: "Advanced..." > "Cookies" Group: Select "Always allow session cookies".

#### Note

A cookie is a small text file, which is transferred from a Web server to the Web browser. The text file cannot exceed 4000 characters (bytes) and is never executed as a program by the Web browser.

Session cookies are a specific application format of cookies, which are not saved permanently on the computer, but instead are deleted immediately when the user ends the session.

#### JavaScript

In addition to session cookies, you must also allow execution of JavaScript programs to use A&D Mall.

As the running of JavaScript programs is critical to security, you should only activate the "Active Scripting" option for Web pages from trusted sources. Internet Explorer 6.0 x offers four different zones for this.

#### settings

• Internet pages of Siemens to the zone: Add "Trusted Sites":

Menu bar: Tools > Internet Options > Tab: "Security" > Zone: "Trusted Sites" > Button: "Sites..." > "Add this Web site to the zone": "**\*.siemens.com**" > Button: "Add"

Enable "Active Scripting":

Menu bar: Tools > Internet Options > Tab: "Security" > Zone: "Trusted Sites" > Button: "Custom Level..." > Zone: "Scripting" > "Active Scripting" = "**Enable**" 17.1 Basic principles

### 17.1.9 Proxy settings for the download of license information

As part of licensing, the Automation License Manager downloads license information, including the License Key, from the license database to the local computer via the download server. You should apply the settings for long-distance data transmission/VPN and LAN so that you can access the download server via port 80 and port 443:

- Internet address: http://software-download.automation.siemens.com
- IP Address: 146.254.187.20

#### settings

In Internet Explorer 6.0 x via:

Menu command: "Tools" > "Internet Options..." > Tab: "Connections" > Group: "Dial-up and Virtual Private Network settings" and "Local Area Network (LAN) settings"

#### Note

The Automation License Manager must be allowed to establish an Internet connection to the download server. To do this you may need to enable a firewall for the download server.

In the event of queries and problems, please contact your local system administrator.

# 17.2 Assigning via Web License Manager

#### 17.2.1 Execute assignment via direct access

#### Background

For the direct access, log on to a computer connected to the Internet (PC/PG) with the delivery note and license number in the Web License Manager. All licenses of the delivery note numbers entered at the login may then be assigned to a piece of hardware. After completing the assignment process, the new License Key is displayed. This must then be entered in the licensing dialog of the HMI components used.

#### Requirements

The following prerequisites must be met in order to assign a license to a piece of hardware via direct access and HMI user interface:

- The HMI component is connected with the control system (NCU) on which the license should be assigned. Both components have been booted.
- A computer (PC/PG) with Internet connection and browser is available.
- The login data for the direct access (e.g. per CoL) are available:
  - license number
  - Delivery note number

#### Implementation

Assigning a license to a piece of hardware:

1. Determine the HW serial number and the product name (HMI Advanced/HMI Embedded: "Type of hardware") via the HMI Licensing dialog box.

HMI Advanced/HMI Embedded:

Operating-area switchover: Commissioning > Key: etc. (">") > Licenses > Overview

#### Note

Ensure that the hardware serial number displayed is also really the one you want to make the assignment for. The assignment of a license to a piece of hardware cannot be reversed via the Web License Manager.

2. Go to the Internet page of the Web License Manager:

http://www.siemens.com/automation/license

- 3. Login via "Direct access":
  - license number
  - Delivery note number
- 4. Follow the additional instructions in the Web License Manager.

17.2 Assigning via Web License Manager

5. After completing the assignment process, enter the License Key displayed on the Web License Manager into the licensing dialog of the HMI user interface.

HMI Advanced/HMI Embedded:

#### Operating-area switchover: Commissioning > Key: etc. (">") > Licenses > Overview

6. Confirm the entry of the new License Key by pressing the softkey: "Transfer".

#### 17.2.2 Execute assignment via customer login

#### Background

For the customer login, log on to a computer (PC/PG) connected to the Internet with the user name and password in the Web License Manager. All licenses released for this user name in the framework of the license management may then be assigned to a piece of hardware. After completing the assignment process, the new License Key is displayed. This must then be entered in the licensing dialog of the HMI components used.

#### Requirements

The following prerequisites must be met in order to assign a license to a piece of hardware via customer login and HMI user interface:

- The HMI component is connected with the control system (NCU) on which the license should be assigned. Both components have been booted.
- A computer (PC/PG) with Internet connection and browser is available.
- The login data for the customer login is available:
  - User name
  - Password

#### Implementation

Assigning a license to a piece of hardware:

1. Determine the HW serial number and the product name (HMI Advanced/HMI Embedded: "Type of hardware") via the HMI Licensing dialog box.

HMI Advanced/HMI Embedded:

Operating-area switchover: Commissioning > Key: etc. (">") > Licenses > Overview

#### Note

Ensure that the hardware serial number displayed is also really the one you want to make the assignment for. The assignment of a license to a piece of hardware cannot be reversed via the Web License Manager.

License management

17.2 Assigning via Web License Manager

2. Go to the Internet page of the Web License Manager:

http://www.siemens.com/automation/license

- 3. Login via "Customer login":
  - User name
  - Password
- 4. Follow the additional instructions in the Web License Manager.

#### Note

If you have an e-mail address, you have the option (checkbox) of receiving the License Key by e-mail. Advantage: the entry of the License Key to the control system is simplified.

5. After completing the assignment process, enter the License Key displayed on the Web License Manager into the licensing dialog of the HMI user interface.

HMI Advanced/HMI Embedded:

Operating-area switchover: Commissioning > Key: etc. (">") > Licenses > Overview

6. Confirm the entry of the new License Key by pressing the softkey: "Transfer".

17.3 Assigning via Automation License Manager

# 17.3 Assigning via Automation License Manager

#### 17.3.1 Overview of functions

The following figure provides an overview of the functions available and the sequence in which they should be applied.

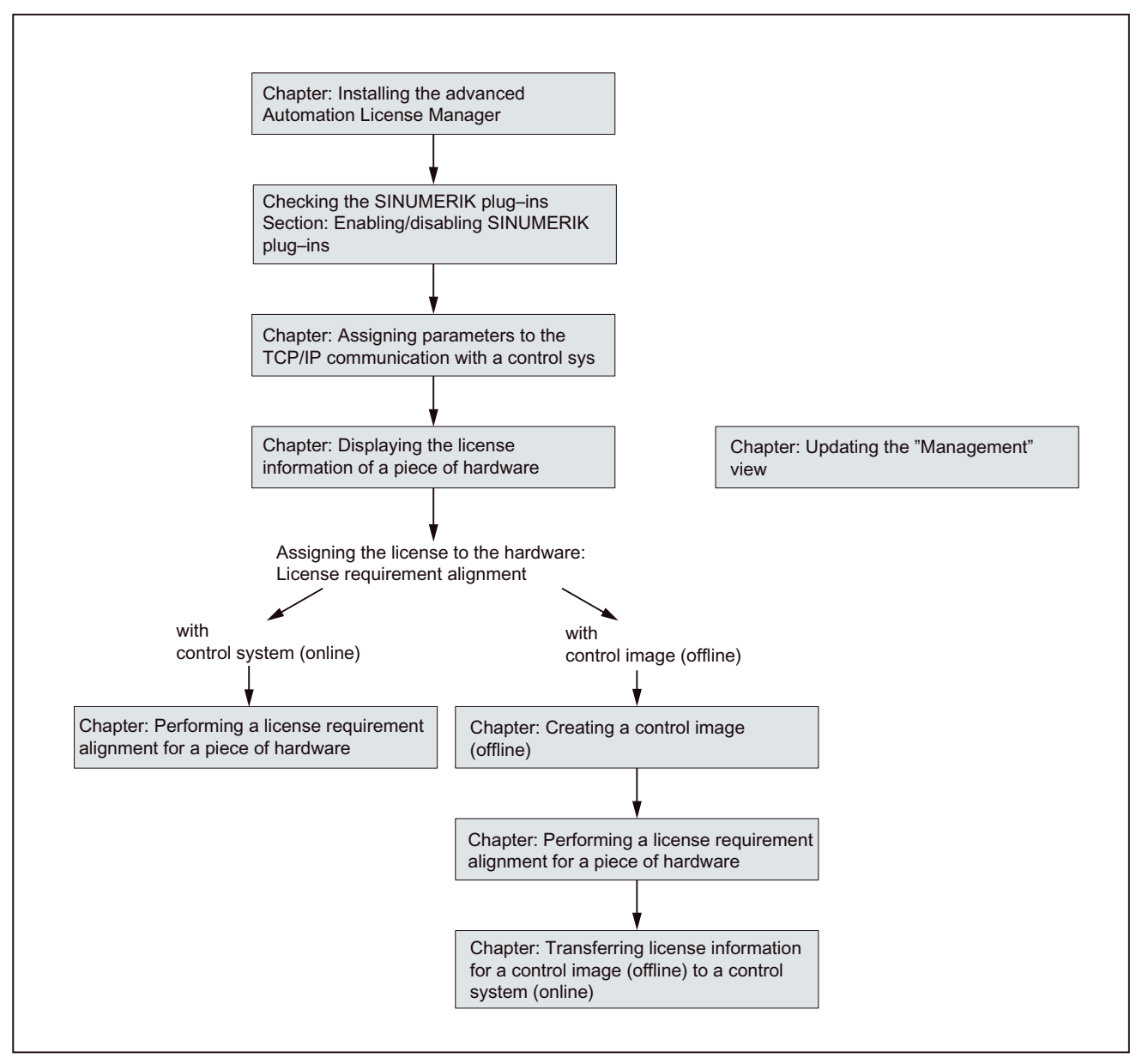

Figure 17-1 Overview of functions

17.3 Assigning via Automation License Manager

# 17.3.2 Installing Automation License Manager

#### Background

As a basic software component, the Automation License Manager comprises the Automation License Manager itself, as well as additional SINUMERIK-specific plug-ins and the HMI basic software component, HMI basic software, for the license management of SINUMERIK License Keys.

#### Note

The basic software component, Automation License Manager, is used for all Siemens A&D products, e.g. SIMATIC STEP7. Versions of the basic software component, Automation License Manager, are upward compatible. We recommend always using the version with the highest version number, irrespective of the source of supply (e.g. SINUMERIK or SIMATIC product CD, download via A&D Mall, etc.).

The following components are installed:

• Basic software component: Automation License Manager (optional)

The basic software component is only installed if not already installed on the computer or if a version with a lower version number is installed on the computer (PC/PG).

- SINUMERIK plug-ins
- HMI basic software (optional)

The HMI basic software component is only installed if not already installed on the computer or if a version with a lower version number is installed on the computer (PC/PG).

#### System requirements

#### Hardware

- Computer: Industrial PC, programming device, etc.
- Work memory: >= 128 MB
- Free hard-disk storage:
  - more than 5 MByte (SINUMERIK plug-ins)
  - + 32 MByte (Automation License Manager)
  - + 300 MByte (HMI Basic software)

#### Operating system

The Automation License Manager, SINUMERIK plug-ins and HMI basic software are 32-Bit Windows programs executable on the following operating systems:

- Windows 2000
- Windows XP

17.3 Assigning via Automation License Manager

#### Implementation

Launch the installation program for the Automation License Manager "SETUP.EXE" and follow the instructions for the installation.

#### **Further settings**

Note the following settings:

• Browser settings for using the A&D Mall:

Subsection "Browser settings for using the A&D Mall" (Page 569)

Proxy settings for downloading license information:

Subsection "Proxy Settings for downloading license information" (Page 570)

#### 17.3.3 Enable/disable SINUMERIK plug-in

#### Background

All plug-ins enabled for the Automation License Manager scan the communication interfaces when booting according to specific operations. If there is a large number of enabled plug-ins, this can result in a significantly longer boot and refresh time for the user interface.

To prevent this delay, you can disable the plug-in installed for handling the SINUMERIK License Keys via the dialog "Connect destination system":

#### Implementation

Perform the following actions to enable/disable the SINUMERIK plug-ins:

- 1. Run Automation License Manager.
- 2. Open the "Connect destination system" dialog via the menu command Machine > Connect destination system > PlugIn SINUMERIK.
- 3. Open the Settings tab in the dialog
- 4. Enable/disable the plug-in by selecting/deselecting the appropriate checkbox.
- 5. Click OK to close the dialog box.
#### Result

The Automation License Manager displays the data in the navigation and object area according to the status of the SINUMERIK plug-in.

The folder symbols and names are displayed in the navigation area depending on the status of the SINUMERIK plug-in and the communication link to the SINUMERIK control:

• SINUMERIK plug-in disabled:

X PlugIn SINUMERIK - - - - disabled - - - -

• SINUMERIK plug-in enabled, but no communication link with SINUMERIK control:

SINUMERIK - online - - - - no connection available - - - -

- SINUMERIK offline - - no data available - -
- SINUMERIK plug-in enabled, communication link established with SINUMERIK control:

SINUMERIK <control type> - <hardware serial number>

#### Note

If the view is not automatically refreshed, you can refresh the view manually. Refer to Subsection "Update the "Manage" Navigation view" (Page 580).

#### 17.3.4 Define parameters of TCP/IP communication with a control

#### Background

To be able to read or transfer license information to or from the MCI board of a control system, the Automation License Manager must communicate with the control system via TCP/IP.

Requirements:

- HMI basic software is installed
- SINUMERIK-specific plug-ins are enabled

#### Note

If the SINUMERIK user interface "**HMI Advanced**" is installed on the same computer (PC/PG) as the Automation License Manager you can set the IP address using the user interface.

The IP address for the control system with which both HMI Advanced as well as the Automation License Manager communicate is set via the following dialog:

#### Operating area switchover > Startup > HMI > NCU link

This requires at least the password of protection level 2 (manufacturer) to be set.

#### General communication parameters

The default general communication parameters for the HMI basic software are stored in the following initialization file:

<installation drive>:\Siemens\Sinumerik\HMI-Advanced\mmc2\MMC.INI

#### User-specific communication parameters

The user-specific communication parameters for the HMI basic software are stored in the following initialization file:

<Installation drive>:\Siemens\Sinumerik\HMI-Advanced\user\MMC.INI

During evaluation of the initialization data when booting the HMI basic software, user-specific communication parameters have priority over general communication parameters.

#### Sections of the initialization file: MMC.INI

The parameters relevant to TCP/IP communication with SINUMERIK control systems are stored in the following sections:

• [GLOBAL]

The [GLOBAL] section specifies the section (e.g. *AddressParameter*) that contains the communication parameters for the current SINUMERIK control system.

• [ AddressParameter ]

The name of this section can be any unique ASCII string within the file. The specified IP address is crucial for communication with the current SINUMERIK control system: *IP address*.

```
[GLOBAL]
NcddeMachineName = AddressParameter
NcddeDefaultMachineName = AddressParameter
NcddeMachineNames = AddressParameter
[AddressParameter]
ADDRESS0 = IP-Address, LINE=10, NAME=/NC, SAP=030d, PROFILE=CLT1__CP_L4_INT
ADDRESS1 = IP-Address, LINE=10, NAME=/PLC, SAP=0201, PROFILE=CLT1__CP_L4_INT
ADDRESS2 = IP-Address, LINE=10, NAME=/DRIVE0, SAP=0900, PROFILE=CLT1__CP_L4_INT
ADDRESS3 = IP-Address, LINE=10, NAME=/DRIVE0, SAP=0900, PROFILE=CLT1__CP_L4_INT
ADDRESS3 = IP-Address, LINE=10, NAME=/DRIVE1, SAP=0a00, PROFILE=CLT1__CP_L4_INT
ADDRESS4 = IP-Address, LINE=10, NAME=/DRIVE2, SAP=0b00, PROFILE=CLT1__CP_L4_INT
ADDRESS5 = IP-Address, LINE=10, NAME=/DRIVE3, SAP=0c00, PROFILE=CLT1__CP_L4_INT
ADDRESS6 = IP-Address, LINE=10, NAME=/DRIVE4, SAP=0d00, PROFILE=CLT1__CP_L4_INT
ADDRESS6 = IP-Address, LINE=10, NAME=/DRIVE4, SAP=0d00, PROFILE=CLT1__CP_L4_INT
ADDRESS7 = IP-Address, LINE=10, NAME=/DRIVE5, SAP=0e00, PROFILE=CLT1__CP_L4_INT
```

Figure 17-2 User-specific file: MMC.INI

#### Several SINUMERIK controls

If you require communication with multiple SINUMERIK control systems you must create an [*AddressParameter*] section with a unique name e.g. [840D\_001], [840D\_002], etc. for each control system with the relevant IP address.

In the [GLOBAL] section, you must specify the section name for the SINUMERIK control system, e.g. [840D\_001], with which communication should occur once the Automation License Manager has booted.

#### NOTICE

The IP address specified in the user-specific initialization file MMC.INI influences not only the Automation License Manager but also all other applications installed on the same computer (PC/PG) that use HMI basic software (e.g. HMI Advanced).

To apply the change to the active IP address, you must close all active applications using HMI basic software (e.g. HMI Advanced). Once you have closed all applications, restart the computer to activate the new IP address.

#### Requirements

The following conditions must be fulfilled:

- HMI Basic is installed on the computer (PC/PG) on which the Automation License Manager is running.
- The IP addresses of the SINUMERIK control systems with which the Automation License Manager must communicate are known.

#### Procedure: Creating parameters for the first time

Perform the following actions when creating user-specific communication parameters for the first time:

- 1. Create the following text file, if it does not already exist:
  - <Installation drive>:\Siemens\Sinumerik\HMI-Advanced\user\MMC.INI
- 2. Open the file MMC.INI with a text editor.
- Copy the [GLOBAL] section from the above-mentioned table "User-specific file: MMC.INI" to the open file MMC.INI.
- Copy the [AddressParameter] section from the above-mentioned table "User-specific file: MMC.INI" to the open file MMC.INI according to the number of available SINUMERIK control systems.
- 5. Replace the "AddressParameter" string by a relevant unique designation for all sections [AddressParameter]
- 6. Replace the IP address string by the relevant IP address of the corresponding SINUMERIK control system in all the sections [AddressParameter].
- In the [GLOBAL] section, replace the "AddressParemeter" string with the section name for the SINUMERIK control system with which the Automation License Manager should communicate after booting. (See note "Changing the IP address" above.)

#### Procedure: Changing the active control system (online)

Perform the following actions to change the active control system (online), i.e. the SINUMERIK control system with which the Automation License Manager communicates:

1. Close the Automation License Manager.

(See note "Changing the IP address" above.)

- Open the file <installation drive>:\Siemens\Sinumerik\HMI-Advanced\user\MMC.INI with a text editor.
- In the [GLOBAL] section, replace the current address string with the section name for the SINUMERIK control system with which the Automation License Manager should communicate after booting.
- 4. Run Automation License Manager.

#### Result

After booting the Automation License Manager communicates with the SINUMERIK control system defined in the user-specific communication parameters.

The control system to which you have switched is represented by an "online" control system file in the navigation area of the Automation License Manager.

The control system to which the Automation License Manager was connected before switching is represented by an "offline" control system file, if a control image (offline) exists.

#### 17.3.5 Update the "Management" navigation view

#### Background

Actions that delete or add elements in the navigation area of the "Management" navigation view of the Automation License Manager (e.g. deleting a control image (offline), enabling/disabling plug-ins) are generally followed by an automatic refresh of the view. If the view does not refresh automatically after an operation, you can refresh the view manually.

#### Implementation

Perform the following actions to manually refresh the "Management" navigation view:

- 1. Select the following nodes in the navigation area of the Automation License Manager by clicking on the **Dedicated computer** node with the left mouse key.
- 2. Refresh the view using one of the following options:
  - Menu command View > Refresh
  - Key F5
  - Tool bar 📩

#### Result

The navigation view of the Automation License Manager is refreshed. All sub-nodes under the Dedicated computer node are closed.

The object view of the Automation License Manager shows the current nodes and drives of the navigation area.

#### 17.3.6 Display the license information of a hardware unit

#### Background

To perform the following tasks with the Automatic License Manager, the system should display the license information of a hardware unit:

- Check the license information for the hardware
- Ascertain the license requirement for the hardware and align if necessary
- Assign new licenses to hardware and transfer updated license information including License Keys to the hardware

#### Requirements

The license information can only be displayed if the Automation License Manager is communicating with the relevant SINUMERIK control system. A description of how to assign parameters for TCP/IP communication with a control system is given in Subsection "Parameterize TCP/IP communication with a control system" (Page 577).

#### Procedure with current control system (online)

Perform the following actions to display the license information for the control system currently connected to the Automation License Manager:

- 1. Open the control system file in the navigation area of the Automation License Manager and select the control system (online).
- 2. Enable the default object view "SINUMERIK".

#### Procedure with control system change over (online)

Perform the following actions to display the license information for a control system not connected to the Automation License Manager:

- Exit the Automation License Manager and all other applications using HMI basic software (e.g. HMI Advanced).
- Switch the active communication parameters to the required control system. A detailed description is available in Subsection "Parameterize TCP/IP communication with a control system" (Page 577).
- 3. Start the Automation License Manager
- 4. Open the control system file in the navigation area of the Automation License Manager and select the control system (online).

#### Result

The license information for the control system is displayed in the object area of the Automation License Manager.

#### 17.3.7 Create control image (offline)

#### Background

It is essential to create a control image (offline) for the following reasons:

- The license information must be later transferred to the hardware.
- The control system (online) is not connected to the Internet, e.g. for security reasons. Consequently, the license information must be transferred to the hardware in three individual stages.
- Internet or PTP link: Creating a control image (offline) in the Automation License Manager
  - Internet: Transferring license information to the control image (offline) by means of a license requirement alignment
  - Internet or PTP link: Transferring license information from the control image (offline) to the control system (online) in the Automation License Manager
- The license information for a control system should be saved as an archive file for the purpose of archiving or customer support.

#### Requirements

A control image (offline) can only be created if the Automation License Manager is communicating with the control system.

A detailed description of how to define parameters for TCP/IP communication with a control system is given in Subsection "Parameterize TCP/IP communication with a control system" (Page 577).

A PTP link (Peer-To-Peer) via Ethernet and TCP/IP requires a crossed Ethernet cable (twisted pair crossed 10baseT/100baseTX Ethernet cable).

#### Procedure using the menu command: "Load from target system"

Perform the following actions to create a control image (offline) via the "Load from target system" menu command:

- 1. Open the "online" control system file in the navigation area of the Automation License Manager and select the control system (online).
- Create the control image (offline) using the menu command: License Key > Load from target system

#### Result

The control image (offline) is displayed in the "online" control system file with the current license information for the control system. If a control image (offline) already exists in the "online" control system file, the image is overwritten with the current license information.

#### 17.3.8 Align license requirement for a hardware unit

#### Background

If one or more options are active on a SINUMERIK control system, you must assign each license to the hardware. Next, the updated license information including the License Key is transferred to the hardware.

You can use the "Align requirement" function to perform the alignment automatically for all required licenses based on the control system (online) or a control image (offline). The following actions are performed:

- Determining the hardware serial number for the control system
- Determining the license requirement for the control system
- Taking the required licenses from the customer-specific licenses and assigning these to the hardware
- Transferring the updated license information including License Key to the control system (online) or the control image (offline)

#### Requirements

The following requirements must be met for the license requirement alignment:

- The address data for the customer login (personalized login) is available:
  - User Name
  - Password
- Control (online) or control image (offline)

An "online" control system file or an "offline" control system file with the relevant control image (offline) is available.

How to create a control system image (offline) is described in Subsection "Creating a control system image (offline)".

A description of how to assign parameters for TCP/IP communication with a control system is given in Subsection "Parameterize TCP/IP communication with a control system" (Page 577).

#### Implementation

Perform the following actions for license requirement alignment with a control system (online) or a control image (offline):

- 1. Open the corresponding control system file in the navigation area of the Automation License Manager and select the control system (online) or the control image (offline).
- 2. Select menu command "License Key" > "Align requirement".
- 3. Login via your customer login.
- 4. Execute the following steps in the Automation License Manager:

"Align requirement", "Confirm requirement list" and "Transfer licenses".

Follow the instructions displayed on the screen.

#### NOTICE

Carefully check the suggested license assignment. An adjustment may be required if:

- you wish to use a license number that differs from the number suggested
- you wish to use a license package rather than single licenses
- you wish to assign greater or fewer licenses than suggested for any reason
- You can **no** longer undo the assignment independently.

The procedure for transferring the updated license information from a control image (offline) to a control system (online) is described in Subsection "Transfer license information of a control image (offline) to a control (online)" (Page 584).

#### Result

The license information for the control system (online) or control image (offline) is now identical to the information for the relevant hardware in the license database, including the License Key.

# 17.3.9 Transferring license information for a control image (offline) to a control system (online)

#### Background

It is essential to transfer the license information for a control image (offline) to a control system (online), i.e. the hardware for a SINUMERIK control, for the following reasons:

- The control system (online) is not connected to the Internet, e.g. for security reasons. License information is initially only updated based on a control image (offline). The computer on which the Automation License Manager is running is then disconnected from the Internet and connected to the relevant SINUMERIK control system to transfer the license information.
- After a service call, the license information should be transferred from an archive file to a SINUMERIK control system.

#### Requirements

To transfer license information for a control image (offline) to a control system (online) the following requirements must be met:

• The Automation License Manager must be communicating with the control system.

A detailed description of how to define parameters for TCP/IP communication with a control system is given in Subsection "Parameterize TCP/IP communication with a control system" (Page 577).

• The hardware serial number of the control image (offline) and the control system (online) must be identical.

#### Procedure using drag-and-drop

Perform the following actions to transfer a control image (offline) to the hardware using drag and drop:

- 1. Open the "online" control system file in the navigation area of the Automation License Manager and select the control image (offline).
- 2. Select any line from the license information displayed in the object area.
- 3. Drag the selected line to the control system (online) release the mouse key.

#### Procedure using menu commands

Perform the following actions to transfer a control image (offline) to the hardware using the menu command: "Load to target system":

- 1. Open the "online" control system file in the navigation area of the Automation License Manager and select the control image (offline).
- 2. To transfer the control image (offline) to the hardware select the menu command License Key > Load to target system

#### Result

The license information for the hardware is now identical to the information for the control image (offline), including the License Key.

# 18

# 840Di-specific data and functions

# 18.1 Interface signals

For detailed information on interface signals, please refer to the function manuals:

- /FB1/Function Manual Basic Functions
- /FB2/ Function Manual Extended Functions
- /FB3/ Function Manual Special Functions
- /FBSY/ Function Manual Synchronous Actions

For a complete list of all existing interface signals, please refer to:

• /LIS/Lists, Section "Interface signals"

#### 18.1.1 840Di sl-specific interface signals

| DB number       | Byte, bit | Name                                 |
|-----------------|-----------|--------------------------------------|
| Signals from NC | to PLC    |                                      |
| 10              | 108.2     | MMC ready, communication via MPI     |
| 10              | 108.3     | MMC ready, communication via Softbus |
| 10              | 109.4     | PC OS fault                          |
| 10              | 57.3      | PC shutdown                          |

18.1 Interface signals

# 18.1.2 Interface signals not supported

| DB number         | Byte, bit                                             | Name                                                                |  |  |  |  |  |
|-------------------|-------------------------------------------------------|---------------------------------------------------------------------|--|--|--|--|--|
| Axis/spindlespec  | Axis/spindlespecific signals from PLC to axis/spindle |                                                                     |  |  |  |  |  |
| 31,               | 20.0                                                  | Acceleration switch V/Hz operation                                  |  |  |  |  |  |
| 31,               | 20.2                                                  | Torque limit 2                                                      |  |  |  |  |  |
| Safety Integrated | d signals from PLC to                                 | o axis/spindle                                                      |  |  |  |  |  |
| 31,               | 22.0                                                  | Deselection of safe velocity and zero speed (deselection of SBH/SG) |  |  |  |  |  |
| 31,               | 22.1                                                  | Deselection of safe operational stop (deselection of SBH)           |  |  |  |  |  |
| 31,               | 22.3                                                  | Velocity limit, bit value 0 (SG selection)                          |  |  |  |  |  |
| 31,               | 22.4                                                  | Velocity limit, bit value 1                                         |  |  |  |  |  |
| 31,               | 23.0-23.2                                             | Speed ratio selection, bit value 0 to bit value 2                   |  |  |  |  |  |
| 31,               | 23.5                                                  | Enable limit switch pair 2                                          |  |  |  |  |  |
| 31,               | 23.7                                                  | Activate test stop                                                  |  |  |  |  |  |
| Signals from axis | s/spindle to PLC                                      |                                                                     |  |  |  |  |  |
| 31,               | 92.0                                                  | Setup mode is active                                                |  |  |  |  |  |
| 31,               | 92.2                                                  | Torque limit 2 active                                               |  |  |  |  |  |
| Safety Integrated | d signals from axis/sp                                | pindle to PLC                                                       |  |  |  |  |  |
| 31,               | 108.0                                                 | Safe velocity or zero speed (SBH/SG active)                         |  |  |  |  |  |
| 31,               | 108.2                                                 | Clear status pulses                                                 |  |  |  |  |  |
| 31,               | 108.7                                                 | Axis safely referenced                                              |  |  |  |  |  |
| 31,               | 109.0-109.7                                           | Cam signals of plus and minus cams (SN1+/1- to SN4+/4-)             |  |  |  |  |  |
| 31,               | 110.1                                                 | Safe operational stop active (SBH active)                           |  |  |  |  |  |
| 31,               | 110.3-110.4                                           | Safe velocity active, bit value 0 to bit value 1                    |  |  |  |  |  |
| 31,               | 110.5                                                 | n < n <sub>x</sub>                                                  |  |  |  |  |  |
| 31,               | 111.1                                                 | Safe operational stop active (SBH active)                           |  |  |  |  |  |
| 31,               | 111.4-11.7                                            | Stop A/B to Stop E active                                           |  |  |  |  |  |

# 18.2 Expanded message frame configuration/evaluation of internal drive variables

#### 18.2.1 Description of functions

To ensure that the internal drive variables are available for evaluation in the NC, these are transferred from the drive as additional process data (PDA) during cyclic PROFIBUS communication and saved by the operating system in system variables.

The additional PDA is appended at the end of the standard message frame.

|           | PDA fo        | r expande | d messag                   | e frame |      |
|-----------|---------------|-----------|----------------------------|---------|------|
| PDA: St   | andard messag | ge frame  | PDA: Additional drive data |         |      |
| PDA1 PDAx |               |           | PDAx+1                     |         | PDAy |

Figure 18-1 Standard message frame with additional process data (PDA)

#### NC system variable

According to the selected functionality, for each axis the additional PDA is available on the NC side in individual specified system variables or the entire frame as an array of neutral data words via a general system variable. In both cases, the system variables are read-only.

Select the required setting in the NC machine data:

MD36730 \$MA\_DRIVE\_SIGNAL\_TRACKING[n] (acquisition of additional drive actual values)

#### Specific system variables

To transfer drive variables to individual system variables you must set the following machine data:

MD36730 \$MA\_DRIVE\_SIGNAL\_TRACKING[n] = 1

The additional PDA must be configured in the message frame in the exact sequence specified in the following table.

| Table 18-1 | Specific driv | e variables |
|------------|---------------|-------------|
|------------|---------------|-------------|

| PZD | Drive variables                             | System variable |
|-----|---------------------------------------------|-----------------|
| x+1 | Load                                        | \$AA_LOAD       |
| x+2 | Smoothed torque setpoint (Mset)             | \$AA_TORQUE     |
| x+3 | Active power (Pact)                         | \$AA_POWER      |
| x+4 | Smoothed torque-producing current Iq (IqGI) | \$AA_CURR       |

#### General system variables

The entire message frame with standard process data and additional process data is transferred in a general system variable as an array of 16-bit integer data words via:

- MD36730 \$MA\_DRIVE\_SIGNAL\_TRACKING[n] = 2
- System variable: \$VA\_DP\_ACT\_TEL[n, a]

where n = Index: 0,2,...15

a = machine axis identifier

#### Note

 The message frame configuration must meet the following condition: (Standard PDA + Additional PDA) - 1 ≤ n

where n = maximum possible index for system variable \$VA\_DP\_ACT\_TEL

• When using the system variables \$VA\_DP\_ACT\_TEL[n, a] in a user program, it is only permissible to use one **constant** as index **n**.

Application example for system variables in a synchronized action:

IDS=1 DO \$AC\_MARKER[0] = \$VA\_DP\_ACT\_TEL[12, X]

#### Data formats

The user must take the following points into account with regard to the data formats of the process data stored in the system variables:

The PDA is transferred to the message frame in the 16Bit integer without prefix (UINT16) format. They are stored in the system variables in the 32Bit-Integer with prefix (INT32) format.

In the necessary format conversion, bit 15 of the unsigned 16-bit integer PDA value is transferred to bits 16 to 31 of the signed 32-bit integer value in the system variable. For the physical unit as well as the drive-end weighting of the drive actual values transferred in the additional PDA, please refer to the data description of the specific drive documentation.

- Drive values combined from 2 PDA (16Bit each) are mapped in the \$VA\_DP\_ACT\_TEL system variable to 2 separate data words (32Bit each), e.g.:
  - Encoder 2 position actual value 1 (G2\_XIST1)
  - Encoder 2 position actual value 2 (G2\_XIST2)

How the process data of the message frame is mapped onto system variable \$VA\_DP\_ACT\_TEL is illustrated by the following figure:

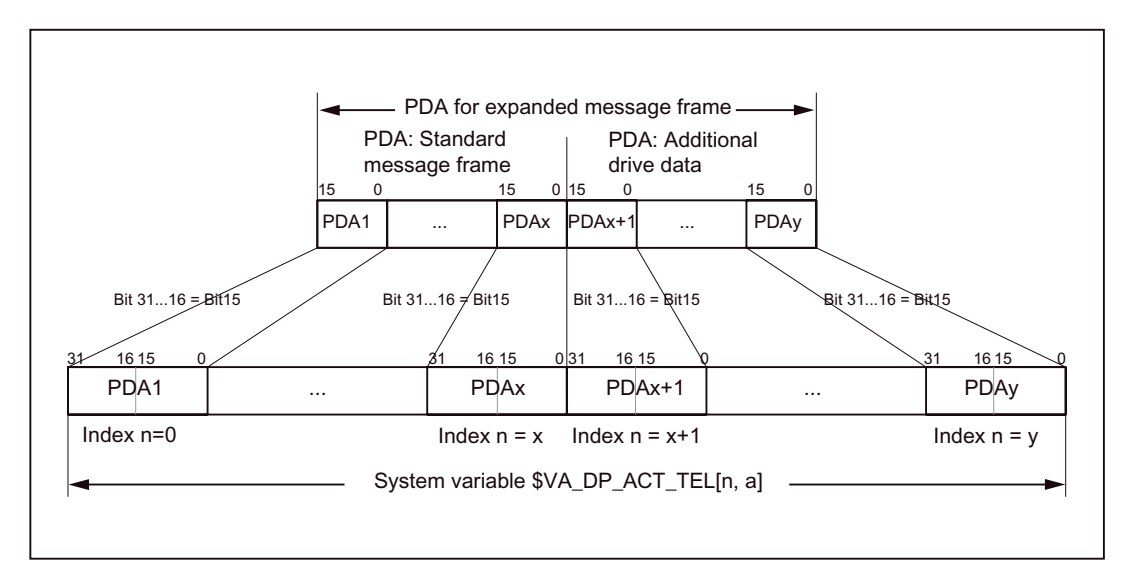

Figure 18-2 Mapping principle: PDA on system variable \$VA\_DP\_ACT\_TEL

#### NOTICE

The responsibility for possibly necessary format conversions or correct interpretation of the physical unit and significance of a system variable used in part programs or synchronized actions lies exclusively with the user. Due to system restrictions, it is not possible for the NC to perform a consistency check.

#### 18.2.2 Requirements

The following conditions must be fulfilled for the transfer of additional drive variables:

Drive

The drive must support SIEMENS message frame 116 or free message frame configuration.

DP master/SIMATIC STEP 7

No additional requirements

- SINUMERIK 840Di sl NC
  - The option must be avaliable:

"Evaluation of internal drive variables",

Order No. (MLFB): 6FC5 251-0AB17-0BA0

- The NC machine data should be set:

MD36730 \$MA\_DRIVE\_SIGNAL\_TRACKING[n] (acquisition of additional drive actual values)

#### 18.2.3 Project design: SINAMICS S120 and SIEMENS message frame 116

When using SIEMENS message frame 116 no further measures are required other than those applied for standard configuration.

#### 18.2.4 Project design: SINAMICS S120 and expanded message frame configuration

#### Standard engineering

Before configuring the additional drive variables, please define the following:

- The SIEMENS message frame that is to be used.
- The additional drive variables/PDA that are to be transferred.

#### Note

When transferring additional drive variables to the specific system variables, we recommend always using SIEMENS message frame 116.

#### **Recommended configuration sequence**

When configuring the components included in the frame, we recommend the following sequence:

- 1. DP master
- 2. DP slave S120/Drive
- 3. SINUMERIK 840Di sl NC

#### 1. Configuring the DP Master: Standard engineering

When using the extended message frame configuration, you must first apply the standard configuration to the DP master with respect to the DP slave S120 with the SIEMENS message frame required for cyclic communication.

For information on how to perform a standard configuration of the DP master, please see Section "DP slave SINAMICS S120" (Page 287).

#### Expanded message frame configuration

Perform the following actions to configure the additional PDA:

- 1. Open the "DP slave properties" dialog for the drive unit by double-clicking the relevant DP slave S120 in the HW Config station window.
- 2. Expand the length of the PDA already configured with the SIEMENS message frame in the actual value slot of the relevant drive by the length of the additional PDA.
- 3. The setpoint and actual value of an axis must have the same I/O address. If HW Config changes the I/O address of the actual value slot as a result of expanding the PDA, you must modify the I/O address of the setpoint slot accordingly.

#### Dialog

Dialog: DP slave properties Tab: Configuration Page: Details Actual value > Length:: <Length standard PDA + length additional PDA> Setpoint > I/O address: <I/O address actual value> (see above 2.) OK

#### NOTICE

The following is to be taken into account:

- The setpoint and actual value of a drive must have the same I/O address.
   Actual value: I/O address = = Setpoint: I/O address
- The I/O address configured in HW Config for a drive must match the I/O address set in the NC.

There is no automatic adjustment!

The following data must agree:

- SIMATIC S7 configuration DP slave S120
   I/O address
- SINUMERIK 840Di sI NC
  - MD13060 \$MN\_DRIVE\_LOGIC\_ADDRESS[n] (logical drive address)

#### Note

After the above mentioned length increase of the PDA actual value (DP Slave Properties dialog box > Configuration > Details >Actual Value > Length), the originally selected message frame type is not displayed if the Property dialog box is reopened. Either no message frame type is displayed or the one incidentally fitting the changed PDA message frame type is displayed:

Dialog: DP slave properties

Tab: Configuration

Page: Overview

Predefined: < Messag frame type>

#### 2. Configuring the DP slave S120/drive

Before performing the extended message frame configuration in the STARTER commissioning tool, you must first perform the standard configuration or commissioning of the drive.

#### Standard engineering

For the standard configuration or commissioning of the drive, please see:

- Commissioning (requirements)
  - Chapter Drive Commissioning (SINAMICS), "Requirements" (Page 307)
- Standard configuration or commissioning
  - References:
     SINAMICS S120 Commissioning Manual

#### Expanded message frame configuration

Perform the following actions to configure the additional PDA:

1. Open the PROFIBUS dialog for the drive.

Project navigator: Project > < *Drive unit* > > Drives > < *Drive*> > Communication > PROFIBUS (double-click)

- 2. Open the tab: "PROFIBUS send direction" (1).
- 3. Select the option "Hide inactive interconnections" (2).
- 4. Select "Free message frame configuration with BICO (999)" (3) as message frame.
- 5. Interconnect the free PDA with the relevant drive variables.

| PROFIBUS receive direction | PROFIBUS Send Direction                        |                |
|----------------------------|------------------------------------------------|----------------|
| Hide inactive interconnec  | tions (2)                                      | <sup>1</sup>   |
| Message frame selection:   | Free message frame configuration with BICO (99 | D9) <b>√</b> 3 |
| Binector-connector         | r2089[0], CO: PROFIBUS state                   |                |
|                            |                                                | 2              |
|                            |                                                | 2 0            |
|                            | r63, CO: Actual speed smoothed                 | 3              |
|                            |                                                | 4              |
|                            | r2089[1], CO: PROFIBUS state                   | 4 0 •          |
| 10:5                       |                                                | Close Help     |
|                            |                                                |                |

Figure 18-3 Free message frame configuration with BICO (999)

#### 3. Configuring the NC

Before configuring the expanded message frame configuration, you first need to perform the standard configuration on the NC for the drive.

#### Standard configuration

How to proceed with the standard configuration of a drive is described in Subsection "Drive configuration" (Page 389).

#### Expanded message frame configuration

Perform the following actions to transfer the additional PDA to the general system variables:

- 1. Activate the option "Evaluation of internal drive variables".
- 2. Activate the transfer to general system variable:
- MD36730 \$MA\_DRIVE\_SIGNAL\_TRACKING[n] = 2

#### Note

After configuring the expanded message frames, the original configured message frame for the cyclic communication of the drive is only explicitly visible in the following machine data:

MD13060 \$MN\_DRIVE\_TELEGRAM\_TYP[n] (drive message frame type)

#### 18.2.5 Project design: SIMODRIVE

The extended message frame configuration with reference to the following drives is illustrated on the basis of an example using SIMODRIVE 611 universal (DP slave 611U).

- SIMODRIVE 611 universal or universal E
- SIMODRIVE POSMO CD/CA
- SIMODRIVE POSMO SI

Please adapt your procedure for the other SIMODRIVE drives.

#### Standard engineering

Before performing the expanded message frame configuration, please define the following:

- The standard message frame that is to be used for the DP slave drive.
- How many drive actual values/PDA are also to be transferred

#### Note

It is advisable to configure each component first with the standard message frame and then expand the frame by the additional PDA.

#### **Recommended configuration sequence**

When configuring the components included in the expanded message frame configuration, we recommend the following sequence:

- 1. DP master
- 2. DP Slave 611U
- 3. SINUMERIK 840Di sI NC

#### Step 1: Configuring the DP master

Before performing the expanded message frame configuration, you need to configure the DP slave 611U with the standard message frame required for this drive.

#### Standard engineering

For information on how to perform a standard configuration of the DP master, please see Section "DP slave SIMODRIVE drives" (Page 297).

#### Expanded message frame configuration

To transfer the additional process data, you need to change the configuration of the DP slave 611U as follows:

- 1. The length of the PDA ,which is already configured with the standard message frame, must be expanded by the length of the additional PDA.
- 2. As the I/O address of setpoint and the actual value of an axis must be the same, change the I/O address of the setpoint to the I/O address of the actual value which is automatically adapted by the HW Config if necessary.

#### Dialog

Dialog: DP slave properties Tab: Configuration Actual value > Length: <Length standard PDA + length additional PDA> Setpoint > I/O address: <I/O address actual value> (see above 2.) OK

#### NOTICE

The following is to be taken into account:

- The I/O address for setpoint and actual values of an axis must be the same.
   I/O address actual value = = I/O address setpoint
- The I/O address set by the SlaveOM for an axis must match the I/O address set in the NC.

There is no automatic adjustment!

The following data must agree:

- 1. SIMATIC S7 configuration DP slave 611U
   I/O address
- 2. SINUMERIK 840Di sl NC
   MD13060 \$MN\_DRIVE\_LOGIC\_ADDRESS[n] (logical drive address)

#### Note

After the length increase of the actual value PDA (DP slave properties dialog > Configuration >Actual value >Length) described above, a renewed opening of the properties dialog and the following message frame type does not lead to the display of the originally selected message frame. Instead, no message frame or the one matching the changed PDA is displayed:

Dialog: DP slave properties

Tab: Configuration

Predefined: < Messag frame type>

#### Step 2: Configuring the DP slave 611U

Before performing the extended message frame configuration, you must first perform the standard configuration or commissioning of the drive.

#### Standard engineering

For the standard configuration or commissioning of the drive, please see:

- Commissioning (requirements)
  - Chapter Drive Commissioning (SINAMICS), "Requirements" (Page 307)
- Standard configuration or commissioning
  - SIMODRIVE 611 universal and universal E:

#### References:

/FBU/ Function Manual SIMODRIVE 611 universal

SIMODRIVE POSMO SI/CD/CA

#### **References:**

/POS3/ User Manual - SIMODRIVE POSMO SI/CD/CA

- SimoCom U commissioning tool

#### **References:**

Online Help of SimoCom U

#### Expanded message frame configuration

To configure the additional drive actual values, modify the standard configuration of the drive e.g. starting at standard message frame 102 as follows with the SimoCom U commissioning tool:

#### NOTICE

Before configuring the additional drive actual values, please ensure that the correct drive - and if using a multiple axis module, the correct axis - was selected in the SimoCom U commissioning tool.

• Activating the customizable message frame configuration

To activate the free message frame configuration, the message frame type of the selected standard message frame in the PROFIBUS parameterization menu (menu command **Commission > Parameterization views > PROFIBUS Parameterization**) is to be repleed by "0".

| SimoCom U 12A o           | drive                                                               | _ 🗆 × |
|---------------------------|---------------------------------------------------------------------|-------|
| File Edit Commissioning   | g Operation Diagnostics Tools Help                                  |       |
| 1 🖻 🖆 🖬 🖬 🌾               | 🗠 🛍 🗿 🎀 <mark>  P  📧 🕼 🛱 Ro    🏭 🕸 🎘 🛝 🦉 🍰 🖬 🌾</mark>               |       |
| Online to drive 12A       | => data are modified directly in the drive!                         |       |
|                           |                                                                     |       |
|                           | Option module type 4 PROFIBUS station address 12                    |       |
| Configuratio              | Expected option module type 4 Message frame selection 0             | )     |
| Mechanics                 | Received data PDA                                                   |       |
| Limitation                | 1 Control word 1 (CTW1) 1 Status word 1 (STW1)                      | 1     |
| Digital outpu             | 2 Speed setpoint B (NSET_B) 2 Speed actual value B (NACT_B)         | - T   |
| Analog outp<br>Monitoring | 3 Speed setpoint B (NSET_B) 3 Speed actual value B (NACT_B)         | - I   |
| Controller                | 4 Control word 2 (CTW2)  4 Status word 2 (STW2)                     | 1     |
| Sh-angl enc               | 5 Torque reduction (TorRed) 5 Torque reduction (TorRed)             | ]  -  |
| PROFIBUS                  | 6 Encoder 1 control word (G1_CTW)  6 Encoder 1 status word (G1_STW) | 1     |
|                           | 7 No signal (NIL) 7 Enc. 1 pos. act. val. 1 (G1_XACT1)              | 1     |
|                           | 8 No signal (NIL)  8 Enc. 1 pos. act. val. 1 (G1_XACT1)             | 1     |
| <u>→</u> • •              | 9 No signal (NIL) 9 Enc. 1 pos. act. val. 2 (G1_XACT2)              | ]     |

Figure 18-4 Activating the customizable message frame configuration

Configuring the additional drive actual values

The drive utilization for PDA11 is configured via the selection list of the corresponding parameter (PROFIDrive parameter P0916[x]) in the following figure.

| ᡒ SimoCom U 12A drive      |                                                                                     | X |  |  |  |  |  |  |  |
|----------------------------|-------------------------------------------------------------------------------------|---|--|--|--|--|--|--|--|
| File Edit Commissioning Op | peration Diagnostics Tools Help                                                     |   |  |  |  |  |  |  |  |
| ] 🗅 😂 🛍 🖬 🖬 🕷   🌫   •      | 🗅 😂 🖆 🖶 👯 🗶 🗠 🗐 🚝 🎀 📴 🛤 🎎 🕾 Re 🚇 🕸 🦓 🏐 📾 🎗                                          |   |  |  |  |  |  |  |  |
| Online to drive 12A =>     | data are modified directly in the drive!                                            |   |  |  |  |  |  |  |  |
| PROFIBUS OFF1              | Control of clock-synchronized PROFIBUS                                              |   |  |  |  |  |  |  |  |
|                            | 5 Torque reduction (TorRed) 5 Message word (MessW)                                  |   |  |  |  |  |  |  |  |
| Configuratio               | 6 Enc. 1 control word (G1_CTW) 6 Enc. 1 status word (G1_STW)                        |   |  |  |  |  |  |  |  |
| Analog input<br>Mechanics  | 7 No signal (NIL) 7 Enc. 1 pos. act. val. 1 (G1_XACT1)                              |   |  |  |  |  |  |  |  |
| Limitation                 | 8 No signal (NIL) 8 Enc. 1 pos. act. val. 1 (G1_XACT1)                              |   |  |  |  |  |  |  |  |
| Digital outpu              | 9 No signal (NIL) 9 Enc. 1 pos. act. value 2 (G1_XACT2)                             |   |  |  |  |  |  |  |  |
| Analog outp                | 10 No signal (NIL) 10 Enc. 1 pos. act. val. 2 (G1_XACT2)                            |   |  |  |  |  |  |  |  |
| Controller                 | 11 No signal (NIL) 11 Currently selected block (CurrBlo)<br>Analog input T. 24.x/20 |   |  |  |  |  |  |  |  |
| Sh.–angl. en               | 12 No signal (NIL) 12 Analog input T. 56.x/14 (ADC1)                                |   |  |  |  |  |  |  |  |
| PROFIBUS                   | 13 No signal (NIL) 13 Digital inputs (DIG_IN)<br>Speed actual value A (NACT A)      |   |  |  |  |  |  |  |  |
|                            | 14 No signal (NIL)                                                                  |   |  |  |  |  |  |  |  |
|                            | 15 No signal (NIL)  15 No signal (NIL)                                              |   |  |  |  |  |  |  |  |
| <u>→</u>                   | 16   No signal (NIL)                                                                | Ţ |  |  |  |  |  |  |  |

Figure 18-5 Configuring the additional drive actual values

#### Step 3: Configuring the NC

Before configuring the expanded message frame configuration, you first need to perform the standard configuration on the NC for the drive.

#### Standard configuration

How to proceed with the standard configuration of a drive is described in Subsection "Drive configuration" (Page 389).

#### Expanded message frame configuration

For the expanded message frame configuration on the NC, you only need to activate PDA transfer in the respective system variable.

- Option "Evaluation of internal drive variables", Order number (MLFB): 6FC5 251-0AB17-0BA0
- NC machine data for activating the data transmission in the system variables:
  - MD36730 \$MA\_DRIVE\_SIGNAL\_TRACKING[n] (acquisition of additional drive actual values)

#### Note

After configuring the expanded message frame configuration, the standard message frame with which the axis is driven is only explicitly visible in the NC machine data:

MD13060 \$MN\_DRIVE\_TELEGRAM\_TYP[n] (drive message frame type)

#### 18.2.6 Constraints

#### Slot assignment

The NC always occupies an entire slot. The data of the slot not used by the NC, e.g. data from the extended message frame configuration therefore, cannot be written by the PLC user program.

#### Constraints

The following restrictions are applicable with regard to the "expanded message frame configuration" function:

- Additional data can only be transferred from the drive to the SINUMERIK 840Di sl NC (actual value channel). You cannot transfer data in the other direction, i.e. from the NC to the DP slave drive (setpoint channel).
- You can only have read access to the drive data stored in the system variables.

#### **Consistency check**

When the SINUMERIK 840Di sl boots, the NC checks the consistency of the parameters relevant to the process data configuration of the cyclic PROFIBUS communication:

- NC
  - MD13060 \$MN\_DRIVE\_TELEGRAM\_TYPE[n] (drive message frame type)
- DP master (configuration)
  - DP slave properties: Setpoint: Length
  - DP slave properties: Actual value: Length
- Drive
  - Message frame selection
  - PDA setpoint assignment
  - PDA actual value assignment

If the number of process data expected by the NC, parameterized via the message frame type in NC machine data MD13060 \$MN\_DRIVE\_TELEGRAM\_TYPE[n] (drive message frame type) is bigger than the number configured with STEP 7 HW Config for the DP slave drive (DP slave properties: Setpoint: Length/DP slave properties: Actual value: Length) or if the process data configuration for the drive parameters does not match the message frame type for the NC machine data, then the following alarm is displayed:

• Alarm 26015 "Axis *axis identifier* machine data \$MN\_DRIVE\_TELEGRAM\_TYPE[*index*] value not permissible".

#### No acyclic communication possible

If a drive does not support acyclic communication, of if the acyclic communication via the following axis-specific NC machine data was switched off explicitly for a drive, a consistency check of the above-mentioned data is the sole responsibility of the person who performs the startup:

MD13070 \$MN\_DRIVE\_FUNCTION\_MASK[n] (Used DP functions)

#### 

For system purposes, the consistency check, which is performed when the SINUMERIK 840Disl boots and which is based on acyclic communication with the drive, is performed in conjunction with the cyclical communication - which is already active - between NC and drive.

As setpoint and actual values are already being exchanged between the NC position control and drive as part of the cyclic communication, uncontrolled system states can occur on the part of the drive due to faulty process data configurations which cannot be detected yet at this point in time.

The same applies if acyclic communication is not supported by a drive, or if acyclic communication was deactivated for a drive via the axis-specific NC machine data and hence, no consistency check by NC is possible:

MD13070 \$MN\_DRIVE\_FUNCTION\_MASK[n] (Used DP functions)

Therefore, the responsibility lies with the commissioning engineer to implement suitable measures to avoid uncontrolled traversing of the drives during startup, caused by inconsistencies in the above mentioned data.

An error can present a risk of danger to person or machine.

# 18.2.7 Data descriptions (MD, system variable)

#### General machine data

| 13070                       | DRIVE_FUNCTION_MASK                                                                         |                 |                |                    |                             |                     |  |  |
|-----------------------------|---------------------------------------------------------------------------------------------|-----------------|----------------|--------------------|-----------------------------|---------------------|--|--|
| MD number                   | Bit-coded screen for selecting the functional scope expected by the NC with PROFIBUS drives |                 |                |                    |                             |                     |  |  |
| Default setting: 0          |                                                                                             | Min. input li   | mit: 0         |                    | Max. input limit: FFFF FFFF |                     |  |  |
| Changes effective after POW | ER ON                                                                                       |                 | Protection le  | evel: 2/7          |                             | unit: -             |  |  |
| Data type: DWORD            |                                                                                             |                 |                | Valid as of so     | ftware versio               | n: 2.1              |  |  |
| Meaning:                    | Description                                                                                 | of the set bit  | s:             |                    |                             |                     |  |  |
|                             | Bit 0: Deact                                                                                | ivation of the  | 611U-specif    | ic drive alarm g   | eneration                   |                     |  |  |
|                             | Bit 1: Deact                                                                                | ivation of the  | 611U-specif    | ic drive type de   | tection.                    |                     |  |  |
|                             | Bit 2: Deact                                                                                | ivation of the  | 611U-specif    | ic parameter ad    | cess encode                 | er drivers          |  |  |
|                             | Bit 3: Deact                                                                                | ivation of the  | 611U-specif    | ic parameter ac    | cess output                 | drivers.            |  |  |
|                             | Bit 4: Activa                                                                               | tion of exterr  | nal drive: DS0 | bits (STW1.12      | 2/STA1.12)                  |                     |  |  |
|                             | Bit 5: Deact                                                                                | ivation of 61   | IU-specific di | ive parking (ST    | W2.7/STA2.                  | 7)                  |  |  |
|                             | Bit 6: Deact                                                                                | ivation of the  | 611U-specif    | ic travel to fixed | stop (STW2                  | 2.8/STA2.8)         |  |  |
|                             | Bit 7: Deact                                                                                | ivation of the  | 611U-specif    | ic internal moto   | r switchover                | (STA2.9 to 11)      |  |  |
|                             | Bit 8: Deact                                                                                | ivation of the  | 611U-specif    | ic ramp block (\$  | STW1.13)                    |                     |  |  |
|                             | Bit 9: Deact                                                                                | ivation of the  | 611U-specif    | c function gene    | erator function             | ns (STW1.8/STA1.13) |  |  |
|                             | Bit 14: Sele                                                                                | ction of non-o  | cyclic DP con  | nmunication: 0=    | =DPT; 1=DP\                 | /1                  |  |  |
|                             | Bit 15: Dead                                                                                | ctivation of co | onsistency ch  | eck of PROFIB      | US message                  | frame configuration |  |  |
|                             | STW: Contr                                                                                  | ol word (PDA    | word in PR     | OFIDrive messa     | age frame to                | DP slave)           |  |  |
|                             | STW: Contr                                                                                  | ol word (PDA    | word in PR     | OFIDrive messa     | age frame fro               | m DP slave)         |  |  |
|                             | PDA: Proce                                                                                  | ss data         |                |                    |                             |                     |  |  |
| MD irrelevant for           |                                                                                             |                 |                |                    |                             |                     |  |  |

#### Axis-specific machine data

| 36730                       | DRIVE_SIGNAL_TRACKING                                                                                                    |                 |                |                 |                     |                       |  |  |
|-----------------------------|----------------------------------------------------------------------------------------------------|-----------------|----------------|-----------------|---------------------|-----------------------|--|--|
| MD number                   | Detection of additional drive actual values                                                                                                    |                 |                |                 |                     |                       |  |  |
| Default setting: 0          |                                                                                                    | Min. input li   | mit: 0         |                 | Max. input limit: 4 |                       |  |  |
| Changes effective after POW | /ER ON                                                                                                    |                 | Protection le  | evel: 2/7       |                     | unit: -               |  |  |
| Data type: BYTE             |                                                                                                    |                 |                | Valid as of sof | tware versio        | n: 2.1                |  |  |
| Meaning:                    | DRIVE_SIGNAL_TRACKING (acquisition of additional drive actual values) informs the NC which additional drive actual values are transferred in the PROFIDrive message frame and in which system variables they should be stored. |                 |                |                 |                     |                       |  |  |
|                             | Encoding:                                                                                                    |                 |                |                 |                     |                       |  |  |
|                             | 0: No addition                                                                                                    | onal drive act  | ual values     |                 |                     |                       |  |  |
|                             | 1: The follow                                                                                                    | ving drive act  | tual values ar | e transferred a | nd stored in        | the system variables: |  |  |
|                             | actual value                                                                                                    | e, system vari  | iable          |                 |                     |                       |  |  |
|                             | Utilization, \$                                                                                                    | SAA_LOAD        |                |                 |                     |                       |  |  |
|                             | Torque setp                                                                                                    | oint value, \$/ | AA_TORQUE      | E               |                     |                       |  |  |
|                             | Power, \$AA                                                                                                    | _POWER          |                |                 |                     |                       |  |  |
|                             | Current actu                                                                                                    | ual value, t\$A | A_CURR         |                 |                     |                       |  |  |
|                             | 2: The total PROFIDrive message frame is stored in a system variable:                                                                                                    |                 |                |                 |                     |                       |  |  |
|                             | actual value, system variable                                                                                                    |                 |                |                 |                     |                       |  |  |
|                             | PROFIDrive message frame, \$VA_DP_ACT_TEL                                                                                                    |                 |                |                 |                     |                       |  |  |
| MD irrelevant for           |                                                                                                    |                 |                |                 |                     |                       |  |  |

#### System variables

| Name        | \$VA_DP_ACT_TEL[n,     |                                                                      |                         |               |  |  |  |  |
|-------------|------------------------|----------------------------------------------------------------------|-------------------------|---------------|--|--|--|--|
| Description | Word by word mappin    | Word by word mapping of the PROFIBUS message frame from the DP slave |                         |               |  |  |  |  |
| Data type   | INTEGER                |                                                                      |                         |               |  |  |  |  |
| Value range | [0, 65535]             | [0, 65535]                                                           |                         |               |  |  |  |  |
| Indices     | n: Array index         | x Value range [0,20]                                                 |                         |               |  |  |  |  |
|             | a: Machine axis        | Value range                                                          | Machine axis identifier |               |  |  |  |  |
| Access      | Part program           | Synchronized action                                                  | OPI                     |               |  |  |  |  |
|             | Read                   | Read                                                                 | Read                    |               |  |  |  |  |
| Attributes  | Implicit preprocessing | Implicit preprocessing stop                                          |                         | Cross-channel |  |  |  |  |
|             | Read                   |                                                                      | yes                     |               |  |  |  |  |

#### 18.2.8 Interrupts

Detailed information on the individual alarms can be found in:

#### **References:**

/DA/ Diagnostics Manual For systems with HMI Advanced you can refer to the online help.

# 18.3 Travel to fixed stop with high-resolution torque reduction

The full description of functions for "Travel to fixed stop" can be found in:

#### **References:**

/FB1/ Function Manual, Basic Functions; Section "F1 Travel to Fixed Stop"

#### 18.3.1 Description of functions

As part of the NC function "Travel to fixed stop", you specify the reduction of the drive torque effective in the drive (terminal torque) via the part program instruction FXST. The torque reduction value specified via FXST is transferred cyclically to the drive in the PROFIBUS message frame as "MomRed" process data.

The effective drive torque M<sub>setpoint</sub> is calculated from:

 $M_{set} = M_{max} * MAXIMUM(0; 1 - \frac{Drive parameters[\%]}{100} * \frac{MomRed}{16384})$ 

• M<sub>max</sub>:

Maximum possible drive torque from rated motor torque and parameter P1230 torque limit value.

• MomRed:

Control word in cyclic PROFIBUS message frame:

 $16384_{D} = 4000_{H} \triangleq 1$ , i.e. at MomRed = 16384, the drive moment is reduced by the amount of the drive parameter.

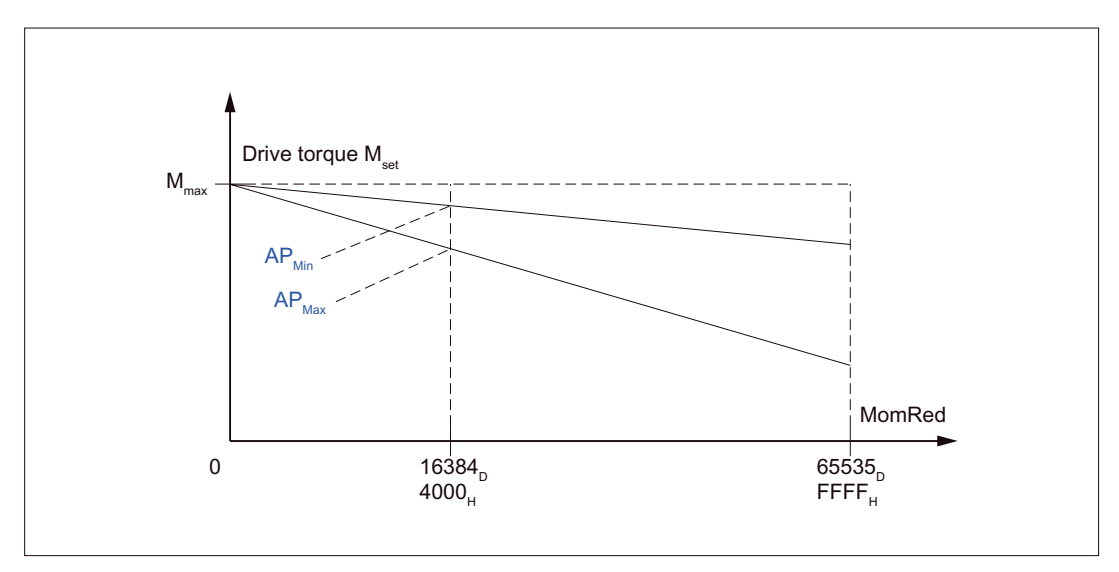

Figure 18-6 Drive torque for the evaluation (drive parameter AP) and torque reduction (MomRed) (Not true to scale)

The evaluation of the torque reduction must be identical in the drive and in the NC. The settings range for torque reduction is defined by the limit values (0.005% to 10%) for the NC machine data:

MD37620 \$MA\_PROFIBUS\_TORQUE\_RED\_RESOL

#### 18.3.2 Comparison

#### Automatic adjustment

To simplify the torque reduction commissioning, the SINUMERIK 840Di sl NC tries to perform, by default, an automatic adjustment using the torque reduction evaluation configured in the drive. To do this the NC reads the relevant drive parameters and applies the value converted to NC format in the machine data:

MD37620 \$MA\_PROFIBUS\_TORQUE\_RED\_RESOL

The following requirements must be met:

- The drive supports acyclic PROFIBUS communication.
- The drive has a parameter to standardize torque reduction.
- In the NC, acyclic communication with the drive is enabled with:
  - MD13070 \$MN\_DRIVE\_FUNCTION\_MASK[n], Bit 15 == 1

#### Manual comparison

If the requirements for automatic adjustment of the NC and drive are not met, the adjustment must be performed manually in the drive and NC.

#### 18.3.3 Parameter assignment: SINAMICS S120

#### Message frame

The drive must be operated with one of the following message frames:

Message frame 102, 103, 105, 106, 116

#### **Drive parameters**

The evaluation of torque reduction is set using the parameter:

p1544 Torque reduction evaluation [%]
 Normalization: 1% ≙ 16384<sub>D</sub> = 4000<sub>H</sub>

#### 18.3.4 Parameter assignment: SIMODRIVE

The following SIMODRIVE drives support high-resolution torque reduction:

- SIMODRIVE 611 universal, universal E
- SIMODRIVE POSMO SI, CD, CA

#### Message frame

The drive must be operated with one of the following message frames:

• Message frame 102 to 107

#### **Drive parameters**

The evaluation of torque reduction is set using the parameter:

 P0881 Torque reduction evaluation [%] Normalization: 1% ≙ 16384<sub>D</sub> = 4000<sub>H</sub>

#### 18.3.5 Parameter assignment: External drives

If third-party drives are used, please read the manufacturer's documentation to see whether and how to set the parameters on the drive.

#### 18.3.6 Parameter assignment: SINUMERIK 840Di sl NC

In the SINUMERIK 840Di sl NC system, the parameters for evaluating torque reduction are assigned via the axis-specific machine data:

• MD37620 \$MA\_PROFIBUS\_TORQUE\_RED\_RESOL

#### Automatic adjustment

During automatic adjustment, the NC attempts to read the drive parameters in the following system states:

- SINUMERIK 840Di sl boot
- State: "Incoming station" of the DP slave drive

If the value set for the drive does not match the parameter assigned in the NC evaluation, the value defined by the drive is applied to the NC machine data. The resulting renormalization of the machine axis in question is shown by the following message:

 Alarm 26024 "Axis axis identifier machine data \$MA\_PROFIBUS\_TORQUE\_RED\_RESOL value adapted".

If the value of the drive parameter converted into NC format lies outside the machine data limit values, the value set in the machine data is retained. No message is displayed.

#### Note

You can disable automatic adjustment via:

MD13070 \$MN\_DRIVE\_FUNCTION\_MASK[n], Bit 15 = 0

#### Manual parameterization

If any of the aforementioned requirements for automatic adjustment is not met, the NC machine data and drive parameters must be adjusted manually.

 MD37620 \$MA\_PROFIBUS\_TORQUE\_RED\_RESOL = drive parameter: "Torque reduction evaluation"

#### Example for SIMODRIVE 611U

Assumptions:

- Machine axis X1 corresponds to drive 12A
- The torque reduction evaluation is to be 0.1%

#### Assigning parameters for the DP slave 611U/Drive 12A

SimoCom U commissioning tool: Menu command Commission > Other parameters > Expert List > Number > 881

Torque reduction: P0881 = 1638.40 (≙ 0.1%)

The parameter is immediately effective.

#### Parameterization of SINUMERIK 840Di sI NC

Machine axis X1:

MD37620 \$MA\_PROFIBUS\_TORQUE\_RED\_RESOL == 0.1

### 18.3.7 Constraints

No message is displayed in the following cases:

- If any of the requirements are not met, no automatic adjustment can be performed for the SINUMERIK 840Di sl NC.
- The parameter assigned in the drive for the torque reduction evaluation lies outside of the NC machine data limit values.
- The torque reduction is not renormalized for the NC.

Irrespective of whether or not a message is displayed, the NC machine data is effective in all cases:

• MD37620 \$MA\_PROFIBUS\_TORQUE\_RED\_RESOL

#### NOTICE

It is the system startup engineer's responsibility to ensure that the parameter settings are consistent in the SINUMERIK 840Di sl NC and all relevant drives for which torque reduction is being performed.

The following data must be consistent in terms of values and meaning:

- 1. SINUMERIK 840Di sl NC machine data
  - MD37620 \$MA\_PROFIBUS\_TORQUE\_RED\_RESOL
- 2. Drive
  - Automatic adjustment: The parameter for evaluating the torque reduction: SINAMICS: p1544 SIMODRIVE: P0881
     Manual comparison:

Drive parameter corresponding to the parameter for the evaluation of the torque reduction.

# 18.3.8 Data description (MD)

#### General machine data

| 13070                       | DRIVE_FUNCTION_MASK                                                               |                                                                                             |                |                    |                 |                     |  |  |
|-----------------------------|-----------------------------------------------------------------------------------|---------------------------------------------------------------------------------------------|----------------|--------------------|-----------------|---------------------|--|--|
| MD number                   | Bit-coded so<br>drives                                                            | Bit-coded screen for selecting the functional scope expected by the NC with PROFIBUS drives |                |                    |                 |                     |  |  |
| Default setting: 0          |                                                                                   | Min. input li                                                                               | mit: 0         |                    | Max. input l    | imit: FFFF FFFF     |  |  |
| Changes effective after POW | /ER ON                                                                            |                                                                                             | Protection le  | evel: 2/7          |                 | unit: -             |  |  |
| Data type: DWORD            |                                                                                   |                                                                                             |                | Valid as of so     | ftware versio   | n: 2.1              |  |  |
| Meaning:                    | Description                                                                       | of the set bit                                                                              | s:             |                    |                 |                     |  |  |
|                             | Bit 0: Deact                                                                      | ivation of the                                                                              | 611U-specif    | ic drive alarm g   | eneration       |                     |  |  |
|                             | Bit 1: Deact                                                                      | ivation of the                                                                              | 611U-specif    | ic drive type de   | tection.        |                     |  |  |
|                             | Bit 2: Deact                                                                      | ivation of the                                                                              | 611U-specif    | ic parameter ac    | cess encode     | er drivers          |  |  |
|                             | Bit 3: Deact                                                                      | ivation of the                                                                              | 611U-specif    | ic parameter ac    | cess output     | drivers.            |  |  |
|                             | Bit 4: Activa                                                                     | tion of exterr                                                                              | nal drive: DS0 | C bits (STW1.12    | 2/STA1.12)      |                     |  |  |
|                             | Bit 5: Deact                                                                      | ivation of 61                                                                               | 1U-specific dr | rive parking (ST   | W2.7/STA2.      | 7)                  |  |  |
|                             | Bit 6: Deact                                                                      | ivation of the                                                                              | 611U-specif    | ic travel to fixed | stop (STW2      | 2.8/STA2.8)         |  |  |
|                             | Bit 7: Deactivation of the 611U-specific internal motor switchover (STA2.9 to 11) |                                                                                             |                |                    |                 |                     |  |  |
|                             | Bit 8: Deactivation of the 611U-specific ramp block (STW1.13)                     |                                                                                             |                |                    |                 |                     |  |  |
|                             | Bit 9: Deact                                                                      | ivation of the                                                                              | 611U-specif    | ic function gene   | erator function | ns (STW1.8/STA1.13) |  |  |
|                             | Bit 14: Sele                                                                      | ction of non-o                                                                              | cyclic DP con  | nmunication: 0=    | =DPT; 1=DP\     | /1                  |  |  |
|                             | Bit 15: Dead                                                                      | ctivation of co                                                                             | onsistency ch  | eck of PROFIB      | US message      | frame configuration |  |  |
|                             | STW: Contr                                                                        | ol word (PDA                                                                                | A word in PRO  | OFIDrive messa     | age frame to    | DP slave)           |  |  |
|                             | STW: Contr                                                                        | ol word (PDA                                                                                | A word in PRO  | OFIDrive messa     | age frame fro   | m DP slave)         |  |  |
|                             | PDA: Proce                                                                        | ss data                                                                                     |                |                    |                 |                     |  |  |

# Axis-specific machine data

| 37620                      | PROFIBUS_TORQUE_RED_RESOL                                                                                                    |  |                       |                                   |                      |         |
|----------------------------|----------------------------------------------------------------------------------------------------|--|-----------------------|-----------------------------------|----------------------|---------|
| MD number                  | Torque reduction resolution on PROFIBUS (LSB weighting)                                                                                                    |  |                       |                                   |                      |         |
| Default setting: 1         | ult setting: 1 Min. in                                                                                                    |  | . input limit: 0.005  |                                   | Max. input limit: 10 |         |
| Change valid after NEWCONF |                                                                                                    |  | Protection level: 2/7 |                                   |                      | unit: % |
| Data type: DOUBLE          |                                                                                                    |  |                       | Valid as of software version: 2.2 |                      |         |
| Meaning:                   | The default value 1% refers to the original weighting: The torque limit value is transferred to the PROFIBUS in increments of 1%; the value 100 in the corresponding PROFIBUS data cell signifies full torque reduction (i.e. without power).<br>By changing the MD to e.g. 0.005%, the raster conversion of the value in 0.005% can be |  |                       |                                   |                      |         |
|                            | For restriction to the rated torque, the value 0 is transferred in this case, a full torque reduction (i.e. without power) denotes the transferred value 10000.                                                                                                    |  |                       |                                   |                      |         |
|                            | To avoid wrong adaptation, the adjusted value of the machine data must be configured according to the drive, or the permanently defined interpretation of the torque reduction value must be selected.                                                                                                    |  |                       |                                   |                      |         |

840Di-specific data and functions

18.3 Travel to fixed stop with high-resolution torque reduction

# 18.3.9 Interrupts

Detailed information on the individual alarms can be found in:

#### **References:**

/DA/ Diagnostics Manual

For systems with HMI Advanced you can refer to the online help.

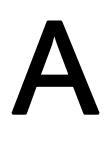

# Appendix

# A.1 Abbreviations

| ADI4                   | (Analog drive interface for 4 axes)                                                                                            |  |  |
|------------------------|----------------------------------------------------------------------------------------------------|--|--|
| ALM                    | Active Line Module                                                                                                    |  |  |
| ARM                    | Rotating induction motor                                                                                                    |  |  |
| DE                     | Automation system                                                                                                    |  |  |
| ASCII                  | American Standard Code for Information Interchange: American coding standard for the exchange of information                   |  |  |
| ASUB                   | Asynchronous subroutine                                                                                                    |  |  |
| BA                     | Mode                                                                                                    |  |  |
| Mode group             | Mode group                                                                                                    |  |  |
| Command output disable | Command output disable                                                                                                    |  |  |
| BB                     | Ready                                                                                                    |  |  |
| BCD                    | Binary Coded Decimals: Decimals with each digit coded in binary                                                                |  |  |
| BERO                   | Proximity limit switch                                                                                                    |  |  |
| HHU                    | Handheld unit                                                                                                    |  |  |
| BI                     | Binector Input                                                                                                    |  |  |
| BICO                   | Binector Connector                                                                                                    |  |  |
| во                     | Binector output                                                                                                    |  |  |
| CF card                | Compact Flash Card                                                                                                    |  |  |
| CI                     | Connector Input                                                                                                    |  |  |
| CNC                    | Computerized Numerical Control: Computerized numerical control                                                                 |  |  |
| СО                     | Connector Output                                                                                                    |  |  |
| CoL                    | Certificate of License                                                                                                    |  |  |
| СОМ                    | Communication                                                                                                    |  |  |
| СР                     | Communication Processor                                                                                                    |  |  |
| CPU                    | Central Processing Unit: Central processing unit                                                                               |  |  |
| CU                     | Control Unit                                                                                                    |  |  |
| DAU                    | Digital-to-Analog Converter                                                                                                    |  |  |
| DB                     | Data block                                                                                                    |  |  |
| DBB                    | Data block byte (currently 8 bits)                                                                                             |  |  |
| DBX                    | Data-block bit                                                                                                    |  |  |
| DHCP                   | Dynamic Host Configuration Protocol: Protocol for automatic assignment of IP addresses from a DHCP server to a client computer |  |  |
| DO                     | Drive Object                                                                                                    |  |  |

#### Appendix

A.1 Abbreviations

| DPR             | Dual-Port RAM                                                                                                    |  |  |  |
|-----------------|----------------------------------------------------------------------------------------------------|--|--|--|
| DRAM            | Dynamic memory (non-buffered)                                                                                                    |  |  |  |
| DRF             | Differential Resolver Function: Differential function for handwheel signaling                                                            |  |  |  |
| DRIVE-CLIQ      | Drive Component Link with IQ                                                                                                    |  |  |  |
| DRY             | Dry Run: Dry run feedrate                                                                                                    |  |  |  |
| DSC             | Dynamic Servo Control                                                                                                    |  |  |  |
| DSR             | Data Send Ready: Signals that data is ready to be sent from the serial data interfaces                                                   |  |  |  |
| DW              | Data word                                                                                                    |  |  |  |
| DWORD           | Double Word (currently 32 bits)                                                                                                    |  |  |  |
| SIOM            | Compact I/O module (PLC I/O module)                                                                                                    |  |  |  |
| ESD             | Electrostatic Sensitive Devices                                                                                                    |  |  |  |
| EMC             | Electromagnetic Compatibility                                                                                                    |  |  |  |
| EN              | European Standard                                                                                                    |  |  |  |
| EPROM           | Program memory with fixed program                                                                                                    |  |  |  |
| EQN             | Designation for an absolute encoder with 2048 sine signals per revolution                                                                |  |  |  |
| ETC             | ETC key ">"; Softkey bar extension in the same menu                                                                                      |  |  |  |
| FC              | Function call, function block on the PLC                                                                                                 |  |  |  |
| FEPROM          | Flash-EPROM: Read and write memory                                                                                                    |  |  |  |
| FIFO            | First In First Out: Memory that works without address specification and whose data are read in the same order in which they were stored. |  |  |  |
| FIPO            | Fine interpolator                                                                                                    |  |  |  |
| CRC             | Cutter radius compensation                                                                                                    |  |  |  |
| FST             | Feed Stop: Feed stop                                                                                                    |  |  |  |
| GC              | Global control                                                                                                    |  |  |  |
| GEO             | Geometry                                                                                                    |  |  |  |
| GND             | Signal ground (electric reference point)                                                                                                 |  |  |  |
| BP              | Basic program                                                                                                    |  |  |  |
| GSD             | Device master file                                                                                                    |  |  |  |
| GUD             | Global User Data                                                                                                    |  |  |  |
| HASH            | Is a software procedure for mapping a large quantity of identifiers onto a finite memory area                                            |  |  |  |
| HEX             | Abbreviation for hexadecimal number                                                                                                    |  |  |  |
| НМІ             | Human Machine Interface: Mensch-Maschine-Schnittstelle                                                                                   |  |  |  |
| MSD             | Main Spindle Drive                                                                                                    |  |  |  |
| HW              | Hardware                                                                                                    |  |  |  |
| HW limit switch | Hardware limit switches                                                                                                    |  |  |  |
| HW Config       | SIMATIC S7 tool for configuring and parameterizing S7 hardware within an S7 project                                                      |  |  |  |
| IBN             | Commissioning                                                                                                    |  |  |  |
| INC             | Increment: Increment                                                                                                    |  |  |  |
| INI             | Initialization data (Initializing data)                                                                                                  |  |  |  |
| INTV            | Internal multiplication                                                                                                    |  |  |  |
| IPO             | Interpolator                                                                                                    |  |  |  |
| ISO code        | Special punched tape code, number of holes per character always even                                                                     |  |  |  |
| JOG             | JOG mode: manual mode for setting up the machine                                                                                         |  |  |  |
| К1      | Channel 1                                                                                                    |  |
|---------|----------------------------------------------------------------------------------------------------|--|
| KUE     | Gear ratio                                                                                                   |  |
| Kv      | Servo gain factor                                                                                            |  |
| LAN     | Local Area Network                                                                                           |  |
| LED     | Light-Emitting Diode: Light emitting diode                                                                   |  |
| PMS1    | Position measuring system 1                                                                                  |  |
| PMS2    | Position measuring system 2                                                                                  |  |
| LSB     | Least significant bit                                                                                        |  |
| LUD     | Local User Data                                                                                              |  |
| MAC     | Media Access Control                                                                                         |  |
| MCI     | Motion Control Interface                                                                                     |  |
| MCIS    | Motion Control Information System                                                                            |  |
| MCP     | Machine Control Panel                                                                                        |  |
| MD      | Machine data                                                                                                 |  |
| MDA     | Manual Data Automatic: NC mode for entering and processing individual part program blocks or block sequences |  |
| MELDW   | Message word                                                                                                 |  |
| MCS     | Machine coordinate system                                                                                    |  |
| MLFB    | Machine Readable Product Designation: Order Number                                                           |  |
| ММ      | Motor Module                                                                                                 |  |
| MMC     | Man-Machine Communication                                                                                    |  |
| MPF     | Main Program File: NC part program (main program)                                                            |  |
| MPI     | Multi-Point Interface Multi-point serial interface                                                           |  |
| MCP     | Machine control panel                                                                                        |  |
| NC      | Numerical Control: Numerical control                                                                         |  |
| NCK     | Numerical Control Kernel: NC kernel with block preparation, traversing range, etc.                           |  |
| NCU     | Numerical Control Unit: NC module                                                                            |  |
| IS      | Interface signal                                                                                             |  |
| ZO      | Zero Offset                                                                                                  |  |
| NX      | Numerical eXtension (axis extension module)                                                                  |  |
| OB      | Organization block: Block type of PLC basic or user program                                                  |  |
| OLP     | Optical Link Plug: Fiber-optic bus connector                                                                 |  |
| POI     | Process output image                                                                                         |  |
| PII     | PII Process input image                                                                                      |  |
| PCMCIA  | Personal Computer Memory Card International Association (plug-in memory card standardization)                |  |
| PCU     | PC Unit                                                                                                    |  |
| PG      | Programming device                                                                                           |  |
| PKE     | Parameter identification: Part of a PIV                                                                      |  |
| PIV     | Parameter identification: Value: Parameterizing part of a PPO                                                |  |
| PLC     | Programmable Logic Control: Adaptation control                                                               |  |
| PNO     | PROFIBUS User Organization                                                                                   |  |
| PO      | Power On                                                                                                    |  |
| POSMO A | Positioning Motor Actuator: positioning motor                                                                |  |

#### Appendix

A.1 Abbreviations

| POSMO CA        | Positioning Motor Compact AC: Complete drive unit with integrated power and control module as well as positioning unit and program memory; AC infeed. |  |
|-----------------|----------------------------------------------------------------------------------------------------|--|
| POSMO CD        | Positioning Motor Compact DC: Like CA but with DC infeed                                                                                              |  |
| POSMO SI        | Positioning Motor Servo Integrated: Positioning motor, DC infeed                                                                                      |  |
| PPO             | Parameter process data object                                                                                                    |  |
|                 | Cyclic data message frame when transferring data with PROFIBUS DP and the "variable-                                                                  |  |
|                 | speed drives" profile                                                                                                    |  |
| PROFIBUS        | Process Field Bus: Serieller Datenbus                                                                                                    |  |
| PRT             | Program test                                                                                                    |  |
| PSW             | Program control word                                                                                                    |  |
| PUD             | Global Program User Data                                                                                                    |  |
| PZD             | Process Data: Process data part of a PPO                                                                                                    |  |
| RAM             | Program memory which can be read and written into                                                                                                    |  |
| REF             | Reference point                                                                                                    |  |
| RES             | Reset                                                                                                    |  |
| ROV             | Rapid override: Rapid traverse override                                                                                                    |  |
| RPA             | R-Parameter Active: Identifier for R parameters                                                                                                    |  |
| RTCP            | Real Time Control Protocol                                                                                                    |  |
| RTS             | Request To Send: RTS, control signal of serial data interfaces                                                                                        |  |
| SBC             | Safe brake activation                                                                                                    |  |
| SBL             | Single Block: Single Block                                                                                                    |  |
| SD              | Setting Data                                                                                                    |  |
| SEA             | Setting Data Active: Identifier for setting data                                                                                                    |  |
| SH              | Safe standstill                                                                                                    |  |
| SIM             | Single Inline Module                                                                                                    |  |
| SK              | Softkey                                                                                                    |  |
| SKP             | SKiP: Skip block                                                                                                    |  |
| SLM             | Synchronous Linear Motor                                                                                                    |  |
| SMC             | Cabinet-mounted sensor module                                                                                                    |  |
| SME             | Sensor Module Externally Mounted                                                                                                    |  |
| SPF             | Sub Routine File: Subprogram                                                                                                    |  |
| SRAM            | Static RAM (non-volatile)                                                                                                    |  |
| SRM             | Synchronous Rotary Motor                                                                                                    |  |
| LEC             | Leadscrew error compensation                                                                                                    |  |
| SSI             | Synchronous serial interface (interface type)                                                                                                    |  |
| STW             | Control word                                                                                                    |  |
| SW              | Software                                                                                                    |  |
| SW limit switch | Software limit switches                                                                                                    |  |
| TCPIP           | Transport Control Protocol - Internet Protocol                                                                                                    |  |
| TCU             | Thin Client Unit                                                                                                    |  |
| TEA             | Testing Data Active: Identifier for machine data                                                                                                    |  |
| то              | Tool Offset Tool offset                                                                                                    |  |
| ТОА             | Tool Offset Active: Identifier for tool offsets                                                                                                    |  |
| TTL             | Transistor-Transistor Logic (interface type)                                                                                                    |  |

# Appendix

| USB | Universal Serial Bus                                                                    |  |
|-----|-----------------------------------------------------------------------------------------|--|
| V24 | Serial interface                                                                        |  |
| VDE | Association of Electrical Engineering, Electronics and Information Technology (Germany) |  |
| VDI | VDI interface: Data interface between NC and PLC                                        |  |
| VI  | Voltage input                                                                           |  |
| VO  | Voltage output                                                                          |  |
| FDD | Feed drive                                                                              |  |
| WCS | Tool coordinate system                                                                  |  |
| Т   | Tool                                                                                    |  |
| TRC | Tool Radius Compensation                                                                |  |
| wz  | Tool                                                                                    |  |
| то  | Tool offset                                                                             |  |
| TC  | Tool change                                                                             |  |
| ZOA | Zero Offset Active: Identifier for zero offsets                                         |  |
| ZSW | Status word (of drive)                                                                  |  |
| μΟ  | Micro Controller                                                                        |  |

A.2 Feedback on the documentation

## A.2 Feedback on the documentation

This document will be continuously improved with regard to its quality and ease of use. Please help us with this task by sending your comments and suggestions for improvement via e-mail or fax to:

E-mail: mailto:docu.motioncontrol@siemens.com

Fax: +49 9131 - 98 63315

Please use the fax form on the back of this page.

Appendix

A.2 Feedback on the documentation

| То                                       | Sender                        |
|------------------------------------------|-------------------------------|
| SIEMENS AG<br>A&D MC MS1                 | Name:                         |
| P.O. Box 3180                            | Address of your Company/Dept. |
| 91050 ERLANGEN, GERMANY                  | Address:                      |
|                                          | Zip code: City:               |
|                                          | Phone: /                      |
| Fax: +49 9131 - 98 63315 (Documentation) | Telefax: /                    |

Suggestions and/or corrections

A.3 Overview

## A.3 Overview

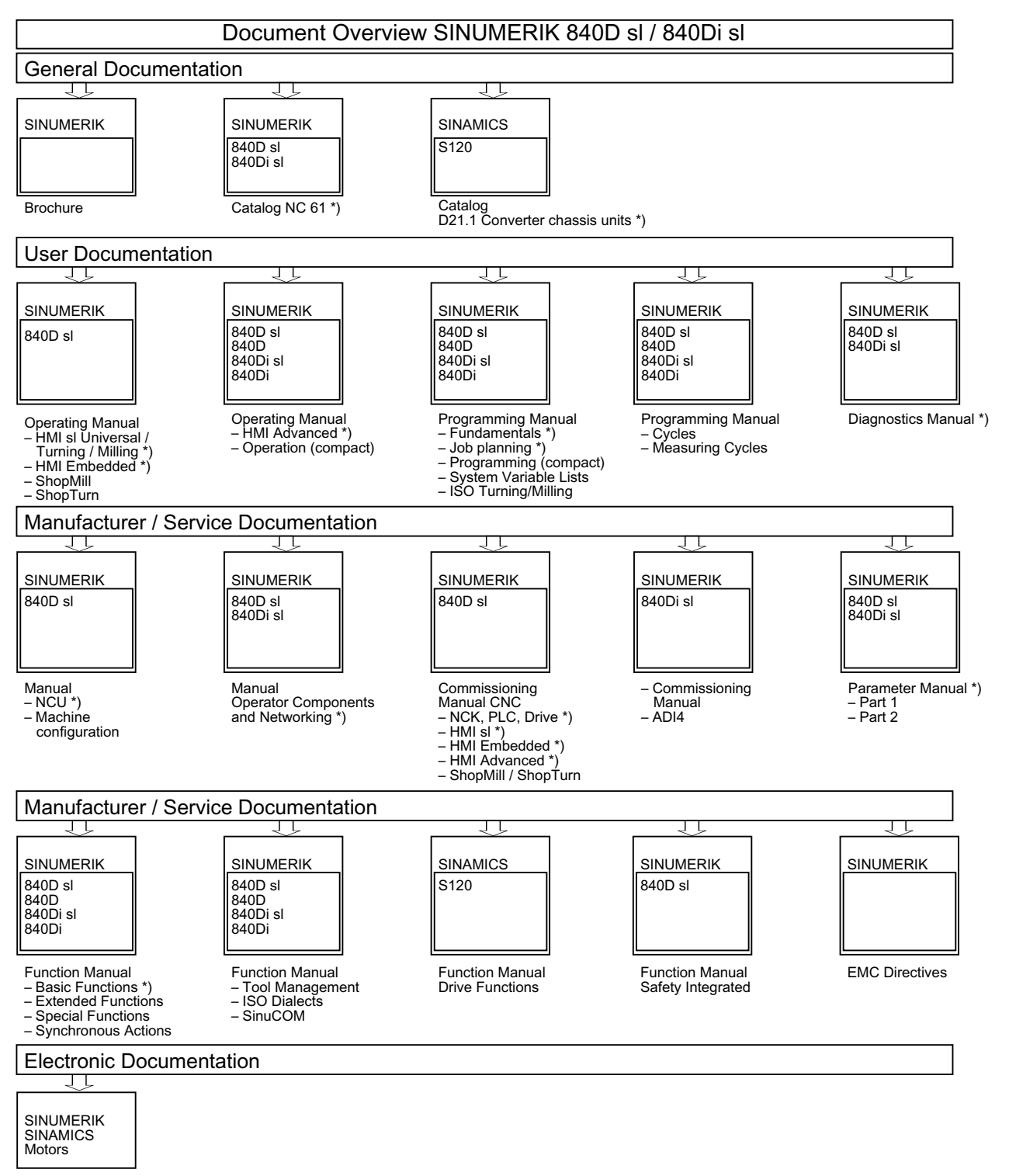

DOCONCD \*) DOCONWEB

\*) Recommended minimum scope of documentation

# Glossary

#### **Active Line Module**

Controlled, self-commutating feed/feedback unit (with -"IGBT"s in feed/feedback direction), which supplies the DC link voltage for the -> "Motor module".

#### Antriebsobjekt

A drive object is an autonomous, individual software function with its own -> "Parameters" and may also have its own -> "Fault"s and -> "Alarm"s. Drive objects may exist by default (e.g. On Board I/O) can be created individually (e.g. -> "Terminal Board" 30, TB30) or also as multiples (e.g. -> "Servo Control"). As a rule, each drive object has its own window for parameterization and diagnostic purposes.

#### **Basic infeed**

Overall functionality of an infeed with -> "Basic Line Module" including the required additional components (filters, switching devices, etc.).

#### **Basic line module**

Unregulated line infeed unit (diode bridge or thyristor bridge, without feedback) for rectifying the line voltage of the -> "intermediate circuit".

#### **Compact Flash Card**

Memory card for non-volatile storage of the drive software and corresponding -> "Parameters". The memory card can be plugged into the -> "Control Unit" from outside.

#### **Control Unit**

Central control module in which the control and monitoring functions for one or several -> SINAMICS -> Line modules, and/or -> Motor modules are implemented.

There are three types of control units:

- SINAMICS Control Units, e.g. -> "CU320"
- SIMOTION Control Units, e.g. -> "D425" and -> "D435"
- SINUMERIK solution line control units, e.g. NCU710, NCU720 and NCU730

#### Control word

Bit-coded -"Process data" word, transmitted by -> "PROFIdrive" at cyclic intervals to control the drive states.

#### Double motor module

Two motors can be connected to and operated with a Double Motor Module. See -> "Motor module" - "Single motor module". Former name: -> "Double-axis module"

#### Drive

The term "drive" comprises the following components: motor (electric or hydraulic), final controlling element (converter, valve), control unit, measuring system, and supply components (line infeed, pressure accumulator). For electric drives, a distinction is made between a converter system and an inverter system. With a converter system (e.g. -> "MICROMASTER 4"), from the point of view of the user the line infeed, actuator, and control component form a single device; with an inventor system (e.g. -> "SINAMICS S"), the supply is ensured by means of -> "Line Module", thereby realizing a DC line to which the -> "Invertors" (-> "Motor Module"s) are connected. The (-> "Control unit") is implemented as a separate device and connected to the other components by means of -> "DRIVE-CLiQ".

#### Drive component

Hardware component connected to a -> "Control unit" via -> "DRIVE-CLiQ" or in some other way. Drive components include: -> "Motor Module"s, -> "Line Module"s, -> "Motor"s, -> "Sensor Module"s and -> "Terminal Module"s. The overall layout of a Control Unit together with the connected drive components is called -> "Drive unit".

#### Drive group

A drive group comprises a -> "Control Unit" and the -> "Motor Module"s and -> "Line Module"s connected via -> "DRIVE CLiQ".

#### **Drive parameters**

Parameters of a drive axis that include, for example, the parameters of the corresponding controllers, as well as the motor and encoder data. The parameters of the higher-level technology functions (positioning, ramp-function generator), however, are called -> "Application Parameters". See -> "Basic Unit System".

#### Drive system

The drive system includes all the components in a product family belonging to a drive, e.g. SINAMICS. A drive system comprises, for example, -> "Line Module"s, -> "Motor Module"s, -> "Sensors", -> "Motors", -> "Terminal Module"s and -> "Sensor Module"s as well as additional components such as throttles, filters, cables etc.. See -> "Drive unit"

#### **Drive unit**

The drive unit includes all the components connected via -> "DRIVE-CLiQ" that are required for carrying out a drive task: -> "Motor module" -> "Control unit" -> "Line module", and the required -> "Firmware" and -> "Motor"s, but not additional components (such as filters or reactors). Several -> "Drive"s can be implemented in a drive unit. See -> "Drive system"

#### DRIVE-CLiQ

Abbreviation for "Drive Component Link with IQ".

Communication system for connecting the various components of a SINAMICS drive system, such as e.g. -> Control unit, -> "Line modules", -> "Motor modules", -> "Motors", and speed/position encoders.

The DRIVE-CLiQ hardware is based on the Industrial Ethernet standard and uses twistedpair lines. The DRIVE-CLiQ line provides the transmit and receive signals, as well as the +24 V power supply.

#### Encoder

Records and makes positions available for electronic processing. Depending on the mechanical construction, encoders can be integrated in the -> "Motor" (-> "Motor Sensor") or mounted on the external mechanics (- "External Sensor"). Depending on the type of movement, a distinction is made between rotary sensors ("rotary transducers") and translatory sensors (e.g. - Linear Sensors). In terms of measured value provision, a distinction is made between -> "Absolute encoders" (code sensors) and -> "Incremental encoders". See -> "Incremental encoder TTL/HTL" -> "Incremental encoder sin/cos 1Vpp" -> "Resolver".

#### External encoder

Position encoder that is not built in or mounted on the -> motor, but is attached outside to the working machine or via a mechanical intermediate element. The external encoder (see -> "Attachment encoder") is used for -> "direct position detection".

#### Infeed

Input component of a converter system for generating a DC link voltage to supply one or more -> "Motor module"s, including all the required components (e.g. -> "Line module"s, fuses, reactors, line filters, and firmware, as well as proportional computing power (if required) in a -> "Control unit".

#### Line Module

A line module is a power component that generates the DC link voltage for one or more -"motor modules" from a three-phase mains voltage. The following three line module types are used for SINAMICS: -> Basic line module, -> Smart line module and -> Active line module.

The overall function of an infeed, including the required additional components such as -> Line reactor, proportional computing power in a -> control unit, switching devices, etc. is called -> Basic infeed, -> Smart infeed, and -> Active infeed.

#### Motor

For the electric motors that can be driven by -> "SINAMICS", a basic distinction is made between rotary and linear motors with regard to their direction of motion, and between synchronous and induction motors with regard to their electromagnetic operating principle. For SINAMICS, the motors are connected to a -> motor module. See -> "Synchronous motor" -> "Asynchronous motor" -> "Built-in motor" -> "Motor encoder" -> "External encoder"

#### Motor encoder

An -> "Encoder", e.g. -> "Resolver", -> "Incremental encoder TTL/HTL" or -> "Incremental encoder sin/cos 1 Vpp"), which is integrated in or attached to the motor. The encoder detects the motor speed and, in the case of synchronous motors, also the rotor position angle (of the commutation angle for the motor currents). For drives without an additional -> "direct position measuring system", it is also used as a -> "position encoder" for position control. In addition to the motor encoders, -> there are "external encoders" for -> "direct position sensing".

#### **Motor Module**

A motor module is a power unit (DC-AC inverter) that provides the power supply for the motor(s) connected to it. Power is supplied through the -> "DC link" of the -> "Drive unit". A motor module must be connected via a -> DRIVE-CLiQ to a control unit in which the control and regulation functions of the motor module are stored. There are -> "Single motor modules" and -> "Double motor modules".

#### **Option slot**

Slot for an optional module (e.g. in the -> "Control Unit").

#### Parameter

Variable used on the drive system that the user can read and, in some cases, write. In -> SINAMICS, all specifications defined in the -> "PROFIdrive" profile are fulfilled by a parameter. See -> "Visualization parameters" -> "Adjustable parameters"

#### PROFIBUS

Field bus standardized in accordance with IEC 61158, Sections 2 to 6. The suffix "DP" is no longer included because PROFIBUS FMS is not standardized and PROFIBUS PA (for process automation) is now part of the "general" - PROFIBUS.

#### **Sensor Module**

Hardware module for evaluating speed/position encoder signals and providing detected actual values as numerical values at a -> "DRIVE-CLiQ socket". There are three mechanical variants of sensor modules:

SMCxx = Sensor Module Cabinet-Mounted = Sensor module for the snap on installation in the cabinet

SME = Sensor Module Externally Mounted = Sensor module with higher protection type for installation outside the control cabinet

#### Servo control

For -> Motors equipped with a -> "Motor encoder", this control type allows operation with a high level of -> "Accuracy" and -> "Dynamic response". In addition to speed control, position control can be implemented.

#### Servo drive

An electric servo drive comprises a motor, a -> "Motor module", a -> "Servo control" and, in most cases, a speed and position -> "Sensor". Electric servo drives are normally extremely precise and have a high dynamic response. They are designed for cycle times to less than 100 ms, and often have a short-time overload capacity, which enables quick acceleration. Servo drives are available as rotary and linear drives Servo drives are e.g. used in the machine tools, robotics and packaging machines sectors.

#### SITOP power

Component for the -> Electronic power supply. Example: 24 V DC

#### Smart line modules

Unregulated line infeed/feedback unit with a diode bridge for the infeed and stall-protected, line-commutated feedback via -> "IGBTs". The smart line module supplies the DC link voltage for the -> "Motor modules".

#### Status Word

Bit-coded -> "Process data" word, transmitted by -> "PROFIdrive" at cyclic intervals to control the drive states.

#### Vektorregelung

Vector control (field-oriented control) is a high-performance control method for induction machines. It is based on an exact model calculation of the motor and two current components that simulate and accurately control the flux and torque by means of software algorithms, thereby enabling predefined speeds and torques to be observed and limited accurately and with a good dynamic response. Two types of vector control exist: The frequency control (-> "Sensorless vector control") and the speed-torque control with speed feedback (-> "Encoder").

Glossary

# Index

### 8

840Di sl Rack, 164, 236 840Di startup PROFIBUS diagnosis, 249

## A

Absolute encoders, 402 Absolute measuring systems Parameter assignment, 399 Actual value acquisition, 246 ADI4, 45, 286 See also: ADI4 DP slave, 286 ADI4 DP slave Paste, 286 Alarm and message texts, 493 MBDDE.INI configuration file, 493 Standard text files, 494 User text files, 494 Alarm numbers, 497 Alarm text files Syntax, 497 Alarm texts, 493 Assembly MCI board extension internal, 56 MCI board for 840Di sl, 47 Automatic controller setting, 538 Axes, 385 Axis Monitoring, 423 Parameter sets, 411 Reference point approach, 431 Velocity matching, 421 Axis configuration, 385 Axis names, 388

## В

Backup battery, 488 Basic commissioning of PLC, 126 BATF, 488 BATL, 488 BICO interconnection Control Unit, 325 Drive, 330 Infeed, 326, 327, 328, 329 Blue screen, 25 BUS 1, 488 BUS 2, 488

## С

Cable distributor Connector assignments, 67 Cable outlet, 48 Checklist Preparing for commissioning, 121 Circularity test, 507 Color depth Setting, 23 Switching over, 23 Commissioning 611U, 346 First, PLC, 157 MCP, 270 MCP 310, 253 MCP 483C IE, 191, 201, 222 NC with HMI Advanced, 355 Communications processor (CP) Parameterization of, 170, 172 Comparison, 247 Compile cycle SW version, 481 Compile cycles, 478 Constraints, 481 Reloading, 479 Configuration load (PLC -> STEP 7), 185 Load (STEP 7 -> PLC), 179 Configuration Loading into the PLC, 249 Consistency check, 248 CP Parameterization of, 170, 172 CPU time share, 376 Creating Drive project SINAMICS manual, 310 Current control loop Measurement, 513 Current version, 141 Cycle times, 375 Cyclic operation PLC, 182

### D

Data backup, 541 PLC data, 547 Times, 541 Various components, 541 Data Exchange Time, 233 Detailed view, 163 Diagnostics NC, 486 PLC, 486 PROFIBUS, 249 Differential handwheels, 62 DP cycle, 245 Setting, 165 DP cycle time, 233 DP slave 611U Consistency, 288, 293, 298, 302 Inserting into an S7 project, 287, 297 Parameterization of, 288, 298 **PROFIBUS DP Communication**, 303 PROFIBUS parameters, 288, 298 Set the message frame type, 299 Setting the I/O addresses, 292, 301 Setting the PROFIBUS address, 288, 298 DP slave PP72/48 Paste, 250 PROFIBUS parameters, 251 Setting the I/O addresses, 252 DP slave S120 **PROFIBUS DP Communication**, 294 Drift compensation, 420 Drive commissioning (requirements), 307, 345 Drive configuration, 389 Drive Optimization, 407 Drive Optimization with HMI Advanced, 507 Drive variables Evaluation, internal, 589 Drives Analog, 20 Digital, 20 General information, 20 SIMODRIVE, 45, 46 DSC, 405 Dx, 233

Dynamic monitoring functions Velocity monitoring, 428 Dynamic Servo Control, 405

### Ε

EMC measures, 119 Equidistant DP cycle, 244 Setting, 165 Equidistant master cycl. Proportion, 243 ESD measures, 120 ET 200, 45 Ethernet, 170, 172 Communication data, 188 Communications link, 188 Connections PCU 50.3, 187 Ethernet communication, 187 Evaluation of internal drive variables, 589 **EXCHANGE** LED: PP72/48, 99 Expanded message frame configuration, 288, 298, 589 Export version, 36 External power supply PP72/48, 93

### F

Factory settings, 560 Failure safety, 25 Fatal exception error, 25 System information, 138 FC 26 HPU\_MCP, 208 Final parameterization DP slaves gen., 242 First commissioning 611U, 346 recommended sequence, 122 FORCE, 488 Frequency response measurements, 512 FXST, 604

### G

GC, 233 General information, 17 Ghost Explorer, 136 Global control message frame, 233 Graphic display Drive Optimization, 522 Grounding PP72/48, 101 GSD file General information, 237 I/O module PP72/48, 33

### Η

Handwheel connection Cable distributor, 460 Ethernet, 464 PROFIBUS, 461 Handwheels, 460 Handwheels Differential, 62 TTL, 63 Hard disk image, 136 Hardware Components, 43 MCI board extension slot variation, 43 Operator panel fronts, 44 Spare parts, 43 HMI Advanced PROFIBUS diagnosis, 249 Series machine startup, 545 HMI Analyzer, 136 HMI configuring package, 22 HMI Explorer, 136, 140 HMI modular system, 22 HT 8 Thin Client. 80 HW Config, 163

## I

I/O Assignment to hardware, 469 Digital/analog, 467 I/O modules, 20 Max. number of inputs/outputs, 468 System variable, 470 I/O Module PP72/48 See also: DP slave PP72/48, 250 Identification of the control. 37 Incremental measuring systems Parameter assignment, 396 Indexing axes, 410 Initial settings, 485 Input time, 233 installation, 124, 141 MCI board extension slot variation, 58 Installation directory, 141 installed components

Interface description MCI board, 48 MCI board extension, 60 PP72/48, 92 Interface overview ADI4, 60 MCI board, 48 Interface signal PC OS fault, 25 PC shutdown, 25 Interface version, 479 Interface versions dependencies, 480 Interfaces MPI interface, 192, 202, 255, 272 IP address MCP 483C IE, 194 L LAN, 145 Language-specific nature of alarm texts, 495 LED

SIMATIC S7-AddOn-Software(SIMATICS7 add-on

Basic software, 31

software), 33

Engineering tools, 31

Status code: PP72/48, 99 License management, 146 Limit switches, 503 Loadable compile cycles, 478

## Μ

Machine data Changing scaling, 370 Display filter, 363 Loading of default data, 371 Normalization of physical quantities, 367 Master application cycle, 233, 246 Master Time, 233 MCI board, 19 Cable outlet, 48 MCI board extension Internal, 56 Slot variation, 43 MCI board extension internal, 20 MCI2 board for 840Di sl, 47 MCP 310 See also: DP slave MCP 310, 253 MCP 483, 253

MD13070, 605 MD34210, 402 MD37620, 604, 605, 606, 607, 608 Measurement of speed control loop, 514 Measuring functions, 507, 508 Cancel, 509 starting, 509 Measuring inputs, 63 Memory DRAM, 382 SRAM, 383 Memory configuration, 381 Message frame configuration Extended, 589 Message texts, 493 Module replacement MCI board, 50 Monitor/control Using HMI Advanced, 183 Using the SIMATIC Manager STEP7, 182 MPI Interface, 20 Interface signal, 587 Parameterization of, 167, 169 Setting, 350

### Ν

Name of computer, 553, 556 NC Default data, 487 Reset, 487 NC general reset, 487 NC status, 486 NC system clock cycle Setting, 165 NC system software, 21 NCK General information, 21 Network connection, 145 Networking rules, 234

## 0

OEM configuration, 138 OEM directories, 138 Online connection 611U, 347 Online operation Starting, 353 Operator panel front, 75

General information, 21 Operator panel fronts, 44 Optional HMI components, 22 Order Number SITOP POWER ACCUMODULE 24 V DC/10 A/3.2 AH, 45 SITOP POWER DC UPS module 15, 45 SITOP POWER standard 24V/10A, 45 Order Number 3.5" disk drive, USB, 45 Handheld Terminal HT 2, 44 Handheld Terminal HT 8, with handwheel, 44 Handheld Terminal HT 8, without handwheel, 44 Hard disk (spare part), 43 MCI board extension slot variation, 44 MCI2 board (spare-part), 43 OP 010, 44 OP 010C, 44 OP 010S, 44 OP 012, 44 OP 012T, 44 OP 015.44 SINUMERIK 840Di sl, 43 TCU. 44 TP 012.44 TP 015A, 44 Order Number MCI board extension, 57 Order Number PCU 50, 71 Output time, 233 Overview, 17 OVTEMP LED: PP72/48, 99

### Ρ

P0881, 606 p1544, 605 Packages System Software, 18 Parameter assignment MCP, 255, 272 MCP 483C IE, 192, 202 Partition image, 136 PC OS fault Interface signal, 587 PC shutdown Interface signal, 587 PCU, 19 Interfaces, 19 Slots, 19 PCU 50.3 Ethernet connections, 187 PDA area, 231 Pin assignments Cable distributor, 68 PIV area, 231 PLC Basic program installation, 151 Default data, 488 Delete program, 488 Memory reset, 488 Performance Data, 149 Program, 150 RUN, 488 RUN-P, 487 STOP, 488 PLC commissioning, 149 PLC operating state, 489 PLC program, 150 Load, 177 load (PLC -> STEP 7), 185 Load (STEP 7 -> PLC), 179 PLC system errors, 488 PLC system software, 22 PLC Toolbox, 33 PLC user program, 153 Position control loop Measurement, 518 Reference frequency response, 519 Setpoint step change, 520 Step height, 521 Position controller, 413 Position controller cycle Setting, 165 Positioning accuracy of the control system, 374 Positioning axes, 409 POWER LED: PP72/48, 99 Power down, 26 Power supply PP72/48, 100 Power-On and Power-Up, 121 Power-up, 127 first-time, 124 Power-up after battery replacement, 129 Power-up After replacement of the MCI board, 129 Power-up After reinstallation/update, 131 Power-up After PCU replacement, 131

Power-up After PCU/MCI board replacement, 132 Power-up After importing a backup copy, 132 Power-up After power failure, 133 PP72/48 Setting the PROFIBUS address, 251 PP72/48 I/O module, 45 Preparing for commissioning, 121 PRESETON, 438 **PROFIBUS** address Setting using an operator unit, 348 Setting using the PROFIBUS unit, 349 SIMODRIVE POSMO SI/CD/CA, 349 PROFIBUS communication Parameterization of, 165 PROFIBUS DP, 484 General, 229 Interface, 19 **PROFIBUS DP Communication**, 229 PROFIBUS S7 subnet ID,, 351 determining, 352 Proper shutdown, 29 Protection levels, 360 Protool/Pro, 22

## Q

Quantity framework, 18

## R

READY LED: PP72/48, 99 Real-time properties, 23 Real-time property, 489 Realtime response, 489 Real-time violations, 489 Real-time violations, 23 Reference point approach, 431 Requirements Commissioning, PLC, 155 Resolutions, 365 Restoring, 560 RI suppression measures, 119 Rotary axes Drive Optimization, 407 Routing information Setting, 351 Rules for routing cables

EMC/ESD, 119 RUN, 488

## S

S1 Handwheel type, MCI board Ext., 57 MCP 483C IE, 194 PROFIBUS address, PP72/48, 95 S2 MCP 483C IE, 195 safe operation, 6 Sample PLC application, 33, 126 Screen resolution Setting, 23 Switching over, 23 Series machine startup, 541 611U, 346 Selecting archive content, 543 Series startup archive Creation using HMI Advanced, 548 Series startup file Creating, 180 ServiceCenter, 136, 142 840Di sl-specific, 143, 144 Activate, 142 Servo trace, 507 Setpoint transfer, 247 Setting data Normalization of physical quantities, 367 Setting the axis-specific setpoint parameters, 393 Setting the axis-specific setpoint/actual value parameters, 393 settings, 490 Settings System Network, 136 SF, 488 Shielded signal cables, 119 Shutdown behavior, 491 Signal distortion, 428 SIMATIC ET 200, 45 SIMATIC Manager STEP 7, 235 SIMATIC S7 I/O devices, 249 SIMATIC S7 project, 160, 239 SIMODRIVE drives, 297 SIMODRIVE 611 universal, 297, 346, 595, 606 SIMODRIVE 611 universal E, 297, 595, 606 SIMODRIVE 611u See also: DP slave 611u, 297, 595, 606 SIMODRIVE POSMO CD/CA, 297, 595, 606 SIMODRIVE POSMO SI, 297, 595 SINAMICS Check configuration, 322

Commissioning, 307 Configuration: Motors and encoders, 318 Configuring PROFIBUS message frames, 324 Control Unit: BICO interconnection, 325 Control Unit: PROFIBUS message frame, 321 Drive: BICO interconnection, 330 Entering component topology automatically, 316 Firmware upgrade, 342 Infeed: BICO interconnection, 326, 327, 328, 329 Infeed: PROFIBUS message frame, 321 Running the motor, 331 Saving parameters, 331 Specific parameters, 332 SINAMICS drives, 287 SINAMICS S120, 287, 605 See also: DP slave S120, 287 SinuCom NC, 32, 34, 188 General information, 22 Series machine startup, 546 SINUMERIK Desktop, 135 Activate, 135, 136 Setting the power-up response., 138 SlaveOM, 236, 287, 297 Softbus Interface signal, 587 Software components Overview, 31 Software version MCP, 256, 272 MCP 483C IE, 193 Spare parts, 43 Speed control loop Interference frequency response, 516 Reference frequency response, 516 Setpoint/disturbance step changes, 517 Speed setpoint matching, 417 Spindle Basic Data, 441 Gear stages, 444 Measuring systems, 445 Monitoring, 453 Parameter sets, 411 Positionina, 450 Setpoint/actual value channels, 444 Synchronization, 451 Spindle data, 456 Spindles, 385 SRAM Physical, 29 SRAM handling, 127 Standard version, 36 STARTER

**ONLINE** commissioning, 313 Startup, 38 General information, 22 Menu command: Windows, 39 Startup characteristics PLC, 181 Startup image, HMI User-specific, 139 Status displays, 488 STOP, 488 PLC, 488 Storing the text files, 493 SUB-D Socket, 48 SW version, 481 Switch off PCU, 27 Switching over the measuring system, 372 System components, 18 System data, 365 System data blocks Create. 248 System integrity, 24 System Software, 18 System software packages, 18

## Т

TCU Commissioning, 78 Configuration, 78 General information, 21 TDP, 233, 244, 245 TDX, 233 Technical data MCI board extension, 63 PP72/48, 103 Technology functions Activate, 482 Licensing, 482 Temperature CPU, 27 CPU module, 27 Temperature Enclosure, 27 Temperature sensor, 27 Terminator MCP 483, 253, 270 Test run Axis. 504 Axis and spindle, 501 Drive enable, 502

Requirements, 501 Spindle, 505 Testing the PLC program, 181 Text file for cycle alarm texts, 497 Text file for PLC alarm texts, 498 Thin Client HT 8, 80 TI, 233, 246 TM, 233 TMAPC, 233, 246 TO. 233. 247 Torque reduction, 605 Torque reduction high-resolution, 604 Touchware, 136 Trace function Creating subdirectories, 534 Display function, 531 Drive Optimization, 525 Main screen, 526 Measuring parameters, 527 Operation, 526 Parameter assignment, 527 Performing the measurement, 530 Printer selection, 535 Signal selection, 527 Traversing ranges, 374 TTL handwheels, 63

## U

Update, 141 UPS system, 29

## V

Velocities, 379 Version display, 141 Voltage failure, 26

## W

WAN, 145 Windows NT: General information, 21 Windows XP, 21 WinPE, 136 Workgroup, 553, 556

# Х

X121

X2 X1 PROFIBUS DP, PP72/48, 94 Ext. power supply, PP72/48, 93 X222 X101, 160, 165, 307 dig. inputs/outputs, PP72/48, 95 PROFIBUS DP, MCI board, 49 Х3 X102, 160, 167, 169 Battery connection, MCI board, 50 MPI/DP interface, MCI board, 49 X333 X111 dig. inputs/outputs, PP72/48, 95 dig. inputs/outputs, PP72/48, 95

> Manual Commissioning Manual, 05/2008, 6FC5397–4CP10–4BA0

I/O MPG extension, MCI board Ext., 60